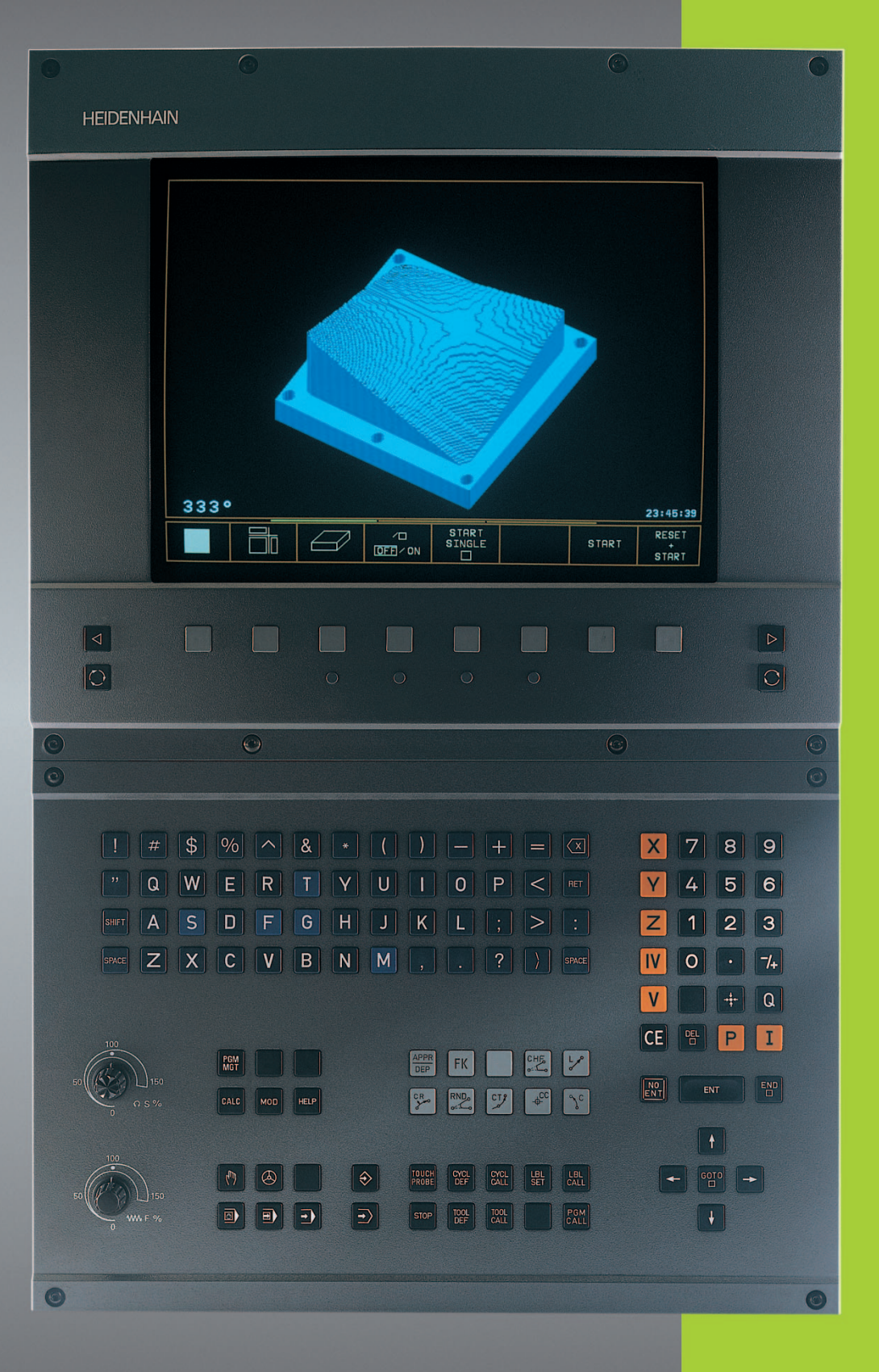

**TNC 410** 

Software NC 286 060-xx 286 080-xx

Modo de empleo Diálogo HEIDENHAIN en texto claro

> Español (es) 4/2001

# Teclas de la pantalla

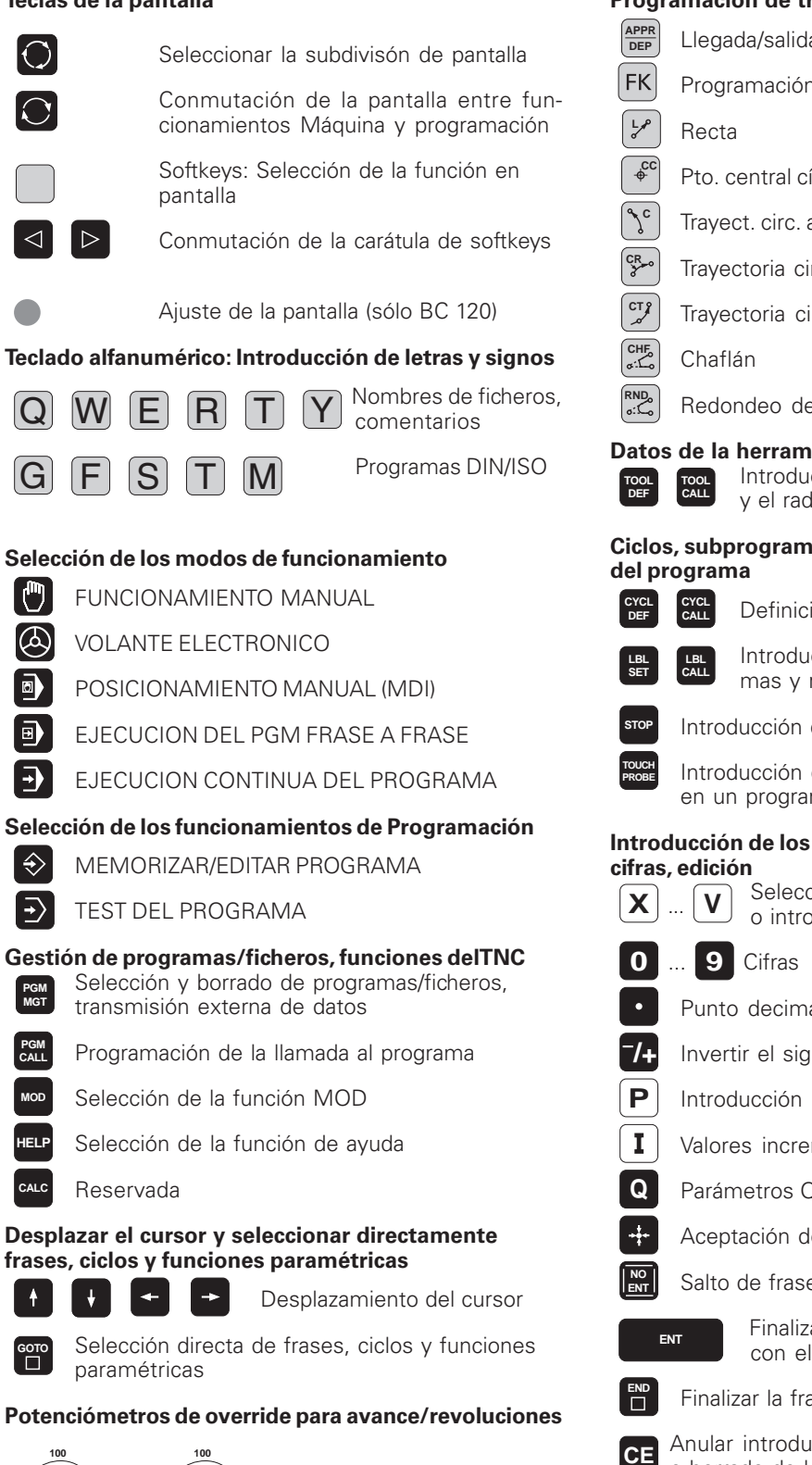

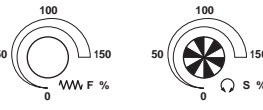

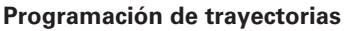

| ogra       | amaci                               | ón de trayectorias                                                                          |  |  |
|------------|-------------------------------------|---------------------------------------------------------------------------------------------|--|--|
| PPR<br>DEP | Llegada/salida del contorno         |                                                                                             |  |  |
| FK         | Programación libre de contornos FK  |                                                                                             |  |  |
| LAP        | Recta                               | 3                                                                                           |  |  |
| ¢cc        | Pto. c                              | central círculo/polo coordenadas polares                                                    |  |  |
| Ĵc ]       | Traye                               | ct. circ. alrededor del pto. central círculo                                                |  |  |
| R          | Traye                               | ctoria circular con radio                                                                   |  |  |
|            | Traye                               | ctoria circular tangente                                                                    |  |  |
|            | Chafl                               | án                                                                                          |  |  |
| ND.        | Redo                                | ndeo de esquinas                                                                            |  |  |
|            | de la<br>TOOL<br>CALL               | <b>herramienta</b><br>Introducción y llamada de la longitud<br>y el radio de la herramienta |  |  |
| clos       | , subp                              | programas y repeticiones parciales                                                          |  |  |
| YCL        | CYCL                                | Definición y llamada de ciclos                                                              |  |  |
| .BL<br>SET | LBL<br>CALL                         | Introducción y llamada de subprogra-<br>mas y repeticiones parciales del pgm                |  |  |
| ТОР        | Introd                              | ducción de una parada dentro del pgm                                                        |  |  |
| OUCH       | Introc<br>en ur                     | ducción de las funciones del palpador<br>n programa                                         |  |  |
| trod       | lucció                              | n de los ejes de coordendas y de                                                            |  |  |
| X          |                                     | Selección de los ejes de coordenadas<br>o introducción de estos en el pgm                   |  |  |
| 0          | 9                                   | Cifras                                                                                      |  |  |
| •          | Punto decimal                       |                                                                                             |  |  |
| /+         | Invertir el signo                   |                                                                                             |  |  |
| P          | Introducción en coordenadas polares |                                                                                             |  |  |
| I          | Valor                               | es incrementales                                                                            |  |  |
| Q          | Parár                               | netros Ω                                                                                    |  |  |

Aceptación de la posición real

Salto de frases del diálogo y borrar palabras

Finalizar la introducción y continuar con el diálogo

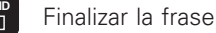

Anular introducciones de valores numéricos o borrado de los avisos de error del TNC

Interrupción del diálogo, borrar parte del programa

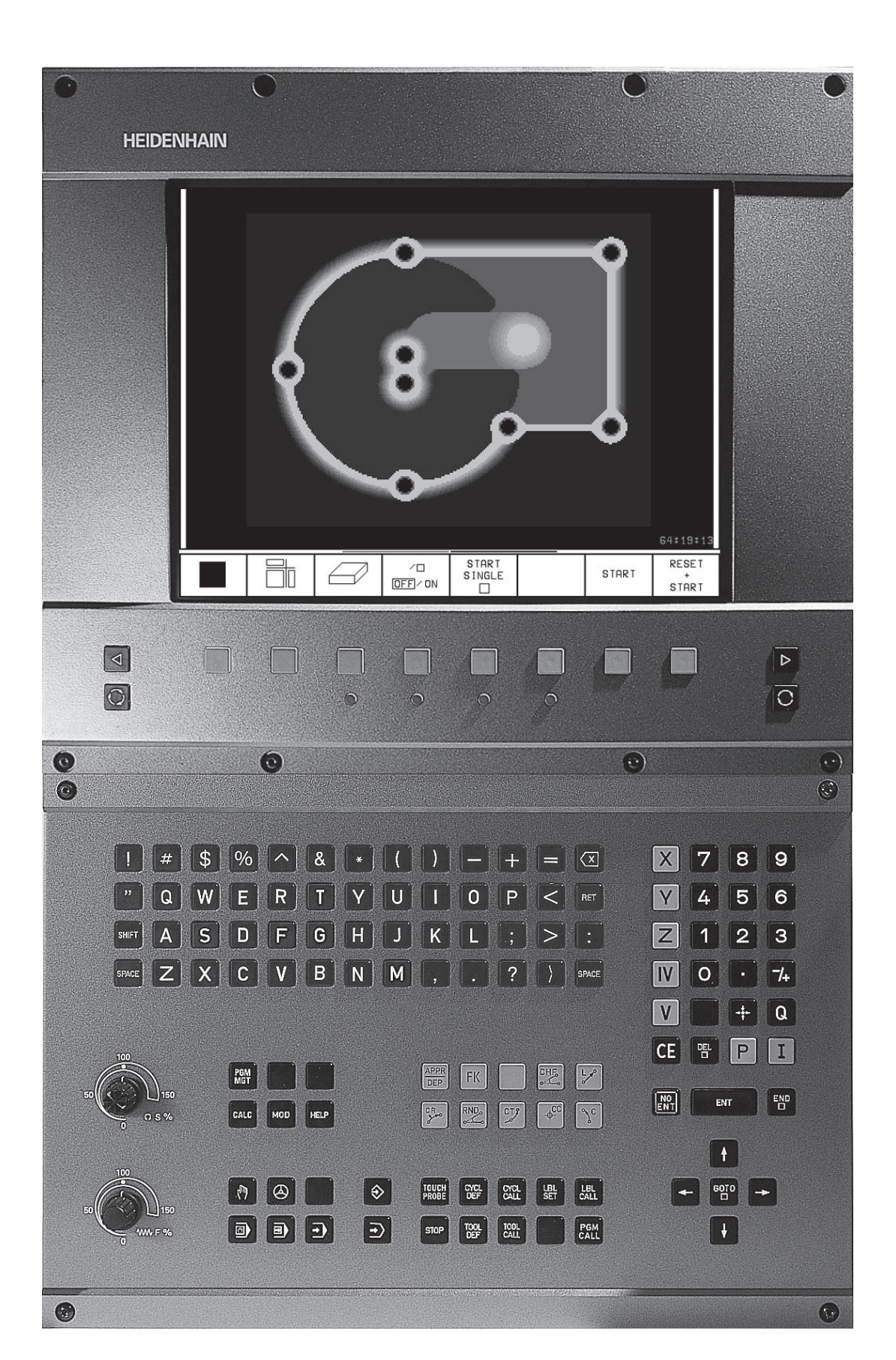

# Modelo de TNC, software y funciones

Este modo de empleo describe las funciones disponibles en los TNC's con los siguientes números de software.

| Modelo deTNC | N° de software NC |
|--------------|-------------------|
| TNC 410      | 286 060-xx        |
| TNC 410      | 286 080-xx        |

El fábricante de la máquina adapta las prestaciones útiles del TNC individualmente a cada máquina mediante parámetros de máquina. Por ello en este manual pueden estar descritas funciones que no estén disponibles en todos los TNC's.

Funciones del TNC no disponibles en todas las máquinas son, por ejemplo:

- Función de palpación para el sistema de palpación 3D
- Opción de digitalización
- Medición de htas. con el TT 120
- Roscado rígido

Para conocer las prestaciones individuales de su máquina, rogamos contacten con el fabricante de la misma.

Muchos fabricantes y también HEIDENHAIN ofrecen cursillos de programación del TNC. Es recomendable la participación en uno de estos cursillos a fin de familiarizarse de forma intensiva con las funciones del TNC.

### Lugar de instalación previsto

El TNC pertenece a los sistemas de la clase A según la norma EN 55022 y está previsto principalmente para su funcionamiento en entornos industriales.

# Indice

# Introducción

Funcionamiento manual y ajuste

Posicionamiento manual

Programación: Nociones básicas, gestión de ficheros, ayudas de programación

Programación: Herramientas

Programación: Programación de contornos

Programación: Funciones auxiliares

**Programación: Ciclos** 

Programación: Subprogramas y repeticiones parciales de un programa

Programación: Parámetros Q

Test y ejecución del programa

Palpadores 3D

**Digitalización** 

**Funciones MOD** 

Tablas y resúmenes

# 1 INTRODUCCION ..... 1

- 1.1 TNC 410 ..... 2
- 1.2 Pantalla y teclado ..... 3
- 1.3 Modos de funcionamiento ..... 5
- 1.4 Visualizaciones de estados ..... 9
- 1.5 Accesorios: Palpadores 3D y volantes electrónicos de HEIDENHAIN ..... 12

# 2 FUNCIONAMIENTO MANUALY AJUSTE ..... 13

- 2.1 Conexión ..... 14
- 2.2 Desplazamiento de los ejes de la máquina ..... 15
- 2.3 Revoluciones S del cabezal, avance F y función auxiliar M ..... 18
- 2.4 Fijación del punto de referencia (sin palpador 3D) ..... 19

# **3 POSICIONAMIENTO MANUAL ..... 21**

3.1 Programación y ejecución de frases de posicionamiento sencillas ..... 22

# 4 PROGRAMACION: NOCIONES BASICAS, GESTION DE FICHEROS, AYUDAS DE PROGRAMACION ..... 25

- 4.1 Principios básicos ..... 26
- 4.2 Gestión de ficheros ..... 31
- 4.3 Abrir e introducir programas ..... 34
- 4.4 Gráfico de programación ..... 39
- 4.5 Añadir comentarios ..... 40
- 4.6 Función de ayuda ..... 41

# **5 PROGRAMACION: HERRAMIENTAS ..... 43**

- 5.1 Introducciones referidas a la herramienta ..... 44
- 5.2 Datos de la herramienta ..... 45
- 5.3 Corrección de la herramienta ..... 52
- 5.4 Medición de herramientas con el TT 120 ..... 56

# Indice

### 6 PROGRAMACION: PROGRAMACION DE CONTORNOS ..... 63

- 6.1 Resumen: Movimientos de la herramienta ..... 64
- 6.2 Nociones básicas sobre las funciones de trayectoria ..... 65
- 6.3 Aproximación y salida del contorno ..... 68
  - Resumen: Tipos de trayectoria para la aproximación y salida del contorno ..... 68
  - Posiciones importantes en la aproximación y la salida ..... 68
  - Aproximación sobre una recta tangente: APPR LT ..... 70
  - Aproximación sobre una recta perpendicular al primer punto del contorno: APPR LN ..... 70
  - Aproximación sobre una trayectoria circular tangente: APPR CT ..... 71
  - Aproximación sobre una trayectoria circular tangente al contorno y a una recta: APPR LCT ..... 72
  - Salida sobre una recta tangente: DEP LT ..... 73
  - Salida sobre una recta perpendicular al último punto del contorno: DEP LN ..... 73
  - Salida sobre una trayectoria circular tangente: DEP CT ..... 74
  - Salida sobre una trayectoria circular tangente al contorno y a una recta: DEP LCT ..... 75
- 6.4 Tipos de trayectoria coordenadas cartesianas ..... 76
  - Resumen de las funciones de trayectoria ..... 76
  - Recta L ..... 77
  - Añadir chaflán CHF entre dos rectas ..... 77
  - Punto central del círculo CC ..... 78
  - Trayectoria circular C alrededor del pto. central del círculo CC ..... 79
  - Trayectoria circular CR con radio determinado ..... 80
  - Trayectoria circular tangente CT ..... 81
  - Redondeo de esquinas RND ..... 82
  - Ejemplo: Movimiento lineal y chaflán en coordenadas cartesianas ..... 83
  - Ejemplo: Círculo completo en coordenadas cartesianas ..... 84
  - Ejemplo: Movimientos circulares en coordenadas cartesianas ..... 85
- 6.5 Tipos de trayectoria coordenadas polares ..... 86
  - Origen de coordenadas polares: Pol CC ..... 86
  - Recta LP ..... 87
  - Trayectoria circular CP alrededor del polo CC ..... 87
  - Trayectoria circular tangente CTP ..... 88
  - Interpolación helicoidal (hélice) ..... 88
  - Ejemplo: Movimiento lineal en coordenadas polares ..... 90
  - Ejemplo: Hélice ..... 91

- 6.6 Tipos de trayectoria Programación libre de contornos FK ..... 92
  - Nociones básicas ..... 92 Gráfico para la programación FK ..... 92 Abrir el diálogo FK ..... 93 Programación libre de rectas ..... 94 Programación libre de trayectorias circulares ..... 94 Puntos auxiliares ..... 96 Referencias relativas ..... 97 Contornos cerrados ..... 97 Ejemplo: Programación FK 1 ..... 98 Ejemplo: Programación FK 2 ..... 99 Ejemplo: Programación FK 3 ..... 100

# 7 PROGRAMACION: FUNCIONES AUXILIARES ..... 103

- 7.1 Programación de las funciones auxiliares M y STOP ..... 104
- 7.2 Funciones auxiliares para el control de la ejecución del programa, cabezal y refrigerante ..... 105
- 7.3 Funciones auxiliares para la indicación de coordenadas ..... 105
- 7.4 Funciones auxiliares para el comportamiento en trayectorias ..... 107

Rectificado de esquinas: M90 ..... 107

Añadir transiciones al contorno entre cualquier tramo del mismo: M112 ..... 108

Filtro del contorno: M124 ..... 110

Mecanizado de pequeños escalones en el contorno: M97 ..... 112

Mecanizado completo de esquinas abiertas del contorno: M98 ..... 113

Factor de avance para los movimientos de profundización: M103 ..... 114

Velocidad de avance constante en el extremo de la hta.: M109/M110/M111 ..... 115

Cálculo previo del contorno con corrección de radio (LOOK AHEAD): M120 ..... 115

7.5 Funciones auxiliares para ejes giratorios ..... 117

Desplazamiento de ejes giratorios en un recorrido optimizado: M126 ..... 117 Redondear la visualización del eje giratorio a un valor por debajo de 360°: M94 ..... 117

### 8 PROGRAMACION: CICLOS ..... 119

8.1 Nociones básicas sobre los ciclos ..... 120 8.2Tablas de puntos ..... 122 Introducción de una tabla de puntos ..... 122 Seleccionar las tablas de puntos en el programa ..... 122 Llamada al ciclo junto con las tablas de puntos ..... 123 8.3 Ciclos de taladrado ..... 124 TALADRADO PROFUNDO (ciclo 1) ..... 124 TALADRADO (ciclo 200) ..... 126 ESCARIADO (ciclo 201) ..... 127 MANDRINADO (ciclo 202) ..... 128 TALADRO UNIVERSAL (ciclo 203) ..... 129 REBAJE INVERSO (ciclo 204) ..... 131 ROSCADO a cuchilla (ciclo 2) ..... 133 ROSCADO rígido GS (ciclo 17) ..... 134 Ejemplo: Ciclos de taladrado ..... 135 Ejemplo: Ciclos de taladrado ..... 136 Ejemplo: Ciclos de taladrado junto con tablas de puntos ..... 137 8.4 Ciclos para el fresado de cajeras, islas y ranuras ..... 139 FRESADO DE CAJERA (ciclo 4) ..... 140 ACABADO DE CAJERA (ciclo 212) ..... 141 ACABADO DE ISLA (ciclo 213) ..... 143 CAJERA CIRCULAR (ciclo 5) ..... 144 ACABADO DE CAJERA CIRCULAR (ciclo 214) ..... 146 ACABADO DE ISLA CIRCULAR (ciclo 215) ..... 147 FRESADO DE RANURAS (ciclo 3) ..... 149 RANURA con profundización pendular (ciclo 210) ..... 150 RANURA CIRCULAR con profundización pendular (ciclo 211) ..... 152 Ejemplo: Fresado de cajera, isla y ranuras ..... 154 Ejemplo: Desbaste y acabado de cajera rectangular junto con tablas de puntos ..... 156 8.5 Ciclos para la programación de figuras de puntos ..... 158 FIGURA DE PUNTOS SOBRE CIRCULO (ciclo 220) ..... 159 FIGURA DE PUNTOS SOBRE LINEAS (ciclo 221) ..... 160 Ejemplo: Círculo de taladros ..... 162

Indice

8.6 Ciclos SL ..... 164

CONTORNO (ciclo 14) ..... 165 Contornos superpuestos ..... 166 PRETALADRADO (ciclo 15) ..... 168 DESBASTE (ciclo 6) ..... 169 FRESADO DEL CONTORNO (ciclo 16) ..... 171 Ejemplo: Desbaste de cajera ..... 172 Ejemplo:Taladrado previo, desbaste y acabado de contornos superpuestos ..... 174 8.7 Ciclos para el planeado ..... 176 PLANEADO (ciclo 230) ..... 176 SUPERFICIE REGULAR (ciclo 231) ..... 178 Ejemplo: Planeado ..... 180 8.8 Ciclos para la traslación de coordenadas ..... 181 Desplazamiento del PUNTO CERO (ciclo 7) ..... 182 Desplazamiento del PUNTO CERO con tablas de puntos (ciclo 7) ..... 182 ESPEJO (ciclo 8) ..... 184 GIRO (ciclo 10) ..... 185 FACTOR DE ESCALA (ciclo 11) ..... 186 FACTOR DE ESCALA ESPECIFICO PARA CADA EJE (ciclo 26) ..... 187 Ejemplo: Ciclos para la traslación de coordenadas ..... 188 8.9 Ciclos especiales ..... 190 TIEMPO DE ESPERA (ciclo 9) ..... 190 LLAMADA AL PROGRAMA (ciclo 12) ..... 190

# ORIENTACION DEL CABEZAL (ciclo 13) ..... 191

# 9 PROGRAMACION: SUBPROGRAMASY REPETICIONES PARCIALES DE UN PROGRAMA ..... 193

- 9.1 Caracterizar los subprogramas y las repeticiones parciales de un programa ..... 194
- 9.2 Subprogramas ..... 194
- 9.3 Repeticones parciales de un programa ..... 195
- 9.4 Cualquier programa como subprograma ..... 196
- 9.5 Imbricaciones ..... 197
  - Un subprograma dentro de otro subprograma ..... 197
  - Repetición de repeticiones parciales de un programa ..... 198
  - Repetición de subprogramas ..... 199
- 9.6 Ejemplos de programación ..... 200
  - Ejemplo: Fresado del contorno en varias aproximaciones ..... 200
  - Ejemplo: Grupos de taladros ..... 201
  - Ejemplo: Grupos de taladros con varias herramientas ..... 202

### 10 PROGRAMCION: PARAMETROS Q ..... 205

- 10.1 Principio de funcionamiento y resumen de funciones ..... 206
- 10.2 Familias de piezas Parámetros Q en vez de valores numéricos ..... 207
- 10.3 Descripción de contornos mediante funciones matemáticas ..... 208
- 10.4 Funciones angulares (trigonometría) ..... 210
- 10.5 Condiciones si/entonces con parámetros Q ..... 211
- 10.6 Comprobar y modificar parámetros Q ..... 212
- 10.7 Funciones auxiliares ..... 213
- 10.8 Introducir directamente una fórmula ..... 219
- 10.9 Parámetros Q predeterminados ..... 222
- 10.10 Ejemplos de programación ..... 224
  - Ejemplo: Elipse ..... 224
  - Ejemplo: Cilindro concavo con fresa esférica ..... 226
  - Ejemplo: Esfera convexa con fresa cilíndrica ..... 228

### **11 TESTY EJECUCION DEL PROGRAMA ..... 231**

- 11.1 Gráficos ..... 232
- 11.2 Test del programa ..... 236
- 11.3 Ejecución del programa ..... 238
- 11.4 Transmisión por bloques: Ejecución de programas largos ..... 245
- 11.5 Saltar frases ..... 246
- 11.6 Parada programable de la ejecución del programa ..... 246

### 12 PALPADORES 3D ..... 247

- 12.1 Ciclos de palpación en los modos de funcionamiento Manual y Volante electrónico ..... 248
- 12.2 Fijación del punto de referencia con palpadores 3D ..... 251
- 12.3 Medición de piezas con palpadores 3D ..... 254

### 13 DIGITALIZACION ..... 259

- 13.1 Digitalización con palpador digital (opción) ..... 260
- 13.2 Programación de los ciclos de digitalización ..... 261
- 13.3 Digitalización en forma de meandro ..... 262
- 13.4 Digitalización por líneas de nivel ..... 263
- 13.5 Empleo de los datos de la digitalización en un programa de mecanizado ..... 265

Indice

# 14 FUNCIONES MOD ..... 267

- 14.1 Seleccionar, modificar y cancelar las funciones MOD ..... 268
- 14.2 Informaciones del sistema ..... 268
- 14.3 Introducción del código ..... 269
- 14.4 Ajuste de la conexión de datos ..... 269
- 14.5 Parámetros de usuario específicos de la máquina ..... 271
- 14.6 Selección de la visualización de posiciones ..... 272
- 14.7 Selección del sistema métrico ..... 272
- 14.8 Selección del idioma de programación ..... 273
- 14.9 Introducción de los limites de los margenes de desplazamiento ..... 274
- 14.10 Ejecución de la función de AYUDA ..... 275

# 15 TABLASY RESUMENES ..... 277

- 15.1 Parámetros generales de usuario ..... 278
  - Posibles introducciones en los parámetros de máquina ..... 278
  - Selección de los parámetros de usuario generales ..... 278
  - Transmisión de datos externa ..... 279
  - Palpadores 3D y digitalización ..... 280
  - Visualizaciones delTNC, editor delTNC ..... 282
  - Mecanizado y ejecución del programa ..... 287
  - Volantes electrónicos ..... 289
- 15.2 Distribución de conectores y cable de conexión para la conexión de datos ..... 290
- 15.3 Información técnica ..... 292
  - Características delTNC ..... 292
  - Funciones programables ..... 293
  - Datos delTNC ..... 294
- 15.4 Avisos de error delTNC ..... 295
  - Avisos de error delTNC en la programación ..... 295
  - Avisos de error delTNC en el test y la ejecución del programa ..... 296
  - Avisos de error delTNC en la digitalización ..... 299
- 15.5 Cambio de batería ..... 300

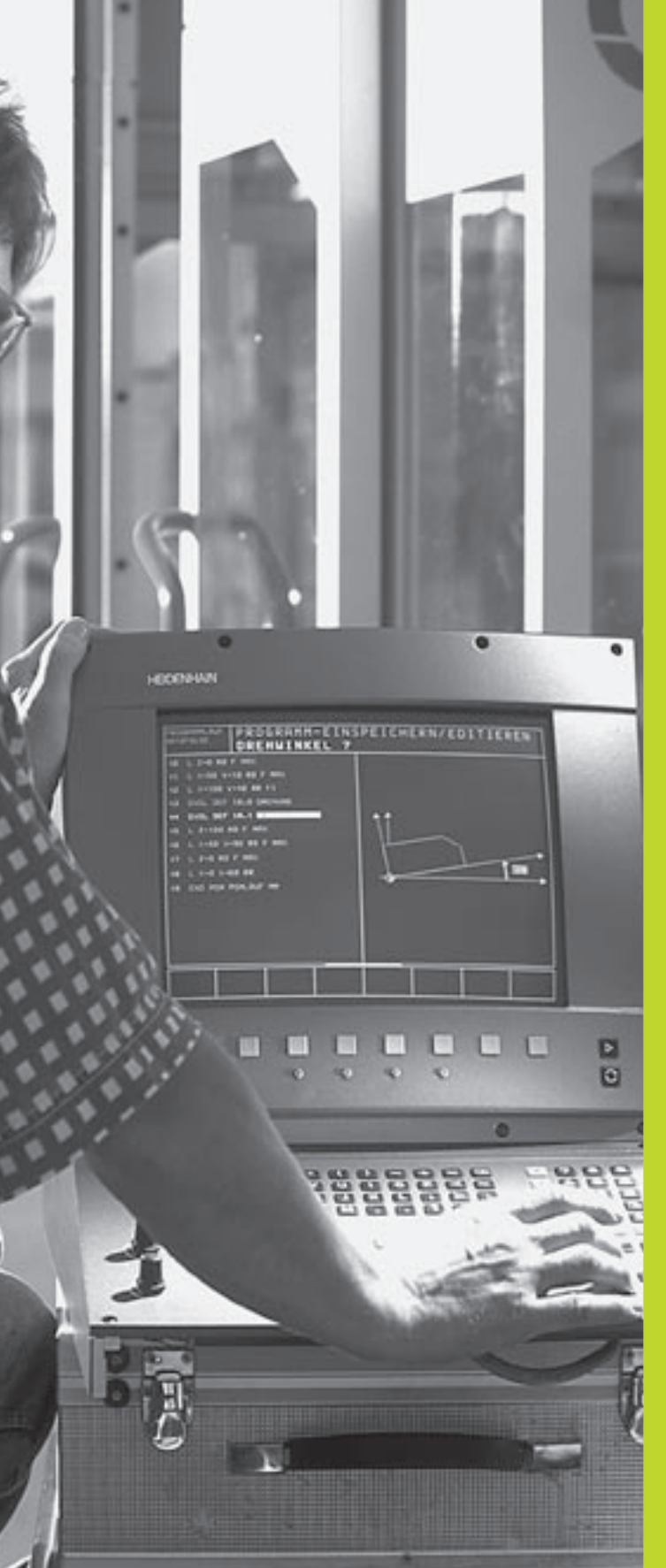

# Introducción

# 1.1 TNC 410

Los TNC de HEIDENHAIN son controles numéricos programables en el taller en los cuales se pueden introducir programas de fresado y mecanizado directamente en la máquina con un diálogo en texto claro fácilmente comprensible. Este control es apropiado para su empleo en fresadoras y mandrinadoras, así como en centros de mecanizado con un total de hasta 4 ejes. Además se puede programar la posición angular del cabezal.

Tanto el teclado como la representación en pantalla están estructurados de forma visible, de tal forma que se puede acceder de forma rápida y sencilla a todas las funciones.

# Programación: Diálogo conversacional HEIDENHAIN en texto claro y DIN/ISO

La elaboración de programas es especialmente sencilla con el diálogo HEIDENHAIN en texto claro. Con el gráfico de programación se representan los diferentes pasos del mecanizado durante la introducción del programa. Incluso, cuando no existe un plano acotado, se dispone de la programación libre de contornos FK. Durante el test del programa se puede realizar la simulación gráfica del mecanizado de la pieza. Además el TNC también se puede programar según la norma DIN/ISO o en funcionamiento DNC.

También se puede introducir un programa, mientras se ejecuta el mecanizado de una pieza.

# Compatibilidad

El TNC puede ejecutar cualquier programa de mecanizado, elaborado en un control numérico HEIDENHAIN a partir del TNC 150 B.

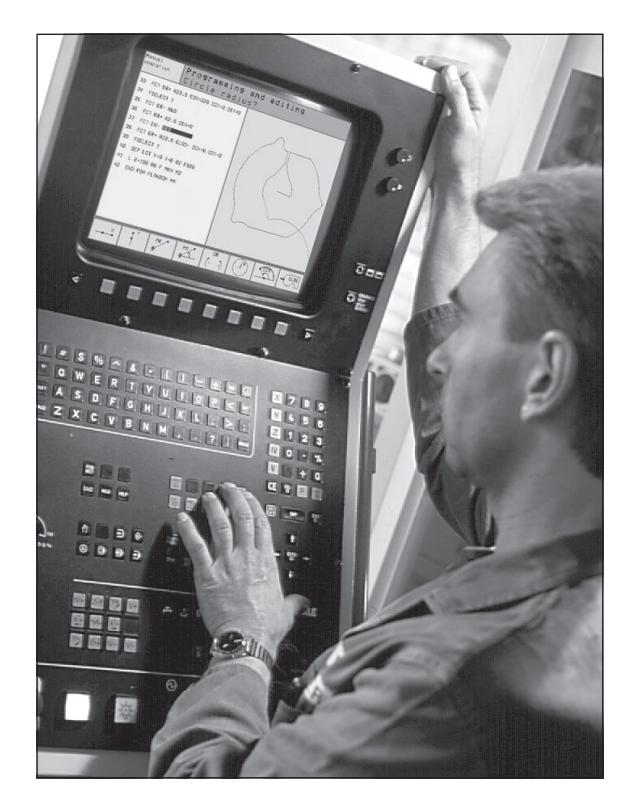

# 1.2 Pantalla y tec<mark>lado</mark>

# HEIDENHAIN 2

# 1.2 Pantalla y teclado

# **Pantalla**

El TNC puede suministrarse con la pantalla de tubo en color BC 120 (CRT) o con la pantalla plana en color BF 120 (TFT). En la figura de arriba a la derecha pueden verse las teclas de la BC 120, y en la figura del centro a la derecha las de la BF 120:

1 Línea superior

Cuando el TNC está conectado, en la línea superior de la pantalla se visualiza el modo de funcionamiento elegido

2 Softkeys

En la línea inferior, el TNC muestra otras funciones en una carátula de softkeys. Estas funciones se seleccionan con las teclas que hay debajo de las mismas 3. Como indicación de que existen más carátulas de sofkteys, aparecen unas líneas horizontales directamente sobre dicha carátula. Hav tantas lineas como carátulas y se conmutan con las teclas cursoras negras situadas a los lados. La carátula de softkeys activada se representa con una línea en color más claro.

- 3 Teclas para la selección de softkevs
- 4 Conmutación de las carátulas de softkeys
- 5 Determinación de la subdivisión de la pantalla
- 6 Tecla de conmutación para los modos de funcionamiento Máguina y Programación

# Otras teclas adicionales en la BC 120

7 Desmagnetizar la pantalla; salirse del menú principal para ajustar la pantalla

| 8 | Para el ajuste de la par<br>En el menú principal:<br>En el submenú: | talla seleccionar el menú principal;<br>Desplazar el cursor hacia abajo<br>Reducir el valor<br>Desplazar la imagen hacia la izquierda c |
|---|---------------------------------------------------------------------|----------------------------------------------------------------------------------------------------|
| 0 |                                                                     | hacia abajo                                                                                                    |
| G | En al manu principal.                                               | Lineplazar of cureor bacia arriba                                                                                                    |

- Desplazar el cursor hacia arriba En el menú principal: En el submenú: Aumentar el valor Desplazar la imagen hacia la derecha o hacia arriba
- 10 En el menú principal: Seleccionar el submenú En el submenú: Salir del submenú

Ajustes de la pantalla: Véase la página siguiente

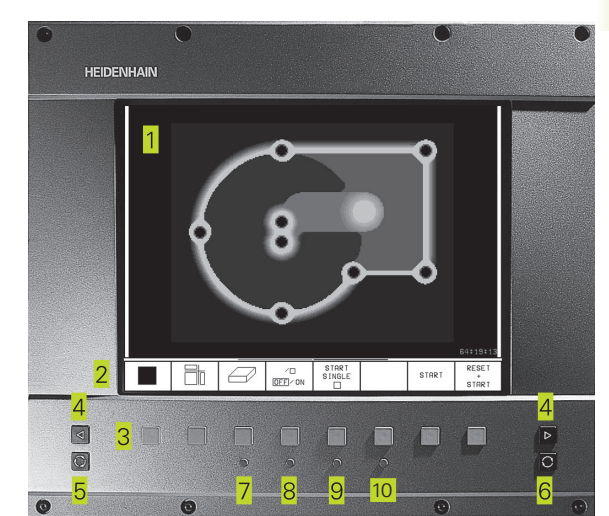

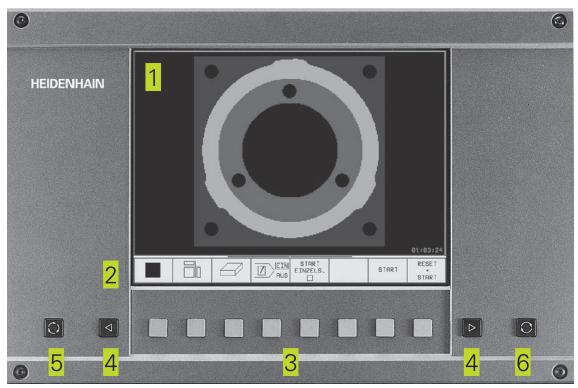

| Diálogo del menú principal | Función                                 |
|----------------------------|-----------------------------------------|
| BRIGHTNESS                 | Modificar el brillo                     |
| CONTRAST                   | Modificar el contraste                  |
| H-POSITION                 | Modificar la pos. horizontal            |
|                            | de la imagen                            |
| H-SIZE                     | Modificar la anchura de la imagen       |
| V-POSITION                 | Modificar la pos. vertical de la imagen |
| V-SIZE                     | Modificar la altura de la imagen        |
| SIDE-PIN                   | Corregir la distorsión del efecto cojín |
|                            | vertical                                |
| TRAPEZOID                  | Corregir la distorsión del efecto cojín |
|                            | horizontal                              |
| ROTATION                   | Corregir la inclinación de la imagen    |
| COLORTEMP                  | Modificar la intensidad del color       |
| R-GAIN                     | Modificar el ajuste del color rojo      |
| B-GAIN                     | Modificar el ajuste del color azul      |
| RECALL                     | Sin función                             |

La BC 120 es sensible a campos magnéticos y electromagnéticos. Debido a ello pueden variar la posición y la geometría de la imagen. Los campos de corriente alterna producen un desplazamiento periódico o una distorsión de la imagen.

### Subdivisión de la pantalla

El usuario selecciona la subdivisión de la pantalla: De esta forma el TNC indica, p.ejemplo, en el modo de funcionamiento MEMORIZAR/EDITAR PROGRAMA el programa en la ventana izquierda, mientras que en la ventana derecha se representa, p.ej., simultáneamente un gráfico de programación. Existe la alternativa de visualizar en la ventana de la derecha un gráfico auxiliar en la definición del ciclo o exclusivamente el programa en una ventana grande. La ventana que el TNC visualiza depende del modo de funcionamiento seleccionado.

Modificar la subdivisión de la pantalla

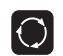

Pulsar la tecla de conmutación de la pantalla: La carátula de softkeys indica las posibles subdivisiones de la pantalla

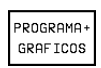

Selección de la subdivisión de la pantalla mediante softkey

# Teclado

En la figura de la derecha se pueden ver las teclas del panel de mandos, agrupadas según su función:

- Teclado alfanumérico para introducir textos, nombres de ficheros y programar en DIN/ISO
- 2 Gestión de ficheros, función MOD, función HELP
- 3 Modos de funcionamiento de Programación
- 4 Modos de funcionamiento de Máquina
- 5 Apertura de los diálogos de programación
- 6 Teclas cursoras e indicación de salto GOTO
- 7 Introducción de cifras y selección del eje

Las funciones de las diferentes teclas están resumidas en la cara interior de la portada. Las teclas externas, como p.ej. NC-START, se describen en el manual de la máquina.

# 1.3 Modos de funcionamiento

Para las diferentes funciones y secuencias de trabajo que se precisan para elaborar piezas, el TNC dispone de los siguientes modos de funcionamiento:

# Funcionamiento manual y volante Volante electrónico

El ajuste de la máquina se realiza en el modo de funcionamiento manual. En este modo de funcionamiento se pueden posicionar de forma manual o por incrementos los ejes de la máquina y fijar los puntos de referencia.

El modo de funcionamiento Volante electrónico es una ayuda para el desplazamiento manual de los ejes de la máquina mediante un volante electrónico HR.

# Softkeys para la subdivisión de la pantalla

No existen posibilidades de elección. El TNC visualiza siempre las posiciones.

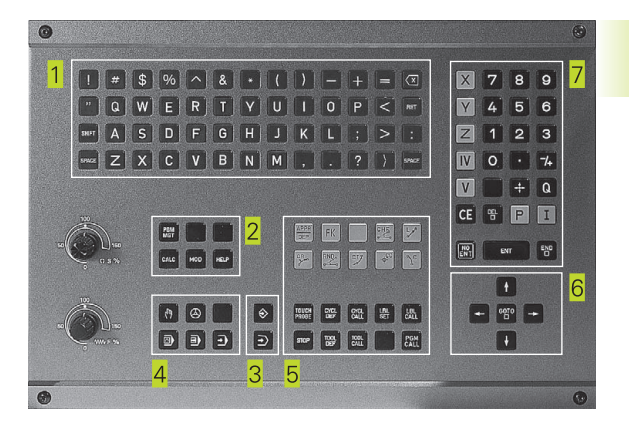

| Handb                                  | edier       | ning             |                     |                              |                       |   |                 |
|----------------------------------------|-------------|------------------|---------------------|------------------------------|-----------------------|---|-----------------|
| NOM                                    | X<br>Y<br>Z |                  | + ;<br>+ ;<br>-     | 15.<br>13.<br>-5.            | 36<br>98<br>00        |   |                 |
| RCT X +15.365<br>Y +13.985<br>Z -5.000 |             | 5<br>5<br>10     | T 10<br>F 0<br>S 10 | 1 Z<br>300                   | M3/                   | 8 |                 |
| м                                      | s           | TAST-<br>FUNCTIE |                     | INCRE-<br>MENTEEL<br>UIT/AAN | REF<br>PUNT<br>VASTL. |   | GEREED<br>TABEL |

# Posicionamiento manual (MDI)

En este modo de funcionamiento se programan desplazamientos sencillos, p.ej. para el fresado de superficies o el posicionamiento previo.

# Softkeys para la subdivisión de la pantalla

| Ventana                                                                | Softkey                          |
|------------------------------------------------------------------------|----------------------------------|
| Programa                                                               | PROGRAMA                         |
| Izquierda: Programa, derecha: Información general<br>sobre el programa | PROGRAMA+<br>ESTADO<br>PGM       |
| Izquierda: Programa, derecha: Posiciones y<br>coordenadas              | PROGRAMA+<br>ESTADO<br>VISUAL.   |
| Izquierda: Programa, derecha: Información sobre<br>la herramienta      | PROGRAMA+<br>ESTADO<br>HERRAM.   |
| Izquierda: Programa, derecha: Traslación de coordenadas                | PROGRAMA+<br>ESTADO<br>TRA.COOR. |

# Memorizar/Editar programa

Los programas de mecanizado se elaboran en este modo de funcionamiento. La programación libre del contorno, los diferentes ciclos y las funciones de parámetros Q ofrecen diversas posibilidades para la programación. El gráfico de programación puede mostrar los distintos pasos, si se desea.

# Softkeys para la subdivisión de la pantalla

| Ventana                                                                      | Softkey               |
|------------------------------------------------------------------------------|-----------------------|
| Programa                                                                     | PROGRAMA              |
| Izquierda: Programa, derecha: Figura auxiliar en la programación de un ciclo | PROGRAMA+<br>FIGURA   |
| Izquierda: PGM, derecha: Gráfico de programación                             | PROGRAMA+<br>GRAFICOS |
| Gráfico de programación                                                      | GRAFICOS              |

| Progr                                                                                | rammer                                                                       | ren er                                                                                                    | n bewe                                                                                | erken                                                                   |                           |             |   |
|--------------------------------------------------------------------------------------|------------------------------------------------------------------------------|----------------------------------------------------------------------------------------------------|---------------------------------------------------------------------------------------|-------------------------------------------------------------------------|---------------------------|-------------|---|
| 0 BE<br>1 BL<br>2 BL<br>3 TC<br>4 TC<br>5 TC<br>6 L<br>7 L<br>9 CC<br>10 LF<br>11 RN | GIN F<br>K F O F<br>DOL DE<br>DOL 550<br>Z + 55<br>Z + 55<br>P R +<br>ND R 1 | PGM 35<br>RM 0.1<br>F 101<br>F 102<br>F 102<br>F 10 | 507 MN<br>2 X+2<br>2 L+0<br>2 L+0<br>3 1 Z S<br>5 MAX M<br>5 0 R0<br>1 AX M<br>3 A+45 | 1<br>20 Y +<br>R + 6<br>R + 4<br>51000<br>13<br>F M A X<br>L<br>R R F 5 | Y-20<br>20 2<br>M8<br>500 | 2-20<br>2+0 | ) |
|                                                                                      | <pre>&lt; -1 / - 2 +3</pre>                                                  | 40.00                                                                                                    | 10<br>10<br>10                                                                        | T<br>F Ø<br>S 50                                                        | 000                       | M5/         | 9 |
| BLK<br>FORM                                                                          | м                                                                            |                                                                                                    |                                                                                       |                                                                         |                           |             |   |

# Test del programa

El TNC simula programas y partes del programa en el modo de funcionamiento Test del programa, para p.ej. encontrar incompatibilidades geométricas, falta de indicaciones o errores en el programa y daños producidos en el espacio de trabajo. La simulación se realiza gráficamente con diferentes vistas.

# Softkeys para la subdivisión de la pantalla

| Ventana                                                           | Softkey                          |
|-------------------------------------------------------------------|----------------------------------|
| Programa                                                          | PROGRAMA                         |
| Test gráfico                                                      | GRAF ICOS                        |
| Izquierda: Programa, derecha: Test gráfico                        | GRAFICO<br>+<br>PROGRAMA         |
| Izquierda: Programa, derecha: Información<br>sobre el programa    | PROGRAMA+<br>ESTADO<br>PGM       |
| Izquierda: Programa, derecha: Posiciones y<br>coordenadas         | PROGRAMA+<br>ESTADO<br>VISUAL.   |
| Izquierda: Programa, derecha: Información sobre<br>la herramienta | PROGRAMA+<br>ESTADO<br>HERRAM.   |
| Izquierda: Programa, derecha: Traslación de<br>coordenadas        | PROGRAMA+<br>ESTADO<br>TRA.COOR. |

| Programmatest                                                                                                    |                                             |  |  |
|----------------------------------------------------------------------------------------------------|---------------------------------------------|--|--|
| 0 BEGIN PGM 3507 MM<br>1 BLK FORM 0.1 Z X-20 Y-20 Z-20<br>2 BLK FORM 0.2 X+20 Y+20 Z+0<br>3 TOOL DEF 101 L+0 R+6<br>4 TOOL DEF 102 L+0 R+4<br>5 TOOL CALL 101 Z 51000<br>6 L Z+56 R0 FMAX M3<br>7 L X+50 Y+50 R0 FMAX M8<br>8 L Z-5 R0 FMAX M1<br>9 CC X+0 Y+0<br>10 LP PR+14 PA+45 RR F500 |                                             |  |  |
| II NO KI                                                                                                    | 0° 00:01:17                                 |  |  |
| NOM X -140.000<br>Y -46.000<br>Z +360.690                                                                                                    | T<br>F 0<br>S 5000 M5/9                     |  |  |
|                                                                                                    | STOP<br>BIJ START AFZ.STAP +<br>[N] □ START |  |  |

# Ejecución continua del programa y ejecución del programa frase a frase

En la EJECUCION CONTINUA DEL PROGRAMA el TNC ejecuta un programa de mecanizado de forma continua hasta su final o hasta una interrupción manual o programada. Después de una interrupción se puede volver a continuar con la ejecución del programa.

En el desarrollo del programa frase a frase se inicia cada frase con el pulsador externo de arranque START.

# Softkeys para la subdivisión de la pantalla

| Ventana                                                                 | Softkey                          |
|-------------------------------------------------------------------------|----------------------------------|
| Programa                                                                | PROGRAMA                         |
| Izquierda: Programa, derecha: Información general<br>s obre el programa | PROGRAMA+<br>ESTADO<br>PGM       |
| Izquierda: Programa, derecha: Posiciones y<br>coordenadas               | PROGRAMA+<br>ESTADO<br>VISUAL.   |
| Izquierda: Programa, derecha: Información sobre<br>la herramienta       | PROGRAMA+<br>ESTADO<br>HERRAM.   |
| Izquierda: Programa, derecha: Traslación de<br>coordenadas              | PROGRAMA+<br>ESTADO<br>TRA.COOR. |
| Izquierda: Programa, derecha: Medición de htas.                         | PROGRAMA+<br>ESTADO<br>MED.HERR. |

### Automatische programma-afloop

| 0 BEGIN PGM 3507 MM<br>1 BLK FORM 0.1 Z X-20 Y-20 Z-20<br>2 BLK FORM 0.2 X+20 Y+20 Z+0<br>3 TOOL DEF 101 L+0 R+6<br>4 TOOL CALL 101 Z S1000<br>6 L Z-50 R0 FMAX M3<br>7 L X-60 Y-50 R0 FMAX M8<br>8 L Z-5 R0 FMAX M1<br>9 CC X+0 Y+0<br>10 LP PR-14 PR+45 RR F500<br>11 RND R1 | PGM-naam         3507         1           RCT         X         -140.000           Y         -46.000         2           Z         +360.650         360.650 |
|----------------------------------------------------------------------------------------------------|----------------------------------------------------------------------------------------------------|
| <sup>NOM</sup> X −140.000<br>Y −46.000<br>Z +360.690                                                                                                    | T<br>F 0 <b>ROT</b><br>S 5000 M5/9                                                                                                    |
| BLOKSGEW.<br>OVERDR.                                                                                                    | BEREKEN<br>TOT REGEL<br>N UIT O HAN GEREED<br>TABEL                                                                                                    |

# 1.4 Visualizaciones de estados

# Visualización de estados "general"

La visualización de estados informa del estado actual de la máquina. Aparecen automáticamente en todos los modos de funcionamiento.

En los modos de funcionamiento Manual y Volante electrónico y Posicionamiento manual la visualización de posiciones aparece en la ventana mayor.

# Información de la visualización de estados

### Símbolo Significado

| REAL              | Coordenadas reales o nominales de la posición actual          |  |
|-------------------|---------------------------------------------------------------|--|
| XYZ               | Ejes de la máquina                                            |  |
| SFM               | Revoluciones S, avance F y función auxiliar M activada        |  |
| *                 | Se ha iniciado la ejecución del programa                      |  |
| - <del>\/</del> - | El eje está bloqueado                                         |  |
|                   | Los ejes se desplazan teniendo en cuenta el giro<br>inclinado |  |

# Visualizaciones de estado adicionales

Las visualizaciones de estados adicionales proporcinan una información detallada sobre el desarrollo del programa. Dichas visualizaciones se pueden llamar en todos los modos de funcionamiento a excepción de Memorizar/Editar programa.

# Activación de la visualización de estados adicional

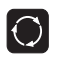

Llamar a la carátula de softkeys para la subdivisión de la pantalla

| PROGRAMA+<br>ESTADO<br>VISUAL. |  |
|--------------------------------|--|
|--------------------------------|--|

Seleccionar la representación en pantalla con visualización de estados adicional, p.ej. posiciones y coordenadas

| Automatisc                                                                                                    | he program:                                                                                                    | ma-afloop                                                                                   |
|----------------------------------------------------------------------------------------------------|----------------------------------------------------------------------------------------------------|---------------------------------------------------------------------------------------------|
| 0 BEGIN F<br>1 BLK FOR<br>2 BLK FOR<br>3 TOOL CF<br>4 L Z+10<br>5 L Z-20<br>6 L Z-2<br>7 LBL 12<br>8 CYCL DE<br>9 CYCL DE<br>10 CYCL DE<br>11 CYCL DE | GM STATUS<br>M 0.1 Z X<br>M 0.2 X+1<br>JLL 1 Z S40<br>M R0 FMAX<br>V+50 R0<br>R0 FMAX M3<br>F7.0 NULF<br>F7.1 X+2<br>F7.2 Y+1<br>F7.3 Z+1 | MM<br>(40 Y+0 Z-40<br>00 Y+100 Z+0<br>000 DL+0.05 DR+0.04<br>FMAX<br>20NT<br>25.5<br>0<br>2 |
| NOM X -<br>Y<br>Z +1                                                                                                    | 74.285<br>-5.430<br>45.000                                                                                                    | T 1 Z<br>F 0 <b>RO1</b><br>S 1000 M3/8                                                      |
| BLOKSGEW.<br>OVERDR.                                                                                                    |                                                                                                    | BEREKEN<br>TOT REGEL AAN UIT AAN GEREED.<br>NIT UIT TABEL                                   |

A continuación se describen diferentes visualizaciones de estado adicionales, que se seleccionan tal como se ha descrito anteriormente:

# PROGRAMMA-<br/>ESTADD<br/>PGMInformaciones generales del programa

- 1 Nombre del programa principal
- 2 Programas llamados
- 3 Ciclo de mecanizado activado
- 4 Punto central del círculo CC (polo)
- 5 Contador del tiempo de espera
- 6 Número del subprograma activo o bien repetición parcial del programa activada/ Contador para la repetición parcial actual del pgm (5/3: Programadas 5 repeticiones, faltan por ejecutarse 3)
- 7 Tiempo de mecanizado

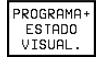

# Posiciones y coordenadas

- 1 Visualización de posiciones
- 2 Tipo de visualización de posiciones, p.ej. posiciones reales
- 3 Angulo del giro básico

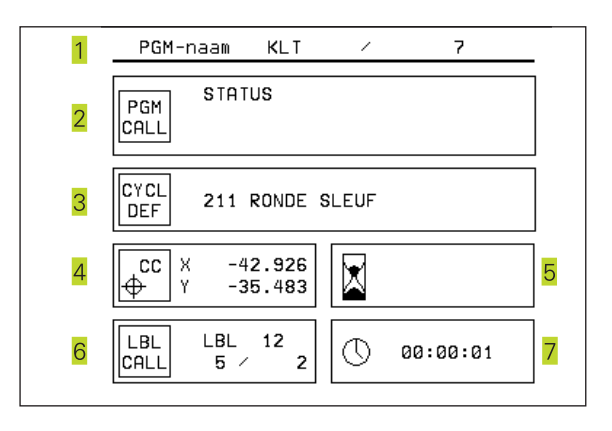

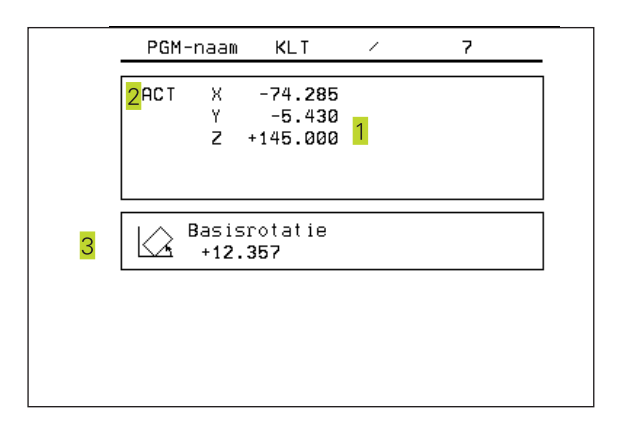

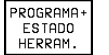

# Información sobre las herramientas

- Visualización T: Número y nombre de la herramienta Visualización RT: Número y nombre de la herramienta gemela
- 2 Eje de la herramienta
- 3 Longitud y radios de la herramienta
- 4 Sobremedidas (valores delta) del TOOL CALL (PGM) y de la tabla de herramientas (TAB)
- 5 Tiempo de vida, máximo tiempo de vida (TIME 1) y máximo tiempo de vida con TOOL CALL (TIME 2)
- 6 Visualización de la herramienta activada y de la (siguiente) herramienta gemela

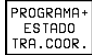

# Traslación de coordenadas

- 1 Nombre del programa principal
- 2 Desplazamiento del punto cero activado (ciclo 7)
- 3 Angulo de giro activado (ciclo 10)
- 4 Ejes reflejados (ciclo 8)
- 5 Factor de escala activado (ciclo 11 o ciclo 26)

Véase "8.8 Ciclos para la traslación de coordenadas"

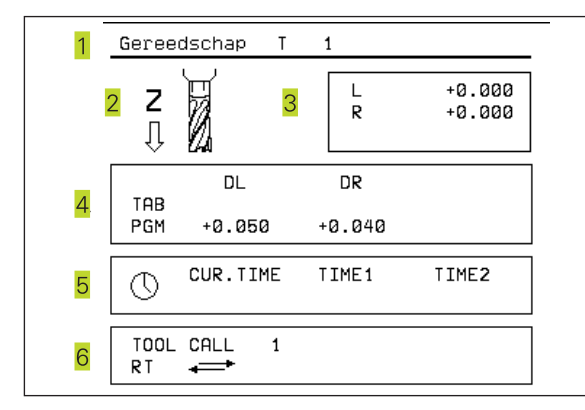

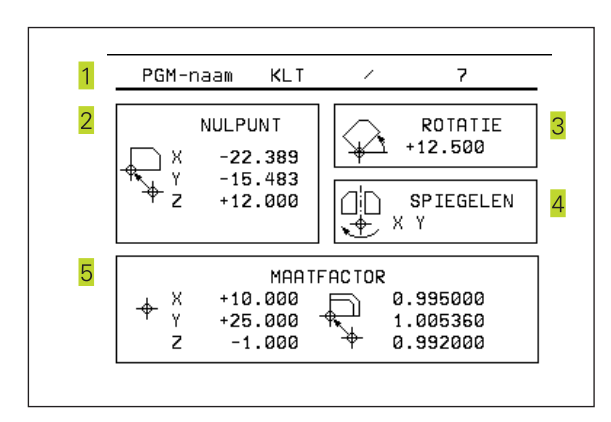

### PROGRAMA+ ESTADD Medición de herramientas

- 1 Número de la herramienta que se quiere medir
- 2 Visualización de la medición del radio o de la longitud de la hta.
- 3 Valores MIN y MAX, medición individual de cuchillas y resultado de la medición con herramienta girando (DYN)
- 4 Número de la cuchilla de la herramienta con su correspondiente valor de medida. El asterisco que aparece detrás del valor de medición indica que se ha sobrepasado la tolerancia de la tabla de herramientas.

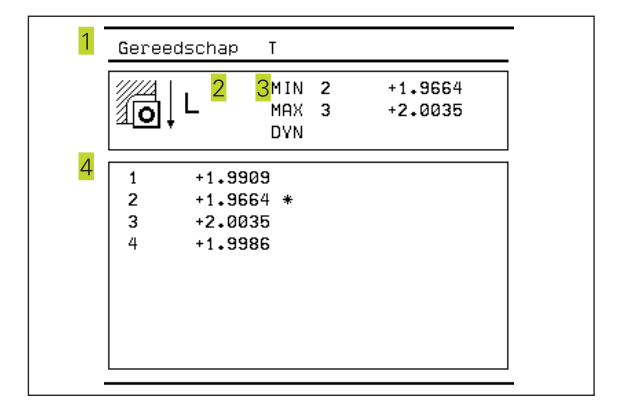

# 1.5 Accesorios: Palpadores 3D y volantes electrónicos de HEIDENHAIN

# Palpadores 3D

Con los diferentes palpadores 3D de HEIDENHAIN se puede:

- Ajustar piezas automáticamente
- Fijar de forma rápida y precisa puntos de referencia
- Realizar mediciones en la pieza durante la ejecución del programa
- Digitalizar piezas 3D (opción) así como
- Medir y comprobar herramientas

# Palpadores digitales TS 220 y TS 630

Estos palpadores están especialmente diseñados para el ajuste automático de piezas, fijación del punto de referencia, mediciones en la pieza y para la digitalización. El TS 220 transmite las señales de palpación a través de un cable y es además una alternativa económica en caso de tener que digitalizar.

El TS 630 está especialmente diseñado para máquinas con cambiador de herramientas, que transmite las señales de palpación via infrarrojos, sin cable.

Principio de funcionamiento: En los palpadores digitales de HEIDENHAIN un sensor óptico sin contacto registra la desviación del palpador. La señal que se genera, produce la memorización del valor real de la posición actual del palpador.

En la digitalización el TNC elabora un programa con frases lineales en formato HEIDENHAIN a partir de una serie de valores de posiciones. Este programa se puede seguir procesando en un PC con el software de evaluación SUSA para poder corregirlo según determinadas formas y radios de herramienta o para calcular piezas positivas/negativas. Cuando la bola de palpación es igual al radio de la fresa estos programas se pueden ejecutar inmediatamente.

# Palpador de herramientas TT 120 para la medición de htas.

El TT 120 es un palpador 3D digital para la medición y comprobación de herramientas. Para ello el TNC dispone de 3 ciclos con los cuales se puede calcular el radio y la longitud de la herramienta con cabezal parado o girando.

El tipo de construcción especialmente robusto y el elevado tipo de protección hacen que el TT 120 sea insensible al refrigerante y las virutas. La señal de conexión se genera con un sensor óptico sin contacto que se caracteriza por su elevada seguridad.

# Volantes electrónicos HR

Los volantes electrónicos simplifican el desplazamiento manual preciso de los carros de los ejes. El recorrido por giro del volante se selecciona en un amplio campo. Además de los volantes empotrables HR 130 y HR 150, HEIDENHAIN ofrece el volante portátil HR 410.

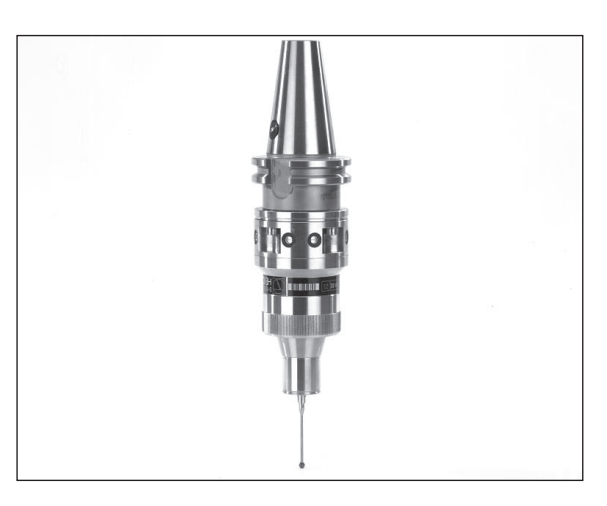

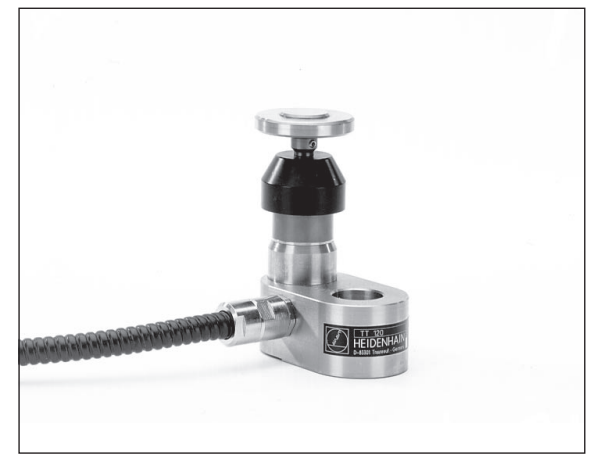

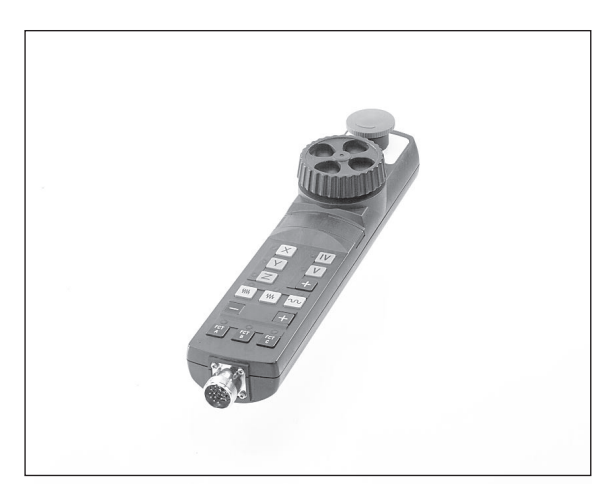

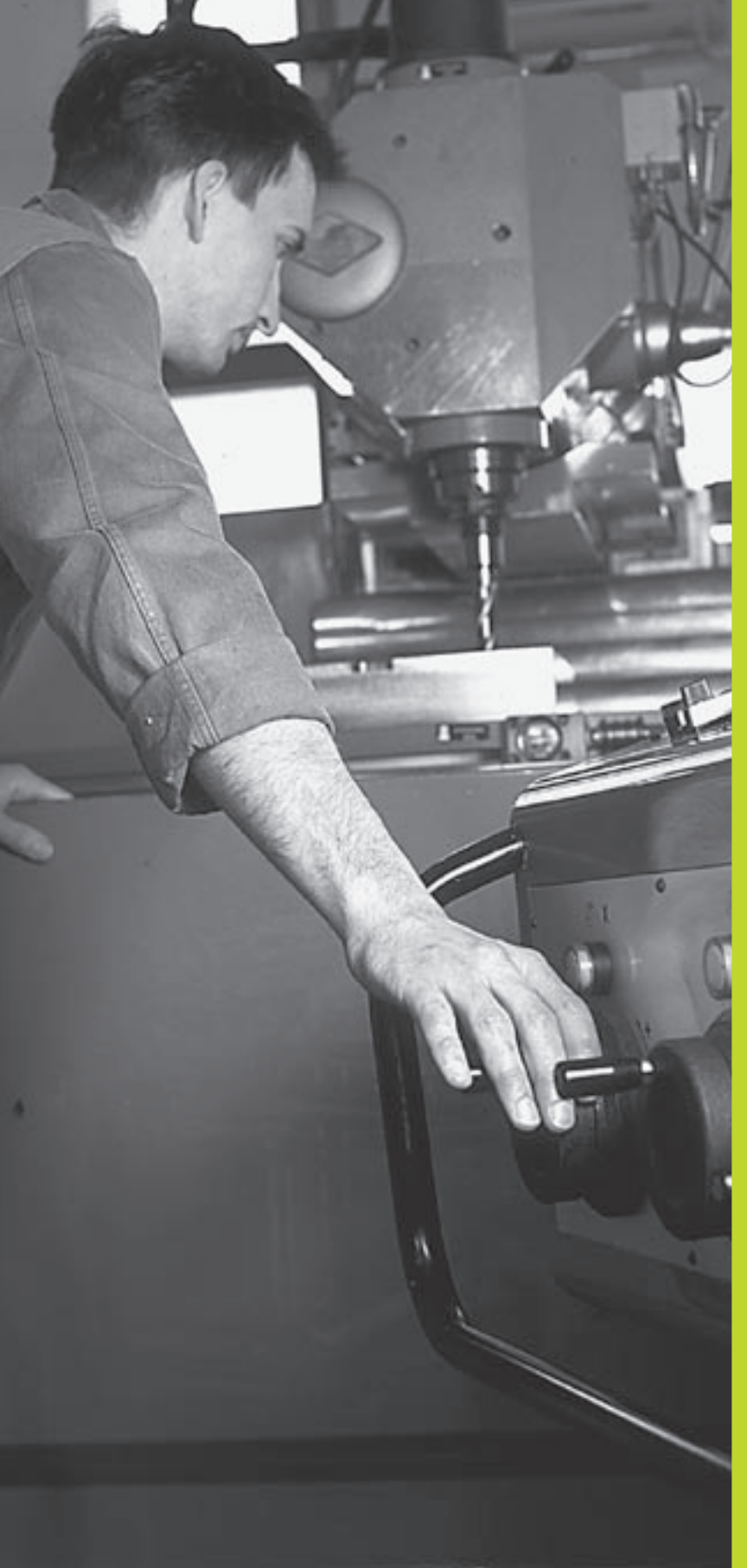

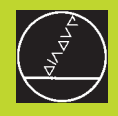

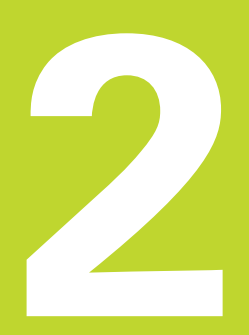

Funcionamiento manual y ajuste

# 2.1 Conexión

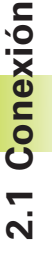

La conexión y el sobrepaso de los puntos de referencia son funciones que dependen de la máquina. Rogamos consulten el manual de su máquina.

Conectar la tensión de alimentación del TNC y de la máquina.

A continuación el TNC indica el siguiente diálogo:

# TEST DE MEMORIA

Se comprueba automáticamente la memoria del TNC

### Interrupcion de tensión

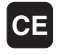

Aviso del TNC, de que se ha presentado una interrupción de tensión. Borrar el aviso

TRADUCIR el programa de PLC

El programa de PLC se traduce automáticamente

# Falta tensión externa de reles

I

Conectar la tensión del control El TNC comprueba el funcionamiento de la PARADA DE EMERGENCIA

# Funcionamiento manual Sobrepasar los puntos de referencia

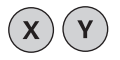

Sobrepasar los puntos de referencia en cualquier secuencia: Pulsar y mantener activado el pulsador externo de manual de cada eje, hasta que se haya sobrepasado el punto de referencia, o bien

z I

Sobrepasar los puntos de referencia simultáneamente con varios ejes: Seleccionar los ejes mediante la softkey (los ejes se representan en pantalla de forma invertida) y después activar el pulsador de arranque externo START

Ahora el TNC está preparado para funcionar y se encuentra en el modo de funcionamiento MANUAL

# 2.2 Desplazamiento de los ejes de la máquina

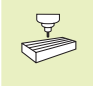

El desplazamiento con los pulsadores externos de manual es una función que depende de la máquina. ¡Rogamos consulten el manual de su máquina!

# Desplazar el eje con los pulsadores de manual

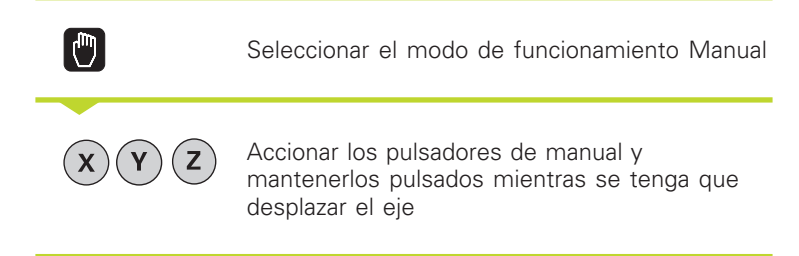

...o desplazar el eje de forma contínua:

**X** <sup>y</sup> **I** 

Accionar simultánemante el pulsador de manual y pulsar brevemente el pulsador externo de arranque START. El eje se desplaza hasta que se pare el mismo.

0

Parar: Accionar el pulsador externo de parada STOP

De las dos formas se pueden desplazar simultáneamente varios ejes.

# Desplazamiento con el volante electrónico HR 410

El volante electrónico HR 410 está equipado con dos teclas de confirmación. Estas teclas se encuentran debajo de la rueda dentada. Los ejes de la máquina sólo se pueden desplazar cuando está pulsada una de las teclas de confirmación (esta función depende de la máquina).

El volante HR 410 dispone de los siguientes elementos de mando:

- 1 PARADA DE EMERGENCIA
- 2 Volante electrónico
- 3 Teclas de confirmación
- 4 Teclas para la selección de ejes
- 5 Tecla para aceptar la posición real
- 6 Teclas para determinar el avance (lento, medio, rápido; el constructor de la máquina determina los avances)
- 7 Sentido en el cual el TNC deplaza el eje seleccionado
- 8 Funciones de la máquina (determinadas por el constructor de la máquina)

Las visualizaciones en rojo determinan el eje y el avance seleccionados.

También se pueden realizar desplazamientos con el volante, durante la ejecución del programa

# Desplazamiento

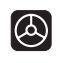

Seleccionar el funcionamiento Volante electrónico

Mantener pulsada la tecla de confirmación del volante

| X    | Seleccionar el eje                |  |
|------|-----------------------------------|--|
| •••• | Seleccionar el avance             |  |
|      | Desplazar el eje en sentido + o - |  |

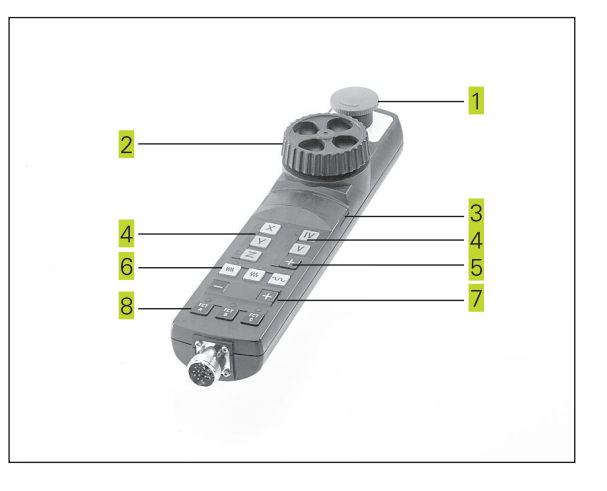

# Posicionamiento por incrementos

En el posicionamiento por incrementos se determina un desplazamiento de "aproximación", el cual se efectúa al accionar el pulsador externo de manual que se desee.

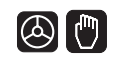

Seleccionar el funcionamiento Volante electrónico o Manual

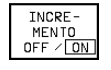

Seleccionar el posicionamiento por incrementos, fijar la softkey en Conectado

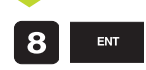

APROXIMACION =

Introducir el paso de aproximación en mm, p.ej. 8 mm o bien

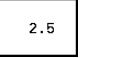

X

Seleccionar la aproximación mediante softkey (continuar conmutando la carátula de softkeys)

Accionar el pulsador externo de manual: Posicionar tantas veces como se desee

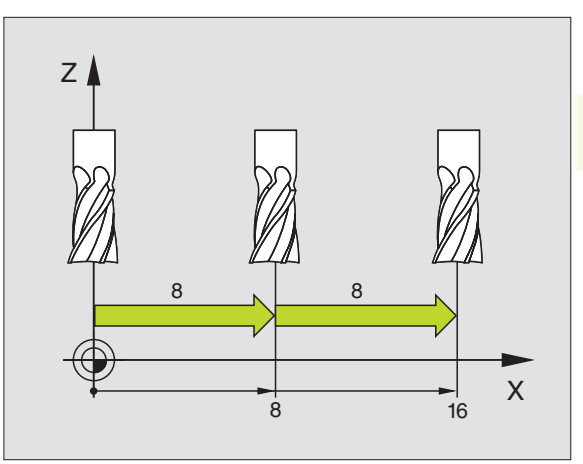

# 2.3 Revoluciones S, avance F y función auxiliar M

En los modos de funcionamiento Manual y Volante electrónico se introducen mediante softkeys las revoluciones S del cabezal y la función auxiliar M. Las funciones auxiliares se describen en el capítulo "7. Programación: Funciones auxiliares". El avance se determina mediante un parámetro de máquina y sólo se puede modificar con los potenciómetros de overide (véase abajo).

# Introducción de valores

Ejemplo: Introducir las revoluciones S del cabezal

| S             | Seleccionar la introducción de las rpm: Softkey S                                  |
|---------------|------------------------------------------------------------------------------------|
| Revoluciones  | S del cabezal=                                                                     |
| 1000 ent<br>I | Introducir las revoluciones del cabezal<br>y aceptar con el pulsador externo START |

El giro del cabezal con las revoluciones S programadas se inicia con una función auxiliar M.

La función auxiliar M se introduce de la misma forma.

# Modificar el nº de revoluciones y el avance

Con los potenciómetros de override para las revoluciones S del cabezal y el avance F, se puede modificar el valor ajustado entre 0% y 150%.

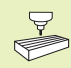

El potenciómetro de override para las revoluciones del cabezal sólo actua en máquinas con accionamiento del cabezal controlado.

El constructor de la máquina determina las funciones auxiliares M que se pueden utilizar y la función que realizan.

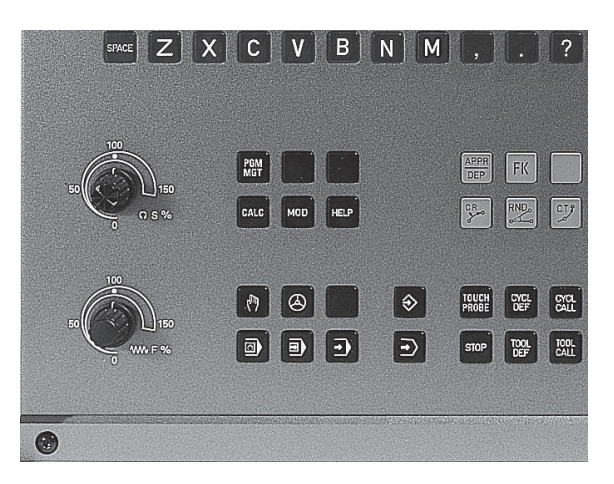

# 2.4 Fijación del punto de referencia (sin palpador 3D)

En la fijación del punto de referencia, la visualización del TNC se fija sobre las coordenadas conocidas de una posición de la pieza.

# Preparación

Ajustar y centrar la pieza

- ▶ Introducir la herramienta cero con radio conocido
- ► Asegurar que el TNC visualiza las posiciones reales

# Fijar el punto de referencia

Medida de protección: En el caso de que no se pueda rozar la superficie de la pieza, se coloca sobre la misma una cala con grosor d conocido. Después para fijar el punto de referencia se introduce un valor al cual se ha sumado d.

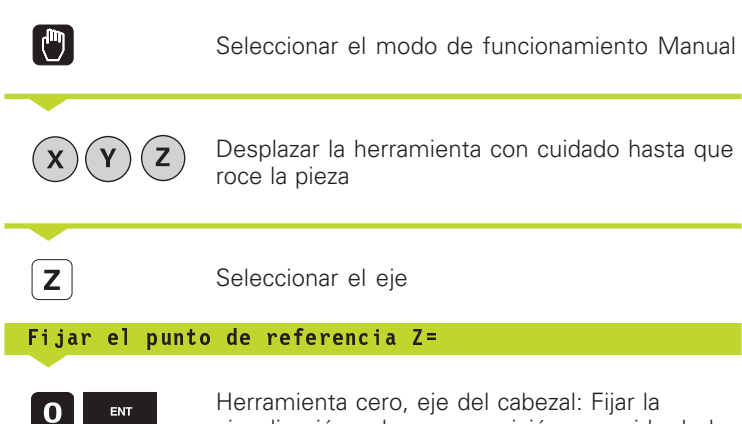

visualización sobre una posición conocida de la pieza (p.ej. 0) o introducir el grosor d de la cala. En el plano de mecanizado: Tener en cuenta el radio de la hta.

Los puntos de referencia para los ejes restantes se fijan de la misma forma.

Si se utiliza una herramienta preajustada en el eje de aproximación, se fija la visualización de dicho eje a la longitud L de la herramienta o bien a la suma Z=L+d.

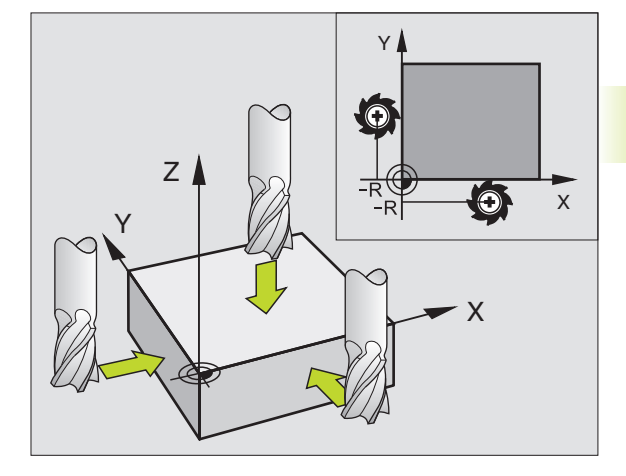

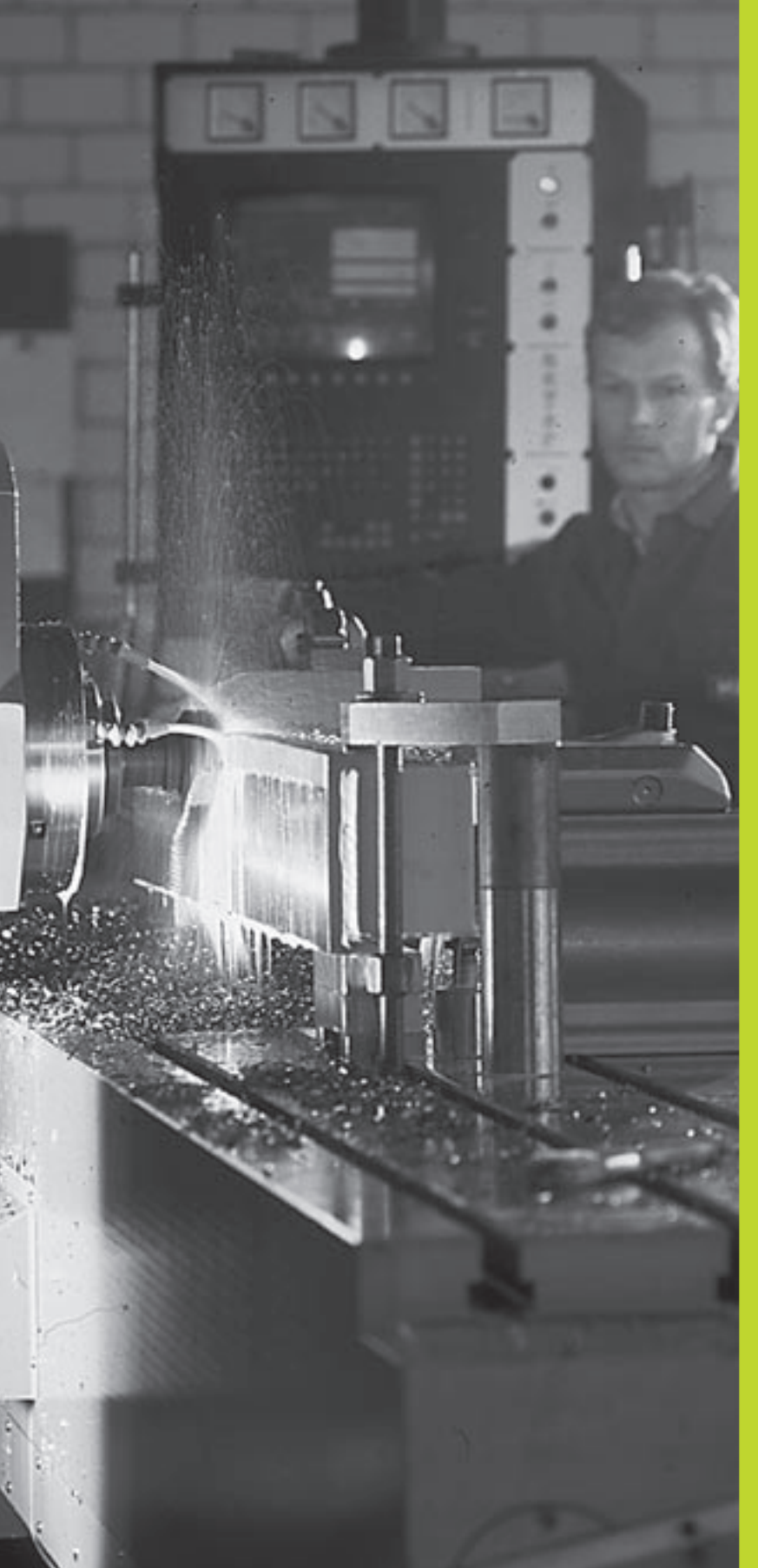

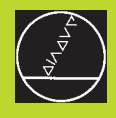

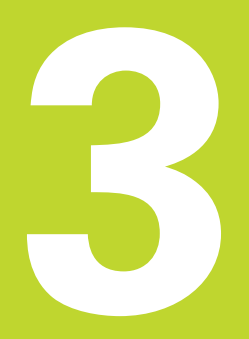

# Posicionamiento manual (MDI)

# 3.1 Programación y ejecución de frases de posicionamiento sencillas

Para los mecanizados sencillos o para el posicionamiento previo de la hta. se utiliza el modo de funcionamiento Posicionamiento manual (MDI). En este modo de funcionamiento se puede introducir y ejecutar directamente un programa corto en formato HEIDENHAIN en texto claro o DIN/ISO. También se puede llamar a ciclos delTNC. El programa se memoriza en el fichero \$MDI. En el Posicionamiento manual se puede activar la visualización de estados adicional.

Seleccionar el modo de funcionamiento Posicionamiento manual (MDI). Programar el fichero \$MDI tal como se desee

 $\left(\mathbf{I}\right)$ 

Iniciar la ejecución del pgm: Pulsador ext. START

# Limitaciones:

No están disponibles las siguientes funciones:

- Corrección de radio de la hta.
- Programación libre de contornos FK
- Gráficos de programación y de la ejecución del pgm
- Funciones de palpación programables
- Subprogramas, repeticiones parciales de un programa
- Tipos de trayectoria CT, CR, RND y CHF
- PGM CALL

# Ejemplo 1

En una pieza se quiere realizar un taladro de 20 mm. Después de sujetar la pieza, centrarla y fijar el punto de referencia, se puede programar y ejecutar el taladro con unas pocas lineas de programación.

Primero se posiciona la herramienta con frases L (rectas) sobre la pieza y a una distancia de seguridad de 5 mm sobre la posición del taladro. Después se realiza el taladro con el ciclo 1 TALADRADO EN PROFUNDIDAD.

| 0 | BEGIN PGM \$MDI MM     |
|---|------------------------|
| 1 | TOOL DEF 1 L+0 R+5     |
| 2 | TOOL CALL 1 Z S2000    |
|   |                        |
| 3 | L Z+200 RO FMAX        |
| 4 | L X+50 Y+50 RO FMAX M3 |
| 5 | L Z+5 F2000            |

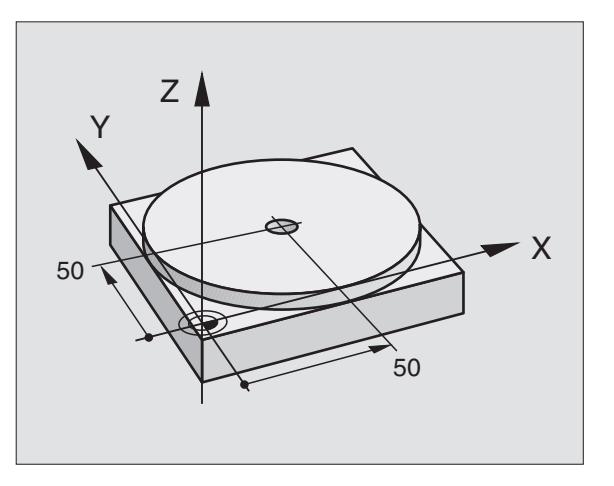

Definir la hta.: Herramienta inicial, radio 5 Llamada a la hta.: Eje de la herramienta Z, Revoluciones del cabezal 2000 rpm Retirar la hta. (FMAX = marcha rápida) Posicion. hta. conFMAX sobre taladro, cabezal conectado Posicionar la hta. a 5 mm sobre el taladro

Hta.= herramienta

| 6 CYCL DEF 1.0 TALADRO PROFUNDO | Definición del ciclo TALADRADO EN PROFUNDIDAD:      |
|---------------------------------|-----------------------------------------------------|
| 7 CYCL DEF 1.1 DIST. 5          | Distancia de seguridad de la hta. sobre el taladro  |
| 8 CYCL DEF 1.2 PROF20           | Profundidad del taladro (signo=sentido mecaniz.)    |
| 9 CYCL DEF 1.3 APROX. 10        | Profundidad de pasada antes de retirar la hta.      |
| 10 CYCL DEF 1.4 T.ESP. 0,5      | Tiempo de espera en segundos en la base del taladro |
| 11 CYCL DEF 1.5 F250            | Avance                                              |
| 12 CYCL CALL                    | Llamada al ciclo TALADRADO EN PROFUNDIDAD           |
| 13 L Z+200 RO FMAX M2           | Retirar la hta.                                     |
| 14 END PGM \$MDI MM             | Final del programa                                  |

Los tipos de trayectoria se describen en el capítulo +6.4 Tipos de trayectoria - Coordenadas cartesianas+, el ciclo TALADRADO EN PROFUNDIDAD en el capítulo "8.3 Ciclos de taladrado".

### Ejemplo 2

Eliminar la inclinación de la pieza en máquinas con mesa giratoria

Ejecutar un giro básico con un palpador 3D. Véase "12.1 Ciclos de palpación en los modos de funcionamiento Manual y Volante electrónico", apartado "Compensación de la inclinación de la pieza".

Anotar el ángulo de giro y anular el giro básico

**ا (**ا

Seleccionar el modo de funcionamiento: Posicionamiento manual

Seleccionar el eje de la mesa giratoria, anotar el ángulo de giro e introducir el avance p.ej. L C+2.561 F50

 $(\mathbf{I})$ 

Finalizar la introducción Accionar el pulsador externo de arranque

START: Se elimina la inclinación mediante el giro de la mesa giratoria, después de arrancar el NC el cursor se desplaza a la siguiente frase
El fichero \$MDI se utiliza normalmente para programas cortos y transitorios. Si a pesar de ello se quiere memorizar un programa, deberá procederse de la siguiente forma:

| $\Rightarrow$       | Seleccionar el modo de fun-<br>cionamiento Memorizar/Editar pgm                      |
|---------------------|--------------------------------------------------------------------------------------|
| PGM<br>MGT          | Llamada a la gestión de programas: Tecla PGM<br>MGT (Program Management)             |
| ł                   | Marcar el fichero \$MDI                                                              |
| COPIAR<br>ABC ⇒ XYZ | Seleccionar "Copiar fichero": Softkey COPIAR                                         |
| Fichero desti       | ino =                                                                                |
| TALADRO             | Introducir el nombre bajo el cual se quiere<br>memorizar el índice del fichero \$MDI |
| ENT                 | Ejecutar la copia                                                                    |
| FIN                 | Salir de la gestión de ficheros: Softkey FIN                                         |

Para borrar el contenido del fichero \$MDI se procede de forma parecida: En vez de copiar se borra el contenido con la softkey BORRAR. En el siguiente cambio al modo de funcionamiento Posicionamiento manual el TNC indica un fichero \$MDI vacio.

continuación

| Cuando se conmuta con la función MOD entre<br>programación en texto claro y programación DIN/ISO,<br>debe borrarse el fichero actual \$MDI.* y a continuació<br>seleccionar de nuevo el modo de funcionamiento |
|----------------------------------------------------------------------------------------------------|
| Posicionamiento Manual.                                                                                                    |

Más información en el capítulo "4.2 Gestión de ficheros".

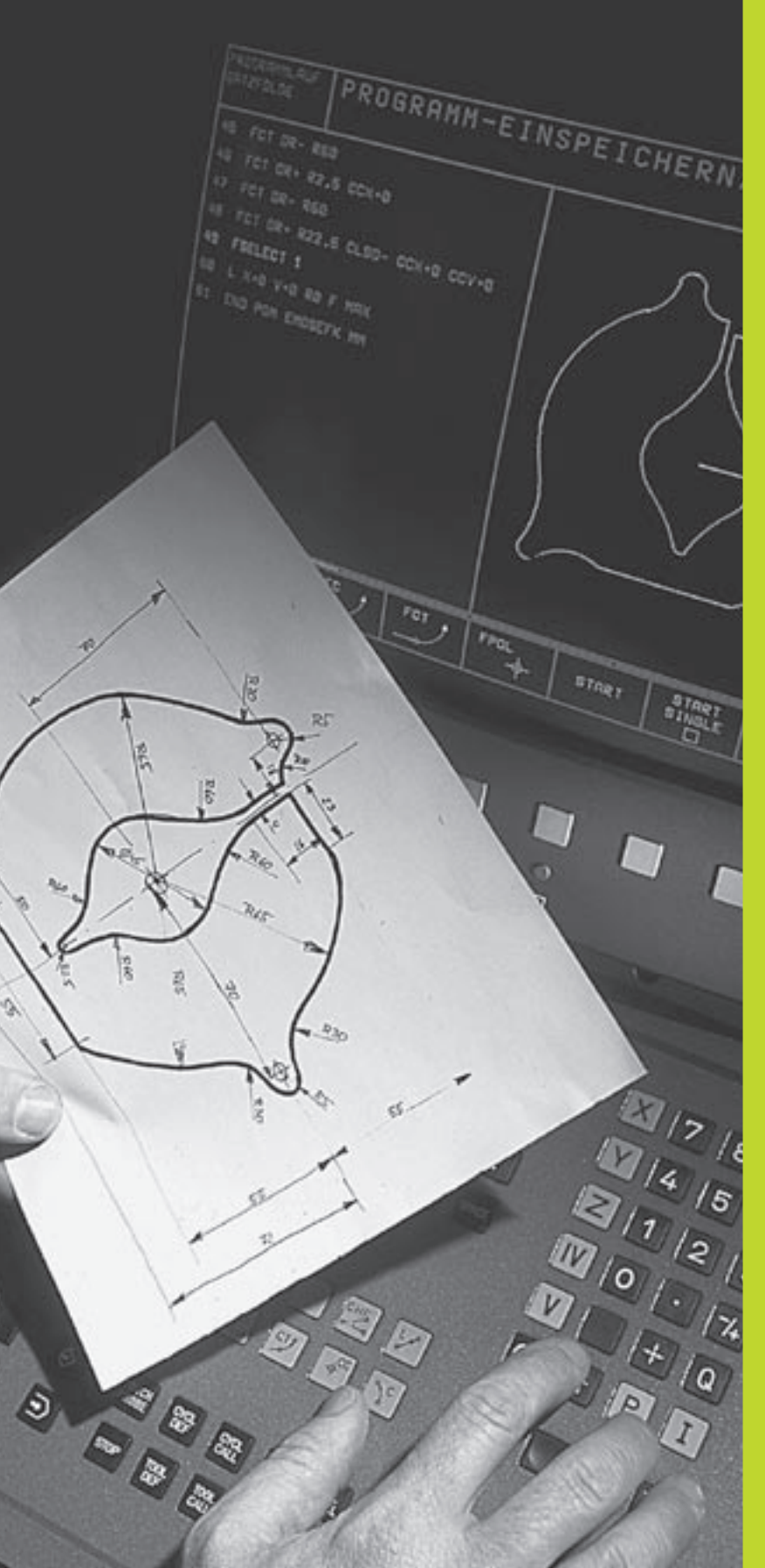

### **Programación:**

Principios básicos, gestión de ficheros, ayudas de programación

### 4.1 Principios básicos

### Sistemas de medida y marcas de referencia

En los ejes de la máquina se dispone de sistemas de medida, que registran las posiciones de la mesa de la máquina o de la herramienta. Cuando se mueve un eje de la máquina, el sistema de medida correspondiente genera una señal eléctrica, a partir de la cual el TNC calcula la posición real exacta del eje de dicha máquina.

En una interrupción de tensión se pierde la asignación entre la posición de los ejes de la máquina y la posición real calculada. Para restablecer esta asignación los sistemas de medida disponen de marcas de referencia. Al sobrepasar una marca de referencia el TNC recibe una señal que caracteriza un punto de referencia fijo de la máquina. De esta forma el TNC restablece la relación de la posición real asignada a la posición actual del carro de la máquina.

Normalmente en los ejes de la máquina están montados sistemas lineales de medida. En mesas giratorias y ejes basculantes existen sistemas de medida angulares. Para reproducir la asignación entre la posición real y la posición actual del carro de la máquina, cuando se emplean sistemas lineales de medida con marcas de referencia codificadas, los ejes de la máquina deberán desplazarse un máximo de 20 mm, y en los sistemas de medida angulares un máximo de 20°.

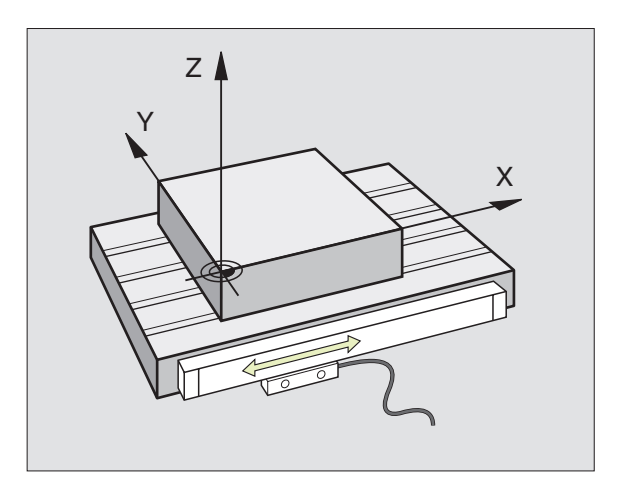

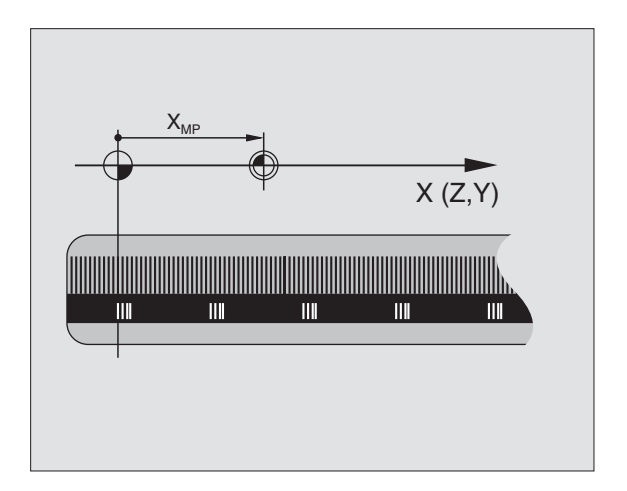

### 4.1 Principios básicos

### Sistema de referencia

Con un sistema de referencia se determinan claramente posiciones en el plano o en el espacio. La indicación de una posición se refiere siempre a un punto fijo y se describe mediante coordenadas.

En el sistema cartesiano están determinadas tres direcciones como ejes X, Y y Z. Los ejes son perpendiculares entre si y se cortan en un punto llamado punto cero. Una coordenada indica la distancia al punto cero en una de estas direcciones. De esta forma una posición se describe en el plano mediante dos coordenadas y en el espacio mediante tres.

Las coordenadas que se refieren al punto cero se denominan coordenadas absolutas. Las coordenadas incrementales se refieren a cualquier otra posición (punto de referencia) en el sistema de coordenadas. Los valores de coordenadas relativos se denominan también coordenadas incrementales.

### Sistemas de referencia en fresadoras

Para el mecanizado de una pieza en una fresadora, deberán referirse generalmente respecto al sistema de coordenadas cartesianas. El dibujo de la derecha indica como están asignados los ejes de la máquina en el sistema de coordenadas cartesianas. La regla de los tres dedos de la mano derecha sirve como orientación: Si el dedo del medio indica en la dirección del eje de la herramienta desde la pieza hacia la herramienta, está indicando la dirección Z+, el pulgar la dirección X+ y el índice la dirección Y+.

El TNC 410 puede controlar un máximo de 4 ejes. Además de los ejes principales X, Y y Z, existen también ejes auxiliares paralelos U, V y W. Los ejes giratorios se caracterizan mediante A, B y C. En la figura de abajo se muestra la asignación de los ejes auxiliares o ejes giratorios respecto a los ejes principales.

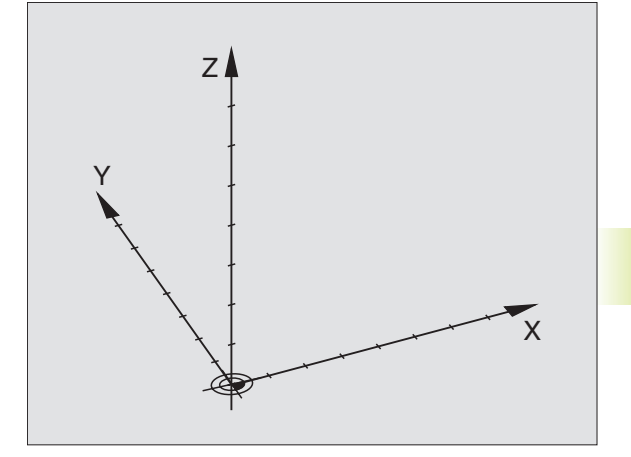

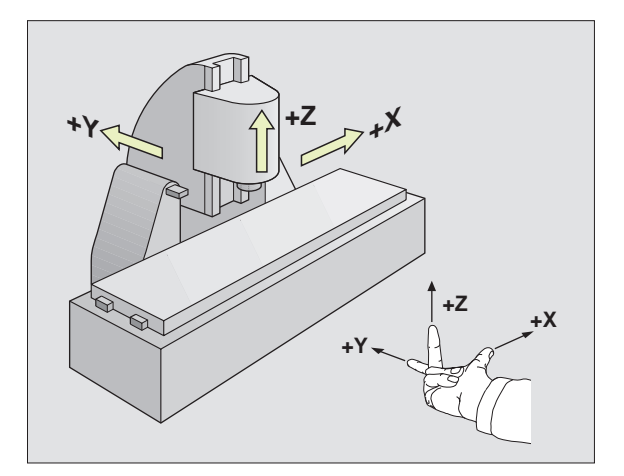

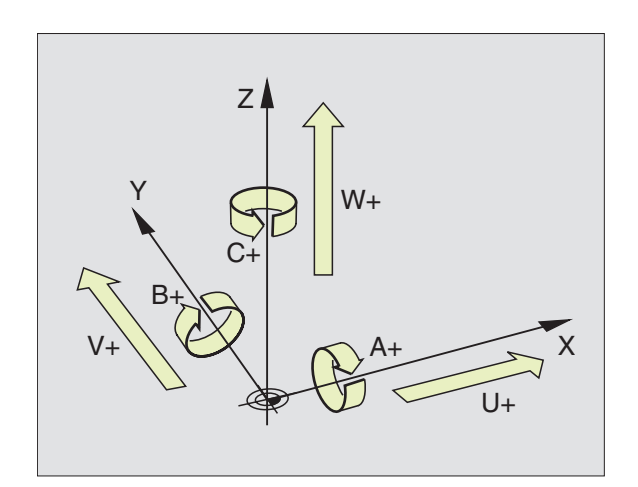

### **Coordenadas polares**

Cuando el plano de la pieza está acotado en coordenadas cartesianas, el programa de mecanizado también se elabora en coordenadas cartesianas. En piezas con arcos de círculo o con indicaciones angulares, es a menudo más sencillo, determinar posiciones en coordenadas polares.

A diferencia de las coordenadas cartesianas X, Y y Z, las coordenadas polares sólo describen posiciones en un plano. Las coordenadas polares tienen su punto cero en el polo CC (CC = circle centre; ingl. punto central del círculo). De esta forma una posición en el plano se caracteriza por

- Radio en coordenadas polares: Distancia entre el polo CC y la posición
- Angulo de las coordenadas polares: Angulo entre el eje de referencia angular y la trayectoria que une el polo CC con la posición

Véase la figura abajo a la derecha.

### Determinación del polo y del eje de referencia angular

El polo se determina mediante dos coordenadas en el sistema de coordenadas cartesianas en uno de los tres planos. Además estas dos coordenadas determinan claramente el eje de referencia angular para el ángulo en coordenadas polares PA.

| XY +X | Coordenadas del polo (plano) | Eje de referencia angular |
|-------|------------------------------|---------------------------|
|       | XY                           | +X                        |
| YZ +Y | YZ                           | +Y                        |
| ZX +Z | ZX                           | +Z                        |

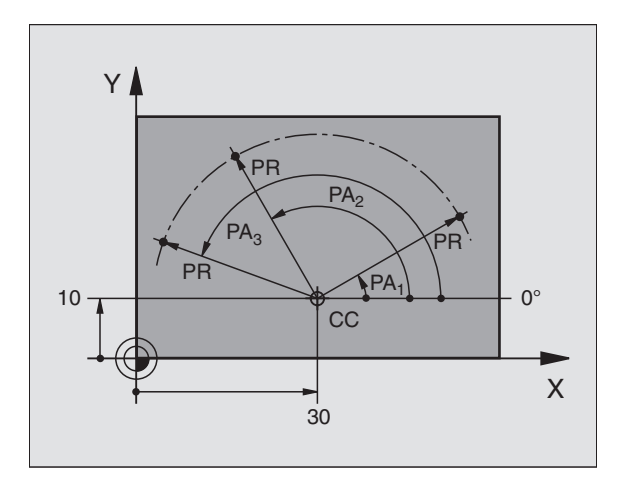

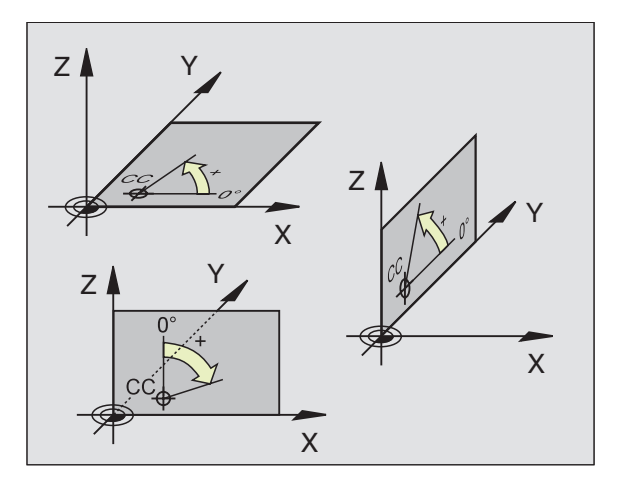

### 4.1 P<mark>rinci</mark>pios básicos

### Posiciones absolutas e incrementales de la pieza

### Posiciones absolutas de la pieza

Cuando las coordenadas de una posición se refieren al punto cero de coordenadas (origen), dichas coordenadas se caracterizan como absolutas. Cada posición sobre la pieza está determinada claramente por sus coordenadas absolutas.

### Ejemplo 1:Taladros en coordenadas absolutas

| Taladro T | Taladro 2 | Taladro 3 |
|-----------|-----------|-----------|
| X=10 mm   | X=30 mm   | X=50 mm   |
| Y=10 mm   | Y=20 mm   | Y=30 mm   |

### Posiciones incrementales de la pieza

Las coordenadas relativas se refieren a la última posición programada de la herramienta, que sirve como punto cero (imaginario) relativo. De esta forma, en la elaboración del programa las coordenadas incrementales indican la cota entre la última y la siguiente posición nominal, según la cual se deberá desplazar la herramienta. Por ello se denomina también cota relativa.

Una cota incremental se caracteriza con una "l" delante de la denominación del eje.

### Ejemplo 2: Taladros en coordenadas incrementales

Coordenadas absolutas del taladro 4:

| X= 10 mm<br>Y= 10 mm                             |                                                  |
|--------------------------------------------------|--------------------------------------------------|
| Taladro <mark>5</mark> referido a <mark>4</mark> | Taladro <mark>6</mark> referido a <mark>5</mark> |
| IX= 20 mm<br>IY= 10 mm                           | IX= 20 mm<br>IY= 10 mm                           |

### Coordenadas polares absolutas e incrementales

Las coordenadas absolutas se refieren siempre al polo y al eje de referencia angular.

Las coordenadas incrementales se refieren siempre a la última posición de la herramienta programada.

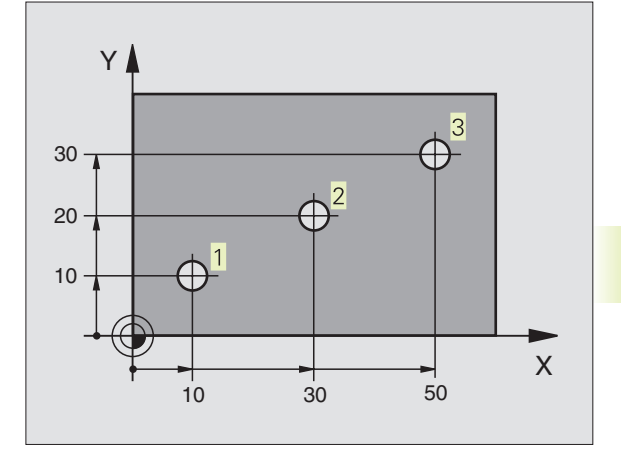

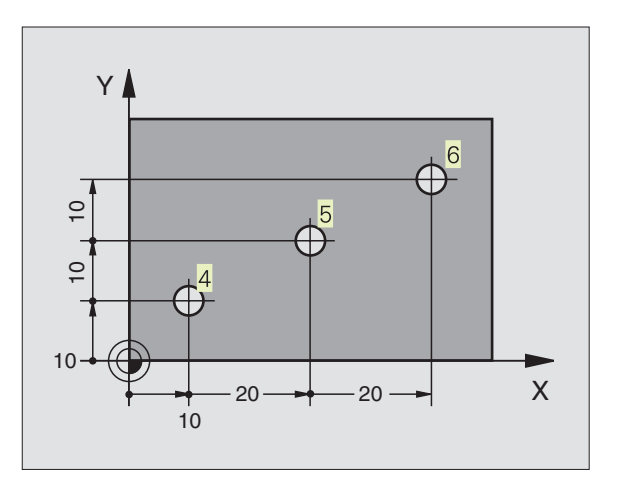

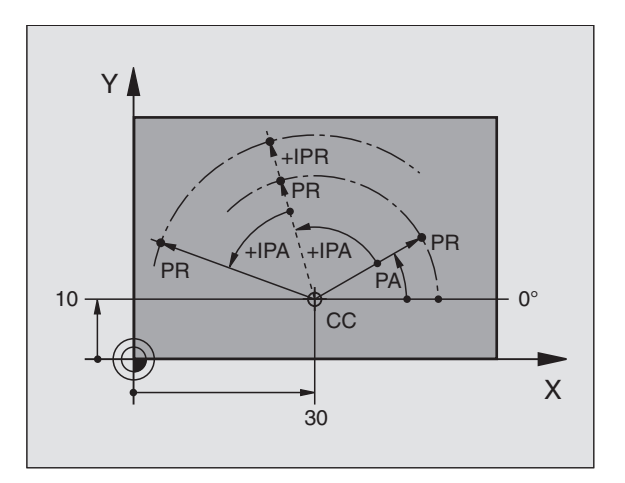

### Selección del punto de referencia

En el plano de una pieza se indica un determinado elemento de la pieza como punto de referencia absoluto (punto cero), casi siempre una esquina de la pieza. Al fijar el punto de referencia primero hay que alinear la pieza según los ejes de la máquina y colocar la herramienta para cada eje, en una posición conocida de la pieza. Para esta posición se fija la visualización del TNC a cero o a un valor de posición predeterminado. De esta forma se le asigna a la pieza el sistema de referencia, válido para la visualización del TNC o para su programa de mecanizado.

Si en el plano de la pieza se indican puntos de referencia relativos, sencillamente se utilizaran los ciclos para la traslación de coordenadas. Véase el capítulo "8.8 Ciclos para la traslación de coordenadas".

Cuando el plano de la pieza no está acotado, se selecciona una posición o una esquina de la pieza como punto de referencia, desde la cual se pueden calcular de forma sencilla las cotas de las demás posiciones de la pieza.

Los puntos de referencia se pueden fijar de forma rápida y sencilla mediante un palpador 3D de HEIDENHAIN. Véase el capítulo "12.2 Fijación del punto de referencia con palpadores 3D".

### Ejemplo

En el plano de la pieza a la derecha se indican los taladros (1 a 4), cuyas cotas se refieren a un punto de referencia absoluto con las coordeandas X=0 Y=0. Los taladros (5 a 7) se refieren a un punto de referencia relativo con las coordenadas absolutas X=450 Y=750. Con el ciclo DESPLAZAMIENTO DEL PUNTO CERO se puede desplazar de forma provisional el punto cero a la posición X=450, Y=750 para poder programar los taladros (5 a 7) sin más cálculos.

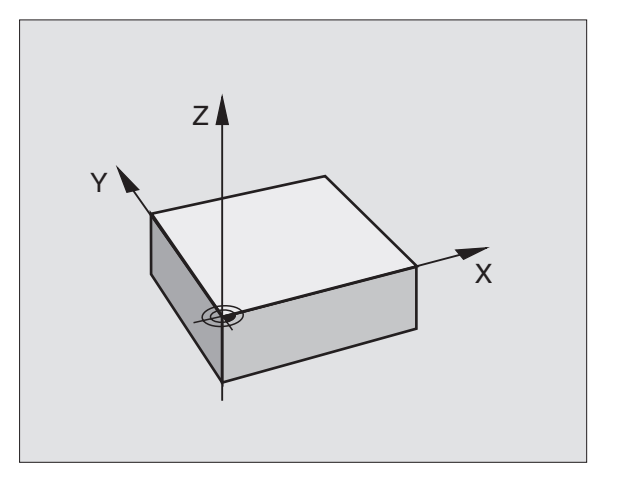

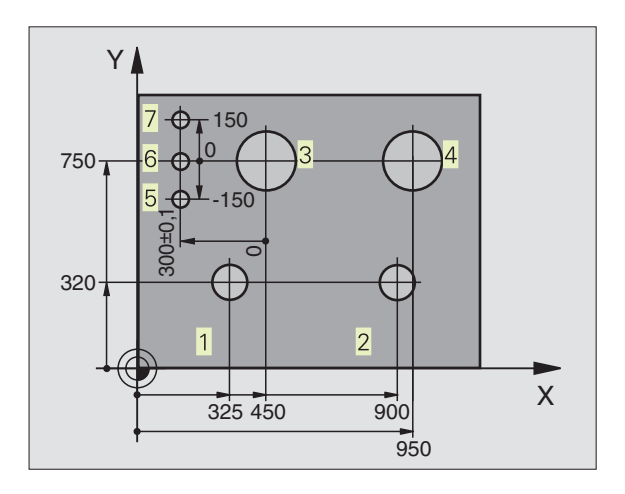

### 4.2 Gestión de ficheros

### Ficheros y gestión de ficheros

Cuando se introduce un programa de mecanizado en el TNC, primero se le asigna un nombre. El TNC memoriza el programa como un fichero con el mismo nombre. También memoriza tablas como ficheros.

### Nombres de ficheros

El nombre de un fichero puede tener como máximo 8 signos. Se permite utilizar los signos especiales @, \$, \_, %, # y &. En los programas y tablas el TNC añade una extensión, separada del nombre del fichero por un punto. Dicha extensión caracteriza el tipo de fichero: Véase la tabla de la derecha.

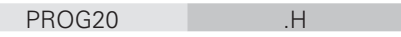

Nombre del fichero Tipo de fichero

El TNC gestiona claramente el nombre del fichero, es decir, no se puede asignar un mismo nombre de fichero a diferentes tipos de ficheros.

Con el TNC se pueden memorizar hasta 64 ficheros, que no deben sobrepasar en total 256 Kbyte.

### Trabajar con la gestión de ficheros

En este apartado se informa sobre el significado de las diferentes informaciones de la pantalla y como seleccionar ficheros e índices. Si aun no se conoce bien la gestión de ficheros del TNC 410, será mejor leer atentamente este apartado y verificar las diferentes funciones en el TNC.

### Llamada a la gestión de ficheros

PGM MGT Pulsar la tecla PGM MGT : El TNC visualiza la ventana para la gestión de ficheros

La ventana 1 muestra todos los ficheros memorizados en el TNC. Para cada fichero se visualizan varias informaciones que están codificadas en la tabla de la derecha.

| Ficheros en elTNC                                                                         | Тіро                     |
|-------------------------------------------------------------------------------------------|--------------------------|
| <b>Programas</b><br>en diálogo en texto claro HEIDENHAIN<br>según DIN/ISO                 | .H<br>.I                 |
| <b>Tablas</b> para<br>herramientas<br>Posiciones de herramientas<br>Puntos cero<br>Puntos | .T<br>.TCH<br>.D<br>.PNT |

| Eleco<br>Nombr         | ión c<br>e del                                       | del pr<br>fich                  | ogram<br>ero=                                                                           | а           |              |                   |     |     |
|------------------------|------------------------------------------------------|---------------------------------|-----------------------------------------------------------------------------------------|-------------|--------------|-------------------|-----|-----|
| BC<br>BRI<br>CYC<br>I. | AS1<br>DGE<br>C21<br>210<br>FK3<br>HE3<br>HE3<br>KLT | D<br>H<br>H<br>H<br>H<br>H<br>H | 226<br>318<br>572<br>528<br>726<br>214<br>588<br>304<br>226<br>324<br>226<br>324<br>226 |             |              |                   |     |     |
| NOML. >                | (<br>2                                               | -8.28<br>14.27<br>-5.00         | 5<br>'0<br>10                                                                           | T<br>F<br>S | 1<br>0<br>1( | Z<br>300          | M3/ | 8   |
| PAGINA                 | PAGINA<br>Ĵ                                          | PROTEGER/<br>DESPROT.           | RENOMBRAR<br>ABC = XYZ                                                                  | BOR<br>S    | RAR          | COPIAR<br>ABC⇔XYZ | EXT | FIN |

| Visualización      | Significado                                                                                                    |
|--------------------|----------------------------------------------------------------------------------------------------|
| Nombre del fichero | Nombre con un máximo de 8<br>digitos y tipo de fichero                                                                     |
| M                  | Características del fichero:<br>El programa está seleccionado<br>en un modo de funcionamiento<br>de ejecución del programa |
| Р                  | Protección del fichero contra<br>borrado y escritura (Protected)                                                           |
|                    |                                                                                                    |

Pasar página hacia atrás en el fichero

Pasar pág. hacia delante en el fichero

Visualización de ficheros largos

Softkey

PAGINA ∏

### Seleccionar un fichero

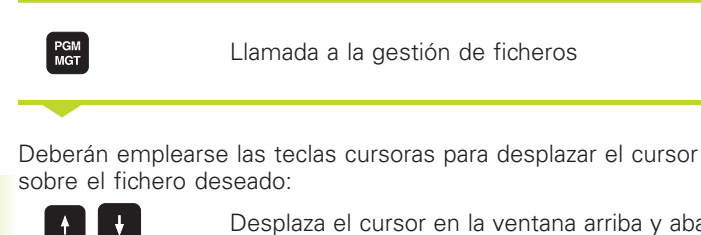

Desplaza el cursor en la ventana arriba y abaio

Introducir una o varias letras del fichero a seleccionar y pulsar la tecla GOTO: El cursor salta sobre el primer fichero que coincida con las letras introducidas.

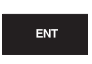

El fichero seleccionado se activa en el modo de funcionamiento desde el cual se ha llamado a la gestión de ficheros: Pulsar ENT

### **Copiar ficheros**

Desplazar el cursor sobre el fichero a copiar

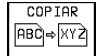

▶ Pulsar la softkev COPIAR: Seleccionar la función de copiar

Introducir el nombre del fichero de destino y aceptar con la tecla ENT: El TNC copia el fichero. Se mantiene el fichero original.

### **Renombrar fichero**

▶ Desplazar el cursor sobre el fichero que se guiere renombrar

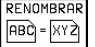

RENOMBRAR Seleccionar la función para renombrar

- Introducir un nuevo nombre de fichero: El tipo de fichero no se puede modificar
- ▶ Ejecutar la función de renombrar pulsando la tecla FNT

### Borrar el fichero

Mover el cursor sobre el fichero que se desea borrar

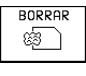

- Seleccionar la función de borrado: Pulsar la softkey BORRAR. El TNC pregunta si realmente se desea borrar el fichero.
- ► Confirmar el borrado: Pulsar la softkev SI. Si no se desea borrar el fichero, cancelar pulsando la softkey NO

### Protección de ficheros/ eliminar la protección de ficheros

▶ Mover el cursor sobre el fichero aue se aujere proteger

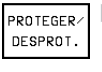

► Activar la protección del fichero: Pulsar la softkey PROTEGER/ELIMINAR El fichero recibe el estado P

La protección del fichero se elimina de la misma forma con la softkey PROTEGER/ELIMINAR. Para eliminar la protección del fichero se introduce el código 86357.

### Conversión de un programa FK a formato en TEXTO CLARO HEIDENHAIN

Mover el cursor sobre el fichero que se auiere convertir

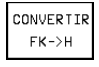

- ► Seleccionar la función de conversión: Pulsar la softkey CONMUTAR FK->H (2ª carátula de softkeys)
- ▶ Introducir el nombre del fichero de destino
- ▶ Ejecutar la conversión: Pulsar la tecla ENT

### Introducir/emitir ficheros

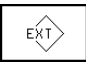

▶ Introducir o emitir ficheros: Pulsar la softkey EXT. El TNC dispone de las siguientes funciones que describimos a continuación

Cuando en la memoria del TNC existe ya el fichero que se quiere leer, se muestra el aviso "ya existe el fichero xxx, leer fichero?". En este caso las preguntas del diálogo se contestan con las softkeys SI (el fichero se lee) o NO (el fichero no se lee).

Cuando ya existe en un soporte de datos externo el fichero que se quiere utilizar, el TNC pregunta si se quiere sobreescribir el fichero memorizado en dicho soporte de datos externo.

### Introducir todos los ficheros (tipos de ficheros: .H, .I, .T, .TCH, .D, .PNT)

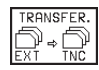

▶ Introducir todos los ficheros memorizados en el soporte de datos externo.

### Introducir el fichero propuesto

| TRANSFER. |  |
|-----------|--|
| .н        |  |

▶ Presentar todos los ficheros de un tipo determinado

▶ P.ei. visualizar todos los programas en diálogo en texto claro. Introducir el programa propuesto: Pulsar la softkey SI, no introducir el programa propuesto: Pulsar la softkey NO

### Introducir un fichero determinado

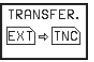

▶ Introducir el nombre del fichero, y confirmar con la tecla ENT

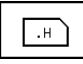

Seleccionar el tipo de fichero, p.ei, programa con diálogo en texto claro

Si se guiere visualizar la tabla TOOL.T, se pulsa la softkey TABLA DE HERRAMIENTAS. Si se quiere visualizar la tabla de posiciones TOOLP.TCH, se pulsa la softkey TABLA DE POSICIONES.

### Emitir un determinado fichero

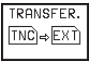

Seleccionar la fucnión emitir ficheros individuales

- ▶ Desplazar el cursor sobre el fichero que se quiere ŧ emitir. con la tecla ENT o la softkev TRANSMITIR se inicia la transmisión
- ► Cancelar la función emitir ficheros individuales: Pulsar la tecla END

### Emitir todos los ficheros (tipos de ficheros: .H, .I, .T, .TCH, .D, .PNT)

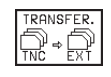

TRANSFER. Todos los ficheros memorizados en el TNC, se quardan en un soporte de datos externo

### Visualizar el índice de ficheros de un aparato externo (tipos de ficheros: .H, .I, .T, .TCH, .D, .PNT)

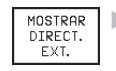

Visualizar todos los ficheros memorizados en el soporte de datos externo. La visualización de ficheros se realiza por páginas. Visualizar la siguiente página: Pulsar la softkey SI, volver al menú principal: Pulsar la softkey NO

### 4.3 Abrir e introducir programas

### Estructura de un programa NC con formato en texto claro de HEIDENHAIN

Un programa de mecanizado consta de una serie de frases de programa. En el dibujo de la derecha se indican los elementos de una frase.

El TNC enumera automáticamente las frases de un programa de mecanizado en secuencia ascendente.

La primera frase de un programa empieza con "BEGIN PGM", el nombre del programa y la unidad de medida utilizada.

Las frases siguientes contienen información sobre:

- La pieza en bloque:
- Definiciones y llamadas a la herramienta
- Avances y revoluciones, así como
- Tipos de trayectoria, ciclos y otras funciones.

La última frase de un programa lleva la indicación "END PGM", el nombre del programa y la unidad de medida utilizada.

### Definición del bloque: BLK FORM

Inmediatamente después de abrir un nuevo programa se define el gráfico de una pieza en forma de paralelogramo sin mecanizar. El TNC precisa dicha definición para las simulaciones gráficas. Los lados del paralelogramo pueden tener una longitud máxima de 30 000 mm y deben ser paralelos a los ejes X, Y y Z. Este bloque está determinado por los puntos de dos esquinas:

- Punto MIN: Coordenada X, Y y Z mínimas del paralelogramo; introducir valores absolutos
- Punto MAX: Coordenada X, Y y Z máximas del paralelogramo; introducir valores absolutos o incrementales

El TNC sólo puede representar el gráfico, cuando la proporción entre el lado más corto y el lado más largo del BLK FORM es menor a 1:64.

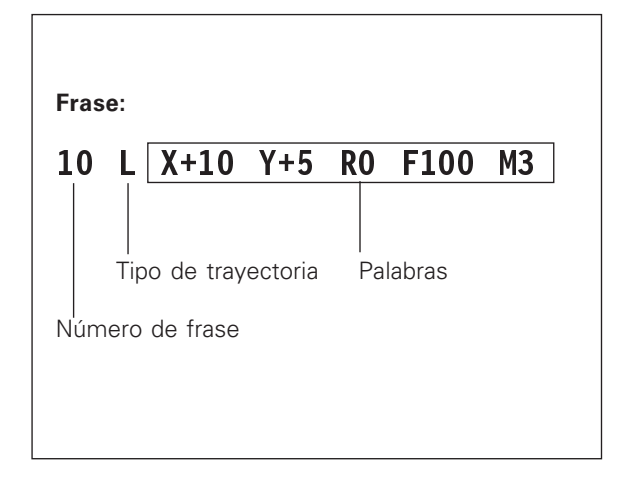

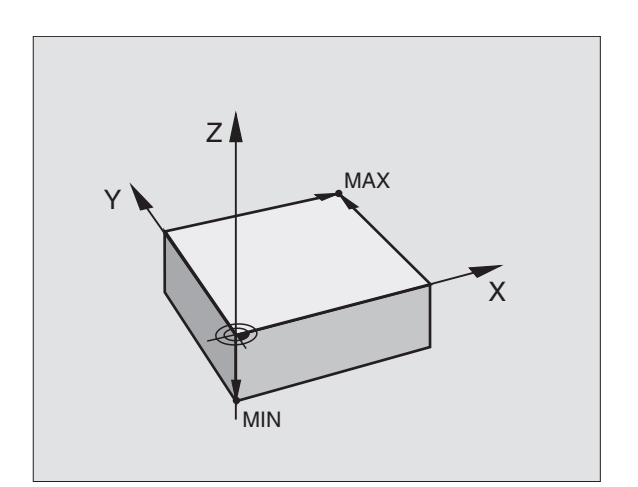

### Abrir un programa nuevo de mecanizado

Un programa de mecanizado se introduce siempre en el modo de funcionamiento Memorizar/editar programa.

### Ejemplo de la apertura de un programa

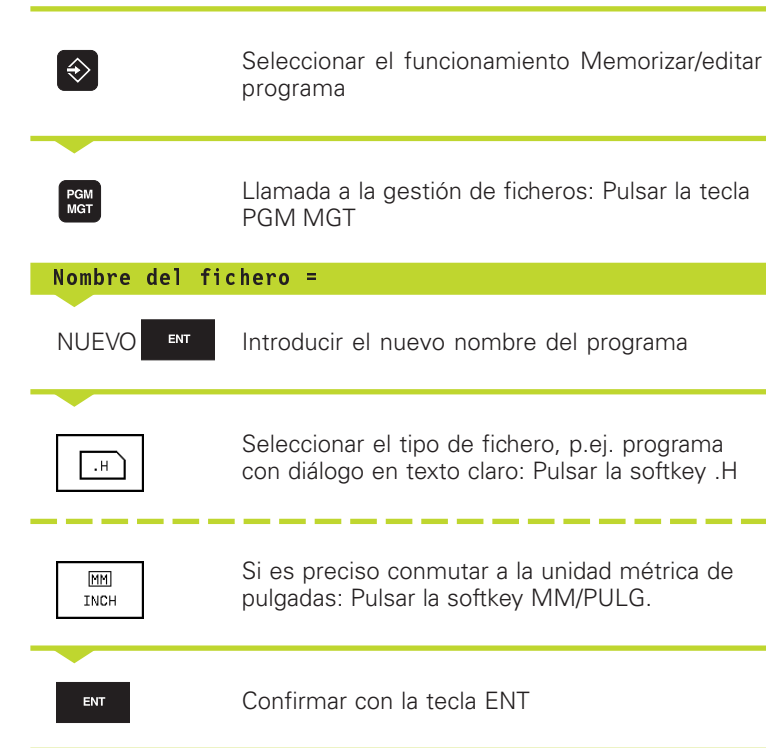

| Elecc | ción c<br>re del | lel pr<br>. fich | ogram<br>ero= | ia<br>EFGV. | н    |   |  |
|-------|------------------|------------------|---------------|-------------|------|---|--|
|       |                  |                  |               |             |      |   |  |
|       |                  |                  |               |             |      |   |  |
|       |                  |                  |               |             |      |   |  |
|       |                  |                  |               |             |      |   |  |
|       |                  |                  |               |             |      |   |  |
|       |                  |                  |               |             |      |   |  |
|       |                  |                  |               |             |      |   |  |
|       |                  |                  |               |             |      |   |  |
| NOML. | (                | 59.28            | 30            |             |      |   |  |
|       | Z +150.000       |                  |               |             |      |   |  |
|       |                  |                  | S             |             | M5/  | 9 |  |
|       |                  | .н               | .I            | . D         | .PNT |   |  |
| INCH  |                  |                  |               |             |      |   |  |

### Definición del bloque

| BLK Abrir el diálogo para la definición del bloque:<br>Pulsar la softkey BLK FORM   Eje hta. paralelo a X/Y/Z ?   Introducir el eje de la herramienta   Def BLK FORM: Pto. mín.?   Introducir sucesivamente las coordenadas X, Y y<br>Z del punto MIN   Image: State of the state of the st |            |            |                                                                               | la          |
|----------------------------------------------------------------------------------------------------|------------|------------|-------------------------------------------------------------------------------|-------------|
| Eje hta. paralelo a X/Y/Z ?   Introducir el eje de la herramienta   Def BLK FORM: Pto. mín.?   Introducir sucesivamente las coordenadas X, Y y<br>Z del punto MIN   Introducir sucesivamente las coordenadas X, Y y<br>Z del punto MIN   Finalizar el diálgo para la introducción del pto. MIN   Finalizar el diálgo para la introducción del pto. MIN   Introducir sucesivamente las coordenadas X, Y y<br>Z del punto MAX   Introducir sucesivamente las coordenadas X, Y y<br>Z del punto MAX                                                                                                    | BLK<br>FOR | <<br>M     | Abrir el diálogo para la definición del bloque:<br>Pulsar la softkey BLK FORM | 1<br>2<br>3 |
| ▼ Introducir el eje de la herramienta   Def BLK FORM: Pto.mín.?   0 ENT   1ntroducir sucesivamente las coordenadas X, Y y<br>Z del punto MIN   0 ENT   -40 ENT   Finalizar el diálgo para la introducción del pto. MIN   Def BLK FORM: Pto. máx.?   100 ENT   Introducir sucesivamente las coordenadas X, Y y<br>Z del punto MAX   0 ENT                                                                                                    | Eje        | hta. paral | elo a X/Y/Z ?                                                                 |             |
| Def BLK FORM: Pto. mín.?         0       ENT         1       Introducir sucesivamente las coordenadas X, Y y Z del punto MIN         0       ENT         -40       ENT         Finalizar el diálgo para la introducción del pto. MIN         Def BLK FORM: Pto. máx.?         100       ENT         Introducir sucesivamente las coordenadas X, Y y Z del punto MAX         100       ENT         0       ENT                                                                                                    | Z          | ENT        | Introducir el eje de la herramienta                                           |             |
| 0       ■         0       ■         -40       ■         Finalizar el diálgo para la introducción del pto. MIN         Def BLK FORM:       Pto. máx.?         100       ■         Introducir sucesivamente las coordenadas X, Y y Z del punto MAX         0       ■                                                                                                    | Def        | BLK FORM:  | Pto. mín.?                                                                    | NUH         |
| 0ENT-40ENTFinalizar el diálgo para la introducción del pto. MINDef BLK FORM: Pto. máx.?100ENTIntroducir sucesivamente las coordenadas X, Y y<br>Z del punto MAX0ENT                                                                                                    | 0          | ENT        | Introducir sucesivamente las coordenadas X, Y y<br>Z del punto MIN            |             |
| Def BLK FORM: Pto. máx.?         100       ENT         Introducir sucesivamente las coordenadas X, Y y<br>Z del punto MAX         100       ENT         0       ENT                                                                                                    | 0<br>-40   |            | Finalizar el diálgo para la introducción del pto. MIN                         |             |
| 100       ENT       Introducir sucesivamente las coordenadas X, Y y Z del punto MAX         100       ENT         0       ENT                                                                                                    | Def        | BLK FORM:  | Pto. máx.?                                                                    |             |
| 100 ENT<br>0 END                                                                                                    | 100        | ENT        | Introducir sucesivamente las coordenadas X, Y y<br>Z del punto MAX            |             |
|                                                                                                    | 100        | ENT        |                                                                               |             |
|                                                                                                    | 0          |            |                                                                               |             |

| Memoriza<br>Def BLK                    | r/editar pro<br>FORM: ¿Punto              | ograma<br>o máx?    |                |     |   |  |
|----------------------------------------|-------------------------------------------|---------------------|----------------|-----|---|--|
| 0 BEGIN<br>1 BLK F<br>2 BLK F<br>2 2+0 | PGM 2J2K MN<br>ORM 0.1 Z ><br>ORM 0.2 X+1 | 1<br>(+0 Y<br>L00 Y | 7+0 Z<br>7+100 | -40 |   |  |
| S ENU P                                | an 232K MM                                |                     |                |     |   |  |
|                                        |                                           |                     |                |     |   |  |
| NOML. X +0.595                         |                                           |                     |                |     |   |  |
| ż                                      | +0.615                                    | T<br>FØ<br>S        |                | M5/ | 9 |  |
|                                        |                                           |                     |                |     |   |  |

La ventana del programa indica la definción del BLK-Form:

| BEGIN PGM NUEVO MM             | Principio del programa, tipo de unidad de medida |
|--------------------------------|--------------------------------------------------|
| 1 BLK FORM 0.1 Z X+0 Y+0 Z-40  | Eje de la hta., coordenadas del punto MIN        |
| 2 BLK FORM 0.2 X+100 Y+100 Z+0 | Coordenadas del punto MAX                        |
| END PGM NUEVO MM               | Final del programa, nombre, unidad de medida     |

El TNC genera automáticamente los números de frase, así como las frases BEGIN y END.

4.3 Abrir e intro<mark>duci</mark>r programas

Memorizar/editar programa ¿Función auxiliar M?

 BEGIN PGM 2J2K MM

 BLK FORM 0.1 Z X+0

 BLK FORM 0.2 X+100

 Y+10

 TOOL CALL 1 Z S2500

 L X+10

 L X+10

 FIND PGM 2J2K MM

Y+0

Z-40

M5/9

Tecla

Y+100 Z+0

### Programación de la trayectoria de la herramienta con diálogo HEIDENHAIN en texto claro

Para programar una frase se empieza con la tecla de apertura del diálogo. En la línea de la cabezera de la pantalla el TNC pregunta todos los datos precisos.

### Ejemplo de un diálogo

| Lap                | Apertura del diálogo                                                                                                    |
|--------------------|----------------------------------------------------------------------------------------------------|
| Coordenadas ?      |                                                                                                    |
| <b>X</b> 10 ENT    | Introducir la coordenada del pto. final para el                                                                                                    |
|                    | eje X                                                                                                    |
| Y 5 ENT 22         | κ Introducir la coordenada del pto. final para el<br>eje Y, y pasar con la tecla ENT a la siguiente<br>pregunta                                        |
| Corrección de      | radio: RL/RR/Sin correcc. ?                                                                                                    |
| ENT                | Introducir "Sin corrección de radio" y pasar con ENT a la siguiente pregunta                                                                           |
| Avance ? F=        |                                                                                                    |
| 100 <sub>ENT</sub> | Avance de este desplazamiento 100 mm/<br>min, y pasar con ENT a la siguiente pregunta                                                                  |
| Función auxili     | ar M ?                                                                                                    |
|                    | Introducir directamente cualquier función<br>auxiliar, p.ej M3 "cabezal conectado", o bien                                                             |
| M120               | Introducir funciones auxiliares que precisan<br>valores de introducción adicionales, p.ej.<br>M120: Pulsar la softkey M120 e introducir los<br>valores |
| END                | Con la tecla END finaliza este diálogo y se<br>memoriza la frase introducida                                                                           |
|                    |                                                                                                    |

La ventana del programa indica la frase:

### 3 L X+10 Y+5 R0 F100 M3

### Edición de frases del programa

Mientras se realiza o modifica el programa de mecanizado, con las teclas cursoras se pueden seleccionar frases del programa y palabras de una frase: Véase tabla a la derecha Cuando se programa una nueva frase, el TNC caracteriza dicha frase con el símbolo \* siempre que la frase aun no haya sido memorizada.

### Buscar palabras iguales en frases diferentes

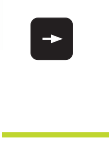

Seleccionar la palabra de una frase: Pulsar las teclas cursoras hasta que esté marcada la palabra con un recuadro

+ +

Seleccionar la frase con las teclas cursoras

En la nueva frase seleccionada el recuadro se encuentra sobre la misma palabra seleccionada en la primera frase.

### Búsqueda de cualquier texto

- Seleccionar la función de búsqueda: Pulsar la softkey BUSCAR El TNC indica el diálogo BUSCA TEXTO :
- ▶ Introducir el texto que se desea buscar
- Buscar texto: Pulsar la softkey EJECUTAR

### Añadir frases en cualquier posición

Seleccionar la frase detrás de la cual se quiere añadir una frase nueva y abrir el diálogo

### Añadir la última frase editada (borrada) en cualquier posición

Seleccionar la frase detrás de la cual se quiere añadir la última frase editada (borrada) y pulsar la softkey AÑADIR FRASE NC

### Modificar y añadir palabras

- Se elige la palabra en una frase y se sobreescribe con el nuevo valor. Mientras se tenga seleccionada la palabra se dispone del diálogo en texto claro.
- Finalizar y memorizar la modificación: Pulsar la tecla END
- Cancelar la modificación: Pulsar la tecla DEL

Cuando se añade una palabra se pulsan las teclas cursoras (de dcha. a izq.) hasta que aparezca el diálogo deseado y se introduce el valor deseado.

### Visualización de la frase

Cuando una frase es tan larga que el TNC no puede visualizarla en una línea del programa - p.ej. en ciclos de mecanizado -, la frase se marca con ">>" en el margen derecho de la pantalla.

| Funciones                                   | Softkeys/teclas |
|---------------------------------------------|-----------------|
| Pasar página hacia arriba                   | PAGINA<br>Î     |
| Pasar página hacia abajo                    | PAGINA<br>I     |
| Salto al final del pgm                      | INICIO          |
| Salto al final del pgm                      | FIN<br><u> </u> |
| Saltar de frase a frase                     |                 |
| Seleccionar palabras<br>sueltas en la frase |                 |
| Búsqueda de cualquier                       | BURGUEDO        |

| Borrar frases y palabras                                                                                                    | Tecla     |
|----------------------------------------------------------------------------------------------------|-----------|
| Fijar el valor de la palabra deseada a<br>cero                                                                                  | CE        |
| Borrar un valor erróneo                                                                                                    | CE        |
| Borrar un aviso de error (no intermitente)                                                                                      | CE        |
| Borrar la palabra seleccionada                                                                                                  | NO<br>ENT |
| En la frase: Reproducir el último<br>estado memorizado                                                                          |           |
| Borrar la frase (ciclo) seleccionada(o)                                                                                         |           |
| Borrar parte del programa:<br>Seleccionar la última frase de<br>la parte del programa que se desea<br>eliminar y borrar con DEL | DEL       |

secuencia de signos

## 4.4 Gráfico <mark>de p</mark>rogramación

### 4.4 Gráfico de programación

Mientras se elabora un programa, el TNC puede visualizar el contorno programado en un gráfico. El TNC representa los movimientos en la dirección negativa al ejes de la hta. con un círculo (diámetro del círculo = diámetro de la hta.).

### Desarrollo con y sin gráfico de programación

▶ Para la subdivisión de la pantalla seleccionar el programa a la izquierda y el gráfico a la derecha: Pulsar la tecla SPLIT SCREEN y la softkey PROGRAMA + GRAFICO

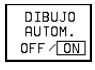

▶ Fijar la softkey DIBUJAR AUTOM. en ON. Mientras se van introduciendo las frases del programa, el TNC muestra cada movimiento programado en la ventana del aráfico.

Si no se desea visualizar el gráfico se fija la softkey DIBUJAR AUTOM, en OFF. DIBUJAR AUTOM, ON no puede visualizar repeticiones parciales de un programa.

### Realizar el gráfico de programación para un programa ya existente

▶ Con las teclas cursoras seleccionar la frase hasta la cual se guiere realizar el gráfico o pulsar GOTO e introducir directamente el nº de frase deseado

▶ Realizar el gráfico: Pulsar softkey RESET + START RESET START

Para más funciones véase la tabla de la derecha.

### Borrar el gráfico

▶ Conmutar la carátula de softkeys: Véase figura dcha.

▶ Borrar el gráfico: Pulsar la softkey BORRAR GRAFICO

Memorizar/editar programa BEGIN PGM 3507 MM BLK FORM 0.1 Z X-20 Y-20 Z-20 BLK FORM 0.2 X+20 Y+20 Z+0 TOOL DEF 1 L+0 R+6 TOOL DEF 2 L+0 R+4 4 TOOL CALL 1 Z S1000 L Z+50 R0 FMAX M3 1 X+50 Y+50 P0 FM0X M9 8 L Z-5 R0 FMAX M1 9 CC X+0 Y+0 10 LP PR+14 PA+45 RR F500 11 RND R1 NOML. Х +0.595 +0.595 Т 120 Z Ζ +0.615 F S 0 M5/9 RESET START START INDIVID. START

### Funciones del gráfico de programación Softkey

Realizar el gráfico de programación por frases

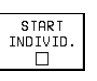

| Realizar el gráfico de programación                    |       |
|--------------------------------------------------------|-------|
| por completo o completarlo<br>después de RESET + START | START |
|                                                        |       |

Detener el gráfico de programación. Esta softkey sólo aparece mientras el TNC realiza un gráfico de programación

STOP

### $\triangleright$

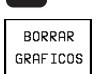

TNC 410 de HEIDENHAIN

### Ampliación o reducción de una sección

Se puede determinar la vista de un gráfico. Con un margen se selecciona la sección para ampliarlo o reducirlo.

Seleccionar la carátula de softkeys para la ampliación o reducción de una sección (segunda carátula, véase figura derecha) De esta forma están disponibles las siguientes funciones:

| Función                                                            | Softkey    |
|--------------------------------------------------------------------|------------|
| Reducir margen - para desplazarlo mantener<br>pulsada esta softkey | < <        |
| Ampliar margen - para desplazarlo mantener<br>pulsada esta softkey | >>         |
| Desplazar el marco                                                 | + +<br>+ + |

|                                                                 |                  |                     |                 |      |             |         | START    | START | RESET |  |
|-----------------------------------------------------------------|------------------|---------------------|-----------------|------|-------------|---------|----------|-------|-------|--|
|                                                                 | Y<br>Z           |                     | +0.59<br>+0.61  | .5   | T<br>F<br>S | 12<br>0 | 0 Z      | M5/   | 9     |  |
| NO                                                              | ML. X            |                     | +0.59           | 5    |             |         |          |       |       |  |
| 10<br>11                                                        | LP PR+<br>RND R1 | 14 PA+4             | 5 RR F500       |      |             |         |          |       | \     |  |
| 9                                                               | CC X+0           | Y +0                |                 |      |             |         |          |       |       |  |
| 7<br>8                                                          | L X+50           | Υ+50 R<br>R0 FM6X   | 0 FMAX M8<br>M1 |      |             |         |          |       |       |  |
| 6                                                               | L Z+50           | RØ FMAX             | МЗ              |      |             |         | $\sim N$ | / / / | /     |  |
| 4<br>5                                                          | TOOL DE          | F 2 L+0<br>LL 1 Z S | R+4<br>1000     |      |             |         |          |       |       |  |
| 3                                                               | TOOL DE          | F 1 L+0             | R+6             |      |             |         |          | /     |       |  |
| 2 BLK FORM 0.1 2 X-20 Y-20 2-20<br>2 BLK FORM 0.2 X+20 Y+20 Z+0 |                  |                     |                 |      |             |         | 1        |       | ///   |  |
| 1                                                               | BEGIN P          | GM 3507             | MM<br>X-20 Y-20 | 7-20 |             | -       |          |       |       |  |

DETALLE PIEZA

Con la softkey SECCION DEL BLOQUE se acepta el campo seleccionado

Con la softkey BLOQUE IGUAL QUE BLK FORM se genera de nuevo la sección original.

### 4.5 Añadir comentarios

Se pueden añadir comentarios para aclarar los pasos del programa o dar indicaciones:

- Seleccionar la frase, detrás de la cual se quiere añadir el comentario
- Abrir el diálogo de programación con la tecla ";" (punto y coma) del teclado alfanumérico
- Introducir el comentario y finalizar la frase con la tecla END

| Memor<br>¿Come                     | ∙izar/<br>entari                  | ′edita<br>.o?                      | ar pi                       | гo                    | gra           | ma      | 1        |         |             |   |
|------------------------------------|-----------------------------------|------------------------------------|-----------------------------|-----------------------|---------------|---------|----------|---------|-------------|---|
| 0 BE<br>1 BL<br>2 BL<br>3 TC<br>*4 | GIN P<br>K FOR<br>K FOR<br>IOL DE | GM 38<br>8M 0.2<br>8M 0.2<br>F 1 L | 507  <br>L Z<br>2 X·<br>_+0 | MM<br>X<br>+ 2<br>R + | -20<br>0<br>6 | ۱<br>۲+ | Y-<br>20 | 20<br>Z | Z-20<br>:+0 | ) |
|                                    |                                   | MIEN<br>F 2 I                      | 1 1 + 0                     | P +                   | 4             |         |          |         |             |   |
| 5 10                               | IOL CF                            |                                    | zs                          | 10                    | 00            |         |          |         |             |   |
| 6 L                                | Z+50                              | RØF                                | MAX,                        | M                     | 3             |         |          |         |             |   |
| IS L                               | Z-5                               | RØ FN                              | 18 X I                      | 0<br>M 1              | FMH           | IX      | 118      |         |             |   |
| 9 ČC                               | : _x+e                            | ) Y+6                              | 3                           |                       |               |         |          |         |             |   |
| NOML. )                            |                                   | +0.59                              | 95                          |                       |               |         |          |         |             |   |
| Y                                  | ,<br>1                            | +0.59                              | 95                          |                       | т             | 12      | 0 2      | 2       |             |   |
| 4                                  |                                   | -0.0.                              | 10                          |                       | É             | 0       |          | -       |             |   |
|                                    |                                   |                                    |                             |                       | S             |         |          |         | M5/         | 9 |
|                                    |                                   |                                    |                             |                       |               |         |          |         |             |   |
|                                    |                                   |                                    |                             |                       |               |         |          |         |             |   |

### 4.6 Función de ayuda

En la función de ayuda del TNC hay agrupadas algunas funciones de programación. Mediante una softkey se elige un tema, del cual se obtienen más información.

### Seleccionar la función de ayuda

| HELP |  |
|------|--|
|      |  |

▶ Pulsar la tecla HELP

 Seleccionar un tema: Pulsar una de las softkeys propuestas

| Tema de ayuda / función                                                              | Softkey             |   |
|--------------------------------------------------------------------------------------|---------------------|---|
| Programación DIN/ISO: Funciones G                                                    | G                   |   |
| Programación DIN/ISO: Funciones D                                                    | D                   |   |
| Programación DIN/ISO: Funciones M                                                    | М                   |   |
| Programación DIN/ISO: Letras de dirección                                            | LETRAS<br>DIRECCION |   |
| Parámetros de ciclos                                                                 | Q                   | _ |
| Ayuda, que introduce el constructor de su<br>máquina (opcional, no ejecutable)       | PLC                 |   |
| Seleccionar la página siguiente                                                      | PAGINA<br>J         |   |
| Seleccionar la página anterior                                                       | PAGINA<br>Û         |   |
| Seleccionar el principio del fichero                                                 | INICIO              |   |
| Seleccionar el final del fichero                                                     | FIN<br><u>I</u>     |   |
| Seleccionar la función de búsqueda; introducir el texto,<br>iniciar con la tecla ENT | BUSQUEDA            |   |

| G | D | М | LETRAS<br>DIRECCION | Q | PLC | FIN |  |
|---|---|---|---------------------|---|-----|-----|--|

Memorizar/editar programa

| Hemorizar/editar programa                                                                                               |  |  |  |  |  |  |  |  |  |
|----------------------------------------------------------------------------------------------------|--|--|--|--|--|--|--|--|--|
| 0 / 0                                                                                                    |  |  |  |  |  |  |  |  |  |
| 100 - Parada del desarrollo del pq⊯∕parada del cabezal                                                                  |  |  |  |  |  |  |  |  |  |
| ∕refrigerante desconectado                                                                                              |  |  |  |  |  |  |  |  |  |
| M01 - Parada condicionada                                                                                               |  |  |  |  |  |  |  |  |  |
| Maz - Stop del desarrorro del pginstop del cabezal/reirigerante<br>desconentadosi e preciso horrado de visualización de |  |  |  |  |  |  |  |  |  |
| estados (depende de MP), vuelta a la 1º frase                                                                           |  |  |  |  |  |  |  |  |  |
| M03 - Conexión del cabezal de la herramienta en sentido horario                                                         |  |  |  |  |  |  |  |  |  |
| M04 - Conexión del cabezal de la herramienta en sentido                                                                 |  |  |  |  |  |  |  |  |  |
| antihorario                                                                                                    |  |  |  |  |  |  |  |  |  |
| muo - Marada del Capezal<br>MAGE - Cambio de berramienta/parada de la ejecución del nom                                 |  |  |  |  |  |  |  |  |  |
| (depende de MP)/parada del cabezal                                                                                      |  |  |  |  |  |  |  |  |  |
| M08 - Refrigerante conectado                                                                                            |  |  |  |  |  |  |  |  |  |
| M09 - Refrigerante desconectado                                                                                         |  |  |  |  |  |  |  |  |  |
| M13 - Cabezal conectado en sentido horario/refrigerante                                                                 |  |  |  |  |  |  |  |  |  |
| conectado                                                                                                    |  |  |  |  |  |  |  |  |  |
| M14 - Cabezal conectado en sentido antinorario/reirigerante                                                             |  |  |  |  |  |  |  |  |  |
| M30 - Iqual que M02                                                                                                    |  |  |  |  |  |  |  |  |  |
| M89 - Función auxiliar libre o llamada al ciclo, forma modal                                                            |  |  |  |  |  |  |  |  |  |
| activa (depende de MP)                                                                                                  |  |  |  |  |  |  |  |  |  |
| M90 – Velocidad constante en esquinas (actúa sólo en funcion.                                                           |  |  |  |  |  |  |  |  |  |
| M91 - En frase nosicion : coordenadas referidas al punto cero                                                           |  |  |  |  |  |  |  |  |  |
| de la máquina                                                                                                    |  |  |  |  |  |  |  |  |  |
| M92 - En frase posicion.: coordenadas referidas a una posición                                                          |  |  |  |  |  |  |  |  |  |
| definida por el constructor de la máquina, p.ej. posición                                                               |  |  |  |  |  |  |  |  |  |
| PAGINA PAGINA INTCIO FIN                                                                                                |  |  |  |  |  |  |  |  |  |
|                                                                                                    |  |  |  |  |  |  |  |  |  |
|                                                                                                    |  |  |  |  |  |  |  |  |  |
|                                                                                                    |  |  |  |  |  |  |  |  |  |
|                                                                                                    |  |  |  |  |  |  |  |  |  |
|                                                                                                    |  |  |  |  |  |  |  |  |  |
|                                                                                                    |  |  |  |  |  |  |  |  |  |

### Cancelar la función de ayuda

Pulsar dos veces la softkey FIN.

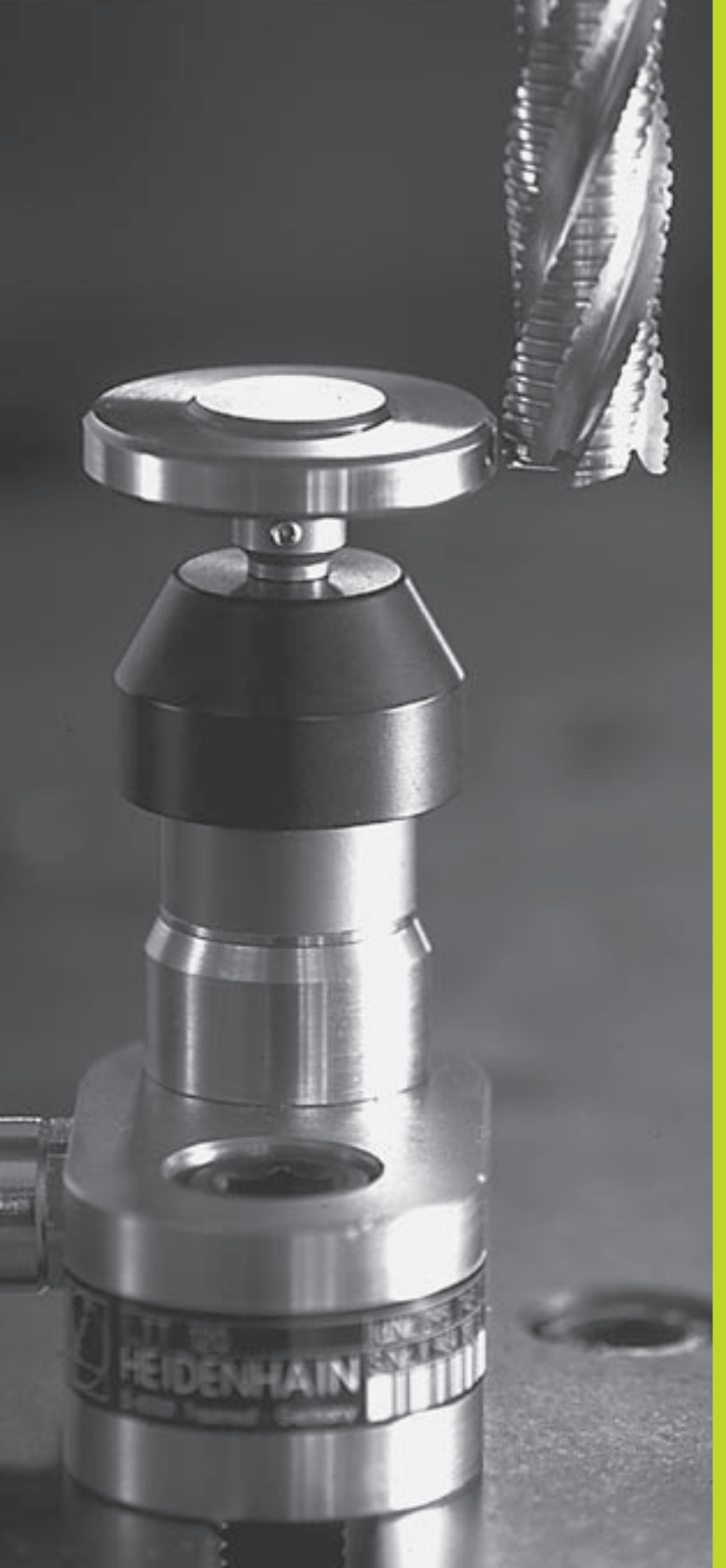

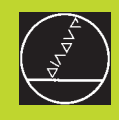

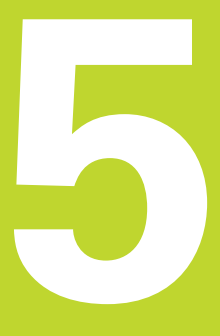

Programación: Herramientas

### 5.1 Introducción de datos de la hta.

### Avance F

El avance F es la velocidad en mm/min (pulg./min), con la cual se desplaza la herramienta en la trayectoria. El avance máximo puede ser diferente en cada máquina y está determinado por parámetros de máquina.

### Introducción

El avance se puede indicar en cada frase de posicionamiento. Véase el capítulo "6.2 Nociones básicas sobre las funciones de trayectorias".

### Marcha rápida

Para la marcha rápida se introduce F MAX . Para introducir F MAX se pulsa la tecla ENT o la softkey FMAX cuando aparece la pregunta del diálogo "AVANCE F = ?".

### Funcionamiento

El avance programado con un valor numérico es válido hasta que se indique un nuevo avance en otra frase. F MAX sólo es válido para la frase en la que se programa. Después de la frase con F MAX vuelve a ser válido el último avance programado con un valor numérico.

### Modificación durante la ejecución del programa

Durante la ejecución del programa se puede modificar el avance con el potenciómetro de override F para el mismo.

### **Revoluciones del cabezal S**

Las revoluciones S del cabezal se indican en revoluciones por minuto (rpm) en la frase TOOL CALL (llamada a la hta.).

### Programar una modificación

En el programa de mecanizado se pueden modificar las revoluciones del cabezal con una frase TOOL CALL en la cual se indica únicamente el nuevo número de revoluciones:

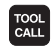

Programación de la llamada a la hta.: Pulsar la tecla TOOL CALL

- Pasar la pregunta del diálogo "¿Número de hta.?" con la tecla NO ENT
- Pasar la pregunta del diálogo "Eje hta. paralelo X/Y/Z ?" con la tecla NO ENT
- En el diálogo "¿Revoluciones S del cabezal = ?" introducir nuevas revoluciones del cabezal y confirmar con la tecla END

### Modificación durante la ejecución del programa

Durante la ejecución del programa se pueden modificar las revoluciones con el potenciómetro de override S.

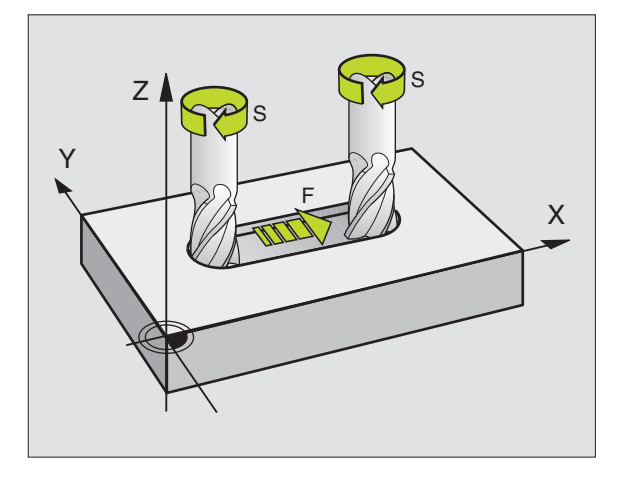

## 5.2 Dat<mark>os d</mark>e la herramienta

### 5.2 Datos de la herramienta

Normalmente las coordenadas de las trayectorias necesarias, se programan tal como está acotada la pieza en el plano. Para que el TNC puede calcular la trayectoria del punto central de la herramienta, es decir, que pueda realizar una corrección de la herramienta, deberá introducirse la longitud y el radio de cada herramienta empleada.

Los datos de la herramienta se pueden introducir directamente en el programa con la función TOOL DEF o/y por separado en las tablas de herramientas. Si se introducen los datos de la herramienta en la tabla, se dispone de otras informaciones específicas de la herramienta. Cuando se ejecuta el programa de mecanizado, el TNC tiene en cuenta todas las informaciones introducidas.

### Número de la herramienta

Cada herramienta se caracteriza con un número del 0 al 254.

La herramienta con el número 0 se establece como herramienta cero y tiene la longitud L=0 y el radio R=0. En la tabla de herramientas tiene que definirse también la herramienta T0 con L=0 y R=0.

### Longitud de la herramienta L

La longitud L de la herramienta se puede determinar de dos formas:

**1** La longitud L es la diferencia entre la longitud de la herramienta deseada y la longitud de la herramienta cero L<sub>0</sub>.

Signo:

- La herramienta es más larga que la herramienta cero L>L0
- La herramienta es mas corta que la herramienta cero: L<L<sub>0</sub>

Determinar la longitud:

- Desplazar la herramienta cero a la posición de referencia según el eje de la herramienta (p.ej. superficie de la pieza con Z=0)
- Fijar la visualización del eje de la hta. a cero (fijar pto. de ref.)
- Cambiar por la siguiente herramienta
- Desplazar la nueva hta. a la misma posición de ref. que la hta. cero
- La visualización del eje de la herramienta indica la diferencia de longitud respecto a la herramienta cero
- Aceptar el valor con la softkey "aceptar posición real" en la frase TOOL DEF o bien aceptar en la tabla de herramientas
- **2** Cuando se determina la longitud L con un aparato de ajuste previo, el valor calculado se introduce directamente en la definición de la hta. TOOL DEF o en la tabla de htas.

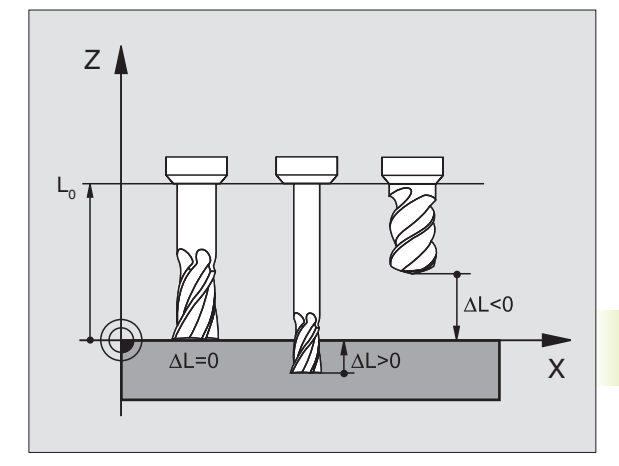

### Radio R de la herramienta

Introducir directamente el radio R de la herramienta.

### Valores delta para longitudes y radios

Los valores delta indican desviaciones de la longitud y del radio de las herramientas .

Para las sobremedidas se indica un valor delta positivo (DR>0). En un mecanizado con sobremedida dicho valor se indica en la programación por medio de la llamada a la herramienta TOOL CALL.

Un valor delta negativo indica un decremento (DR<0). En las tablas de herramientas se introduce el decremento para el desgaste de la hta.

Los valores delta se indican como valores numéricos, en una frase TOOL CALL se admite también un parámetro Q como valor.

Campo de introducción: los valores delta se encuentran como máximo entre  $\pm 99,999$  mm.

### Introducción de los datos de la hta. en el pgm

El número, la longitud y el radio para una hta. se determina una sóla vez en el programa de mecanizado en una frase TOOL DEF:

- TOOL DEF
- Seleccionar la definición de hta: Pulsar la tecla TOOL DEF
- Introducir el Número de herramienta: Identificar claramente una hta. con su número
- Introducir la longitud de la herramienta: Valor de corrección para la longitud
- Introducir el radio de la hta.: Valor de corrección para el radio de la hta.

Durante el diálgo se pueden aceptar la longitud y el radio con las softkeys "ACT.POS X, ACT.POS Y o ACT.POS Z" directamente de la visualización de posiciones.

Si para aceptar la posición real se pulsa la tecla negra, el TNC acepta como longitud de la hta. el valor del eje activo de la hta. Si no está activado ningún eje de la hta. el TNC acepta el valor del eje determinado en el menú de calibración con las funciones de palpación, como eje de palpación.

### **Ejemplo frase NC**

4 TOOL DEF 5 L+10 R+5

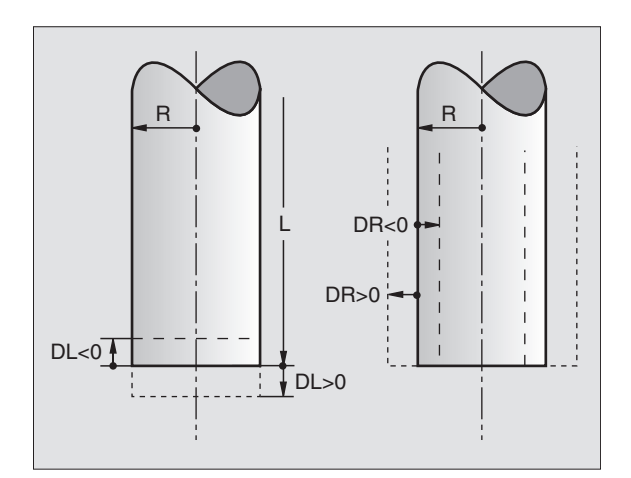

### Introducir los datos de la herramienta en la tabla

En la tabla de herramientas se pueden definir hasta 254 htas y memorizar sus datos correspondientes. (El número de htas. se puede limitar con el parámetro de máquina 7260). Rogamos tengan en cuenta las funciones de edición que aparecen más adelante en este capítulo.

La tabla de htas. se utiliza, cuando

- Su máquina está equipada con un cambiador de herramientas automático
- Se quieren medir automáticamente htas. con el TT 120, véase el capítulo "5.4 Medición de htas."

| Abrev.   | Introducciones                                                               | Diálogo                              |
|----------|------------------------------------------------------------------------------|--------------------------------------|
| Т        | Número con el que se llama a la herramienta                                  | -                                    |
|          | en el programa                                                               |                                      |
| NOMBRE   | Nombre con el que se llama a la herramienta                                  | Nombre de la hta. ?                  |
|          | en el programa                                                               |                                      |
| L        | Valor de corrección para la longitud de la herramienta                       | Longitud de la hta. ?                |
| R        | Valor de corrección para el radio R de la herramienta                        | Radio de la hta. ?                   |
| DL       | Valor delta de la longitud de la herramienta                                 | Sobremedida de longitud de la hta.?  |
| DR       | Valor delta del radio R de la herramienta                                    | Sobremedida del radio de la hta. ?   |
| TL       | Fijar el bloqueo de la herramienta                                           | HTA. bloqueada?                      |
|          | (TL: de Tool Locked = en inglés hta. bloqueada)                              |                                      |
| RT       | Número de la hta. gemela, si existe, como hta. de                            | Hta. gemela?                         |
|          | repuesto ( <b>RT</b> : de <b>R</b> eplacement <b>T</b> ool = en inglés       |                                      |
|          | herramienta de repuesto); véase también TIME2                                |                                      |
| TIME1    | Máximo tiempo de vida de la herramienta en minutos.                          | Máximo tiempo de vida ?              |
|          | Esta función depende de la máquina y se describe en el                       |                                      |
|          | manual de la misma                                                           |                                      |
| TIME2    | Máximo tiempo de vida de la hta. en un TOOL CALL en                          | Máximo tiempo de vida en TOOL CALL ? |
|          | minutos: Si el tiempo de vida alcanza o sobrepasa                            |                                      |
|          | este valor, el TNC activa en el siguiente TOOL CALL la                       |                                      |
|          | hta. gemela (véase también CUR.TIME)                                         |                                      |
| CUR.TIME | Máximo tiempo de vida de la herramienta en minutos:                          | Tiempo de vida actual ?              |
|          | El TNC actualiza automáticamente el tiempo de vida                           |                                      |
|          | actual ( <b>CUR.TIME</b> : de <b>CUR</b> rent <b>TIME</b> = en inglés tiempo |                                      |
|          | de funcionamiento actual).                                                   |                                      |
|          | Se puede introducir una observación para las                                 |                                      |
|          | herramientas empleadas                                                       |                                      |
| DOC      | Comentario sobre la herramienta (máximo 16 signos)                           | Comentario sobre la hta. ?           |
| PLC      | Información sobre esta herramienta,                                          | Estado del PLC ?                     |
|          | que se quiere transmitir al PLC                                              |                                      |

### Tabla de herramientas: Posibilidades de introducción

### Tabla de herramientas: Datos de la herramienta precisos para la medición automática de herramientas

| Abrev.    | Introducciones                                                                                                    | Diálogo                            |
|-----------|----------------------------------------------------------------------------------------------------|------------------------------------|
| CUT.      | Número de cuchillas de la hta. (máx. 20 cuchillas)                                                                                                    | Número de cuchillas ?              |
| LTOL      | Desvío admisible de la longitud L de la hta. para<br>el reconocimiento de desgaste. Si se sobrepasa el<br>valor introducido, el TNC bloquea la hta. (estado L).<br>Campo de introducción: 0 a 0,9999 mm                         | Tolerancia de desgaste: Longitud ? |
| RTOL      | Desvío admisible del radio R de la herramienta para<br>el reconocimiento de desgaste. Si se sobrepasa el<br>valor introducido, el TNC bloquea la hta. (estado L).<br>Campo de introducción: 0 a 0,9999 mm                       | Tolerancia de desgaste: Radio ?    |
| DIRECT.   | Dirección de corte de la herramienta para la medición con la herramienta girando                                                                                                    | Direción de corte (M3 = $-$ ) ?    |
| TT:R-OFFS | Medición de longitudes: Desvíación de la herramienta<br>entre el centro del vástago y el centro de la hta. Ajuste<br>previo: $\mathbf{R}$ = Radio R de la herramienta                                                           | Desvío de la hta.: Radio?          |
| TT:LOFFS  | Medición del radio: Desvío adicional de la hta. en<br>relación al MP6530<br>(Véase "15.1 Parámetros de usuario generales")<br>entre la arista superior del vástago y la arista inferior de la<br>herramienta. Ajuste previo : 0 | Desvío de la hta.: Longitud?       |
| LBREAK    | Desvío admisible de la longitud L de la hta. para el reco-<br>nocimiento de rotura. Si se sobrepasa el valor introducido,<br>el TNC bloquea la herramienta (estado L).<br>Campo de introducción: 0 a 0,9999 mm                  | Tolerancia de rotura: Longitud ?   |
| RBREAK    | Desvío admisible del radio R de la herramienta para<br>el reconocimiento de rotura. Si se sobrepasa el valor<br>introducido, el TNC bloquea la herramienta (estado L).<br>Campo de introducción: 0 a 0,9999 mm                  | Tolerancia de rotura: Radio ?      |

### 5.2 Dat<mark>os d</mark>e la herramienta

### Edición de tablas de herramientas

La tabla de herramientas válida para la ejecución del programa lleva el nombre de fichero TOOL.T. TOOL.T se activa automáticamente en un modo de funcionamiento de Ejecución del pgm. En el funcionamiento Memorizar/Editar programa también se pueden gestionar tablas de htas. con otros nombres de fichero.

Abrir la tabla de herramientas TOOL.T:

▶ Seleccionar cualquier modo de funcionamiento de Máquina

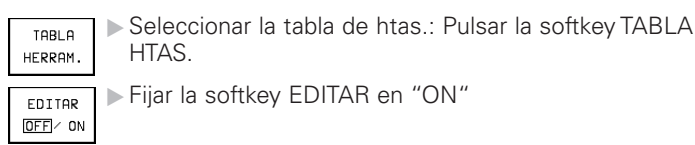

Abrir cualquier otra tabla de herramientas:

Seleccionar el modo de funcionamiento Memorizar/ editar programa

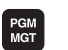

- Llamada a la gestión de ficheros
- Seleccionar un fichero existente con la extensión .T y pulsar la softkey COPIAR. Introducir un nombre de fichero nuevo y confirmar con la tecla ENT

Cuando se ha abierto una tabla de herramientas para editarla, con las teclas cursoras se puede desplazar el cursor sobre cualquier posición de la tabla (véase figura arriba a la derecha). En cualquier posición se pueden sobreescribir los valores memorizados e introducir nuevos valores. Véase la siguiente tabla con más funciones de edición.

Cuando el TNC no puede visualizar simultáneamente todas las posiciones en la tabla de herramientas, en la parte superior de la columna se visualiza el símbolo ">>" o bien "<<".

### Salir de la tabla de herramientas:

- Finalizar la edición de la tabla de htas.: Pulsar la softkey Fin o la tecla END
- Llamar a la gestión de ficheros y seleccionar un fichero de otro tipo, p.ej. un programa de mecanizado

El TNC no interrumpe la ejecución del programa, si se edita la tabla de htas. paralelamente a un cambio de hta. automático. El TNC acepta los datos modificados en la próxima llamada a la herramienta.

> A través del parámetro de usuario MP7266 se determina qué indicaciones se introducen en una tabla de herramientas y en que secuencia se ejecutan.

| Memor<br>¿Radi                                                                              | izar/<br>o de       | 'edita<br>herra                                                                               | nr pro<br>Imient                                                             | ograma<br>ta?                                                                                       |                                                                                                    |                  |                                                                                            |                                                                                                    |
|---------------------------------------------------------------------------------------------|---------------------|-----------------------------------------------------------------------------------------------|------------------------------------------------------------------------------|----------------------------------------------------------------------------------------------------|----------------------------------------------------------------------------------------------------|------------------|--------------------------------------------------------------------------------------------|----------------------------------------------------------------------------------------------------|
| TOOL                                                                                        | .т                  | мм                                                                                            |                                                                              |                                                                                                    |                                                                                                    |                  |                                                                                            | >                                                                                                    |
| 1 NAME<br>0<br>1<br>2 SCHRI<br>3<br>4<br>5<br>6<br>6<br>7<br>8<br>9<br>10<br>11<br>12<br>13 | JPPER               | L<br>+0<br>-12.5<br>-12.5<br>+0<br>+0<br>-12<br>-25.35<br>+0<br>-17.356<br>+0<br>-17.2<br>-45 | R<br>+0<br>+3<br>+1_5<br>+2.5<br>+25<br>+5<br>+0<br>+2.5<br>+6<br>+3<br>+7.5 | +0<br>+0.025<br>+0.025<br>+0<br>+0<br>+0<br>+0<br>+0.01<br>+0.5<br>+0<br>+0.01<br>+0.05<br>+0<br>+0 | DR           +0           +0           +0           +0           +0           +0           +0           +0           +0           +0           +0           +0           +0           +0           +0           +0           +0           +0           +0           +0           +0           +0           +0           +0           +0           +0           +0           +0           +0           +0           +0 | TL RT<br>2<br>12 | 0<br>100<br>100<br>0<br>0<br>0<br>0<br>0<br>0<br>0<br>0<br>0<br>0<br>0<br>0<br>0<br>0<br>0 | 1 TIME2<br>0<br>90<br>0<br>0<br>0<br>0<br>0<br>0<br>0<br>0<br>0<br>0<br>0<br>0<br>0<br>0<br>0<br>0<br>0 |
| NOML. X<br>Y<br>Z                                                                           | : – 1<br>+<br>! + 1 | 67.40<br>90.57<br>01.99                                                                       | 10<br>70<br>15                                                               | T<br>F Ø<br>S                                                                                       |                                                                                                    | MS               | i/9                                                                                        | )                                                                                                    |
| PAGINA                                                                                      | PAGINA<br>Ū         | PALABRA                                                                                       | PALABRA                                                                      | EDITAR                                                                                              |                                                                                                    |                  |                                                                                            |                                                                                                    |

| Funciones edición para tablas de htas.                | Softkey       |
|-------------------------------------------------------|---------------|
| Seleccionar la pág. anterior de la tabla              | PAGINA<br>Î   |
| Seleccionar la pág. siguiente de la tabla             | PAGINA<br>J   |
| Desplazar el cursor hacia la izquierda                | Palabra       |
| Desplazar el cursor hacia la derecha                  | PALABRA       |
| Bloquear la hta. en la columna TL                     | SI            |
| No bloquear la hta. en la columna TL                  | NO            |
| Aceptar las posiciones reales, p.ej.<br>para el eje Z | POS.ACT.<br>Z |

Confirmar el valor introducido, seleccionar la siguiente columna en la tabla. Si el cursor se encuentra al final de la línea, salto a la primera columna de la línea siguiente

Borrar el valor numérico erróneo, volver a introducir el valor preajustado

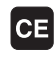

ENT

Reproducir el último valor memorizado

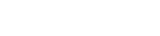

### Tabla de posiciones para cambiador de herramientas

Para el cambio automático de herramientas, se programa la tabla TOOLPTCH (TOOL Pocket en inglés posición de la herramienta).

### Seleccionar la tabla de posiciones

▶ En el modo de funcionamiento Memorizar/Editar programa

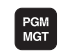

OFF/ ON

- Llamada a la gestión de ficheros
- ▶ Desplazar el cursor sobre TOOLP.TCH. Confirmar con la tecla ENT

de posiciones:

En un modo de funcionamiento de "Máquina"

| TABLA<br>HERRAM. | Seleccionar la tabla de htas.:<br>Pulsar la softkey TABLA HTAS.    |
|------------------|--------------------------------------------------------------------|
| TABLA<br>PUESTOS | Seleccionar la tabla de posicior<br>Pulsar la softkey TABLA POSIC. |
| EDITAR           | ▶ Fijar la softkey EDITAR en ON                                    |

Cuando se ha abierto una tabla de herramientas para editarla, con las teclas cursoras se puede desplazar el cursor sobre cualquier posición de la tabla (véase figura arriba a la derecha). En cualquier posición se pueden sobreescribir los valores memorizados e introducir nuevos valores.

No se puede utilizar por duplicado un número de hta. en la tabla de posiciones. Si es preciso el TNC emite un aviso de error, al salir de la tabla de htas.

En la tabla de posiciones se pueden introducir las siguientes informaciones sobre la herramienta:

| Memo<br>さNúm                                                                                                    | r i<br>Ie I | izar/<br>code                                                                    | 'edita<br>e herr        | ır pro<br>amier | ograma<br>nta?     | 9                         |     |   |
|----------------------------------------------------------------------------------------------------|-------------|----------------------------------------------------------------------------------|-------------------------|-----------------|--------------------|---------------------------|-----|---|
| TOOLI<br>0<br>1<br>2<br>1<br>3<br>4<br>2<br>5<br>3<br>6<br>4<br>2<br>5<br>3<br>6<br>4<br>7<br>7<br>8<br>6<br>9<br>9<br>9<br>10<br>5<br>11<br>12<br>10<br>13<br>12<br>1<br>13<br>13<br>15<br>15<br>15<br>15<br>15<br>15<br>15<br>15<br>15<br>15 | s<br>s<br>s | .TCH<br>F L PLC<br>C<br>C<br>C<br>C<br>C<br>C<br>C<br>C<br>C<br>C<br>C<br>C<br>C | MM                      |                 |                    |                           |     |   |
| NOML.                                                                                                    | X<br>Y<br>Z | + 2<br>+ 1                                                                       | 59.28<br>28.67<br>50.00 | 0<br>0<br>10    | T<br>F Ø<br>S      |                           | M5/ | 9 |
| PAGINF                                                                                                    |             | PAGINA<br>∬                                                                      | PALABRA                 | PALABRA         | EDITAR<br>OFF / ON | RESET<br>TABLA<br>PUESTOS |     |   |

| Funciones edición p. tablas de pos.                   | Softkey                   |
|-------------------------------------------------------|---------------------------|
| Seleccionar la pág. anterior de la tabla              | PAGINA<br>Û               |
| Seleccionar la pág. sig. de la tabla                  | PAGINA<br>Ţ               |
| Desplazar el cursor una columna<br>hacia la izquierda | PALABRA                   |
| Desplazar el cursor una columna<br>hacia la derecha   | PALABRA                   |
| Anular la tabla de posiciones                         | RESET<br>TABLA<br>PUESTOS |

| Abrev. | Introducciones                                                                                                    | Diálogo                |
|--------|----------------------------------------------------------------------------------------------------|------------------------|
| Ρ      | Nº de posición de la hta. en el almacén de htas.                                                                                                    | -                      |
| Т      | Número de la herramienta                                                                                                    | Número de hta.?        |
| ST     | La herramienta es especial ( <b>ST</b> :de <b>S</b> pecial <b>T</b> ool = en<br>inglés herramienta especial); si la hta. especial ocupa<br>posiciones delante y detrás de su posición, dichas<br>posiciones también deben bloquearse (estado L) | Herramienta especial ? |
| F      | Devolver siempre la hta. a la misma posición en el almacér<br>( <b>F</b> : de <b>F</b> ixed = en inglés determinada)                                                                                                    | n Posición fija?       |
| L      | Bloquear la posición (L: de Locked = en inglés bloqueado                                                                                                    | Posición bloqueada?    |
| PLC    | Información sobre esta <b>posición de la herramienta</b><br>que se quiere transmitir al PLC                                                                                                    | Estado del PLC ?       |

### Llamada a los datos de la herramienta

La llamada a la herramienta TOOL CALL se introduce de la siguiente forma en el programa de mecanizado:

- Seleccionar la llamada a la hta. con la tecla TOOL CALL
- Número de la hta.: Introducir el número de la herramienta. Antes se define la hta. en una frase TOOL DEF o en la tabla de htas.
- Eje de la hta. paralelo X/Y/Z: Introducir el eje de la hta. Se pueden utilizar los ejes paralelos U, V y W
- ▶ Revoluciones del cabezal S
- Sobremedida longitud de la hta.: Valor delta para la longitud de la hta.
- Sobremedida radio de la hta.: Valor delta para el radio de la hta.

### Ejemplo de la llamada a una herramienta

Se llama a la herramienta número 5 según el eje Z con unas revoluciones de 2500rpm. La sobremedida para la longitud de la herramienta es de 0,2 mm y el decremento para el radio de la herramienta es 1 mm.

### 20 TOOL CALL 5 Z S2500 DL+0,2 DR-1

La "D" delante de la "L" y la "R" es para el valor delta (sobremedida).

### Preselección en tablas de herramientas

Cuando se utilizan tablas de herramientas se hace una preselección con una frase TOOL DEF para la siguiente herramienta a utilizar. Para ello se introduce el nº de hta. o un parámetro Q y se finaliza el diálgo con la tecla END.

### Cambio de herramienta

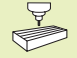

TOOL

El cambio de herramienta es una función que depende de la máquina. ¡Rogamos consulten el manual de su máquina!

### Posición de cambio de herramienta

La posición de cambio de herramienta deberá alcanzarse sin riesgo de colisión. Con las funciones auxiliares M91 y M92 se puede introducir una posición de cambio fija de la máquina. Si antes de la primera llamada a la herramienta se programa TOOL CALL 0, el TNC desplaza la base del cabezal a una posición independiente de la longitud de la herramienta.

### Cambio manual de la herramienta

Antes de un cambio manual de la herramienta se para el cabezal y se desplaza la herramienta sobre la posición de cambio:

- Ejecutar un pgm para llegar a la posición de cambio
- Interrumpir la ejecución del programa, véase el capítulo "11.3 Ejecución del programa"
- Cambiar la herramienta
- Continuar con la ejecución del programa, véase el capítulo "11.3 Ejecución del programa"

### Cambio automático de la herramienta

En un cambio de herramienta automático no se interrumpe la ejecución del programa. En una llamada a la herramienta con TOOL CALL, el TNC cambia la herramienta en el almacén de herramientas.

### Cambio automático de la herramienta al sobrepasar el tiempo de vida: M101

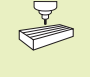

M101 es una función que depende de la máquina. ¡Rogamos consulten el manual de su máquina!

Cuando se alcanza el tiempo de vida de la hta. TIME2, el TNC cambia automáticamente a la hta. gemela. Para ello, se activa al principio del programa la función auxiliar M101. La activación de M101 se elimina con M102.

El cambio de herramienta automático no siempre tiene lugar inmediatamente después de transcurrido el tiempo de vida, sino algunas frases después, según la carga del control.

### Condiciones para frases NC standard con corrección de radio R0, RR, RL

El radio de la herramienta gemela debe ser igual al radio de la herramienta original. Si no son iguales los radios, el TNC emite un aviso y no cambia la hta.

### 5.3 Corrección de la herramienta

El TNC corrige la trayectoria según el valor de corrección para la longitud de la herramienta en el eje del cabezal y según el radio de la herramienta en el plano de mecanizado.

Si se elabora el programa de mecanizado directamente en el TNC, la corrección del radio de la herramienta sólo actua en el plano de mecanizado. Para ello el TNC tiene en cuenta hasta un total de cuatro ejes, los ejes giratorios.

### Corrección de la longitud de la herramienta

La corrección de la longitud de la herramienta actua en cuanto se llama a la herramienta y se desplaza en el eje del cabezal. Se elimina nada más llamar a una herramienta con longitud L=0.

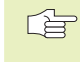

 Si se elimina una corrección de longitud con valor positivo con TOOL CALL 0, disminuye la distancia entre la herramienta y la pieza.

Después de la llamada a una herramienta TOOL CALL se modifica la trayectoria programada de la hta. en el eje del cabezal según la diferencia de longitudes entre la hta. anterior y la nueva.

En la corrección de la longitud se tienen en cuenta los valores delta tanto de la frase TOOL CALL, como de la tabla de herramientas.

Valor de corrección = L +  $DL_{TOOL CALL}$  +  $DL_{TAB}$  con

| L | Longitud L de la hta. de frase TOOL DEF o tabla de |
|---|----------------------------------------------------|
|   | htas.                                              |

- DL<sub>TOOL CALL</sub> Sobremedida DL para la longitud de una frase TOOL CALL (no se tiene en cuenta en la visualización de posiciones)
- DL<sub>TAB</sub> Sobremedida DL para la longitud de la tabla de htas.

### Corrección del radio de la herramienta

La frase del programa para el movimiento de la hta. contiene

- RL o RR para una corrección de radio
- R+ o R-, para una corrección de radio en un movimiento paralelo a un eje
- R0, cuando no se quiere realizar ninguna corrección de radio

La corrección de radio actua en cuanto se llama a una herramienta y se desplaza en el plano de mecanizado con RL o RR. Se elimina dicha corrección cuando se programa una frase de posicionamiento con R0.

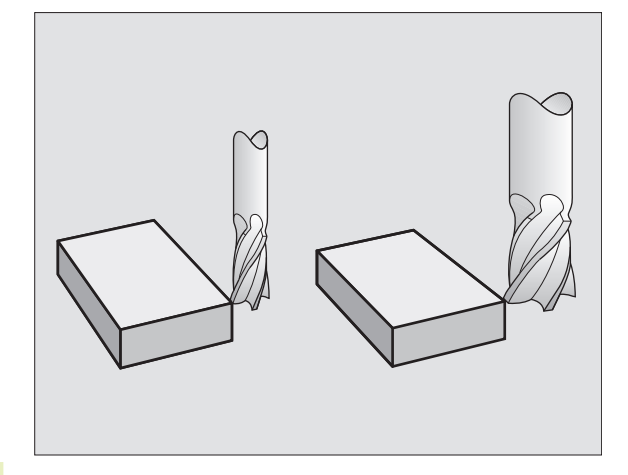

En la corrección de radio se tienen en cuenta valores delta tanto de una frase TOOL CALL como de una tabla de herramientas:

Valor de corrección =  $R + DR_{TOOL CALL} + DR_{TAB}$  con

- R Radio de la hta. R de una frase TOOL DEF o de una tabla de herramientas
- DR<sub>TOOL CALL</sub> Sobremedida DR del radio de una frase TOOL CALL (no se tiene en cuenta en la visualización de posiciones)
- DR<sub>TAB</sub> Sobremedida DR para el radio de una tabla de htas.

### Tipos de trayectoria sin corrección de radio: R0

El punto central de la herramienta se desplaza en el plano de mecanizado sobre la trayectoria programada, o bien sobre las coordenadas programadas.

Empleo: Taladros, posicionamientos previos Véase la figura en el centro a la derecha.

### Tipos de trayectoria con corrección de radio: RR y RL

RR La herramienta se desplaza por la derecha del contorno

RL La herramienta se desplaza por la izquierda del contorno

En este caso el centro de la hta. queda separado del contorno a la distancia del radio de dicha hta. Derecha e izquierda indica la posición de la hta. respecto a la pieza según el sentido de desplazamiento. Véase las figuras de la página siguiente.

Entre dos frases de programa con diferente corrección de radio RR y RL, debe programarse por lo menos una frase con corrección de radio R0.

La corrección de radio está activada hasta la próxima frase en que se varíe dicha corrección y desde la frase en la cual se programa por primera vez.

También se puede activar la corrección del radio para los ejes auxiliares del plano de mecanizado. Los ejes auxiliares deben programarse también en las siguientes frases, ya que de lo contrario el TNC realiza de nuevo la corrección de radio en el eje principal.

En la primera corrección de radio RR/RL y con R0, el TNC posiciona la herramienta siempre perpendicularmente en el punto inicial o final. La herramienta se posiciona delante del primer punto del contorno o detrás del último punto del contorno para no dañar al mismo.

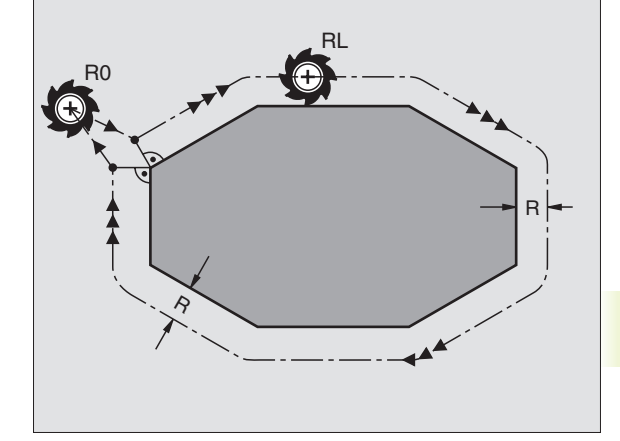

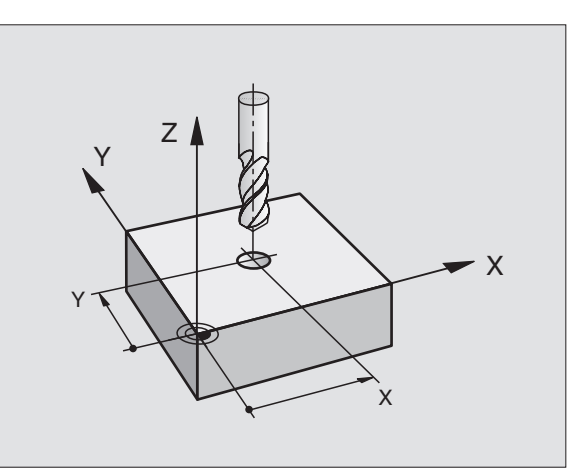

# 5.3 Corrección de la herramienta

### Introducción de la corrección de radio

En la programación de trayectorias, después de introducir las coordenadas, aparece la siguiente pregunta:

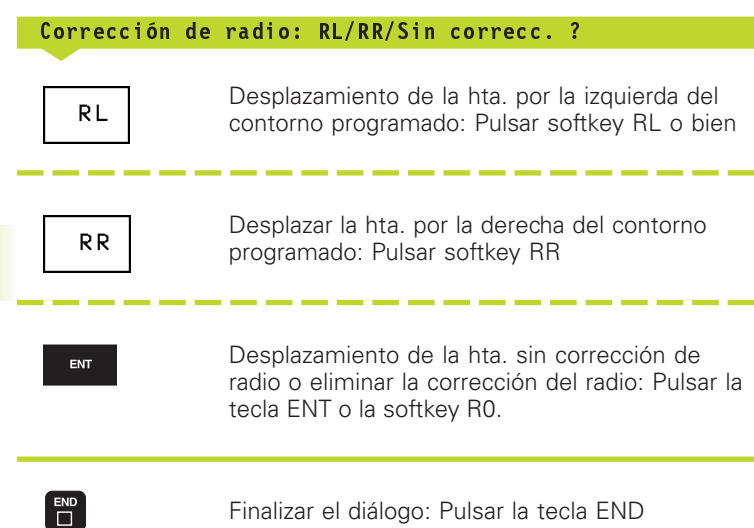

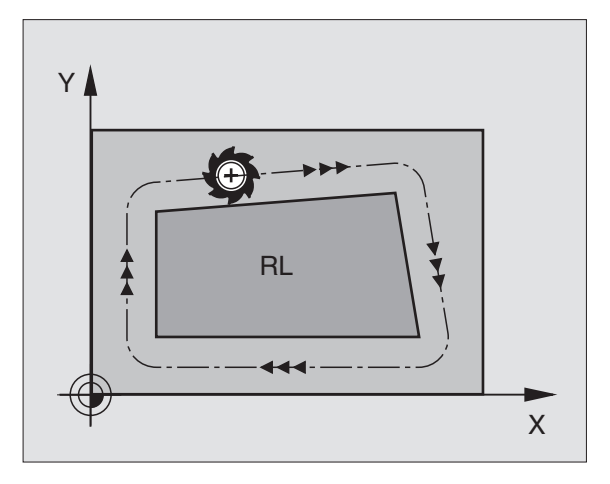

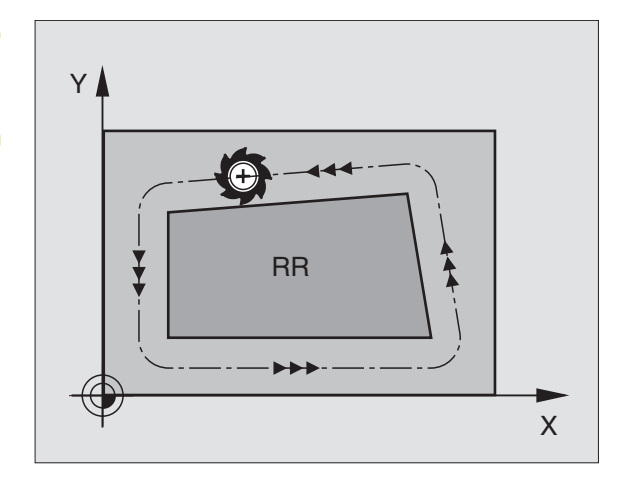

### Corrección de radio: Mecanizado de esquinas

### **Esquinas exteriores**

Cuando se ha programado una corrección de radio, el TNC desplaza la herramienta en las esquinas exteriores según un círculo de transición y la herramienta se desplaza en el punto de la esquina. Si es preciso el TNC reduce el avance en las esquinas exteriores, por ejemplo, cuando se efectuan grandes cambios de dirección.

### **Esquinas interiores**

En las esquinas interiores el TNC calcula el punto de intersección de las trayectorias realizadas según el punto central de la hta. desplazandose con corrección. Desde dicho punto la herramienta se desplaza a lo largo de la trayectoria del contorno. De esta forma no se daña la pieza en las esquinas interiores. De ahí que no se pueda seleccionar cualquier radio de la hta. para un contorno determinado.

Ê

No situar el punto inicial o final en un mecanizado interior sobre el punto de la esquina del contorno, ya que de lo contrario se daña dicho contorno.

### Mecanizado de esquinas sin corrección de radio

Las funciones auxiliares M90 y M112 influyen en la trayectoria de la herramienta sin corrección de radio y en el avance en los puntos de intersección. Véase el capítulo "7.4 Funciones auxiliares para el tipo de trayectoria".

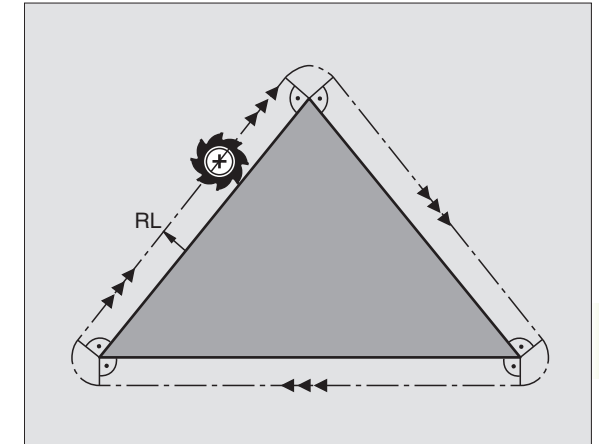

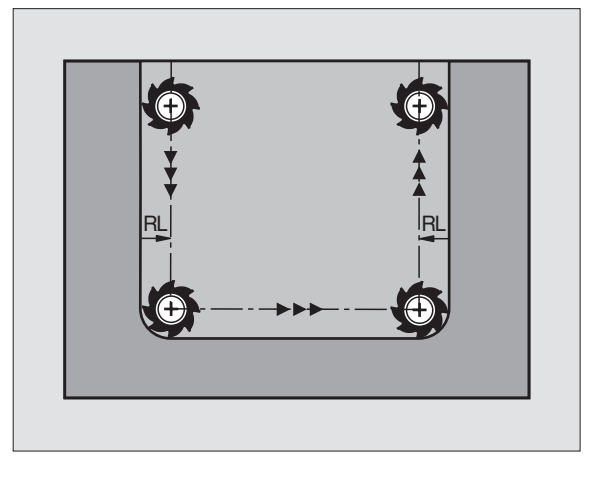

### 5.4 Medición de htas. con el TT 120

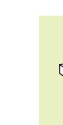

120

El constructor de la máquina prepara la máquina y el TNC para poder emplear el palpador TT 120.

Es probable que su máquina no disponga de todos los ciclos y funciones que se describen aquí. Rogamos consulten el manual de su máquina.

Con el TT 120 y los ciclos para la medición de herramientas del TNC, se pueden medir herramientas automáticamente: Los valores de corrección para la longitud y el radio se memorizan en el almacén central de herramientas TOOL.T del TNC y se emplean en la siguiente llamada a la herramienta. Se dispone de los siguientes tipos de mediciones:

- Medición de herramientas con la herramienta parada
- Medición de herramientas con la herramienta girando
- Medición individual de cuchillas

Los ciclos para la medición de herramientas se programan en el modo de funcionamiento MEMORIZAR/EDITAR PROGRAMA. Se dispone de los siguientes ciclos:

- TCH PROBE 30.0 CALIBRAR TT
- TCH PROBE 31.0 LONGITUD DE LA HERRAMIENTA
- TCH PROBE 32.0 RADIO DE LA HERRAMIENTA

Los ciclos de medición sólo funcionan cuando está activado el almacén central de htas. TOOL.T

Antes de trabajar con los ciclos de medición deberán introducirse todos los datos precisos para la medición en el almacén central de herramientas y haber llamado a la hta. que se quiere medir con TOOL CALL.

### Ajuste de parámetros de máquina

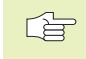

El TNC emplea para la medición con la herramienta parada el avance de palpación de MP6520.

En la medición con herramienta girando, el TNC calcula automáticamente las revoluciones del cabezal y el avance de palpación.

Las revoluciones del cabezal se calculan de la siguiente forma:

| $n = \frac{MP6570}{r \bullet 0,0063}$ | 3                                             |                                                                                        |
|---------------------------------------|-----------------------------------------------|----------------------------------------------------------------------------------------|
| siendo:<br>n<br>MP6570<br>r           | = nº de revol<br>= máxima ve<br>= radio de la | uciones [rpm]<br>locidad de recorrido admisible [m/min]<br>herramienta activo [mm]     |
| El avance de                          | palpación se c                                | alcula de la siguiente forma:                                                          |
| v = tolerancia                        | e de medición                                 | • n siendo                                                                             |
| v<br>tolerancia de                    | medición                                      | <ul> <li>avance de palpación [mm/min]</li> <li>tolerancia de medición [mm],</li> </ul> |

depende de MP6507 = revoluciones [1/min]

Con MP6507 se calcula el avance de palpación:

### MP6507=0:

n

La tolerancia de medición permanece constante, independientemente del radio de la hta. Cuando las htas. son demasiado grandes debe reducirse el avance de palpación a cero. Este efecto se observa tan pronto como se selecciona la máxima velocidad de recorrido admisible (MP6570) y la tolerancia admisible (MP6510).

### MP6507=1:

La tolerancia de la medición se modifica a medida que aumenta el radio de la hta. De esta forma se asegura un avance de palpación suficiente para radios de hta. muy grandes. El TNC modifica la tolerancia de medición según la siguiente tabla:

| Radio de la herramienta | Tolerancia de medición |
|-------------------------|------------------------|
| hasta 30 mm             | MP6510                 |
| 30 hasta 60 mm          | 2 • MP6510             |
| 60 hasta 90 mm          | 3 • MP6510             |
| 90 hasta 120 mm         | 4 • MP6510             |

### MP6507=2:

El avance de palpación permanece constante, sin embargo el error de medición aumenta de forma lineal a medida que aumenta el radio de la hta.:

Tolerancia de medición =  $\frac{r \cdot MP6510}{5 \text{ mm}}$ siendo:

r = radio de la herramienta [mm] MP6510 = máximo error de medición admisible

### Visualización de los resultados de la medición

Con la subdivisión de la pantalla PGM + T PROBE STATUS se pueden ver los resultados de la medición de herramientas en la visualización de estados adicional (en los modos de funcionamiento de Máquina). El TNC muestra a la izquierda el programa y a la derecha los resultados de la medición. Los valores que sobrepasan la tolerancia de desgaste admisible se caracterizan con un "\*" y los valores que sobrepasan la tolerancia de rotura admisible con una "B".

### Calibración del TT 120

Antes de calibrar deberá introducirse el radio y la longitud exactos de la herramienta de calibración en la tabla de herramientas TOOL.T.

En los parámetros de máquina 6580.0 a 6580.2 se determina la posición del TT 120 en el espacio de trabajo de la máquina.

Si se modifica uno de los parámetros de máquina 6580.0 a 6580.2 hay que calibrar de nuevo el palpador.

El TT 120 se calibra con el ciclo de palpación TCH PROBE 30. El proceso de calibración se desarrolla de forma automática. El TNC calcula también automáticamente la desviación media de la hta. de calibración. Para ello el TNC gira el cabezal 180°, en la mitad del ciclo de calibración.

Como herramienta de calibración se utiliza una pieza completamente cilíndrica, p.ej. un macho cilíndrico. El TNC memoriza los valores de calibración y los tiene en cuenta para mediciones de herramienta posteriores.

TOUCH PROBE Programación del ciclo de calibración: Pulsar la tecla TOUCH PROBE en el modo de funcionamiento Memorizar/Editar programa

- Seleccionar el ciclo de medición 30 CALIBRACIÓN TT: Pulsar la softkey CALIBRAR TT
- Altura de seguridad: Introducir la posición en el eje de la hta., en la cual queda excluida una colisión con alguna pieza o utillaje. La altura de seguridad se refiere al punto de ref. activo de la pieza. Si se introduce una distancia de seguridad tan pequeña, que el extremo de la herramienta se encuentra por debajo del plano de la superficie del palpador, el TNC posiciona automáticamente la hta. de calibración sobre el plano (zona de la distancia de seguridad programada en MP6540)

### Ejecución continua

| Ø                                         | BEGIN PGM TT MM                                                                                                    | Herramienta T                                                                                 |
|-------------------------------------------|----------------------------------------------------------------------------------------------------|-----------------------------------------------------------------------------------------------|
| 1<br>2<br>3<br>4<br>5<br>6<br>7<br>8<br>9 | TCH PROBE 31.0 LONG. HERRAMIENTA<br>TCH PROBE 31.1 VERIFICAR:1<br>TCH PROBE 31.2 ALTURA:+250<br>TCH PROBE 31.2 ALTURA:+250<br>TCH PROBE 32.0 RADIO HERRAMIENTA<br>TCH PROBE 32.1 VERIFICAR:1<br>TCH PROBE 32.1 VERIFICAR:1<br>TCH PROBE 32.3 MEDICION CUCHILLAS:1<br>END PGM TT MM | L MIN 2 +1.9664<br>MRX 3 +2.8035<br>DVN<br>1 +1.9809<br>2 +1.9664 +<br>3 +2.8035<br>4 +1.9986 |
|                                           |                                                                                                    |                                                                                               |
| N                                         | DML. X -167.400<br>Y +90.575<br>Z +101.995                                                                                                    | T<br>F Ø<br>S M5/9                                                                            |

### Ejemplos de frases NC

| 6 | T00L | . CALL | 1 Z  |                |
|---|------|--------|------|----------------|
| 7 | TCH  | PROBE  | 30.0 | CALIBRACION TT |
| 8 | TCH  | PROBE  | 30.1 | ALTURA: +90    |

### Medición de la longitud de la herramienta

Antes de medir herramientas por primera vez, se introducen en la tabla de herramientas TOOL.T el radio y la longitud aproximados, el número de cuhillas y la dirección de corte de la herramienta correspondiente.

Para la medición de la longitud de la herramienta se programa el ciclo TCH PROBE 31 LONGITUD DE LA HERRAMIENTA. A través de parámetros de máquina se puede determinar la longitud de la herramienta de tres formas diferentes:

- Cuando el diámetro de la herramienta es mayor al diámetro de la superficie de medición del TT 120, se mide con la herramienta girando (fijar TT:R-OFFS = R en TOOL.T)
- Cuando el diámetro de la herramienta es menor al diámetro de la superficie de medición del TT 120 o si Vd. determina la longitud de la broca o de la fresa esférica, se mide con la herramienta parada (fijar TT:R-OFFS = 1 en TOOL.T)
- Cuando el diámetro de la herramienta es mayor al diámetro de la superficie de medición del TT 120 se realiza una medición individual de cuchillas con la herramienta parada

### Proceso de "Medición con la herramienta girando"

Para calcular la cuchilla más larga, la herramienta a medir se desvía respecto al punto central del palpador y se desplaza girando sobre la superficie de medición del TT 120. La desviación se programa en la tabla de htas. en Desvío hta.: Radio (TT: R-OFFS; valor preajustado: R = radio de hta.).

### Proceso de "Medición con la herramienta parada" (p.ej. para taladro)

La herramienta a medir se desplaza al centro de la superficie de medida. A continuación se desplaza con el cabezal parado sobre la superficie de medición del TT 120. Para esta medición se introduce "0" en el desvío del radio de la hta. (TT: R-OFFS) en la tabla de htas.

### Proceso de "Medición individual de cuchillas"

El TNC posiciona la herramienta a medir a un lado de la superficie del palpador. La superficie frontal de la herramienta se encuentra por debajo de la superficie del palpador tal como se determina en MP6530. En la tabla de herramientas, en Desvío de la longitud de la hta. (TT: L-OFFS) se puede determinar una desviación adicional. El TNC palpa de forma radial con la herramienta girando para determinar el ángulo inicial en la medición individual de cuchillas. A continuación el TNC mide la longitud de todas las cuchillas mediante la modificación de la orientación del cabezal. Para esta medición se programa la medición de cuchillas en el CICLO TCH PROBE 31 = 1.
TOUCH PROBE

- Programación del ciclo de calibración: Pulsar la tecla TOUCH PROBE en el modo de funcionamiento Memorizar/Editar programa
- Seleccionar EL CICLO DE MEDICIÓN 31 TT LONGITUD DE LA HTA.: Pulsar la softkey LONGITUD HTA.
- Medir hta.=0 / comprobar=1: Determinar si la hta. se mide por primera vez o si se desea comprobar una herramienta ya medida. En la primera medición el TNC sobreescribe la longitud L de la hta. en el almacén central de htas. TOOL.T y fija el valor delta DL = 0. Si se comprueba una herramienta, se compara la longitud medida con la longitud L de la herramienta del TOOL.T. El TNC calcula la desviación con el signo correcto y lo introduce como valor delta DL en TOOL.T. Además está también disponible la desviación en el parámetro Q115. Cuando el valor delta es mayor al de la tolerancia de desgaste o rotura admisible para la longitud de la herramienta, el TNC bloquea dicha hta. (estado L en TOOL.T)
- Nº de parámetro para resultado ?: Número de parámetro, en el cual el TNC memoriza el estado de la medición:
  - 0.0: Herramienta dentro de la tolerancia
  - 1.0: Herramienta desgastada (LTOL sobrepasado)
  - 2.0: La hta. está rota (LBREAK sobrepasado) Si no se desea seguir procesando el resultado de la medición dentro del programa, se contesta a la pregunta del diálogo con NO ENT
- Altura de seguridad: Introducir la posición en el eje de la hta., en la cual queda excluida una colisión con alguna pieza o utillaje. La altura de seguridad se refiere al punto de ref. activo de la pieza. Si se introduce una distancia de seguridad tan pequeña, que el extremo de la herramienta se encuentra por debajo del plano de la superficie del palpador, el TNC posiciona automáticamente la hta. de calibración sobre el plano (zona de la distancia de seguridad programada en MP6540)
- Medición de cuchillas ? 0=no / 1=si: Determinar si se ejecuta o no la medición individual de cuchillas

Ejemplo de frases NC "Primera medición con hta. girando, memorizar el estado en Q1+

| 6  | TOOL CALL   | 12 Z   |                      |
|----|-------------|--------|----------------------|
| 7  | TCH PROBE   | 31.0 L | ONG. HERRAMIENTA     |
| 8  | TCH PROBE   | 31.1 V | ERIFICAR:0 Q1        |
| 9  | TCH PROBE   | 31.2 A | LTURA: +120          |
| 10 | ) TCH PROBI | 31.3   | MEDICION CUCHILLAS:0 |

Ejemplo de frases NC +Comprobación con la medición individual de cuchillas, no memorizar el estado+

| 6  | TOOL CALL | 12 Z   |                        |
|----|-----------|--------|------------------------|
| 7  | TCH PROBE | 31.0   | LONG. HERRAMIENTA      |
| 8  | TCH PROBE | 31.1   | VERIFICAR:1            |
| 9  | TCH PROBE | 31.2   | ALTURA: +120           |
| 10 | TCH PPOR  | F 31 3 | R MEDICION CUCHTLLAS.1 |

### Medición del radio de la herramienta

Antes de medir herramientas por primera vez, se introducen en la tabla de herramientas TOOL.T el radio y la longitud aproximados, el número de cuhillas y la dirección de corte de la herramienta correspondiente.

Para medir el radio de la herramienta se programa el ciclo de medición TCH PROBE 32 RADIO DE LA HTA. Mediante parámetros de introducción se puede determinar el radio de la hta. de dos formas:

- Medición con la herramienta girando
- Medición con la herramienta girando y a continuación medición individual de cuchillas

### Proceso de medición

El TNC posiciona la herramienta a medir a un lado de la superficie del palpador. La superficie frontal de la fresa se encuentra ahora debajo de la arista superior del cabezal de palpación, tal y como se determina en MP6530. El TNC palpa de forma radial con la hta. girando. Si además se quiere ejecutar la medición individual de cuchillas , se miden los radios de todas las cuchillas con la orientación del cabezal.

TOUCH PROBE Programación del ciclo de medición: Pulsar la tecla TOUCH PROBE en el modo de funcionamiento Memorizar/Editar programa

- Seleccionar EL CICLO DE MEDICIÓN 32 T RADIO DE LA HTA.: Pulsar la softkey RADIO DE LA HTA.
- Medir hta.=0 / comprobar=1: Determinar si la hta. se mide por primera vez o si se desea comprobar una herramienta ya medida. En la primera medición el TNC sobreescribe el radio R de la herramienta en el almacén central de herramientas TOOL.T y fija el valor delta DR = 0. Cuando se comprueba una herramienta, se compara el radio medido con el radio de la herramienta en TOOL.T. El TNC calcula la desviación con el signo correcto y lo introduce como valor delta DR en TOOL.T. Además está también disponible la desviación en el parámetro Q116. Cuando el valor delta es mayor al de la tolerancia de desgaste o rotura admisible para el radio de la herramienta, el TNC bloquea dicha hta. (estado L en TOOL.T)

Ejemplo de frases NC "Primera medición con hta. girando, memorizar el estado en Q1"

| 7  | TOOL CALL  | 12 Z               |           |
|----|------------|--------------------|-----------|
| 8  | TCH PROBE  | 32.0 RADIO HERRAM  | IENTA     |
| 9  | TCH PROBE  | 32.1 VERIFICAR:0   | Q1        |
| 10 | O TCH PROB | E 32.2 ALTURA: +12 | 0         |
| 1  | 1 TCH PROB | E 32.3 MEDICION CU | CHILLAS:0 |

Ejemplo de frases NC "Comprobación con la medición individual de cuchillas, no memorizar el estado"

| 7  | TOOL  | CALL  | 12 Z |                   |
|----|-------|-------|------|-------------------|
| 8  | TCH   | PROBE | 32.0 | RADIO HERRAMIENTA |
| 9  | TCH   | PROBE | 32.1 | VERIFICAR:1       |
| 10 | ) TCH | PROBE | 32.2 | 2 ALTURA: +120    |
|    |       |       |      |                   |

11 TCH PROBE 32.3 MEDICION CUCHILLAS:1

- Nº de parámetro para resultado ?: Número de parámetro, en el cual el TNC memoriza el estado de la medición:
  - 0.0: Herramienta dentro de la tolerancia
  - 1.0: Herramienta desgastada (RTOL sobrepasado)
  - 2.0: La hta. está rota (RBREAK sobrepasado)

Si no se desea seguir procesando el resultado de la medición dentro del programa, se contesta a la pregunta del diálogo con NO ENT

- Altura de seguridad: Introducir la posición en el eje de la hta., en la cual queda excluida una colisión con alguna pieza o utillaje. La altura de seguridad se refiere al punto de ref. activo de la pieza. Si se introduce una distancia de seguridad tan pequeña, que el extremo de la herramienta se encuentra por debajo del plano de la superficie del palpador, el TNC posiciona automáticamente la hta. de calibración sobre el plano (zona de la distancia de seguridad programada en MP6540)
- Medición de cuchillas 0=No / 1=Si: Determinar si se debe realizar una medición individual de cuchillas o no

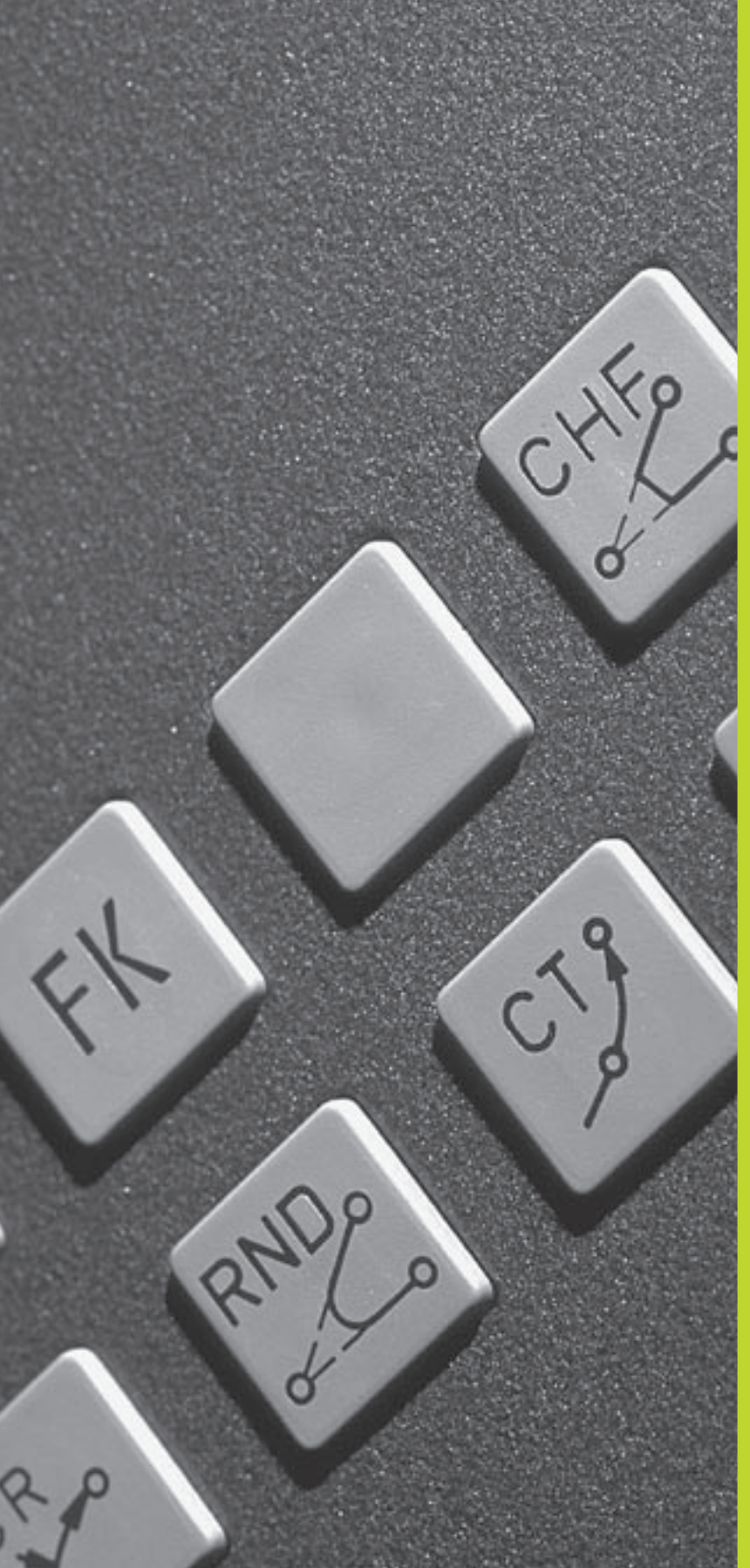

6

Programación: Programación de contornos

### 6.1 Resumen: Movimientos de la hta.

### Tipos de trayectoria

El contorno de una pieza se compone normalmente de varias trayectorias como rectas y arcos de círculo. Con los tipos de trayectoria se programan los movimientos de la herramienta según **rectas** y **arcos de círculo.** 

### Programación libre de contornos FK

Cuando no existe un plano acotado y las indicaciones de las medidas en el programa NC están incompletas, el contorno de la pieza se programa con la programación libre de contornos. El TNC calcula las indicaciones que faltan.

Con la programación FK también se programan movimientos de la herramienta según **rectas** y **arcos de círculo**.

### Funciones auxiliares M

Con las funciones auxiliares del TNC se controla

- la ejecución del programa, p.ej. una interrupción de la ejecución del pgm
- las funciones de la máquina como p.ej. la conexión y desconexión del giro del cabezal y del refrigerante
- el comportamiento de la herramienta en la trayectoria

# Subprogramas y repeticiones parciales de un programa

Los pasos de mecanizado que se repiten, sólo se introducen una vez como subprogramas o repeticiones parciales de un programa. Si se quiere ejecutar una parte del programa sólo bajo determinadas condiciones, dichos pasos de mecanizado también se determinan en un subprograma. Además un programa de mecanizado puede llamar a otro programa y ejecutarlo.

La programación con subprogramas y repeticiones parciales de un programa se describe en el capítulo 9.

### Programación con parámetros Q

En el programa de mecanizado se sustituyen los valores numéricos por parámetros Q. A un parámetro Q se le asigna un valor numérico en otra posición. Con parámetros Q se pueden programar funciones matemáticas, que controlen la ejecución del programa o describan un contorno.

Además con la ayuda de la programación de parámetros Q también se pueden realizar mediciones durante la ejecución del programa con un palpador 3D.

La programación con parámetros Q se describe en el capítulo 10.

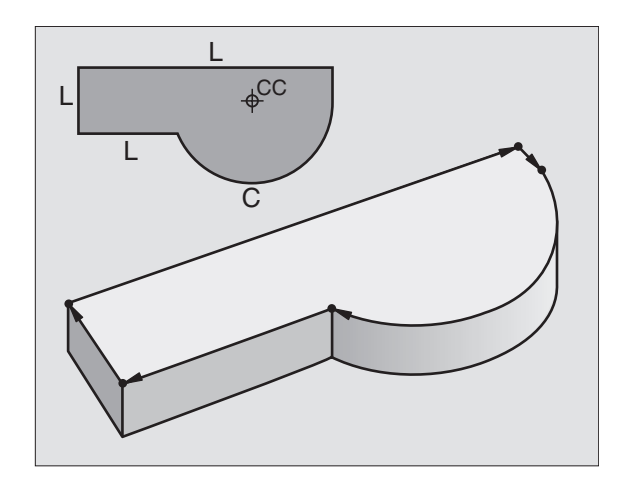

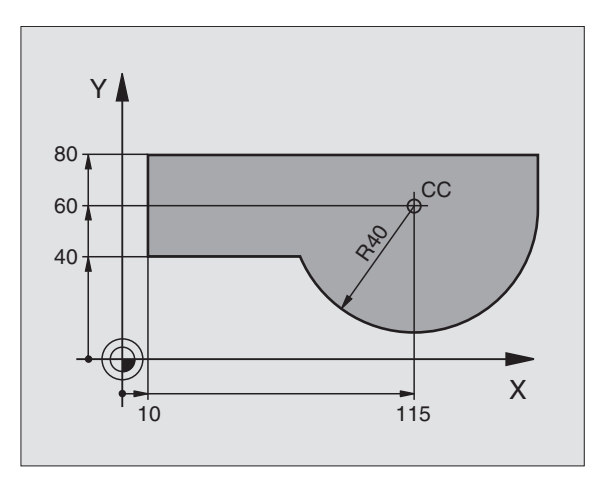

# 6.2 Principios básicosde los tipos de trayectoria

# Programación del movimiento de la hta. para un mecanizado

Cuando se elabora un programa de mecanizado, se programan sucesivamente las funciones para las diferentes trayectorias del contorno de la pieza. Para ello se introducen **las coordenadas de los puntos finales de las trayectorias del contorno** indicadas en el plano. Con la indicación de las coordenadas, los datos de la herramienta y la corrección de radio, el TNC calcula el recorrido real de la herramienta.

El TNC desplaza simultáneamente todos los ejes de la máquina programados en la frase del programa según un tipo de trayectoria.

### Movimientos paralelos a los ejes de la máquina

La frase del programa contiene la indicación de las coordenadas: El TNC desplaza la hta. paralela a los ejes de la máquina programados.

Según el tipo de máquina, en la ejecución se desplaza o bien la herramienta o la mesa de la máquina con la pieza fijada. La programación de trayectorias se realiza como si fuese la herramienta la que se desplaza.

### Ejemplo:

| L X+100 |                             |
|---------|-----------------------------|
| L       | Tipo de trayectoria "Recta" |
| V . 100 | Consider del conte final    |

**X+100** Coordenadas del punto final

La herramienta mantiene las coordenadas de Y y Z y se desplaza a la posición X=100. Véase la figura arriba a la derecha.

### Movimientos en los planos principales

La frase del programa contiene las indicaciones de las coordenadas: El TNC desplaza la herramienta en el plano programado.

Ejemplo:

### L X+70 Y+50

La hta. mantiene la coordenada Z y se desplaza en el plano X/Y a la posición X=70, Y=50. Véase la figura en el centro a la dcha.

### Movimiento tridimensional

La frase del programa contiene tres indicaciones de coordenadas: El TNC desplaza la herramienta en el espacio a la posición programada.

Ejemplo:

### L X+80 Y+0 Z-10

Véase la figura abajo a la derecha.

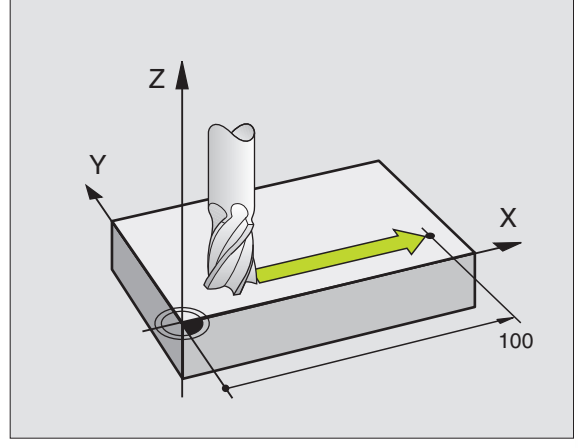

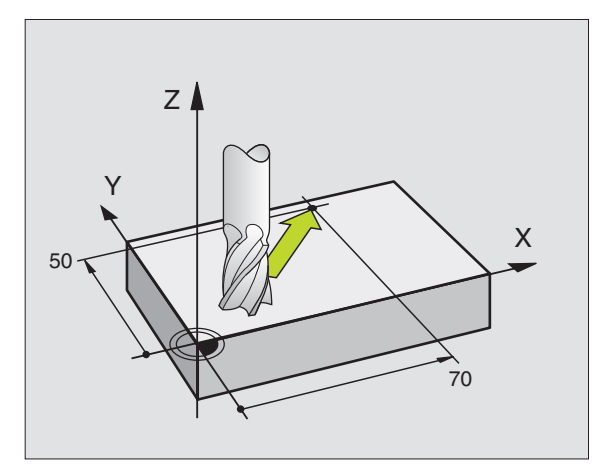

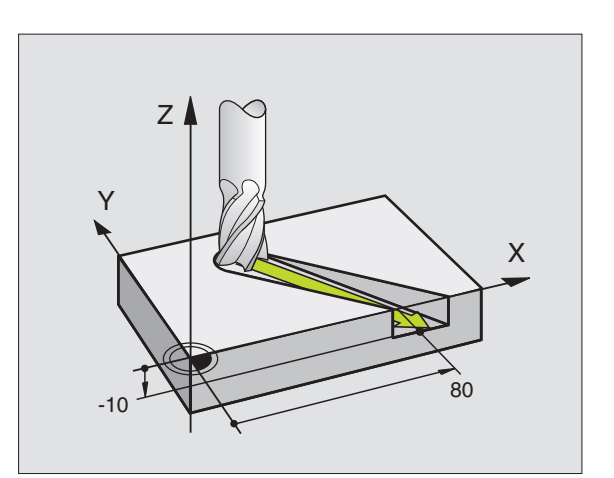

### Círculos y arcos de círculo

En los movimientos circulares, el TNC desplaza simultáneamente dos ejes de la máquina: La herramienta se desplaza respecto a la pieza según una trayectoria circular. Para los movimientos circulares se puede introducir el punto central del círculo CC.

Con las trayectorias de arcos de círculo se programan círculos en los planos principales: El plano principal se define en la llamada a la hta. TOOL CALL al determinar el eje de la herramienta:

| Eje de la herramienta | Plano principal      |
|-----------------------|----------------------|
| Z                     | <b>XY</b> ,y también |
|                       | UV, XV, UY           |
| Y                     | ZX, y también        |
|                       | WU, ZU, WX           |
| Х                     | YZ, y también        |
|                       | VW, YW, VZ           |

Los círculos que no son paralelos al plano principal, se programan con parámetros Q (véase el capítulo 10).

### Sentido de giro DR en movimientos circulares

Para los movimientos circulares no tangentes a otros elementos del contorno se introduce el sentido de giro DR:

Giro en sentido horario: DR-Giro en sentido antihorario: DR+

### Corrección de radio

La corrección de radio debe estar en la frase en la cual se realiza la aproximación al primer tramo del contorno. La corrección de radio no puede empezar en una frase con una trayectoria circular. Dicha corrección se programa antes en una frase lineal o en una frase de aproximación (frase APPR).

### Posicionamiento previo

Posicionar previamente la herramienta al principio del programa de mecanizado, de forma que no se dañe la herramienta o la pieza.

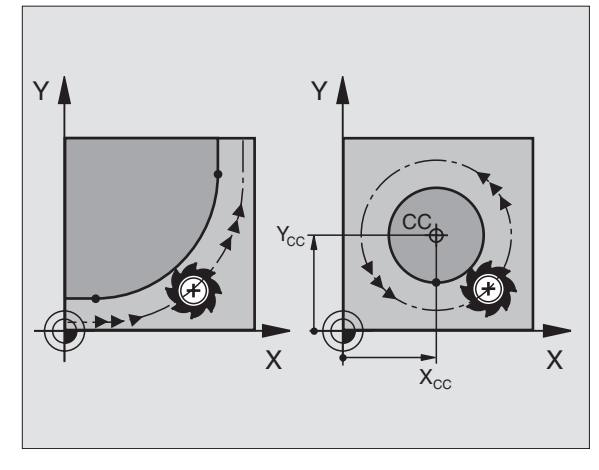

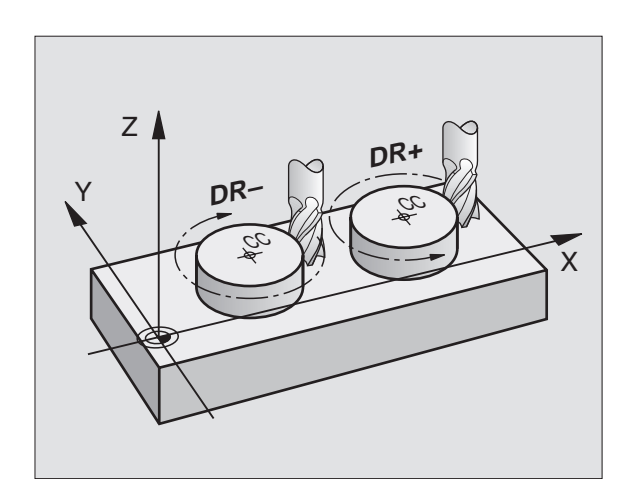

# Elaboración de frases de pgm con las teclas de tipos de trayectoria

Con las teclas grises para los tipos de trayectoria se abre el diálogo en texto claro. El TNC pregunta sucesivamente por los datos necesarios y añade esta frase en el programa de mecanizado.

Abrir el diálogo de programación, p.ej, recta

Memorizar/editar programa ¿Función auxiliar M? BEGIN PGM 2J2K MM 0 BLK FORM 0.1 Z X+0 Y+0 BLK FORM 0.2 X+100 Y+10 TOOL CALL 1 Z S2500 L X+10 Y+5 R0 F100 M3 END PGM 2J2K MM 1 2 3 Y+0 Z-40 Y+100 Z+0 <mark>4</mark> 5 NOML. Х +0.595 +0.595+0.615 Т ż 0 F S M5/9

M124

M103 M112 M120

М

### Ejemplo: Programación de una recta

| Coordenadas ?                   |                                                                                                    |
|---------------------------------|----------------------------------------------------------------------------------------------------|
| <b>X</b> 10                     | Introducir las coordenadas del punto final de la recta                                                                                            |
| <b>Y</b> 5<br>ENT 2x            |                                                                                                    |
|                                 |                                                                                                    |
| Corrección de                   | radio: RL/RR/Sin correcc. ?                                                                                                    |
| Corrección de<br>RL             | radio: RL/RR/Sin correcc. ?<br>Seleccionar la corrección de radio: P.ej. pulsar la<br>softkey RL, la hta. se desplaza por la izq. del<br>contorno |
| Corrección de<br>RL<br>Avance ? | radio: RL/RR/Sin correcc. ?<br>Seleccionar la corrección de radio: P.ej. pulsar la<br>softkey RL, la hta. se desplaza por la izq. del<br>contorno |

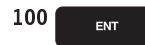

LP

Introducir el avance y confirmar con la tecla ENT: P.ej. 100 mm/min

### Función auxiliar M ?

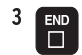

Introducir la función auxiliar, p.ej. M3 y finalizar el diálogo con la tecla END

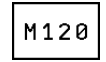

Introducir la función auxiliar con parámetros: Pej. pulsar la softkey M120 e introducir el parámetro solicitado

El programa de mecanizado indica la frase:

L X+10 Y+5 RL F100 M3

## 6.3 Aproximación y salida del contorno

# Resumen: Tipos de trayectoria para la aproximación y salida del contorno

Las funciones APPR (en inglés. approach = aproximación) y DEP (en inglés departure = salida) se activan con la tecla APPR/DEP. Después mediante softkeys se pueden seleccionar los siguientes tipos de trayectoria:

| Función Softkeys:                                                                                                    | Aprox.   | Salida |
|----------------------------------------------------------------------------------------------------|----------|--------|
| Recta tangente                                                                                                    | APPR LT  | DEP LT |
| Recta perpendicular al pto. del contorno                                                                               | APPR LN  |        |
| Trayectoria circular tangente                                                                                          | APPR CT  | DEP CT |
| Trayectoria circular tangente al contorno<br>aproximación y salida desde un<br>punto auxiliar fuera del contorno según | APPR LCT |        |

Memorizar/editar programa BLK FORM 0.1 Z BLK FORM 0.2 Y+0 Z-40 Y+100 Z+0 1 2 3 4 X+0 X+100 TOOL DEF 1 L+0 R+5 TOOL CALL 1 Z S2500 L X+10 Y+5 F500 M 5 F500 M3 END PGM 1568T MM 6 NOML. Х +0.595 Y +0.595 Т Ζ +0.615 F 0 S M5/9

DEP L1

DEP LN

DEP CT

DEP LCT

APPR CT

APPR LCT

APPR L1

APPR LN

### Aproximación y salida a una trayectoria helicoidal

En la aproximación y la salida a una hélice, la herramienta se desplaza según una prolongación de la hélice y se une así con una trayectoria circular tangente al contorno. Para ello se emplea la función APPR CT o bien DEP CT.

### Posiciones importantes en la aproximación y la salida

Punto de partida P<sub>S</sub>

una recta tangente

Esta posición se programa siempre antes de la frase APPR.  ${\sf P}_{\sf S}$  se encuentra siempre fuera del contorno y se alcanza sin corrección de radio (R0).

- Punto auxiliar P<sub>H</sub> La aproximación y salida pasa en algunos tipos de trayectoria por un punto auxiliar P<sub>H</sub> que el TNC calcula de la frase APPR y DEP.
- Primer punto del contorno  $P_A$  y último punto del contorno  $P_E$ El primer punto del contorno  $P_A$  se programa en la frase APPR y el último punto del contorno  $P_E$ con cualquier tipo de trayectoria.
- Si la frase APPR contiene también la coordenada Z, el TNC desplaza primero la hta. al punto P<sub>H</sub>sobre el plano de mecanizado y allí según el eje de la misma a la profundidad programada.
- Punto final P<sub>N</sub>

La posición  $\dot{P}_{N}$  se encuentra fuera del contorno y se calcula de las indicaciones introducidas en la frase DEP. Si la frase DEP contiene también las coordenadas de Z, el TNC desplaza primero la hta. al punto  $P_{H}$  sobre el plano de mecanizado y desde allí según el eje de la hta. a la altura programada.

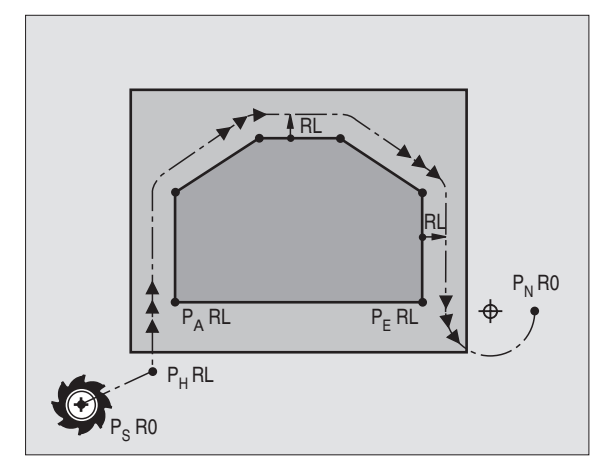

6.3 Aproximación y salida del contorno

Las coordenadas se pueden introducir de forma absoluta o incremental en coordenadas cartesianas.

El TNC comprueba en el desplazamiento a la posición real del punto auxiliar  $P_H$  si se ha dañado el contorno programado. ¡Comprobar con el test gráfico!

En la aproximación, el espacio entre el punto de partida  $P_S$  y el primer punto del contorno  $P_A$  deberá ser lo suficientemente grande, como para alcanzar el avance de mecanizado programado.

Desde la posición real al punto auxiliar  $\mathsf{P}_{\mathsf{H}}$  el TNC se desplaza con el último avance programado.

### Corrección de radio

Para que el TNC pueda interpretar una frase APPR como frase de aproximación, se tiene que programar un cambio de corrección de R0 a RL/RR. En una frase DEP, el TNC cancela automáticamente la corrección de radio. Si se quiere programar un tramo del contorno con la frase DEP (ningún cambio de corrección), debe programarse de nuevo la corrección de radio activada (2ª carátula de softkeys, cuando el dato F destaca en un color más claro).

Si en la frase APPR o DEP no se ha programado ningún cambio de corrección, el TNC ejecuta la unión al contorno de la siguiente forma:

| Función | Unión al contorno                                                                                                    | Función | Unión al contorno                                                                                                    |
|---------|----------------------------------------------------------------------------------------------------|---------|----------------------------------------------------------------------------------------------------|
| APPR LT | Unión tangencial al siguiente elemento<br>del contorno                                                                                                    | DEP LT  | Unión tangencial al<br>último elemento del contorno                                                                                                    |
| APPR LN | Unión perpendicular al siguiente elemento<br>del contorno                                                                                                    | DEP LN  | Unión perpendicular al<br>último elemento del contorno                                                                                                    |
| APPR CT | Sin ángulo de desplazam./sin radio:<br>Círculo de unión tangente entre el último y<br>el siguiente elemento del contorno<br>Sin ángulo de desplazam./con radio:<br>Cículo de unión tangente con indicación<br>del radio al siguiente elemento del contorno<br>Con ángulo de desplazam./sin radio:<br>Círculo de unión tangente con ángulo de desplaza-<br>miento al siguiente elemento del contorno<br>Con ángulo de desplaz./con radio:<br>Cículo de unión tangente con recta de unión<br>y ángulo de desplazamiento al siguiente elemento<br>del contorno<br>Tangente con círculo de unión tangente | DEP CT  | Sin ángulo de desplazam./sin radio:<br>Círculo de unión tangente entre<br>el último y el siguiente<br>elemento del contorno<br>Sin ángulo de desplazam./con radio:<br>Círculo de unión tangente con<br>indicación del radio al<br>último elemento del contorno<br>Con ángulo de desplazam./sin radio:<br>Círculo de unión tangente con<br>ángulo de desplazamiento al último<br>elemento del contorno<br>Con ángulo de desplazam./con radio:<br>Círculo de unión tangente con radio: |
|         | al siguiente elemento del contorno                                                                                                    |         | de unión y ángulo de desplazamiento<br>al último elemento del contorno                                                                                                    |
|         |                                                                                                    | DEP LCT | Tangente con círculo<br>de unión tangente al                                                                                                    |

último elemento del contorno

### Aproximación según una recta tangente: APPR LT

El TNC desplaza la herramienta según una recta desde el punto de partida P<sub>S</sub> a un punto auxiliar P<sub>H</sub>. Desde allí la hta. se desplaza al primer punto del contorno P<sub>A</sub> sobre una recta tangente. El punto auxiliar P<sub>H</sub> está a la distancia LEN del primer punto del contorno P<sub>A</sub>.

Cualquier tipo de trayectoria: Aproximación al pto. de partida Ps

| 1 | APPR LT |
|---|---------|
|   | <. ↓    |
|   | X       |

▼ Abrir el diálogo con la tecla APPR/DEP y la softkey APPR LT:

- ▶ Coordenadas del primer punto del contorno P<sub>A</sub>
- $\blacktriangleright$  LEN: Distancia del punto auxiliar  $\mathsf{P}_{\mathsf{H}}$  al primer punto del contorno  $\mathsf{P}_{\mathsf{A}}$
- ▶ Corrección de radio para el mecanizado

### Ejemplo de frases NC

| 7 L X+40 Y+10 RO FMAX M3               | Aproximación a P <sub>S</sub> sin corrección de radio |
|----------------------------------------|-------------------------------------------------------|
|                                        |                                                       |
| 8 APPR LT X+20 Y+20 Z-10 LEN15 RR F100 | P <sub>A</sub> con correc. radio. RR                  |
|                                        |                                                       |
| 9 L X+35 Y+35                          | Punto final de la primera trayectoria del contorno    |
|                                        |                                                       |
| 10 L                                   | Siguiente trayectoria del contorno                    |

# Aproximación según una recta perpendicular al primer punto del contorno: APPR LN

El TNC desplaza la herramienta según una recta desde el punto de partida P<sub>S</sub> a un punto auxiliar P<sub>H</sub>. Desde allí al primer punto del contorno P<sub>A</sub> según una recta perpendicular. El punto auxiliar P<sub>H</sub> está a la distancia LEN + el radio de la hta. del primer punto del contorno P<sub>A</sub>.

- ▶ Cualquier tipo de trayectoria: Aproximación al pto. de partida P<sub>S</sub>
- ▶ Abrir el diálogo con la tecla APPR/DEP y la softkey APPR LN:
  - └N ► Coordenadas del primer punto del contorno P<sub>A</sub>

└ Longitud: Distancia del pto. auxiliar P<sub>H</sub> al primer pto. del contorno P<sub>A</sub> ¡Introducir LEN siempre positivo!

▶ Corrección de radio RR/RL para el mecanizado

### Ejemplo de frases NC

| 7 | L   | X+    | 40 | Y+10   | RO | FMA | X M3 |        |    |      |  |  |
|---|-----|-------|----|--------|----|-----|------|--------|----|------|--|--|
| 8 | A   | P P R | LN | I X+10 | Y+ | -20 | Z-10 | LEN+15 | RR | F100 |  |  |
| 9 | L   | χ+    | 20 | Y+35   |    |     |      |        |    |      |  |  |
| 1 | 0 1 | L.    |    |        |    |     |      |        |    |      |  |  |

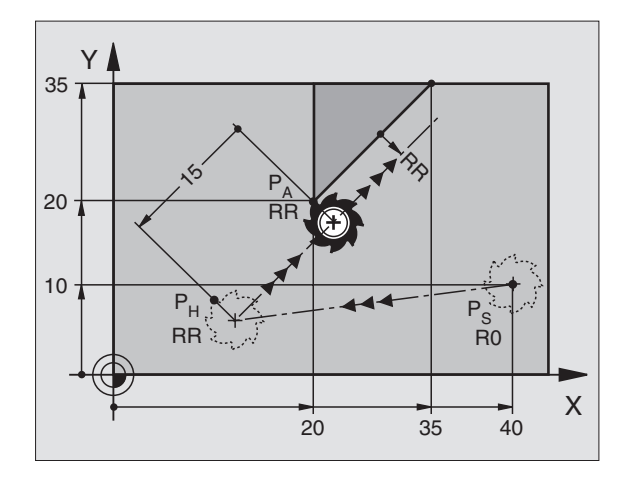

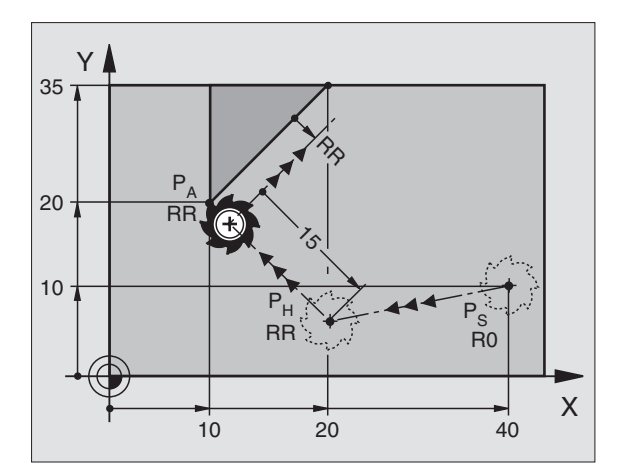

Aproximación a  $P_S$  sin corrección de radio  $P_A$  con correc. radio. RR, distancia de  $P_H$  a  $P_A$ : LEN=15 Punto final de la primera trayectoria del contorno Siguiente trayectoria del contorno

# Aproximación según una trayectoria circular tangente: APPR CT

El TNC desplaza la herramienta según una recta desde el punto de partida  $\mathsf{P}_S$  a un punto auxiliar  $\mathsf{P}_H.$  Desde allí se aproxima según una trayectoria circular tangente al primer tramo del contorno y al primer punto del contorno  $\mathsf{P}_A$ .

La trayectoria circular de  $P_{\rm H}$  a  $P_{\rm A}$  está determinada por el radio R y el ángulo del punto central CCA. El sentido de giro de la trayectoria circular está indicado por el recorrido del primer tramo del contorno.

- ▶ Cualquier tipo de trayectoria: Aproximación al pto. de partida P<sub>S</sub>
- ▶ Abrir el diálogo con la tecla APPR/DEP y la softkey APPR CT :
  - Coordenadas del primer punto del contorno PA
  - Angulo del punto central del círculo CCA de la trayectoria circular
    - CCA sólo se introduce positivo
    - Máximo valor de introducción 360°
    - ▶ Radio R de la trayectoria circular
    - Aproximación por el lado de la pieza definido mediante la corrección de radio: Introducir
      R con signo positivo
    - Aproximación desde un lateral de la pieza: Introducir R negativo
    - ► Corrección de radio RR/RL para el mecanizado

| 7 L X+40 Y+10 RO FMAX M3                     | Aproximación a P <sub>S</sub> sin corrección de radio |
|----------------------------------------------|-------------------------------------------------------|
| 8 APPR CT X+10 Y+20 Z-10 CCA180 R+10 RR F100 | P <sub>A</sub> con correc. radio. RR, radio R=10      |
| 9 L X+20 Y+35                                | Punto final de la primera trayectoria del contorno    |
| 10 L                                         | Siguiente trayectoria del contorno                    |

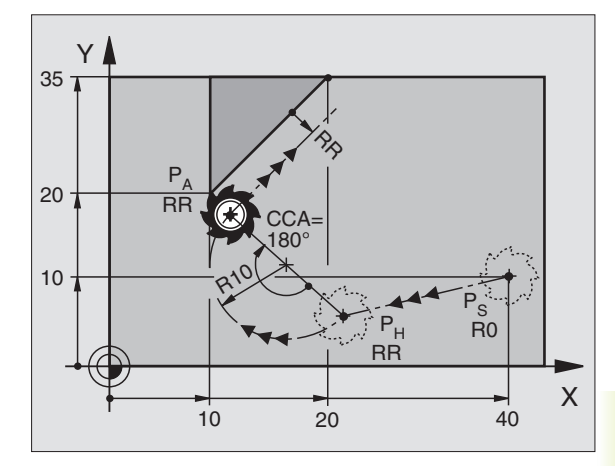

# Aproximación según una trayectoria circular tangente al contorno y a una recta: APPR LCT

El TNC desplaza la herramienta según una recta desde el punto de partida  $\mathsf{P}_{\mathsf{S}}$  a un punto auxiliar  $\mathsf{P}_{\mathsf{H}}.$  Desde allí se aproxima según una trayectoria circular al primer punto del contorno  $\mathsf{P}_{\mathsf{A}}$ .

La trayectoria circular se une tangencialmente tanto a la recta  $\mathsf{P}_{\mathsf{S}}-\mathsf{P}_{\mathsf{H}}$  como al primer punto del contorno. De esta forma la trayectoria se determina claramente mediante el radio R.

- ► Cualquier tipo de trayectoria: Aproximación al pto. de partida P<sub>S</sub>
- ▶ Abrir el diálogo con la tecla APPR/DEP y la softkey APPR LCT :
  - APPR LCT Coordenadas del primer punto del contorno PA
    - Radio R de la trayectoria circular Introducir R positivo
      - ▶ Corrección de radio para el mecanizado

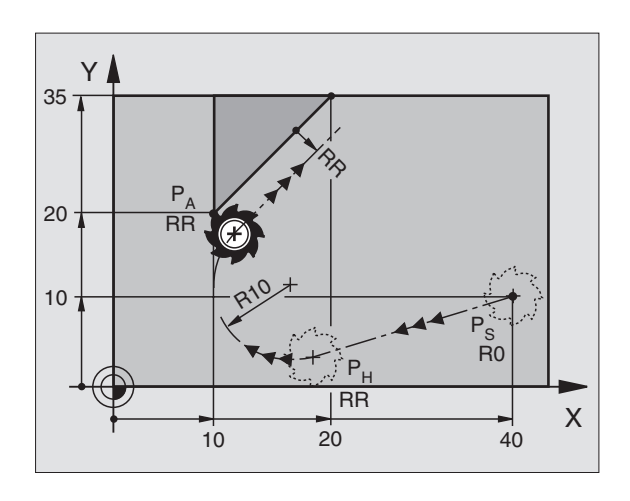

| 7 L X+40 Y+10 RO FMAX M3              | Aproximación a P <sub>s</sub> sin corrección de radio |
|---------------------------------------|-------------------------------------------------------|
| 8 APPR LCT X+10 Y+20 Z-10 R10 RR F100 | P <sub>A</sub> con corrección de radio RR, radio R=10 |
| 9 L X+20 Y+35                         | Punto final de la primera trayectoria del contorno    |
| 10 L                                  | Siguiente trayectoria del contorno                    |

### Salida según una recta tangente: DEP LT

El TNC desplaza la herramienta según una recta desde el último punto del contorno P<sub>E</sub> al punto final P<sub>N</sub>. La recta se encuentra en la prolongación del último tramo del contorno. P<sub>N</sub> se encuentra a la distancia LEN de P<sub>E</sub>.

- Programar el último tramo del contorno con el punto final P<sub>E</sub> y la corrección de radio
- ▶ Abrir el diálogo con la tecla APPR/DEP y la softkey DEP LT :

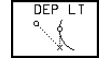

 $\blacktriangleright$  LEN: Introducir la distancia del punto final  $\mathsf{P}_{\mathsf{N}}$  al último tramo del contorno  $\mathsf{P}_{\mathsf{E}}$ 

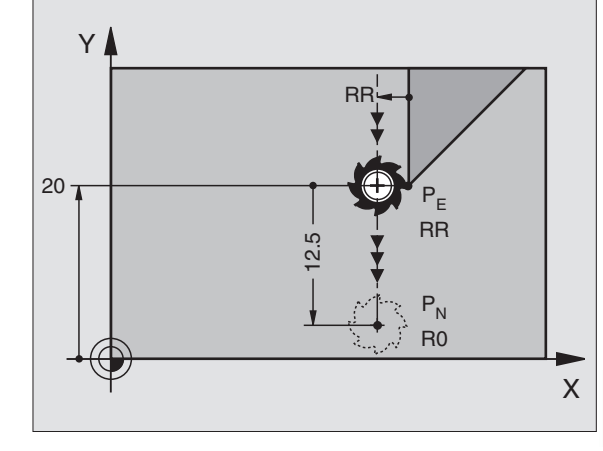

### Ejemplo de frases NC

| 23 L Y+20 RR F100         | Ultimo tramo del contorno: P <sub>E</sub> con corrección de radio |
|---------------------------|-------------------------------------------------------------------|
| 24 DEP LT LEN12,5 RO F100 | Desplazamiento según LEN = 12,5 mm                                |
| 25 L Z+100 FMAX M2        | Retirar Z, retroceso, final del programa                          |

# Salida según una recta perpendicular al último punto del contorno: DEP LN

El TNC desplaza la herramienta según una recta desde el último punto del contorno P<sub>E</sub> al punto final P<sub>N</sub>. La recta parte perpendicularmente desde el último punto del contorno P<sub>E</sub> . P<sub>N</sub> se encuentra de P<sub>E</sub> a la distancia LEN + radio de la herramienta.

- Programar el último tramo del contorno con el punto final P<sub>E</sub> y la corrección de radio
- ▶ Abrir el diálogo con la tecla APPR/DEP y la softkey DEP LN :

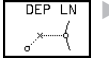

LEN: Introducir la distancia al punto final P<sub>N</sub> Importante: ¡LEN siempre lleva signo positivo!

| 23 L Y+20 RR F100        | Ultimo tramo del contorno: P <sub>E</sub> con corrección de radio |
|--------------------------|-------------------------------------------------------------------|
| 24 DEP LN LEN+20 R0 F100 | Salida según LEN = 20 mm perpendicular al contorno                |
| 25 L Z+100 FMAX M2       | Retirar Z, retroceso, final del programa                          |

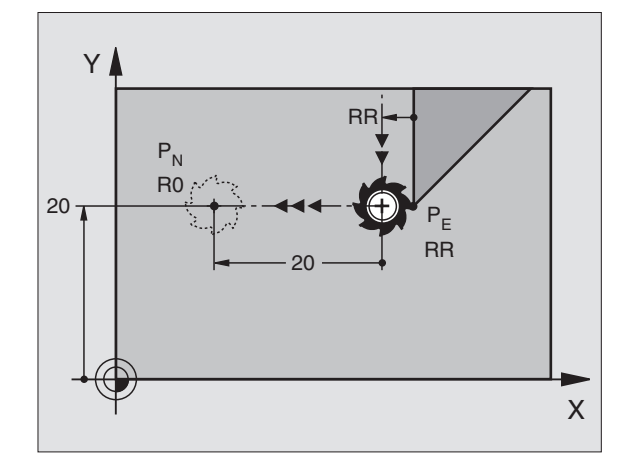

### Salida según una trayectoria circular tangente: DEP CT

El TNC desplaza la herramienta según una trayectoria circular desde el último punto del contorno  $\mathsf{P}_\mathsf{E}$  al punto final  $\mathsf{P}_\mathsf{N}.$  La trayectoria circular se une tangencialmente al último tramo del contorno.

- Programar el último tramo del contorno con el punto final P<sub>E</sub> y la corrección de radio
- ▶ Abrir el diálogo con la tecla APPR/DEP y la softkey DEP CT :

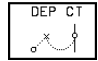

Angulo del punto central del círculo CCA de la trayectoria circular

- ▶ Radio R de la trayectoria circular
- La herramienta sale por el lado de la pieza determinado mediante la corrección de radio: Introducir R siempre positivo
- La herramienta debe salir por el lado opuesto de la pieza, determinado por la corrección de radio: Introducir R negativo

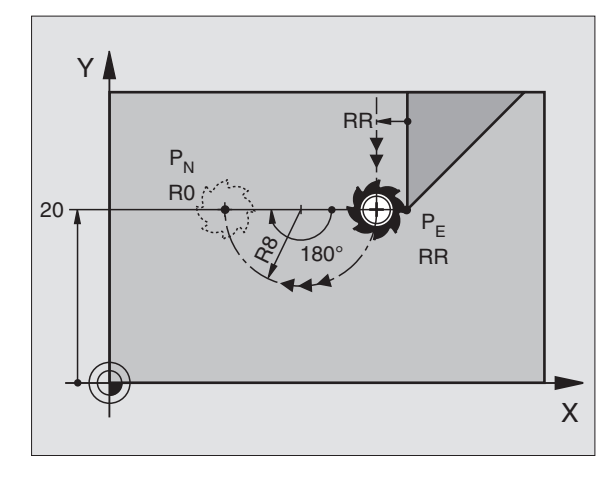

|   | -  | -    |      | fue    | NIC  |
|---|----|------|------|--------|------|
|   | em | DIO. | cie. | trases | INC. |
| _ |    | P    | ~~   |        |      |

| 23 L Y+20 RR F100             | Ultimo tramo del contorno: P <sub>E</sub> con corrección de radio |
|-------------------------------|-------------------------------------------------------------------|
| 24 DEP CT CCA 180 R+8 R0 F100 | Angulo pto. central =180°, radio tray. circular =10 mm            |
| 25 L Z+100 FMAX M2            | Retirar Z, retroceso, final del programa                          |

### Salida según una trayectoria circular tangente al contorno y a una recta: DEP LCT

El TNC desplaza la herramienta según una trayectoria circular desde el último punto del contorno  $P_E$  a un punto auxiliar  $P_H$ . Desde allí se desplaza sobre una recta al punto final P<sub>N</sub>. El último tramo del contorno y la recta de  $P_H - P_N$  son tangentes a la trayectoria circular. De esta forma la trayectoria circular está determinada por el radio R.

- ▶ Programar el último tramo del contorno con el punto final P<sub>E</sub> y la corrección de radio
- ▶ Abrir el diálogo con la tecla APPR/DEP y la softkey DEP LCT :

DEP LCT Introducir las coordenadas del punto final PN

▶ Introducir el radio R de la trayectoria circular siempre con signo positivo

### Y RR 20 -PE RR 12 - $\mathsf{P}_\mathsf{H}$ P<sub>N</sub> R0 R0 Х 10

| 23 L Y+20 RR F100               | Ultimo tramo del contorno: P <sub>E</sub> con corrección de radio |
|---------------------------------|-------------------------------------------------------------------|
| 24 DEP LCT X+10 Y+12 R8 R0 F100 | Coordenadas P <sub>N</sub> , radio tray. circular = 10 mm         |
| 25 L Z+100 FMAX M2              | Retirar Z, retroceso, final del programa                          |

# 6.4 Tipos de trayectoria - Coordenadas cartesianas

### Resumen de las funciones de trayectoria

| Función                                                                      | Tecla de trayectoria | Movimiento de la hta.                                                                      | Introducciones precisas                                                  |
|------------------------------------------------------------------------------|----------------------|--------------------------------------------------------------------------------------------|--------------------------------------------------------------------------|
| Recta L<br>inglés: Line                                                      | الم<br>الم           | Recta                                                                                      | Coordenadas del punto final<br>de la recta                               |
| Chaflán <b>CHF</b><br>inglés: <b>CH</b> am <b>F</b> er                       | CHF<br>or Loo        | Chaflán entre dos rectas                                                                   | Longitud del chaflán                                                     |
| Punto central del círculo <b>C</b><br>inglés: <b>C</b> ircle <b>C</b> enter  | <b>C;</b> (cc)       | Ninguno                                                                                    | Coordenadas del punto central<br>del círculo o polo                      |
| Arco de círculo <b>C</b><br>inglés: <b>C</b> ircle                           | Jc                   | Tray. circ. alrededor del pto. central de<br>círculo CC, al pto. final del arco de círculo | l Coordenadas del punto final del<br>o círculo, sentido de giro          |
| Arco de círculo <b>CR</b><br>inglés: <b>C</b> ircle by <b>R</b> adius        | CR_o                 | Trayectoria circular con radio<br>determinado                                              | Coord. del pto. final del círculo,<br>radio del círculo, sentido de giro |
| Arco de círculo <b>CT</b><br>inglés: <b>C</b> ircle <b>T</b> angential       | CTT                  | Trayectoria circular tangente al tramo<br>anterior del contorno                            | Coordenadas del punto final del<br>círculo                               |
| Redondeo de esquinas <b>RN</b><br>inglés: <b>R</b> ou <b>ND</b> ing of Corne | r RND                | Trayectoria circular tangente al tramo<br>anterior y posterior del contorno                | Radio de la esquina R                                                    |
| Programación<br>libre de contornos <b>FK</b>                                 | FK                   | Recta o trayectoria circular unida<br>libremente al elemento anterior del<br>contorno      | Véase el capítulo 6.6                                                    |

# 6.4 Tipos de trayectoria - Coordenadas cartesianas

Х

60

### Recta L

El TNC desplaza la herramienta sobre una recta desde su posición actual hasta el punto final de la misma. El punto de partida es el punto final de la frase anterior.

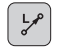

Introducir las coordenadas del pto. final de la recta Si es preciso:

- ► Corrección de radio RL/RR/R0
- ► Avance F
- ▶ Función auxiliar M

### Ejemplo de frases NC

| 8 I TX+20 TV-15 |  |
|-----------------|--|
| 0 L IX 20 II-13 |  |
| 9 L X+60 IY-10  |  |

### Aceptar la posición real

Las coordenadas de la posición real de la hta. se pueden aceptar dentro de una frase de posicionamiento:

- ▶ Seleccionar el modo de funcionamiento Memorizar/Editar pgm
- Abrir una nueva frase o desplazar el cursor sobre una coordenada dentro de una frase ya existente

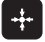

Pulsar la tecla "aceptar la posición real": El TNC acepta la coordenada del eje sobre la cual se encuentra el cursor

### Añadir un chaflán CHF entre dos rectas

Las esquinas del contorno generadas por la intersección de dos rectas, se pueden recortar con un chaflán

- En las frases lineales antes y después de la frase CHF, se programan las dos coordenadas del plano en el que se ejecuta el chaflán
- La corrección de radio debe ser la misma antes y después de la frase CHF
- El chaflán debe poder realizarse con la herramienta actual

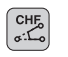

▶ Sección del chaflán: Introducir la longitud del chaflán

Si es preciso:

▶ Avance F (actúa sólo en una frase CHF)

¡ Tengan en cuenta las indicaciones de la página siguiente!

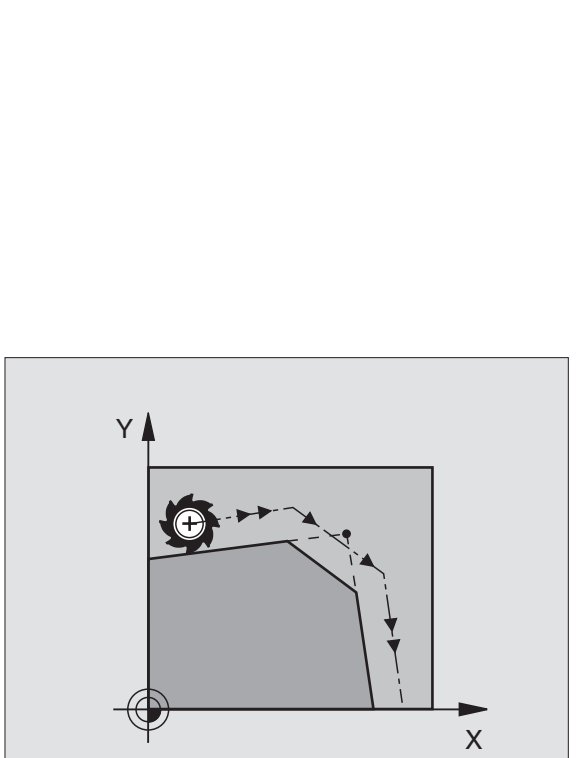

20

10

Y

ß

0

40

### Ejemplo de frases NC

### 7 L X+0 Y+30 RL F300 M3 8 L X+40 IY+5 9 CHF 12 10 L IX+5 Y+0 ¡El contorno no puede empezar con una frase CHF! (b) El chaflán sólo se ejecuta en el plano de mecanizado. El avance de fresado corresponde al avance

anteriormente programado.

El punto teórico de la esquina no se mecaniza.

### Punto central del círculo CC

El punto central del círculo corresponde a las travectorias circulares programadas con la tecla C (trayectoria circular C). Para ello,

- se introducen las coordenadas cartesianas del punto central del círculo o
- se acepta la última posición programada o
- se aceptan las coordenadas con la tecla "Aceptar posiciones reales"
  - ¢cc

► Coordenadas CC: Introducir las coordenadas del punto central del círculo o

Para aceptar la última posición programada: No introducir ninguna coordenada

### Ejemplo de frases NC

### 5 CC X+25 Y+25

0

### 10 L X+25 Y+25

### 11 CC

Las líneas 10 y 11 del programa no se refieren a la figura.

### Validez

El punto central del círculo queda determinado hasta que se programa un nuevo punto central del círculo. También se puede determinar un punto central del círculo para los ejes auxiliares U, V y W.

### Introducir el punto central del círculo CC en incremental

Una coordenada introducida en incremental en el punto central del círculo se refiere siempre a la última posición programada de la herramienta.

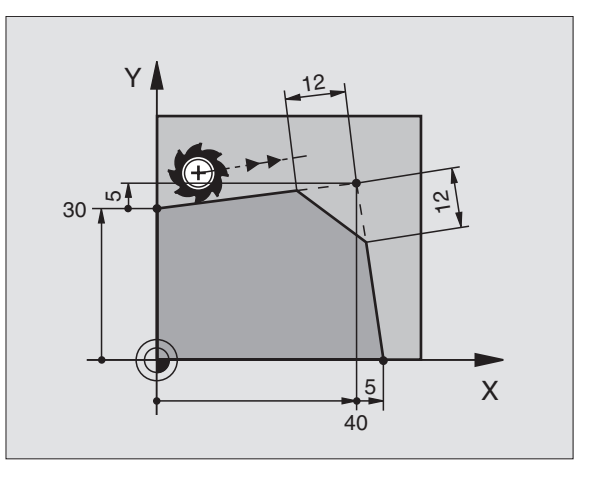

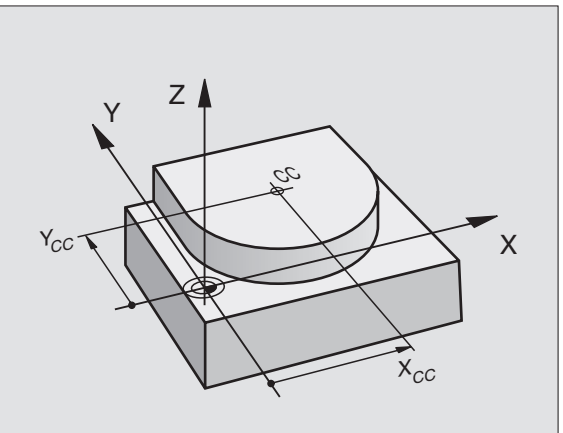

Con CC se indica una posición como centro del círculo: La herramienta no se desplaza a dicha posición.

> El centro del círculo es a la vez polo de las coordenadas polares.

### Trayectoria circular C alrededor del centro del círculo CC

Antes de programar la trayectoria circular C hay que determinar el centro del círculo CC. La última posición de la herramienta programada antes de la frase C, es el punto de partida de la trayectoria circular.

- Desplazar la hta. sobre el pto. de partida de la trayectoria circular
  - \_¢c¢
- ▶ Introducir las coordenadas del punto final del círculo
- ► Coordenadas del punto final del arco de círculo
- °
- ▶ Sentido de giro DR
- Si es preciso:
- ► Avance F
- ► Función auxiliar M

### **Ejemplo de frases NC**

### 5 CC X+25 Y+25 6 L X+45 Y+25 RR F200 M3 7 C X+45 Y+25 DR+

### Círculo completo

Para el punto final se programan las mismas coordenadas que para el punto de partida.

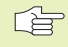

El punto de partida y el punto final deben estar en la misma trayectoria circular.

Tolerancia de introducción: hasta 0,016 mm.

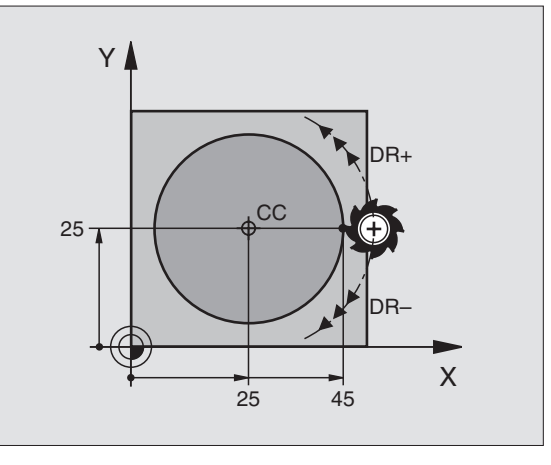

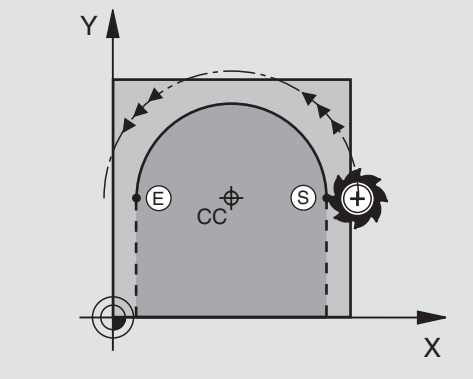

### Trayectoria circular CR con un radio determinado

La herramienta se desplaza según una trayectoria circular con radio R.

- Introducir las coordenadas del punto final del arco de círculo
- Radio R Atención: ¡El signo determina el tamaño del arco del círculo!
- Sentido de giro DR Atención: ¡EL signo determina si la curvatura es cóncava o convexa!
- Si es preciso:
- ▶ Avance F
- ▶ Función auxiliar M

### Círculo completo

CR

Para un círculo completo se programan dos frases CR sucesivas:

El punto final de la primera mitad del círculo es el pto. de partida del segundo. El punto final de la segunda mitad del círculo es el punto de partida del primero. Véase la figura arriba a la derecha.

### Angulo central CCA y radio del arco de círculo R

El punto de partida y el punto final del contorno se pueden unir entre sí mediante cuatro arcos de círculo diferentes con el mismo radio:

Arco de círculo pequeño: CCA<180° El radio tiene signo positivo R>0

Arco de círculo grande: CCA>180° El radio tiene signo negativo R<0

Mediante el sentido de giro se determina si el arco de círculo está curvado hacia fuera (convexo) o hacia dentro (cóncavo):

Convexo: Sentido de giro DR- (con corrección de radio RL)

Cóncavo: Sentido de giro DR+ (con corrección de radio RL)

### Ejemplo de frases NC

Véase figura en el centro y figura abajo.

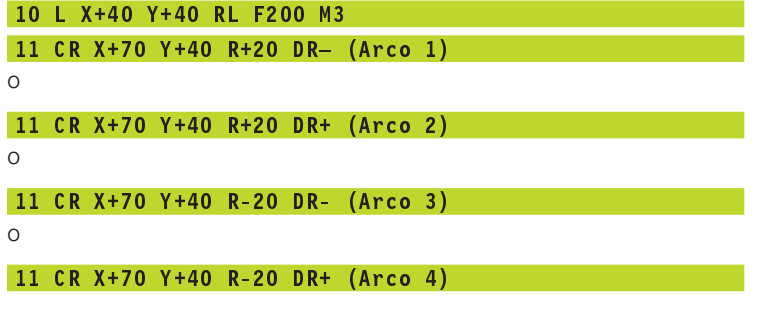

¡ Tengan en cuenta las indicaciones de la página siguiente!

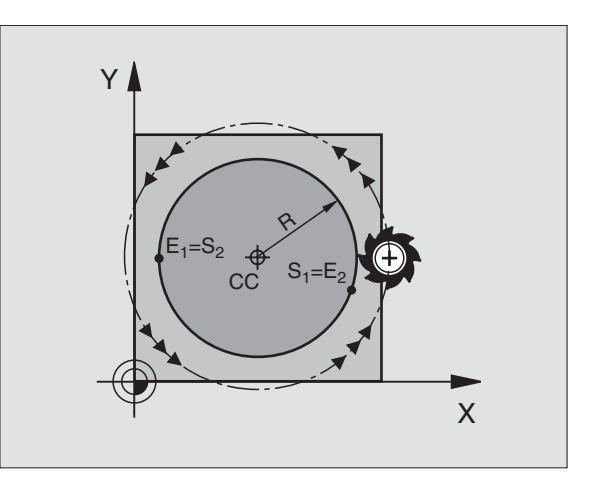

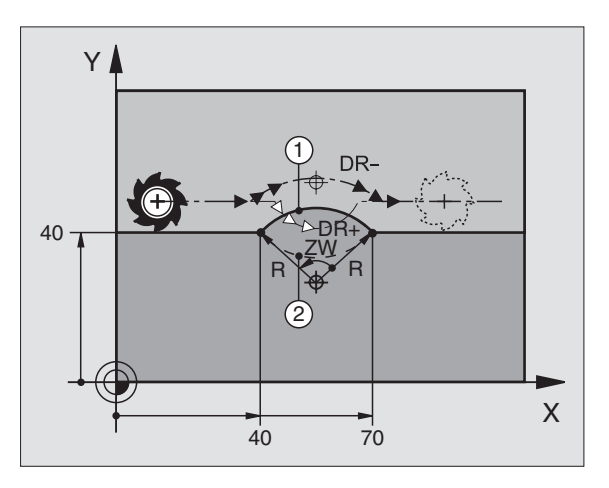

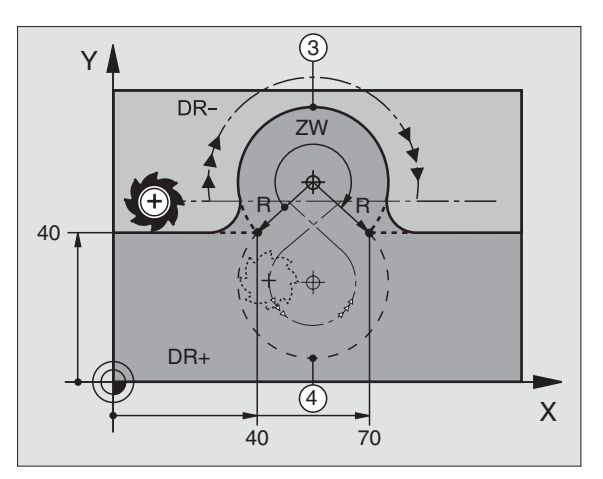

 La distancia del punto de partida al punto final del círculo no puede ser mayor al diámetro del círculo.

El radio máximo puede ser de 9 999,999 mm.

Se pueden emplear ejes angulares A, B y C.

### Trayectoria circular tangente CT

La herramienta se desplaza según un arco de círculo tangente a la trayectoria del contorno anteriormente programada.

La transición es "tangente" cuando en el punto de intersección de las trayectorias del contorno no se produce ningún punto de inflexión .

El tramo del contorno al que se une tangencialmente el arco de círculo, se programa directamente antes de la frase CT. Para ello se precisan como mínimo dos frases de posicionamiento

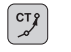

Introducir las coordenadas del punto final del arco de círculo

Si es preciso:

► Avance F

▶ Función auxiliar M

### Ejemplo de frases NC

| 7  | L X+0 Y+25 RL F300 M3 |
|----|-----------------------|
| 8  | L X+25 Y+30           |
| 9  | CT X+45 Y+20          |
| 10 | L Y+0                 |
|    |                       |

iLa frase CT y la trayectoria del contorno anteriormente programada deben contener las dos coordenadas del plano, en el cual se realiza el arco de círculo!

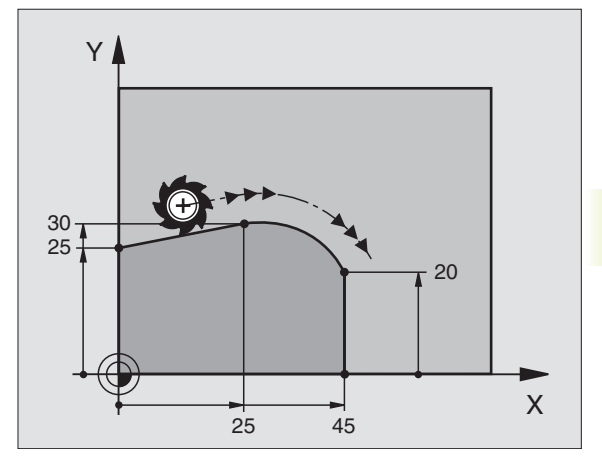

### Redondeo de esquinas RND

La función RND redondea esquinas del contorno.

La herramienta se desplaza según una trayectoria circular, que se une tangencialmente tanto a la trayectoria anterior del contorno como a la posterior.

El círculo de redondeo se podrá ejecutar con la herramienta llamada.

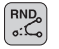

Radio de redondeo: Introducir el radio del arco de círculo

► Avance para el redondeo de esquinas

### Ejemplo de frases NC

| 5 | L | X  | F10       | Y+40 | RL | F300 | M3 |
|---|---|----|-----------|------|----|------|----|
| 6 | L | X· | +40       | Y+25 |    |      |    |
| 7 | R | ND | <b>R5</b> | F100 |    |      |    |
| 8 | L | X- | +10       | Y+5  |    |      |    |

Las trayectorias anterior y posterior del contorno deben contener las dos coordenadas del plano en el cual se ejecuta el redondeo de esquinas.

El punto de la esquina no se mecaniza.

El avance programado en una frase RND sólo actua en dicha frase. Después vuelve a ser válido el avance programado antes de dicha frase RND.

Una frase RND también se puede utilizar para la llegada suave al contorno, en el caso de que no se utilicen funciones APPR.

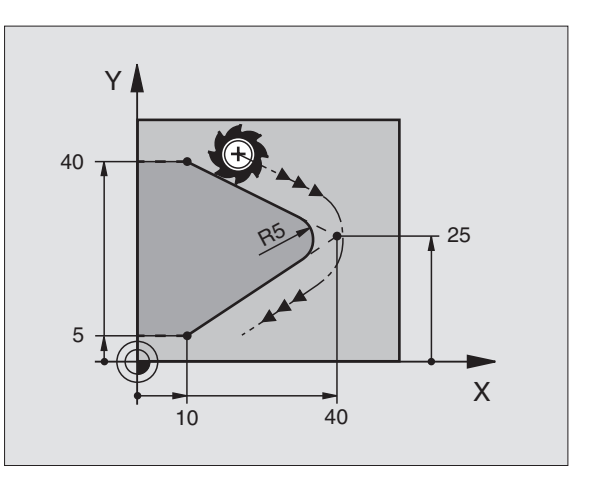

# 6.4 Tipos de trayectoria - Coordenadas cartesianas

### Ejemplo: Movimiento lineal y chaflán en cartesianas

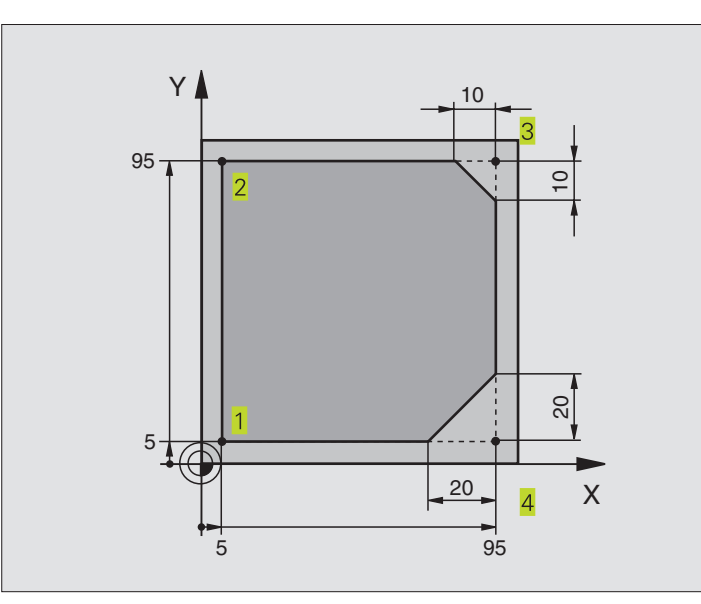

| O BEGIN PGM LINEAL MM           |                                                                      |
|---------------------------------|----------------------------------------------------------------------|
| 1 BLK FORM 0.1 Z X+0 Y+0 Z-20   | Definición del bloque para la simulación gráfica del mecanizado      |
| 2 BLK FORM 0.2 X+100 Y+100 Z+0  |                                                                      |
| 3 TOOL DEF 1 L+0 R+10           | Definición de la herramienta en el programa                          |
| 4 TOOL CALL 1 Z S4000           | Llamada a la hta. con eje del cabezal y revoluciones del cabezal     |
| 5 L Z+250 RO FMAX               | Retirar la hta. en el eje del cabezal en marcha rápida FMAX          |
| 6 L X-10 Y-10 R0 F MAX          | Posicionamiento previo de la herramienta                             |
| 7 L Z-5 RO F1000 M3             | Alcanzar la profundidad de mecanizado con avance F = 1000 mm/min     |
| 8 APPR LT X+5 Y+5 LEN10 RL F300 | Llegada al punto 1 del contorno según una recta tangente             |
| 9 L Y+95                        | Llegada al punto 2                                                   |
| 10 L X+95                       | Punto 3: Primera recta de la esquina 3                               |
| 11 CHF 10                       | Programar el chaflán de longitud 10 mm                               |
| 12 L Y+5                        | Punto 4: Segunda recta de la esquina 3, 1ª recta de la esquina 4     |
| 13 CHF 20                       | Programar el chaflán de longitud 20 mm                               |
| 14 L X+5                        | Llegada al último pto. 1 del contorno, segunda recta de la esquina 4 |
| 15 DEP LT LEN10 RO F1000        | Salida del contorno según una recta tangente                         |
| 16 L Z+250 RO FMAX M2           | Retirar la herramienta, final del programa                           |
| 17 END PGM LINEAL MM            |                                                                      |

### Ejemplo: Movimientos circulares en cartesianas

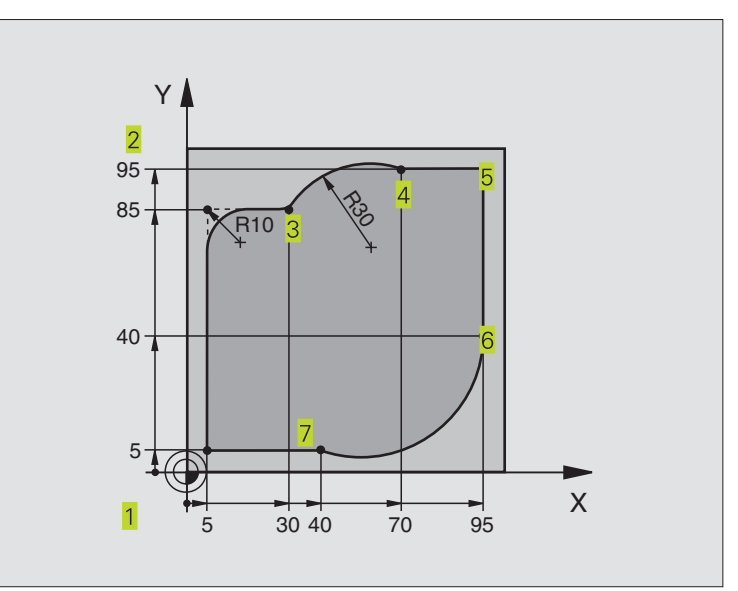

| O BEGIN PGM CIRCULAR MM          |                                                                       |
|----------------------------------|-----------------------------------------------------------------------|
| 1 BLK FORM 0.1 Z X+0 Y+0 Z-20    | Definición del bloque para la simulación gráfica del mecanizado       |
| 2 BLK FORM 0.2 X+100 Y+100 Z+0   |                                                                       |
| 3 TOOL DEF 1 L+0 R+10            | Definición de la herramienta en el programa                           |
| 4 TOOL CALL 1 Z S4000            | Llamada a la hta. con eje del cabezal y revoluciones del cabezal      |
| 5 L Z+250 RO FMAX                | Retirar la hta. en el eje del cabezal en marcha rápida FMAX           |
| 6 L X-10 Y-10 R0 F MAX           | Posicionamiento previo de la herramienta                              |
| 7 L Z-5 RO F1000 M3              | Alcanzar la profundidad de mecanizado con avance F = 1000 mm/min      |
| 8 APPR LCT X+5 Y+5 R5 RL F300    | Alcanzar el punto 1 del contorno sobre una trayectoria circular       |
|                                  | tangente                                                              |
| 9 L X+5 Y+85                     | Punto 2: Primera recta de la esquina 2                                |
| 10 RND R10 F150                  | Añadir radio con R = 10 mm , avance: 150 mm/min                       |
| 11 L X+30 Y+85                   | Llegada al punto 3: punto de partida sobre círculo con CR             |
| 12 CR X+70 Y+95 R+30 DR-         | Llegada al punto 4: punto final del círculo con CR, radio 30 mm       |
| 13 L X+95                        | Llegada al punto 5                                                    |
| 14 L X+95 Y+40                   | Llegada al punto 6                                                    |
| 15 CT X+40 Y+5                   | Llegada al punto 7: punto final del círculo, arco de círculo tangente |
|                                  | al punto 6, el TNC calcula el radio                                   |
| 16 L X+5                         | Llegada al último punto del contorno 1                                |
| 17 DEP LCT X-20 Y-20 R5 R0 F1000 | Salida según una trayectoria circular tangente                        |
| 18 L Z+250 RO FMAX M2            | Retirar la herramienta, final del programa                            |
| 19 END PGM CIRCULAR MM           |                                                                       |

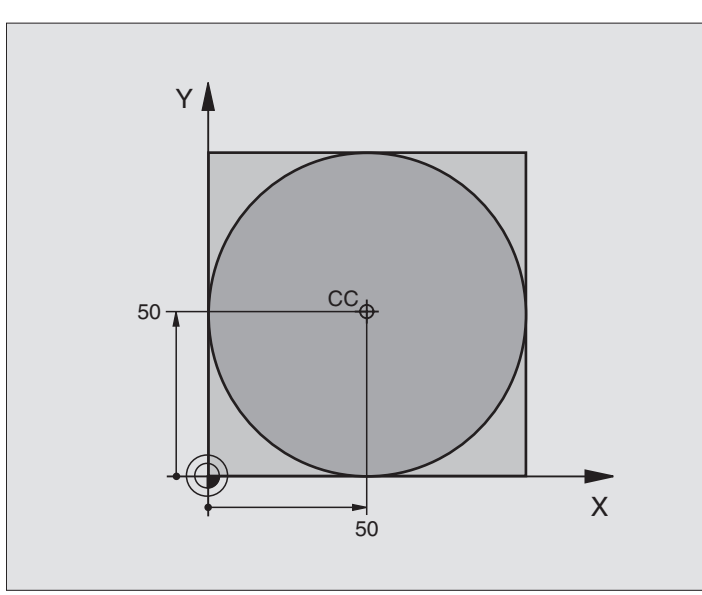

| O BEGIN PGM C-CC MM              |                                                                     |
|----------------------------------|---------------------------------------------------------------------|
| 1 BLK FORM 0.1 Z X+0 Y+0 Z-20    | Definición del bloque                                               |
| 2 BLK FORM 0.2 X+100 Y+100 Z+0   |                                                                     |
| 3 TOOL DEF 1 L+0 R+12,5          | Definición de la herramienta                                        |
| 4 TOOL CALL 1 Z S3150            | Llamada a la herramienta                                            |
| 5 CC X+50 Y+50                   | Definición del centro del círculo                                   |
| 6 L Z+250 RO FMAX                | Retirar la herramienta                                              |
| 7 L X-40 Y+50 R0 F MAX           | Posicionamiento previo de la herramienta                            |
| 8 L Z-5 RO F1000 M3              | Desplazamiento a la profundidad de mecanizado                       |
| 9 APPR LCT X+0 Y+50 R5 RL F300   | Llegada al punto inicial del círculo sobre una trayectoria circular |
|                                  | tangente                                                            |
| 10 C X+0 DR-                     | Llegada al punto final del círculo (= punto de partida del círculo) |
| 11 DEP LCT X-40 Y+50 R5 R0 F1000 | Salida del contorno según una trayectoria circular                  |
|                                  | tangente                                                            |
| 12 L Z+250 RO FMAX M2            | Retirar la herramienta, final del programa                          |
| 13 END PGM C-CC MM               |                                                                     |

### 6.5 Tipos de trayectoria – Coordenadas polares

Con las coordenadas polares se determina una posición mediante un ángulo PA y una distancia PR al polo CC anteriormente definido. Véase el capítulo "4.1 Principios básicos".

Las coordenadas polares se utilizan preferentemente para:

- Posiciones sobre arcos de círculo
- Planos de la pieza con indicaciones angulares, p.ej. círculo de taladros

### Resumen de los tipos de trayectoria con coordenadas polares

| Función                   | Teclas del tipo de tray. | Movimiento de la hta.                                                                                                  | Introducciones precisas                                                                                         |
|---------------------------|--------------------------|----------------------------------------------------------------------------------------------------|----------------------------------------------------------------------------------------------------|
| Recta <b>LP</b>           | ₽ + P                    | Recta                                                                                                    | Radio polar, ángulo polar del pto.<br>final de la recta                                                         |
| Arco de círculo <b>CP</b> | <b>```</b> + ₽           | Trayectoria circular alrededor del<br>punto central del círculo/<br>Polo CC para el punto final del arco<br>de círculo | Ángulo polar del punto final del<br>círculo, sentido de giro                                                    |
| Arco de círculo CTP       | (T) + P                  | Trayectoria circular tangente al tramo<br>anterior del contorno                                                        | Radio polar, ángulo polar del<br>punto final del círculo                                                        |
| Interpolación helicoidal  | <b>℃</b> + P             | Superposición de una trayectoria<br>circular con una recta                                                             | Radio polar, ángulo polar del<br>punto final del círculo,<br>coordenadas del pto. final en el<br>eje de la hta. |

### Origen de coordenadas polares: Polo CC

El polo CC se puede determinar en cualquier posición del programa de mecanizado, antes de indicar las posiciones con coordenadas polares. Para determinar el polo se procede igual que para la programación del punto central del círculo CC.

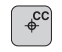

 Coordenadas CC: Introducir las coordenadas cartesianas del polo o

Para aceptar la última posición programada: No introducir ninguna coordenada

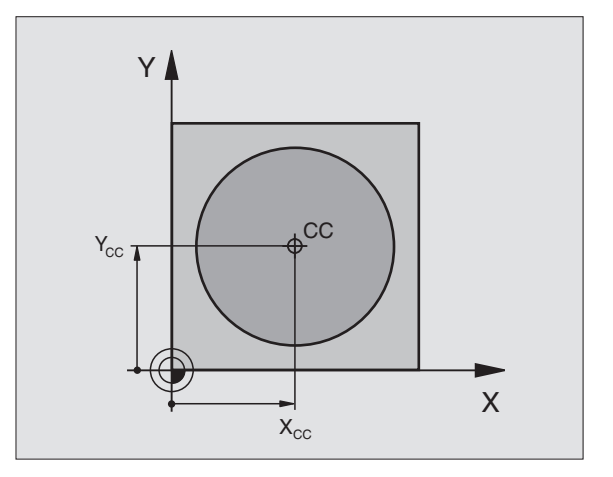

# 6.5 Tipos de trayectori<mark>a -</mark> Coordenadas polares

### Recta LP

La herramienta se desplaza según una recta desde su posición actual al punto final de la misma. El punto de partida es el punto final de la frase anterior.

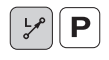

Radio en coordenadas polares PR: Introducir la distancia del punto final de la recta al polo CC

Angulo PA en coordenadas polares: Posición angular del punto final de la recta entre -360° y +360°

El signo de PA se determina mediante el eje de referencia angular:

Angulo del eje de referencia angular a PR en sentido antihorario: PA>0

Angulo del eje de referencia angular a PR en sentido horario: PA < 0

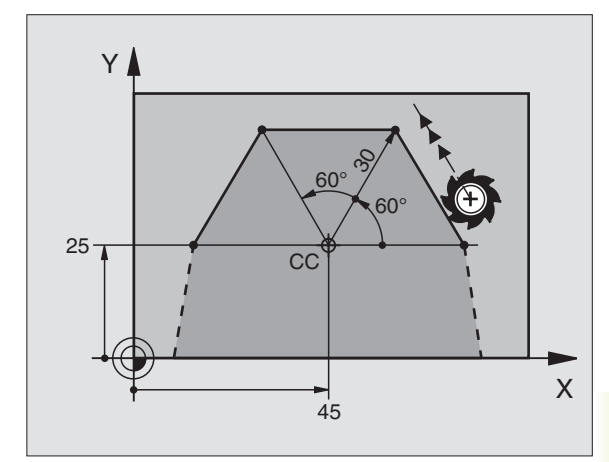

### Ejemplo de frases NC

| 12 | 00 | X+45  | Y+25 |    |      |    |
|----|----|-------|------|----|------|----|
| 13 | LP | PR+30 | PA+0 | RR | F300 | Μ3 |
| 14 | LP | PA+60 |      |    |      |    |
| 15 | LP | IPA+6 | 0    |    |      |    |
| 16 | LP | PA+18 | 0    |    |      |    |

### Trayectoria circular CP alrededor del polo CC

El radio en coordenadas polares PR es a la vez el radio del arco de círculo. PR se determina mediante la distancia del punto de partida al polo CC. La última posición de la herramienta programada antes de la frase CP es el punto de partida de la trayectoria circular.

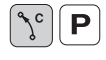

Angulo en coordenadas polares PA: Posición angular del punto final de la trayectoria circular entre –5400° y +5400°

▶ Sentido de giro DR

| 18 | 00 | X+25 Y+25  |    |      |    |  |  |
|----|----|------------|----|------|----|--|--|
| 19 | LP | PR+20 PA+0 | RR | F250 | M3 |  |  |
| 20 | CP | PA+180 DR+ |    |      |    |  |  |

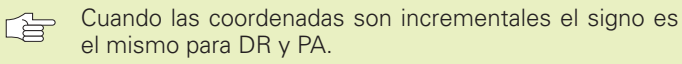

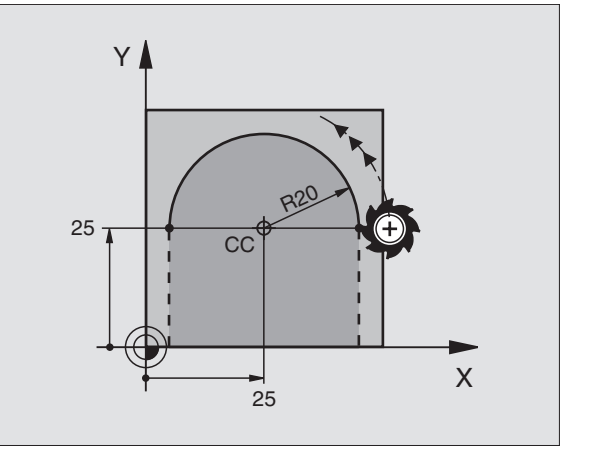

### Trayectoria circular tangente CTP

La herramienta se desplaza según un círculo tangente a la trayectoria anterior del contorno.

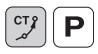

Radio en coordenadas polares PR: Introducir la distancia del punto final de la trayectoria circular al polo CC

Angulo en coordenadas polares PA: Posición angular del punto final de la trayectoria circular

### Ejemplo de frases NC

| 12 | CC X+40 Y+35          |
|----|-----------------------|
| 13 | L X+0 Y+35 RL F250 M3 |
| 14 | LP PR+25 PA+120       |
| 15 | CTP PR+30 PA+30       |
| 16 | L Y+0                 |

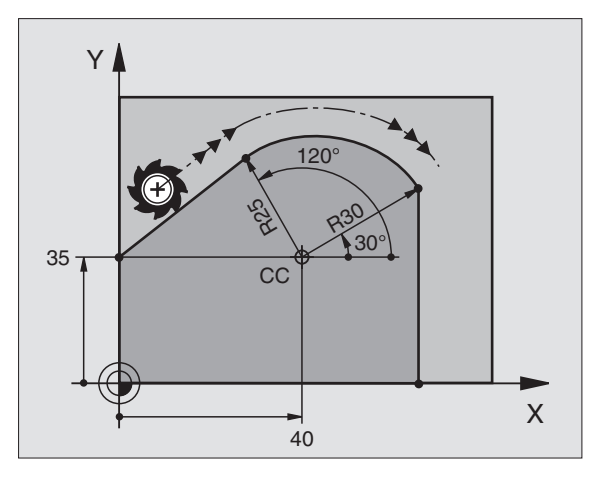

¡El polo CC **no** es el punto central del círculo del contorno!

### Hélice (Interpolación helicoidal)

Una hélice se produce por la superposición de un movimiento circular y un movimiento lineal perpendiculares. La trayectoria circular se programa en un plano principal.

Los movimientos para la hélice sólo se pueden programar en coordenadas polares.

### Aplicación

Roscados interiores y exteriores de grandes diámetros

Ranuras de lubrificación

### Cálculo de la hélice

Para la programación se precisa la indicación en incremental del ángulo total, que recorre la herramienta sobre la hélice y la altura total de la misma.

Para el mecanizado en la direc. de fresado de abajo a arriba se tiene:

| Nº de pasos n                      | Pasos de roscado + sobrepaso del re-<br>corrido al principio y final de la rosca                             |
|------------------------------------|----------------------------------------------------------------------------------------------------|
| Altura total h                     | Paso P x nº de pasos n                                                                                       |
| Angulo total IPA<br>en incremental | Número de pasos x 360° + ángulo para<br>el principio de la rosca + ángulo para el<br>sobrepaso del recorrido |
| Coordenada Z<br>inicial            | Paso P x (pasos de roscado +<br>sobrepaso del recorrido al principio de<br>la rosca)                         |

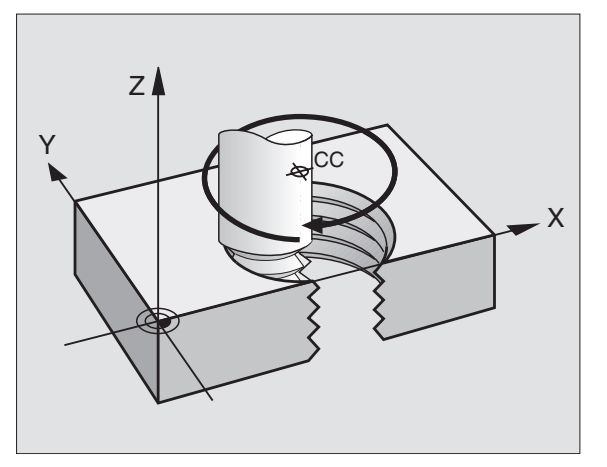

### Forma de la hélice

La tabla indica la relación entre la dirección del mecanizado, el sentido de giro y la corrección de radio para determinadas formas:

| Roscado inter.   | Direcc. mecan. | Sent. giro | Correc. radio |
|------------------|----------------|------------|---------------|
| a derechas       | Z+             | DR+        | RL            |
| a izquierdas     | Z+             | DR–        | RR            |
| a derechas       | Z–             | DR–        | RR            |
| a izquierdas     | Z–             | DR+        | RL            |
| Roscado exterior |                |            |               |
| a derechas       | Z+             | DR+        | RR            |
| a izquierdas     | Z+             | DR–        | RL            |
| a derechas       | Z–             | DR–        | RL            |
| a izquierdas     | Z–             | DR+        | RR            |

### Programación de una hélice

Se introduce el sentido de giro DR y el ángulo total IPA en incremental con el mismo signo, ya que de lo contrario la hta. puede desplazarse en una trayectoria errónea.

El ángulo IPA puede tener un valor de -5400° a +5400°. Si la rosca tiene más de 15 pasos, se programa una interpolación helicoidal en una repetición parcial del pgm (Véase "9.3 Repeticiones parciales del pgm" y "Ejemplo: HELICE" mas adelante en este capítulo).

<mark>}° Р</mark>

Angulo en coordenadas polares: Introducir el ángulo total en incremental, según el cual se desplaza la hta. sobre la hélice. Después de introducir el ángulo se selecciona el eje de la hta. con las teclas de los ejes.

- Introducir las coordenadas para la altura de la hélice en incremental
- Sentido de giro DR Hélice en sentido horario: DR– Hélice en sentido antihorario: DR+
- Corrección de radio RL/RR/R0 Introducir la corrección de radio según la tabla

| 12 | CC X+40 Y+25               |
|----|----------------------------|
| 13 | Z+0 F100 M3                |
| 14 | LP PR+3 PA+270 RL          |
| 15 | CD TDA 1900 T7+5 DD DI 550 |

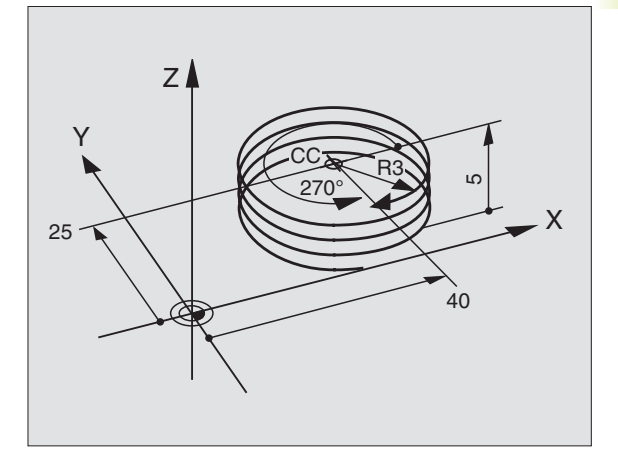

### Ejemplo: Movimiento lineal en polares

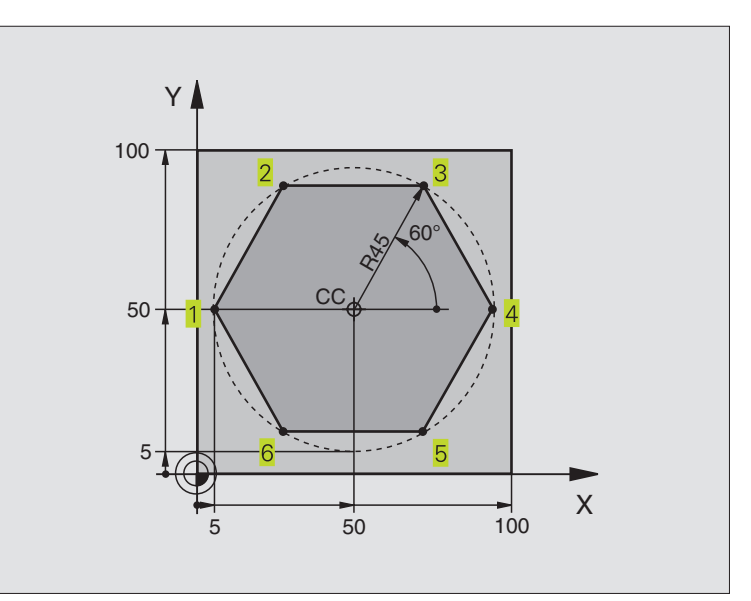

| O BEGIN PGM LINEARPO MM          |                                                                 |
|----------------------------------|-----------------------------------------------------------------|
| 1 BLK FORM 0.1 Z X+0 Y+0 Z-20    | Definición del bloque                                           |
| 2 BLK FORM 0.2 X+100 Y+100 Z+0   |                                                                 |
| 3 TOOL DEF 1 L+0 R+7,5           | Definición de la herramienta                                    |
| 4 TOOL CALL 1 Z S4000            | Llamada a la herramienta                                        |
| 5 CC X+50 Y+50                   | Definición del punto de referencia para las coordenadas polares |
| 6 L Z+250 RO FMAX                | Retirar la herramienta                                          |
| 7 LP PR+60 PA+180 RO FMAX        | Posicionamiento previo de la herramienta                        |
| 8 L Z-5 RO F1000 M3              | Desplazamiento a la profundidad de mecanizado                   |
| 9 APPR LCT X+5 Y+50 R5 RL F250   | Llegada al punto 1 del contorno sobre un círculo                |
|                                  | tangente                                                        |
| 10 LP PA+120                     | Llegada al punto 2                                              |
| 11 LP PA+60                      | Llegada al punto 3                                              |
| 12 LP PA+0                       | Llegada al punto 4                                              |
| 13 LP PA-60                      | Llegada al punto 5                                              |
| 14 LP PA-120                     | Llegada al punto 6                                              |
| 15 LP PA+180                     | Llegada al punto 1                                              |
| 16 DEP LCT X-15 Y+50 R5 R0 F1000 | Salida del contorno según un círculo tangente                   |
| 17 L Z+250 RO FMAX M2            | Retirar la herramienta, final del programa                      |
| 18 END PGM LINEARPO MM           |                                                                 |

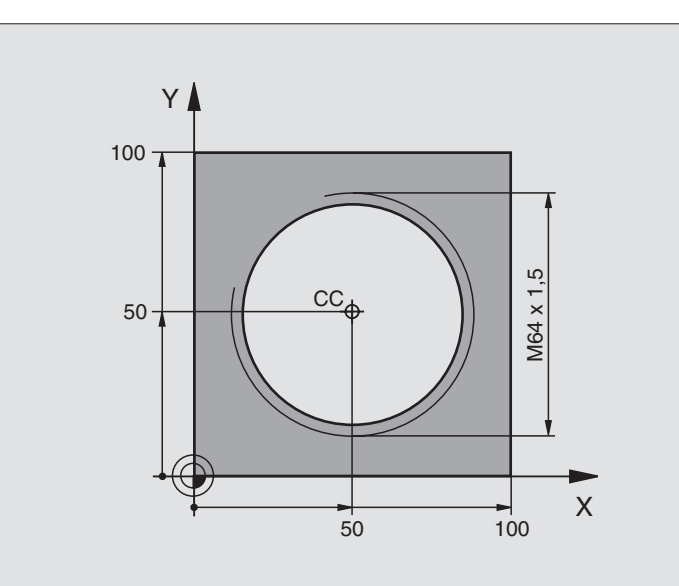

| 0  | BEGIN PGM HELICE MM          |                                                 |
|----|------------------------------|-------------------------------------------------|
| 1  | BLK FORM 0.1 Z X+0 Y+0 Z-20  | Definición del bloque                           |
| 2  | BLK FORM 0.2 X+100 Y+100 Z+0 |                                                 |
| 3  | TOOL DEF 1 L+O R+5           | Definición de la herramienta                    |
| 4  | TOOL CALL 1 Z S1400          | Llamada a la herramienta                        |
| 5  | L Z+250 RO FMAX              | Retirar la herramienta                          |
| 6  | L X+50 Y+50 R0 FMAX          | Posicionamiento previo de la herramienta        |
| 7  | CC                           | Aceptar la última posición programada como polo |
| 8  | L Z-12,75 RO F1000 M3        | Desplazamiento a la profundidad de mecanizado   |
| 9  | APPR CT X+18 Y+50 CCA180 R+2 | Llegada al contorno según un círculo            |
|    | RL F100                      | tangente                                        |
| 10 | CP IPA+3240 IZ+13,5 DR+ F200 | Desplazamiento helicoidal                       |
| 11 | DEP CT CCA180 R+2 RO         | Salida del contorno según un círculo tangente   |
| 12 | L Z+250 RO FMAX M2           | Retirar la herramienta, final del programa      |
| 13 | END PGM HELICE MM            |                                                 |

Si son más de 16 pasadas:

| 8 L Z-12.75 R0 F1000                   |                                               |
|----------------------------------------|-----------------------------------------------|
| 9 APPR CT X+18 Y+50 CCA180 R+2 RL F100 |                                               |
| 10 LBL 1                               | Inicio de la repetición parcial del programa  |
| 11 CP IPA+360 IZ+1,5 DR+ F200          | Introducir directamente el paso como valor IZ |
| 12 CALL LBL 1 REP 24                   | Número de repeticiones (pasadas)              |
| 13 DEP CT CCA180 R+2 RO                |                                               |

### 6.6 Tipos de trayectoria – Programación libre de contornos FK

### **Principios básicos**

Los planos de piezas no acotados contienen a menudo indicaciones de coordenadas que no se pueden introducir mediante las teclas grises de díalogo. De esta forma

- puede haber coordenadas conocidas de la trayectoria del contorno o en su proximidad
- las indicaciones de coordenadas se pueden referir a otra trayectoria del contorno
- pueden conocerse las indicaciones de la dirección y del recorrido del contorno

Este tipo de indicaciones se programan directamente con la programación libre de contornos FK.El TNC calcula el contorno con las coordenadas conocidas y con el diálogo de programación del gráfico FK interactivo. La figura de arriba a la derecha muestra una acotación que se introduce sencillamente a través de la programación FK.

Para poder ejecutar programas FK en controles TNC antiguos se emplea la función de conversión (véase "4.2 Gestión de ficheros, Conversión de programas FK a programas en formato en TEXTO CLARO").

### Gráfico de la programación FK

Si faltan las indicaciones de las coordenadas, es dificil determinar el contorno de una pieza. En estos casos el TNC muestra diferentes soluciones en el gráfico FK y Vd. selecciona la correcta. El gráfico FK representa el contorno de la pieza en diferentes colores:

- **blanco** La trayectoria del contorno está claramente determinada
- **verde** Los datos introducidos indican varias soluciones; Vd. selecciona la correcta
- **rojo** Los datos introducidos no son suficientes para determinar la trayectoria del contorno; hay que introducir más datos

Si los datos indican varias soluciones y la trayectoria del contorno se visualiza en color verde, se selecciona el contorno correcto de la siguiente forma:

MOSTRAR SOLUCION Pulsar la softkey MOSTRAR hasta que se visualice correctamente el elemento del contorno

- SELECCION SOLUCION
- ► La trayectoria del contorno visualizada corresponde al plano: Se pulsa la softkey SELECC. SOLUCION

Las trayectorias representadas en color verde deberán determinarse lo antes posible con SELECC. SOLUCION, para limitar la ambigüedad de las trayectorias siguientes del contorno.

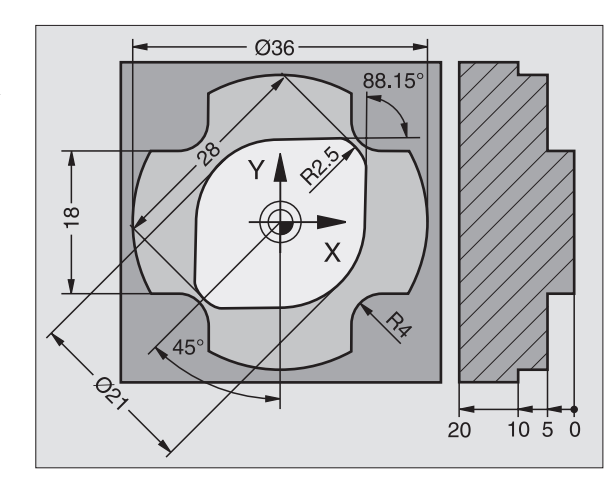

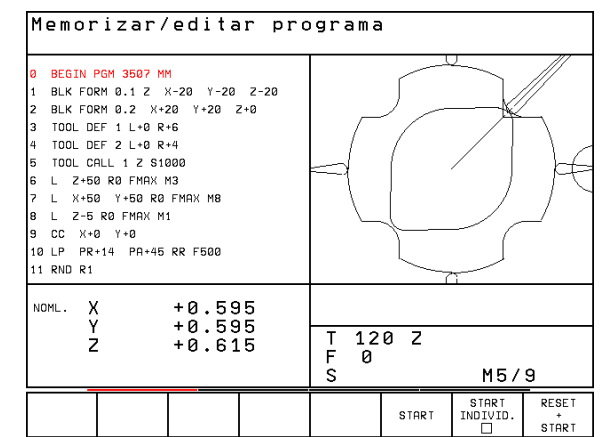

¥ 6.6 Tipos de trayectoria – Programación libre de contornos

Si no se quiere determinar aun un contorno representado en color verde se pulsa la softkey FINALIZAR SELECCION, para continuar con el diálogo FK.

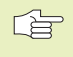

El constructor de su máquina puede determinar otros colores para el gráfico FK.

Las frases NC de un programa llamado con PGM CALL, se indican en otro color.

El TNC representa los movimientos en dirección negativa a los ejes de la máquina con un círculo blanco (diámetro del círculo = diámetro de la hta.).

### Apertura del diálogo FK

Pulsando la tecla gris FK, el TNC muestra varias teclas de softkeys con las cuales se abre el diálogo FK: Véase la tabla de la derecha. Para desactivar de nuevo las softkeys, volver a pulsar la tecla FK.

Si se abre el diálogo FK con una de dichas softkeys el TNC muestra otras carátulas de softkeys con las cuales se introducen coordeandas conocidas, o se aceptan indicaciones de dirección y del recorrido del contorno.

## Para la programación FK hay que tener en cuenta las siguientes condiciones

Las trayectorias del contorno se pueden programar con la Programación Libre de Contornos sólo en el plano de mecanizado. El plano de mecanizado se determina en la primera frase BLK-FORM del programa de mecanizado.

Para cada trayectoria del contorno se indican todos los datos disponibles. ¡Se programan también en cada frase las indicaciones que no se modifican: Los datos que no se programan no son válidos!

Los parámetros Q se admiten en todos los elementos FK, pero no pueden ser modificados durante la ejecución del programa.

Si en un programa se mezclan la programación libre de contornos con la programación convencional, deberá determinarse claramente cada sección FK.

El TNC precisa de un punto fijo a partir del cual se realizan los cálculos. Antes del apartado FK se programa una posición con las teclas grises del diálogo, que contenga las dos coordenadas del plano de mecanizado. En dicha frase no se programan parámetros Q.

Cuando en el primer apartado FK hay una frase FCT o FLT, hay que programar antes como mínimo dos frases NC mediante las teclas de diálogo grises, para determinar claramente la dirección de desplazamiento.

Un apartado FK no puede empezar directamente detrás de una marca LBL.

| Trayectoria del contorno    | Softkey |
|-----------------------------|---------|
| Recta tangente              | FLT     |
| Recta no tangente           | FL      |
| Arco de círculo tangente    | FCT     |
| Arco de círculo no tangente | FC      |

### Programación libre de rectas

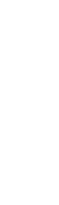

FΚ

- Visualizar las softkeys para la Programación libre de contornos: Pulsar la tecla FK
  - Abrir el diálogo para rectas flexibles: Pulsar la softkey FL. El TNC visualiza otras softkeys. Véase tabla a la dcha.
  - Mediante dichas softkeys se introducen en la frase todas las indicaciones conocidas. Hasta que las indicaciones sean suficientes el gráfico FK muestra el contorno programado en rojo. Si hay varias soluciones el gráfio se visualiza en color verde. Véase "Gráfico de la programación libre de contornos".

En la página siguiente hay ejemplos de frases NC.

### Recta tangente

Cuando la recta se une tangencialmente a otra trayectoria del contorno, se abre el diálogo con la softkey FLT:

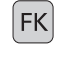

Visualizar las softkeys para la Programación libre de contornos: Pulsar la tecla FK

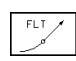

- ► Abrir el diálogo: Pulsar la softkey FLT
- Mediante las softkeys (véase tabla de la derecha) se introducen en la frase todas las indicaciones conocidas

### Programación libre de trayectorias circulares

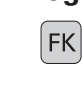

FC /

- Visualizar las softkeys para la Programación libre de contornos: Pulsar la tecla FK
- Abrir el diálogo para arcos de círculo flexibles: Pulsar la sofktey FC; el TNC muestra sofkteys para indicaciones directas sobre la trayectoria circular o indicaciones sobre el punto central del círculo; véase la tabla de la dcha.
  - Mediante dichas softkeys se introducen en la frase todos los datos conocidos: Hasta que son suficientes las indicaciones, el gráfico FK muestra el contorno programado en rojo; si hay varias soluciones estas aparecen en color verde; véase "Gráfico de libre programación de contornos"

### Trayectoria circular tangente

Cuando la trayectoria circular se une tangencialmente a otra trayectoria del contorno, se abre el diálogo con la softkey FCT:

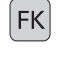

Visualizar las softkeys para la Programación libre de contornos: Pulsar la tecla FK

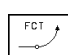

- ▶ Abrir el diálogo: Pulsar la softkey FCT
- Mediante las softkeys (tabla de la derecha) se introducen en la frase todas las indicaciones conocidas

| Datos conocidos                         | Softkey |
|-----------------------------------------|---------|
| Coordenada X del pto. final de la recta | × *     |
| Coordenada Y del pto. final de la recta | ţ.      |
| Radio en coordenadas polares            | PR •    |
| Angulo en coordenadas polares           | PA      |
| Longitud de las rectas                  | LEN     |
| Pendiente de la recta                   | AN      |
| Principio/final del contorno cerrado    | + CLSD  |

Para referencias a otras frases véase el apartado "Referencias relativas"; para puntos auxliares el apartado "Puntos auxiliares"en este mismo capítulo.

| Indicaciones directas de trayc. circular          | Softkey               |
|---------------------------------------------------|-----------------------|
| Coord. X del pto. final de la tray. circular      | × *                   |
| Coord. Y del pto. final de la tray. circular      | <b>†</b> <sup>v</sup> |
| Radio en coordenadas polares                      | PR +                  |
| Angulo en coordenadas polares                     | PA                    |
| Sentido de giro de la trayectoria circular        | DR<br>(- +)           |
| Radio de la trayectoria circular                  | R                     |
| Angulo de referencia para el final<br>del círculo |                       |

### Punto central de círculos de libre programación

Para las trayectorias de libre programación, con las indicaciones que se introducen, el TNC calcula un punto central del círculo. De esta forma también se puede programar en una frase un círculo completo en una frase con la programación FK.

Si se quiere definir el punto central del círculo en coordenadas polares, se define el polo con la función FPOL en vez de con CC. FPOL actua hasta la siguiente frase con FPOL y se determina en coordenadas cartesianas.

Un punto central del círculo programado de forma convencional o ya calculado no actua más en el apartado FK como polo o como punto central del círculo: Cuando se programan convencionalmente coordenadas polares que se refieren a un polo determinado anteriormente en una frase CC, hay que introducir de nuevo dicho polo con una frase CC.

### Ejemplo de frases NC para FL, FPOL y FCT

| 7 | FPOL X+20 Y+30   |         |
|---|------------------|---------|
| 8 | FL IX+10 Y+20 RR | F100    |
| 9 | FCT PR+15 IPA+30 | DR+ R15 |

Véase la figura en el centro a la dcha.

| ndicaciones del pto. central del círculo Softkey                                  |  |  |  |  |
|-----------------------------------------------------------------------------------|--|--|--|--|
| Coordenada X del pto. central del círculo 🛶                                       |  |  |  |  |
| Coordenada Y del pto. central del círculo 🖕                                       |  |  |  |  |
| Radio en coordenadas polares<br>del pto. central del círculo<br>(referido a FPOL) |  |  |  |  |
|                                                                                   |  |  |  |  |

Angulo en coordenadas polares del punto central del círculo

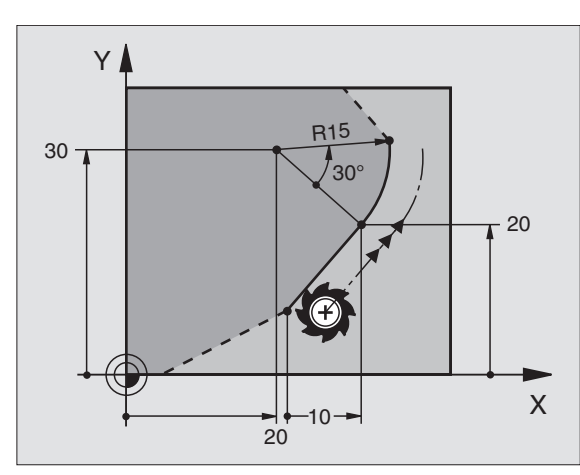
#### **Puntos auxiliares**

Tanto para rectas como para trayectorias circulares libres se pueden introducir coordenadas de puntos auxiliares sobre o junto al contorno. Las softkeys están disponibles en cuanto se abre el diálogo FK con las softkeys FL, FLT, FC o FCT.

#### Puntos auxiliares para la recta

Los puntos auxiliares se encuentran sobre las rectas o sobre la prolongación de las mismas: Véase la tabla arriba a la derecha.

Los puntos auxiliares se encuentran a la distancia D de la recta: Véase tabla en el centro a la derecha.

#### Puntos auxiliares para la trayectoria circular

Para la trayectoria circular se puede indicar 1 punto auxiliar sobre el contorno: Véase la tabla abajo a la derecha.

#### Ejemplo de frases NC

| 13 | FC [ | ) R— | R10  | P1X+42 | .929  | P1Y+60.071 |
|----|------|------|------|--------|-------|------------|
| 14 | FLT  | AN-  | 70 F | PDX+50 | PDY+5 | 3 D10      |

Véase la figura abajo a la derecha.

| Puntos auxiliares sobre la recta   | Softkey |
|------------------------------------|---------|
| Coordenada X del punto auxiliar P1 | P1X     |
| Coordenada Y del punto auxiliar P1 | PIV     |

| Puntos auxiliares fuera de la recta       | Softkey |
|-------------------------------------------|---------|
| Coordenada X del punto auxiliar           | PDX     |
| Coordenada Y del punto auxiliar           | PDV     |
| Distancia del punto auxiliar a las rectas | □<br>✓  |

| Ptos. auxiliares sobre/junto tray. circ.                  | Softkey |
|-----------------------------------------------------------|---------|
| Coordenada X del punto auxiliar P1                        | P1X     |
| Coordenada Y del punto auxiliar P1                        | PIV     |
| Coordenadas de un punto auxiliar                          | PDV,    |
| Distancia del punto auxiliar<br>a la trayectoria circular | D       |

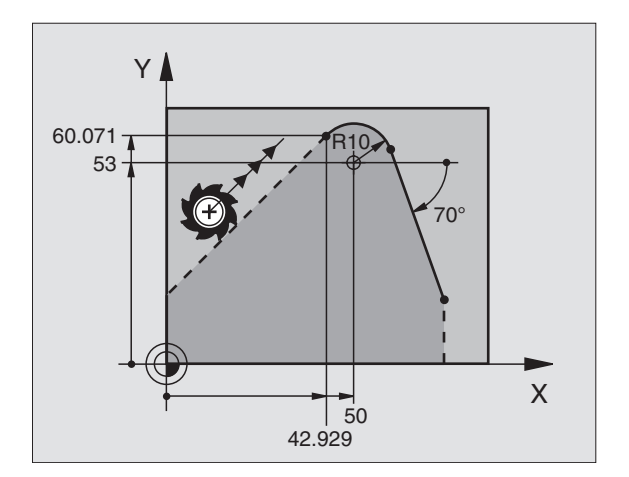

#### **Referencias relativas**

Las referencias relativas son indicaciones que se refieren a otra trayectoria del contorno. Las softkeys están disponibles en cuanto se abre el diálogo FK con las softkey FL o FLT.

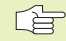

La trayectoria del contorno, cuyo nº de frase se indica, no puede estar a más de 64 frases de posicionamiento delante de la frase en la cual se programa la referencia.

Cuando se borra una frase a la cual se ha hecho referencia, el TNC emite un aviso de error. Deberá modificarse el programa antes de borrar dicha frase.

#### Referencias relativas para rectas flexibles

Recta paralela a otra trayectoria del contorno

PARALLEL

Distancia de las rectas a la trayectoria del contorno paralelo

Softkey

#### Ejemplo de frases NC

Dirección y distancia conocidas del tramo del contorno referidas a la frase N. Véase la figura de arriba a la derecha.

| 17 | FL LEN20 AN+15    |
|----|-------------------|
| 18 | FL AN+105 LEN12.5 |
| 19 | FL PAR17 DP12.5   |
| 20 | FSELECT 2         |
| 21 | FL LEN20 IAN+95   |

#### **Contornos cerrados**

Con la softkey CLSD se marca el principio y el final de un contorno cerrado. De esta forma se reducen las posibles soluciones de la última trayectoria del contorno.

CLSD se introduce adicionalmente para otra indicación del contorno en la primera y última frase de una programación FK.

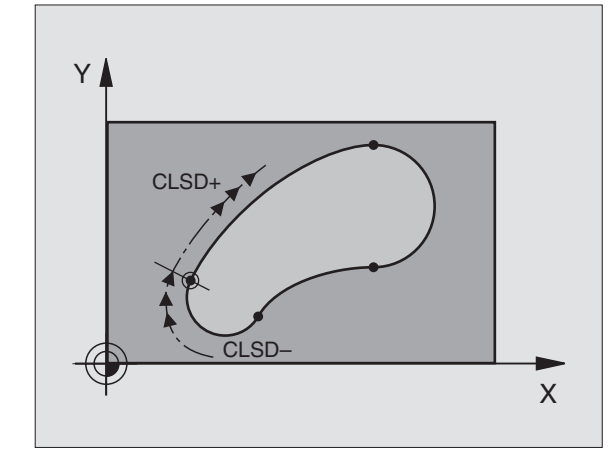

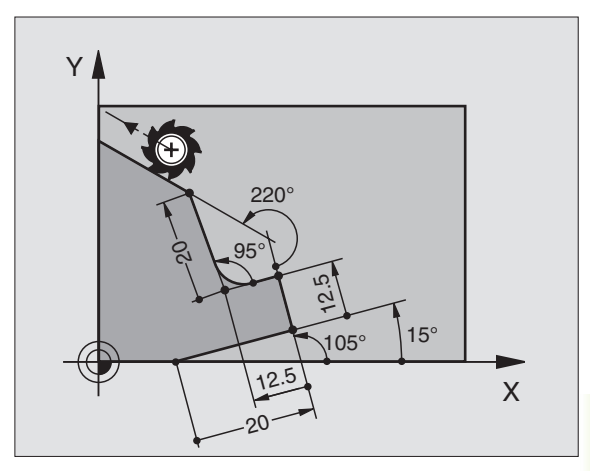

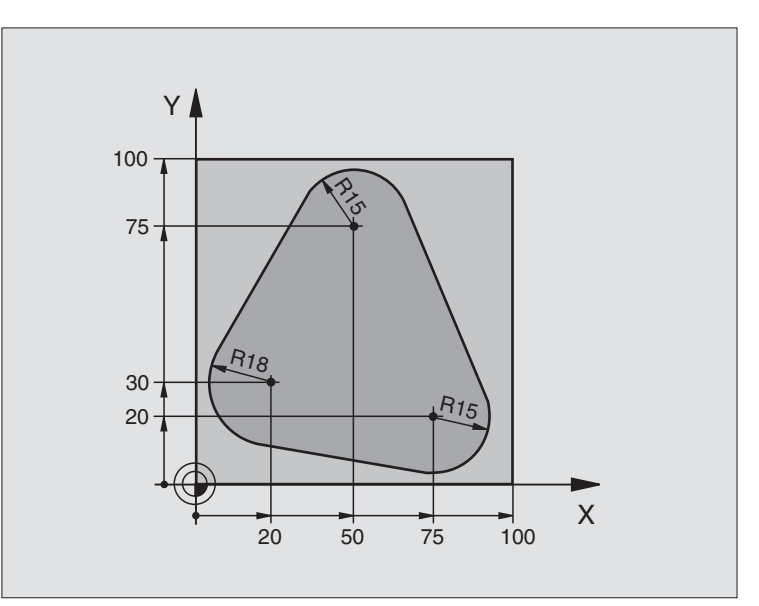

| O BEGIN PGM FK1 MM                   |                                                                |
|--------------------------------------|----------------------------------------------------------------|
| 1 BLK FORM 0.1 Z X+0 Y+0 Z-20        | Definición del bloque                                          |
| 2 BLK FORM 0.2 X+100 Y+100 Z+0       |                                                                |
| 3 TOOL DEF 1 L+0 R+10                | Definición de la herramienta                                   |
| 4 TOOL CALL 1 Z S500                 | Llamada a la herramienta                                       |
| 5 L Z+250 RO FMAX                    | Retirar la herramienta                                         |
| 6 L X-20 Y+30 R0 F MAX               | Posicionamiento previo de la herramienta                       |
| 7 L Z-10 R0 F1000 M3                 | Desplazamiento a la profundidad de mecanizado                  |
| 8 APPR CT X+2 Y+30 CCA90 R+5 RL F250 | Llegada al contorno según un círculo tangente                  |
| 9 FC DR- R18 CLSD+ CCX+20 CCY+30     | Apartado FK:                                                   |
| 10 FLT                               | Programar los datos conocidos de cada trayectoria del contorno |
| 11 FCT DR- R15 CCX+50 CCY+75         |                                                                |
| 12 FLT                               |                                                                |
| 13 FCT DR- R15 CCX+75 CCY+20         |                                                                |
| 14 FLT                               |                                                                |
| 15 FCT DR- R18 CLSD- CCX+20 CCY+30   |                                                                |
| 16 DEP CT CCA90 R+5 R0 F1000         | Salida del contorno según un círculo tangente                  |
| 17 L X-30 Y+0 R0 FMAX                |                                                                |
| 18 L Z+250 RO FMAX M2                | Retirar la herramienta, final del programa                     |
| 19 END PGM FK1 MM                    |                                                                |

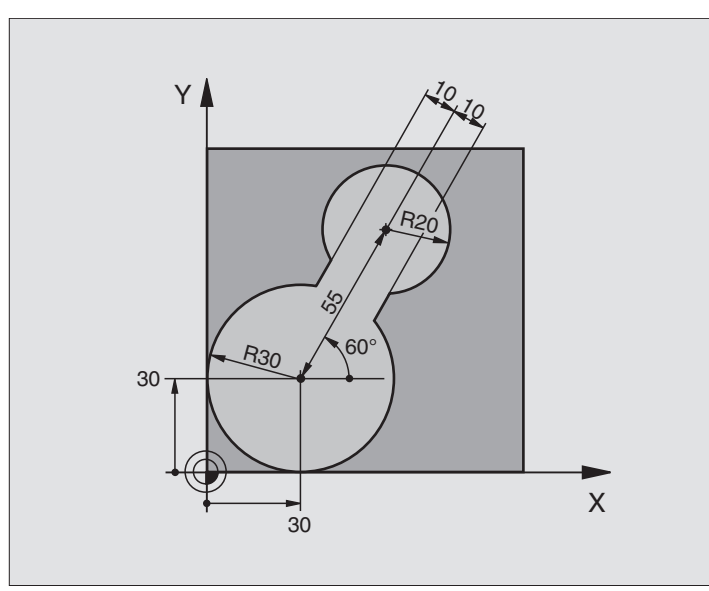

| O BEGIN PGM FK2 MM              |                                                                |
|---------------------------------|----------------------------------------------------------------|
| 1 BLK FORM 0.1 Z X+0 Y+0 Z-20   | Definición del bloque                                          |
| 2 BLK FORM 0.2 X+100 Y+100 Z+0  |                                                                |
| 3 TOOL DEF 1 L+0 R+2            | Definición de la herramienta                                   |
| 4 TOOL CALL 1 Z S4000           | Llamada a la herramienta                                       |
| 5 L Z+250 RO FMAX               | Retirar la herramienta                                         |
| 6 L X+30 Y+30 R0 FMAX           | Posicionamiento previo de la herramienta                       |
| 7 L Z+5 RO FMAX M3              | Posicionamiento previo del eje de la herramienta               |
| 8 L Z-5 R0 F100                 | Desplazamiento a la profundidad de mecanizado                  |
| 9 APPR LCT X+0 Y+30 R5 RR F350  | Llegada al contorno según un círculo tangente                  |
| 10 FPOL X+30 Y+30               | Apartado FK:                                                   |
| 11 FC DR- R30 CCX+30 CCY+30     | Programar los datos conocidos de cada trayectoria del contorno |
| 12 FL AN+60 PDX+30 PDY+30 D10   |                                                                |
| 13 FSELECT 3                    |                                                                |
| 14 FC DR- R20 CCPR+55 CCPA+60   |                                                                |
| 15 FSELECT 2                    |                                                                |
| 16 FL AN-120 PDX+30 PDY+30 D10  |                                                                |
| 17 FSELECT 3                    |                                                                |
| 18 FC X+0 DR- R30 CCX+30 CCY+30 |                                                                |
| 19 FSELECT 2                    |                                                                |
| 20 DEP LCT X+30 Y+30 R5 R0      | Salida del contorno según un círculo tangente                  |
| 21 L Z+250 RO FMAX M2           | Retirar la herramienta, final del programa                     |
| 22 END PGM FK2 MM               |                                                                |

## Ejemplo: Programación FK 3

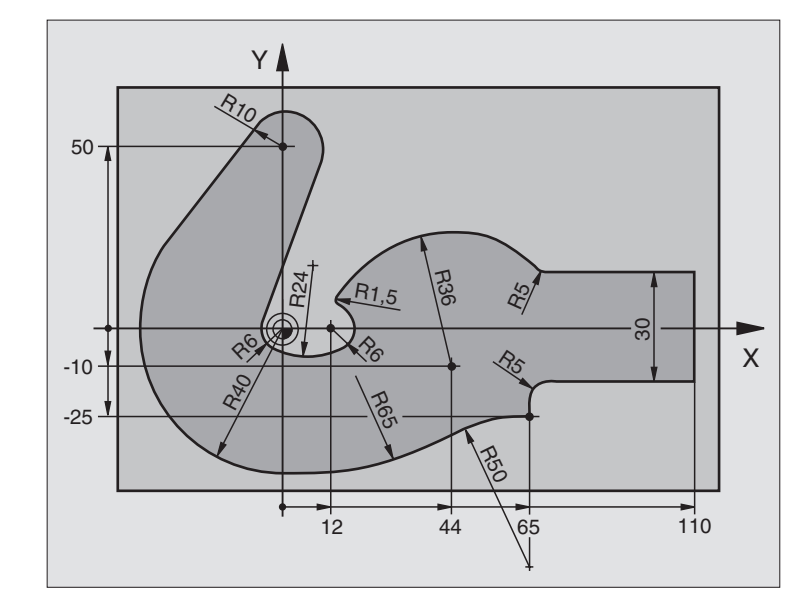

| O BEGIN PGM FK3 MM                   |                                                                |
|--------------------------------------|----------------------------------------------------------------|
| 1 BLK FORM 0.1 Z X-45 Y-45 Z-20      | Definición del bloque                                          |
| 2 BLK FORM 0.2 X+120 Y+70 Z+0        |                                                                |
| 3 TOOL DEF 1 L+0 R+3                 | Definición de la herramienta                                   |
| 4 TOOL CALL 1 Z S4500                | Llamada a la herramienta                                       |
| 5 L Z+250 RO FMAX                    | Retirar la herramienta                                         |
| 6 L X-70 Y+0 R0 FMAX                 | Posicionamiento previo de la herramienta                       |
| 7 L Z-5 RO F1000 M3                  | Desplazamiento a la profundidad de mecanizado                  |
| 8 APPR CT X-40 Y+0 CCA90 R+5 RL F250 | Llegada al contorno según un círculo tangente                  |
| 9 FC DR- R40 CCX+0 CCY+0             | Apartado FK:                                                   |
| 10 FLT                               | Programar los datos conocidos de cada trayectoria del contorno |
| 11 FCT DR- R10 CCX+0 CCY+50          |                                                                |
| 12 FLT                               |                                                                |
| 13 FCT DR+ R6 CCX+0 CCY+0            |                                                                |
| 14 FCT DR+ R24                       |                                                                |
| 15 FCT DR+ R6 CCX+12 CCY+0           |                                                                |
| 16 FSELECT 2                         |                                                                |
| 17 FCT DR- R1,5                      |                                                                |
| 18 FCT DR- R36 CCX+44 CCY-10         |                                                                |
| 19 FSELECT 2                         |                                                                |
| 20 FCT DR+ R5                        |                                                                |
| 21 FLT X+110 Y+15 AN+0               |                                                                |
| 22 FL AN-90                          |                                                                |

| Ϋ́          |
|-------------|
| contornos   |
| de          |
| libre       |
| ón          |
| Programaci  |
| ן<br>ה      |
| trayectoria |
| de          |
| Tipos       |
| 6.6         |

| 23 | FL X+65 AN+180 PAR21 DP30   |                                               |
|----|-----------------------------|-----------------------------------------------|
| 24 | RND R5                      |                                               |
| 25 | FL X+65 Y-25 AN-90          |                                               |
| 26 | FC DR+ R50 CCX+65 CCY-75    |                                               |
| 27 | FCT DR- R65                 |                                               |
| 28 | FSELECT 1                   |                                               |
| 29 | FCT Y+O DR- R4O CCX+O CCY+O |                                               |
| 30 | FSELECT 4                   |                                               |
| 31 | DEP CT CCA90 R+5 RO F1000   | Salida del contorno según un círculo tangente |
| 32 | L X-70 RO F MAX             |                                               |
| 33 | L Z+250 RO FMAX M2          | Retirar la herramienta, final del programa    |
| 34 | END PGM FK3 MM              |                                               |

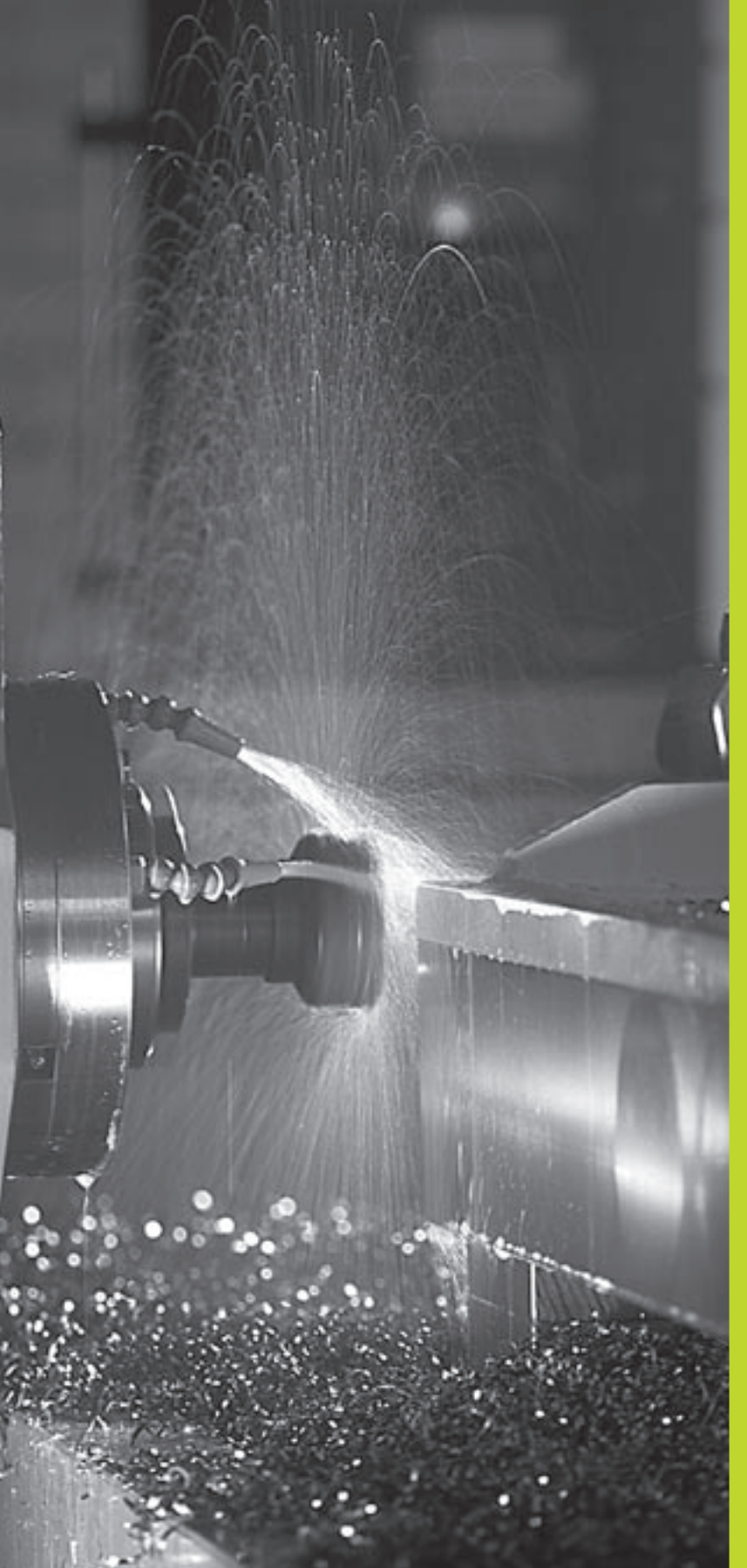

Programación: Funciones auxiliares

## 7.1 Introducción de funciones auxiliares M y STOP

Con las funciones auxiliares del TNC, llamadas también funciones  ${\sf M}$  se controla

- la ejecución del programa, p.ej. una interrupción de la ejecución
- las funciones de la máquina como p.ej. la conexión y desconexión del giro del cabezal y del refrigerante
- el comportamiento de la herramienta en la trayectoria

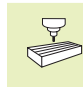

El constructor de la máquina puede validar ciertas funciones auxiliares que no se describen en este manual. Rogamos consulten el manual de su máquina.

Una función auxiliar M se introduce al final de una frase de posicionamiento o mediante la softkey M. El TNC indica el diálogo:

#### Función auxiliar M ?

Normalmente en el diálogo se indica el número de la función auxiliar. En las funciones auxiliares M, seleccionadas directamente mediante softkey el diálogo continúa para introducir los parámetros correspondientes a dicha función.

En los modos de funcionamiento Manual y Volante electrónico se indican las funciones auxiliares mediante la softkey M. Con la tecla de arranque del NC, el TNC ejecuta directamente la función M programada.

Rogamos tengan en cuenta que algunas funciones auxiliares actúan al principio y otras al final de la frase de posicionamiento.

Las funciones auxiliares se activan a partir de la frase en la cual son llamadas. Siempre que la función auxiliar no actue por frases, se eliminará en la frase siguiente o al final del programa. Algunas funciones auxiliares sólo actuan en la frase en la cual han sido llamadas.

#### Introducción de una función auxiliar en una frase STOP

Una frase de STOP programada interrumpe la ejecución del programa o el test del programa, p.ej. para comprobar una herramienta. En una frase de STOP se puede programar una función auxiliar M:

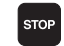

Programación de una interrupción en la ejecución del pgm: Pulsar la tecla STOP

▶ Introducir la función auxiliar M

#### Ejemplo de frase NC

#### 87 STOP M5

| Memorizar/editar programa<br>¿Función auxiliar M?<br>Ø BEGIN PGM 2J2K MM<br>1 BLK FORM 0.1 Z X+0 Y+0 Z-40<br>2 BLK FORM 0.2 X+100 Y+100 Z+0<br>3 TOOL CALL 1 Z S2500<br>4 L X+10 Y+5 R0 F100 MS ■<br>5 END PGM 2J2K MM |                                                         |      |      |      |  |  |   |
|----------------------------------------------------------------------------------------------------|---------------------------------------------------------|------|------|------|--|--|---|
| NOML. X<br>Y<br>Z                                                                                                    | NAML. X +0.595<br>Y +0.595<br>Z +0.615<br>F 0<br>S M5/9 |      |      |      |  |  | 9 |
| м                                                                                                    | M103                                                    | M112 | M120 | M124 |  |  |   |

## 7.2 Funciones auxiliares para el control de la ejecución del pgm, cabezal y refrigerante

| М   | Activación                                | Actua al           |
|-----|-------------------------------------------|--------------------|
| M00 | PARADA de la ejecución del pgm            | final de la frase  |
|     | PARADA del cabezal                        |                    |
|     | Refrigerante DESCONECTADO                 |                    |
| M01 | PARADA de la ejecución del pgm            | final de la frase  |
| M02 | PARADA de la ejecución del pgm            | final de la frase  |
|     | PARADA del cabezal                        |                    |
|     | Refrigerante desconectado                 |                    |
|     | Salto a la frase 1                        |                    |
|     | Borrado de la visualización de estados (d | epende del         |
|     | parámetro de máquina 7300)                |                    |
| M03 | Cabezal CONECTADO en sentido horario      | inicio de la frase |
| M04 | Cabezal CONECTADO en                      |                    |
|     | sentido antihorario                       | inicio de la frase |
| M05 | PARADA del cabezal                        | final de la frase  |
| M06 | Cambio de herramienta                     | final de la frase  |
|     | PARADA del cabezal                        |                    |
|     | PARADA de la ejecución del pgm (depend    | e del              |
|     | parámetro de máquina 7440)                |                    |
| M08 | Refrigerante CONECTADO                    | inicio de la frase |
| M09 | Refrigerante DESCONECTADO                 | final de la frase  |
| M13 | Cabezal CONECTADO en sentido horario      | inicio de la frase |
|     | Refrigerante CONECTADO                    |                    |
| M14 | Cabezal CONECTADO en                      |                    |
|     | sentido antihorario                       | inicio de la frase |
|     | Refrigerante conectado                    |                    |
| M30 | iqual que M02                             | final de la frase  |

# 7.3 Funciones auxiliares para la indicación de coordenadas

# Programación de coordenadas referidas a la máquina M91/M92

#### Punto cero de la regla de medición

En las reglas la marca de referencia indica la posición del punto cero de la misma.

#### Punto cero de la máquina

El punto cero de la máquina se precisa para:

- fijar los limites de desplazamiento (finales de carrera)
- Ilegar a posiciones fijas de la máquina (p.ej. posición para el cambio de herramienta)
- In fijar un punto de referencia en la pieza

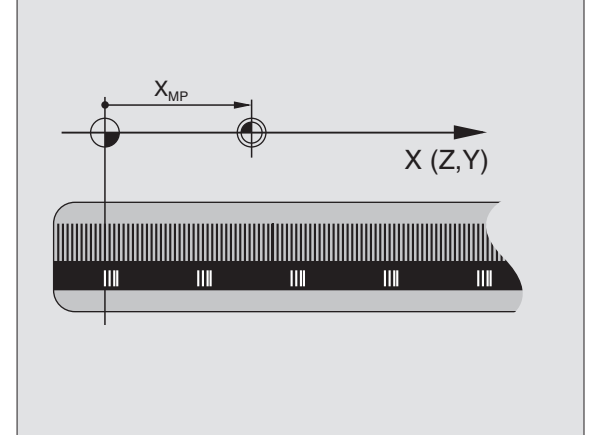

de referencia").

El constructor de la máquina introduce para cada eje la distancia desde el punto cero de la máquina al punto cero de la regla en un parámetro de máquina.

#### **Comportamiento standard**

Las coordenadas se refieren al cero pieza (véase "Fijación del punto

#### Comportamiento con M91 - Punto cero de la máquina

Cuando en una frase de posicionamiento las coordenadas se refieren al punto cero de la máquina, se introduce en dicha frase M91.

El TNC indica los valores de coordenadas referidos al punto cero de la máquina. En la visualización de estados se conecta la visualización de coordenadas a REF (véase el capítulo "1.4 Visualización de estados").

#### Comportamiento con M92 - Punto de referencia de la máquina

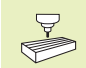

Además del punto cero de la máquina el constructor de la máquina también puede determinar otra posición fija de la máquina (punto de ref. de la máquina).

El constructor de la máguina determina para cada eje la distancia del punto de ref. de la máguina al punto cero de la misma (véase el manual de la máquina).

Cuando en las frases de posicionamiento las coordenadas se deban referir al punto de referencia de la máquina ,deberá introducirse en dichas frases M92.

Con M91 o M92 el TNC también realiza correctamente la 四 corrección de radio. Sin embargo no se tiene en cuenta la longitud de la herramienta.

#### Activación

M91 y M92 sólo funcionan en las frases de posicionamiento en las cuales está programada M91 o M92.

M91 y M92 se activan al inicio de la frase.

#### Punto de referencia de la pieza

La figura de la derecha indica sistemas de coordenadas con puntos cero de la máguina y de la pieza.

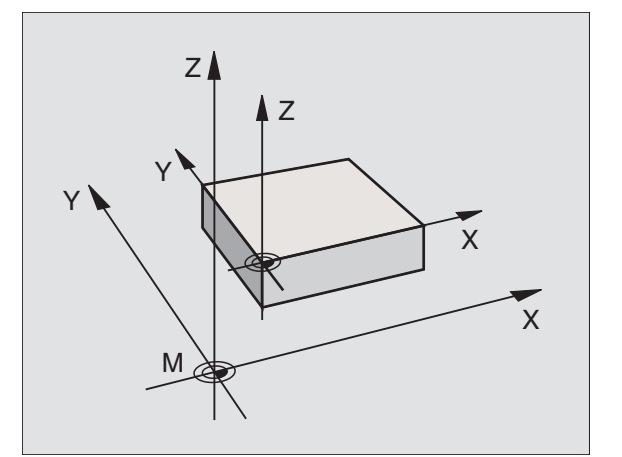

## 7.4 Funciones auxiliares según el tipo de trayectoria

#### Mecanizado de esquinas: M90

En vez de la función M90 debería emplearse la función M112 (véase más adelante en este mismo capítulo). Sin embargo, los programas antiguos pueden ejecutarse también combinados con M112 y M90.

#### **Comportamiento standard**

En las frases de posicionamiento sin corrección de radio, el TNC detiene brevemente la herramienta en las esquinas (parada de precisión).

En las frases del programa con corrección de radio (RR/RL) el TNC añade automáticamente un círculo de transición en las esquinas exteriores.

#### **Comportamiento con M90**

La herramienta se desplaza en las transiciones angulares con velocidad constante: Las esquinas se mecanizan y se alisa la superficie de la pieza. Además se reduce el tiempo de mecanizado. Véase la figura en el centro a la dcha.

Ejemplos de utilización: Superficies de pequeñas rectas

#### Activación

M90 actua sólo en las frases del programa, en las cuales se ha programado M90.

M90 actua al principio de la frase. Debe estar seleccionado el funcionamiento con error de arrastre.

Independientemente de M90 se puede determinar un valor límite a través de MP7460, hasta el cual el TNC realiza el desplazamiento a velocidad constante (en funcionamiento con error de arrastre y control previo de la velocidad).

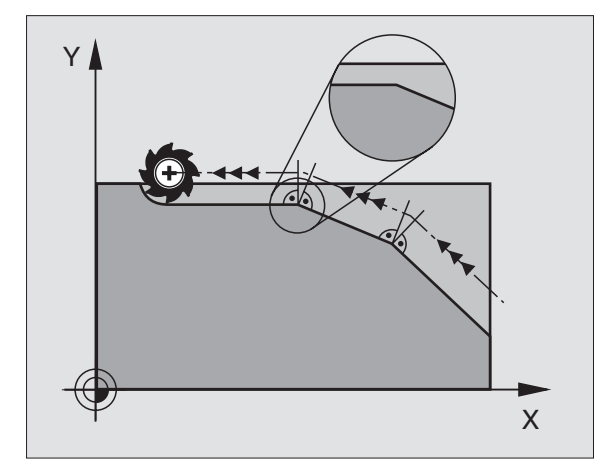

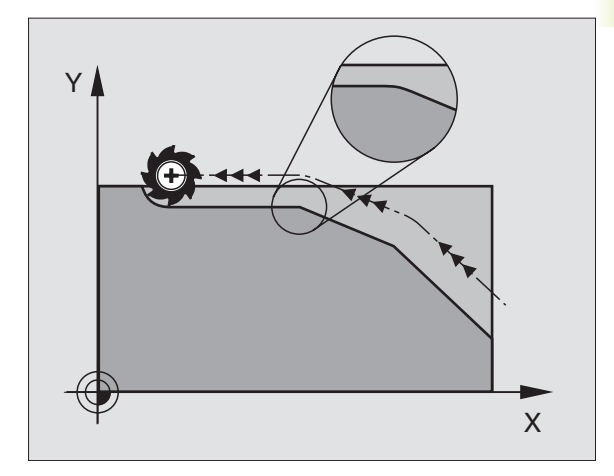

# Añadir transiciones entre cualquier elemento del contorno: M112

#### **Comportamiento standard**

El TNC detiene brevemente la máquina en los cambios de dirección mayores al ángulo límite indicado (MP7460) (parada de precisión).

En las frases del programa con corrección de radio (RR/RL) el TNC añade automáticamente un círculo de transición en las esquinas exteriores.

#### Comportamiento con M112

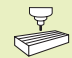

Se puede ajustar el comportamiento de M112 mediante parámetros de máquina.

M112 actúa tanto en el funcionamiento con error de arrastre como en el funcionamiento con control previo de la velocidad.

EITNC añade entre **cualquier tramo del contorno (con o sin corrección)**, que se encuentre en el plano o en el espacio, la transición de contorno que se desee:

- Círculo tangente MP7415.0 = 0
   En las posiciones de unión se produce mediante la modificación de la curvatura, un salto en la aceleración
- Polinomio de 3er grado (Spline cúbico): MP7415.0 = 1 En las posiciones de unión no se produce ningún salto en la velocidad
- Polinomio de 5º grado: MP7415.0 = 2 En las posiciones de unión no se produce ningún salto en la aceleración
- Polinomio de 7º grado: MP7415.0 = 3 (ajuste standard) En las posiciones de unión no se produce ningún salto en el tirón

#### Desviación admisible del contorno E

Con el valor de tolerancia T se determina cuanto se puede desviar el contorno fresado del contorno programado. Si no se indica ningún valor de tolerancia, el TNC calcula la transición del contorno de forma que se desplace todavía con el avance programado para la trayectoria.

#### Angulo límite A

Cuando se introduce un ángulo límite A, el TNC sólo alisa las transiciones del contorno en las cuales el ángulo del cambio de dirección es mayor al ángulo límite programado. Si se introduce el ángulo límite = 0, el TNC también sobrepasa los tramos tangenciales con aceleración constante. Margen de introducción: 0° a 90°

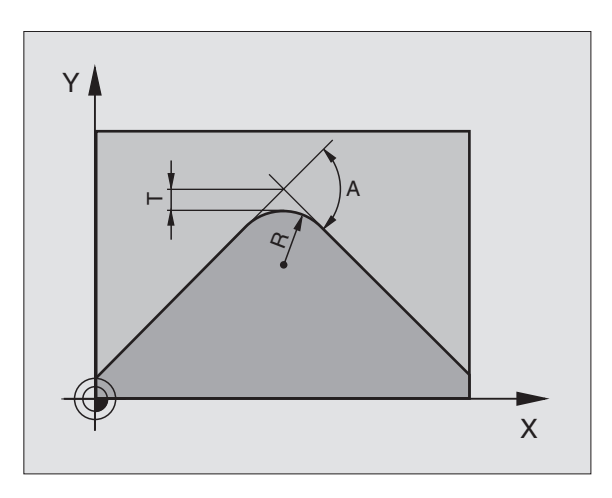

#### Introducir M112 en una frase de posicionamiento

Cuando en una frase de posicionamiento (en los diálogos función auxiliar) se pulsa la softkey M112, el TNC continúa con el diálogo y pregunta por la desviación admisible T y el ángulo límite A.

T y A también se pueden determinar mediante parámetros Q. Véase el capítulo "10 Programción: Parámetros Q"

#### Activación

M112 actua en el modo de funcionamiento con control previo de la velocidad y en el funcionamiento con error de arrastre.

M112 actua al principio de la frase

Desactivación: Introduciendo M113

#### Ejemplo de frase NC

L X+123.723 Y+25.491 R0 F800 M112 T0.01 A10

### Filtro del contorno: M124

#### **Comportamiento standard**

El TNC tiene en cuenta todos los puntos existentes para calcular una transición del contorno entre dos tramos cualesquiera.

#### **Comportamiento con M124**

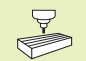

Mediante parámetros de máquina se puede ajustar el comportamiento de M124.

El TNC filtra tramos del contorno con pequeñas distancias entre puntos y añade una transición de contorno.

#### Forma de la transición del cotnorno

- Círculo tangente MP7415.0 = 0
- En las posiciones de unión se produce mediante la modificación de la curvatura, un salto en la aceleración
- Polinomio de 3er grado (Spline cúbico): MP7415.0 = 1 En las posiciones de unión no se produce ningún salto en la velocidad
- Polinomio de 5º grado: MP7415.0 = 2
   En las posiciones de unión no se produce ningún salto en la aceleración
- Polinomio de 7º grado: MP7415.0 = 3 (ajuste standard) En las posiciones de unión no se produce ningún salto en el tirón

#### Transición uniforme del contorno

- Sin transición uniforme del contorno: MP7415.1 = 0 Ejecutar la transición del contorno tal como se describe con MP7415.0 (transición del contorno standard: Polinomio de 7ª grado)
- Con transición uniforme del contorno: MP7415.1 = 1 Ejecutar la transición del contorno de tal forma que se redondeen también las rectas que quedan entre las transiciones del contorno.

#### Longitud mínimaT de un tramo del contorno

Con el parámetro T se determina hasta que longitud puede filtrar el TNC, tramos del contorno. Cuando se ha determinado con M112 una desviación admisible para el contorno, el TNC la tiene en cuenta. Cuando no se ha programado ninguna desviación máxima del contorno, el TNC calcula la transición del contorno de forma que el desplazamiento se realiza con el avance programado.

#### Introducción de M124

Cuando en una frase de posicionamiento (en los diálogos función auxiliar) se pulsa la softkey M124, el TNC continúa con el diálogo para dicha frase y pregunta por la distancia mínima entre puntos E.

También se puede determinar T mediante parámetros Q. Véase el capítulo "10 Programción: Parámetros Q".

#### Activación

M124 actua al principio de la frase. M124 se cancela igual que M112 con M113.

#### Ejemplo de frase NC

L X+123.723 Y+25.491 R0 F800 M124 T0.01

# Mecanizado de pequeños escalones de un contorno: M97

#### **Comportamiento standard**

El TNC añade en las esquinas exteriores un círculo de transición. En escalones pequeños del contorno, la herramienta dañaría el contorno. Véase la figura arriba a la derecha.

El TNC interrumpe en dichas posiciones la ejecución del programa y emite el aviso de error "Radio de hta. muy grande".

#### **Comportamiento con M97**

El TNC calcula un punto de intersección en la trayectoria del contorno, como en esquinas interiores, y desplaza la herramienta a dicho punto. Véase la figura en el centro a la dcha.

M97 se programa en la frase en la cual está determinado el punto exterior de la esquina.

#### Activación

M97 sólo funcióna en la frase del programa en la que está programada.

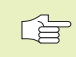

Con M97 la esquina del contorno no se mecaniza completamente. Si es preciso habrá que mecanizarla posteriormente con una herramienta más pequeña.

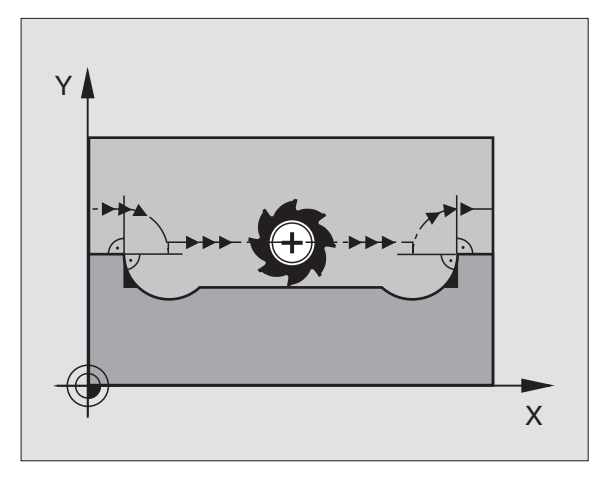

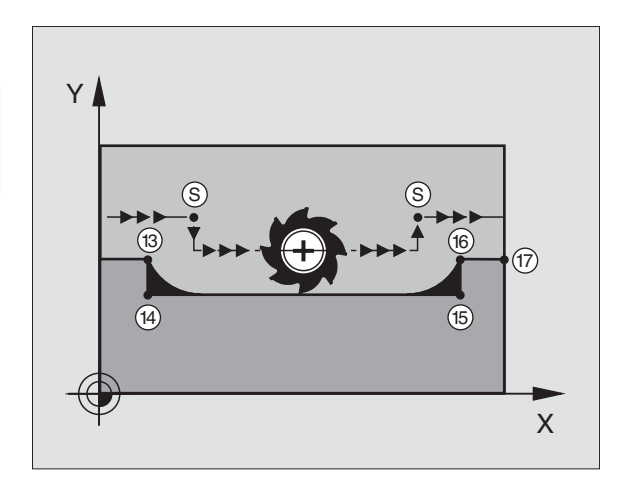

#### Ejemplo de frases NC

| 5  | TOOL DEF L R+20  | Radio de herramienta grande              |
|----|------------------|------------------------------------------|
|    |                  |                                          |
| 13 | L X Y R F M97    | Llegada al punto 13 del contorno         |
| 14 | L IY-0,5 R F     | Mecanizado de pequeños escalones 13 y 14 |
| 15 | L IX+100         | Llegada al punto del contorno 15         |
| 16 | L IY+0,5 R F M97 | Mecanizado de pequeños escalos 15 y 16   |
| 17 | L X Y            | Llegada al punto 17 del contorno         |

# Mecanizado completo de esquinas abiertas del contorno: M98

#### **Comportamiento standard**

El TNC calcula en las esquinas interiores el punto de intersección de las trayectorias de fresado y desplaza la hta. a partir de dicho punto en una nueva dirección.

Cuando el contorno está abierto en las esquinas, el mecanizado no es completo: Véase la figura arriba a la derecha.

#### **Comportamiento con M98**

Con la función auxiliar M98 el TNC desplaza la hta. hasta que esté realmente mecanizado cada pto. del contorno: Véase fig. abajo a la dcha.

#### Activación

M98 sólo funciona en las frases del programa en las que ha sido programada.

M98 actua al final de la frase.

#### Ejemplo de frases NC

Sobrepasar sucesivamente los puntos 10, 11 y 12 del contorno:

| 10 | L | Х  | • | . Y |   |   | RL  | F |
|----|---|----|---|-----|---|---|-----|---|
| 11 | L | Χ. | • | IY  | • | • | M98 | 3 |

12 L IX+ ...

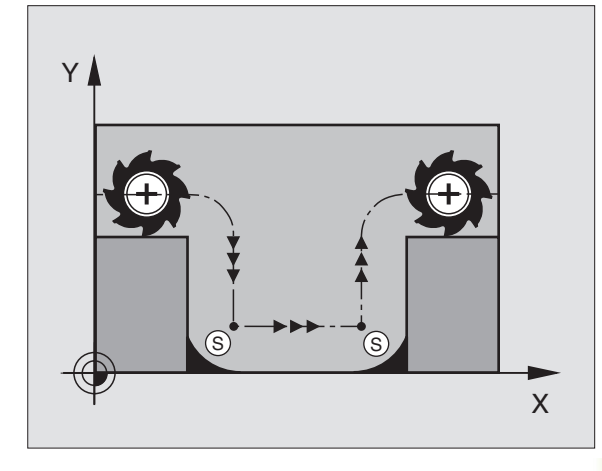

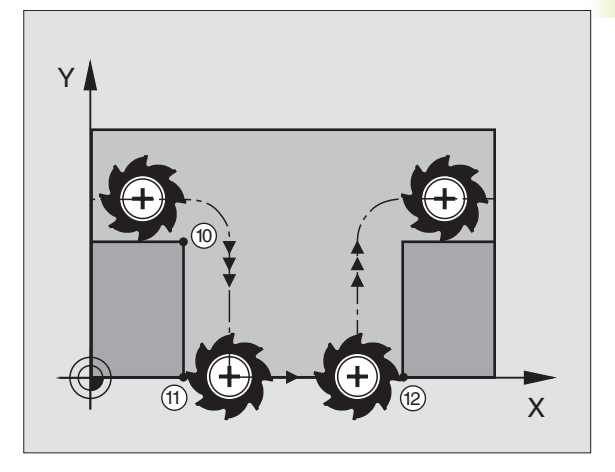

# Factor de avance para movimientos de profundización: M103

#### **Comportamiento standard**

El TNC desplaza la herramienta con el último avance programado independientemente de la dirección de desplazamiento.

#### **Comportamiento con M103**

El TNC reduce el avance de la trayectoria cuando la herramienta se desplaza en dirección negativa en el eje de la herramienta (dependiente del parámetro de máquina 7440) El avance al profundizar FZMAX se calcula del último avance programado FPROG y el factor F%:

 $FZMAX = FPROG \times F\%$ 

#### Introducción de M103

Cuando en una frase de posicionamiento (en los diálogos función auxiliar) se pulsa la softkey M103, el TNC continúa con el diálogo y pregunta por el factor F.

#### Activación

M103 actua al principio de la frase M103 se elimina: Programando de nuevo M103 **sin factor** 

#### Ejemplo de frases NC

El avance al profundizar es el 20% del avance en el plano.

| ····                            | Avance real (mm/min): |
|---------------------------------|-----------------------|
| 17 L X+20 Y+20 RL F500 M103 F20 | 500                   |
| 18 L Y+50                       | 500                   |
| 19 L IZ-2,5                     | 100                   |
| 20 L IY+5 IZ-5                  | 141                   |
| 21 L IX+50                      | 500                   |
| 22 L Z+5                        | 500                   |

# Velocidad de avance constante en la cuchilla de la herramienta: M109/M110/M111

#### **Comportamiento standard**

El TNC relaciona la velocidad de avance programada respecto a la trayectoria del centro de la herramienta,

#### Comportamiento en arcos de círculo con M109

El TNC mantiene constante el avance de la cuchilla de la hta. en los mecanizados interiores y exteriores.

#### Comportamiento en arcos de círculo con M110

El TNC sólo mantiene el avance constante en los mecanizados interiores. En los mecanizados exteriores no se efectúa ningún ajuste del avance.

#### Activación

M109 y M110 actuan al principio de la frase. M109 y M110 se anulan con M111.

# Cálculo previo del contorno con corrección de radio (LOOK AHEAD): M120

#### **Comportamiento standard**

Cuando el radio de la herramienta es mayor a un escalón del contorno con corrección de radio, el TNC interrumpe la ejecución del programa e indica un aviso de error. M97 (véase "Mecanizado de pequeños escalones: M97") impide el aviso de error, pero causa una marca en la pieza y además desplaza la esquina.

En los rebajes pueden producirse daños en el contorno. Véase la figura de la derecha.

#### Comportamiento con M120

El TNC comprueba los rebajes y salientes de un contorno con corrección de radio y hace un cálculo previo de la trayectoria de la herramienta a partir de la frase actual. No se mecanizan las zonas en las cuales la hta. puede perjudicar el contorno (representadas en la figura de la derecha en color oscuro). M120 también se puede emplear para realizar la corrección de radio de la hta. en los datos de la digitalización o en los datos elaborados en un sitema de programación externo. De esta forma se pueden compensar desviaciones del radio teórico de la herramienta.

El número de frases (máximo 99) que el TNC calcula previamente se determina con LA (en inglés Look Ahead: preveer) detrás de M120. Cuanto mayor sea el número de frases preseleccionadas que el TNC debe calcular previamente, más lento será el proceso de las frases.

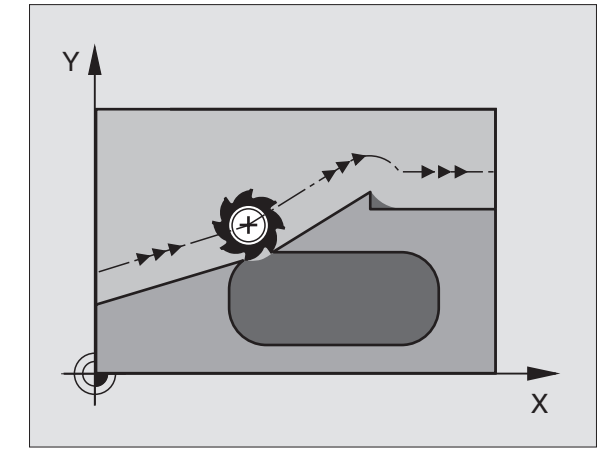

#### Introducción

Cuando en una frase de posicionamiento (en los diálogos función auxiliar) se pulsa la softkey M120, el TNC continúa con el diálogo y pregunta por el número de las frases que hay que calcular previamente (LA).

#### Activación

M120 deberá estar en una frase NC que tenga corrección de radio RL o RR. M120 actua a partir de dicha frase hasta que

- se elimina la corrección de radio con R0
- Programar M120 LA0
- se programa M120 sin LA
- Ilamar con PGM CALL a otro programa

M120 actua al principio de la frase.

## 7.5 Funciones auxiliares para ejes giratorios

#### Desplazamiento optimizado de ejes giratorios: M126

#### **Comportamiento standard**

El TNC desplaza un eje giratorio cuya visualización está reducida a valores por debajo de 360°, según la diferencia entre la posición absoluta y la posición real. Véase los ejemplos en la tabla arriba a la dcha.

#### Comportamiento con M126

Con M126 el TNC desplaza un eje giratorio cuya visualización está reducida a valores por debajo de 360°, por el camino más corto. Véase la tabla de abajo a la derecha.

#### Activación

M126 actua al principio de la frase. M126 se anula con M127; al final del programa deja de actuar M126.

# Redondear la visualización del eje giratorio a un valor por debajo de 360°: M94

#### **Comportamiento standard**

El TNC desplaza la herramienta desde el valor angular actual al valor angular programado.

Ejemplo:

| Valor angular actual:     | 538°  |
|---------------------------|-------|
| Valor angular programado: | 180°  |
| Recorrido real:           | –358° |

#### **Comportamiento con M94**

Al principio de la frase el TNC reduce el valor angular actual a un valor por debajo de 360° y se desplaza a continuación sobre el valor programado. Cuando están activados varios ejes giratorios, M94 reduce la visualización de todos los ejes.

#### Ejemplo de frases NC

Redondear los valores de visualización de todos los ejes giratorios activados:

L M94

Redondear la visualización de todos los ejes giratorios activados y a continuación desplazar el eje C al valor programado:

#### L C+180 FMAX M94

#### Activación

M94 sólo actua en la frase en la que se programa.

M94 actua al principio de la frase.

#### **Comportamiento standard deITNC**

| Posición real | Posición absoluta | Recorrido |
|---------------|-------------------|-----------|
| 350°          | 10°               | -340°     |
| 10°           | 340°              | +330°     |

#### Comportamiento con M126

| Posi | ción real | Posición absoluta | Recorrido |
|------|-----------|-------------------|-----------|
| 350° | 5         | 10°               | +20°      |
| 10°  |           | 340°              | -30°      |

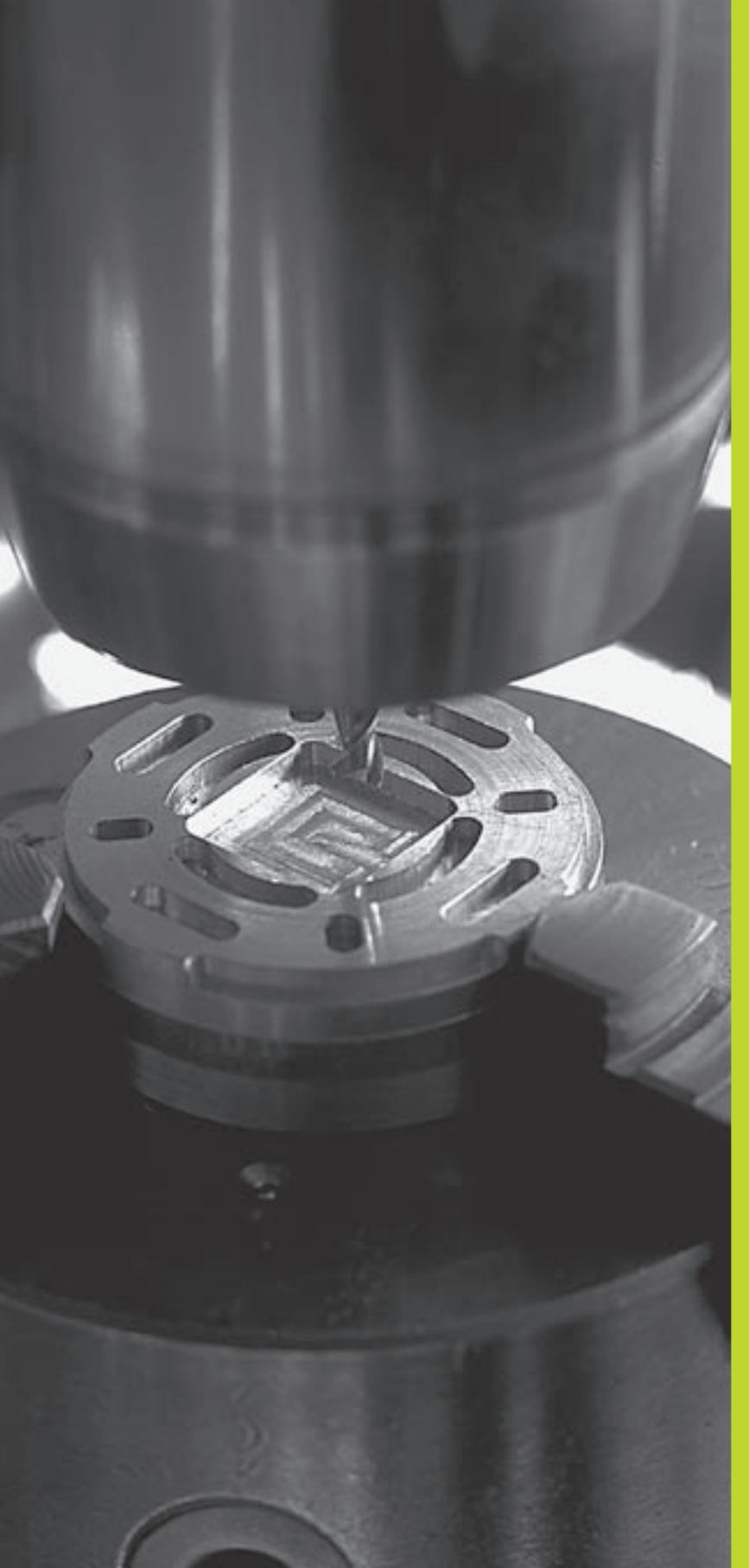

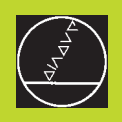

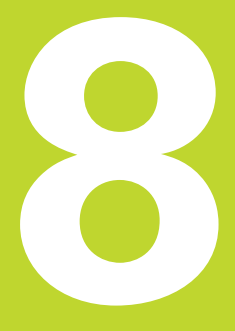

# Programación: Ciclos

| 8.1                                                                                                    | Gen                                                                            | eralidades sobre los ciclos                                                                                                    | Grupo de ciclos                                                                                                    | Softkey                                  |  |  |
|----------------------------------------------------------------------------------------------------|--------------------------------------------------------------------------------|----------------------------------------------------------------------------------------------------|----------------------------------------------------------------------------------------------------|------------------------------------------|--|--|
| Los mecanizados que se repiten y que comprenden varios pasos<br>de mecanizado, se memorizan en el TNC como ciclos. También las<br>traslaciones de coordenadas y algunas funciones especiales están                                      |                                                                                |                                                                                                    | Ciclos para el taladrado profundo,<br>escariado, mandrinado y roscado                                                                                        | TALADRADO                                |  |  |
| disponi<br>diferen                                                                                                    | bles cor<br>tes grup                                                           | no ciclos. En la tabla de la derecha se muestran los<br>pos de ciclos.                                                                                                    | Ciclos para el fresado de cajeras,<br>islas y ranuras                                                                                                    | CAJERAS/<br>ISLAS/<br>RANURAS            |  |  |
| Los cic<br>paráme<br>son con<br>número<br>Q202 e                                                                                                    | los de n<br>etros Q d<br>munes e<br>o de Q: j<br>es siemp                      | necanizado con números a partir de 200 emplean<br>como parámetros de transmisión. Las funciones que<br>en los diferentes ciclos, tienen asignado un mismo<br>p.ej. Q200 es siempre la distancia de seguridad,<br>ore la profundidad de pasada, etc.                            | Ciclos para el trazado de figuras<br>de puntos regulares, p.ej. círculo<br>de taladros o superficies de taladros<br>y figuras de puntos irregulares mediante |                                          |  |  |
| Defin                                                                                                    | ición c                                                                        | tel ciclo                                                                                                    |                                                                                                    |                                          |  |  |
| CYCL<br>DEF                                                                                                    | ► La<br>de                                                                     | a carátula de softkeys muestra los diferentes grupos<br>e ciclos                                                                                                    | Ciclos SL (Subcontour-List), con los                                                                                                    | CYCLOS SL                                |  |  |
| TALADRAD                                                                                                    | ⊳ S                                                                            | eleccionar el grupo de ciclos, p.ej. ciclos de taladrado                                                                                                    | cuales se mecanizan contornos                                                                                                    |                                          |  |  |
| <ul> <li>Seleccionar el ciclo, p.ej. TALADRADO PROFUNDO<br/>TNC abre un diálogo y pregunta por todos los valor<br/>de introducción; simultáneamente aparece en la m<br/>derecha de la pantalla un gráfico en el cual aparece</li> </ul> |                                                                                | eleccionar el ciclo, p.ej. TALADRADO PROFUNDO. El<br>NC abre un diálogo y pregunta por todos los valores<br>e introducción; simultáneamente aparece en la mitad<br>erecha de la pantalla un gráfico en el cual aparecen<br>is parámetros a introducir en color más claro. Para | Ciclos para el planeado de superficies<br>planas o unidas entre si                                                                                           | PLANCADO                                 |  |  |
|                                                                                                    | ello se selecciona la subdivisión de la pantalla<br>PROGRAMA + FIGURA AUXILIAR |                                                                                                    | Ciclos para la traslación de coordenadas<br>con los cuales se puede desplazar, girar, Mara                                                                   |                                          |  |  |
|                                                                                                    | ► In<br>y                                                                      | troducir todos los parámetros solicitados por el TNC finalizar la introducción con la tecla ENT                                                                                                    | reflejar, aumentar o reducir cualquier<br>contorno                                                                                                    |                                          |  |  |
|                                                                                                    | ► El<br>in                                                                     | l TNC finaliza el diálogo después de haber<br>troducido todos los datos precisos                                                                                                    | Ciclos especiales: Tiempo de espera,                                                                                                    | CICLOS<br>ESPECIA-                       |  |  |
| Ejempl                                                                                                    | o de fra                                                                       | ses NC                                                                                                    |                                                                                                    | LLU                                      |  |  |
| CYCL                                                                                                    | DEF 1.0                                                                        | ) TALADRADO PROFUNDO                                                                                                    |                                                                                                    |                                          |  |  |
| CYCL                                                                                                    | DEF 1.1                                                                        | L DIST2                                                                                                    | Memorizar/editar programa                                                                                                    |                                          |  |  |
| CYCL                                                                                                    | DEF 1.2                                                                        | 2 PROF30                                                                                                    |                                                                                                    |                                          |  |  |
| CYCL                                                                                                    | DEF 1.3                                                                        | B PASO APROX.5                                                                                                    | 4 TOOL CALL 1 Z \$4000                                                                                                    | s+                                       |  |  |
| CYCL                                                                                                    | DEF 1.4                                                                        | T.ESP.1                                                                                                    | 6 L X+0 Y+0 Z-20 R0 FMAX M8                                                                                                    | - <del>-</del> <del>-</del> <del>-</del> |  |  |
| CYCL                                                                                                    | DEF 1.5                                                                        | 5 F 150                                                                                                    | DIST.+2                                                                                                    | 1                                        |  |  |
|                                                                                                    |                                                                                |                                                                                                    | РКИ:15<br>ВВ5072 В<br>11 END PGM CYC210 MM                                                                                                    | ¥                                        |  |  |
|                                                                                                    |                                                                                |                                                                                                    | NOML. X +0.595<br>Y +0.595<br>Z +0.615<br>T -0.615                                                                                                    |                                          |  |  |
|                                                                                                    |                                                                                |                                                                                                    | S                                                                                                    | M5/9                                     |  |  |
|                                                                                                    |                                                                                |                                                                                                    |                                                                                                    |                                          |  |  |
|                                                                                                    |                                                                                |                                                                                                    |                                                                                                    | •                                        |  |  |

8 Programación: Ciclos

120

8.1 Generalidades sobre los ciclos

### Llamada al ciclo

# Condiciones

En cualquier caso se programan antes de la llamada al ciclo:

BLK FORM para la representación gráfica (sólo se precisa para el test gráfico)

- Llamada a la herramienta
- Sentido de giro del cabezal (funciones auxiliares M3/M4)
- Definición del ciclo (CYCL DEF).

Deberán tenerse en cuenta otras condiciones que se especifican en las siguientes descripciones de los ciclos.

Los siguientes ciclos actuan a partir de su definición en el programa de mecanizado. Estos ciclos no se pueden ni deben llamar:

- los ciclos de figura de puntos sobre un círculo y fig. de puntos sobre lineas
- el ciclo SL CONTORNO
- los ciclos para la traslación de coordenadas
- cicloTIEMPO DE ESPERA

Todos los demás ciclos se llaman de la siguiente forma:

Si el TNC debe ejecuta una vez el ciclo después de la última frase programada, se programa la llamada al ciclo con la función auxiliar M99 o con CYCL CALL:

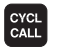

- Programación de la llamada al ciclo: Pulsar la tecla CYCL CALL
- Programación de la llamada al ciclo: Pulsar la softkey CYCL CALL M
- Introducir la función auxiliar M o finalizar el diálogo con la tecla END

Si el TNC debe ejecutar el ciclo después de cada frase de posicionamiento, se programa la llamada al ciclo con M89 (depende del parámetro de máquina 7440).

Para anular M89 se programa

🔳 M99 o

- CYCL CALL o
- CYCL DEF

## Trabajar con ejes auxiliares U/V/W

El TNC realiza aproximaciones en el eje que se haya definido en la frase TOOL CALL como eje del cabezal. El TNC realiza los movimientos en el plano de mecanizado básicamente sólo en los ejes principales X, Y o Z. Excepciones:

- Cuando se programa directamente ejes auxiliares para las longitudes laterales en los ciclos 3 FRESADO DE RANURAS y en el ciclo 4 FRESADO DE CAJERAS
- Cuando en los ciclos SL están programados ejes auxiliares en el subprograma del contorno

# 8.2 Tablas de puntos

Cuando se quiere ejecutar un ciclo, o bien varios ciclos sucesivamente, sobre una figura de puntos irregular, entonces se elaboran tablas de puntos.

Cuando se utilizan ciclos de taladrado, las coordenadas del plano de mecanizado en la tabla de puntos corresponden a las coordenadas del punto central del taladro. Cuando se utilizan ciclos de fresado, las coordenadas del plano de mecanizado en la tabla de puntos corresponden a las coordenadas del punto inicial del ciclo correspondiente (p.ej. coordenadas del punto central de una cajera circular). Las coordenadas en el eje de la hta. corresponden a la coordenada de la superficie de la pieza.

## Introducción de una tabla de puntos

Seleccionar el modo de funcionamiento Memorizar/editar programa

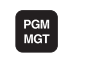

Llamada a la gestión de ficheros: Pulsar la tecla PGM MGT

Nombre del fichero =

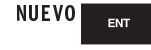

Introducir el nombre de la tabla de puntos, confirmar con ENT

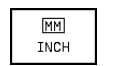

Si es preciso conmutar a la unidad métrica de pulgadas: Pulsar la softkey MM/PULG.

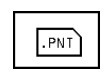

Seleccionar el tipo de fichero tabla de puntos: Pulsar la softkey .PNT

## Seleccionar tablas de puntos en el programa

Seleccionar el modo de funcionamiento Memorizar/editar programa

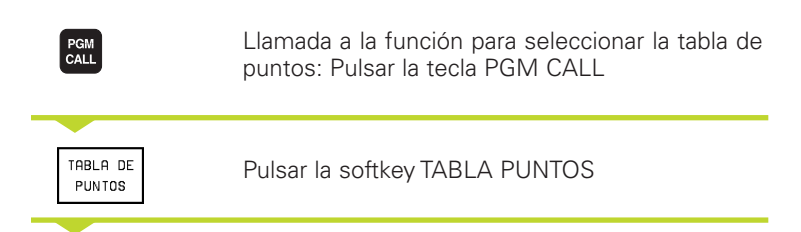

Introducir el nombre de la tabla de puntos, confirmar con END

#### Memorizar/editar programa

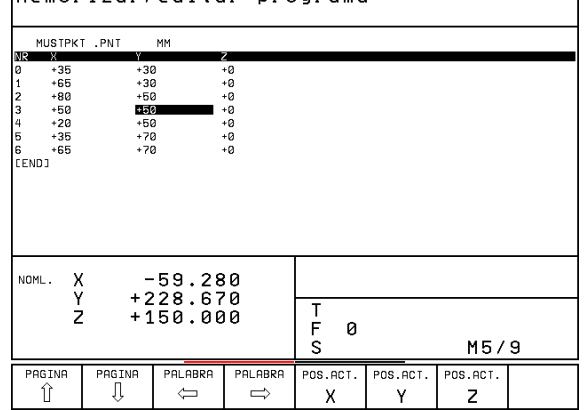

## Llamada a un ciclo mediante las tablas de puntos

#### 

#### Antes de la programación deberá tenerse en cuenta

El TNC ejecuta con CYCL CALL PAT la tabla de puntos definida por última vez (incluso si se ha definido en un programa imbricado con CALL PGM).

El TNC emplea la coordenada en el eje de la hta. en la llamada al ciclo como altura de seguridad.

Si el TNC debe realizar la llamada al último ciclo de mecanizado definido en los puntos definidos en una tabla de puntos, se programa la llamada al ciclo con CYCL CALL PAT:

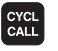

Programación de la llamada al ciclo: Pulsar la tecla CYCL CALL

- Llamada a la tabla de puntos: Pulsar la softkey CYCL CALL PAT
- Introducir el avance para el desplazamiento entre los puntos (sin introducción: desplazamiento con el último avance programado)
- En caso necesario introducir la función M, confirmar con la tecla END

El TNC retira la hta. entre los puntos iniciales a la altura de seguridad (altura de seguridad = coordenada de los ejes de la hta. en la llamada al ciclo). Para poder emplear también este funcionamiento en los ciclos con números 200 y superiores, hay que definir la 2ª distancia de seguridad (Q204) con 0.

Si en el posicionamiento previo en el eje de la hta. se quiere realizar el desplazamiento con avance reducido, se utiliza la función auxiliar M103 (véase "7.4 Funciones auxiliares para el comportamiento en la trayectoria").

# Funcionamiento de las tablas de puntos con los ciclos 1 a 5 y 17.

El TNC interpreta los puntos del plano de mecanizado como coordenadas del punto central del taladro. La coordenada del eje de la hta. determina la arista superior de la pieza, de forma que el TNC puede realizar el posicionamiento previo automáticamente (secuencia: Plano de mecanizado, después eje de la hta.).

# Funcionamiento de las tablas de puntos con los ciclos SL y ciclo 12

El TNC interpreta los puntos como un desplazamiento adicional del cero pieza.

# Funcionamiento de las tablas de puntos con los ciclos 200 a 204

El TNC interpreta los puntos del plano de mecanizado como coordenadas del punto central del taladro. Cuando se quieren utilizar en las tablas de puntos coordenadas definidas en el eje de la hta. como coordenadas del punto inicial, se define la arista superior de la pieza (Q203) con 0 (véase "8.3 Ciclos de taladrado", ejemplo).

# Funcionamiento de las tablas de puntos con los ciclos 210 a 215

El TNC interpreta los puntos como un desplazamiento adicional del cero pieza. Cuando se quieren utilizar los puntos definidos en la tabla de puntos como coordenadas del del punto inicial, hay que programar 0 para los puntos iniciales y la arista superior de la pieza (Q203) en el correspondiente ciclo de fresado (véase "8.4 Ciclos para el fresado de cajeras, islas y ranuras", ejemplo).

# 8.3 Ciclos de taladrado

El TNC dispone de un total de 8 ciclos para los diferentes taladrados:

| Ciclo                                                                                                    | Softkey        |
|----------------------------------------------------------------------------------------------------|----------------|
| 1 TALADRADO PROFUNDO<br>Sin posicionamiento previo automático                                                                        |                |
| 200 TALADRO<br>Con posicionamiento previo automático,<br>2ª distancia de seguridad                                                   | 200 Ø          |
| 201 ESCARIADO<br>Con posicionamiento previo automático,<br>2ª distancia de seguridad                                                 | 201            |
| 202 MANDRINADO<br>Con posicionamiento previo automático,<br>2ª distancia de seguridad                                                | 202 []<br>2-2  |
| 203 TALADRO UNIVERSAL<br>Con posicionamiento previo automático,<br>2ª distancia de seguridad, rotura de viruta,<br>reducción de cota | 203 0          |
| 204 REBAJE INVERSO<br>con preposicionamiento automático,<br>2ª distancia de seguridad                                                | 204 ]<br>22-23 |
| 2 ROSCADO<br>CON MACHO                                                                                                    | 2 {}           |
| 17 ROSCADO GS<br>RIGIDO                                                                                                    | 17 () RT       |

# 8.3 Ciclos de taladrado

## TALADRADO PROFUNDO (ciclo 1)

- 1 La hta. taladra con el avance F programado desde la posición actual hasta la primera profundidad de pasada
- 2 Después el TNC retira la herramienta en marcha rápida FMAX y vuelve a desplazarse hasta la primera profundidad de pasada, reduciendo esta según la distancia de parada previa t.
- 3 El control calcula automáticamente la distancia de parada previa:
   Profundidad de taladrado hasta 30 mm: t = 0,6 mm
   Profundidad de taladrado más de 30 mm: t = profundidad /50 máxima distancia de parada previa: 7 mm
- **4** A continuación la hta. taladra con el avance F programado hasta la siguiente profundidad de pasada
- 5 El TNC repite este proceso (1 a 4) hasta alcanzar la profundidad del taladro programada
- 6 En la base del taladro, una vez transcurrido el tiempo de espera para el desahogo de la viruta, el TNC retira la herramienta a la posición inicial con FMAX.

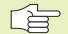

#### Antes de la programación deberá tenerse en cuenta

Programar la frase de posicionamiento sobre el punto inicial (centro del taladro) en el plano de mecanizado con corrección de radio R0.

Programar la frase de posicionamiento sobre el punto de partida en el eje de la hta. (distancia de seguridad sobre la superficie de la pieza).

En el ciclo, el signo del parámetro Profundidad determina la dirección del mecanizado.

- Distancia de seguridad 1 (valor incremental): Distancia entre el extremo de la hta. (posición inicial) y la superficie de la pieza
- Profundidad de taladrado 2 (valor incremental): Distancia entre la superficie de la pieza y la base del taladro (extremo del cono del taladro)
- Profundidad de pasada 3 (valor incremental): Medida, según la cual la hta. penetra cada vez en la pieza. El TNC se desplaza en un sólo paso de mecanizado a la profundidad total cuando:

La profundidad de pasada y la profundiad de taladrado son iguales

La profundidad de pasada es mayor a la prof. de taladrado

La profundidad de taladrado no tiene porque ser múltiplo de la prof. de pasada

- Tiempo de espera en segundos: Tiempo que la herramienta espera en la base del taladro para desahogar la viruta
- Avance F: Velocidad de desplazamiento de la hta. al taladrar en mm/min

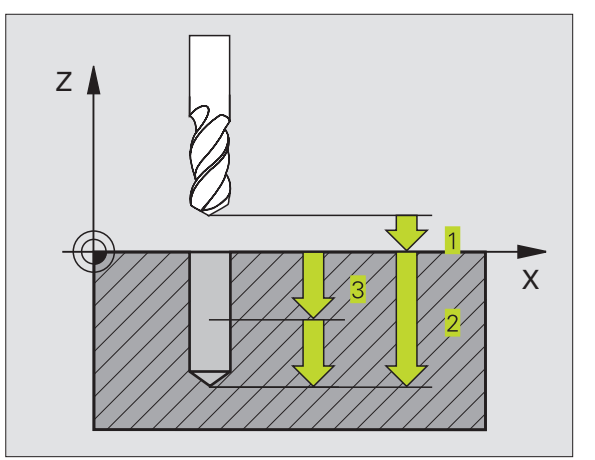

#### Ejemplo de frases NC:

| 1 | CYCL DEF 1 | 0   | TALADRADO PROFUNDO |
|---|------------|-----|--------------------|
| 2 | CYCL DEF 1 | 1.1 | DIST. 2            |
| 3 | CYCL DEF 1 | 2   | PROF20             |
| 4 | CYCL DEF 1 | 3   | PASO APROX. 5      |
| 5 | CYCL DEF 1 | 1.4 | T.ESP. 0           |
| 6 | CYCL DEF 1 | 5   | F500               |

## TALADRAR (ciclo 200)

- 1 El TNC posiciona la hta. en el eje de la misma en marcha rápida FMAX a la distancia de seguridad sobre la superficie de la pieza
- 2 La hta. taladra con el avance F programado hasta la primera profundidad de pasada
- **3** El TNC retira la herramienta con FMAX a la distancia de seguridad, espera allí si se ha programado, y a continuación se desplaza de nuevo con FMAX a la distancia de seguridad sobre la primera profundidad de pasada
- 4 A continuación la hta. taladra con el avance F programado hasta la siguiente profundidad de pasada
- **5** El TNC repite este proceso (2 a 4) hasta que se ha alcanzado la profundidad de taladrado programada
- 6 En la base del taladro la hta. se desplaza con FMAX a la distancia de seguridad, y si se ha programado hasta la 2ª distancia de seguridad

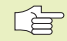

#### Antes de la programación deberá tenerse en cuenta

Programar la frase de posicionamiento sobre el punto inicial (centro del taladro) en el plano de mecanizado con corrección de radio R0.

El signo del parámetro profundidad determina la dirección del mecanizado.

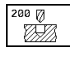

Distancia de seguridad Q200 (valor incremental): Distancia entre el extremo de la hta. y la superficie de la pieza

- Profundidad Q201 (valor incremental): Distancia entre la superficie de la pieza y la base del taladro (extremo del cono del taladro)
- Avance al profundizar Q206: Velocidad de desplazamiento de la hta. en el taladrado en mm/min
- Profundidad de pasada Q202 (valor incremental): Medida, según la cual la hta. penetra cada vez en la pieza El TNC se desplaza en un sólo paso de mecanizado a la profundidad total cuando:
   La profundidad de pasada es igual a la prof. total
   La prof. de pasada es mayor a la prof. total

La profundidad no tiene porque ser múltiplo de la profundidad de pasada

- Coordenadas de la superficie de la pieza Q203 (valor absoluto): Coordenadas de la superficie de la pieza
- 2ª distancia de seguridad Q204 (valor incremental): Coordenada en el eje de la hta., en la cual no se puede producir ninguna colisión entre la hta. y la pieza

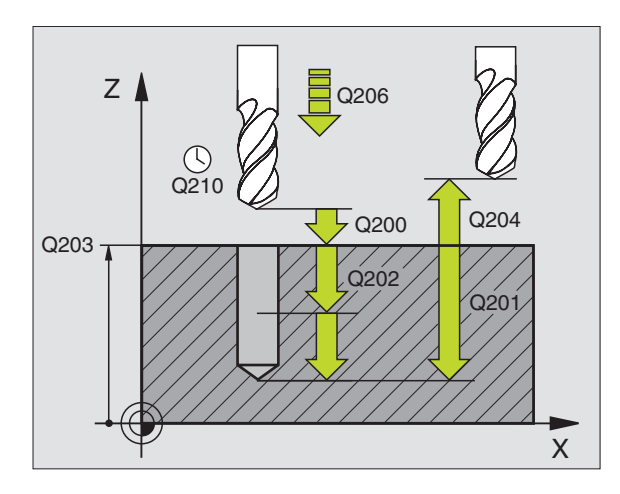

#### Ejemplo de frases NC:

| 7 CYCL DEF      | 200 TALADRAR              |      |
|-----------------|---------------------------|------|
| Q200=2          | ;DISTANCIA DE SEGURID     | AD   |
| Q201=-2         | 20 ; PROFUNDIDAD          |      |
| <b>Q206</b> =15 | 50 ; AVANCE AL PROFUNDIZA | R    |
| Q2O2=5          | ; PROFUNDIDAD DE PASAD    | A    |
| Q210=0          | ;TIEMPO DE ESPERA ARR     | I BA |
| Q203=+0         | );COORD. SUPERFICIE PI    | EZA  |
| Q204=50         | ) ;2ª DISTANCIA SEGURID   | AD   |

# 8.3 Ciclos de taladrado

## ESCARIADO (ciclo 201)

201

- 1 El TNC posiciona la hta. en el eje de la misma en marcha rápida FMAX a la distancia de seguridad programada sobre la superficie de la pieza
- **2** La herramienta penetra con el avance F introducido hasta la profundidad programada.
- 3 Si se ha programado, la hta. espera en la base del taladro
- 4 A continuación, el TNC retira la hta. con el avance F a la distancia de seguridad, y desde allí, si se ha programado, con FMAX a la 2ª distancia de seguridad

## Antes de la programación deberá tenerse en cuenta

Programar la frase de posicionamiento sobre el punto inicial (centro del taladro) en el plano de mecanizado con corrección de radio R0.

El signo del parámetro profundidad determina la dirección del mecanizado.

- Distancia de seguridad Q200 (valor incremental): Distancia entre el extremo de la hta. y la superficie de la pieza
  - Profundidad Q201 (valor incremental): Distancia entre la superficie de la pieza y la base del taladro
  - Avance al profundizar Q206: Velocidad de desplazamiento de la hta. en el escariado en mm/min
  - Tiempo de espera abajo Q211: Tiempo en segundos que espera la hta. en la base del taladro
  - Avance de retroceso Q208: Velocidad de desplazamiento de la hta. al retirarse del taladro en mm/min. Cuando se introduce Q208 = 0 es válido el avance de escariado
  - ► Coordenadas de la superficie de la pieza Q203 (valor absoluto): Coordenadas de la superficie de la pieza
  - ▶ 2ª distancia de seguridad Q204 (valor incremental): Coordenada en el eje de la hta., en la cual no se puede producir ninguna colisión entre la hta. y la pieza

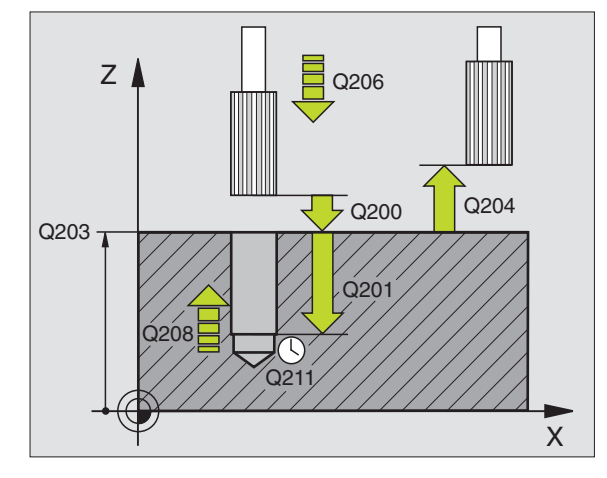

#### Ejemplo de frases NC:

| 8 CYCL DEF 201 | ESCARIADO                |
|----------------|--------------------------|
| Q200=2         | ;DISTANCIA DE SEGURIDAD  |
| Q201=-20       | ; PROFUNDIDAD            |
| Q206=150       | ;AVANCE AL PROFUNDIZAR   |
| Q211=0.25      | ;TIEMPO DE ESPERA ABAJO  |
| Q208=500       | ;AVANCE RETROCESO        |
| Q203=+0        | ;COORD. SUPERFICIE PIEZA |
| Q204=50        | ;2ª DISTANCIA SEGURIDAD  |

## MANDRINADO (ciclo 202)

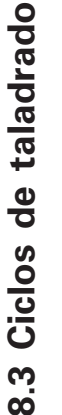

El constructor de la máquina prepara la máquina y el TNC
 para el ciclo 202.

- 1 El TNC posiciona la hta. en el eje de la misma en marcha rápida FMAX a la distancia de seguridad sobre la superficie de la pieza
- **2** La hta. taladra con el avance de taladrado hasta la profundidad programada
- **3** La hta. espera en la base del taladro, si se ha programado un tiempo para girar libremente.
- 4 El TNC realiza a continuación una orientación del cabezal con M19 sobre la posición 0°  $\,$
- **5** Si se ha seleccionado el desplazamiento libre, el TNC se desplaza 0,2 mm hacia atrás en la dirección programada (valor fijo)
- **6** A continuación, el TNC retira la hta. con el avance de retroceso a la distancia de seguridad, y desde allí, si se ha programado, con FMAX a la 2ª distancia de seguridad

#### Antes de la programación deberá tenerse en cuenta

Programar la frase de posicionamiento sobre el punto inicial (centro del taladro) en el plano de mecanizado con corrección de radio R0.

En el ciclo, el signo del parámetro Profundidad determina la dirección del mecanizado.

- Distancia de seguridad Q200 (valor incremental): Distancia entre el extremo de la hta. y la superficie de la pieza
- Profundidad Q201 (valor incremental): Distancia entre la superficie de la pieza y la base del taladro
- Avance al profundizar Q206: Velocidad de desplazamiento de la hta. en el mandrinado en mm/min
- ► Tiempo de espera abajo Q211: Tiempo en segundos que espera la hta. en la base del taladro
- Avance de retroceso Q208: Velocidad de desplazamiento de la herramienta al retirarse del taladro en mm/min. Cuando se programa Q208=0 es válido el avance al profundizar
- Coordenadas de la superficie de la pieza Q203 (valor absoluto): Coordenadas de la superficie de la pieza
- 2ª distancia de seguridad Q204 (valor incremental): Coordenada en el eje de la hta., en la cual no se puede producir ninguna colisión entre la hta. y la pieza
- Dirección de libre desplazamiento (0/1/2/3/4) Q214: Determinar la dirección en la cual el TNC retira la hta. de la base del taladro (después de la orientación del cabezal)

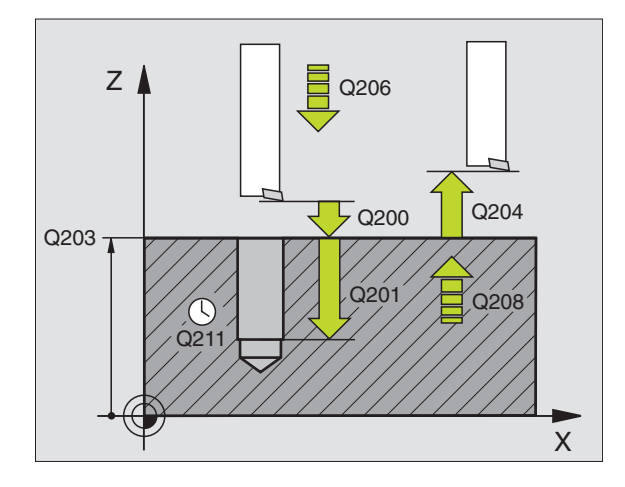

#### Ejemplo de frases NC:

| 9 | CYCL DEF 202 | MANDRINADO               |
|---|--------------|--------------------------|
|   | Q200=2       | ;DISTANCIA DE SEGURIDAD  |
|   | Q201=-20     | ; PROFUNDIDAD            |
|   | Q206=150     | ;AVANCE AL PROFUNDIZAR   |
|   | Q211=0.5     | ;TIEMPO DE ESPERA ABAJO  |
|   | Q208=500     | ;AVANCE RETROCESO        |
|   | Q2O3=+0      | ;COORD. SUPERFICIE PIEZA |
|   | Q204=50      | ;2ª DISTANCIA SEGURIDAD  |
|   | Q214=1       | ;DIRECCION RETROCESO     |

# O

202 <u>|</u>

- 0: no retirar la herramienta
- 1: retirar la hta. en la dirección negativa del eje principal
- 2: retirar la hta. en la dirección negativa del eje transversal
- 3: retirar la hta. en la dirección positiva del eje principal
- 4: retirar la hta. en la dirección positiva del eje transversal

#### ¡Peligro de colisión!

Cuando se programa una orientación del cabezal con M19, deberá comprobarse donde se encuentra el extremo de la hta. (p.ej. en el modo de funcionamiento Posicionamiento manual). Deberá orientarse el extremo de la hta. de forma que esté paralela a un eje de coordenadas. Seleccionar la dirección de libre desplazamiento de forma que la herramienta se retire del borde del taladro.

#### TALADRO UNIVERSAL (ciclo 203)

- 1 El TNC posiciona la hta. en el eje de la misma en marcha rápida FMAX a la distancia de seguridad programada sobre la superficie de la pieza
- 2 La hta. taladra con el avance F programado hasta la primera profundidad de pasada
- 3 En caso de haber programado el arranque de viruta, la herramienta se retira según la distancia de seguridad. Si se trabaja sin arranque de viruta, el TNC retira la hta. con el avance de retroceso a la distancia de seguridad, espera allí según el tiempo programado y a continuación se desplaza de nuevo con FMAX a la

distancia de seguridad sobre la primera profundidad de pasada

- **4** A continuación la hta. taladra con el avance programado hasta la siguiente profundidad de pasada La profundidad de pasada se reduce con cada aproximación según el valor de reducción, en caso de que este se haya programado
- **5** El TNC repite este proceso (2-4) hasta alcanzar la profundidad de taladrado
- 6 En la base del taladro la hta. espera, si se ha programado, un tiempo de corte libre y se retira después de transcurrido el tiempo de espera con el avance de retroceso a la distancia de seguridad. Si se ha programado una 2ª DISTANCIA DE SEGURIDAD, la hta. se desplaza a esta con FMAX

| 203 @ | <ul> <li>Antes de la programación deberá tenerse en cuenta</li> <li>Programar la frase de posicionamiento sobre el punto inicial (centro del taladro) en el plano de mecanizado con corrección de radio R0.</li> <li>En el ciclo, el signo del parámetro Profundidad determina la dirección del mecanizado.</li> <li>▶ Distancia de seguridad Q200 (valor incremental):</li> </ul>                                                                                                    | Z Q206 Q208<br>Q210 Q200<br>Q200 Q204<br>Q202 Q204                                                                                                    |
|-------|----------------------------------------------------------------------------------------------------|----------------------------------------------------------------------------------------------------|
|       | <ul> <li>Distancia entre el extremo de la hta. y la superficie de la pieza</li> <li>Profundidad Q201 (valor incremental): Distancia entre la superficie de la pieza y la base del taladro (extremo del cono del taladro)</li> <li>Avance al profundizar Q206: Velocidad de desplazamiento de la hta. en el taladrado en mm/min</li> </ul>                                                                                                    | Q211                                                                                                    |
|       | <ul> <li>Profundidad de pasada Q202 (valor incremental):<br/>Medida, según la cual la hta. penetra cada vez en la<br/>pieza El TNC se desplaza en un sólo paso de<br/>mecanizado a la profundidad total cuando:</li> <li>La profundidad de pasada es igual a la prof. total</li> <li>La profundidad no tiene porque ser múltiplo de la<br/>profundidad de pasada</li> <li>Tiempo de espera arriba Q210: Tiempo en segundos<br/>que espera la hta. a la distancia de seguridad, después<br/>de que el TNC la ha retirado del taladro para desahogar<br/>la viruta</li> <li>Coordenadas de la superficie de la pieza Q203 (valor<br/>absoluto): Coordenadas de la superficie de la pieza</li> <li>2ª distancia de seguridad Q204 (valor incremental):<br/>Coordenada en el eje de la hta., en la cual no se puede<br/>producir ninguna colisión entre la hta. y la pieza</li> <li>Valor de reducción Q212 (valor incremental): Valor<br/>según el cual el TNC reduce la profundidad de pasada<br/>en cada aproximación</li> <li>N<sup>g</sup> de roturas de viruta hasta el retroceso Q213:<br/>Número de roturas de viruta, después de las cuales el<br/>TNC retira la hta. del taladro para soltarla. Para el<br/>arranque de viruta, el TNC retira la herramienta a la<br/>distancia de seguridad Q200</li> <li>Mínima profundidad de pasada Q205 (valor incremental):<br/>Si se ha introducido un valor de reducción, el TNC límita<br/>la aproximación al valor programado en Q205</li> <li>Tiempo de espera abajo Q211: Tiempo en segundos<br/>que espera la hta. en la base del taladro</li> <li>Avance de retroceso Q208: Velocidad de</li> </ul> | Ejemplo de frases NC:<br>10 CYCL DEF 203 TALADRO UNIVERSAL<br>Q200=2 ; DISTANCIA DE SEGURIDAD<br>Q201=-20 ; PROFUNDIDAD<br>Q206=150 ; AVANCE AL PROFUNDIZAR<br>Q202=5 ; PROFUNDIDAD DE PASADA<br>Q210=0 ; TIEMPO DE ESPERA ARRIBA<br>Q203=+0 ; COORD. SUPERFICIE PIEZA<br>Q204=50 ; 2ª DISTANCIA SEGURIDAD<br>Q212=0.2 ; VALOR DE REDUCCION<br>Q213=3 ; N° ROTURAS DE VIRUTA<br>Q205=3 ; PROFUNDIDAD DE PASADA MINIMA<br>Q211=0.25 ; TIEMPO DE ESPERA ABAJO<br>Q208=500 ; AVANCE RETROCESO |
|       | desplazamiento de la hta. al retirarse del taladro en<br>mm/min. Cuando se introduce 0208=0 el TNC retira<br>la hta. con el avance 0206                                                                                                    |                                                                                                    |

#### **REBAJE INVERSO (ciclo 204)**

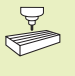

El constructor de la máquina tiene que preparar la máquina y el TNC para poder utilizar el ciclo de rebaje inverso.

El ciclo sólo puede trabajar con las llamadas barras de taladrado para corte inverso.

Con este ciclo se realizan profundizaciones que se encuentran en la parte inferior de la pieza.

- 1 El TNC posiciona la hta. en el eje de la misma en marcha rápida FMAX a la distancia de seguridad sobre la superficie de la pieza
- 2 El TNC realiza una orientación del cabezal con M19 sobre la posición 0° y desplaza la hta. según la cota de excentricidad
- **3** A continuación la hta. profundiza con el avance de posicionamiento previo a través del taladro ya realizado anteriormente, hasta que la cuchilla se encuentra a la distancia de seguridad por debajo de la pieza
- 4 Ahora el TNC centra la hta. de nuevo al centro del taladro, conecta el cabezal y si es preciso el refrigerante y se desplaza con el avance de rebaje a la profundidad de rebaje programada
- 5 Si se ha programado un tiempo de espera, la hta. espera en la base de la profundización y se sale de nuevo del taladro, ejecuta una orientación del cabezal y se desplaza de nuevo según la cota de excentricidad
- 6 A continuación, el TNC retira la hta. con el avance de posicionamiento previo a la distancia de seguridad, y desde allí, si se ha programado, con FMAX a la 2ª distancia de seguridad.

#### Antes de la programación deberá tenerse en cuenta

Programar la frase de posicionamiento sobre el punto inicial (centro del taladro) en el plano de mecanizado con corrección de radio R0.

El signo del parámetro Profundidad determina la dirección del mecanizado en la profundización. Atención: El signo positivo profundiza en dirección del eje de la hta. positivo.

Introducir la longitud de la hta. de forma que se mida la arista inferior de la barra de taladrado y no la cuchilla.

Para el cálculo de los puntos de partida de la profundización, el TNC tiene en cuenta la longitud de las cuchillas de la barra de taladrado y el espesor del material.

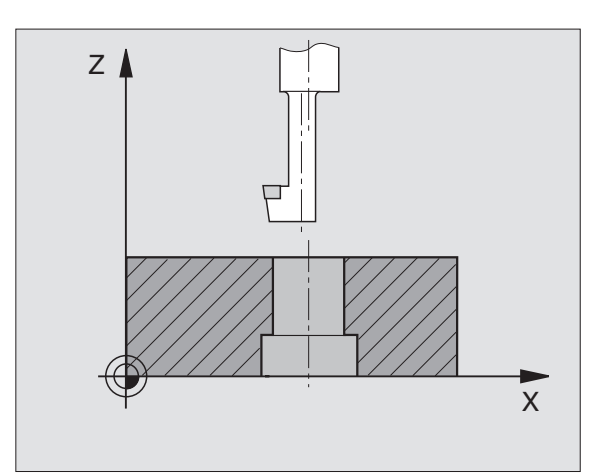

.3 Ciclos de taladrado
8.3 Ciclos de taladrado

<sup>204</sup> ]

- Distancia de seguridad Q200 (valor incremental): Distancia entre el extremo de la hta. y la superficie de la pieza
  - Profundidad de rebaje Q249 (valor incremental): Distancia entre la cara inferior de la pieza y la cara superior del rebaje. El signo positivo realiza la profundización en la dirección positiva del eje de la hta.
  - ▶ Grosor del material Q250 (valor incremental): Espesor de la pieza
  - Medida excentrica Q251 (valor incremental): Medida de excentricidad de la barra de taladrado; sacar de la hoja de datos de la hta.
  - Longitud de las cuchillas Q252 (valor incremental): Distancia entre la cara inferior de la barra y la cuchilla principal; sacar de la hoja de datos de la hta.
  - Avance de preposicionamiento Q253: Velocidad de desplazamiento de la hta. al profundizar en la pieza o bien al salir de la pieza en mm/min
  - ► Avance de rebaje Q254: Velocidad de desplazamiento de la hta. al realizar el rebaje en mm/min
  - ► Tiempo de espera Q255: Tiempo de espera en segundos en la base de la profundización
  - Coordenadas de la superficie de la pieza Q203 (valor absoluto): Coordenadas de la superficie de la pieza
  - 2ª distancia de seguridad Q204 (valor incremental): Coordenada en el eje de la hta., en la cual no se puede producir ninguna colisión entre la hta. y la pieza
  - Dirección de retroceso (0/1/2/3/4) Q214: Determinar la dirección en la cual el TNC debe desplazar la hta. según la cota de excentricidad (después de la orientación del cabezal)
- 0: No se permite la introducción
- 1: Desplazar la hta. en la dirección negativa del eje principal
- 2: Desplazar la hta. en la dirección negativa del eje transversal
- 3: Desplazar la hta. en la dirección positiva del eje principal
- 4: Desplazar la hta. en la dirección positiva del eje transversal

#### iPeligro de colisión!

Cuando se programa una orientación del cabezal a 0° con M19 (p.ej. en el funcionamiento Posicionamiento manual), deberá comprobarse donde se encuentra el extremo de la hta. Deberá orientarse el extremo de la hta. de forma que esté paralela a un eje de coordenadas. Seleccionar la dirección de retroceso de tal forma que la hta. profundice en el taladro sin colisionar.

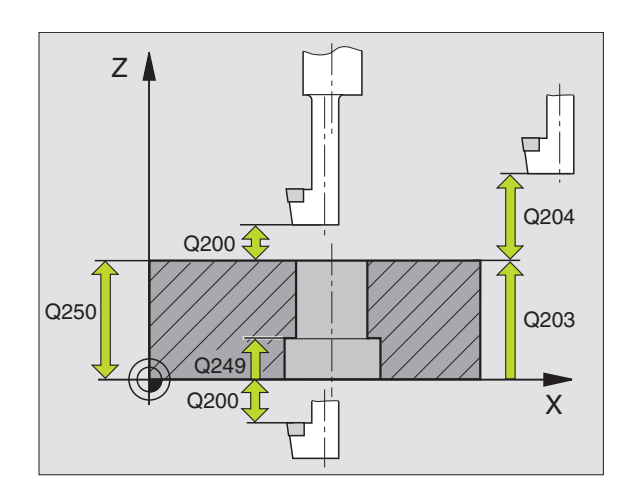

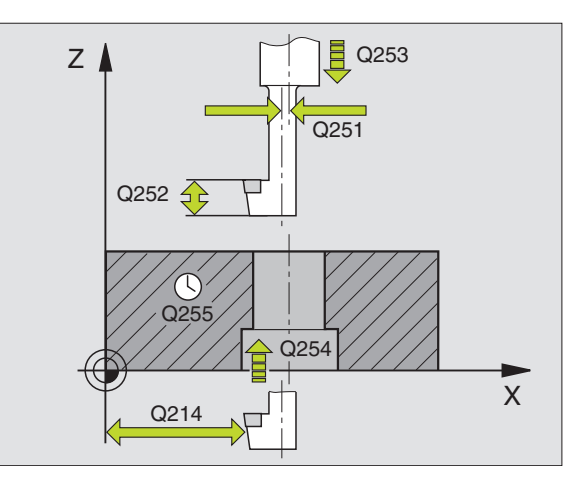

|    | •            |                          |
|----|--------------|--------------------------|
| 11 | CYCL DEF 204 | REBAJE INVERSO           |
|    | Q200=2       | ;DISTANCIA DE SEGURIDAD  |
|    | Q249=+5      | ;PROFUNDIDAD DE REBAJE   |
|    | Q250=20      | ;GROSOR DEL MATERIAL     |
|    | Q251=3.5     | ;MEDIDA EXCENTRICA       |
|    | Q252=15      | ;LONGITUD CUCHILLA       |
|    | Q253=750     | ;AVANCE POSIC. PREVIO    |
|    | Q254=200     | ;AVANCE DE REBAJE        |
|    | Q255=0       | ;TIEMPO DE ESPERA        |
|    | Q203=+0      | ;COORD. SUPERFICIE PIEZA |
|    | Q204=50      | ;2ª DISTANCIA SEGURIDAD  |
|    | Q214=1       | ;DIRECCION RETROCESO     |

# 8.3 Ciclos de taladrado

# **ROSCADO CON MACHO (ciclo 2)**

- 1 La hta. se desplaza hasta la profundidad del taladro en una sóla pasada.
- 2 Después se invierte la dirección de giro del cabezal y la hta. retrocede a la posición inicial una vez transcurrido el tiempo de espera
- **3** En la posición inicial se invierte de nuevo la dirección de giro del cabezal

# Antes de la programación deberá tenerse en cuenta

Programar la frase de posicionamiento sobre el punto inicial (centro del taladro) en el plano de mecanizado con corrección de radio R0.

Programar la frase de posicionamiento sobre el punto de partida en el eje de la hta. (distancia de seguridad sobre la superficie de la pieza).

El signo del parámetro profundidad determina la dirección del mecanizado.

La hta. debe estar sujeta con un sistema de compensación de longitud. La compensación de longitud tiene en cuenta la tolerancia del avance y de las revoluciones durante el mecanizado.

Mientras se ejecuta el ciclo no está activado el potenciómetro de override de las revoluciones. El potenciómetro para el override del avance está limitado (determinado por el constructor de la máquina, consultar en el manual de la máquina).

Para el roscado a derechas activar el cabezal con M3, para el roscado a izquierdas con M4.

- Distancia de seguridad 1 (valor incremental): Distancia entre el extremo de la hta. (posición inicial) y la superficie de la pieza; Valor orientativo: 4 veces el paso de roscado
  - Profundidad de taladrado 2 (longitud del roscado, valor incremental): Distancia entre la superficie de la pieza y el final de la rosca
  - Tiempo de espera en segundos: Se introduce un valor entre 0 y 0,5 segundos, para evitar un acuñamiento de la hta. al retroceder esta
  - Avance F: Velocidad de desplazamiento de la hta. durante el roscado

#### Cálculo del avance: F = S x p

- F: Avance mm/min)
- S: Revoluciones del cabezal (rpm)
- p: Paso del roscado (mm)

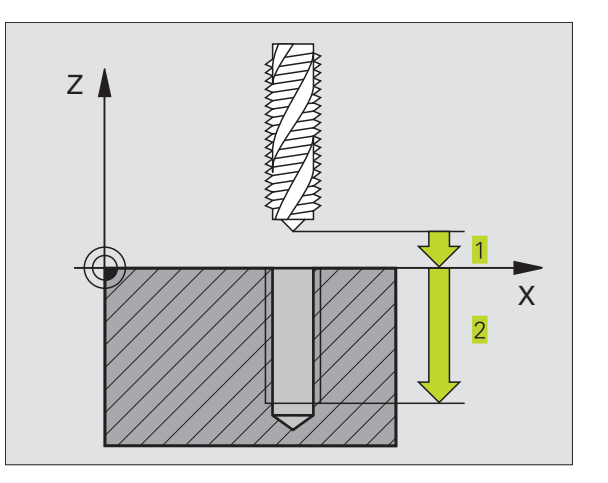

| 13 | CYCL DEF | 2.0 | ROSCADO  |
|----|----------|-----|----------|
| 14 | CYCL DEF | 2.1 | DIST. 2  |
| 15 | CYCL DEF | 2.2 | PROF20   |
| 16 | CYCL DEF | 2.3 | T.ESP. 0 |
| 17 | CYCL DEF | 2.4 | F100     |

# ROSCADO RIGIDO GS (ciclo 17)

**P** 

El constructor de la máquina tiene que preparar la
 máquina y el TNC para poder utilizar el roscado rígido.

El TNC realiza el roscado en varios pasos sin compensación de la longitud.

Las ventajas en relación al ciclo de roscado con macho son las siguientes:

- Velocidad de mecanizado más elevada
- Se puede repetir el mismo roscado ya que en la llamada al ciclo el cabezal se orienta sobre la posición 0° (depende del parámetro de máquina 7160)
- Campo de desplazamiento del eje del cabezal más amplio ya que se suprime la compensación

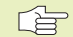

#### Antes de la programación deberá tenerse en cuenta

Programar la frase de posicionamiento sobre el punto de partida (centro del taladro) en el plano de mecanizado con corrección de radio R0.

Programar la frase de posicionamiento sobre el punto de partida en el eje de la hta. (distancia de seguridad sobre la superficie de la pieza).

El signo del parámetro Profundidad de taladrado determina la dirección del mecanizado.

El TNC calcula el avance dependiendo del número de revoluciones. Si se gira el potenciómetro de override para las revoluciones durante el roscado, el TNC regula automáticamente el avance.

El potenciómetro para el override del avance está inactivo.

El cabezal se para al final del ciclo. Antes del siguiente mecanizado conectar de nuevo el cabezal con M3 (o bien M4).

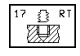

Distancia de seguridad 1 (valor incremental): Distancia entre el extremo de la hta. (posición inicial) y la superficie de la pieza

- Profundidad de taladrado 2 (valor incremental): Distancia entre la superficie de la pieza (principio de la rosca) y el final de la rosca
- PASO DE LA ROSCA 3: Paso de la rosca. El signo determina si el roscado es a derechas o a izquierdas:
  - + = rosca a derechas
  - = rosca a izquierdas

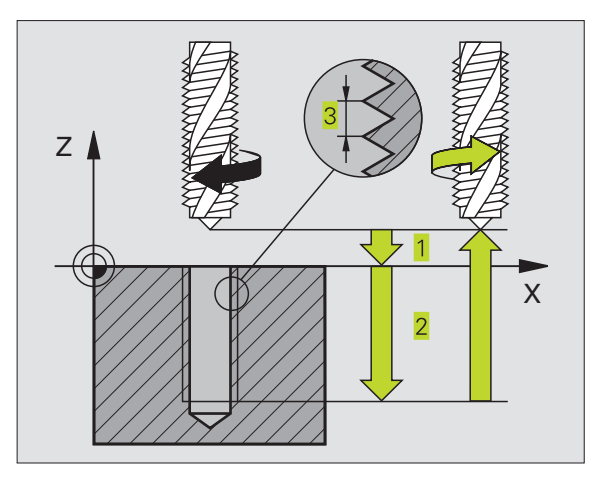

| 18  | CYCL DEF | 17.0 | ROSCADO RIGIDO |
|-----|----------|------|----------------|
| 19  | CYCL DEF | 17.1 | DIST. 2        |
| 20  | CYCL DEF | 17.2 | PROF20         |
| 0.1 |          | 17 0 |                |

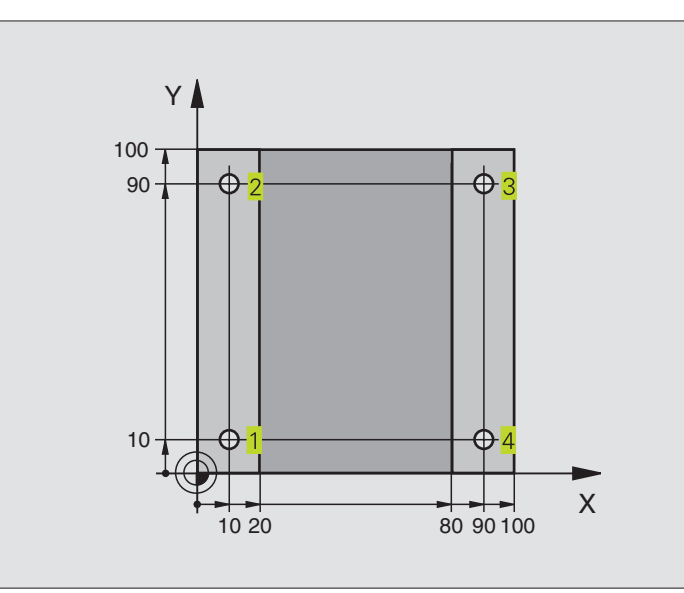

| O BEGIN PGM C200 MM               |                                                 |
|-----------------------------------|-------------------------------------------------|
| 1 BLK FORM 0.1 Z X+0 Y+0 Z-20     | Definición del bloque                           |
| 2 BLK FORM 0.2 X+100 Y+100 Z+0    |                                                 |
| 3 TOOL DEF 1 L+0 R+3              | Definición de la herramienta                    |
| 4 TOOL CALL 1 Z S4500             | Llamada a la herramienta                        |
| 5 L Z+250 RO FMAX                 | Retirar la herramienta                          |
| 6 CYCL DEF 200 TALADRADO          | Definición del ciclo                            |
| Q200=2 ;DISTANCIA DE SEGURIDAD    |                                                 |
| Q201=-15 ;PROFUNDIDAD             |                                                 |
| Q206=250 ;AVANCE AL PROFUNDIZAR   |                                                 |
| Q2O2=5 ;PROFUNDIDAD DE PASADA     |                                                 |
| Q210=0 ;TIEMPO DE ESPERA ARRIBA   |                                                 |
| Q2O3=-10 ;COORD. SUPERFICIE PIEZA |                                                 |
| Q2O4=2O ;2ª DISTANCIA SEGURIDAD   |                                                 |
| 7 L X+10 Y+10 RO FMAX M3          | Llegada al primer taladro, conexión del cabezal |
| 8 CYCL CALL                       | Llamada al ciclo                                |
| 9 L Y+90 RO FMAX M99              | Llegada al 2º taladro, llamada al ciclo         |
| 10 L X+90 RO FMAX M99             | Llegada al 3er taladro, llamada al ciclo        |
| 11 L Y+10 RO FMAX M99             | Llegada al 4º taladro, llamada al ciclo         |
| 12 L Z+250 RO FMAX M2             | Retirar la herramienta, final del programa      |
| 13 END PGM C200 MM                |                                                 |

# Ejemplo: Ciclos de taladrado

#### Desarrollo del programa

- Placa pretaladrada para M12, profundidad de la placa: 20 mm
- Programación del ciclo Roscado
- Por motivos de seguridad se realiza el posicionamiento previo primero en el plano y a continuación en el eje de la herramienta

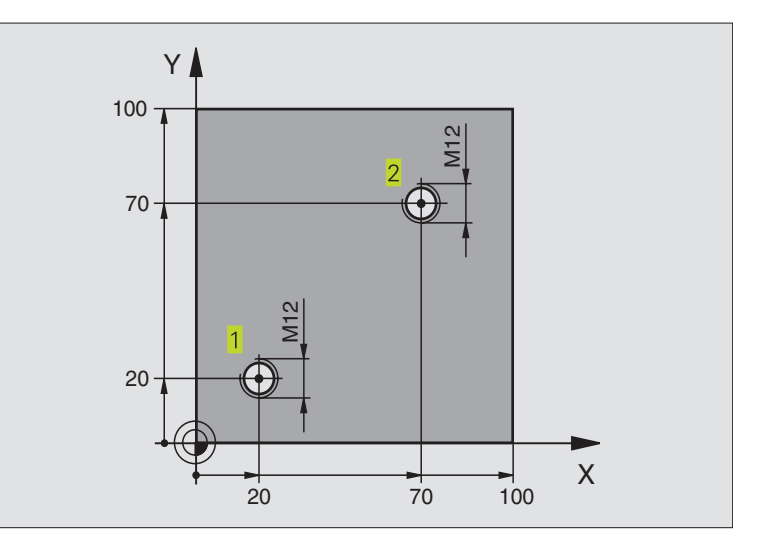

| O BEGIN PGM C2 MM              |                                                     |
|--------------------------------|-----------------------------------------------------|
| 1 BLK FORM 0.1 Z X+0 Y+0 Z-20  | Definición del bloque                               |
| 2 BLK FORM 0.2 X+100 Y+100 Z+0 |                                                     |
| 3 TOOL DEF 1 L+0 R+4.5         | Definición de la herramienta                        |
| 4 TOOL CALL 1 Z S100           | Llamada a la herramienta                            |
| 5 L Z+250 RO FMAX              | Retirar la herramienta                              |
| 6 CYCL DEF 2 .0 ROSCADO        | Definición del ciclo Roscado                        |
| 7 CYCL DEF 2 .1 DIST. 2        |                                                     |
| 8 CYCL DEF 2 .2 PROF25         |                                                     |
| 9 CYCL DEF 2 .3 T.ESP. 0       |                                                     |
| 10 CYCL DEF 2 .4 F175          |                                                     |
| 11 L X+20 Y+20 RO FMAX M3      | Aproximación al taladro 1 en el plano de mecanizado |
| 12 L Z+2 RO FMAX M99           | Posicionamiento previo en el eje de la hta.         |
| 13 L X+70 Y+70 RO FMAX M99     | Aproximación al taladro 2 en el plano de mecanizado |
| 14 L Z+250 RO FMAX M2          | Retirar la herramienta, final del programa          |
| 15 END PGM C2 MM               |                                                     |

# Ejemplo: Ciclos de taladrado junto con tablas de puntos

#### Desarrollo del programa

Centraje

- Taladrado
- Roscado M6

Las coordenadas del taladro están memorizadas en la tabla de puntos TAB1.PNT (véase pág. siguiente) y el TNC las llama con CYCL CALL PAT.

Los radios de la hta. se han seleccionado de tal forma que se puedan ver todos los pasos del mecanizado en el test gráfico.

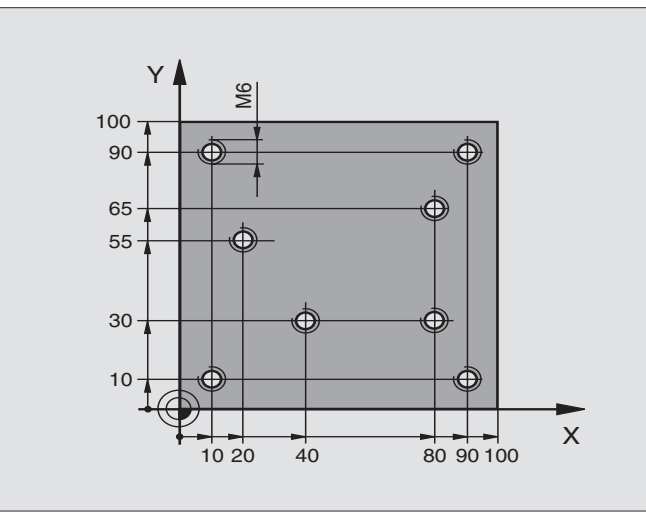

| 0  | BEGIN PGM 1 MM                   |                                                                        |
|----|----------------------------------|------------------------------------------------------------------------|
| 1  | BLK FORM 0.1 Z X+0 Y+0 Z-20      | Definición del bloque                                                  |
| 2  | BLK FORM 0.2 X+100 Y+100 Z+0     |                                                                        |
| 3  | T00L DEF 1 L+0 R+4               | Definición de la hta. de centraje                                      |
| 4  | TOOL DEF 2 L+0 R+2.4             | Definición de la hta. Taladro                                          |
| 5  | TOOL DEF 3 L+0 R+3               | Definición de la herramienta Macho de roscar                           |
| 6  | TOOL CALL 1 Z S5000              | Llamada a la hta. de centraje                                          |
| 7  | L Z+10 R0 F5000                  | Desplazar la hta. a la altura de seguridad (programar un valor para F, |
|    |                                  | el TNC posiciona después de cada ciclo a la altura de seguridad)       |
| 8  | SEL PATTERN "TAB1"               | Determinar la tabla de puntos                                          |
| 9  | CYCL DEF 200 TALADRADO           | Definición del ciclo                                                   |
|    | Q200=2 ;DISTANCIA SEGURIDAD      |                                                                        |
|    | Q201=-2 ; PROFUNDIDAD            |                                                                        |
|    | Q206=150 ;AVANCE AL PROFUNDIZAR  |                                                                        |
|    | Q2O2=2 ; PROFUNDIDAD DE PASADA   |                                                                        |
|    | Q210=0 ;TIEMPO DE ESPERA ARRIBA  |                                                                        |
|    | Q203=+0 ;COORD. SUPERFICIE PIEZA | Coordenada de la superficie (introducir obligatoriamente 0)            |
|    | Q204=0 ;2ª DISTANCIA SEGURIDAD   | 2ª distancia de seguridad (introducir obligatoriamente 0)              |
| 10 | CYCL CALL PAT F5000 M3           | Llamada al ciclo junto con la tabla de puntos TAB1.PNT.                |
|    |                                  | Avance entre los puntos: 5000 mm/min                                   |
| 11 | L Z+100 RO FMAX M6               | Retirar la herramienta, cambio de herramienta                          |

| 12 | TOOL CALL 2 Z S5000        | Llamada a la hta. para el taladrado                                                 |
|----|----------------------------|-------------------------------------------------------------------------------------|
| 13 | L Z+10 R0 F5000            | Desplazar la hta. a la altura de seguridad (programar un valor para F)              |
| 14 | CYCL DEF 200 TALADRADO     | Definición del ciclo Taladrado                                                      |
|    | Q200=2 ;DISTANCIA DE SEG   | URIDAD Distancia de seguridad                                                       |
|    | Q201=-25 ;PROFUNDIDAD      | Profundidad                                                                         |
|    | Q206=150 ;AVANCE AL PROFUN | DIZAR Avance al profundizar                                                         |
|    | Q2O2=5 ;PROFUNDIDAD DE P   | ASADA Profundidad de pasada                                                         |
|    | Q210=0 ;TIEMPO DE ESPERA   | ARRIBA Tiempo de espera                                                             |
|    | Q203=+0 ;COORD. SUPERFICI  | E PIEZA Coordenada de la superficie (introducir obligatoriamente 0)                 |
|    | Q204=0 ;2ª DISTANCIA SEG   | <b>URIDAD</b> 2 <sup>a</sup> distancia de seguridad (introducir obligatoriamente 0) |
| 15 | CYCL CALL PAT F5000 M3     | Llamada al ciclo junto con la tabla de puntos cero TAB1.PNT.                        |
| 16 | L Z+100 RO FMAX M6         | Retirar la herramienta, cambio de herramienta                                       |
| 17 | TOOL CALL 3 Z S200         | Llamada a la herramienta Macho de roscar                                            |
| 18 | L Z+50 RO FMAX             | Desplazar la hta. a la altura de seguridad                                          |
| 19 | CYCL DEF 2.0 ROSCADO       |                                                                                     |
| 20 | CYCL DEF 2.1 DIST. 2       |                                                                                     |
| 21 | CYCL DEF 2.2 PROF25        |                                                                                     |
| 22 | CYCL DEF 2.3 T.ESP. O      |                                                                                     |
| 23 | CYCL DEF 2.4 F175          |                                                                                     |
| 24 | CYCL CALL PAT F5000 M3     | Llamada al ciclo junto con la tabla de puntos cero TAB1.PNT.                        |
| 25 | L Z+100 R0 FMAX M2         | Retirar la herramienta, final del programa                                          |
| 26 | END PGM 1 MM               |                                                                                     |

#### Tabla de puntosTAB1.PNT

|       | TAB1 | .PNT |     | MM |    |  |  |
|-------|------|------|-----|----|----|--|--|
| Na    | Х    |      | γ   |    | Z  |  |  |
| 0     | +10  |      | +10 |    | +0 |  |  |
| 1     | +40  |      | +30 |    | +0 |  |  |
| 2     | +90  |      | +10 |    | +0 |  |  |
| 3     | +80  |      | +30 |    | +0 |  |  |
| 4     | +80  |      | +65 |    | +0 |  |  |
| 5     | +90  |      | +90 |    | +0 |  |  |
| 6     | +10  |      | +90 |    | +0 |  |  |
| 7     | +20  |      | +55 |    | +0 |  |  |
| [ E N | D]   |      |     |    |    |  |  |

# 8.4 Ciclos para el fresado de cajeras, islas y ranuras

| Ciclo                                                                                                    | Softkey |
|----------------------------------------------------------------------------------------------------|---------|
| 4 FRESADO DE CAJERA (rectangular)<br>Ciclo de desbaste, sin posicionamiento previo automático                                                   | 4       |
| 212 ACABADO DE CAJERA (rectangular)<br>Ciclo de acabado, con posicionamiento previo automático,<br>2ª distancia de seguridad                    | 212     |
| 213 ACABADO DE ISLA (rectangular)<br>Ciclo de acabado, con posicionamiento previo automático,<br>2ª distancia de seguridad                      | 213     |
| 5 CAJERA CIRCULAR<br>Ciclo de desbaste, sin posicionamiento previo automático                                                                   | 5       |
| 214 ACABADO DE CAJERA CIRCULAR<br>Ciclo de acabado, con posicionamiento previo automático,<br>2ª distancia de seguridad                         | 214     |
| 215 ACABADO DE ISLA CIRCULAR<br>Ciclo de acabado, con posicionamiento previo automático,<br>2ª distancia de seguridad                           | 215     |
| 3 FRESADO DE RANURAS<br>Ciclo de acabado, sin posicionamiento automático,<br>profundidad de pasada vertical                                     | 3       |
| 210 RANURA CON INTRODUCCIÓN PENDULAR<br>Ciclo de desbaste/acabado con posicionamiento previo<br>automático, movimiento de introducción pendular | 210 💿   |
| 211 RANURA CIRCULAR<br>Ciclo de desbaste/acabado con posicionamiento previo<br>automático, movimiento de introducción pendular                  | 211     |

# FRESADO DE CAJERA (ciclo 4)

- 1 La hta. penetra en la pieza desde la posición inicial (centro de la cajera) y se desplaza a la primera profundidad de pasada
- 2 A continuación la herramienta se desplaza primero en la dirección positiva del lado más largo y en cajeras cuadradas en la dirección positiva de Y, y desbasta la cajera de dentro hacia fuera.
- **3** Este proceso (1 a 3) se repite hasta alcanzar la profundidad programada
- 4 Al final del ciclo el TNC retira la hta. a la posición inicial

# Antes de la programación deberá tenerse en cuenta

Programar la frase de posicionamiento sobre el punto inicial (centro de la cajera) del plano de mecanizado con corrección de radio R0.

Programar la frase de posicionamiento sobre el punto de partida en el eje de la hta. (distancia de seguridad sobre la superficie de la pieza).

El signo del parámetro profundidad determina la dirección del mecanizado.

Utilizar una fresa con dentado frontal cortante en el centro (DIN 844) o pretaladrado en el centro de la cajera.

La longitud y el ancho tienen que ser mayores que el doble del radio de redondeo.

- Distancia de seguridad 1 (valor incremental): Distancia entre el extremo de la hta. (posición inicial) y la superficie de la pieza
- Profundidad de fresado 2 (valor incremental): Distancia entre la superficie de la pieza y la base de la cajera
- Profundidad de pasada 3 (valor incremental): Medida, según la cual la hta. penetra cada vez en la pieza. El TNC se desplaza a la profundidad en un sólo paso de mecanizado cuando:
  - La prof. de pasada es igual a la prof. total
  - La prof. de pasada es mayor a la prof. total
- Avance al profundizar: Velocidad de desplazamiento de la hta. en la profundización
- Longitud lado 1 4: Longitud de la cajera, paralela al eje principal del plano de mecanizado
- ▶ Longitud lado 2 5: Anchura de la cajera
- Avance F: Velocidad de desplazamiento de la hta. en el plano de mecanizado

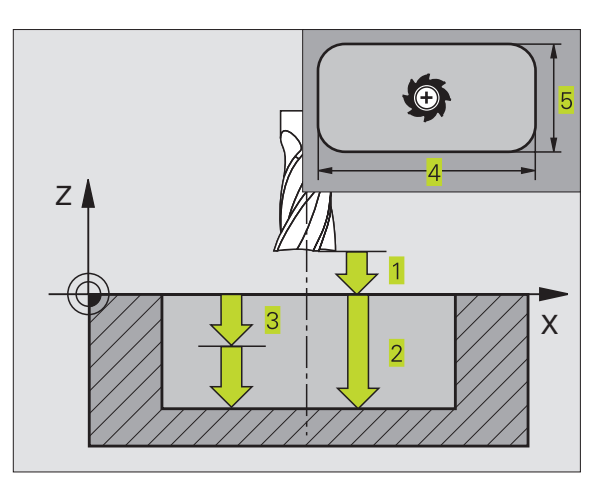

#### Ejemplo de frases NC:

| 27 | CYCL DEF 4.0 | FRESADO DE CAJERA |
|----|--------------|-------------------|
| 28 | CYCL DEF 4.1 | DIST. 2           |
| 29 | CYCL DEF 4.2 | PROF20            |
| 30 | CYCL DEF 4.3 | APROX. 5 F100     |
| 31 | CYCL DEF 4.4 | X80               |
| 32 | CYCL DEF 4.5 | Y60               |
| 33 | CYCL DEF 4.6 | F275 DR+ RADIO 5  |

•

- Giro en sentido horario
  DR + : Fresado sincronizado con M3
  DR : Fresado a contramarcha con M3
- Radio de redondeo: Radio para las esquinas de la cajera.
  Si el radio = 0 el radio de redondeo es igual al radio de la hta.

#### Cálculos:

Aproximación lateral k = K x R

- K: Factor de solapamiento, determinado en el parámetro de máquina 7430
- R: Radio de la fresa

# ACABADO DE CAJERA (ciclo 212)

- 1 El TNC desplaza automáticamente la hta. en el eje de la misma a la distancia de seguridad, o, si se ha programado, a la 2ª distancia de seguridad y a continuación al centro de la cajera.
- 2 Desde el centro de la cajera la hta. se desplaza en el plano de mecanizado al punto inicial del mecanizado. Para el cálculo del pto. inicial, el TNC tiene en cuenta la sobremedida y el radio de la hta. Si es preciso el TNC penetra en el centro de la cajera
- 3 En el caso de que la hta. esté sobre la 2ª distancia de seguridad, el TNC desplaza la hta. en marcha rápida FMAX a la distancia de segurida y desde allí, con avance de profundización a la primera profundidad de pasada
- **4** A continuación la hta. se desplaza tangencialmente hacia el contorno parcialmente terminado y fresa una vuelta en sentido sincronizado al avance
- **5** Después la hta. sale tangencialmente del contorno al punto de partida en el plano de mecanizado
- **6** Este proceso (3 a 5) se repite hasta que se ha alcanzado la profundidad programada
- 7 Al final del ciclo el TNC desplaza la hta. en marcha rápida a la DISTANCIA DE SEGURIDAD, o si se ha programado, a la 2ª distancia de seguridad y a continuación al centro de la cajera (posición final = posición de partida)

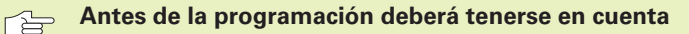

El signo del parámetro profundidad determina la dirección del mecanizado.

Si se quiere realizar un acabado de la cajera, deberá utilizarse una fresa con dentado frontal cortante en el centro (DIN 844) e introducir un avance pequeño para la profundización.

Tamaño de la cajera: El triple del radio de la hta.

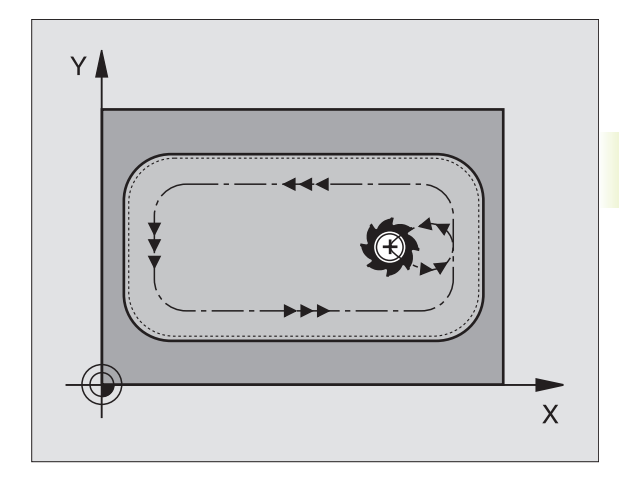

212

- Distancia de seguridad Q200 (valor incremental):
  Distancia entre el extremo de la hta. y la superficie de la pieza
  - Profundidad Q201 (valor incremental): Distancia entre la superficie de la pieza y la base de la cajera
  - Avance al profundizar Ω206: Velocidad de desplazamiento de la herramienta al profundizar en mm/min. Cuando se profundiza en la pieza se define un valor inferior al indicado en Ω207.
  - Profundidad de pasada Q202 (valor incremental): Medida, según la cual la hta. penetra cada vez en la pieza; introducir un valor mayor que 0
  - Avance de fresado Q207: Velocidad de desplazamiento de la hta. en el fresado en mm/min
  - Coordenadas de la superficie de la pieza Q203 (valor absoluto): Coordenadas de la superficie de la pieza
  - 2ª distancia de seguridad Q204 (valor incremental): Coordenada en el eje de la hta., en la cual no se puede producir ninguna colisión entre la hta. y la pieza
  - Centro 1er eje Q216 (valor absoluto): Centro de la cajera en el eje principal del plano de mecanizado
  - ▶ Centro 2º eje Q217 (valor absoluto): Centro de la cajera en el eje transversal del plano de mecanizado
  - Longitud lado 1 Q218 (valor incremental): Longitud de la cajera, paralela al eje principal del plano de mecanizado
  - Longitud lado 2 Q219 (valor incremental): Longitud de la cajera, paralela al eje transversal del plano de mecanizado
  - Radio de la esquina Q220: Radio de la esquina de la cajera. Si no se indica nada, el TNC programa el radio de la esquina igual al radio de la hta.
  - Sobremedida 1er eje Q221 (valor incremental): Sobremedida en el eje principal del plano de mecanizado, referido a la longitud de la cajera. EL TNC sólo lo necesita para el cálculo de la posición previa

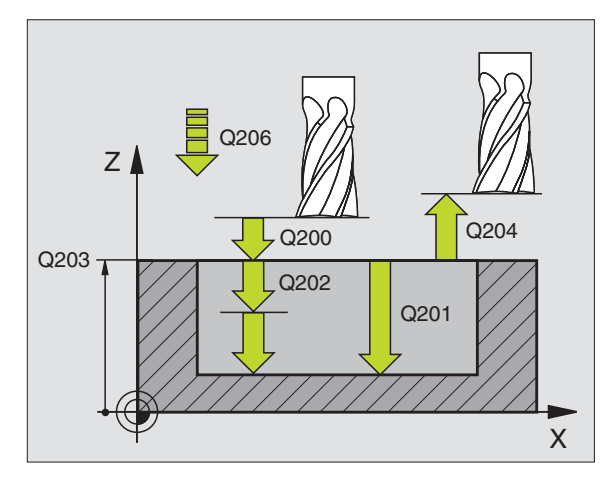

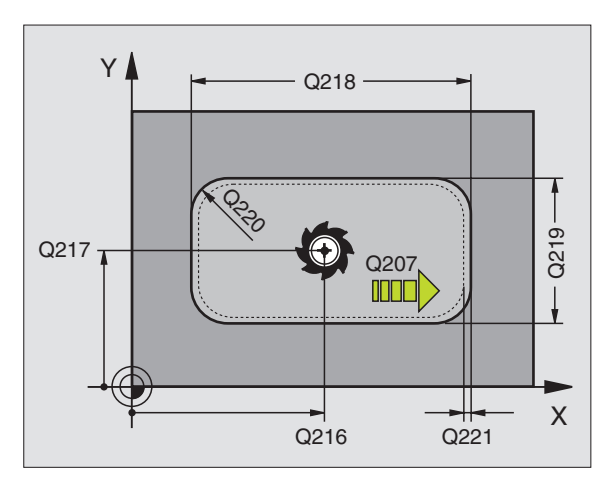

|    | •            |                          |
|----|--------------|--------------------------|
| 34 | CYCL DEF 212 | ACABADO DE CAJERA        |
|    | Q200=2       | ;DISTANCIA DE SEGURIDAD  |
|    | Q201=-20     | ; PROFUNDIDAD            |
|    | Q206=150     | ;AVANCE AL PROFUNDIZAR   |
|    | Q202=5       | ;PROFUNDIDAD DE PASADA   |
|    | Q207=500     | ;AVANCE DE FRESADO       |
|    | Q203=+0      | ;COORD. SUPERFICIE PIEZA |
|    | Q204=50      | ;2ª DISTANCIA SEGURIDAD  |
|    | Q216=+50     | ;CENTRO EN EJE 1         |
|    | Q217=+50     | ;CENTRO EN EJE 2         |
|    | Q218=80      | ;LONGITUD LADO 1         |
|    | Q219=60      | ;LONGITUD LADO 2         |
|    | Q220=5       | ;RADIO ESQUINA           |
|    | Q221=0       | ; SOBREMEDIDA            |

# ACABADO DE ISLAS (ciclo 213)

- 1 El TNC desplaza la hta. en el eje de la misma a la distancia de seguridad, o, si se ha programado a la 2ª distancia de seguridad y a continuación al centro de la isla
- 2 Desde el centro de la isla la hta. se desplaza en el plano de mecanizado hacia el punto inicial del mecanizado. El punto inicial se encuentra aprox. a 3,5 veces del radio de la hta. a la derecha de la isla
- 3 En el caso de que la hta. esté sobre la 2ª distancia de seguridad, el TNC desplaza la hta. en marcha rápida FMAX a la distancia de seguridad y desde allí con el avance de profundización a la primera profundidad de pasada
- **4** A continuación la hta. se desplaza tangencialmente hacia el contorno parcialmente terminado y fresa una vuelta en sentido sincronizado al avance
- **5** Después la hta. sale tangencialmente del contorno al punto de partida en el plano de mecanizado
- **6** Este proceso (3 a 5) se repite hasta que se ha alcanzado la profundidad programada
- 7 Al final del ciclo, el TNC desplaza la hta. con FMAX a la distancia de seguridad, o, si se ha programado, a la 2ª distancia de seguridad y a continuación al centro de la isla (posición final = posición inicial)

#### Antes de la programación deberá tenerse en cuenta

El signo del parámetro profundidad determina la dirección del mecanizado.

Si se quiere realizar un acabado de la isla, deberá utilizarse una fresa con dentado frontal cortante en el centro (DIN 844). Para ello deberá introducirse un valor pequeño para el avance al profundizar.

- Distancia de seguridad Q200 (valor incremental): Distancia entre el extremo de la hta. y la superficie de la pieza
- Profundidad Q201 (valor incremental): Distancia entre la superficie de la pieza y la base de la isla
- Avance al profundizar Q206: Velocidad de desplazamiento de la hta. al profundizar en mm/min. Cuando se penetra en la pieza, introducir un valor pequeño, para una profundización en vacio introducir un valor mayor
- Profundidad de pasada Q202 (valor incremental): Medida, según la cual la hta. penetra cada vez en la pieza Introducir un valor mayor de 0.
- Avance de fresado Q207: Velocidad de desplazamiento de la hta. en el fresado en mm/min

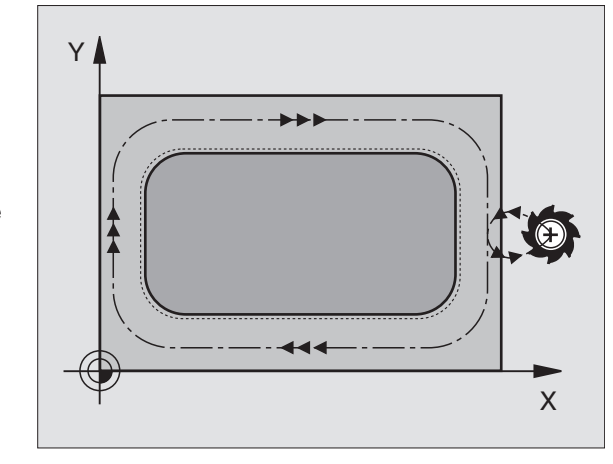

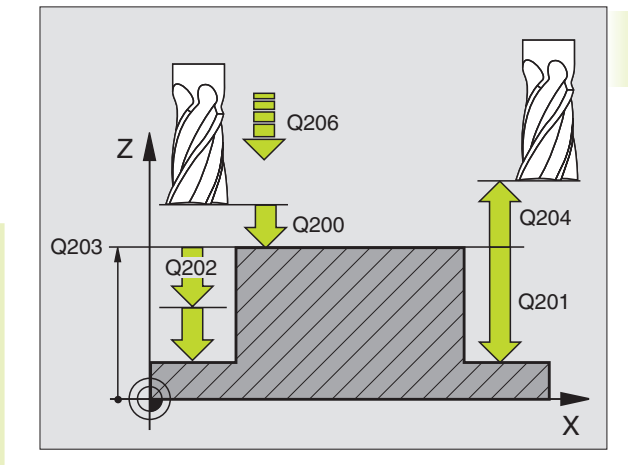

#### Ejemplo de frases NC:

| 35 | CYCL DEF 213 | ACABADO DE ISLA          |
|----|--------------|--------------------------|
|    | Q200=2       | ;DISTANCIA DE SEGURIDAD  |
|    | Q201=-20     | ; PROFUNDIDAD            |
|    | Q206=150     | ;AVANCE AL PROFUNDIZAR   |
|    | Q202=5       | ;PROFUNDIDAD DE PASADA   |
|    | Q207=500     | ;AVANCE DE FRESADO       |
|    | Q2O3=+0      | ;COORD. SUPERFICIE PIEZA |
|    | Q204=50      | ;2ª DISTANCIA SEGURIDAD  |
|    | Q216=+50     | ;CENTRO EN EJE 1         |
|    | Q217=+50     | ;CENTRO EN EJE 2         |
|    | Q218=80      | ;LONGITUD LADO 1         |
|    | Q219=60      | ;LONGITUD LADO 2         |
|    | Q220=5       | ;RADIO ESQUINA           |
|    | Q221=0       | ;SOBREMEDIDA             |

R

- Coordenadas de la superficie de la pieza Q203 (valor absoluto): Coordenadas de la superficie de la pieza
- 2ª distancia de seguridad Q204 (valor incremental): Coordenada en el eje de la hta., en la cual no se puede producir ninguna colisión entre la hta. y la pieza
- ► Centro 1er eje O216 (valor absoluto): Centro de la isla en el eje principal del plano de mecanizado
- ▶ Centro 2º eje Q217 (valor absoluto): Centro de la isla en el eje transversal del plano de mecanizado
- Longitud lado 1 Q218 (valor incremental): Longitud de la isla, paralela al eje principal del plano de mecanizado
- Longitud lado 2 Q219 (valor incremental): Longitud de la isla, paralela al eje transversal del plano de mecanizado
- ▶ Radio de la esquina Q220: Radio de la esquina de la isla
- Sobremedida 1er eje Q221 (valor incremental): Sobremedida en el eje principal del plano de mecanizado, referida a la longitud de la isla. EL TNC sólo lo necesita para el cálculo de la posición previa

# **CAJERA CIRCULAR (ciclo 5)**

- 1 La hta. penetra en la pieza desde la posición inicial (centro de la cajera) y se desplaza a la primera profundidad de pasada
- 2 A continuación la hta. recorre la trayectoria en forma de espiral representada en la figura de la derecha con el AVANCE F programado; para la aproximación lateral k véase el ciclo 4 FRESADO DE CAJERAS
- 3 Este proceso se repite hasta alcanzar la profundidad programada
- 4 Al final el TNC retira la hta. a la posición inicial.

## Antes de la programación deberá tenerse en cuenta

Programar la frase de posicionamiento sobre el punto inicial (centro de la cajera) del plano de mecanizado con corrección de radio R0.

Programar la frase de posicionamiento sobre el punto de partida en el eje de la hta. (distancia de seguridad sobre la superficie de la pieza).

El signo del parámetro profundidad determina la dirección del mecanizado.

Utilizar una fresa con dentado frontal cortante en el centro (DIN 844) o pretaladrado en el centro de la cajera.

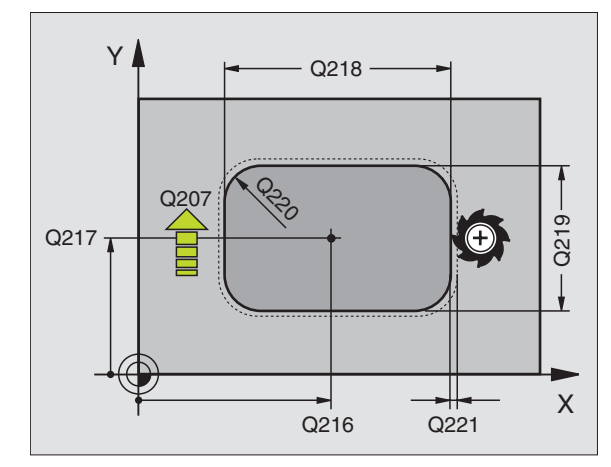

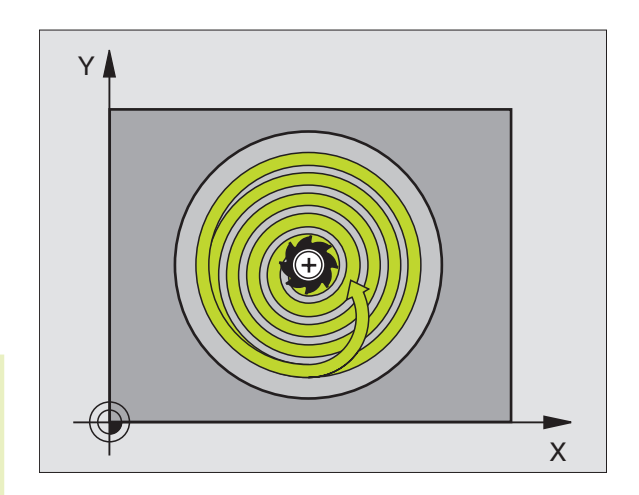

Distancia de seguridad 1 (valor incremental): Distancia entre el extremo de la hta. (posición inicial) y la superficie de la pieza

 $\bigcirc$ 

- Profundidad de fresado 2 (valor incremental): Distancia entre la superficie de la pieza y la base de la cajera
- Profundidad de pasada 3 (valor incremental): Medida, según la cual la hta. penetra cada vez en la pieza. El TNC se desplaza a la profundidad en un sólo paso de mecanizado cuando:
  - La prof. de pasada es igual a la prof. total
  - La prof. de pasada es mayor a la prof. total
- Avance al profundizar: Velocidad de desplazamiento de la hta. en la profundización
- ▶ RADIO DEL CIRCULO: Radio de la cajaera circular
- Avance F: Velocidad de desplazamiento de la hta. en el plano de mecanizado
- Giro en sentido horario
  DR + : Fresado sincronizado con M3
  DR : Fresado a contramarcha con M3

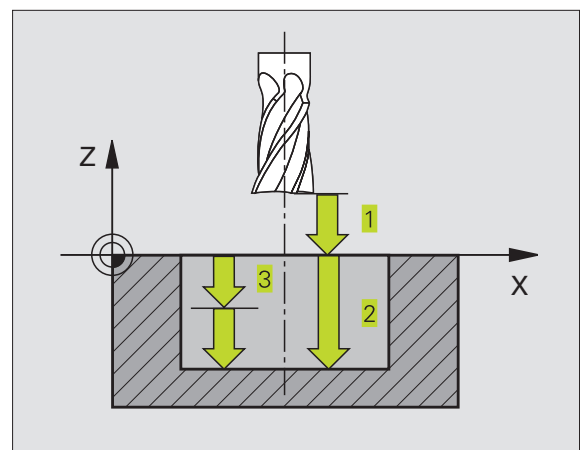

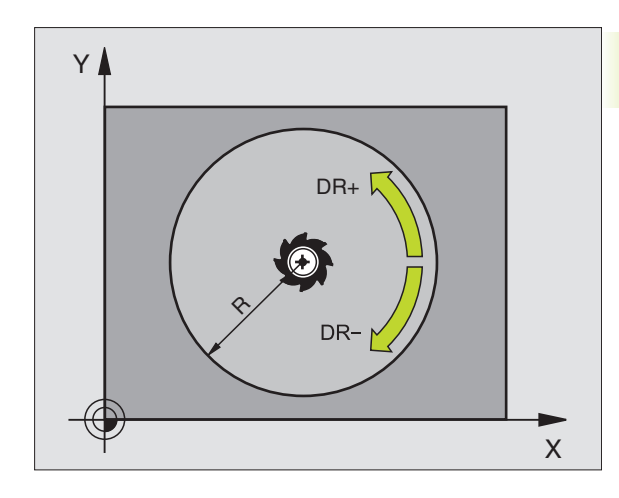

| Ejen | nplo de frases NC:           |  |
|------|------------------------------|--|
| 36   | CYCL DEF 5.0 CAJERA CIRCULAR |  |
| 37   | CYCL DEF 5.1 DIST. 2         |  |
| 38   | CYCL DEF 5.2 PROF20          |  |
| 39   | CYCL DEF 5.3 APROX. 5 F100   |  |
| 40   | CYCL DEF 5.4 RADIO 40        |  |
| 41   | CYCL DEF 5.5 F250 DR+        |  |

# ACABADO DE CAJERA CIRCULAR (ciclo 214)

- 1 El TNC desplaza automáticamente la hta. en el eje de la misma a la distancia de seguridad, o, si se ha programado, a la 2ª distancia de seguridad y a continuación al centro de la cajera.
- 2 Desde el centro de la cajera la hta. se desplaza en el plano de mecanizado al punto inicial del mecanizado. Para el cálculo del punto inicial, el TNC tiene en cuenta el diámetro de la pieza y el radio de la hta. Si se introduce 0 para el diámetro de la pieza, la hta. penetra en el centro de la cajera
- 3 En el caso de que la hta. esté sobre la 2ª distancia de seguridad, el TNC desplaza la hta. en marcha rápida FMAX a la distancia de seguridad y desde allí con el avance de profundización a la primera profundidad de pasada
- **4** A continuación la hta. se desplaza tangencialmente hacia el contorno parcialmente terminado y fresa una vuelta en sentido sincronizado al avance
- **5** Después la hta. sale tangencialmente desde el contorno al punto de partida en el plano de mecanizado
- **6** Este proceso (4 a 5) se repite hasta que se ha alcanzado la profundidad programada
- 7 Al final del ciclo el TNC desplaza la hta. en marcha rápida a la distancia de seguridad, o si se ha programado, a la 2ª distancia de seguridad y a continuación al centro de la cajera (posición final = posición inicial)

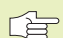

#### Antes de la programación deberá tenerse en cuenta

El signo del parámetro profundidad determina la dirección del mecanizado.

Si se quiere realizar un acabado de la cajera, deberá utilizarse una fresa con dentado frontal cortante en el centro (DIN 844) e introducir un avance pequeño para la profundización.

214

Distancia de seguridad Q200 (valor incremental): Distancia entre el extremo de la hta. y la superficie de la pieza

- Profundidad Q201 (valor incremental): Distancia entre la superficie de la pieza y la base de la cajera
- Avance al profundizar Ω206: Velocidad de desplazamiento de la herramienta al profundizar en mm/min. Cuando se profundiza en la pieza se define un valor inferior al indicado en Ω207.
- Profundidad de pasada Q202 (valor incremental): Medida, según la cual la hta. penetra cada vez en la pieza
- Avance de fresado Q207: Velocidad de desplazamiento de la hta. en el fresado en mm/min

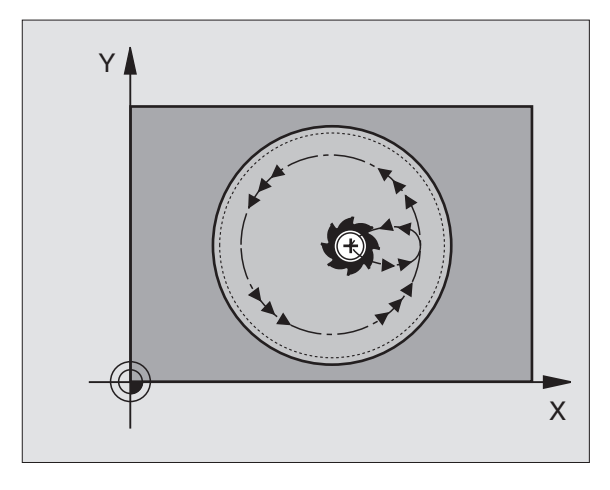

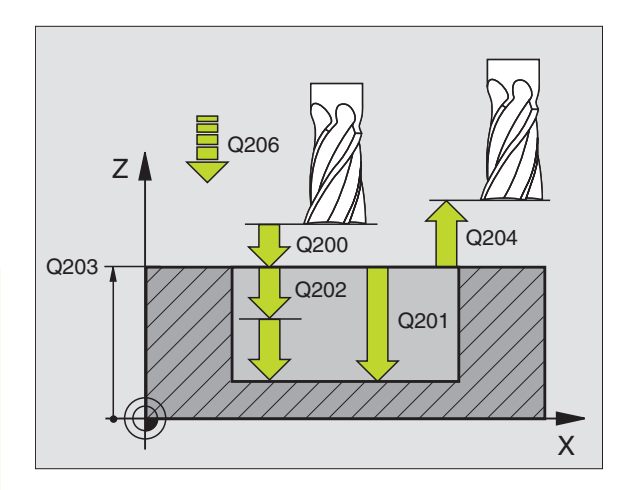

| -  |              |                          |
|----|--------------|--------------------------|
| 42 | CYCL DEF 214 | ACABADO CAJERA           |
|    | Q200=2       | ;DISTANCIA DE SEGURIDAD  |
|    | Q201=-20     | ; PROFUNDIDAD            |
|    | Q206=150     | ;AVANCE AL PROFUNDIZAR   |
|    | Q202=5       | ;PROFUNDIDAD DE PASADA   |
|    | Q207=500     | ;AVANCE DE FRESADO       |
|    | Q203=+0      | ;COORD. SUPERFICIE PIEZA |
|    | Q204=50      | ;2ª DISTANCIA SEGURIDAD  |
|    | Q216=+50     | ;CENTRO EN EJE 1         |
|    | Q217=+50     | ;CENTRO EN EJE 2         |
|    | Q222=79      | ;DIAMETRO DEL BLOQUE     |
|    | Q223=80      | ;DIAMETRO PIEZA ACABADA  |

- Coordenadas de la superficie de la pieza Q203 (valor absoluto): Coordenadas de la superficie de la pieza
- 2ª distancia de seguridad Q204 (valor incremental): Coordenada en el eje de la hta., en la cual no se puede producir ninguna colisión entre la hta. y la pieza
- Centro 1er eje Q216 (valor absoluto): Centro de la cajera en el eje principal del plano de mecanizado
- ▶ Centro 2º eje Q217 (valor absoluto): Centro de la cajera en el eje transversal del plano de mecanizado
- Diámetro del bloque Q222: Diámetro de la cajera premecanizada; introducir el diámetro del bloque menor al diámetro de la pieza terminada. La hta. penetra en el centro de la cajera, cuando se introduce Q222 = 0
- Diámetro de la pieza terminada Q223: Diámetro de la cajera acabada; introducir el diámetro de la pieza acabada mayor al del bloque de la pieza y mayor al diámetro de la herramienta.

# ACABADO DE ISLAS CIRCULARES (ciclo 215)

- 1 El TNC desplaza automáticamente la hta. en el eje de la misma a la distancia de seguridad, o, si se ha programado, a la 2ª distancia de seguridad y a continuación al centro de la isla
- 2 Desde el centro de la isla la hta. se desplaza en el plano de mecanizado hacia el punto inicial del mecanizado. El punto inicial se encuentra aprox. a 3,5 veces del radio de la hta. a la derecha de la isla
- 3 En el caso de que la hta. esté sobre la 2ª distancia de seguridad, el TNC desplaza la hta. en marcha rápida FMAX a la distancia de seguridad y desde allí con el avance de profundización a la primera profundidad de pasada
- **4** A continuación la hta. se desplaza tangencialmente hacia el contorno parcialmente terminado y fresa una vuelta en sentido sincronizado al avance
- **5** Después la hta. sale tangencialmente del contorno al punto de partida en el plano de mecanizado
- **6** Este proceso (4 a 5) se repite hasta que se ha alcanzado la profundidad programada
- 7 Al final del ciclo el TNC desplaza la hta. en marcha rápida FMAX a la distancia de seguridad, o si se ha programado, a la 2ª distancia de seguridad y a continuación al centro de la cajera (posición final = posición inicial)

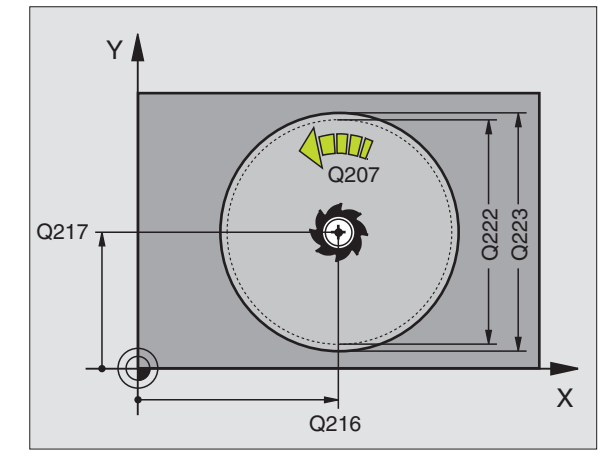

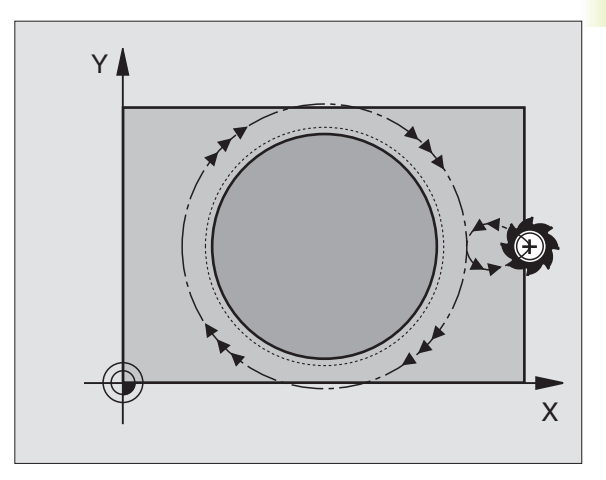

215

# Antes de la programación deberá tenerse en cuenta

El signo del parámetro profundidad determina la dirección del mecanizado.

Si se quiere realizar un acabado de la isla, deberá utilizarse una fresa con dentado frontal cortante en el centro (DIN 844). Para ello deberá introducirse un valor pequeño para el avance al profundizar.

- Distancia de seguridad Q200 (valor incremental): Distancia entre el extremo de la hta. y la superficie de la pieza
  - Profundidad Q201 (valor incremental): Distancia entre la superficie de la pieza y la base de la isla
  - Avance al profundizar Q206: Velocidad de desplazamiento de la hta. al profundizar en mm/min. Cuando se penetra en la pieza, introducir un valor pequeño; para una profundización en vacio introducir un valor mayor
  - Profundidad de pasada Q202 (valor incremental): Medida, según la cual la hta. penetra cada vez en la pieza; introducir un valor mayor que 0
  - ► Avance de fresado Q207: Velocidad de desplazamiento de la hta. en el fresado en mm/min
  - Coordenadas de la superficie de la pieza Q203 (valor absoluto): Coordenadas de la superficie de la pieza
  - 2ª distancia de seguridad Q204 (valor incremental): Coordenada en el eje de la hta., en la cual no se puede producir ninguna colisión entre la hta. y la pieza
  - ▶ Centro 1er eje Q216 (valor absoluto): Centro de la isla en el eje principal del plano de mecanizado
  - Centro 2º eje Q217 (valor absoluto): Centro de la isla en el eje transversal del plano de mecanizado
  - Diámetro del bloque de la pieza Q222: Diámetro de la isla premecanizada; introducir el diámetro del bloque de la pieza mayor al diámetro de la pieza terminada
  - Diámetro de la pieza terminada Q223: Diámetro de la isla acabada; introducir un diámetro de la pieza acabada menor al del bloque de la pieza.

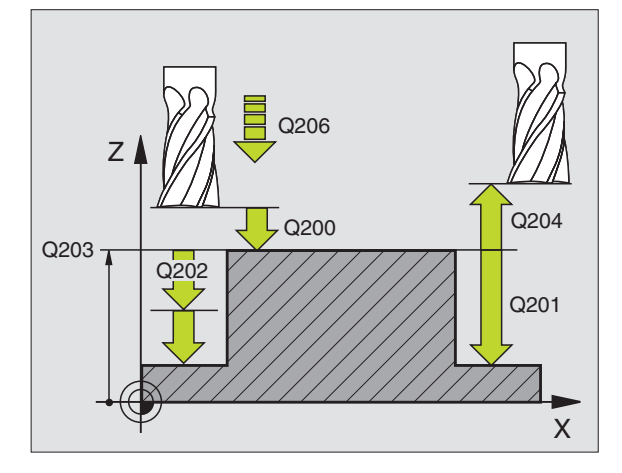

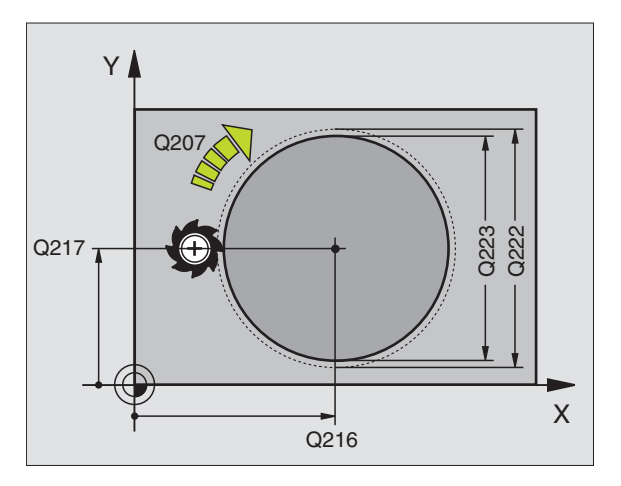

| -  |              |                          |
|----|--------------|--------------------------|
| 43 | CYCL DEF 215 | ACABADO ISLA             |
|    | Q200=2       | ;DISTANCIA DE SEGURIDAD  |
|    | Q201=-20     | ; PROFUNDIDAD            |
|    | Q206=150     | ;AVANCE AL PROFUNDIZAR   |
|    | Q202=5       | ;PROFUNDIDAD DE PASADA   |
|    | Q207=500     | ;AVANCE DE FRESADO       |
|    | Q203=+0      | ;COORD. SUPERFICIE PIEZA |
|    | Q204=50      | ;2ª DISTANCIA SEGURIDAD  |
|    | Q216=+50     | ;CENTRO EN EJE 1         |
|    | Q217=+50     | ;CENTRO EN EJE 2         |
|    | Q222=81      | ;DIAMETRO DEL BLOQUE     |
|    | Q223=80      | ;DIAMETRO PIEZA ACABADA  |

# FRESADO DE RANURAS (ciclo 3)

#### Desbaste

- 1 El TNC desplaza la hta. según la sobremedida de acabado (la mitad de la diferencia entre la anchura de la ranura y el diámetro de la herramienta) hacia dentro. Desde allí, la herramienta penetra en la pieza y fresa en dirección longitudinal a la ranura
- **2** Al final de la ranura se realiza una profundización y la hta. fresa en sentido opuesto.

Este proceso se repite hasta alcanzar la profundidad de fresado programada

#### Acabado

- **3** La hta. se desplaza en la base de la fresa según una trayectoria circular tangente al contorno exterior; después se recorre el contorno en sentido sincronizado al avance (con M3)
- 4 A continuación la hta. se retira en marcha rápida FMAX a la distancia de seguridad

Cuando el número de pasadas es impar la hta. se desplaza de la distancia de seguridad hasta la posición inicial.

# Antes de la programación deberá tenerse en cuenta

Programar la frase de posicionamiento sobre el punto inicial en el plano de mecanizado, centro de la ranura, (longitud lado 2) y desplazado en la ranura según el radio de la hta. con corrección de radio R0.

Programar la frase de posicionamiento sobre el punto de partida en el eje de la hta. (distancia de seguridad sobre la superficie de la pieza).

El signo del parámetro profundidad determina la dirección del mecanizado.

Emplear una fresa con dentado frontal cortante en el centro (DIN 844) o pretaladrado en el punto inicial.

Seleccionar el diámetro de la fresa que no sea mayor a la anchura de la ranura y que no sea menor a la mitad de la anchura de la misma.

- Distancia de seguridad 1 (valor incremental): Distancia entre el extremo de la hta. (posición inicial) y la superficie de la pieza
- Profundidad de fresado 2 (valor incremental): Distancia entre la superficie de la pieza y la base de la cajera
- Profundidad de pasada 3 (valor incremental): Medida según la cual la hta. se aproxima cada vez a la pieza; la hta. se desplaza en un sólo paso de mecanizado a la profundidad programada, cuando:

La profundidad de pasada es igual a la prof. total programada.

La prof. de pasada es mayor a la prof. total

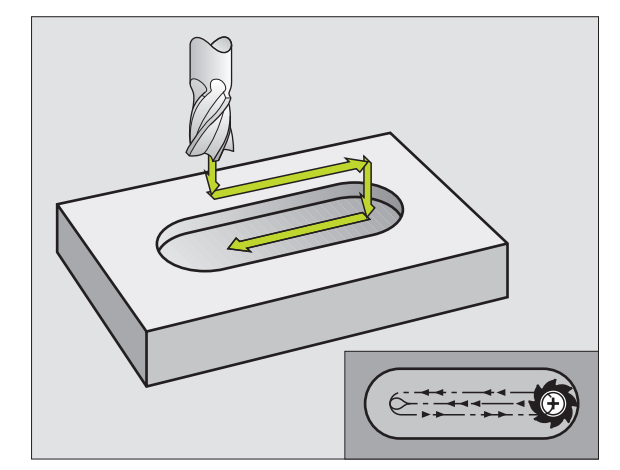

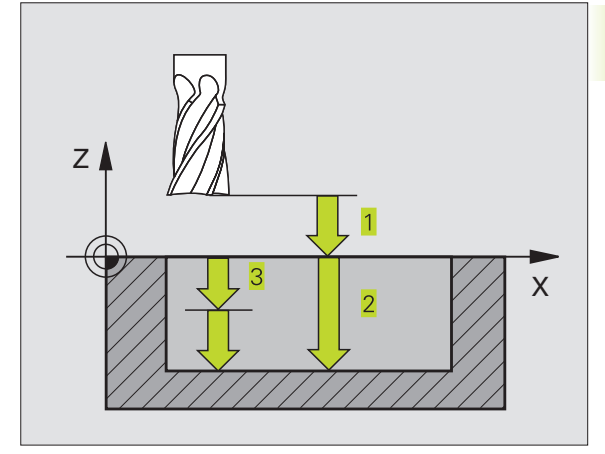

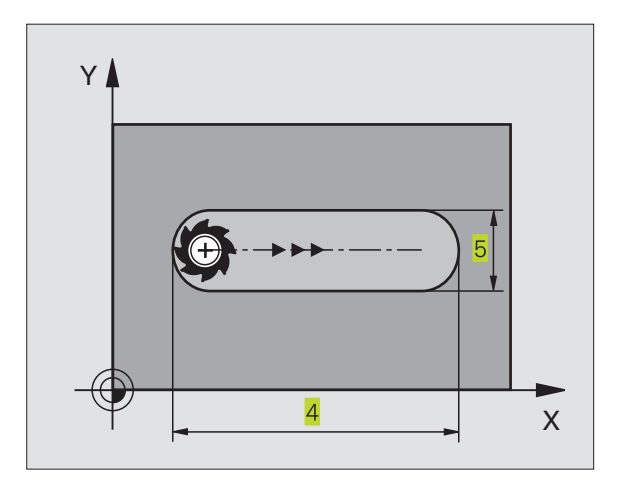

**©** 

- Avance al profundizar: Velocidad de desplazamiento de la hta. en la profundización
- Longitud lado 4: Longitud de la ranura; determina la dirección del corte mediante el signo
- ▶ Longitud lado 5: Anchura de la ranura
- Avance F: Velocidad de desplazamiento de la hta. en el plano de mecanizado

# RANURA CON INTRODUCCION PENDULAR (ciclo 210)

#### Antes de la programación deberá tenerse en cuenta

El signo del parámetro profundidad determina la dirección del mecanizado.

Seleccionar el diámetro de la fresa que no sea mayor a la anchura de la ranura y que no sea menor a un tercio de la misma.

Seleccionar el diámetro de la fresa menor a la mitad de la longitud de la ranura: De lo contrario el TNC no puede realizar la introducción pendular.

#### Desbaste

- 1 El TNC posiciona la hta. en el eje de la misma a la 2ª distancia de seguridad y a continuación al centro del círculo izquierdo; desde allí el TNC posiciona la hta. a la distancia de seguridad sobre la superficie de la pieza
- 2 La hta. se desplaza con avance reducido sobre la superficie de la pieza; desde allí con avance de fresado en la dirección longitudinal de la ranura, y profundiza en diagonal hasta el centro del círculo de la derecha
- 3 A continuación la hta. profundiza según una línea inclinada hasta el centro del círculo izquierdo; estos pasos se repiten hasta alcanzar la profundidad de fresado programada
- **4** En la profundidad de fresado programada, el TNC desplaza la hta. para realizar el fresado horizontal, hasta el otro extremo de la ranura y después al centro de la misma

#### Acabado

- 5 Desde el centro de la ranura el TNC desplaza la hta. tangencialmente hacia el contorno acabado; después se mecaniza el contorno en sentido sincronizado al avance (con M3)
- 6 Al final del contorno, la hta. se retira tangencialmente hasta el centro de la ranura
- 7 Para finalizar la hta. retrocede en marcha rápida FMAX a la distancia de seguridad, γ si se ha programado, a la 2ª distancia de seguridad

| -,-,- |              |                   |
|-------|--------------|-------------------|
| 44    | CYCL DEF 3.0 | FRESADO DE RANURA |
| 45    | CYCL DEF 3.1 | DIST. 2           |
| 46    | CYCL DEF 3.2 | PROF20            |
| 47    | CYCL DEF 3.3 | APROX. 5 F100     |
| 48    | CYCL DEF 3.4 | X+80              |
| 49    | CYCL DEF 3.5 | 5 Y12             |
| 50    | CYCL DEF 3.6 | F275              |

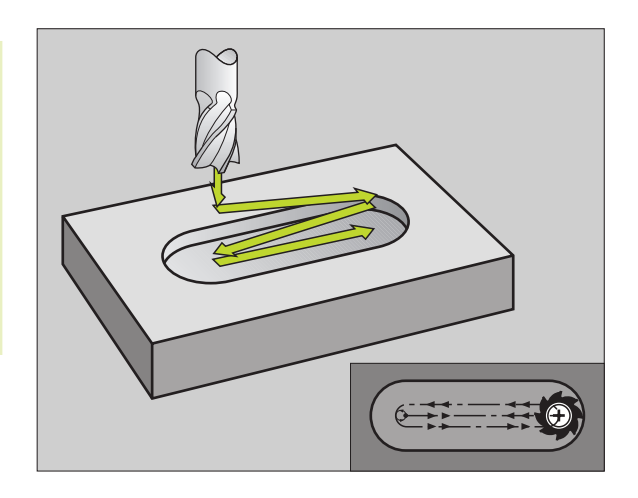

- Distancia de seguridad Q200 (valor incremental):
  Distancia entre el extremo de la hta. y la superficie de la pieza
  - Profundidad Q201 (valor incremental): Distancia entre la superficie de la pieza y la base de la ranura
  - Avance de fresado Q207: Velocidad de desplazamiento de la hta. en el fresado en mm/min
  - Profundidad de pasada Q202 (valor incremental): Medida, según la cual se aproxima la hta. en total en un movimiento pendular en el eje de la misma.
  - Tipo de mecanizado (0/1/2) Q215: Determinar el tipo de mecanizado:
    - 0: Desbaste y acabado
    - 1: Sólo desbaste
    - 2: Sólo acabado
  - Coordenadas de la superficie de la pieza Q203 (valor absoluto): Coordenadas de la superficie de la pieza
  - 2ª distancia de seguridad Q204 (valor incremental): Coordenada Z en la cual no se puede producir ninguna colisión entre la hta. y la pieza
  - Centro 1er eje Q216 (valor absoluto): Centro de la ranura en el eje principal del plano de mecanizado
  - Centro 2º eje Q217 (valor absoluto): Centro de la ranura en el eje transversal del plano de mecanizado
  - Longitud lado 1 Q218 (valor paralelo al eje principal del plano de mecanizado): Introducir el lado más largo de la ranura
  - Longitud del lado 2 Q219 (valor paralelo al eje transversal del plano de mecanizado): Introducir la anchura de la ranura, si se introduce la anchura de la ranura igual al diámetro de la hta, el TNC sólo realiza el desbaste (fresado de la ranura)
  - ANGULO DE GIRO Q224 (valor absoluto): Angulo, según el cual se gira toda la ranura; el centro de giro está en el centro de la ranura

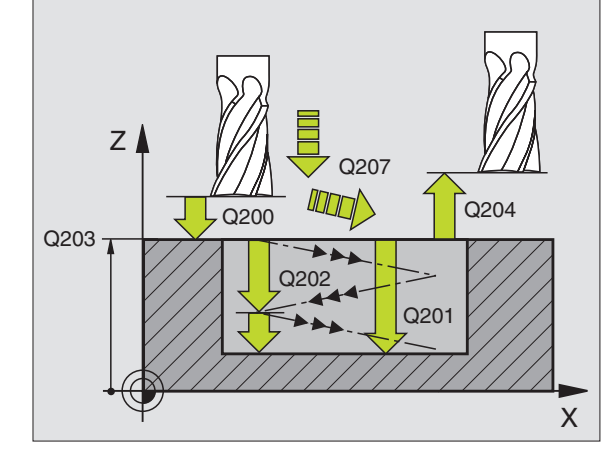

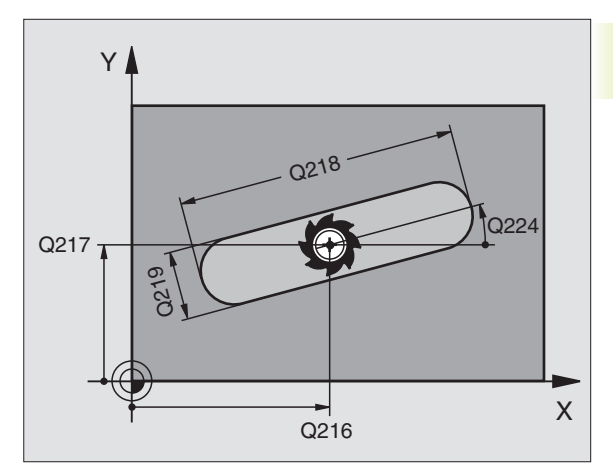

| _, |              |                          |
|----|--------------|--------------------------|
| 51 | CYCL DEF 210 | RANURA PROF. PENDULAR    |
|    | Q200=2       | ;DISTANCIA DE SEGURIDAD  |
|    | Q201=-20     | ; PROFUNDIDAD            |
|    | Q207=500     | ;AVANCE DE FRESADO       |
|    | Q202=5       | ;PROFUNDIDAD DE PASADA   |
|    | Q215=0       | ;TIPO DE MECANIZADO      |
|    | Q203=+0      | ;COORD. SUPERFICIE PIEZA |
|    | Q204=50      | ;2ª DISTANCIA SEGURIDAD  |
|    | Q216=+50     | ;CENTRO EN EJE 1         |
|    | Q217=+50     | ;CENTRO EN EJE 2         |
|    | Q218=80      | ;LONGITUD LADO 1         |
|    | Q219=12      | ;LONGITUD LADO 2         |
|    | 0224=+15     | ANGULO DE GIRO           |

# RANURA CIRCULAR con introducción pendular (ciclo 211)

#### Desbaste

- 1 El TNC posiciona la herramienta en marcha rápida en el eje de la hta. sobre la 2ª distancia de seguridad y a continuación en el centro del círculo derecho. Desde allí el TNC posiciona la herramienta a la distancia de seguridad programada sobre la superficie de la pieza
- **2** La hta. se desplaza con avance reducido sobre las superficie de la pieza; desde allí con avance de fresado profundiza en diagonal hasta el otro extremo de la ranura
- **3** A continuación la hta. se introduce de nuevo inclinada hasta el punto inicial; este proceso (2 a 3) se repite hasta alcanzar la profundidad de fresado programada
- **4** En la profundidad de fresado programada, el TNC desplaza la hta. para realizar el fresado horizontal, hasta el otro extremo de la ranura

#### Acabado

- 5 Para el acabado de la ranura el TNC desplaza la hta. tangencialmente hasta el contorno de acabado. Después se recorre el contorno en sentido sincronizado al avance (con M3). El punto inicial para el proceso de acabado se encuentra en el centro del círculo derecho.
- 6 Al final del contorno la hta. se retira tangencialmente del mismo
- 7 Para finalizar la hta. retrocede en marcha rápida FMAX a la distancia de seguridad, y si se ha programado, a la 2ª distancia de seguridad

# Antes de la programación deberá tenerse en cuenta

El signo del parámetro profundidad determina la dirección del mecanizado.

Seleccionar el diámetro de la fresa que no sea mayor a la anchura de la ranura y que no sea menor a un tercio de la misma.

Seleccionar el diámetro de la fresa menor a la mitad de la longitud de la ranura. De lo contrario el TNC no puede realizar la introducción pendular.

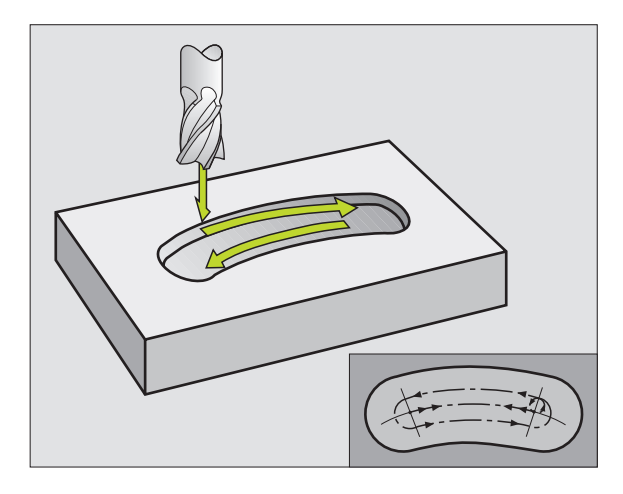

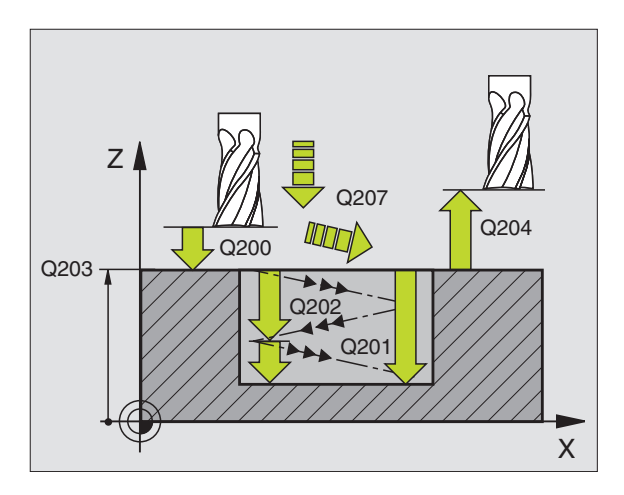

- Distancia de seguridad Q200 (valor incremental): Distancia entre el extremo de la hta. y la superficie de la pieza
- Profundidad Q201 (valor incremental): Distancia entre la superficie de la pieza y la base de la ranura
- Avance de fresado Q207: Velocidad de desplazamiento de la hta. en el fresado en mm/min
- Profundidad de pasada Q202 (valor incremental): Medida, según la cual se aproxima la hta. en total en un movimiento pendular en el eje de la misma.
- Tipo de mecanizado (0/1/2) Q215: Determinar el tipo de mecanizado:
  - 0: Desbaste y acabado
  - 1: Sólo desbaste
  - 2: Sólo acabado

٩

- Coordenadas de la superficie de la pieza Q203 (valor absoluto): Coordenadas de la superficie de la pieza
- 2ª distancia de seguridad Q204 (valor incremental): Coordenada Z en la cual no se puede producir ninguna colisión entre la hta. y la pieza
- Centro 1er eje Q216 (valor absoluto): Centro de la ranura en el eje principal del plano de mecanizado
- Centro 2º eje Q217 (valor absoluto): Centro de la ranura en el eje transversal del plano de mecanizado
- Diámetro del círculo teórico Q244: Introducir el diámetro del círculo teórico
- Longitud lado 2 Q219: Introducir la anchura de la ranura; cuando la anchura de la ranura es igual al diámetro de la hta., el TNC sólo realiza el desbaste (fresado de la ranura)
- Angulo inicial Q245 (valor absoluto): Introducir el angulo del punto inicial en coordenadas polares
- Angulo de abertura de la ranura Q248 (valor incremental): Introducir el ángulo de abertura de la ranura

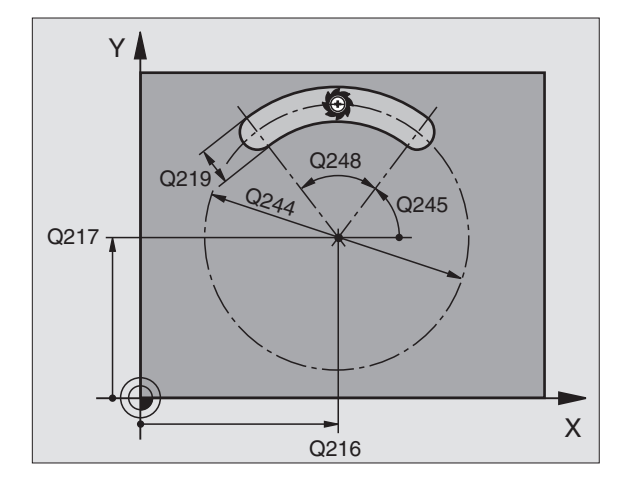

| 52 | CYCL DEF 211 | RANURA CIRCULAR           |
|----|--------------|---------------------------|
|    | Q200=2       | ;DISTANCIA DE SEGURIDAD   |
|    | Q201=-20     | ; PROFUNDIDAD             |
|    | Q207=500     | ;AVANCE DE FRESADO        |
|    | Q202=5       | ;PROFUNDIDAD DE PASADA    |
|    | Q215=0       | ;TIPO DE MECANIZADO       |
|    | Q203=+0      | ;COORD. SUPERFICIE PIEZA  |
|    | Q204=50      | ;2ª DISTANCIA SEGURIDAD   |
|    | Q216=+50     | ;CENTRO EN EJE 1          |
|    | Q217=+50     | ;CENTRO EN EJE 2          |
|    | Q244=80      | ;DIAMETRO CIRCULO TEORICO |
|    | Q219=12      | ;LONGITUD LADO 2          |
|    | Q245=+45     | ;ANGULO INICIAL           |
|    | Q248=90      | ;ANGULO DE ABERTURA       |

# Ejemplo: Fresado de cajera, isla y ranura

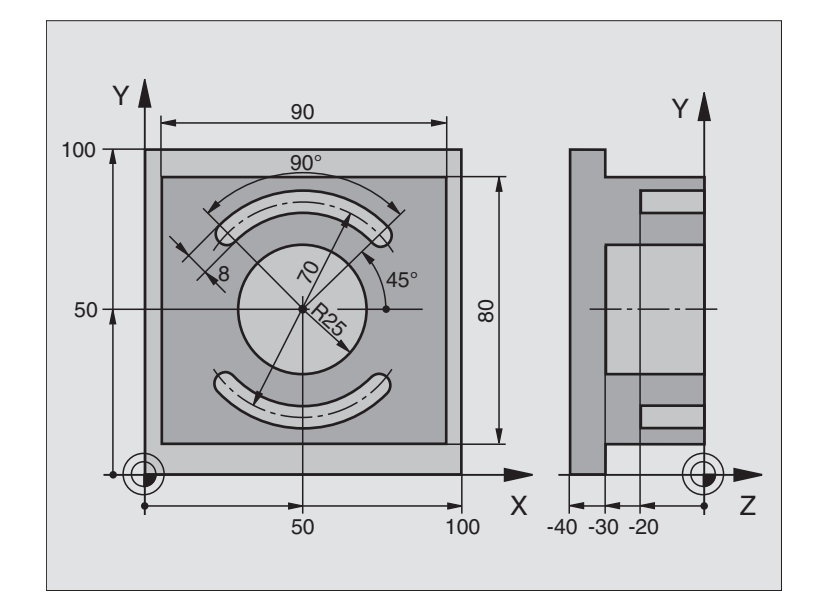

| O BEGIN PGM C210 MM              |                                                    |
|----------------------------------|----------------------------------------------------|
| 1 BLK FORM 0.1 Z X+0 Y+0 Z-40    | Definición del bloque                              |
| 2 BLK FORM 0.2 X+100 Y+100 Z+0   |                                                    |
| 3 TOOL DEF 1 L+O R+6             | Definición de la hta. para el desbaste/acabado     |
| 4 TOOL DEF 2 L+0 R+3             | Definición de la hta. para el fresado de la ranura |
| 5 TOOL CALL 1 Z S3500            | Llamada a la hta. para Desbaste/Acabado            |
| 6 L Z+250 R0 FMAX                | Retirar la herramienta                             |
| 7 CYCL DEF 213 ACABADO DE ISLA   | Definición del ciclo de mecanizado exterior        |
| Q200=2 ;DISTANCIA DE SEGURIDAD   |                                                    |
| Q201=-30 ;PROFUNDIDAD            |                                                    |
| Q206=250 ;AVANCE AL PROFUNDIZAR  |                                                    |
| Q2O2=5 ;PROFUNDIDAD DE PASADA    |                                                    |
| Q207=250 ;AVANCE FRESADO         |                                                    |
| Q2O3=+O ;COORD. SUPERFICIE PIEZA |                                                    |
| Q2O4=2O ;2ª DISTANCIA SEGURIDAD  |                                                    |
| Q216=+50 ;CENTRO 1ER EJE         |                                                    |
| Q217=+50 ;CENTRO SEGUNDO EJE     |                                                    |
| Q218=90 ;LONGITUD LADO 1         |                                                    |
| Q219=80 ;LONGITUD LADO 2         |                                                    |
| Q220=0 ;RADIO ESQUINA            |                                                    |
| Q221=5 ;SOBREMEDIDA 1er EJE      |                                                    |
| 8 CYCL CALL M3                   | Definición del ciclo cajera circular               |

| 9  | CYCL DEF 5.0 CAJERA CIRCULAR      |                                                       |
|----|-----------------------------------|-------------------------------------------------------|
| 10 | CYCL DEF 5.1 DIST. 2              |                                                       |
| 11 | CYCL DEF 5.2 PROF30               |                                                       |
| 12 | CYCL DEF 5.3 PASO 5 F250          |                                                       |
| 13 | CYCL DEF 5.4 RADIO 25             |                                                       |
| 14 | CYCL DEF 5.5 F400 DR+             | Llamada al ciclo cajera circular                      |
| 15 | L Z+2 RO FMAX M99                 | Cambio de herramienta                                 |
| 16 | L Z+250 RO FMAX M6                | Llamada a la herramienta para el fresado de la ranura |
| 17 | TOOL CALL 2 Z S5000               | Definición del ciclo ranura 1                         |
| 18 | CYCL DEF 211 RANURA CIRCULAR      |                                                       |
|    | Q200=2 ;DISTANCIA DE SEGURIDAD    |                                                       |
|    | Q201=-20 ;PROFUNDIDAD             |                                                       |
|    | Q207=250 ;AVANCE FRESADO          |                                                       |
|    | Q2O2=5 ; PROFUNDIDAD DE PASADA    |                                                       |
|    | Q215=0 ;TIPO DE MECANIZADO        |                                                       |
|    | Q2O3=+O ;COORD. SUPERFICIE PIEZA  |                                                       |
|    | Q2O4=100 ;2ª DISTANCIA SEGURIDAD  |                                                       |
|    | Q216=+50 ;CENTRO 1ER EJE          |                                                       |
|    | Q217=+50 ;CENTRO SEGUNDO EJE      |                                                       |
|    | Q244=70 ;DIAMETRO CIRCULO TEORICO |                                                       |
|    | Q219=8 ;LONGITUD LADO 2           |                                                       |
|    | Q245=+45 ;ANGULO INICIAL          |                                                       |
|    | Q248=90 ;ANGULO ABERTURA          |                                                       |
| 19 | CYCL CALL M3                      | Llamada al ciclo ranura 1                             |
| 20 | FN 0: Q245 = +225                 | Nuevo ángulo de partida para la ranura 2              |
| 21 | CYCL CALL                         | Llamada al ciclo de la ranura 2                       |
| 22 | L Z+250 RO FMAX M2                | Retirar la herramienta, final del programa            |
| 23 | END PGM C210 MM                   |                                                       |

# Ejemplo: Desbaste y acabado de cajera rectangular junto con tablas de puntos

#### Desarrollo del programa

Desbaste de la cajera rectangular con el ciclo 4

Acabado de la cajera rectangular con el ciclo 212

Las coordenadas del punto central están memorizadas en la tabla de puntos MUSTPKT.PNT (véase pág. siguiente) y el TNC las llama con CYCL CALL PAT.

Rogamos tengan en cuenta que en la definición del ciclo 212 se programa 0 tanto para las coordenadas del centro de la cajera (Q212 y Q213), así como para las coordenadas de la superficie de la pieza.

Para fresar la cajera a diferentes niveles de profundidad, se modifica la coordenada Z en la tabla de puntos MUSTPKT.PNT

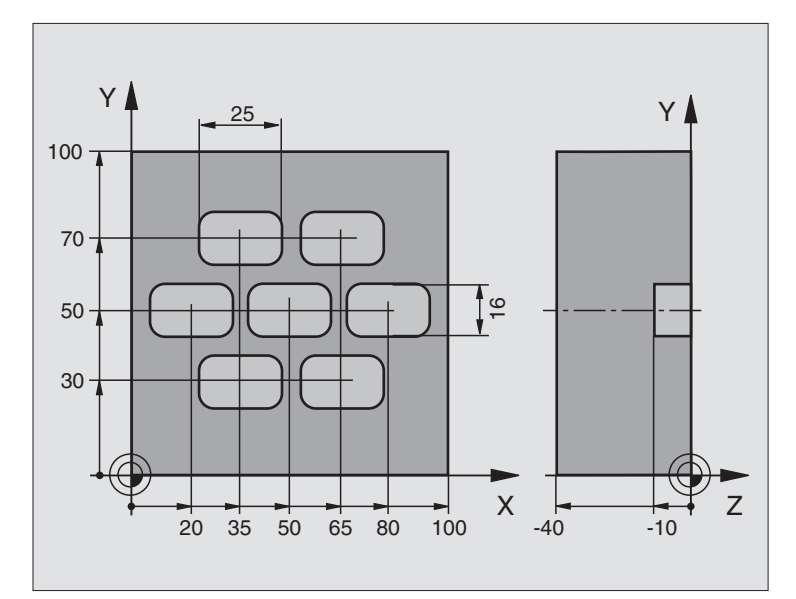

| 0  | BEGIN PGM TAKOM MM              |                                                                        |
|----|---------------------------------|------------------------------------------------------------------------|
| 1  | BLK FORM 0.1 Z X+0 Y+0 Z-40     | Definición del bloque                                                  |
| 2  | BLK FORM 0.2 X+100 Y+100 Z+0    |                                                                        |
| 3  | TOOL DEF 1 L+0 R+3              | Definición de la hta. para el desbaste                                 |
| 4  | TOOL DEF 2 L+0 R+3              | Definición de la hta. para el acabado                                  |
| 5  | T00L CALL 1 Z S5000             | Llamada a la hta. de desbaste                                          |
| 6  | L Z+10 R0 F5000                 | Desplazar la hta. a la altura de seguridad (programar un valor para F) |
|    |                                 | (El TNC posiciona después de cada ciclo a la altura de seguridad)      |
| 7  | SEL PATTERN "MUSTPKT"           | Determinar la tabla de puntos                                          |
| 8  | CYCL DEF 4 .0 FRESADO DE CAJERA | Definición del ciclo para el desbaste de la cajera                     |
| 9  | CYCL DEF 4 .1 DIST+2            |                                                                        |
| 10 | CYCL DEF 4 .2 PROF10            |                                                                        |
| 11 | CYCL DEF 4 .3 ARPOX.+3 F150     |                                                                        |
| 12 | CYCL DEF 4 .4 X+25              |                                                                        |
| 13 | CYCL DEF 4 .5 Y+15              |                                                                        |
| 14 | CYCL DEF 4 .6 F350 DR+ RADIO 4  |                                                                        |
| 15 | CYCL CALL PAT F5000 M3          | Llamada al ciclo junto con la tabla de puntos cero MUSTPKT.PNT.        |

| 16 | L Z+100 RO FMAX M6               | Retirar la herramienta, cambio de herramienta                          |
|----|----------------------------------|------------------------------------------------------------------------|
| 17 | TOOL CALL 2 Z S5000              |                                                                        |
| 18 | L Z+10 R0 F5000                  | Desplazar la hta. a la altura de seguridad (programar un valor para F) |
| 19 | CYCL DEF 212 ACABADO DE CAJERA   | Definición del ciclo para el acabado de la cajera                      |
|    | Q200=2 ;DISTANCIA DE SEGURIDAD   |                                                                        |
|    | Q201=-10 ; PROFUNDIDAD           |                                                                        |
|    | Q206=150 ;AVANCE AL PROFUNDIZAR  |                                                                        |
|    | Q2O2=5 ; PROFUNDIDAD DE PASADA   |                                                                        |
|    | Q207=500 ;AVANCE DE FRESADO      |                                                                        |
|    | Q203=+0 ;COORD. SUPERFICIE PIEZA | Coordenada de la superficie (introducir obligatoriamente 0)            |
|    | Q2O4=O ;2ª DISTANCIA SEGURIDAD   | 2ª distancia de seguridad (introducir obligatoriamente 0)              |
|    | Q216=+0 ;CENTRO EN EJE 1         | Centro eje X (introducir obligatoriamente 0)                           |
|    | Q217=+0 ;CENTRO EN EJE 2         | Centro eje Y (introducir obligatoriamente 0)                           |
|    | Q218=25 ;LONGITUD LADO 1         |                                                                        |
|    | Q219=16 ;LONGITUD LADO 2         |                                                                        |
|    | Q220=4 ;RADIO ESQUINA            |                                                                        |
|    | Q221=0.5 ;SOBREMEDIDA EN EJE 1   |                                                                        |
| 20 | CYCL CALL PAT F5000 M3           | Llamada al ciclo junto con la tabla de puntos cero MUSTPKT.PNT.        |
| 21 | L Z+100 RO FMAX M2               | Retirar la herramienta, final del programa                             |
| 22 | END PGM TAKOM MM                 |                                                                        |

## Tabla de puntos MUSTPKT.PNT

|            | MUSTPKT | .PNT | MM |  |
|------------|---------|------|----|--|
| Na         | Х       | Y    | Z  |  |
| 0          | +35     | +30  | +0 |  |
| 1          | +65     | +30  | +0 |  |
| 2          | +80     | +50  | +0 |  |
| 3          | +50     | +50  | +0 |  |
| 4          | +20     | +50  | +0 |  |
| 5          | +35     | +70  | +0 |  |
| 6          | +65     | +70  | +0 |  |
| <b>FEN</b> | D]      |      |    |  |

# 8.5 Ciclos para la programación de figuras de puntos

El TNC dispone de 2 ciclos para poder elaborar directamente figuras de puntos regulares:

| Ciclo                        |                                                                                             | Softkey                |
|------------------------------|---------------------------------------------------------------------------------------------|------------------------|
| 220 FIGUR                    | A DE PUNTOS SOBRE UN CIRCULO                                                                | 220 at a               |
| 221 FIGUR                    | A DE PUNTOS SOBRE LINEAS                                                                    | 221 <sup>†</sup>       |
| Pa<br>tab                    | ra elaborar figuras de puntos irregulares, se<br>las de puntos (véase "8.2 Tablas de puntos | e utilizan las<br>s"). |
| Con los cicle<br>de mecaniza | os 220 y 221 se pueden combinar los sigu<br>ado:                                            | ientes ciclos          |
| Ciclo 1                      | TALADRADO PROFUNDO                                                                          |                        |
| Ciclo 2                      | ROSCADO CON MACHO                                                                           |                        |
| Ciclo 3                      | FRESADO DE RANURAS                                                                          |                        |
| Ciclo 4                      | FRESADO DE CAJERAS                                                                          |                        |
| Ciclo 5                      | CAJERA CIRCULAR                                                                             |                        |
| Ciclo 17                     | ROSCADO RIGIDO                                                                              |                        |
| Ciclo 200                    | TALADRADO                                                                                   |                        |
| Ciclo 201                    | ESCARIADO                                                                                   |                        |
| Ciclo 202                    | MANDRINADO                                                                                  |                        |
| Ciclo 203                    | TALADRO UNIVERSAL                                                                           |                        |
| Ciclo 204                    | REBAJE INVERSO                                                                              |                        |
| Ciclo 212                    | ACABADO DE CAJERAS                                                                          |                        |
| Ciclo 213                    | ACABADO DE ISLAS                                                                            |                        |
| Ciclo 214                    | ACABADO DE CAJERAS CIRCULARES                                                               |                        |
| Ciclo 215                    | ACABADO DE ISLAS CIRCULARES                                                                 |                        |

# FIGURA DE PUNTOS SOBRE UN CIRCULO (ciclo 220)

1 El TNC posiciona la hta. en marcha rápida desde la posición actual al punto de partida del primer mecanizado.

Secuencia:

- Alcanzar la 2ª distancia de seguridad (eje hta.)
- Alcanzar el punto inicial en el plano de mecanizado
- Desplazamiento sobre la superficie de la pieza a la distancia de seguridad (eje del cabezal)
- 2 A partir de esta posición el TNC ejecuta el último ciclo de mecanizado definido
- 3 A continuación el TNC posiciona la hta. según un movimiento lineal sobre el punto de partida del siguiente mecanizado; para ello la hta. se encuentra a la distancia de seguridad (o 2ª distancia de seguridad)
- **4** Este proceso (1 a 3) se repite hasta que se han realizado todos los mecanizados

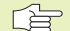

#### Antes de la programación deberá tenerse en cuenta

El ciclo 220 se activa a partir de su definición DEF, es decir el ciclo 220 llama automáticamente al último ciclo de mecanizado definido.

Cuando se combina uno de los ciclos de mecanizado 200 a 204 y 212 a 215 con el ciclo 220, se activan la distancia de seguridad, la superficie de la pieza y la 2ª distancia de seguridad del ciclo 220.

- <sup>220</sup> \*\*\*
- Centro 1er eje Q216 (valor absoluto): Centro del círculo teórico en el eje principal del plano de mecanizado
- Centro 2º eje Q217 (valor absoluto): Centro del círculo teórico en el eje transversal del plano de mecanizado
- Diámetro del círculo teórico Q244: Introducir el diámetro del círculo teórico
- ► Angulo inicial Q245 (valor absoluto): Angulo entre el eje principal del plano de mecanizado y el punto inicial del primer mecanizado sobre el círculo teórico
- Angulo final Q246 (valor absoluto): Angulo entre el eje principal del plano de mecanizado y el punto inicial del último mecanizado sobre el círculo teórico (no sirve para círculos completos); introducir el ángulo final diferente al ángulo inicial; si el ángulo final es mayor al ángulo inicial, la dirección del mecanizado es en sentido antihorario, de lo contrario el mecanizado es en sentido horario
- Incremento angular Q247 (valor incremental): Angulo entre dos puntos a mecanizar sobre el círculo teórico; cuando el incremento angular es igual a cero, el TNC calcula el mismo en relación al ángulo inicial, ángulo final y número de mecanizados; cuando el incremento angular está ya indicado, el TNC no tiene en cuenta el ángulo final; el signo del incremento angular determina la dirección del mecanizado (- = sentido horario)

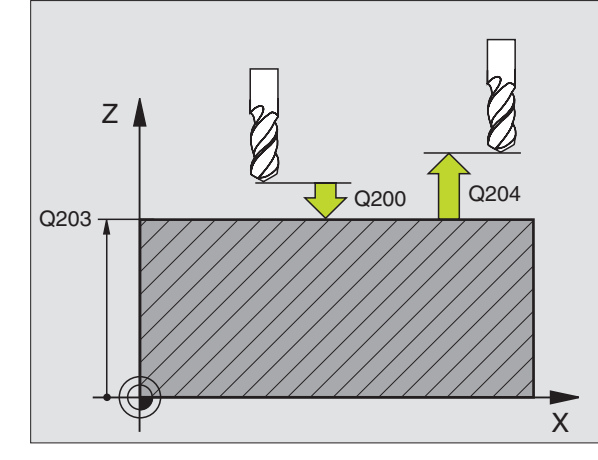

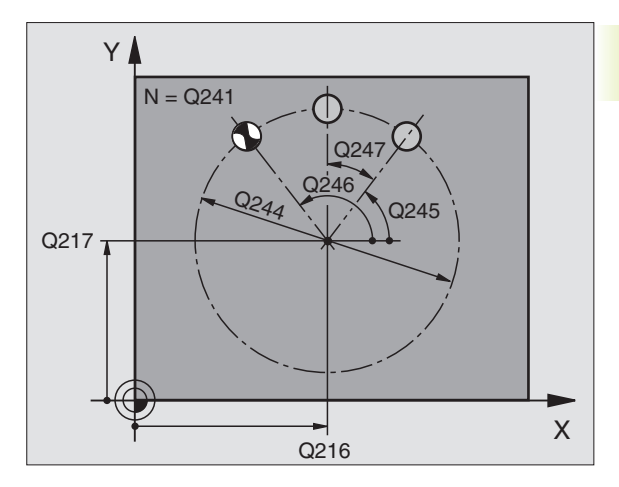

| -  |              |                           |
|----|--------------|---------------------------|
| 53 | CYCL DEF 220 | FIGURA CIRCULO            |
|    | Q216=+50     | ;CENTRO EN EJE 1          |
|    | Q217=+50     | ;CENTRO EN EJE 2          |
|    | Q244=80      | ;DIAMETRO CIRCULO TEORICO |
|    | Q245=+0      | ;ANGULO INICIAL           |
|    | Q246=+360    | ;ANGULO FINAL             |
|    | Q247=+0      | ;INCREMENTO ANGULAR       |
|    | Q241=8       | ;NUMERO DE MECANIZADOS    |
|    | Q200=2       | ;DISTANCIA DE SEGURIDAD   |
|    | Q2O3=+0      | ;COORD. SUPERFICIE PIEZA  |
|    | Q204=50      | ;2ª DISTANCIA SEGURIDAD   |

- Número de mecanizados Q241: Número de mecanizados sobre el círculo teórico
- Distancia de seguridad Q200 (valor incremental): Distancia entre el extremo de la hta. y la superficie de la pieza; introducir siempre valor positivo
- Coordenadas de la superficie de la pieza Q203 (valor absoluto): Coordenadas de la superficie de la pieza
- 2ª distancia de seguridad Q204 (valor incremental): Coordenada en el eje de la hta., en la cual no se puede producir ninguna colisión entre la hta. y la pieza; introducir siempre valor positivo

# FIGURA DE PUNTOS SOBRE LINEAS (ciclo 221)

## Antes de la programación deberá tenerse en cuenta

El ciclo 221 se activa a partir de su definición DEF, es decir el ciclo 221 llama automáticamente al último ciclo de mecanizado definido.

Cuando se combina uno de los ciclos de mecanizado 200 a 204 y 212 a 215 con el ciclo 221, se activan la distancia de seguridad, la superficie de la pieza y la 2ª distancia de seguridad del ciclo 221.

1 El TNC posiciona la hta. automáticamente desde la posición actual al punto de partida del primer mecanizado

Secuencia:

- Llegada a la 2ª distancia de seguridad (eje de la hta.)
- Llegada al punto inicial en el plano de mecanizado
- Llegada a la distancia de seguridad sobre la superficie de la pieza (eje de la hta.)
- **2** A partir de esta posición el TNC ejecuta el último ciclo de mecanizado definido
- 3 A continuación el TNC posiciona la hta. en dirección positiva al eje principal sobre el punto inicial del siguiente mecanizado; la hta. se encuentra a la distancia de seguridad (o a la 2ª distancia de seguridad)
- 4 Este proceso (1 a 3) se repite hasta que se han realizado todos los mecanizados sobre la primera línea; la hta. se encuentra en el último punto de la primera línea
- 5 Después el TNC desplaza la hta. al último punto de la segunda línea y realiza allí el mecanizado
- 6 Desde allí el TNC posiciona la hta. en la dirección negativa al eje principal sobre el punto de partida del siguiente taladro y ejecuta el mismo

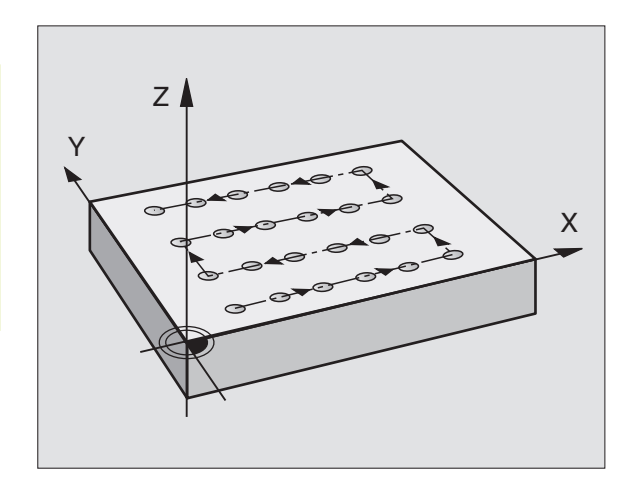

- 7 Este proceso (6) se repite hasta que se han ejecutado todos los mecanizados de la segunda línea
- 8 A continuación el TNC desplaza la hta. sobre el punto de partida de la siguiente línea
- 9 Todas las demás líneas se mecanizan con movimiento oscilante

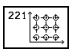

Punto inicial 1er eje Q225 (valor absoluto): Coordenadas del punto inicial en el eje principal del plano de mecanizado

- Punto inicial 2º eje Q226 (valor absoluto): Coordenadas del punto inicial en el eje transversal del plano de mecanizado
- ▶ Distancia 1er eje Q237 (valor incremental): Distancia entre los diferentes puntos de la línea
- Distancia 2º eje Q238 (valor incremental): Distancia entre las diferentes líneas
- Número de columnas Q242: Número de mecanizados sobre una línea
- Número de líneas Q243: Número de líneas
- Angulo de giro Ω224 (valor absoluto): Angulo, según el cual se gira toda la disposición de la figura; el centro de giro se encuentra en el punto de partida
- Distancia de seguridad Q200 (valor incremental): Distancia entre el extremo de la hta. y la superficie de la pieza
- Coordenadas de la superficie de la pieza Q203 (valor absoluto): Coordenadas de la superficie de la pieza
- 2ª distancia de seguridad Q204 (valor incremental): Coordenada del eje de la hta. en la cual no se puede producir ninguna colisión entre la hta. y la pieza

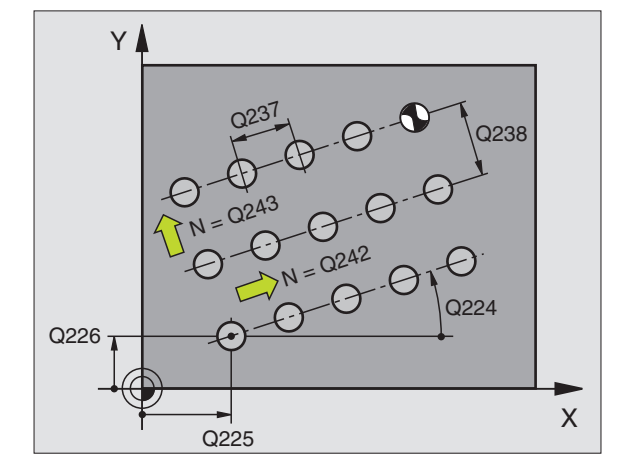

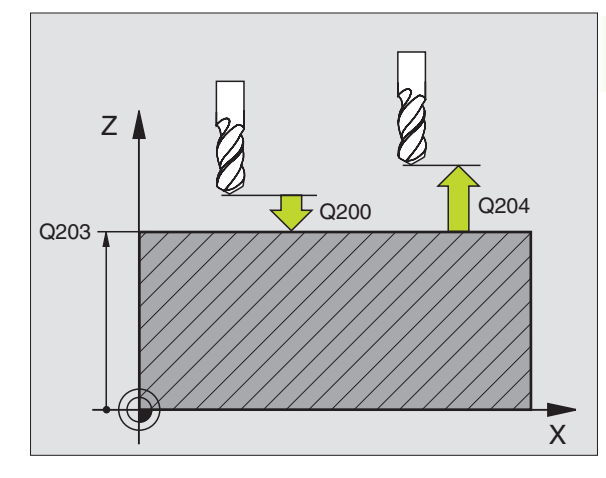

|    | •            |                          |
|----|--------------|--------------------------|
| 54 | CYCL DEF 221 | FIGURA LINEAS            |
|    | Q225=+15     | ;PTO. INICIAL 1ER EJE    |
|    | Q226=+15     | ;PTO. INICIAL 2º EJE     |
|    | Q237=+10     | ;DISTANCIA 1ER EJE       |
|    | Q238=+8      | ;DISTANCIA 2º EJE        |
|    | Q242=6       | ;NUMERO DE COLUMNAS      |
|    | Q243=4       | ;NUMERO DE LINEAS        |
|    | Q224=+15     | ;ANGULO DE GIRO          |
|    | Q200=2       | ;DISTANCIA DE SEGURIDAD  |
|    | Q2O3=+0      | ;COORD. SUPERFICIE PIEZA |
|    | Q204=50      | ;2ª DISTANCIA SEGURIDAD  |

# Ejemplo: Círculos de puntos

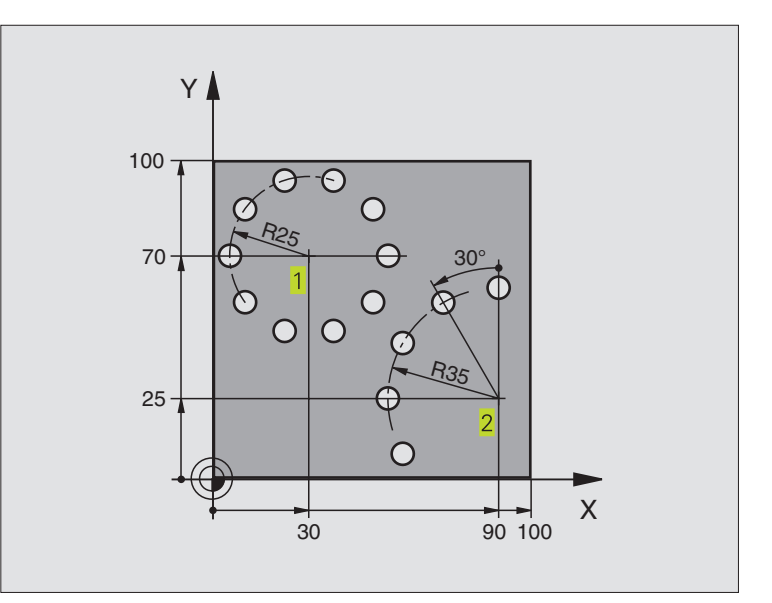

| 0 | BEGIN PGM CIR | CEN MM                   |                                |
|---|---------------|--------------------------|--------------------------------|
| 1 | BLK FORM 0.1  | Z X+0 Y+0 Z-40           | Definición del bloque          |
| 2 | BLK FORM 0.2  | X+100 Y+100 Z+0          |                                |
| 3 | TOOL DEF 1 L+ | •0 R+3                   | Definición de la herramienta   |
| 4 | TOOL CALL 1 Z | \$3500                   | Llamada a la herramienta       |
| 5 | L Z+250 R0 FM | IAX M3                   | Retirar la herramienta         |
| 6 | CYCL DEF 200  | TALADRADO                | Definición del ciclo Taladrado |
|   | Q200=2        | ;DISTANCIA DE SEGURIDAD  |                                |
|   | Q201=-15      | ; PROFUNDIDAD            |                                |
|   | Q206=250      | ;AVANCE AL PROFUNDIZAR   |                                |
|   | Q202=4        | ; PROFUNDIDAD DE PASADA  |                                |
|   | Q210=0        | ;TIEMPO DE ESPERA        |                                |
|   | Q2O3=+0       | ;COORD. SUPERFICIE PIEZA |                                |
|   | Q204=0        | ;2ª DISTANCIA SEGURIDAD  |                                |

| 7 CYCL DEF 220 FIGURA CIRCULAR    | Definición del ciclo circulo de puntos 1, CYCL 220 se llama automát. |
|-----------------------------------|----------------------------------------------------------------------|
|                                   | Actuan Q200, Q203 y Q204 del ciclo 220                               |
| Q216=+30 ;CENTRO 1ER EJE          |                                                                      |
| Q217=+70 ;CENTRO SEGUNDO EJE      |                                                                      |
| Q244=50 ;DIAMETRO CIRCULO TEORICO |                                                                      |
| Q245=+0 ;ANGULO INICIAL           |                                                                      |
| Q246=+360 ;ANGULO FINAL           |                                                                      |
| Q247=+0 ;PASO ANGULAR             |                                                                      |
| Q241=10 ;NUMERO MECANIZADOS       |                                                                      |
| Q200=2 ; DISTANCIA DE SEGURIDAD   |                                                                      |
| Q203=+0 ;COORD. SUPERFICIE PIEZA  |                                                                      |
| Q204=100 ;2ª DISTANCIA SEGURIDAD  |                                                                      |
| 8 CYCL DEF 220 FIGURA CIRCULAR    | Definición del ciclo círculo de puntos 2, CYCL 220 se llama autom.   |
|                                   | Actuan Q200, Q203 y Q204 del ciclo 220                               |
| Q216=+90 ;CENTRO 1ER EJE          |                                                                      |
| Q217=+25 ;CENTRO SEGUNDO EJE      |                                                                      |
| Q244=70 ;DIAMETRO CIRCULO TEORICO |                                                                      |
| Q245=+90 ;ANGULO INICIAL          |                                                                      |
| Q246=+360 ;ANGULO FINAL           |                                                                      |
| Q247=30 ;PASO ANGULAR             |                                                                      |
| Q241=5 ;NUMERO MECANIZADOS        |                                                                      |
| Q200=2 ;DISTANCIA DE SEGURIDAD    |                                                                      |
| Q203=+0 ;COORD. SUPERFICIE PIEZA  |                                                                      |
| Q204=100 ;2ª DISTANCIA SEGURIDAD  |                                                                      |
| 9 L Z+250 RO FMAX M2              | Retirar la herramienta, final del programa                           |
| 10 END PGM CIRCEN MM              |                                                                      |

# 8.6 Ciclos SL

Con los ciclos SL se pueden mecanizar contornos complicados.

#### Características del contorno

- Un contorno total puede estar compuesto por varios subcontornos superpuestos (hasta 12). Para ello cualquier cajera e isla forman los contornos parciales
- La lista de los subcontornos (números de subprogramas) se introducen en el ciclo 14 CONTORNO. El TNC calcula el contorno total que forman los subcontornos
- Los subcontornos se introducen como subprogramas.
- La memoria de un ciclo SL es limitada. Todos los subprogramas no pueden superar en total p.ej. 128 frases lineales

#### Características de los subprogramas

- Son posibles las traslaciones de coordenadas. Si se programan dentro de un subcontorno, también actúan en los subprogramas siguientes, pero no deben ser cancelados después de la llamada al ciclo
- El TNC ignora los avances F y las funciones auxiliares M
- El TNC reconoce una cajera cuando el contorno se recorre por el interior, p.ej. descripción del contorno en sentido horario con correccion de radio RR
- El TNC reconoce una isla cuando el cotorno se recorre por el exterior p.ej. descripción del contorno en sentido horario con corrección de radio RL
- Los subprogramas no pueden contener ninguna coordenada en el eje de la hta.
- En la primera frase de coordenadas del subprograma se determina el plano de mecanizado. Se permiten ejes paralelos

#### Características de los ciclos de mecanizado

Con MP7420.0 y MP7420.1 se determina el comportamiento de la herramienta en el desbaste (véase el capítulo "15.1 Parámetros de usuario generales").

- El TNC posiciona automáticamente la hta. antes de cada ciclo sobre el punto inicial en el plano de mecanizado. Se debe posicionar la herramienta en el eje de la misma a la distancia de seguridad
- Cada nivel de profundización se desbasta de forma paralela al eje o bajo un ángulo cualquiera (definir el ángulo en el ciclo 6); las islas se sobrepasan a la distancia de seguridad. En MP7420.1 se puede determinar que el TNC desbaste el contorno de forma que se mecanicen sucesivamente las distintas capas sin movimiento de subida.
- El TNC tiene en cuenta la sobremedida programada (ciclo 6) en el plano de mecanizado

#### **Resumen: Ciclos SL**

| Ciclo                                           | Softkey      |
|-------------------------------------------------|--------------|
| 14 CONTORNO (totalmente necesario)              | 14<br>LBL 1N |
| 15 PRETALADRADO (se utiliza a elección)         | 15           |
| 6 DESBASTE (totalmente necesario)               | 6<br>C       |
| 16 FRESADO DEL CONTORNO (se utiliza a elección) | 16           |

# **CONTORNO** (ciclo 14)

En el ciclo 14 CONTORNO están todos los subprogramas que se superponen en un contorno (véase la figura abajo a la derecha).

Antes de la programación deberá tenerse en cuenta

El ciclo 14 se activa a partir de su definición, es decir actua a partir de su definición en el programa.

En el ciclo 14 se enumeran un máximo de 12 subprogramas (subcontornos).

Números label para el contorno: Se introducen todos LBL 1...N los números label de los diferentes subcontornos. que se superponen en un contorno. Cada número se confirma con la tecla ENT y la introducción finaliza con la tecla END.

#### Esquema: Trabajar con ciclos SL

| O BEGIN PGM SL MM                     |
|---------------------------------------|
|                                       |
| 12 CYCL DEF 14.0 CONTORNO             |
|                                       |
| 16 CYCL DEF 15.0 PRETALADRADO         |
| 17 CYCL CALL                          |
|                                       |
| 18 CYCL DEF 6.0 DESBASTE              |
| 19 CYCL CALL                          |
|                                       |
| 26 CYCL DEF 16.0 FRESADO DEL CONTORNO |
| 27 CYCL CALL                          |
|                                       |
| 50 L Z+250 RO FMAX M2                 |
| 51 LBL 1                              |
|                                       |
| 55 LBL 0                              |
| 56 LBL 2                              |
|                                       |
| 60 LBL 0                              |
|                                       |
| 99 END PGM SL MM                      |

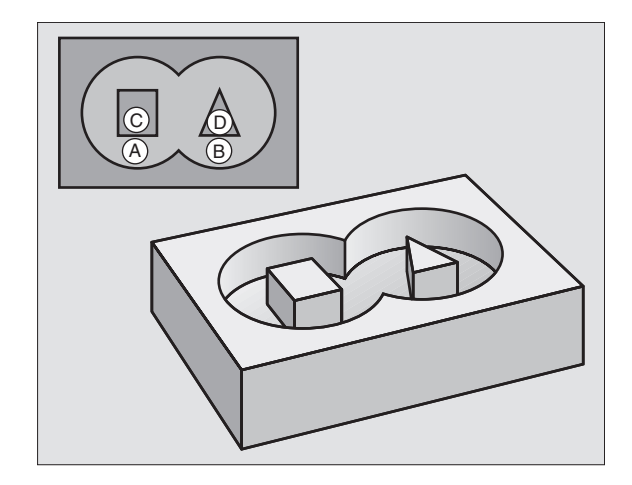

| I | Ejeı | mplo o | de fra | ases N | IC:   |        |          |   |    |    |  |
|---|------|--------|--------|--------|-------|--------|----------|---|----|----|--|
|   | 3    | CYCL   | DEF    | 14.0   | CONTO | ) RN O |          |   |    |    |  |
|   | 4    | CYCL   | DEF    | 14.1   | LABEL | DEL    | CONTORNO | 1 | /2 | /3 |  |

## **Contornos superpuestos**

Las cajeras e islas se pueden superponer a un nuevo contorno. De esta forma una superficie de cajera se puede ampliar mediante una cajera superpuesta o reducir mediante una isla.

#### Subprogramas: Cajeras superpuestas

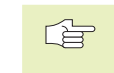

8.6 Ciclos SL

Los siguientes ejemplos de programación son subprogramas de contornos, llamados en un programa principal del ciclo 14 CONTORNO.

Se superponen las cajeras A y B.

El TNC calcula los puntos de intersección S<sub>1</sub> y S<sub>2</sub>, de forma que no hay que programarlos.

Las cajeras se han programado como círculos completos.

Subprograma 1: Cajera izquierda

| 51 | LBL 1           |
|----|-----------------|
| 52 | L X+10 Y+50 RR  |
| 53 | CC X+35 Y+50    |
| 54 | C X+10 Y+50 DR- |
| 55 |                 |

Subprograma 2: Cajera derecha

| 56 LBL | L 2           |
|--------|---------------|
| 57 L X | X+90 Y+50 RR  |
| 58 CC  | X+65 Y+50     |
| 59 C X | X+90 Y+50 DR- |
| 60 LBL | L 0           |

#### Superficie resultante de la "unión"

Se mecanizan las dos superficies parciales A y B incluida la superficie común:

Las superficies A y B tienen que ser cajeras

La primera cajera (en el ciclo 14) deberá comenzar fuera de la segunda

Superficie A:

| 51 | LBL 1           |
|----|-----------------|
| 52 | L X+10 Y+50 RR  |
| 53 | CC X+35 Y+50    |
| 54 | C X+10 Y+50 DR- |
| 55 |                 |

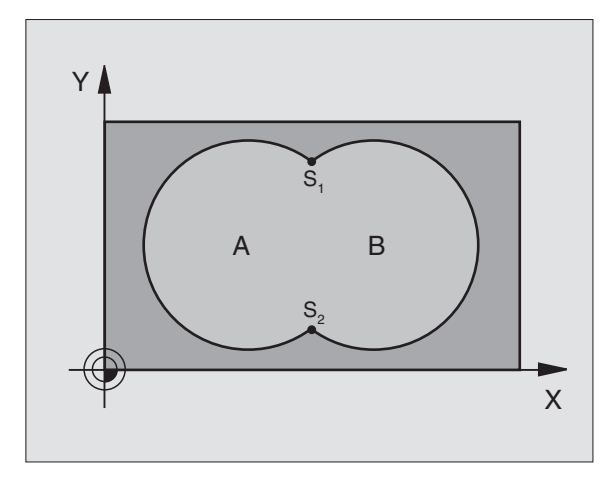

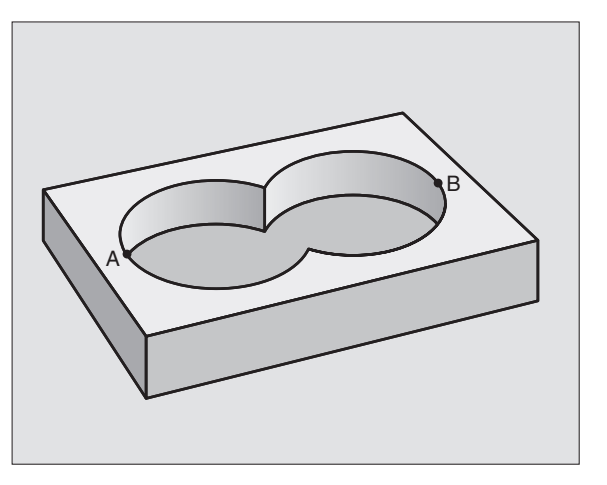

Superficie B:

| 56 | LBL 2           |
|----|-----------------|
| 57 | L X+90 Y+50 RR  |
| 58 | CC X+65 Y+50    |
| 59 | C X+90 Y+50 DR- |
| 60 | LBL O           |

#### Superficie de la "diferencia"

Se mecanizan la superficie A sin la parte que es común a B:

La superficie A tiene que ser una cajera y la B una isla.

A tiene que comenzar fuera de B.

Superficie A:

| 51 LBL 1           |
|--------------------|
| 52 L X+10 Y+50 RR  |
| 53 CC X+35 Y+50    |
| 54 C X+10 Y+50 DR- |
| 55 LBL 0           |

Superficie B:

| 56 LBL 2           |
|--------------------|
| 57 L X+90 Y+50 RL  |
| 58 CC X+65 Y+50    |
| 59 C X+90 Y+50 DR- |
| 60 LBL 0           |

#### Superficie de la "intersección"

Se mecaniza la parte común de A y B. (Las superficies no comunes permanecen sin mecanizar.)

A y B tienen que ser cajeras.

A debe comenzar dentro de B.

Superficie A:

| 51 | LBL 1           |
|----|-----------------|
| 52 | L X+60 Y+50 RR  |
| 53 | CC X+35 Y+50    |
| 54 | C X+60 Y+50 DR- |
| 55 | LBL 0           |

Superficie B:

| 56 | LBL 2           |
|----|-----------------|
| 57 | L X+90 Y+50 RR  |
| 58 | CC X+65 Y+50    |
| 59 | C X+90 Y+50 DR- |
| 60 | LBL 0           |

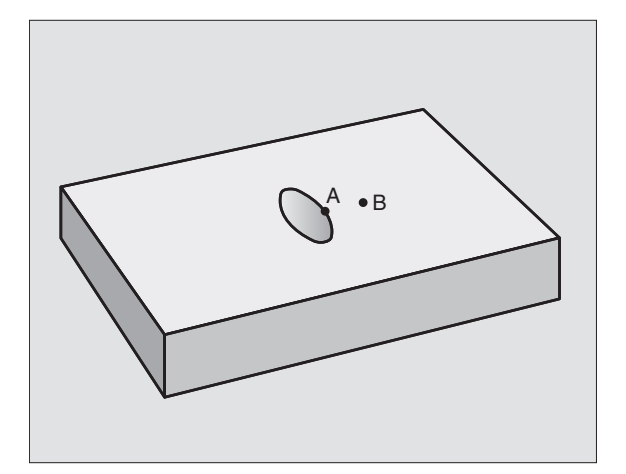

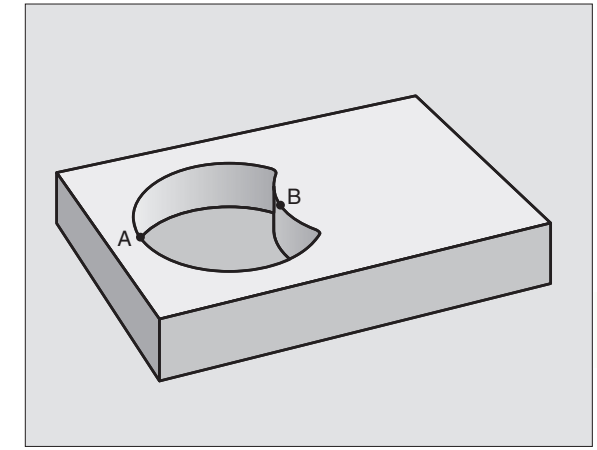
### **PRETALADRADO** (ciclo 15)

### Desarrollo del ciclo

Igual que el ciclo 1 Taladrado profundo (véase "8.3 Ciclos de taladrado").

### Aplicación

El ciclo 15 PRETALADRADO tiene en cuenta la sobremedida de acabado en los puntos de profundización. Los puntos de penetración son además también puntos de partida para el desbaste.

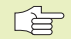

### Antes de la programación deberá tenerse en cuenta

Programar la frase de posicionamiento sobre el punto de partida en el eje de la hta. (distancia de seguridad sobre la superficie de la pieza).

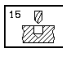

Distancia de seguridad 1 (valor incremental): Distancia entre el extremo de la hta. (posición inicial) y la superficie de la pieza

- ▶ Profundidad de taladrado 2 (valor incremental): Distancia entre la superficie de la pieza y la base del taladro (extremo del cono del taladro)
- ▶ Profundidad de pasada 3 (valor incremental): Medida, según la cual la hta. penetra cada vez en la pieza. El TNC se desplaza en un sólo paso de mecanizado a la profundidad total cuando:
  - La profundidad de pasada y la profundiad de taladrado son iguales
  - La profundidad de pasada es mayor a la prof. de taladrado

La profundidad de taladrado no tiene porque ser múltiplo de la prof. de pasada

- ► Avance al profundidad: Avance al profundizar en mm/ min
- ▶ Sobremedida de acabado: Sobremedida en el plano de mecanizado

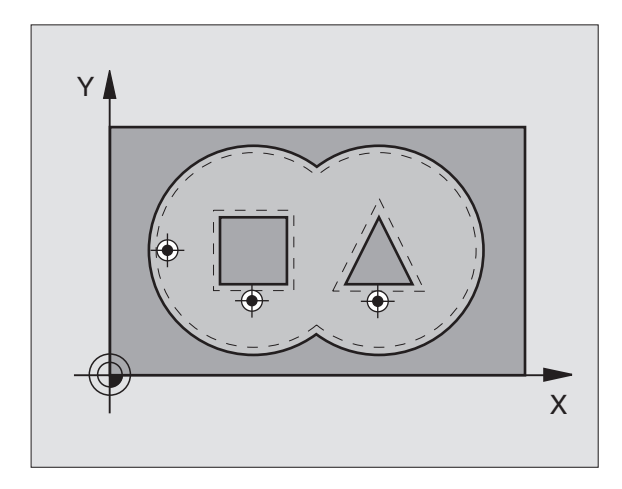

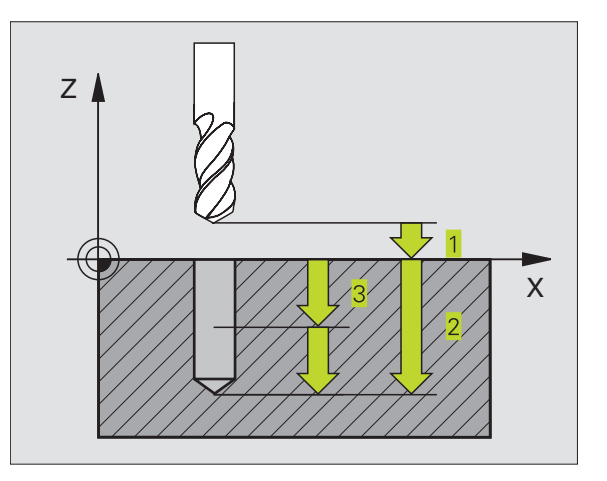

| Fi | iem | nlo | de | frases | NC   |
|----|-----|-----|----|--------|------|
|    | em  | μιυ | ue | 110363 | NUC. |

| 5 | CYCL | DEF | 15.0 | PRETALADRADO              |
|---|------|-----|------|---------------------------|
| 6 | CYCL | DEF | 15.1 | DIST+2 PROF25             |
| 7 | CYCL | DEF | 15.2 | APROX.+3 F250 SOBREM.+0.1 |

8.6 Ciclos SL

### **DESBASTE** (ciclo 6)

### Desarrollo del ciclo

- 1 El TNC posiciona la herramienta en el plano de mecanizado sobre el primer punto de profundización; para ello el TNC tiene en cuenta la sobremedida de acabado
- 2 Con el avance a profundizar el TNC desplaza la herramienta a la primera profundidad de pasada
- Fresado del contorno (véase la figura arriba a la dcha.):
- 1 La herramienta fresa el primer contorno parcial con el avance programado; se tiene en cuenta la sobremedida de acabado en el plano de mecanizado
- 2 El TNC fresa de igual forma en las siguientes profundidades de pasada y contornos parciales
- **3** El TNC desplaza la herramienta en el eje de la misma a la distancia de seguridad y después sobre el primer punto a taladrar en el plano de mecanizado.
- Desbaste de la cajera (véase la figura del centro a la derecha)
- 1 En la primera profundidad de pasada la herramienta fresa el contorno con el avance de fresado, de forma paralela al eje o bien bajo el angulo de desbaste programado
- 2 Para ello se sobrepasan los contornos de la isla (aquí: C/D) a la distancia de seguridad
- **3** Este proceso se repite hasta alcanzar la profundidad de fresado programada

### Antes de la programación deberá tenerse en cuenta

Con MP7420.0 y MP7420.1 se determina como mecaniza el TNC el contorno (véase el capítulo +15.1 Parámetros generales de usuario+).

Programar la frase de posicionamiento sobre el punto de partida en el eje de la hta. (distancia de seguridad sobre la superficie de la pieza).

Si es preciso utilizar una fresa con dentado frontal cortante en el centro (DIN 844) o pretaladrado con el ciclo 15.

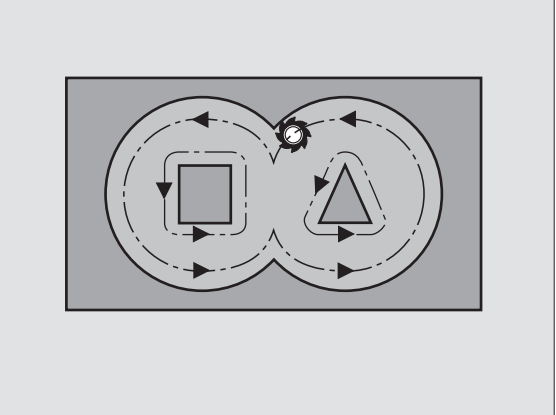

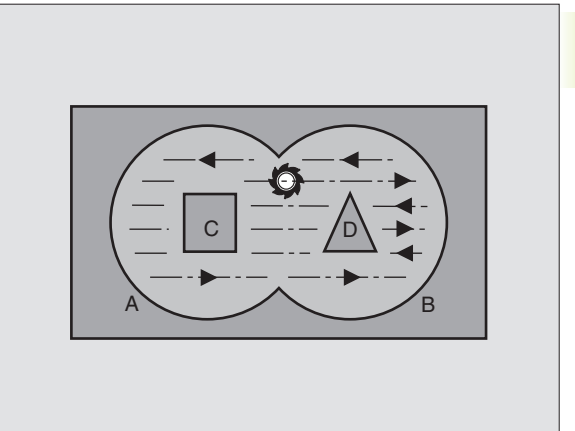

- Distancia de seguridad 1 (valor incremental): Distancia entre el extremo de la hta. (posición inicial) y la superficie de la pieza
  - Profundidad de fresado 2 (valor incremental): Distancia entre la superficie de la pieza y la base de la cajera
  - Profundidad de pasada 3 (valor incremental): Medida, según la cual la hta. penetra cada vez en la pieza. El TNC se desplaza en un sólo paso de mecanizado a la profundidad total cuando:
    - La profundidad de pasada y la profundidad total son iguales
    - La profundidad de pasada es mayor a la prof. de fresado
    - La profundidad de fresado no tiene porque ser múltiplo de la profundidad de pasada
  - Avance al profundizar: Avance al profundizar en mm/min
  - Sobremedida de acabado: Sobremedida en el plano de mecanizado
  - Angulo de desbaste: Dirección del desbaste. El ángulo de desbaste se refiere al eje principal del plano de mecanizado. Programar un ángulo de forma que los pasos sean lo más largos posibles.
  - ▶ Avance: Avance de fresado en mm/min

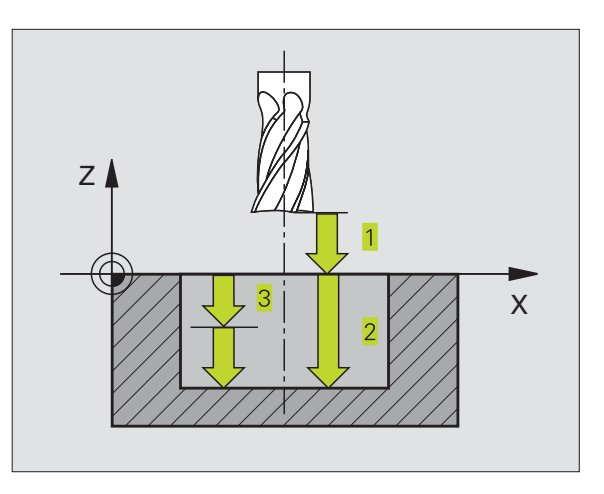

Ejemplo de frases NC:

| 8  | CYCL | DEF | 6.0 | DESBASTE    |                |
|----|------|-----|-----|-------------|----------------|
| 9  | CYCL | DEF | 6.1 | DIST+2 PROF | 25             |
| 10 | CYCL | DEF | 6.2 | APROX.+3 F1 | 50 SOBREM.+0.1 |
| 11 | CYCL | DEF | 6.3 | ANGULO+0 F3 | 50             |

### FRESADO DEL CONTORNO (ciclo 16)

### Aplicación

El ciclo 16 FRESADO DEL CONTORNO sirve para el acabado del contorno de la cajera.

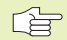

### Antes de la programación deberá tenerse en cuenta

Programar la frase de posicionamiento sobre el punto de partida en el eje de la hta. (distancia de seguridad sobre la superficie de la pieza).

El TNC realiza el acabado por separado para cada contorno parcial, incluso con varias profundidades de pasada si éstas se han programado.

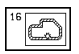

Distancia de seguridad 1 (valor incremental): Distancia entre el extremo de la hta. (posición inicial) y la superficie de la pieza

- Profundidad de fresado 2 (valor incremental): Distancia entre la superficie de la pieza y la base de la cajera
- Profundidad de pasada 3 (valor incremental): Medida, según la cual la hta. penetra cada vez en la pieza. El TNC se desplaza en un sólo paso de mecanizado a la profundidad total cuando:
  - La profundidad de pasada y la profundidad total son iguales
  - La profundidad de pasada es mayor a la prof. de fresado

La profundidad de fresado no tiene porque ser múltiplo de la profundidad de pasada

- Avance al profundizar: Avance al profundizar en mm/ min
- ▶ Giro en sentido horario:

DR + : Fresado sincronizado con M3

- DR : Fresado a contramarcha con M3
- ▶ Avance: Avance de fresado en mm/min

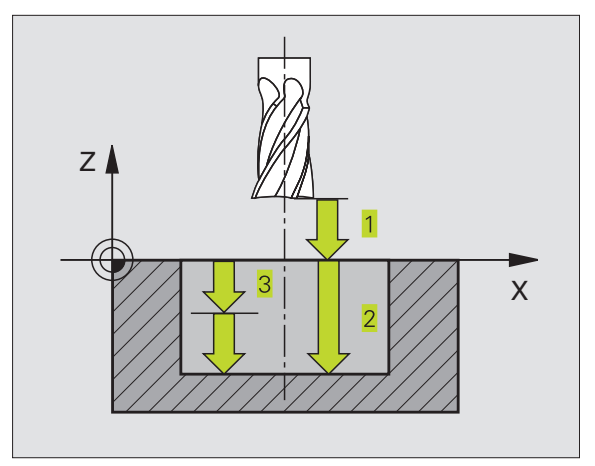

| Ejemplo de frases NC: |      |     |      |                        |
|-----------------------|------|-----|------|------------------------|
| 12                    | CYCL | DEF | 16.0 | FRESADO DEL CONTORNO   |
| 13                    | CYCL | DEF | 16.1 | DIST+2 PROF25          |
| 14                    | CYCL | DFF | 16 2 | APR0X.+5 E150 DR+ E500 |

### Ejemplo: Desbaste de cajera

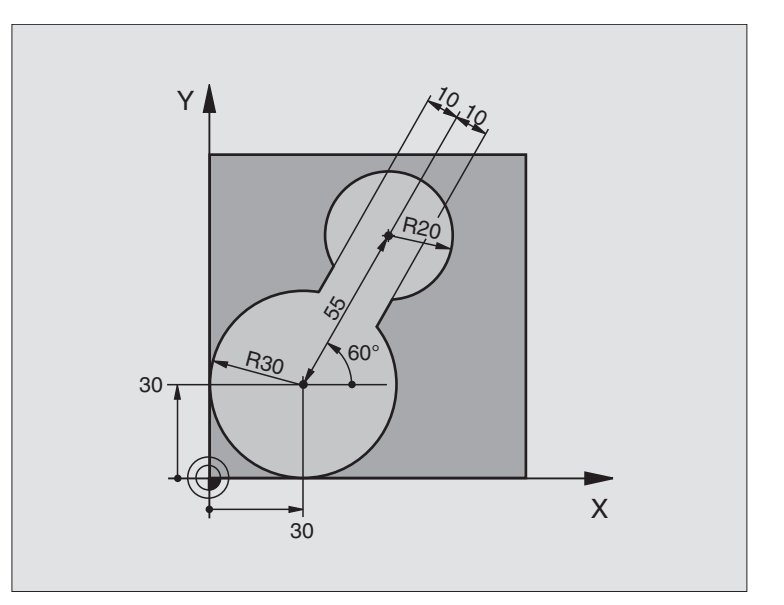

| Definición del bloque                                         |
|---------------------------------------------------------------|
|                                                               |
| Definición de la herramienta                                  |
| Llamada a la herramienta                                      |
| Retirar la herramienta                                        |
| Determinar el subprograma del contorno                        |
|                                                               |
| Definición del ciclo Desbaste                                 |
|                                                               |
|                                                               |
|                                                               |
| Posicionamiento previo en el plano de mecanizado              |
| Posicionamiento previo en el eje de la hta., llamada al ciclo |
| Retirar la herramienta, final del programa                    |
|                                                               |

| 15 LBL 1                        | Subprograma del contorno              |
|---------------------------------|---------------------------------------|
| 16 L X+0 Y+30 RR                | (véase FK 2º ejemplo en la página 99) |
| 17 FC DR- R30 CCX+30 CCY+30     |                                       |
| 18 FL AN+60 PDX+30 PDY+30 D+10  |                                       |
| 19 FSELECT 03                   |                                       |
| 20 FPOL X+30 Y+30               |                                       |
| 21 FC DR- R20 CCPR+55 CCPA+60   |                                       |
| 22 FSELECT 02                   |                                       |
| 23 FL AN-120 PDX+30 PDY+30 D+10 |                                       |
| 24 FSELECT 03                   |                                       |
| 25 FC X+0 DR- R30 CCX+30 CCY+30 |                                       |
| 26 FSELECT 02                   |                                       |
| 27 LBL 0                        |                                       |
| 28 END PGM C20 MM               |                                       |

### Ejemplo: Pretaladrado, desbaste y acabado de contornos superpuestos

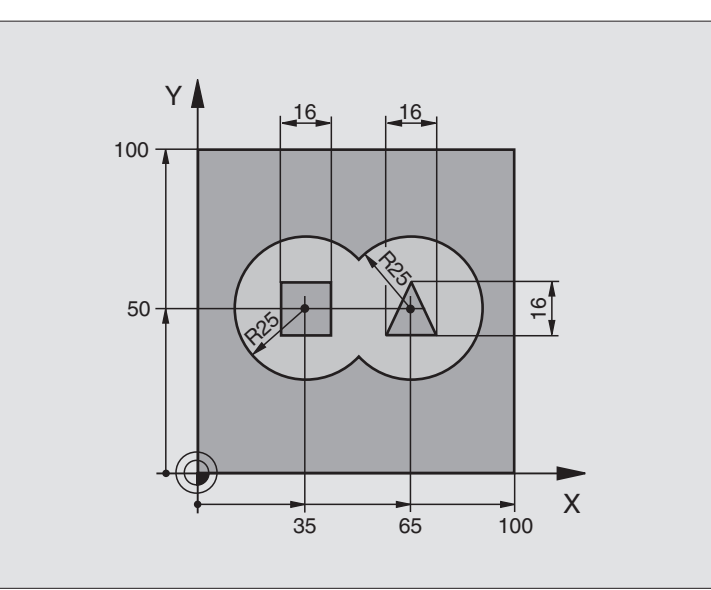

| O BEGIN PGM C21 MM                        |                                                                            |
|-------------------------------------------|----------------------------------------------------------------------------|
| 1 BLK FORM 0.1 Z X+0 Y+0 Z-40             | Definición del bloque                                                      |
| 2 BLK FORM 0.2 X+100 Y+100 Z+0            |                                                                            |
| 3 TOOL DEF 1 L+0 R+3                      | Definición de la hta. Taladro                                              |
| 4 TOOL DEF 2 L-12,53 R+3                  | Definición de la hta. para el desbaste/acabado                             |
| 5 TOOL CALL 1 Z S4500                     | Llamada a la hta. para el taladrado                                        |
| 6 L Z+250 R0 FMAX                         | Retirar la herramienta                                                     |
| 7 CYCL DEF 14.0 CONTORNO                  | Determinar el subprograma del contorno                                     |
| 8 CYCL DEF 14.1 LABEL CONTORNO 1 /2 /3 /4 |                                                                            |
| 9 CYCL DEF 15.0 PRETALADRADO              | Definición del ciclo Pretaladrado                                          |
| 10 CYCL DEF 15.1 DIST. 2 PROF20           |                                                                            |
| 11 CYCL DEF 15.2 APROX. 5 F200 SOBREM. +1 |                                                                            |
| 12 L X+50 Y+50 RO FMAX M3                 | Posicionamiento previo en el plano de mecanizado                           |
| 13 L Z+2 RO FMAX M99                      | Posicionamiento previo en el eje de la hta., llamada al ciclo Pretaladrado |
| 14 L Z+250 RO FMAX M6                     | Cambio de herramienta                                                      |
| 15 TOOL CALL 2 Z S4000                    | Llamada a la hta. para Desbaste/Acabado                                    |
| 16 CYCL DEF 6.0 DESBASTE                  | Definición del ciclo Desbaste                                              |
| 17 CYCL DEF 6.1 DIST. 2 PROF20            |                                                                            |
| 18 CYCL DEF 6.2 APROX. 5 F150 SOBREM. +1  |                                                                            |
| 19 CYCL DEF 6.3 ANGULO +0 F250            |                                                                            |
| 20 L Z+2 RO F1000 M3                      | Posicionamiento previo en el eje de la hta.                                |
| 21 CYCL CALL                              | Llamada al ciclo Desbaste                                                  |

| 22 | CYCL DEF 16.0 FRESADO DEL CONTORNO  | Definición del ciclo Acabado                           |
|----|-------------------------------------|--------------------------------------------------------|
| 23 | CYCL DEF 16.1 DIST. 2 PROF20        |                                                        |
| 24 | CYCL DEF 16.2 APROX.5 F100 DR+ F300 |                                                        |
| 25 | L Z+2 RO FMAX M99                   | Llamada al ciclo Acabado                               |
| 26 | L Z+250 R0 FMAX M2                  | Retirar la herramienta, final del programa             |
| 27 | LBL 1                               | Subprograma 1 del contorno: Cajera izquierda           |
| 28 | CC X+35 Y+50                        |                                                        |
| 29 | L X+10 Y+50 RR                      |                                                        |
| 30 | C X+10 DR-                          |                                                        |
| 31 | LBL O                               |                                                        |
| 32 | LBL 2                               | Subprograma 2 del contorno: Cajera derecha             |
| 33 | CC X+65 Y+50                        |                                                        |
| 34 | L X+90 Y+50 RR                      |                                                        |
| 35 | C X+90 DR-                          |                                                        |
| 36 | LBL O                               |                                                        |
| 37 | LBL 3                               | Subprograma 3 del contorno: Isla rectangular izquierda |
| 38 | L X+27 Y+50 RL                      |                                                        |
| 39 | L Y+58                              |                                                        |
| 40 | L X+43                              |                                                        |
| 41 | L Y+42                              |                                                        |
| 42 | L X+27                              |                                                        |
| 43 | LBL O                               |                                                        |
| 44 | LBL 4                               | Subprograma 4 del contorno: Isla triangular derecha    |
| 45 | L X+65 Y+42 RL                      |                                                        |
| 46 | L X+57                              |                                                        |
| 47 | L X+65 Y+58                         |                                                        |
| 48 | L X+73 Y+42                         |                                                        |
| 49 | LBL O                               |                                                        |
| 50 | END PGM C21 MM                      |                                                        |

### 8.7 Ciclos para el planeado

El TNC dispone de dos ciclos con los cuales se pueden mecanizar superficies con las siguientes características:

- Ser planas y rectangulares
- Ser planas según un ángulo oblícuo
- Estar inclinadas de cualquier forma
- Estar unidas entre sí

| Ciclo                                                 | Softkey |
|-------------------------------------------------------|---------|
| 230 PLANEADO<br>Para superficies rectangulares planas | 230     |
| 231 SUPERFICIE REGULAR                                | 231 ~ + |

231 SUPERFICIE REGULAR Para superficies inclinadas

| 6 |  |
|---|--|
|   |  |
|   |  |

### PLANEADO (ciclo 230)

- El TNC posiciona la hta. en marcha rápida FMAX desde la posición actual en el plano de mecanizado sobre el punto de partida 1; el TNC desplaza la hta. según el radio de la misma hacia la izquierda y hacia arriba
- 2 A continuación la hta. se desplaza en el eje de la misma con FMAX a la distancia de seguridad y posteriormente con el avance de profundización sobre la posición inicial programada en el eje de la herramienta.
- 3 A continuación la hta. se desplaza con el avance de fresado programado sobre el punto final 2; el TNC calcula el punto final con los datos del punto inicial, de la longitud y del radio de la herramienta programados.
- 4 El TNC desplaza la herramienta con avance de fresado transversal sobre el punto de partida de la siguiente línea; el TNC calcula este desplazamiento con la anchura y el número de cortes programados.
- 5 Después la herramienta se retira en la dirección negativa del eje X
- **6** El planeado se repite hasta mecanizar completamente la superficie programada
- 7 Al final el TNC retira la hta. con FMAX a la distancia de seguridad

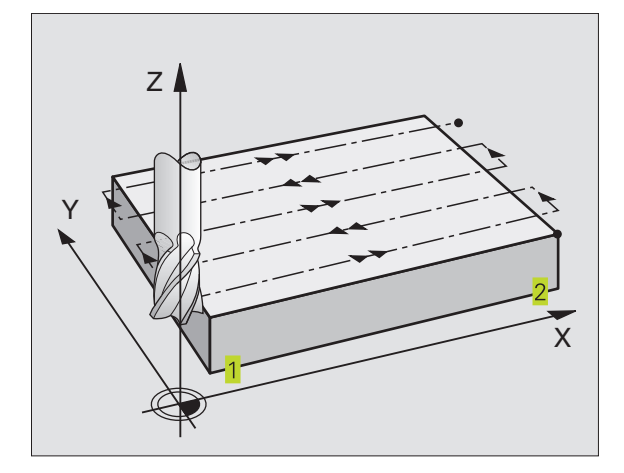

### Antes de la programación deberá tenerse en cuenta

El TNC posiciona la herramienta desde la posición actual primero en el plano de mecanizado y a continuación en el eje de la herramienta sobre el punto inicial 1.

Posicionar previamente la herramienta, de forma que no se produzca ninguna colisión con la pieza.

Punto de partida del 1er eje Q225 (valor absoluto): Coordenadas del punto de partida de la superficie a planear en el eje principal del plano de mecanizado

- Punto de partida del 2º eje Q226 (valor absoluto): Coordenadas del punto de partida de la superficie a planear en el eje transversal del plano de mecanizado
- Punto de partida del 3er eje Q227 (valor absoluto): Altura en el eje de la hta. a la cual se realiza el planeado
- ► Longitud lado 1 Q218 (valor incremental): Longitud de la superficie para el planeado en el eje principal del plano de mecanizado, referida al punto de partida del 1er eje
- Longitud lago 2 Q219 (valor incremental): Longitud de la superficie para el planeado en el eje transversal del plano de mecanizado, referida al punto de partida del 2º eje
- Número de cortes Q240: Número de líneas sobre las cuales el TNC desplaza la hta. a lo ancho de la pieza
- Avance al profundizar Q206: Velocidad de la hta. en el desplazamiento a la distancia de seguridad hasta la profundidad de fresado en mm/min
- Avance de fresado Q207: Velocidad de desplazamiento de la hta. en el fresado en mm/min
- Avance transversal Q209: Velocidad de desplazamiento de la hta. para la llegada a la línea siguiente en mm/min; cuando la hta. se aproxima a la pieza transversalmente, se introduce Q209 menor a Q207; cuando se desplaza transversalmente en vacío, Q209 puede ser mayor a Q207
- Distancia de seguridad Q200 (valor incremental): Distancia entre el extremo de la hta. y la profundidad de fresado para el posicionamiento al principio y al final del ciclo

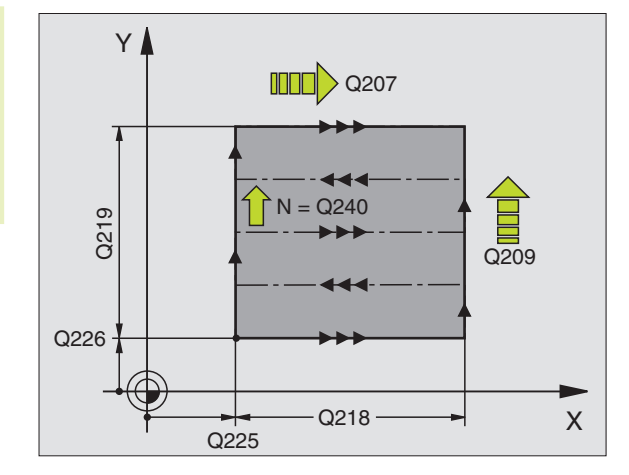

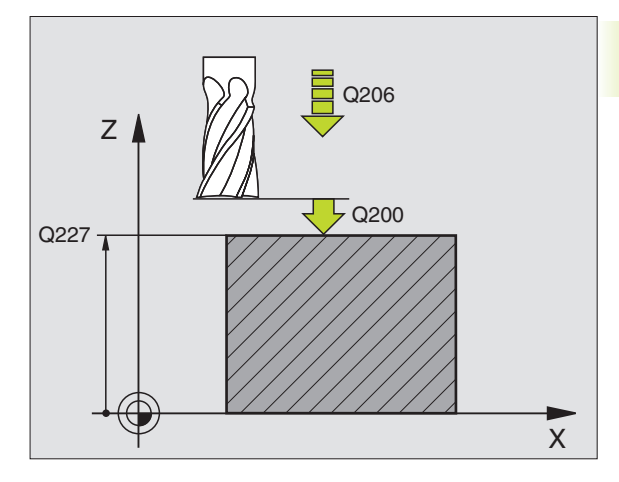

### Ejemplo de frases NC:

| 71 | CYCL DEF 230 | PLANEADO                |
|----|--------------|-------------------------|
|    | Q225=+10     | ;PTO. INICIAL 1ER EJE   |
|    | Q226=+12     | ;PTO. INICIAL 2º EJE    |
|    | Q227=+2.5    | ;PTO. INICIAL 3ER EJE   |
|    | Q218=150     | ;LONGITUD LADO 1        |
|    | Q219=75      | ;LONGITUD LADO 2        |
|    | Q240=25      | ;NUMERO DE CORTES       |
|    | Q206=150     | ;AVANCE AL PROFUNDIZAR  |
|    | Q207=500     | ;AVANCE DE FRESADO      |
|    | Q209=200     | ;AVANCE TRANSVERSAL     |
|    | Q200=2       | ;DISTANCIA DE SEGURIDAD |

# 8.7 Ciclos para el planeado

### SUPERFICIE REGULAR (ciclo 231)

- 1 El TNC posiciona la hta. desde la posición actual con un movimiento lineal 3D sobre el punto de partida 1
- 2 A continuación la hta. se desplaza con el avance de fresado programado sobre el punto final 2
- 3 Desde allí el TNC desplaza la hta. en marcha rápida FMAX según el diámetro de la hta. en la dirección positiva del eje de la hta. y de nuevo al punto de partida 1
- **4** En el punto de partida **1** el TNC desplaza la hta. de nuevo al último valor Z alcanzado
- 5 A continuación el TNC desplaza la hta. en los tres ejes desde el punto 1 según la dirección del punto 4 hasta la siguiente línea
- 6 Después el TNC desplaza la hta. hasta el punto final de esta línea. El TNC calcula el punto final 2 en la línea que une el punto y 3
- **7** El planeado se repite hasta mecanizar completamente la superficie programada
- 8 Al final el TNC posiciona la hta. según el diámetro de la misma sobre el punto más elevado programado en el eje de la hta.

### Dirección de corte

El punto de partida y de esta forma la dirección de fresado se pueden elegir libremente, ya que el TNC realiza los cortes por líneas en el mismo sentido del punto 1 al punto 2 y el desarrollo completo transcurre del punto 1 / 2 al punto 3 / 4. El punto 1 se puede colocar en cualquier esquina de la superficie a mecanizar

La calidad de la superficie al utilizar una fresa cilíndrica se puede optimizar:

- Mediante un corte de empuje (coordenada en el eje de la hta. del punto 1 mayor a la coordenada del eje de la hta. del punto 2) en superficies de poca inclinación.
- Mediante un corte de arrastre (coordenada en el eje de la hta. del punto 1 menor a la coordenada en el eje de la hta. del punto 2) en superficies muy inclinadas
- En las superficies inclinadas, se situa la dirección del movimiento principal (del punto 1 al punto 2) según la dirección de la mayor pendiente. Véase la figura en el centro a la dcha.

La calidad de la superficie al utilizar una fresa esférica se puede optimizar:

En las supeficies inclinadas se situa el movimiento principal (del punto 1 al punto 2) perpendicularmente a la dirección de la pendiente mayor. Véase la figura abajo a la derecha.

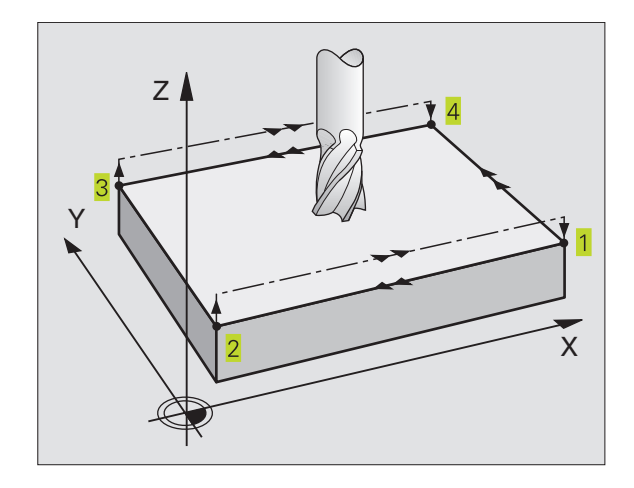

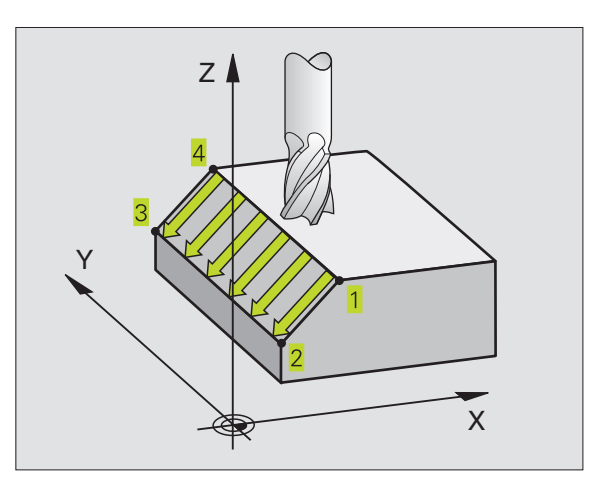

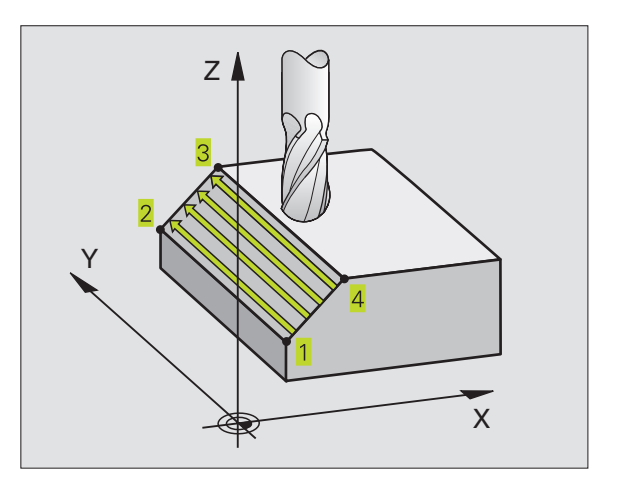

## 8.7 Ciclos para el planeado

### Antes de la programación deberá tenerse en cuenta

El TNC posiciona la hta. desde la posición actual con un movimiento lineal 3D sobre el punto de partida **1**. Posicionar previamente la herramienta, de forma que no se produzca ninguna colisión con la pieza.

El TNC desplaza la hta. con corrección de radio R0 entre las posiciones programadas.

Si es preciso se emplea una fresa con dentado frontal cortante en el centro (DIN 844).

- Punto de partida 1er eje Q225 (valor absoluto): Coordenadas del punto de partida de la superficie a planear en el eje principal del plano de mecanizado
- Punto de partida 2º eje Q226 (valor absoluto): Coordenadas del punto de partida de la superficie a planear en el eje transversal del plano de mecanizado
- ▶ Punto de partida 3er eje Q227 (valor absoluto): Coordenada del punto de partida de la superficie a planear en el eje de la hta.
- 2º punto 1er eje Q228 (valor absoluto): Coordenada del pto. final de la superficie a planear en el eje principal del plano de mecanizado
- 2º punto del 2º eje Q229 (valor absoluto): Coordenada del pto. final de la superficie a planear en el eje transversal del plano de mecanizado
- ▶ 2º punto 3er eje Q230 (valor absoluto): Coordenada del pto. final de la superficie a planear en el eje de la hta.
- Ser punto 1er eje Q231 (valor absoluto): Coordenada del punto 3 en el eje principal del plano de mecanizado
- Ser punto 2º eje Q232 (valor absoluto): Coordenada del punto 3 en el eje transversal del plano de mecanizado
- Ser punto 3er eje Q233 (valor absoluto): Coordenada del punto 3 en el eje de la hta.
- 4º punto 1er eje Q234 (valor absoluto): Coordenada del punto 4 en el eje principal del plano de mecanizado
- 4º punto 2º eje Q235 (valor absoluto): Coordenada del punto 4 en el eje transversal del plano de mecanizado
- 4º punto 3er eje Q236 (valor absoluto): Coordenada del punto 4 en el eje de la hta.
- Número de cortes Q240: Número de líneas por las cuales se debe desplazar la hta. entre el punto 1 y 4, o bien entre el punto 2 y 3
- Avance de fresado Q207: Velocidad de desplazamiento de la hta. durante el fresado en mm/min. El TNC realiza el primer corte con la mitad del valor programado.

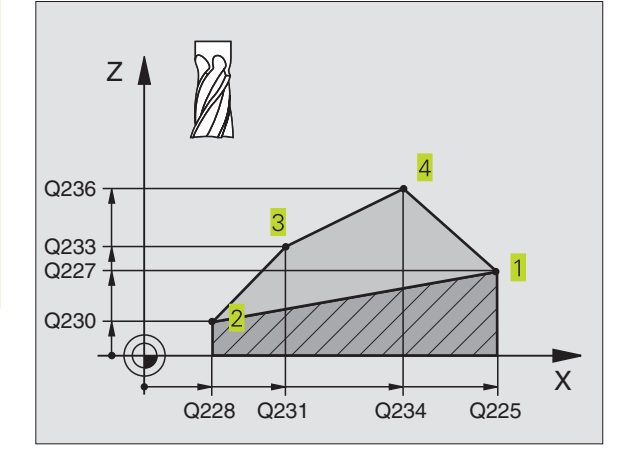

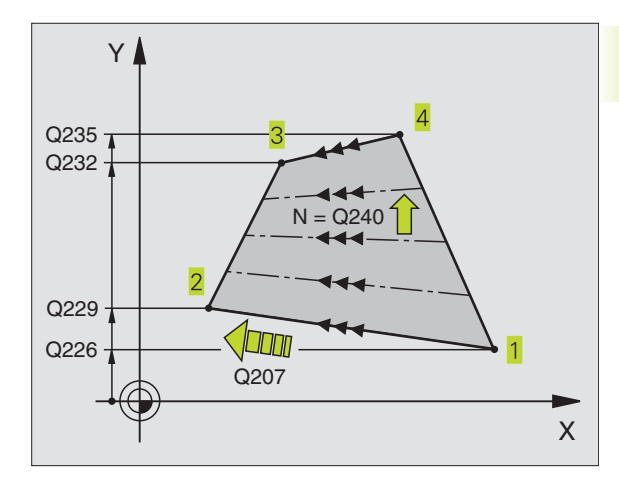

### Ejemplo de frases NC:

| -  | -            |                        |
|----|--------------|------------------------|
| 72 | CYCL DEF 231 | SUPERFICIE REGULAR     |
|    | Q225=+0      | ; PTO. INICIAL 1ER EJE |
|    | Q226=+5      | ;PTO. INICIAL 2º EJE   |
|    | Q227=-2      | ;PTO. INICIAL 3ER EJE  |
|    | Q228=+100    | ;2º PTO. EN EJE 1      |
|    | Q229=+15     | ;2º PTO. EN EJE 2      |
|    | Q230=+5      | ;2° PTO. 3ER EJE       |
|    | Q231=+15     | ;3° PTO. EN EJE 1      |
|    | Q232=+125    | ;3ER PTO. EN EJE 2     |
|    | Q233=+25     | ;3° PTO. EN EJE 3      |
|    | Q234=+85     | ;4° PTO. EN EJE 1      |
|    | Q235=+95     | ;4° PTO. EN EJE 2      |
|    | Q236=+35     | ;4° PTO. EN EJE 3      |
|    | Q240=40      | ;NUMERO DE CORTES      |
|    | Q207=500     | ;AVANCE DE FRESADO     |

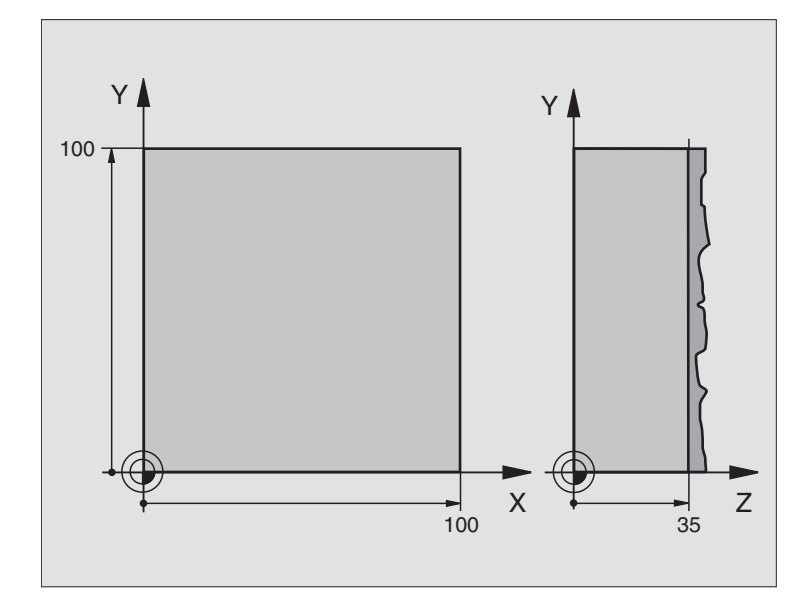

| O BEGIN PGM  | C230 MM                 |                                                   |
|--------------|-------------------------|---------------------------------------------------|
| 1 BLK FORM O | 0.1 Z X+0 Y+0 Z+0       | Definición del bloque                             |
| 2 BLK FORM 0 | .2 X+100 Y+100 Z+40     |                                                   |
| 3 TOOL DEF 1 | L+0 R+5                 | Definición de la herramienta                      |
| 4 TOOL CALL  | 1 Z S3500               | Llamada a la herramienta                          |
| 5 L Z+250 R0 | FMAX                    | Retirar la herramienta                            |
| 6 CYCL DEF 2 | 30 PLANEADO             | Definición del ciclo Planeado                     |
| Q225=+0      | ;PTO. INICIAL 1ER EJE   |                                                   |
| Q226=+0      | ;PUNTO INICIAL 2º EJE   |                                                   |
| Q227=+35     | ;PUNTO INICIAL 3ER EJE  |                                                   |
| Q218=100     | ;LONGITUD LADO 1        |                                                   |
| Q219=100     | ;LONGITUD LADO 2        |                                                   |
| Q240=25      | ;NUMERO CORTES          |                                                   |
| Q206=250     | ;AVANCE AL PROFUNDIZAR  |                                                   |
| Q207=400     | ;AVANCE FRESADO         |                                                   |
| Q2O9=15O     | ;AVANCE TRANSVERSAL     |                                                   |
| Q200=2       | ;DISTANCIA DE SEGURIDAD |                                                   |
| 7 L X-25 Y+0 | RO FMAX M3              | Posicionamiento previo cerca del punto de partida |
| 8 CYCL CALL  |                         | Llamada al ciclo                                  |
| 9 L Z+250 R0 | FMAX M2                 | Retirar la herramienta, final del programa        |
| 10 END PGM C | 230 MM                  |                                                   |

### 8.8 Ciclos para la traslación de coord.

Con la traslación de coordenadas se puede realizar un contorno programado una sóla vez, en diferentes posiciones de la pieza con posición y medidas modificadas. El TNC dispone de los siguientes ciclos para la traslación de coordenadas:

| Ciclo                                                                                                    | Softkey      |
|----------------------------------------------------------------------------------------------------|--------------|
| 7 PUNTO CERO<br>Desplazar contornos directamente en el programa o<br>con una tabla de puntos cero                             | °∳<br>∲≯     |
| 8 ESPEJO<br>Reflejar contornos                                                                                                | 8            |
| 10 GIRO<br>Girar contornos en el plano de mecanizado                                                                          |              |
| 11 FACTOR DE ESCALA<br>Reducir o ampliar contornos                                                                            |              |
| 26 FACTOR DE ESCALA ESPECIFICO DE CADA EJE<br>Reducir o ampliar contornos con factores de escala<br>específicos para cada eje | 26 <u>CC</u> |

### Activación de la traslación de coordenadas

Principio de activación: Una traslación de coordenadas se activa a partir de su definición, es decir, no es preciso llamarla. La traslación actua hasta que se anula o se define una nueva.

### Anulación de la traslación de coordenadas:

- Definición del ciclo con los valores para el comportamiento básico, p.ej. factor de escala 1,0
- Ejecución de las funciones auxiliares M02, M30 o la frase END PGM (depende del parámetro de máquina 7300)
- Selección de un nuevo programa

### Desplazamiento del PUNTO CERO (ciclo 7)

Con el DESPLAZAMIENTO DEL PUNTO CERO se pueden repetir mecanizados en cualquier otra posición de la pieza.

### Activación

Después de la definición del ciclo DESPLAZAMIENTO DEL PUNTO CERO, las coordenadas se refieren al nuevo punto del cero pieza. El desplazamiento en cada eje se visualiza en la visualización de estados adicional.

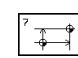

Desplazamiento: Introducir las coordenadas del nuevo punto cero, confirmar cada eje con la tecla ENT, finalizar la introducción pulsando la tecla END; Los valores absolutos se refieren al cero pieza determinado mediante la fijación del punto de referencia; los valores incrementales se refieren siempre al último punto cero válido, el cual puede estar ya desplazado

REF

REF: Al pulsar la softkey REF, el punto cero programado se refiere al punto cero de la máquina. En este caso el TNC caracteriza la primera frase del ciclo con REF

### Ejemplo de frases NC:

|    |          |     | -     |      |
|----|----------|-----|-------|------|
| 73 | CYCL DEF | 7.0 | PUNTO | CERO |
| 74 | CYCL DEF | 7.1 | X+10  |      |
| 75 | CYCL DEF | 7.2 | Y+10  |      |
| 76 | CYCL DEF | 7.3 | Z - 5 |      |
|    |          |     |       |      |

### Anulación

El desplazamiento del punto cero con las coordenadas X=0, Y=0 y Z=0 elimina el desplazamiento del punto cero anterior.

### Visualizaciones de estados

- La visualización de estados se refiere al punto cero activo (desplazado)
- El punto cero indicado en la visualización de estados adicional se refiere al punto de referencia fijado manualmente

### Desplazamiento del PUNTO CERO con tablas de cero piezas (ciclo 7)

Los puntos cero de la tabla de cero piezas se pueden referir al punto de referencia actual o al punto cero de la máquina (depende del parámetro de máquina 7475)

Los valores de las coordenadas de las tablas de cero piezas son exclusivamente absolutas.

Rogamos tengan en cuenta que los números de los puntos cero se desplazan cuando se añaden líneas en la tablas de puntos cero existentes (si es preciso modificar el programa NC).

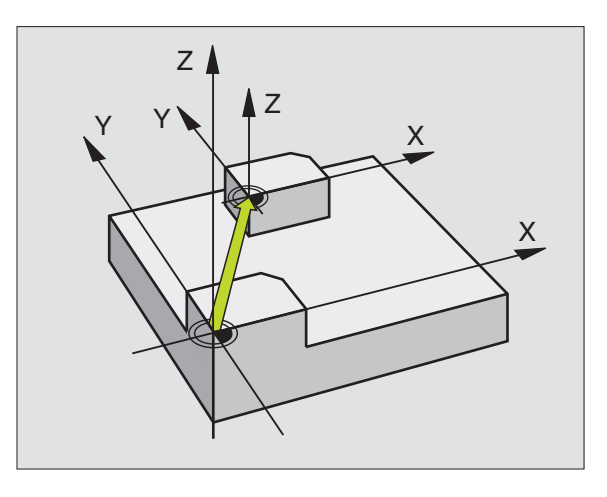

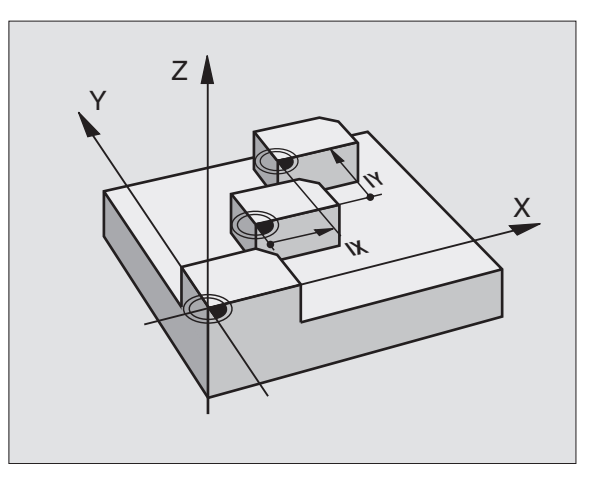

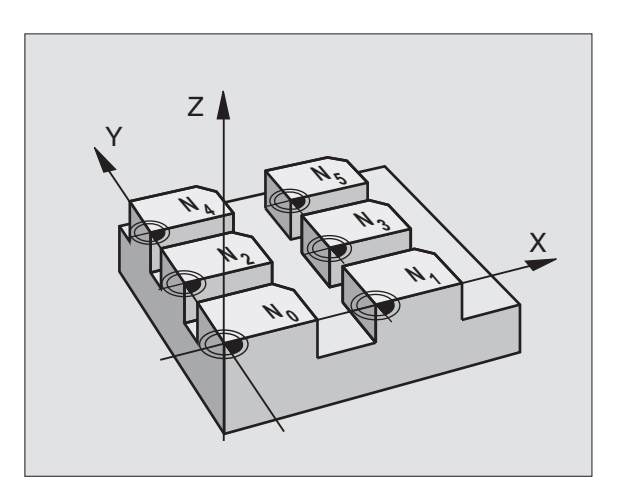

### Empleo

Las tablas de puntos cero se utilizan

- en los pasos de mecanizado que se repiten con frecuencia en diferentes posiciones de la pieza o
- cuando se utiliza a menudo el mismo desplazamiento de punto cero

Dentro de un programa los puntos cero se pueden programar directamente en la definición del ciclo o bien se pueden llamar de una tabla de puntos cero.

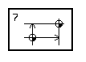

Definición del ciclo 7

Pulsar la softkey para la introducción del número de punto cero, introducir el nº del punto cero y confirmar con la tecla END

### Ejemplo de frases NC:

| 77 CYCL DEF 7.0 PUNTO CER | RC |
|---------------------------|----|
|---------------------------|----|

78 CYCL DEF 7.1 #12

### Anulación

- Desde la tabla de puntos cero se llama a un desplazamiento con las coordenadas X=0; Y=0 etc.
- El desplazamiento a las coordenadas X=0; Y=0 etc. se llama directamente con una definición del ciclo

### Seleccionar la tabla de puntos cero en el programa NC

Con la función SEL TABLE se selecciona la tabla de puntos cero, de la cual el TNC obtiene los puntos cero:

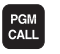

Seleccionar las funciones para la llamada al programa: Pulsar la tecla PGM CALL

- ▶ Pulsar la softkey TABLA PTOS. CERO
- Introducir el nombre de la tabla de puntos cero, confirmar con END

### Edición de una tabla de puntos cero

La tabla de puntos cero se selecciona en el modo de funcionamiento Memorizar/Editar programa

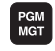

- Llamar a la gestión de ficheros: Pulsar la tecla PGM MGT; véase también el capítulo "4.2 Gestión de ficheros"
- Desplazar el cursor sobre la tabla de puntos cero deseada. Confirmar con la tecla ENT
- Editar fichero: Véase la tabla con las funciones de edición

### Salida de la tabla de puntos cero

Llamar a la gestión de ficheros y seleccionar un fichero de otro tipo, p.ej. un programa de mecanizado

| Funciones edición                                                | Tecla / Softkey                |
|------------------------------------------------------------------|--------------------------------|
| Seleccionar el eje                                               | / >                            |
| Pasar página hacia abajo                                         |                                |
| Pasar página hacia arriba                                        | t                              |
| Pasar página hacia arriba                                        | PAGINA<br>Î                    |
| Pasar página hacia abajo                                         | PAGINA<br>J                    |
| Saltar una palabra a la dcha.                                    | PALABRA<br>➡                   |
| Saltar una palabra a la izq.                                     |                                |
| Aceptar posición actual,<br>p.ej. para el eje Z                  | POS.ACT.                       |
| Añadir el nº de líneas<br>programadas                            | AÑADIR<br>LINEAS N<br>AL FINAL |
| Borrar la línea actual y<br>memorización intermedia              | BORRAR<br>LINEA                |
| Añadir una línea nueva, o bien<br>añadir la última línea borrada | INSERTAR<br>LINER              |
| Saltar al principio de la tabla                                  |                                |
| Saltar al final de la tabla                                      | FIN<br><u> </u>                |

### ESPEJO (ciclo 8)

El TNC puede realizar un mecanizado espejo en el plano de mecanizado. Véase la figura arriba a la derecha.

### Activación

El ciclo espejo se activa a partir de su definición en el programa. Un GIRO también actua en el modo de funcionamiento POSICIONAMIENTO MANUAL. El TNC muestra los ejes espejo activados en la visualización de estados adicional.

- Si sólo se refleja un eje, se modifica el sentido de desplazamiento de la hta. Esto no es válido en los ciclos de mecanizado.
- Cuando se reflejan dos ejes, no se modifica el sentido de desplazamiento.
- El resultado del espejo depende de la posición del punto cero:
- El punto cero está sobre el contorno a reflejar: La trayectoria se refleja directamente en el punto cero; véase figura dcha. en el centro
- El punto cero está fuera del contorno a reflejar: La trayectoria se desplaza; véase figura abajo a la derecha

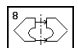

¿Eje reflejado?: Introducir el eje, que se quiere reflejar; se pueden reflejar todos los ejes, incluidos los ejes giratorios a excepción del eje de la hta. y de su correspondiente eje transversal

### Ejemplo de frases NC:

| 79 | CYCL | DEF | 8.0 | <b>ESPEJO</b> |
|----|------|-----|-----|---------------|
| 80 | CYCL | DEF | 8.1 | ХҮ            |

### Anulación

Programar de nuevo el ciclo ESPEJO con la introducción NO ENT.

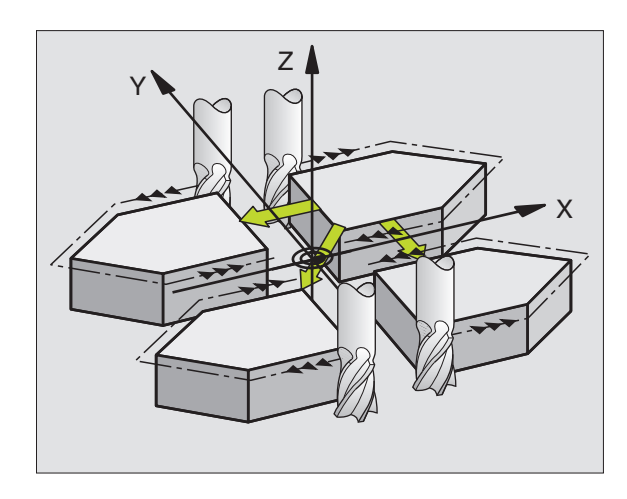

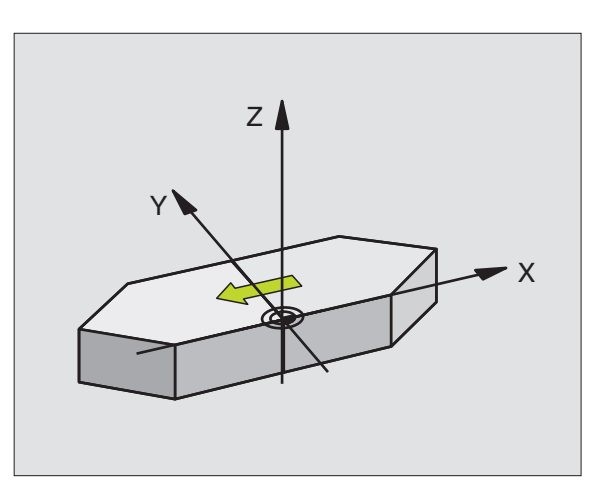

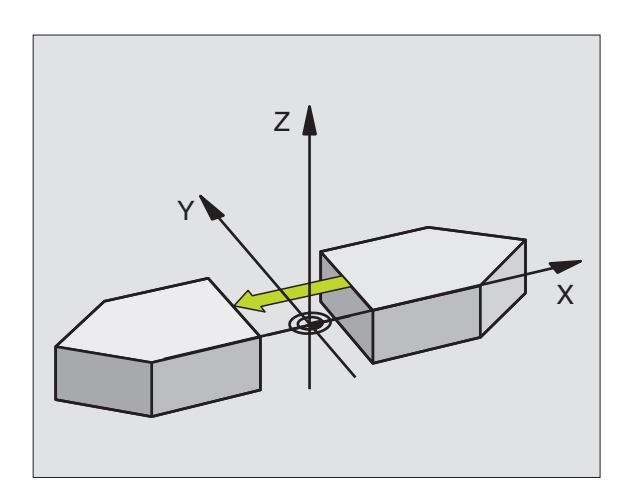

# 8.8 Ciclos para la traslación de coordenadas

### GIRO (ciclo 10)

Dentro de un programa el TNC puede girar el sistema de coordenadas en el plano de mecanizado según el punto cero activado.

### Activación

El GIRO se activa a partir de su definición en el programa. También actúa en el modo de funcionamiento Posicionamiento manual. El TNC visualiza los ángulos de giro activados en la visualización de estados adicional.

Eje de referencia para el ángulo de giro:

- Plano X/Y Eje X
- Plano Y/Z Eje Y
- Plano Z/X Eje de la herramienta

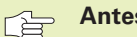

### Antes de la programación deberá tenerse en cuenta

El TNC elimina una corrección de radio activada mediante la definición del ciclo 10. Si es preciso se programa de nuevo la corrección de radio.

Después de definir el ciclo 10, hay que desplazar los dos ejes del plano de mecanizado para poder activar el giro.

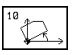

GIRO: Introducir el ángulo de giro en grados (°). Campo de introducción: -360° a +360° (valores absolutos o incrementales)

### Ejemplo de frases NC:

| 81 | CYCL DEF | 10.0 | GIRO       |
|----|----------|------|------------|
| 82 | CYCL DEF | 10.1 | R0T+12.357 |

### Anulación

Se programa de nuevo el ciclo GIRO indicando el ángulo de giro 0°.

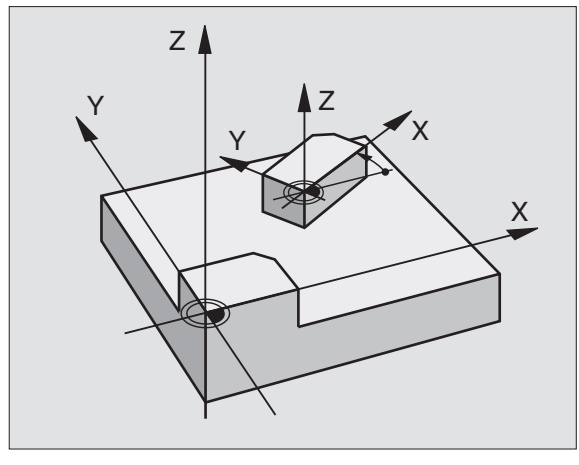

### FACTOR DE ESCALA (ciclo 11)

El TNC puede ampliar o reducir contornos dentro de un programa. De esta forma se pueden tener en cuenta, por ejemplo, factores de reducción o ampliación.

### Activación

El FACTOR DE ESCALA se activa a partir de su definición en el programa. También se activa en el modo de funcionamiento POSICIONAMIENTO MANUAL. ELTNC muestra el factor de escala activado en la visualización de estados adicional.

El factor de escala actua

- en el plano de mecanizado o simultáneamente en los tres ejes de coordenadas (depende del parámetro de máquina 7410)
- en las cotas indicadas en el ciclo
- también sobre ejes paralelos U,V,W

### Condiciones

Antes de la ampliación o reducción deberá desplazase el punto cero a un lado o a la esquina del contorno.

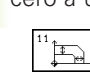

Factor de escala?: Introducir el factor SCL (en inglés.: scaling); el TNC multiplica las coordenadas y radios por el factor SCL (tal como se describe en "Activación")

Ampliación: SCL mayor que 1 a 99,999 999

Reducción: SCL menor que 1 a 0,000 001

### Ejemplo de frases NC:

| 84 CYCL DEF 11.1 SCI0.99537 |
|-----------------------------|
|                             |

### Anulación

Programar de nuevo el factor de escala indicando el factor 1.

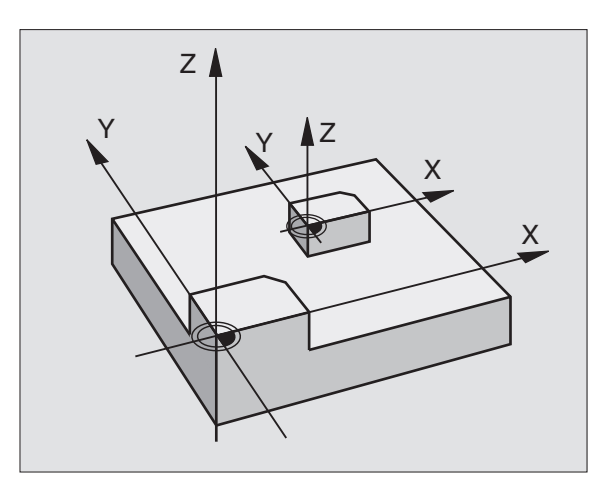

### FACTOR DE ESCALA ESPECIFICO DE CADA EJE (ciclo 26)

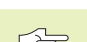

### Antes de la programación deberá tenerse en cuenta

Se puede introducir para cada eje un factor de escala específico de cada eje

Además se pueden programar las coordenadas del centro para todos los factores de escala.

El contorno se prolonga desde el centro o se reduce hacia el mismo, es decir, no es necesario realizarlo con el punto cero actual, como en el ciclo 11 F. DE ESCALA.

### Activación

El FACTOR DE ESCALA se activa a partir de su definición en el programa. Si el contorno a variar contiene arcos de círculo, el TNC calcula un arco de elipse según el factor de escala.

El FACTOR DE ESCALA actúa también en el modo de funcionamiento Posicionamiento manual. El TNC muestra el factor de escala activado en la visualización de estados adicional.

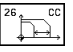

▶ Eje y factor: Eje(s) de coordenadas y factor(es) de escala de la prolongación o reducción específicas de cada eje. Introducir el valor positivo, máximo 99,999 999.

▶ Coordenadas del centro: Centro de la prolongación o reducción específica de cada eje

Los ejes de coordenadas se seleccionan con softkeys.

### Anulación

Se programa de nuevo el ciclo FACTOR DE ESCALA con el factor 1 para el eje correspondiente.

### Eiemplo

Factores de escala específicos de cada eje en el plano de mecanizado.

Se indica: Rombo, véase el gráfico de abajo a la derecha

| Esquina 1:X = | 20,0 mm | Y = | 2,5 mm  |
|---------------|---------|-----|---------|
| Esquina 2:X = | 32,5 mm | Y = | 15,0 mm |
| Esquina 3:X = | 20,0 mm | Y = | 27,5 mm |
| Esquina 4:X = | 7,5 mm  | Y = | 15,0 mm |

Prolongar el eje X según el factor 1,4

Reducir el eje Y según el factor 0,6

Centro en CCX = 15 mm CCY = 20 mm

### Ejemplo de frases NC

CYCL DEF 26.0 FAC. ESC. CYCL DEF 26.1 X1,4 Y0,6 CCX+15 CCY+20

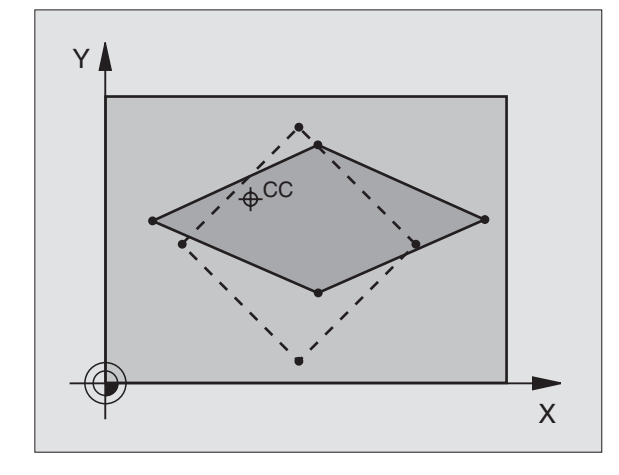

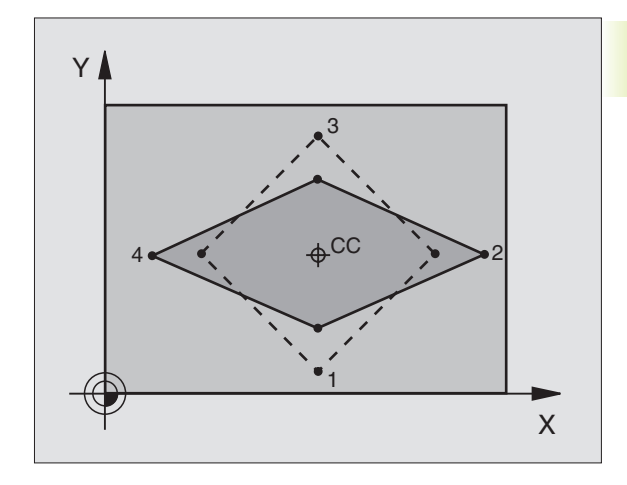

### Desarrollo del programa

- Traslación de coordenadas en el pgm principal
- Mecanizado en el subprograma 1 (véase el capítulo "9 Programación: Subprogramas y repeticiones parciales de un programa")

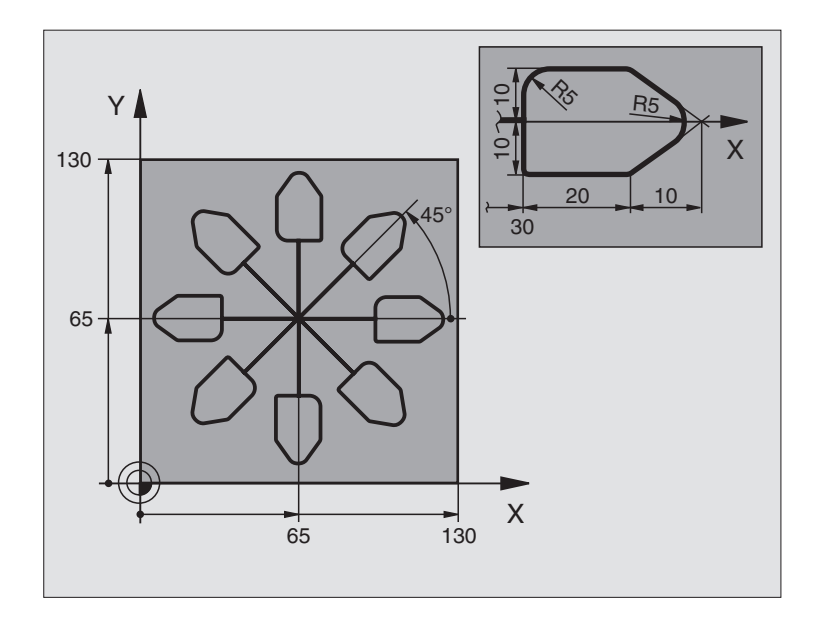

| O BEGIN PGM KOUMR MM           |                                                         |
|--------------------------------|---------------------------------------------------------|
| 1 BLK FORM 0.1 Z X+0 Y+0 Z-20  | Definición del bloque                                   |
| 2 BLK FORM 0.2 X+130 Y+130 Z+0 |                                                         |
| 3 TOOL DEF 1 L+0 R+1           | Definición de la herramienta                            |
| 4 TOOL CALL 1 Z S4500          | Llamada a la herramienta                                |
| 5 L Z+250 RO FMAX              | Retirar la herramienta                                  |
| 6 CYCL DEF 7.0 PUNTO CERO      | Desplazamiento del punto cero al centro                 |
| 7 CYCL DEF 7.1 X+65            |                                                         |
| 8 CYCL DEF 7.2 Y+65            |                                                         |
| 9 CALL LBL 1                   | Llamada al fresado                                      |
| 10 LBL 10                      | Fijar una marca para la repetición parcial del programa |
| 11 CYCL DEF 10.0 GIRO          | Giro a 45° en incremental                               |
| 12 CYCL DEF 10.1 IROT+45       |                                                         |
| 13 CALL LBL 1                  | Llamada al fresado                                      |
| 14 CALL LBL 10 REP 6           | Retroceso al LBL 10; en total seis veces                |
| 15 CYCL DEF 10.0 GIRO          | Anular el giro                                          |
| 16 CYCL DEF 10.1 ROT+0         |                                                         |
| 17 CYCL DEF 7.0 PUNTO CERO     | Anular el desplazamiento del punto cero                 |
| 18 CYCL DEF 7.1 X+0            |                                                         |
| 19 CYCL DEF 7.2 Y+0            |                                                         |
| 20 L Z+250 RO FMAX M2          | Retirar la herramienta, final del programa              |

8.8 Ciclos para la traslación de coordenadas

| 21 | LBL 1             | Subprograma 1:            |
|----|-------------------|---------------------------|
| 22 | L X+O Y+O RO FMAX | Determinación del fresado |
| 23 | L Z+2 RO FMAX M3  |                           |
| 24 | L Z-5 R0 F200     |                           |
| 25 | L X+30 RL         |                           |
| 26 | L IY+10           |                           |
| 27 | RND R5            |                           |
| 28 | L IX+20           |                           |
| 29 | L IX+10 IY-10     |                           |
| 30 | RND R5            |                           |
| 31 | L IX-10 IY-10     |                           |
| 32 | L IX-20           |                           |
| 33 | L IY+10           |                           |
| 34 | L X+0 Y+0 R0 F500 |                           |
| 35 | L Z+20 RO FMAX    |                           |
| 36 | LBL O             |                           |
| 37 | END PGM KOUMR MM  |                           |

### 8.9 Ciclos especiales

### **TIEMPO DE ESPERA (ciclo 9)**

En un programa en funcionamiento, la frase siguiente se ejecuta después de haber transcurrido el tiempo de espera programado. El tiempo de espera sirve, por ejemplo para la rotura de viruta.

### Activación

El ciclo se activa a partir de su definición en el programa. No tiene influencia sobre los estados que actuan de forma modal, como p.ej. el giro del cabezal.

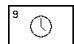

Tiempo de espera en segundos: Introducir el tiempo de espera en segundos

Campo de introducción 0 a 30 000 s (aprox. 8,3 horas) en pasos de 0,001 s

### Ejemplo de frases NC

| 89 | CYCL | DEF | 9.0 | <b>TIEMPO</b> | DE ESPERA |
|----|------|-----|-----|---------------|-----------|
| 90 | CYCL | DEF | 9.1 | T.ESP.        | 1.5       |

### LLAMADA DEL PROGRAMA (ciclo 12)

Los programas de mecanizado, como p.ej. ciclos de taladrado especiales o módulos geométricos, se pueden asignar como ciclos de mecanizado. En este caso el programa se llama como si fuese un ciclo.

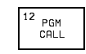

Nombre del programa: Nombre del programa que se quiere llamar

- El programa se llama con
- CYCL CALL (frase separada) o
- M99 (actua por frases) o
- M89 (se ejecuta después de cada frase de posicionamiento)

### Ejemplo: Llamada al programa

Se desea llamar al programa 50 a través de la llamada de ciclo

### Ejemplo de frases NC

| 55 CYCL DEF 12.0 PGM CALL | Determinación:               |
|---------------------------|------------------------------|
| 56 CYCL DEF 12.1 PGM 50.H | "El programa 50 es un ciclo" |
| 57 L X+20 Y+50 FMAX M99   | Llamada al programa 50       |

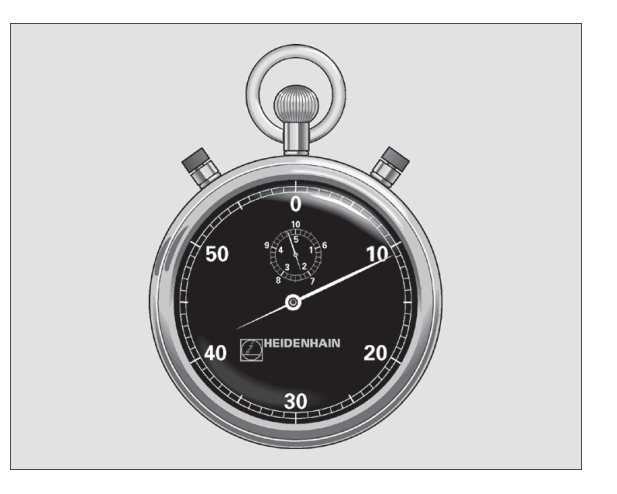

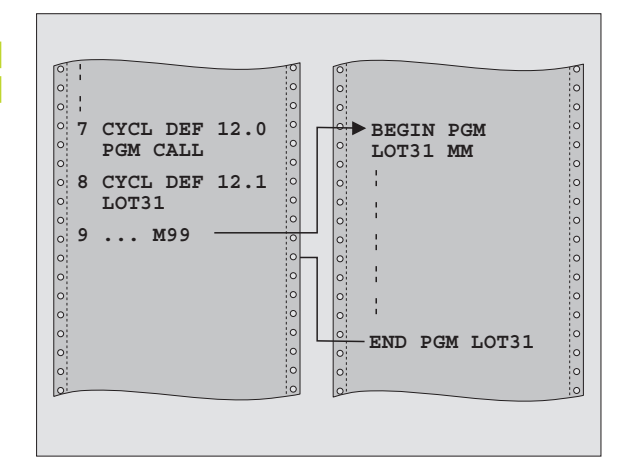

## 8.9 Ciclos especiales

### Orientación del cabezal (ciclo 13)

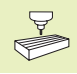

El constructor de la máquina prepara la máquina y el TNC para poder emplear el ciclo 13.

El TNC puede controlar el cabezal principal de una máquina herramienta como un 6º eje y girarlo en una posición determinada según un ángulo.

La orientación del cabezal se utiliza p.ej.

- en sistemas de cambio de herramienta con una determinada posición para el cambio de la misma
- para ajustar la ventana de emisión y recepción del palpador 3D con transmisión por infrarrojos

### Activación

La posición angular definida en el ciclo se posiciona con la programación de M19.

Si se programa M19 sin antes haber definido el ciclo 13, el TNC posiciona el cabezal principal sobre el valor angular determinado en un parámetro de máguina (véase el manual de la máguina).

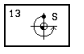

Angulo de orientación: Introducir el ángulo referido al eje de referencia angular del plano de mecanizado

Campo de introducción: 0 a 360°

Resolución de la introducción: 0,001°

### Ejemplo de frases NC

- 93 CYCL DEF 13.0 ORIENTACION
- 94 CYCL DEF 13.1 ANGULO 180

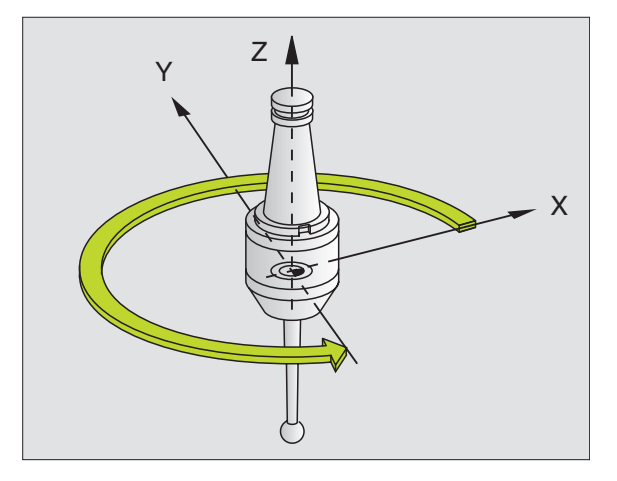

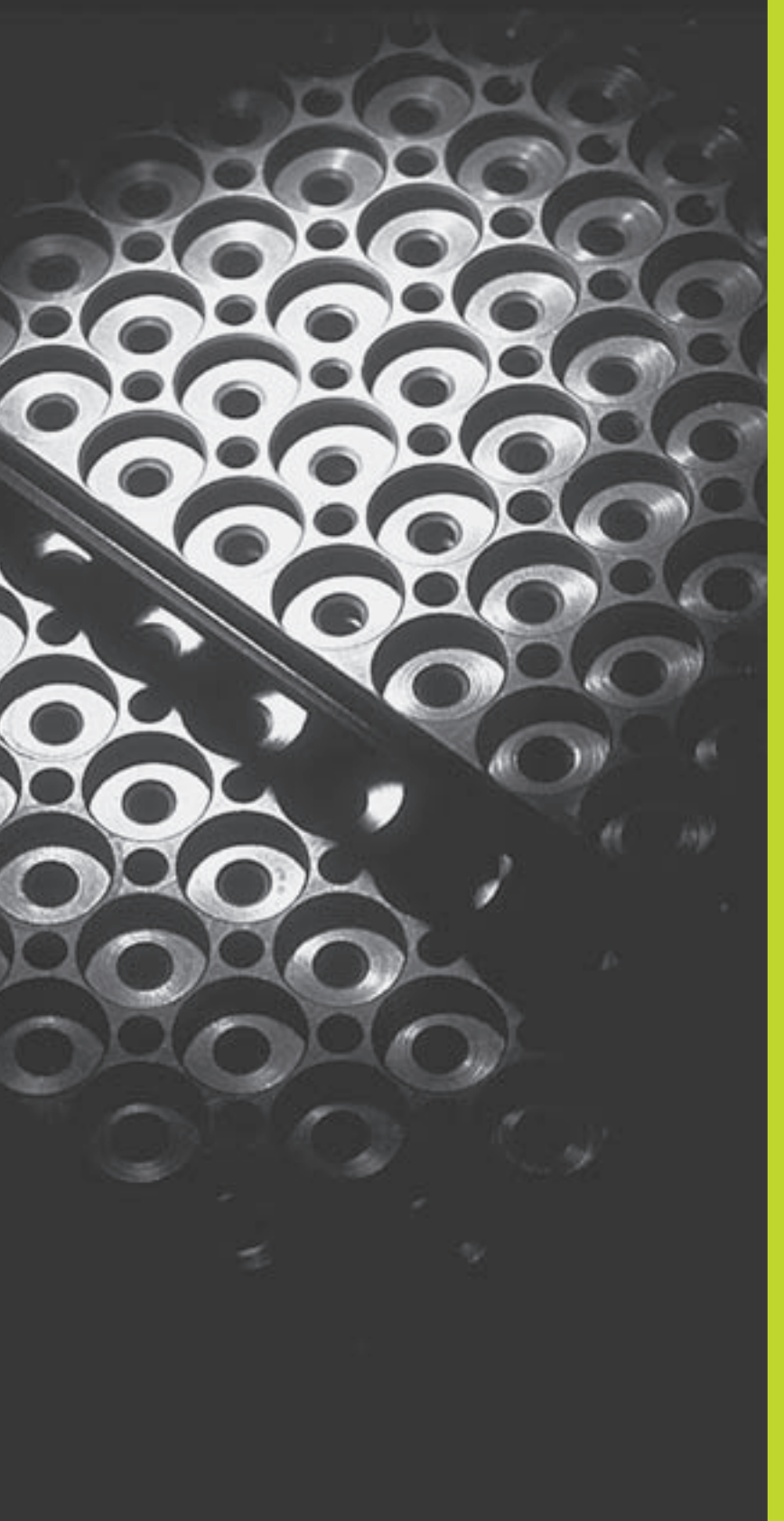

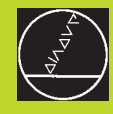

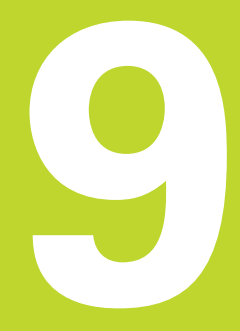

Programación:

Subprogramas y repeticiones parciales de un programa

### 9.1 Introducción de subprogramas y repeticiones parciales de un pgm

Las partes de un programa que se deseen se pueden ejecutar repetidas veces con subprogramas o repeticiones parciales de un programa.

### Label

Los subprogramas y repeticiones parciales de un programa comienzan en un programa de mecanizado con la marca LBL, que es la abreviación de LABEL (en inglés marca).

Los LABEL se enumeran entre 1 y 254 . Cada número LABEL sólo se puede asignar una vez en el programa al pulsar la tecla LABEL SET.

LABEL 0 (LBL 0) caracteriza el final de un subprograma y se puede emplear tantas veces como se desee.

### 9.2 Subprogramas

### Funcionamiento

- 1 El TNC ejecuta el programa de mecanizado hasta la llamada a un subprograma CALL LBL.
- **2** A partir de aquí el TNC ejecuta el subprograma llamado hasta el final del subprograma LBL 0.
- **3** Después el TNC prosigue el programa de mecanizado con la frase que sigue a la llamada al subprograma CALL LBL.

### Indicaciones sobre la programación

- Un programa principal puede contener hasta 254 subprogramas
- Los subprogramas se pueden llamar en cualquier secuencia tantas veces como se desee.
- Un subprograma no puede llamarse a si mismo.
- Los subprogramas se programan al final de un programa principal (detrás de la frase con M2 o M30)
- Si existen subprogramas dentro del programa de mecanizado antes de la frase con M02 o M30, estos se ejecutan sin llamada, por lo menos una vez.

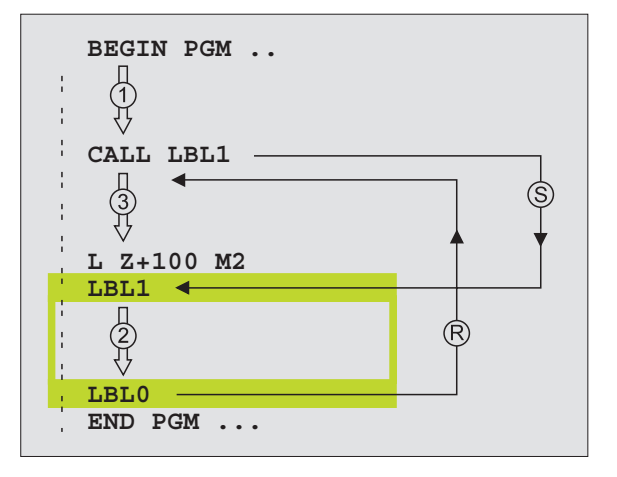

### Programación de un subprograma

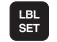

- Señalar el comienzo: Pulsar la tecla LBL SET e introducir un número LABEL
- Introducir el subprograma
- Señalar el final: Pulsar la tecla LBL SET e introducir el número de LBL "0"

### Llamada a un subprograma

- Llamada al subprograma: Pulsar la tecla LBL CALL
- Número de label: Introducir el número de label del subprograma que se desea llamar, confirmar con la tecla END

LBL

No está permitido CALL LBL 0 ya que corresponde a la llamada al final de un subprograma.

### 9.3 Repeticiones parciales de un pgm

Las repeticiones parciales de un programa comienzan con la marca LBL (LABEL). Una repetición parcial del pgm finaliza con CALL LBL REP.

### Funcionamiento

- 1 El TNC ejecuta el programa de mecanizado hasta el final de la parte parcial del programa (CALL LBL REP)
- **2** A continuación el TNC repite la parte del programa entre el label llamado y la llamada al label CALL LBL REP tantas veces como se haya programado en REP
- 3 Después el TNC continua con el programa de mecanizado

### Indicaciones sobre la programación

- Se puede repetir una parte del programa hasta 65 534 veces sucesivamente
- El TNC muestra en la visualización de estados adicional, las repeticiones que quedan por ejecutar (véase "1.4 Visualizaciones de estados")
- El TNC repite las partes parciales de un programa una vez más de las veces programadas

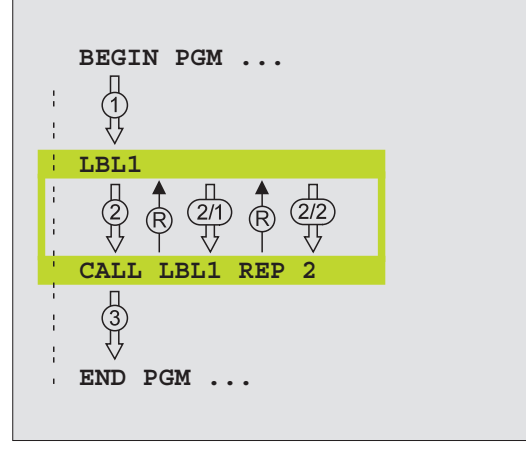

### Programación de repeticiones parciales del programa

- Marcar el comienzo: Pulsar la tecla LBL SET e introducir el número de label para la parte del programa que se quiere repetir
  - ▶ Introducir la parte del programa

### Llamada a una repetición parcial del programa

LBL CALL

LBL SET

> Pulsar la tecla LBL CALL, introducir el NUMERO DE LABEL de la parte del programar a repetir y el número

de repeticiones REP

### 9.4 Cualquier programa como subprograma

- 1 El TNC ejecuta el programa de mecanizado, hasta que se llama a otro programa con CALL PGM
- 2 A continuación el TNC ejecuta el programa llamado hasta su final
- **3** Después el TNC continúa con la ejecución del programa de mecanizado que sigue a la llamada del programa

### Indicaciones sobre la programación

- El TNC no precisa de ningún LABEL para poder emplear un programa cualquiera como subprograma
- El programa llamado no puede contener la función auxiliar M2 o M30
- El programa llamado no deberá contener ningún CALL PGM al programa original

### Llamada a cualquier programa como subprograma

- PGM CALL
- Seleccionar las funciones para la llamada al programa: Pulsar la tecla PGM CALL
- ▶ Pulsar la softkey PROGRAMA
- Introducir el nombre del programa que se quiere llamar. Además, mediante softkeys se determina que tipo de programa se quiere llamar y donde está memorizado (véase tabla a la dcha.)

Un programa cualquiera también puede ser llamado con el ciclo 12 PGM CALL.

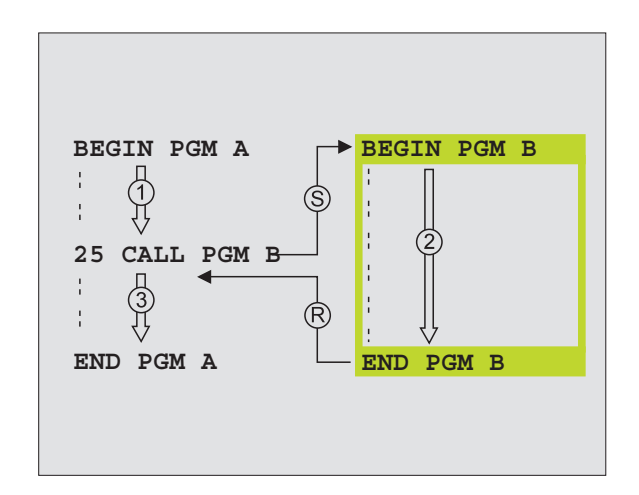

| Función                                                                                         | Softkey   |
|-------------------------------------------------------------------------------------------------|-----------|
| Llamada al programa memorizado<br>externamente                                                  | EXT       |
| Llamada al pgm en texto claro                                                                   | .н        |
| Llamada al programa DIN/ISO                                                                     | . I       |
| Conversión de frase CALL<br>PGM EXT a CALL PGM INT<br>(llamadaa pgm memorizado<br>externamente) | INT       |
| Llamada al tipo de programa,<br>determinado en la función<br>"introduc. pgm"                    | DESCONOC. |

### 9.5 Imbricaciones

Los subprogramas y repeticiones parciales del programa se pueden imbricar de la siguiente forma:

- Subprogramas dentro de un subprograma
- Repeticiones parciales en una repetición parcial del programa
- Repetición de subprogramas
- Repeticiones parciales de un programa en un subprograma

### Profundidad de imbricación

La profundidad de imbricación determina las veces que se pueden introducir partes de un programa o subprogramas en otros subprogramas o repeticiones parciales de un programa.

- Máxima profundidad de imbricación para subprogramas: 8
- Máxima profundidad de imbricación para llamadas a un pgm principal: 4
- Las repeticiones parciales se pueden imbricar tantas veces como se desee

### Subprograma dentro de otro subprograma

### Ejemplo de frases NC

| U BEGIN PGM UPGMS MM  |                                 |
|-----------------------|---------------------------------|
|                       |                                 |
| 17 CALL LBL 1         | Llamada al subprograma en LBL 1 |
|                       |                                 |
| 35 L Z+100 RO FMAX M2 | Ultima frase del                |
|                       | programa principal (con M2)     |
| 36 LBL 1              | Principio del subprograma 1     |
|                       |                                 |
| 39 CALL LBL 2         | Llamada al subprograma en LBL 2 |
|                       |                                 |
| 45 LBL 0              | Final del subprograma 1         |
| 46 LBL 2              | Principio del subprograma 2     |
|                       |                                 |
| 62 LBL 0              | Final del subprograma 2         |
| 63 END PGM UPGMS MM   |                                 |

### Ejecución del programa

| ne   | 1er pa |
|------|--------|
|      | 2º pas |
| rica | 3er pa |
| lmb  | 4º pas |
| 9.5  | -0     |

S

ler paso: Se ejecuta el pgm principal UPGMS hasta la frase 17.

- 2º paso: Llamada al subprograma 1 y ejecución hasta la frase 39.
  3er paso: Llamada al subprograma 2 y ejecución hasta la frase 62. Final del subprograma 2 y vuelta al subprgrama desde donde se ha realizado la llamada
- 4º paso: Ejecución del subprograma 1 desde la frase 40 hasta la frase 45. Final del subprograma 1 y regreso al programa principal UPGMS.
- 5º paso: Ejecución del programa principal UPGMS desde la frase 18 hasta la frase 35. Regreso a la primera frase y final del programa.

### Repetición de repeticiones parciales de un programa

### Ejemplo de frases NC

| O BEGIN PGM REPS MM |                                                   |
|---------------------|---------------------------------------------------|
|                     |                                                   |
| 15 LBL 1            | Principio de la repetición parcial del programa 1 |
|                     |                                                   |
| 20 LBL 2            | Principio de la repetición parcial del programa 2 |
|                     |                                                   |
| 27 CALL LBL 2 REP 2 | La parte del programa entre esta frase y LBL 2    |
|                     | (frase 20) se repite dos veces                    |
| 35 CALL LBL 1 REP 1 | La parte del programa entre esta frase y LBL 1    |
|                     | (frase 15) se repite una vez                      |
| 48 END PGM REPS MM  |                                                   |

### Ejecución del programa

1er paso: Ejecutar el programa principal REPS hasta la frase 27

- 2º paso: Se repite dos veces la parte del programa entre la frase 20 y la frase 27
- 3er paso: Ejecución del programa principal REPS desde la frase 28 hasta la 35
- 4º paso: Se repite una vez la parte del programa entre la frase 15 y la frase 35 (contiene la repetición de la parte del programa entre la frase 20 y la frase 27)
- 5º paso: Ejecución del programa principal REPS desde la frase 36 a la frase 50 (final del programa)

### 9.5 Imbricaciones

### Repetición de un subprograma

### Ejemplo de frases NC

| O BEGIN PGM UPGREP MM |                                                 |
|-----------------------|-------------------------------------------------|
|                       |                                                 |
| 10 LBL 1              | Principio de la repetición parcial del programa |
| 11 CALL LBL 2         | Llamada al subprograma                          |
| 12 CALL LBL 1 REP 2   | La parte del programa entre esta frase y LBL1   |
|                       | (frase 10) se repite dos veces                  |
| 19 L Z+100 RO FMAX M2 | Ultima frase del programa principal con M2      |
| 20 LBL 2              | Principio del subprograma                       |
|                       |                                                 |
| 28 LBL 0              | Final del subprograma                           |
| 29 END PGM UPGREP MM  |                                                 |

### Ejecución del programa

- 1er paso: Ejecución del programa principal UPGREP hasta la frase 11
- 2º paso: Llamada y ejecución del subprograma 2
- 3er paso: Se repite dos veces la parte del programa entre la frase 10 y la frase 12: El subprograma 2 se repite 2 veces
- 4º paso: Ejecución del programa principal UPGREP desde la frase 13 a la 19; final del programa

### Ejemplo: Fresado de un contorno en varias aproximaciones

### Desarrollo del programa

- Posicionamiento previo de la hta. sobre la arista superior de la pieza
- Introducir la profundización en incremental
- Fresado del contorno
- Repetición de la profundización y del fresado del contorno

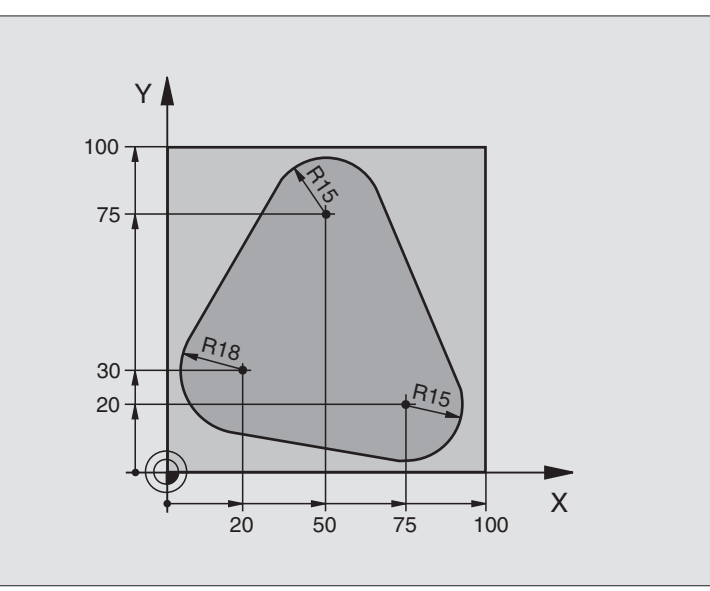

| O BEGIN PGM PGMWDH MM                 |                                                             |
|---------------------------------------|-------------------------------------------------------------|
| 1 BLK FORM 0.1 Z X+0 Y+0 Z-40         |                                                             |
| 2 BLK FORM 0.2 X+100 Y+100 Z+0        |                                                             |
| 3 TOOL DEF 1 L+0 R+10                 | Definición de la herramienta                                |
| 4 TOOL CALL 1 Z S500                  | Llamada a la herramienta                                    |
| 5 L Z+250 RO FMAX                     | Retirar la herramienta                                      |
| 6 L X-20 Y+30 RO F MAX                | Posicionamiento previo en el plano de mecanizado            |
| 7 L Z+O RO FMAX M3                    | Posicionamiento previo sobre la arista superior de la pieza |
| 8 LBL 1                               | Marca para la repetición parcial del programa               |
| 9 L IZ-4 RO F MAX                     | Profundización en incremental (en vacío)                    |
| 10 APPR CT X+2 Y+30 CCA90 R+5 RL F250 | Llegada al contorno                                         |
| 11 FC DR- R18 CLSD+ CCX+20 CCY+30     | Contorno                                                    |
| 12 FLT                                |                                                             |
| 13 FCT DR- R15 CCX+50 CCY+75          |                                                             |
| 14 FLT                                |                                                             |
| 15 FCT DR- R15 CCX+75 CCY+20          |                                                             |
| 16 FLT                                |                                                             |
| 17 FCT DR- R18 CLSD- CCX+20 CCY+30    |                                                             |
| 18 DEP CT CCA90 R+5 F1000             | Salida del contorno                                         |
| 19 L X-20 Y+0 R0 FMAX                 | Retirar                                                     |
| 20 CALL LBL 1 REP 4                   | Retroceso al LBL 1; en total cuatro veces                   |
| 21 L Z+250 RO FMAX M2                 | Retirar la herramienta, final del programa                  |
| 22 END PGM PGMWDH MM                  |                                                             |

### Ejemplo: Grupos de taladros

### Desarrollo del programa

- Llegada al grupo de taladros en el programa principal
- Llamada al grupo de taladros (subprograma 1)
- Programar una sola vez el grupo de taladros en el subprograma 1

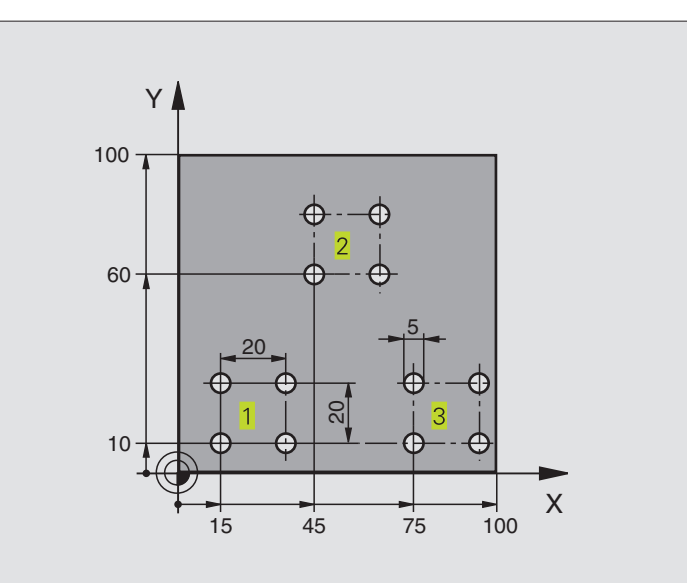

| O BEGIN PGM UP1 MM                 |                                                     |
|------------------------------------|-----------------------------------------------------|
| 1 BLK FORM 0.1 Z X+0 Y+0 Z-20      |                                                     |
| 2 BLK FORM 0.2 X+100 Y+100 Z+0     |                                                     |
| 3 TOOL DEF 1 L+0 R+2,5             | Definición de la herramienta                        |
| 4 TOOL CALL 1 Z S5000              | Llamada a la herramienta                            |
| 5 L Z+250 RO FMAX                  | Retirar la herramienta                              |
| 6 CYCL DEF 200 TALADRADO           |                                                     |
| Q200=2 ;DISTANCIA DE SEGURIDAD     |                                                     |
| Q201=-10 ;PROFUNDIDAD              |                                                     |
| Q206=250 ;AVANCE AL PROFUNDIZAR    |                                                     |
| Q2O2=5 ; PROFUNDIDAD DE PASADA     |                                                     |
| Q210=0 ;TIEMPO DE ESPERA ARRIBA    |                                                     |
| Q2O3=+O ;COORD. SUPERFICIE PIEZA   |                                                     |
| Q2O4=10 ;2ª DISTANCIA DE SEGURIDAD |                                                     |
| 7 L X+15 Y+10 RO FMAX M3           | Llegada al punto de partida del grupo de taladros 1 |
| 8 CALL LBL 1                       | Llamada al subprograma para el grupo de taladros    |
| 9 L X+45 Y+60 R0 FMAX              | Llegada al punto de partida del grupo de taladros 2 |
| 10 CALL LBL 1                      | Llamada al subprograma para el grupo de taladros    |
| 11 L X+75 Y+10 RO FMAX             | Llegada al punto de partida del grupo de taladros 3 |
| 12 CALL LBL 1                      | Llamada al subprograma para el grupo de taladros    |
| 13 L Z+250 RO FMAX M2              | Final del programa principal                        |

| 14 | LBL 1               | Principio del subprograma 1: Grupo de taladros |
|----|---------------------|------------------------------------------------|
| 15 | CYCL CALL           | 1er taladro                                    |
| 16 | L IX+20 RO FMAX M99 | Llegada al 2º taladro, llamada al ciclo        |
| 17 | L IY+20 RO FMAX M99 | Llegada al 3er taladro, llamada al ciclo       |
| 18 | L IX-20 RO FMAX M99 | Llegada al 4º taladro, llamada al ciclo        |
| 19 | LBL O               | Final del subprograma 1                        |
| 20 | END PGM UP1 MM      |                                                |

### Ejemplo: Grupos de taladros con varias herramientas

### Desarrollo del programa

- Programación de los ciclos de mecanizado en el programa principal
- Llamada a la figura de taladros completa (subprograma 1)
- Llegada al grupo de taladros del subprograma 1, llamada al grupo de taladros (subprograma 2)
- Programar una sóla vez el grupo de taladros en el subprograma 2

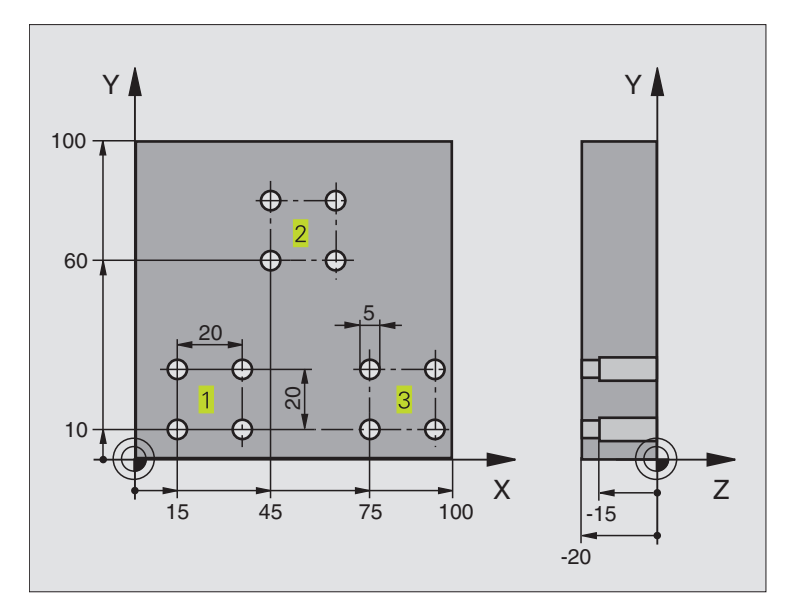

| 0 | BEGIN PGM UP2 MM             |                                         |
|---|------------------------------|-----------------------------------------|
| 1 | BLK FORM 0.1 Z X+0 Y+0 Z-20  |                                         |
| 2 | BLK FORM 0.2 X+100 Y+100 Z+0 |                                         |
| 3 | TOOL DEF 1 L+O R+4           | Definición de la hta. Broca de centraje |
| 4 | TOOL DEF 2 L+0 R+3           | Definición de la hta. Taladro           |
| 5 | TOOL DEF 3 L+0 R+3,5         | Definición de la hta. Escariador        |
| 6 | T00L CALL 1 Z S5000          | Llamada a la hta. Broca de centraje     |
| 7 | L Z+250 RO FMAX              | Retirar la herramienta                  |

| -          |
|------------|
| , <b>5</b> |
| .ŭ         |
| 2          |
| Ø          |
|            |
| a          |
| F          |
| o<br>O     |
| 5          |
| ā          |
| _          |
| •          |
| σ          |
| ŝ          |
| ö          |
| Ē          |
|            |
| Ξ          |
| Ð          |
| i T        |
|            |
| 9          |
| <b>.</b>   |
|            |

| 8 CYCL DEF 200 TALADRADO           | Definición del ciclo Centraje                                |
|------------------------------------|--------------------------------------------------------------|
| Q200=2 ;DISTANCIA DE SEGURIDAD     |                                                              |
| Q201=-3 ; PROFUNDIDAD              |                                                              |
| Q206=250 ;AVANCE AL PROFUNDIZAR    |                                                              |
| Q2O2=3 ; PROFUNDIDAD DE PASADA     |                                                              |
| Q210=0 ;TIEMPO DE ESPERA ARRIBA    |                                                              |
| Q2O3=+O ;COORD. SUPERFICIE PIEZA   |                                                              |
| Q2O4=10 ;2ª DISTANCIA DE SEGURIDAD |                                                              |
| 9 CALL LBL 1                       | Llamada al subprograma 1 para la figura completa de taladros |
| 10 L Z+250 RO FMAX M6              | Cambio de herramienta                                        |
| 11 TOOL CALL 2 Z S4000             | Llamada a la hta. para el taladrado                          |
| 12 FN 0: Q201 = -25                | Nueva profundidad para Taladro                               |
| 13 FN 0: Q202 = +5                 | Nueva aproximación para Taladro                              |
| 14 CALL LBL 1                      | Llamada al subprograma 1 para la figura completa de taladros |
| 15 L Z+250 RO FMAX M6              | Cambio de herramienta                                        |
| 16 TOOL CALL 3 Z S500              | Llamada a la hta. Escariador                                 |
| 17 CYCL DEF 201 ESCARIADO          | Definición del ciclo Escariado                               |
| Q200=2 ;DISTANCIA DE SEGURIDAD     |                                                              |
| Q201=-15 ; PROFUNDIDAD             |                                                              |
| Q206=250 ;AVANCE AL PROFUNDIZAR    |                                                              |
| Q211=0,5 ;TIEMPO DE ESPERA ABAJO   |                                                              |
| Q208=400 ;AVANCE DE RETROCESO      |                                                              |
| Q2O3=+O ;COORD. SUPERFICIE PIEZA   |                                                              |
| Q2O4=10 ;2ª DISTANCIA DE SEGURIDAD |                                                              |
| 18 CALL LBL 1                      | Llamada al subprograma 1 para la figura completa de taladros |
| 19 L Z+250 RO FMAX M2              | Final del programa principal                                 |
|                                    |                                                              |
| 20 LBL 1                           | Principio del subprograma 1: Figura completa de taladros     |
| 21 L X+15 Y+10 RO FMAX M3          | Llegada al punto de partida del grupo de taladros 1          |
| 22 CALL LBL 2                      | Llamada al subprograma 2 para el grupo de taladros           |
| 23 L X+45 Y+60 R0 FMAX             | Llegada al punto de partida del grupo de taladros 2          |
| 24 CALL LBL 2                      | Llamada al subprograma 2 para el grupo de taladros           |
| 25 L X+75 Y+10 R0 FMAX             | Llegada al punto de partida del grupo de taladros 3          |
| 26 CALL LBL 2                      | Llamada al subprograma 2 para el grupo de taladros           |
| 27 LBL 0                           | Final del subprograma 1                                      |
|                                    |                                                              |
| 28 LBL 2                           | Principio del subprograma 2: Grupo de taladros               |
| 29 CYCL CALL                       | 1er taladro con ciclo de mecanizado activado                 |
| 30 L IX+20 R0 FMAX M99             | Llegada al 2º taladro, llamada al ciclo                      |
| 31 L IY+20 R0 FMAX M99             | Llegada al 3er taladro, llamada al ciclo                     |
| 32 L IX-20 R0 FMAX M99             | Llegada al 4º taladro, llamada al ciclo                      |
| 33 LBL 0                           | Final del subprograma 2                                      |
| 34 END PGM UP2 MM                  |                                                              |
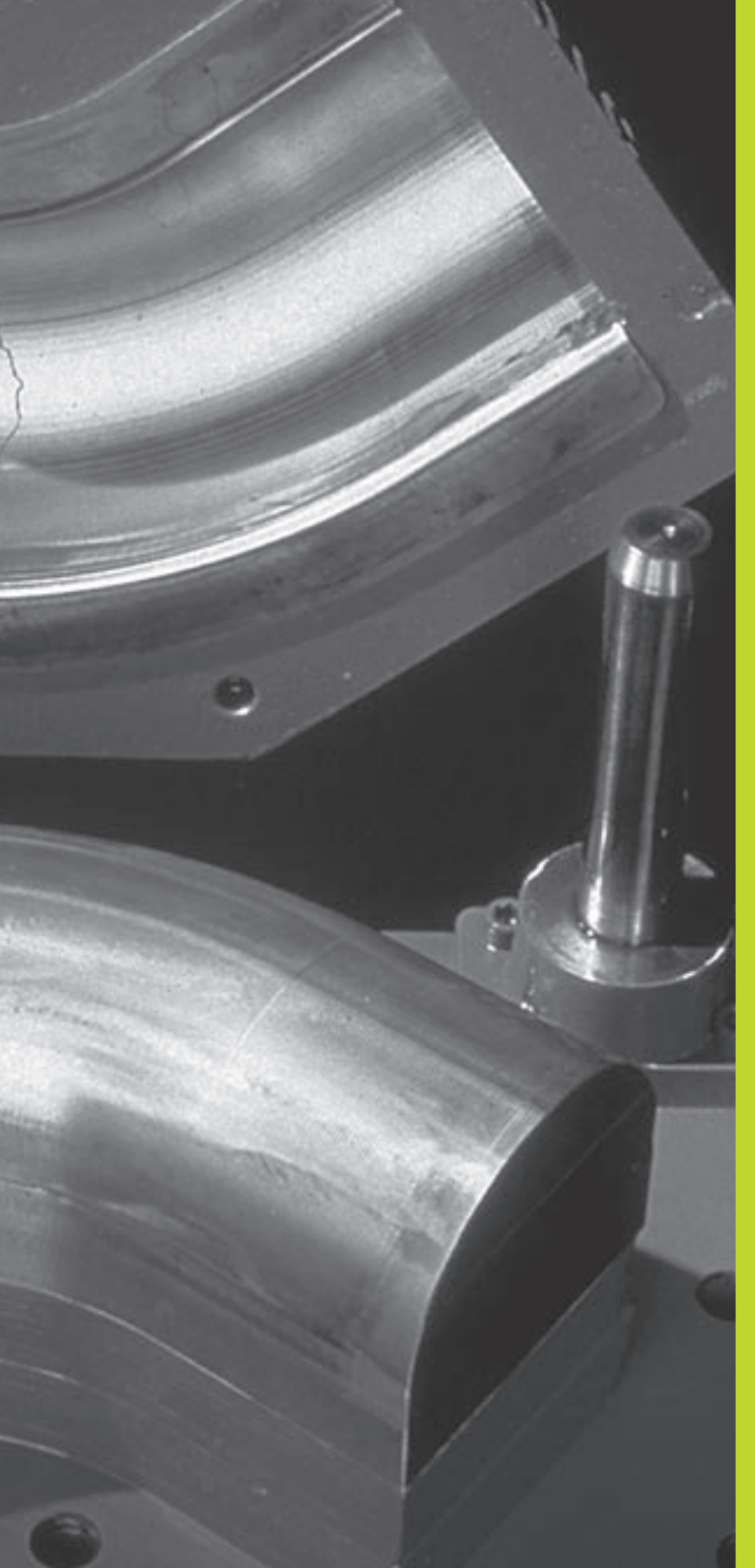

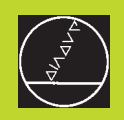

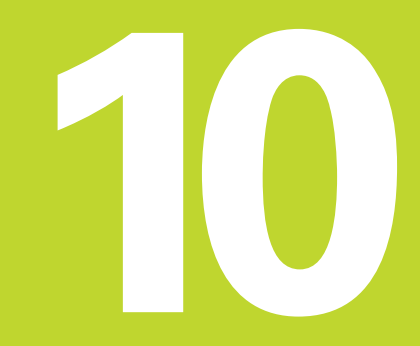

Programación:

Parámetros Q

# 10.1 Principio de funcionamiento y resumen de funciones

Con los parámetros Q se puede definir en un programa de mecanizado una familia de piezas. Para ello en vez de valores numéricos se introducen parámetros Q.

Los parámetros Q se utilizan por ejemplo para

- Valores de coordenadas
- Avances
- Revoluciones
- Datos del ciclo

Además con los parámetros Q se pueden programar contornos determinados mediante funciones matemáticas o ejecutar los pasos del mecanizado que dependen de condiciones lógicas.

Un parámetro  $\Omega$  se caracteriza por la letra  $\Omega$  y un número del 0 al 299. Los parámetros  $\Omega$  se dividen en tres campos:

| Significado Grupo                                                                                                    |  |
|----------------------------------------------------------------------------------------------------|--|
| Parámetros de libre empleo, que actuan de Q0 a Q99<br>forma global en todos los programas que<br>se encuentran en la memoria del TNC.<br>Cuando se llama a los ciclos de constructor<br>estos parámetros sólo actúan de forma local<br>(depende de MP7251) |  |
|                                                                                                    |  |

Parámetros para funciones especiales del TNC

Q100 a Q199

Parámetros que se emplean preferentemente en los ciclos y que actúan de forma global para todos los programas que se encuentran en la memoria del TNC y en ciclos de constructor

#### Instrucciones de programación

No se pueden mezclar en un programa parámetros  $\ensuremath{\mathbb{Q}}$  y valores numéricos.

A los parámetros Q se les puede asignar valores entre –99 999,9999 y +99 999,9999.

El TNC asigna a ciertos parámetros Q siempre el mismo dato, p.ej. al parámetro Q108 se le asigna el radio actual de la hta. Véase el capítulo "10.9 Parámetros Q predeterminados".

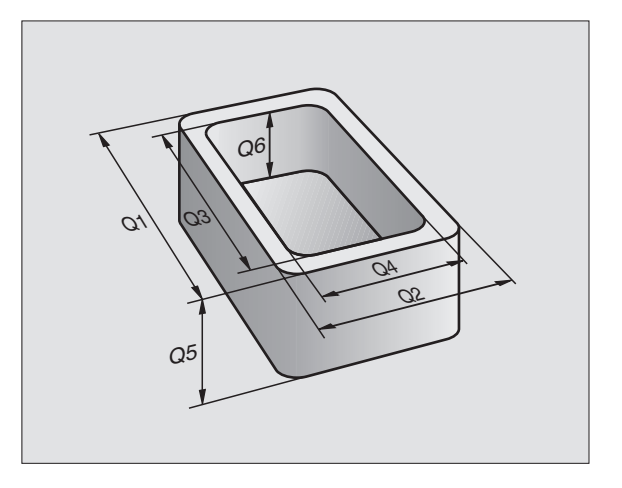

#### Llamada a las funciones de parámetros Q

Mientras se introduce un programa de mecanizado se pulsa la tecla Q (en el campo de introducción numérica y selección de ejes debajo de la tecla –/+ ). Entonces el TNC muestra las siguientes softkeys:

| Grupo de funciones                  | Softkey                |
|-------------------------------------|------------------------|
| Funciones matemáticas básicas       | FUNCIONES<br>BASICAS   |
| Funciones angulares                 | FUNCIONES<br>TRIGONOM. |
| Condición si/entonces, salto        | SAL TO                 |
| Otras funciones                     | FUNCIONES<br>DIVERSAS  |
| Introducción directa de una fórmula | FORMULA                |

# 10.2 Tipos de funciones - Parámetros Q en vez de valores numéricos

Con la función paramétrica FN0: ASIGNACIÓN se asignan valores numéricos a los parámetros Q. Entonces en el programa de mecanizado se fija un parámetro Q en vez de un valor numérico.

#### Ejemplo de frases NC

| 15  FN0:  Q10 = 25 | Asignación:           |
|--------------------|-----------------------|
|                    | Q10 tiene el valor 25 |
| 25 L X +Q10        | corresponde a L X +25 |

Con los tipos de funciones se programan p.ej. como parámetros Q las dimensiones de una pieza.

Para el mecanizado de los distintos tipos de piezas, se le asigna a cada uno de estos parámetros un valor numérico correspondiente.

#### Ejemplo

Cilindro con parámetros Q

| Radio del cilindro  | R  | =   | Q1  |
|---------------------|----|-----|-----|
| Altura del cilindro | Н  | =   | Q2  |
| Cilindro Z1         | Q1 | = + | -30 |
|                     | Q2 | = + | -10 |
| Cilindro Z2         | Q1 | = + | -10 |
|                     | Q2 | = + | -50 |

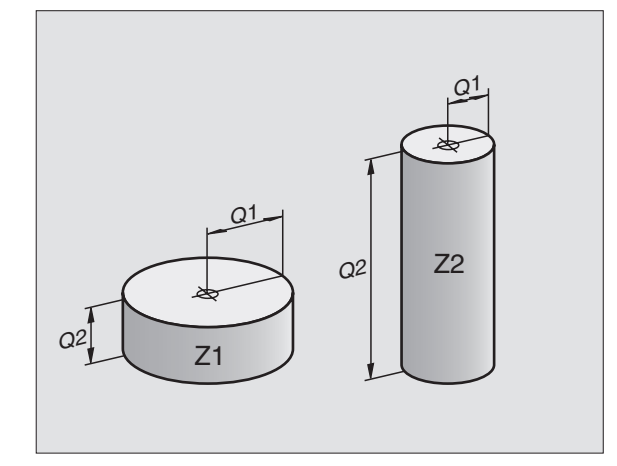

# 10.3 Descripción de contornos mediante funciones matemáticas

Con parámetros Q se pueden programar en el programa de mecanizado, funciones matemáticas básicas.

- Selección de parámetros Q: Pulsar la tecla Q (situada en el campo para la introducción de valores numéricos, a la derecha). La carátula de softkeys indica las funciones de los parámetros Q.
- Seleccionar las funciones matemáticas básicas: Pulsar la softkey FUNCIONES BASICAS. El TNC muestra las siguientes softkeys:

| Función                                                                                                    | Softkey      |
|----------------------------------------------------------------------------------------------------|--------------|
| <b>FN0: ASIGNACION</b><br>p.ej. FN0: Q5 = +60<br>Asignación directa de un valor                                                                    | FNO<br>X = Y |
| <b>FN1: ADICION</b><br>p.ej. FN1: $Q1 = -Q2 + -5$<br>Determinar y asignar la suma de dos valores                                                   | FN1<br>X + Y |
| <b>FN2: SUSTRACCION</b><br>p.ej. FN2: $Q1 = +10 - +5$<br>Determinar y asignar la diferencia de dos valores                                         | FN2<br>X - Y |
| <b>FN3: MULTIPLICACION</b><br>p.ej. FN3: Q2 = +3 * +3<br>Determinar y asignar la multiplicación de dos valores                                     | FN3<br>X * Y |
| <b>FN4: DIVISION</b><br>p.ej. FN4: Q4 = +8 DIV +Q2<br>Determinar y asignar el cociente de dos valores<br><b>Prohibido:</b> ¡Dividir por 0!         | FN4<br>X × Y |
| <b>FN5: RAIZ</b><br>p.ej. FN5: Q20 = SQRT 4<br>Determinar y asignar la raíz de un número<br><b>Prohibido:</b> ¡Sacar la raíz de un valor negativo! | FN5<br>RAIZ  |
| A la derecha del signo "=", se pueden introducir:                                                                                                  |              |

dos números

dos parámetros Q

un número y un parámetro Q

Los parámetros Q y los valores numéricos en las comparaciones pueden ser con o sin signo.

# Ejemplo: Programación de cálculos básicos

| Q                        | Selección de las funciones parámetricas: Pulsar<br>la tecla Q                         |
|--------------------------|---------------------------------------------------------------------------------------|
| FUNCIONES<br>BASICAS     | Seleccionar las funciones matemáticas básicas:<br>Pulsar la softkey FUNCIONES BASICAS |
| FNØ<br>X = V             | Selección de la función paramétrica<br>ASIGNACION: Pulsar la softkey FN0 X = Y        |
| Nº de paráme             | tro para el resultado?                                                                |
| 5 емт                    | Introducir el número del parámetro Q: 5                                               |
| ler valor o              | parámetro ?                                                                           |
|                          | Asignar a Q5 el valor numérico 10                                                     |
|                          |                                                                                       |
| Q                        | Selección de las funciones parámetricas: Pulsar<br>la tecla Q                         |
| FUNCIONES<br>BRSICRS     | Seleccionar las funciones matemáticas básicas:<br>Pulsar la softkey FUNCIONES BASICAS |
| FN3<br>X * V             | Seleccionar la función parámetrica<br>MULTIPLICACIÓN: Pulsar la softkey FN3 X * Y     |
| N <sup>o</sup> de paráme | tro para el resultado?                                                                |
| 12 <sub>ent</sub>        | Introducir el número de parámetro Q: 12                                               |
| ler valor o              | parámetro ?                                                                           |
| Q5 <sub>ent</sub>        | Introducir Q5 como primer valor                                                       |
| Multiplicado             | r?                                                                                    |
|                          | Introducir 7 como segundo valor                                                       |

El TNC muestra las siguientes frases de programa:

16 FNO: Q5 = +10 17 FN3: Q12 = +Q5 \* +7

# 10.4 Funciones angulares (Trigonometría)

El seno, el coseno y la tangente corresponden a las proporciones de cada lado de un triángulo rectángulo. Siendo:

| Seno:     | sen $\alpha$ =  | a/c                                 |
|-----------|-----------------|-------------------------------------|
| Coseno:   | $\cos \alpha =$ | b/c                                 |
| Tangente: | tan $\alpha$ =  | a / b = sen $\alpha$ / cos $\alpha$ |

#### Siendo

c la hipotenusa o lado opuesto al ángulo recto

- a el lado opuesto al ángulo a
- b el tercer lado

El TNC calcula el ángulo mediante la tangente:

 $\alpha$  = arctan  $\alpha$  = arctan (a / b) = arctan (sen  $\alpha$  / cos  $\alpha$ )

#### Ejemplo:

- a = 10 mm
- b = 10 mm
- $\alpha$  = arctan (a / b) = arctan 1 = 45°

Además se tiene:

$$a^{2} + b^{2} = c^{2}$$
 (donde  $a^{2} = a \times a$ )

 $c = \sqrt{(a^2 + b^2)}$ 

#### Programación de funciones trigonométricas

Las funciones angulares aparecen cuando se pulsa la softkey FUNCIONES ANGULARES. El TNC muestra las softkeys que aparecen en la tabla de la derecha.

Programación: Véase "Ejemplo: Programación de los tipos de cálculo básicos".

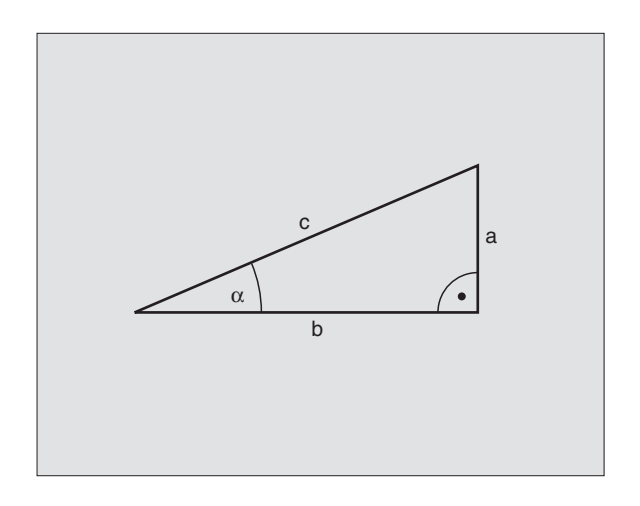

| Función                                                                                                | Softkey       |
|----------------------------------------------------------------------------------------------------|---------------|
| FN6: SENO<br>p.ej. FN6: Q20 = SEN–Q5<br>Determinar y asignar el seno de un<br>ángulo en grados (°)     | FNG<br>SIN(X) |
| FN7: COSENO<br>p.ej. FN7: Q21 = COS–Q5<br>Determinar y asignar el coseno de<br>un ángulo en grados (°) | FN7<br>COS(X) |

FN8: SACAR LA RAIZ DE LA SUMA DE LOS CUADRADOS p.ej. FN8: Q10 = +5 LEN +4 Determinar y asignar la longitud de dos valores

# FN13: ANGULO

p.ej. FN13: Q20 = +10 ANG-Q1 Determinar y asignar el ángulo con arcotangente de dos lados o seno y coseno de un ángulo (0 < ángulo < 360°)

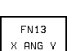

# 10.5 Condiciones si/entonces con parámetros Ω

Al determinar la función si/entonces, el TNC compara un parámetro Q con otro parámetro Q o con un valor numérico. Cuando se ha cumplido la condición, el TNC continua con el programa de mecanizado en el LABEI programado detrás de la condición (LABEL véase el capítulo "9. Subprogramas y repeticiones parciales de un pgm"). Si no se cumple la condición el TNC ejecuta la siguiente frase.

Cuando se quiere llamar a otro programa como subprograma, se programa un PGM CALL detrás del LABEL.

#### **Saltos incondicionales**

Los saltos incondicionales son aquellos que cumplen siempre la condición (=incondicionalmente), p.ej.

FN9: IF+10 EQU+10 GOTO LBL1

#### Programación de condiciones si/entonces

Las condiciones si/entonces aparecen al pulsar la softkey SALTOS. El TNC muestra las siguientes softkeys:

#### Función

#### FN9: SI ES IGUAL, SALTO

p.ej. FN9: IF +Q1 EQU +Q3 GOTO LBL 5 Si son iguales dos valores o parámetros, salto al label indicado

#### FN10: SI ES DISTINTO, SALTO

p.ej. FN10: IF +10 NE –Q5 GOTO LBL 10 Si son distintos dos valores o parámetros, salto al label indicado

#### FN11: SI ES MAYOR, SALTO

p.ej. FN11: IF+Q1 GT+10 GOTO LBL 5 Si es mayor el primer valor o parámetro que el segundo valor o parámetro, salto al label indicado

#### FN12: SI ES MENOR, SALTO

p.ej. FN12: IF+Q5 LT+0 GOTO LBL 1 Si es menor el primer valor o parámetro que el segundo valor o parámetro, salto al label indicado

FN11 IF X GT SOTO

FN10 IF X NE GOTO

Softkey

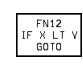

| Abrevi<br>IF | aciones y conceptos emple<br>(en inglés): | <b>eados</b><br>Cuando |
|--------------|-------------------------------------------|------------------------|
| equ          | (en inglés equal):                        | Igual                  |
| NE           | (en inglés not equal):                    | Distinto               |
| GT           | (en inglés greater than):                 | Mayor que              |
| LT           | (en inglés less than):                    | Menor que              |
| GOTO         | (en inglés go to):                        | lr a                   |

# 10.6 Comprobación y modificación de parámetros Q

Se pueden comprobar y también modificar los parámetros Q durante la ejecución o el test del programa

Interrupción de la ejecución del programa (p.ej. tecla externa STOP y softkey STOP) o bien parar el test del pgm

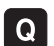

▶ Llamada a la tabla de parámetros Q: Pulsar la tecla Q

- Con los pulsadores de manual se selecciona un parámetro Q en la página actual de la pantalla. Con la softkey PAGINA se selecciona la página anterior o posterior de la pantalla
- Si se quiere modificar el valor de un parámetro se introduce un nuevo valor, se confirma con la tecla ENT y se finaliza la introducción con la tecla END

Si no se quiere modificar el valor se finaliza el diálogo pulsando la tecla END

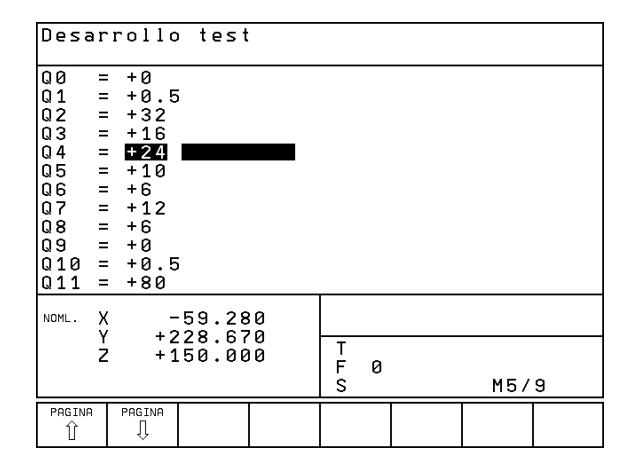

# 10.7 Otras funciones

Pulsando la softkey FUNCIONES ESPECIALES, aparecen otras funciones. El TNC muestra las siguientes softkeys:

| Función                                                 | Softkey                   |
|---------------------------------------------------------|---------------------------|
| FN14:ERROR                                              | FN14                      |
| Emisión de avisos de error                              | ERROR=                    |
| FN15:PRINT                                              | FN15                      |
| Emisión de textos o valores paramétricos sin formatear  | IMPRIMIR                  |
| FN18:SYS-DATUM READ<br>Lectura de los datos del sistema | FN18<br>LEER<br>DATOS SIS |
| FN19:PLC                                                | FN19                      |
| Transmisión de los valores al PLC                       | PLC=                      |

#### FN14: ERROR Emisión de avisos de error

Con la función FN14: ERROR se pueden emitir de forma controlada en el programa, avisos de error previamente programados por el constructor de la máquina o por HEIDENHAIN: Si durante la ejecución o el test de un programa se llega a una frase que contenga FN 14, el TNC interrumpe dicha ejecución o test y emite un aviso. A continuación se deberá iniciar de nuevo con el programa. Véase los numéros de error en la tabla de la derecha.

#### Ejemplo de frase NC

El TNC debe emitir un aviso memorizado en el número de error 254

#### 180 FN14: ERROR = 254

| Números de error | Diálogo standard                                           |
|------------------|------------------------------------------------------------|
| 0 299            | FN 14: AVISO DE ERROR 0 299                                |
| 300 999          | Ningun diálogo standard registrado                         |
| 1000 1099        | Avisos de error internos<br>(véase la tabla de la derecha) |

| Numero | y texto del error                     |
|--------|---------------------------------------|
| 1000   | Cabezal ?                             |
| 1001   | Falta el eje de la hta.               |
| 1002   | Anchura de la ranura demasiado grande |
| 1003   | Radio de la hta. demasiado grande     |
| 1004   | Campo sobrepasado                     |
| 1005   | Posición inicial errónea              |
| 1006   | Giro no permitido                     |
| 1007   | Factor de escala no permitido         |
| 1008   | Espejo no permitido                   |
| 1009   | Desplazamiento no permitido           |
| 1010   | Falta avance                          |
| 1011   | Valor de introducción erróneo         |
| 1012   | Signo erróneo                         |
| 1013   | Angulo no permitido                   |
| 1014   | Punto de palpación inalcanzable       |
| 1015   | Demasiados puntos                     |
| 1016   | Introducción contradictoria           |
| 1017   | CYCL incompleto                       |
| 1018   | Plano mal definido                    |
| 1019   | Programado eje erróneo                |
| 1020   | Revoluciones erróneas                 |
| 1021   | Corrección de radio no definida       |
| 1022   | Redondeo no definido                  |
| 1023   | Radio de redondeo demasiado grande    |
| 1024   | Arranque del programa no definido     |
| 1025   | Imbricaciones demasiado elevadas      |
| 1026   | Falta referencia angular              |
| 1027   | No se ha definido ningún ciclo de     |
|        | mecanizado                            |
| 1028   | Anchura de la ranura demasiado grande |
| 1029   | Cajera demasiado pequeña              |
| 1030   | Q202 sin definir                      |
| 1031   | Q205 sin definir                      |
| 1032   | Introducir Q218 mayor a Q219          |
| 1033   | CYCL 210 no permitido                 |
| 1034   | CYCL 211 no permitido                 |
| 1035   | Q220 demasiado grande                 |
| 1036   | Introducir Q222 mayor a Q223          |
| 1037   | Introducir Q244 mayor a 0             |
| 1038   | Introducir Q245 diferente a Q246      |
| 1039   | Introducir el campo angular < 360°    |
| 1040   | Introducir Q223 mayor a Q222          |
| 1041   | Q214: 0 no permitido                  |

### FN15: PRINT Emisión de textos o valores de parámetros Q

Ajuste de la conexión de datos: En el punto del menú CONEXION RS232, se determina donde memoriza el TNC los textos o valores de los parámetros O. Véase "14.4 Funciones MOD, Ajuste de la conexión de datos".

Con la función FN15: PRINT se emiten valores de parámetros Q y avisos de error a través de la conexión de datos, por ejemplo, a una impresora. Si se emiten los valores a un ordenador, el TNC memoriza los datos en el fichero %FN15RUN.A (emisión durante la ejecución del programa) o en el fichero %FN15SIM.A (emisión durante el test del programa).

#### Emisión de diálogos y avisos de error con FN15: PRINT "Valor numérico".

Valor numérico 0 a 99: Diálogos para ciclos de constructor

a partir de 100: Avisos de error de PLC

Ejemplo: Emisión del número de diálogo 20

67 FN15: PRINT 20

#### Emisión de diálogos y parámetros Q con FN15: PRINT "Parámetro Q"

Ejemplo de empleo: Protocolo de la medición de una pieza

Se pueden emitir hasta seis parámetros Q y valores numéricos simultáneamente. El TNC los separa con una barra.

Ejemplo: Emisión del diálogo 1 y del valor numérico Q1

70 FN15: PRINT 1/Q1

## FN18: SYS-DATUM READ Lectura de los datos del sistema

Con la función FN18: LEER DATOS SIS. se pueden leer los datos del sistema y memorizarlos en parámetros Q. La elección del dato del sistema se realiza a través de un número de grupo (nº id.), un número y si es preciso una extensión.

| Nombre del grupo, nº id.          | Número | Indice | Dato del sistema                                |
|-----------------------------------|--------|--------|-------------------------------------------------|
| Información sobre el programa, 10 | 1      | _      | Estado mm/pulg.                                 |
|                                   | 2      | -      | Factor de solapamiento en el fresado de cajeras |
|                                   | 3      | _      | Número del ciclo de mecanizado activado         |
|                                   |        |        |                                                 |
| Estado de la máquina, 20          | 1      | -      | Número de la herramienta activada               |
|                                   | 2      | -      | Número de la herramienta dispuesta              |
|                                   | 3      | -      | Eje de la herramienta activado                  |
|                                   |        |        | 0=X, 1=Y, 2=Z                                   |
|                                   | 4      | -      | № de revoluciones programado                    |
|                                   | 5      | _      | Estado del cabezal conectado: 0= descon.,       |
|                                   |        |        | 1= conectado                                    |
|                                   | 6      | -      | Angulo de orientación activado del cabezal      |
|                                   | 7      | -      | Cambio de gama activado                         |
|                                   | 8      | -      | Estado del refrigerante: 0=descon., 1=conectado |
|                                   | 9      | _      | Avance activado                                 |
|                                   | 10     | _      | Avance activado en el círculo de transición     |
|                                   | 4      |        |                                                 |
| Datos de la tabla de htas., 50    | 1      | -      | Longitud de la herramienta                      |
|                                   | 2      | -      | Radio de la herramienta                         |
|                                   | 4      | -      | Sobremedida de la longitud de la herramienta DL |
|                                   | 5      | -      | Sobremedida del radio de la herramienta DR      |
|                                   | /      | -      | Bloqueo de la herramienta (0 ó 1)               |
|                                   | 8      | _      | Número de la herramienta gemela                 |
|                                   | 9      | _      | Máximo tiempo de vida IIME1                     |
|                                   | 10     | _      | Máximo tiempo de vida TIME2                     |
|                                   | 11     | -      | Tiempo de vida actual CUR. TIME                 |
|                                   | 12     | -      | Estado del PLC                                  |
|                                   | 13     | -      | Máxima longitud de la cuchilla LCUTS            |
|                                   | 14     | -      | Máximo ángulo de profundización ANGLE           |
|                                   | 15     | _      | TT: № de cuchillas CUT                          |
|                                   | 16     | _      | TT: Tolerancia de desgaste de la longitud LTOL  |
|                                   | 17     | -      | TT: Tolerancia de desgaste del radio RTOL       |
|                                   | 18     | _      | TT: Sentido de giro DIRECT (3 ó 4)              |
|                                   | 19     | _      | TT: Desvío del plano R-OFFS                     |
|                                   | 20     | -      | TT: Desvío de la longitud L-OFFS                |
|                                   | 21     | _      | TT: Tolerancia de rotura de la longitud LBREAK  |
|                                   | 22     | _      | TT: Tolerancia de rotura del radio RBREAK       |

| Nombre del grupo, nº id.                 | Número | Indice | Dato del sistema                                                                        |
|------------------------------------------|--------|--------|-----------------------------------------------------------------------------------------|
| Datos de la tabla de posiciones, 51      | 1      | _      | Número de herramienta en el almacén                                                     |
|                                          | 2      | _      | Posición fija: 0=no, 1=si                                                               |
|                                          | 3      | _      | Posición bloqueada: 0=no, 1=si                                                          |
|                                          | 4      | _      | La herramienta es una hta. especial: 0=no, 1=si                                         |
|                                          | 5      | -      | Estado del PLC                                                                          |
| Número de posición de la hta. activa, 52 | 1      | _      | Número de posición en el almacén                                                        |
| Datos de corrección, 200                 | 1      | _      | Radio de la herramienta programado                                                      |
|                                          | 2      | _      | Longitud de la herramienta programada                                                   |
|                                          | 3      | _      | Sobremedida del radio DR de la hta. en TOOL CALL                                        |
|                                          | 4      | -      | Sobremedida de la longitud DL de la hta. enTOOL CALL                                    |
| Transformaciones activas, 210            | 1      | _      | Giro básico en funcionamiento manual                                                    |
|                                          | 2      | _      | Giro básico programado con el ciclo 10                                                  |
|                                          | 3      | _      | Eje espejo activado                                                                     |
|                                          |        |        | 0: Espejo no activado                                                                   |
|                                          |        |        | +1: Eje X reflejado                                                                     |
|                                          |        |        | +2: Eje Y reflejado                                                                     |
|                                          |        |        | +4: Eje Z reflejado                                                                     |
|                                          |        |        | +8: IV. eje reflejado                                                                   |
|                                          |        |        | Combinaciones = suma de los diferentes ejes                                             |
|                                          | 4      | 1      | Factor de escala eje X activado                                                         |
|                                          | 4      | 2      | Factor de escala eje Y activado                                                         |
|                                          | 4      | 3      | Factor de escala eje Z activado                                                         |
|                                          | 4      | 4      | Factor de escala eje IV activado IV                                                     |
| Sistema de coordenadas activado, 211     | 1      | _      | Sistema de introducción                                                                 |
|                                          | 2      | -      | Sistema con M91 (véase +7.3 Funciones auxiliares para<br>la indicación de coordenadas+) |
|                                          | 3      | -      | Sistema con M92 (véase +7.3 Funciones auxiliares para<br>la indicación de coordenadas+) |
| Puntos cero pieza, 220                   | 1      | 1 a 4  | Punto cero fijado manualmente con el sistema M91<br>Indice 1 a 4: Eie X a IV IV         |
|                                          | 2      | 1 a 4  | Punto cero programado<br>Indice 1 a 4: Eie X a IV IV                                    |
|                                          | 3      | 1 a 4  | Punto cero activado con el sistema M91<br>Indice 1 a 4: Eje X a IV IV                   |
|                                          | 4      | 1 a 4  | Desplazamiento del punto cero del PLC                                                   |

| Nombre del grupo, nº id.                    | Número | Indice | Dato del sistema                                        |
|---------------------------------------------|--------|--------|---------------------------------------------------------|
| Finales de carrera, 230                     | 1      | _      | Número del margen de finales de carrera activado        |
|                                             | 2      | 1 a 4  | Coordenada negativa de los finales de carrera con el    |
|                                             |        |        | sistema M91                                             |
|                                             |        |        | Indice 1 a 4: Eje X a IV IV                             |
|                                             | 3      | 1 a 4  | Coordenada positiva de los finales de carrera con el    |
|                                             |        |        | sistema M91                                             |
|                                             |        |        | Indice 1 a 4: Eje X a IV IV                             |
| Posiciones en el sistema M91, 240           | 1      | 1 a 4  | Poisición nominal; Indice 1 a 4: Eje X a IV IV          |
|                                             | 2      | 1 a 4  | Ultimo punto de palpación                               |
|                                             |        |        | Indice 1 a 4: Eje X a IV IV                             |
|                                             | 3      | 1 a 4  | Polo activado; Indice 1 a 4: Eje X a IV IV              |
|                                             | 4      | 1 a 4  | Punto central del círculo ; Indice 1 a 4: Eje X a IV IV |
|                                             | 5      | 1 a 4  | Punto central del círculo de la última frase RND        |
|                                             |        |        | Indice 1 a 4: Eje X a IV IV                             |
| Posiciones en el sist. de introducción, 270 | 1      | 1 a 4  | Poisición nominal; Indice 1 a 4: Eje X a IV IV          |
|                                             | 2      | 1 a 4  | Ultimo punto de palpación                               |
|                                             |        |        | Indice 1 a 4: Eje X a IV IV                             |
|                                             | 3      | 1 a 4  | Polo activado; Indice 1 a 4: Eje X a IV IV              |
|                                             | 4      | 1 a 4  | Punto central del círculo ; Indice 1 a 4: Eje X a IV IV |
|                                             | 5      | 1 a 4  | Punto central del círculo de la última frase RND        |
|                                             |        |        | Indice 1 a 4: Eje X a IV IV                             |
| Datos de calibración TT 120, 350            | 20     | 1      | Punto central del palpador eje X                        |
|                                             |        | 2      | Punto central del palpador eje Y                        |
|                                             |        | 3      | Punto central del palpador eje Z                        |
|                                             | 21     | _      | Radio de disco                                          |

Ejemplo: Asignar el valor del factor de escala activado del eje $\rm Z~a~Q25$ 

55 FN18: LEER DATOS SIS. Q25 = ID210 NR4 IDX3

### FN19: PLC Transmisión de valores al PLC

Con la función FN19: PLC, se pueden transmitir hasta dos valores numéricos o parámetros Q al PLC.

Amplitud de pasos y unidades: 1 µm o bien 0,001° ó 0,1 µm o bien 0,0001°

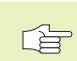

 La amplitud del paso depende del parámetro de máquina 4020 (ajuste por defecto = 1 µm o bien 0,001°).

Ejemplo: Transmisión del valor numérico 10 al PLC (coresponde a 10  $\mu m$  o bien a 0,01°)

56 FN19:PLC=+10/+Q3

# 10.8 Introducción directa de una fórmula

Mediante softkeys se pueden introducir directamente en el programa de mecanizado, fórmulas matemáticas con varias operaciones de cálculo:

#### Introducción de la fórmula

Las fórmulas aparecen pulsando la softkey FORMULA. El TNC muestra las siguientes softkeys en varias carátulas:

| Relación de la función                                              | Softkey |
|---------------------------------------------------------------------|---------|
| <b>Adición</b><br>p.ej. Q10 = Q1 + Q5                               | +       |
| <b>Sustracción</b><br>p.ej. Q25 = Q7 – Q108                         | -       |
| <b>Multiplicación</b><br>p.ej. Q12 = 5 * Q5                         | *       |
| <b>División</b><br>p.ej. Q25 = Q1 / Q2                              | /       |
| <b>Abrir paréntesis</b><br>p.ej. Q12 = Q1 * (Q2 + Q3)               | (       |
| <b>Cerrar paréntesis</b><br>p.ej. Q12 = Q1 * (Q2 + Q3)              |         |
| <b>Valor al cuadrado (en inglés square)</b><br>p.ej. Q15 = SQ 5     | SQ      |
| <b>Raíz cuadrada (en inglés square root)</b><br>p.ej. Q22 = SQRT 25 | SORT    |
| <b>Seno de un ángulo</b><br>p.ej. Q44 = SEN 45                      | SIN     |
| <b>Coseno de un ángulo</b><br>p.ej. Q45 = COS 45                    | COS     |
| <b>Tangente de un ángulo</b><br>p.ej. Q46 = TAN 45                  | TAN     |

| Relación de la función                                                                                                    | Softkey | Relación de la función Softkey                                                                                                    |
|----------------------------------------------------------------------------------------------------|---------|----------------------------------------------------------------------------------------------------|
| <b>Arcoseno</b><br>Función inversa al seno; determinar el ángulo de la<br>relación entre el cateto opuesto/hipotenusa<br>p.ej. Q10 = ASEN 0,75               | ASIN    | Comprobar el signo de un n°p.ej. Q12 = SGN Q50Cuando el valor Q12 = 1: Q50 >= 0Cuando el valor Q12 = -1: Q50 < 0                                                             |
| <b>Arcocoseno</b><br>Función inversa al coseno; determinar el ángulo de<br>la relación entre el cateto contiguo/hipotenusa<br>p.ej. Q11 = ACOS Q40           | ACOS    | <b>Reglas de cálculo</b><br>Para la programación de fórmulas matemáticas son<br>válidas las siguientes reglas:                                                               |
| <b>Arcotangente</b><br>Función inversa a la tangente; determinar el ángulo<br>de la relación entre el cateto opuesto/cateto contiguo<br>p.ej. Q12 = ATAN Q50 | ATAN    | <ul> <li>Los cálculos de multiplicación y división se realizan antes que los de suma y resta</li> <li>12 Q1 = 5 * 3 + 2 * 10 = 35</li> <li>1er cálculo 5 * 3 = 15</li> </ul> |
| <b>Valores a una potencia</b><br>p.ej. Q15 = 3^3                                                                                                    | ^       | 2°cálculo 2 * 10 = 20<br>3er cálculo 15 + 20 = 35<br>13 Q2 = SQ 10 - 3^3 = 73                                                                                                |
| <b>Constante PI (3.14159)</b><br>p.ej. Q15 = PI                                                                                                    | PI      | 1er cálculo: elevar 10 al cuadrado = 100<br>2ºcálculo 3 elevado a 3 = 27<br>3er cálculo 100 - 27 = 73                                                                        |
| <b>Determinar el logaritmo natural (LN) de un número</b><br>Número base 2,7183<br>p.ej. Q15 = LN Q11                                                         | LN      | Propiedad distributiva<br>(propiedad de distribución) en los cálculos entre<br>paréntesis                                                                                    |
| <b>Determinar el logaritmo de un número en base 10</b><br>p.ej. Q33 = LOG Q22                                                                                | LOG     | a * (b + c) = a * b + a * c                                                                                                    |
| <b>Función exponencial, 2,7183 elevado a la n</b><br>p.ej. Q1 = EXP Q12                                                                                      | EXP     |                                                                                                    |
| <b>Negación de valores (multiplicar por -1)</b><br>p.ej. Q2 = NEG Q1                                                                                         | NEG     |                                                                                                    |
| <b>Redondear posiciones detrás de la coma</b><br>Determinar el número integro<br>p.ej. Q3 = INT Q42                                                          | INT     |                                                                                                    |
| <b>Determinar el valor absoluto de un número</b><br>p.ej. Q4 = ABS Q22                                                                                       | ABS     |                                                                                                    |
| <b>Redondear las posiciones delante de la coma</b><br>Fraccionar<br>p.ej. Q5 = FRAC Q23                                                                      | FRAC    |                                                                                                    |

10 Programación: Parámetros Q

10.8 Introducción directa de una fórmula

#### Ejemplo

Calcular el ángulo con el arctan del cateto opuesto (Q12) y el cateto contiguo (Q13); el resultado se asigna a Q25:

1 14 1 0

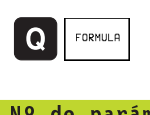

Seleccionar la función Introducir fórmula: Pulsar la softkey FORMULA

| N° ue parameri | o para er resultado:                                                   |
|----------------|------------------------------------------------------------------------|
| 25 ENT         | Introducir el número del parámetro                                     |
| ATAN           | Conmutar la carátula de softkeys y seleccionar la función arcotangente |
|                | Conmutar la carátula de softkeys y abrir<br>paréntesis                 |
| Q 12           | Introducir el parámetro Q número 12                                    |
| /              | Seleccionar la división                                                |
| Q 13           | Introducir el parámetro Q número 13                                    |
|                | Cerrar paréntesis y<br>finalizar la introducción de la fórmula         |

## Ejemplo de frase NC

37 Q25 = ATAN (Q12/Q13)

# 10.9 Parámetros Q previamente asignados

El TNC memoriza valores en los parámetros Q100 a Q122. A los parámetros Q se les asignan:

- Valores del PLC
- Indicaciones sobre la herramienta y el cabezal
- Indicaciones sobre el estado de funcionamiento etc.

#### Valores del PLC: Q100 a Q107

El TNC emplea los parámetros Q100 a Q107, para poder aceptar valores del PLC en un programa NC.

#### Radio de la herramienta: Q108

El valor actual del radio de la herramienta se asigna a Q108.

#### Eje de la herramienta: Q109

El valor del parámetro Q109 depende del eje actual de la hta .:

| Eje de la herramienta             | Valor del parámetro |
|-----------------------------------|---------------------|
| Sin definición del eje de la hta. | Q109 = -1           |
| Eje Z                             | Q109 = 2            |
| Eje Y                             | Q109 = 1            |
| Eje X                             | Q109 = 0            |

#### Estado del cabezal: Q110

El valor del parámetro Q110 depende de la última función auxiliar M programada para el cabezal:

| Función M                                   | Valor del parámetro |
|---------------------------------------------|---------------------|
| Estado del cabezal no definido              | Q110 = -1           |
| M03: cabezal conectado, sentido horario     | Q110 = 0            |
| M04: cabezal conectado, sentido antihorario | Q110 = 1            |
| M05 después de M03                          | Q110 = 2            |
| M05 después de M04                          | Q110 = 3            |

#### Estado del refrigerante: Q111

| Función M                      | Valor del parámetro |
|--------------------------------|---------------------|
| M08: refrigerante conectado    | Q111 = 1            |
| M09: refrigerante desconectado | Q111 = 0            |

#### Factor de solapamiento: Q112

El TNC asigna a Q112 el factor de solapamiento en el fresado de cajeras (MP7430).

#### Indicación de cotas en el programa: Q113

Durante las imbricaciones con PGM CALL, el valor del parámetro Q113 depende de las indicaciones de cotas del programa principal que llama a otros programas.

| Indicación de cotas del pgm principal | Valor del parámetro |
|---------------------------------------|---------------------|
| Sistema métrico (mm)                  | Q113 = 0            |
| Sistema en pulgadas (pulg.)           | Q113 = 1            |

#### Longitud de la herramienta: Q114

A Q114 se le asigna el valor actual de la longitud de la herramienta.

# Coordenadas después de la palpación durante la ejecución del pgm

Después de realizar una medición con un palpador 3D, los parámetros Q115 a Q118 contienen las coordenadas de la posición del cabezal en el momento de la palpación.

Para estas coordenadas no se tienen en cuenta la longitud del vástago y el radio de la bola de palpación.

| Eje de coordenadas | Parámetro |
|--------------------|-----------|
| Eje X              | Q115      |
| Eje Y              | Q116      |
| Eje Z              | Q117      |
| Eje IV             | Q118      |

# Desviación del valor real/nominal en la medición automática de la hta. con el TT 120

| Desviación real/nominal    | Parámetro |
|----------------------------|-----------|
| Longitud de la herramienta | Q115      |
| Radio de la herramienta    | Q116      |

#### Corrección del radio de la hta. activada

| Corrección de radio activada | Valor del parámetro |
|------------------------------|---------------------|
| RO                           | Q123 = 0            |
| RL                           | Q123 = 1            |
| RR                           | Q123 = 2            |
| R+                           | Q123 = 3            |
| R–                           | Q123 = 4            |

# **Ejemplo: Elipse**

#### Desarrollo del programa

- El contorno de la elipse se compone de pequeñas rectas (se define mediante Q7) Cuantos más puntos se calculen más cortas serán las rectas y más suave la curva.
- El sentido del mecanizado se determina mediante el ángulo inicial y el ángulo final en el plano:

Mecanizado en sentido horario: Angulo inicial > ángulo final Mecanizado en sentido antihorario: Angulo inicial < ángulo final

No se tiene en cuenta el radio de la hta.

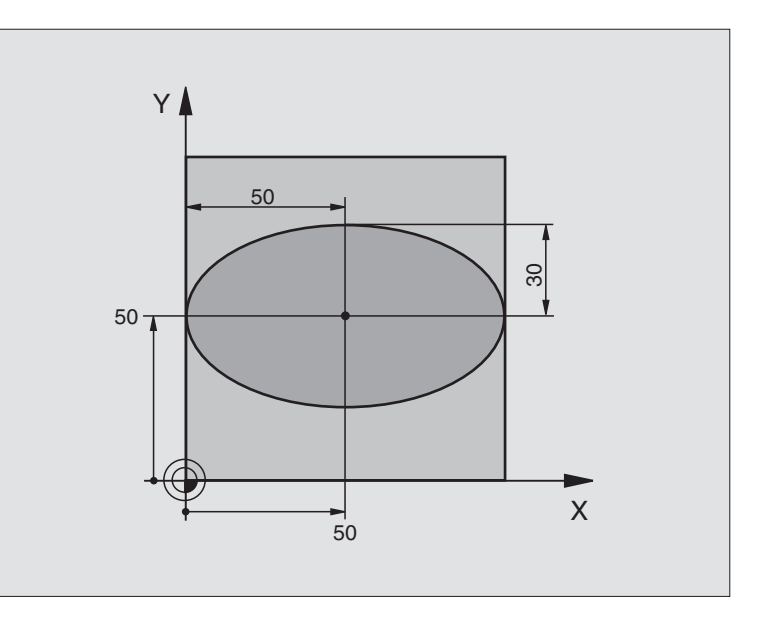

| O BEGIN PGM ELIPSE MM           |                                                    |
|---------------------------------|----------------------------------------------------|
| 1 FN 0: Q1 = +50                | Centro eje X                                       |
| 2 FN 0: Q2 = +50                | Centro eje Y                                       |
| 3 FN 0: Q3 = +50                | Semieje X                                          |
| 4 FN 0: Q4 = +30                | Semieje Y                                          |
| 5 FN 0: Q5 = +0                 | Angulo inicial en el plano                         |
| 6 FN 0: Q6 = +360               | Angulo final en el plano                           |
| 7 FN 0: Q7 = +40                | Número de pasos de cálculo                         |
| 8 FN 0: Q8 = +0                 | Posición angular de la elipse                      |
| 9 FN 0: Q9 = +5                 | Profundidad de fresado                             |
| 10 FN 0: Q10 = +100             | Avance al profundizar                              |
| 11 FN 0: Q11 = +350             | Avance de fresado                                  |
| 12 FN 0: Q12 = +2               | Distancia de seguridad para posicionamiento previo |
| 13 BLK FORM 0.1 Z X+0 Y+0 Z-20  | Definición del bloque                              |
| 14 BLK FORM 0.2 X+100 Y+100 Z+0 |                                                    |
| 15 TOOL DEF 1 L+0 R+2,5         | Definición de la herramienta                       |
| 16 TOOL CALL 1 Z S4000          | Llamada a la herramienta                           |
| 17 L Z+250 RO FMAX              | Retirar la herramienta                             |
| 18 CALL LBL 10                  | Llamada al mecanizado                              |
| 19 L Z+100 RO FMAX M2           | Retirar la herramienta, final del programa         |

| programación |
|--------------|
| de           |
| Ejemplos     |
| 10.10        |

| 20 | LBL 10                           | Subprograma 10: Mecanizado                                           |
|----|----------------------------------|----------------------------------------------------------------------|
| 21 | CYCL DEF 7.0 PUNTO CERO          | Desplazar el punto cero al centro de la elipse                       |
| 22 | CYCL DEF 7.1 X+Q1                |                                                                      |
| 23 | CYCL DEF 7.2 Y+Q2                |                                                                      |
| 24 | CYCL DEF 10.0 GIRO               | Calcular la posición angular en el plano                             |
| 25 | CYCL DEF 10.1 ROT+Q8             |                                                                      |
| 26 | Q35 = (Q6 - Q5) / Q7             | Calcular el paso angular                                             |
| 27 | Q36 = Q5                         | Copiar el ángulo inicial                                             |
| 28 | Q37 = 0                          | Fijar el contador de tramos                                          |
| 29 | Q21 = Q3 * COS Q36               | Calcular la coordenada X del punto inicial                           |
| 30 | Q22 = Q4 * SEN Q36               | Calcular la coordenada Y del punto inicial                           |
| 31 | L X+Q21 Y+Q22 R0 FMAX M3         | Llegada al punto inicial en el plano                                 |
| 32 | L Z+Q12 RO FMAX                  | Posicionamiento previo a la distancia de seguridad en el eje de hta. |
| 33 | L Z-Q9 R0 FQ10                   | Desplazamiento a la profundidad de mecanizado                        |
|    |                                  |                                                                      |
| 34 | LBL 1                            |                                                                      |
| 35 | Q36 = Q36 + Q35                  | Actualización del ángulo                                             |
| 36 | Q37 = Q37 + 1                    | Actualizar el contador de tramos                                     |
| 37 | Q21 = Q3 * COS Q36               | Calcular la coordenada X actual                                      |
| 38 | Q22 = Q4 * SEN Q36               | Calcular la coordenada Y actual                                      |
| 39 | L X+Q21 Y+Q22 R0 FQ11            | Llegada al siguiente punto                                           |
| 40 | FN 12: IF +Q37 LT +Q7 GOTO LBL 1 | Pregunta si no está terminado, en caso afirmativo salto al LBL 1     |
|    |                                  |                                                                      |
| 41 | CYCL DEF 10.0 GIRO               | Anular el giro                                                       |
| 42 | CYCL DEF 10.1 ROT+0              |                                                                      |
| 43 | CYCL DEF 7.0 PUNTO CERO          | Anular el desplazamiento del punto cero                              |
| 44 | CYCL DEF 7.1 X+0                 |                                                                      |
| 45 | CYCL DEF 7.2 Y+0                 |                                                                      |
| 46 | L Z+Q12 RO FMAX                  | Llegada a la distancia de seguridad                                  |
| 47 | LBL O                            | Final del subprograma                                                |
| 48 | END PGM ELIPSE MM                |                                                                      |

#### Desarrollo del programa

- El programa sólo funciona con una fresa esférica
- El contorno del cilindro se compone de pequeñas rectas (se define mediante Q13) Cuantos más puntos se definan, mejor será el contorno.
- El cilindro se fresa en cortes longitudinales (aquí: paralelos al eje Y)
- El sentido del fresado se determina mediante el ángulo inicial y el ángulo final en el espacio:

Mecanizado en sentido horario: Angulo inicial > ángulo final Mecanizado en sentido antihorario: Angulo inicial < ángulo final

- El radio de la herramienta se corrige automáticamente
- La longitud de la hta. se refiere al centro de la bola

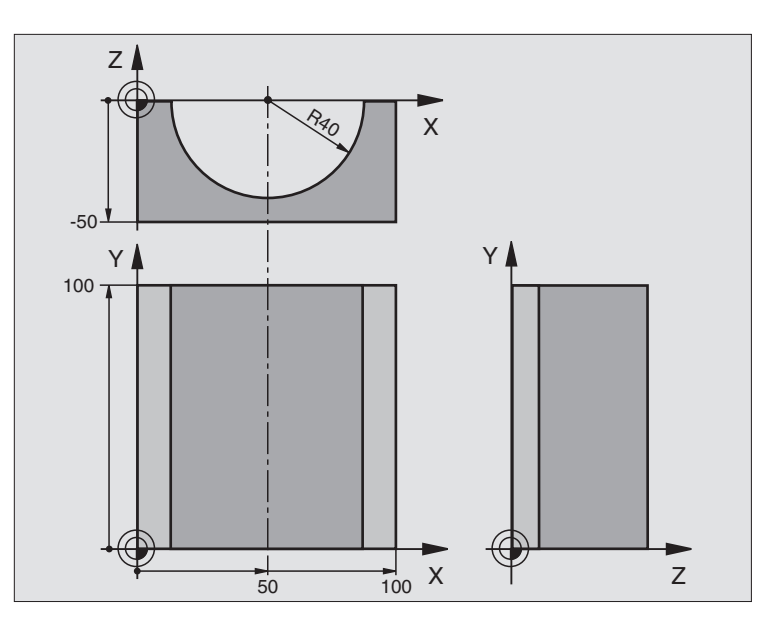

| O BEGIN PGM CILIN MM            |                                            |
|---------------------------------|--------------------------------------------|
| 1 FN 0: Q1 = +50                | Centro eje X                               |
| 2 FN 0: Q2 = +0                 | Centro eje Y                               |
| 3 FN 0: Q3 = +0                 | Centro eje Z                               |
| 4 FN 0: Q4 = +90                | Angulo inicial en el espacio (plano Z/X)   |
| 5 FN 0: Q5 = +270               | Angulo final en el espacio (plano Z/X)     |
| 6 FN 0: Q6 = +40                | Radio del cilindro                         |
| 7 FN 0: Q7 = +100               | Longitud del cilindro                      |
| 8 FN 0: Q8 = +0                 | Posición angular en el plano X/Y           |
| 9 FN 0: Q10 = +5                | Sobremedida del radio del cilindro         |
| 10 FN 0: Q11 = +250             | Avance al profundizar                      |
| 11 FN 0: Q12 = +400             | Avance de fresado                          |
| 12 FN 0: Q13 = +90              | Número de cortes                           |
| 13 BLK FORM 0.1 Z X+0 Y+0 Z-50  | Definición del bloque                      |
| 14 BLK FORM 0.2 X+100 Y+100 Z+0 |                                            |
| 15 TOOL DEF 1 L+0 R+3           | Definición de la herramienta               |
| 16 TOOL CALL 1 Z S4000          | Llamada a la herramienta                   |
| 17 L Z+250 RO FMAX              | Retirar la herramienta                     |
| 18 CALL LBL 10                  | Llamada al mecanizado                      |
| 19 FN 0: Q10 = +0               | Anular la sobremedida                      |
| 20 CALL LBL 10                  | Llamada al mecanizado                      |
| 21 L Z+100 R0 FMAX M2           | Retirar la herramienta, final del programa |

| 22 | LBL 10                             | Subprograma 10: Mecanizado                                                 |
|----|------------------------------------|----------------------------------------------------------------------------|
| 23 | Q16 = Q6 - Q10 - Q108              | Calcular la sobremedida y la hta. en relación al radio del cílindro        |
| 24 | FN 0: Q20 = +1                     | Iniciar el contador de tramos de fresado (cortes)                          |
| 25 | FN 0: Q24 = +Q4                    | Copiar el ángulo inicial en el espacio (plano Z/X)                         |
| 26 | Q25 = (Q5 - Q4) / Q13              | Calcular el paso angular                                                   |
| 27 | CYCL DEF 7.0 PUNTO CERO            | Desplazar el punto cero al centro del cilindro (eje X)                     |
| 28 | CYCL DEF 7.1 X+Q1                  |                                                                            |
| 29 | CYCL DEF 7.2 Y+Q2                  |                                                                            |
| 30 | CYCL DEF 7.3 Z-Q3                  |                                                                            |
| 31 | CYCL DEF 10.0 GIRO                 | Calcular la posición angular en el plano                                   |
| 32 | CYCL DEF 10.1 ROT+Q8               |                                                                            |
| 33 | L X+O Y+O RO FMAX                  | Posicionamiento previo en el plano en el centro del cilindro               |
| 34 | L Z+5 RO F1000 M3                  | Posicionamiento previo en el eje de la hta.                                |
| 35 | CC Z+0 X+0                         | Fijar el polo en el plano Z/X                                              |
| 36 | LP PR+Q16 PA+Q24 FQ11              | Llegada a pos. inicial sobre el cilindro, profundiz. inclinada en la pieza |
| 37 | LBL 1                              |                                                                            |
| 38 | L Y+Q7 R0 FQ11                     | Corte longitudinal en la dirección Y+                                      |
| 39 | FN 1: $Q20 = +Q20 + +1$            | Actualización del contador de tramos de fresado (cortes)                   |
| 40 | FN 1: Q24 = +Q24 + +Q25            | Actualización del ángulo en el espacio                                     |
| 41 | FN 11: IF +Q20 GT +Q13 GOTO LBL 99 | Pregunta si esta terminado, en caso afirmativo salto al final              |
| 42 | LP PR+Q16 PA+Q24 FQ12              | Aproximación al "arco" para el siguiente corte longitudinal                |
| 43 | L Y+0 R0 FQ11                      | Corte longitudinal en la dirección Y-                                      |
| 44 | FN 1: Q20 = +Q20 + +1              | Actualización del contador de tramos de fresado (cortes)                   |
| 45 | FN 1: Q24 = +Q24 + +Q25            | Actualización del ángulo en el espacio                                     |
| 46 | FN 12: IF +Q20 LT +Q13 GOTO LBL 1  | Pregunta si no está terminado, en caso afirmativo salto al LBL 1           |
| 47 | LBL 99                             |                                                                            |
| 48 | CYCL DEF 10.0 GIRO                 | Anular el giro                                                             |
| 49 | CYCL DEF 10.1 ROT+0                |                                                                            |
| 50 | CYCL DEF 7.0 PUNTO CERO            | Anular el desplazamiento del punto cero                                    |
| 51 | CYCL DEF 7.1 X+0                   |                                                                            |
| 52 | CYCL DEF 7.2 Y+0                   |                                                                            |
| 53 | CYCL DEF 7.3 Z+0                   |                                                                            |
| 54 | LBL O                              | Final del subprograma                                                      |
| 55 | END PGM CILIN MM                   |                                                                            |

# Ejemplo: Esfera convexa con fresa cónica

#### Desarrollo del programa

- El programa sólo funciona con una fresa cilíndrica
- El contorno de la esfera se compone de pequeñas rectas (el plano Z/X, se define mediante Q14). Cuanto más pequeño sea el paso angular mejor es el acabado del contorno
- El número de pasos se determina mediante el paso angular en el plano (mediante Q18)
- La esfera se fresa en pasos 3D de abajo hacia arriba
- El radio de la herramienta se corrige automáticamente

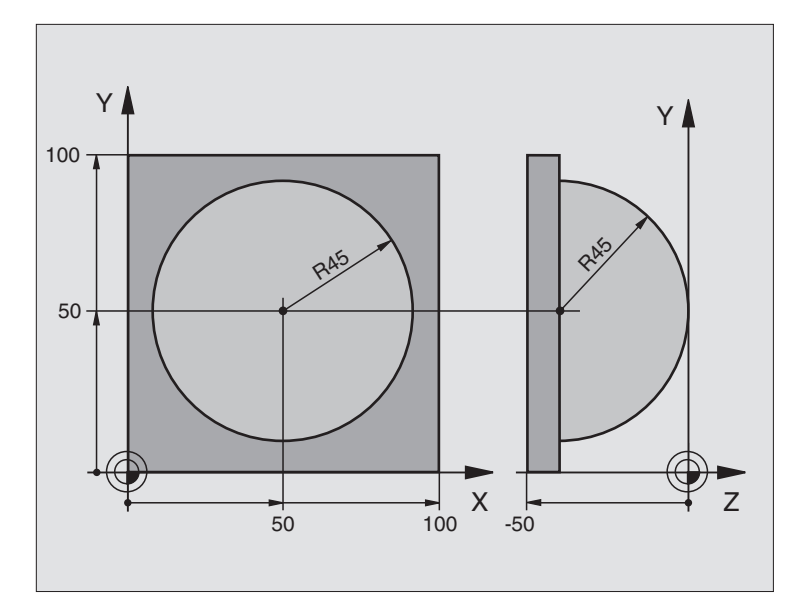

| O BEGIN PGM ESFERA MM           |                                                                      |
|---------------------------------|----------------------------------------------------------------------|
| 1 FN 0: Q1 = +50                | Centro eje X                                                         |
| 2 FN 0: Q2 = +50                | Centro eje Y                                                         |
| 3 FN 0: Q4 = +90                | Angulo inicial en el espacio (plano Z/X)                             |
| 4 FN 0: Q5 = +0                 | Angulo final en el espacio (plano Z/X)                               |
| 5 FN 0: Q14 = +5                | Paso angular en el espacio                                           |
| 6 FN 0: Q6 = +45                | Radio de la esfera                                                   |
| 7 FN 0: Q8 = +0                 | Angulo inicial en la posición de giro en el plano X/Y                |
| 8 FN 0: Q9 = +360               | Angulo final en la posición de giro en el plano X/Y                  |
| 9 FN 0: Q18 = +10               | Paso angular en el plano X/Y para desbaste                           |
| 10 FN 0: Q10 = +5               | Sobremedida del radio de la esfera para el desbaste                  |
| 11 FN 0: Q11 = +2               | Distancia de seguridad para posicionamiento previo en el eje de hta. |
| 12 FN 0: Q12 = +350             | Avance de fresado                                                    |
| 13 BLK FORM 0.1 Z X+0 Y+0 Z-50  | Definición del bloque                                                |
| 14 BLK FORM 0.2 X+100 Y+100 Z+0 |                                                                      |
| 15 TOOL DEF 1 L+0 R+7,5         | Definición de la herramienta                                         |
| 16 TOOL CALL 1 Z S4000          | Llamada a la herramienta                                             |
| 17 L Z+250 RO FMAX              | Retirar la herramienta                                               |
| 18 CALL LBL 10                  | Llamada al mecanizado                                                |
| 19 FN 0: Q10 = +0               | Anular la sobremedida                                                |
| 20 FN 0: Q18 = +5               | Paso angular en el plano X/Y para el acabado                         |
| 21 CALL LBL 10                  | Llamada al mecanizado                                                |
| 22 L Z+100 R0 FMAX M2           | Retirar la herramienta, final del programa                           |

| 23 | LBL 10                           | Subprograma 10: Mecanizado                                       |  |
|----|----------------------------------|------------------------------------------------------------------|--|
| 24 | FN 1: Q23 = +Q11 + +Q6           | Cálculo de la coordenada Z para el posicionamiento previo        |  |
| 25 | FN 0: $Q24 = +Q4$                | Copiar el ángulo inicial en el espacio (plano Z/X)               |  |
| 26 | FN 1: Q26 = +Q6 + +Q108          | Corregir el radio de la esfera para el posicionamiento previo    |  |
| 27 | FN 0: Q28 = +Q8                  | Copiar la posición de giro en el plano                           |  |
| 28 | FN 1: Q16 = +Q6 + -Q10           | Tener en cuenta la sobremedida en el radio de la esfera          |  |
| 29 | CYCL DEF 7.0 PUNTO CERO          | Desplazamiento del punto cero al centro de la esfera             |  |
| 30 | CYCL DEF 7.1 X+Q1                |                                                                  |  |
| 31 | CYCL DEF 7.2 Y+Q2                |                                                                  |  |
| 32 | CYCL DEF 7.3 Z-Q16               |                                                                  |  |
| 33 | CYCL DEF 10.0 GIRO               | Cálculo del ángulo inicial de la posición de giro en el plano    |  |
| 34 | CYCL DEF 10.1 ROT+Q8             |                                                                  |  |
| 35 | CC X+0 Y+0                       | Fijar el polo en el plano X/Y para el posicionamiento previo     |  |
| 36 | LP PR+Q26 PA+Q8 RO FQ12          | Posicionamiento previo en el plano                               |  |
| 37 | LBL 1                            | Posicionamiento previo en el eje de la hta.                      |  |
| 38 | CC Z+0 X+Q108                    | Fijar el polo en el plano Z/X para desplazar el radio de la hta. |  |
| 39 | L Y+0 Z+0 FQ12                   | Desplazamiento a la profundidad deseada                          |  |
| 40 | LBL 2                            |                                                                  |  |
| 41 | LP PR+Q6 PA+Q24 RO FQ12          | Desplazar el "arco" hacia arriba                                 |  |
| 42 | FN 2: $Q24 = +Q24 - +Q14$        | Actualización del ángulo en el espacio                           |  |
| 43 | FN 11: IF +Q24 GT +Q5 GOTO LBL 2 | Pregunta si el arco está terminado, si no retroceso a LBL 2      |  |
| 44 | LP PR+Q6 PA+Q5                   | Llegada al ángulo final en el espacio                            |  |
| 45 | L Z+Q23 R0 F1000                 | Retroceso según el eje de la hta.                                |  |
| 46 | L X+Q26 RO FMAX                  | Posicionamiento previo para el siguiente arco                    |  |
| 47 | FN 1: Q28 = +Q28 + +Q18          | Actualización de la posición de giro en el plano                 |  |
| 48 | FN 0: Q24 = +Q4                  | Anular el ángulo en el espacio                                   |  |
| 49 | CYCL DEF 10.0 GIRO               | Activar la nueva posición de giro                                |  |
| 50 | CYCL DEF 10.1 ROT+Q28            |                                                                  |  |
| 51 | FN 12: IF +Q28 LT +Q9 GOTO LBL 1 |                                                                  |  |
| 52 | FN 9: IF +Q28 EQU +Q9 GOTO LBL 1 | Pregunta si no está terminado, en caso afirmativo salto al LBL 1 |  |
| 53 | CYCL DEF 10.0 GIRO               | Anular el giro                                                   |  |
| 54 | CYCL DEF 10.1 ROT+0              |                                                                  |  |
| 55 | CYCL DEF 7.0 PUNTO CERO          | Anular el desplazamiento del punto cero                          |  |
| 56 | CYCL DEF 7.1 X+0                 |                                                                  |  |
| 57 | CYCL DEF 7.2 Y+0                 |                                                                  |  |
| 58 | CYCL DEF 7.3 Z+0                 |                                                                  |  |
| 59 | LBL O                            | Final del subprograma                                            |  |
| 60 | END PGM ESFERA MM                |                                                                  |  |

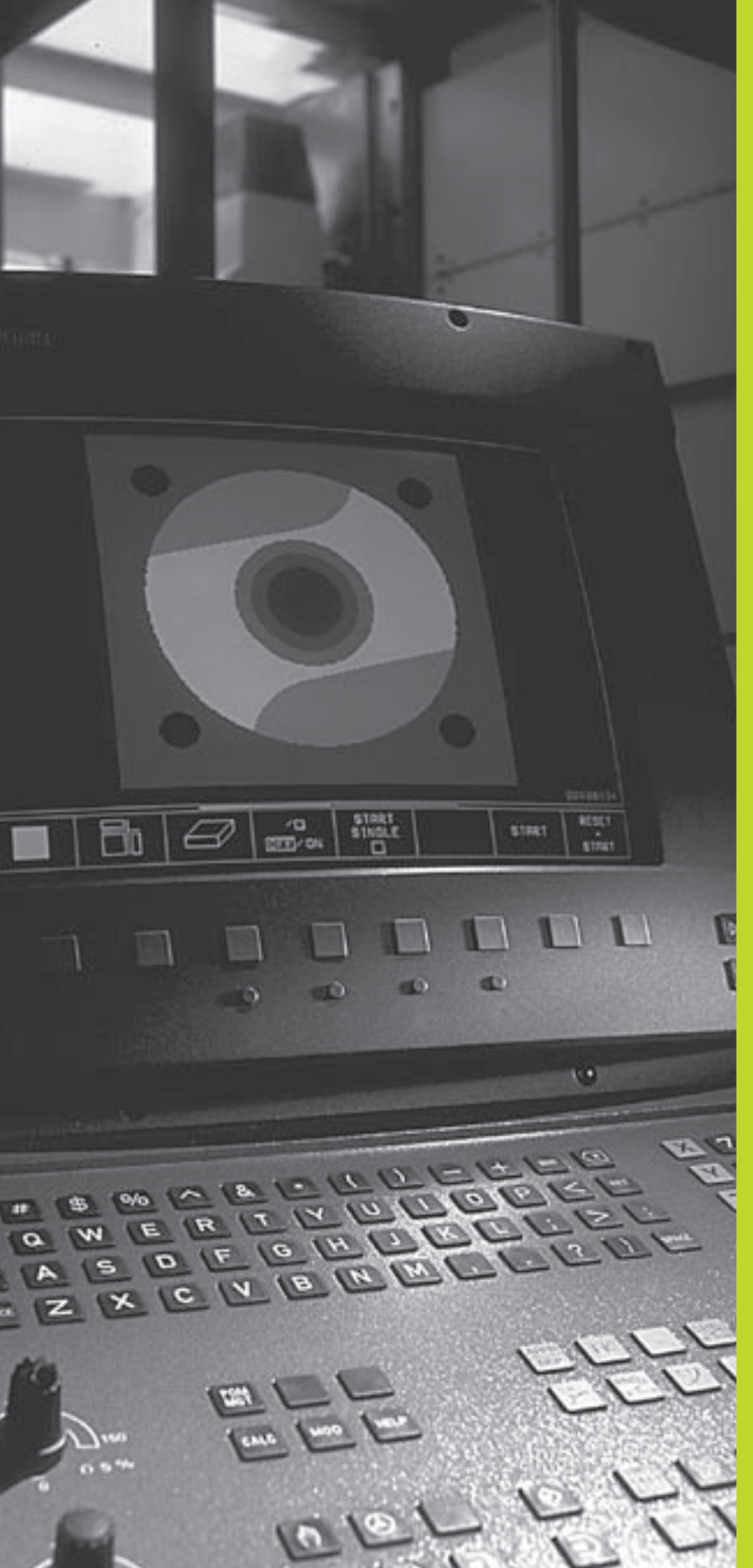

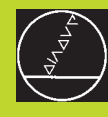

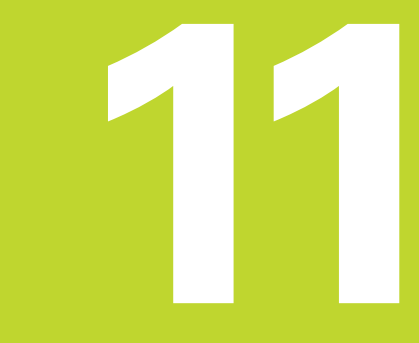

Test y ejecución del programa

# 11.1 Gráficos

En el modo de funcionamiento Test del programa, el TNC simula gráficamente un mecanizado. Mediante softkeys se selecciona:

- Vista en planta
- Representación en tres planos
- Representación 3D

El gráfico del TNC corresponde a la representación de una pieza mecanizada con una herramienta cilíndrica.

- El TNC no muestra el gráfico cuando
- el programa actual no contiene una definición válida del bloque

no está seleccionado ningun programa

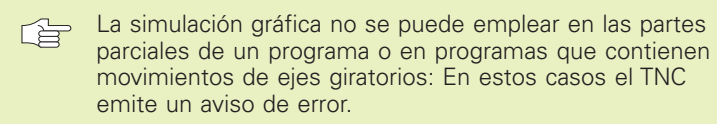

### **Resumen: Vistas**

Después de seleccionar en el funcionamiento Test del programa la subdivisión de la pantalla GRAFICO o PROGRAMA + GRAFICO, el TNC muestra las siguientes softkeys:

| Vista                         | Softkey |
|-------------------------------|---------|
| Vista en planta               |         |
| Representación en tres planos |         |
| Representación 3D             |         |

### Vista en planta

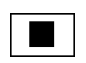

Seleccionar con la softkey la vista en planta

### Representación en tres planos

La representación se realiza en vista en planta con dos secciones, similar a un plano técnico. Un símbolo en la parte inferior izquierda indica si la representación corresponde al método de proyección 1 o al método de proyección 2 según la norma DIN 6, 1ª parte (seleccionable a través del parámetro MP 7310).

Además se puede desplazar el plano de la sección mediante softkeys:

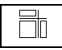

Seleccionar la representación en 3 planos con la softkey

Conmutar la carátula de softkeys hasta que se visualicen las siguientes softkeys:

| Función                                                                       | Softkeys |          |
|-------------------------------------------------------------------------------|----------|----------|
| Desplazar el plano de la sección verti-<br>cal hacia la dcha. o hacia la izq. |          |          |
| Desplazar el plano de la sección<br>horizontal hacia arriba o hacia abajo     | Ŧ        | <u>+</u> |

Durante el desplazamiento se puede observar en la pantalla la posición del plano de la sección.

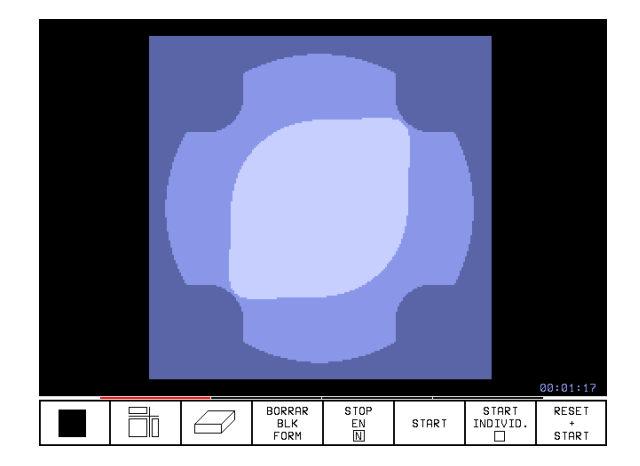

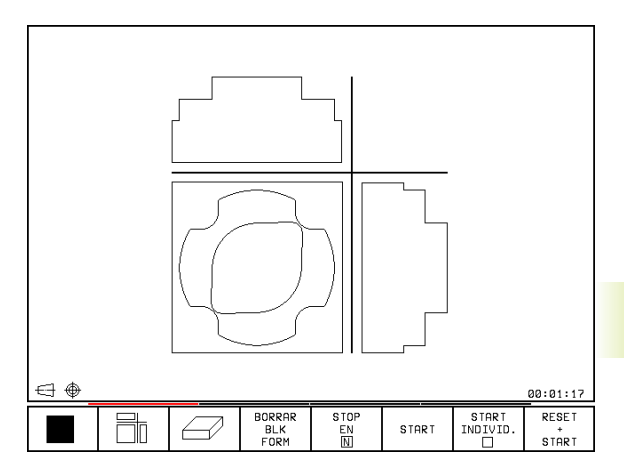

# Representación 3D

El TNC muestra la pieza en el espacio.

La representación 3D puede girarse alrededor del eje vertical.

En el modo de funcionamiento test del pgm existen funciones para la ampliación de una sección

(véase +Ampliación de una sección).

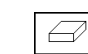

Función

Seleccionar la representación 3D con esta softkey

#### Girar la representación 3D

Conmutar la carátula de softkeys hasta que aparezca la siguiente softkey:

Girar el gráfico en pasos de 27° alrededor del eje vertical

|   | _ |    |
|---|---|----|
| Ð |   | Ð) |
|   |   |    |

**Softkeys** 

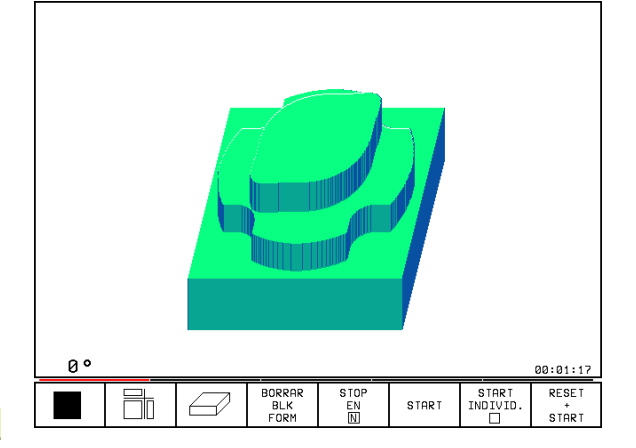

## Ampliación de una sección

Para la representación en 3D, se puede modificar la sección en el funcionamiento Test del programa

Para ello debe estar parada la simulación gráfica. La ampliación de una sección actua siempre en todos los modos de representación.

Conmutar la carátula de softkeys en el modo de funcionamiento Test del programa hasta que aparezcan las siguientes softkeys:

| Función                                                                                | Softkeys             |
|----------------------------------------------------------------------------------------|----------------------|
| Seleccionar el lado de la pieza que se<br>desea cortar: Pulsar la softkey varias veces | Ø                    |
| Desplazar la superficie de la sección<br>para ampliar o reducir la pieza               | - +                  |
| Aceptar la sección                                                                     | TRANSFER.<br>DETALLE |

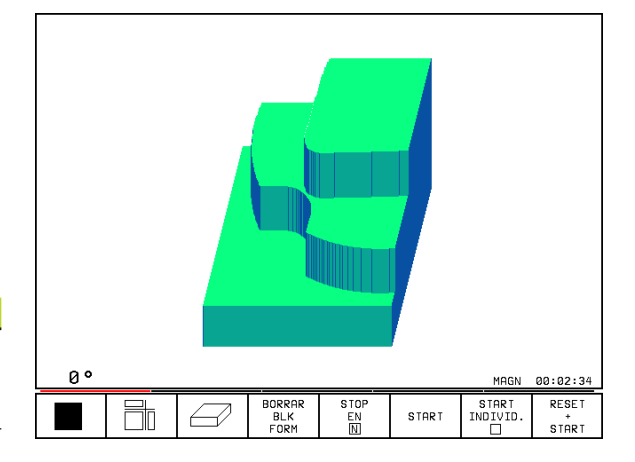

#### Modificar la ampliación de la sección

Veáse las softkeys en la tabla

- ▶ Si es preciso se para la simulación gráfica
- Seleccionar con la softkey el lado de la pieza
- Ampliar o reducir el bloque: Mantener pulsada la softkey "-" o bien "+"
- Aceptar la sección deseada: Pulsar SECCION) BLOQUES
- Iniciar de nuevo el test del programa con la softkey START (RESET + START reproducen el bloque original)

#### Repetición de la simulación gráfica

emplear ACEPTAR

Un programa de mecanizado se puede simular gráficamente cuantas veces se desee. Para ello se puede anular el bloque del gráfico o una sección ampliada del mismo.

| Función                                                                                                    | Softkey                    |  |  |  |  |  |  |  |  |
|----------------------------------------------------------------------------------------------------|----------------------------|--|--|--|--|--|--|--|--|
| Visualizar el bloque sin mecanizar con la última<br>ampliación de sección seleccionada                                                                      |                            |  |  |  |  |  |  |  |  |
| Anular la ampliación de la sección de forma que el<br>TNC visualice la pieza mecanizada o sin mecanizar<br>Visualizar la pieza según el BLK-FORM programado | BLOQUE<br>Como<br>Blk form |  |  |  |  |  |  |  |  |
|                                                                                                    |                            |  |  |  |  |  |  |  |  |
| Con la softkey BLOQUE COMO BLK FORM, el T<br>muestra (incluso después de tener una sección                                                                  | NC<br>sin                  |  |  |  |  |  |  |  |  |

SECCION) el bloque en el tamaño programado.

# Cálculo del tiempo de mecanizado

#### Modos de funcionamiento de ejecución del programa

Visualización del tiempo desde el inicio del programa hasta el final del mismo. Si se interrumpe el programa se para el tiempo.

# Test del programa

Visualización del tiempo aproximado que el TNC calcula para la duración de los movimientos de la herramienta que se realizan con avance. El tiempo calculado por el TNC no se ajusta a los calculos del tiempo de acabado, ya que el TNC no tiene en cuenta los tiempos que dependen de la máquina (p.ej. para el cambio de herramienta).

#### Selección de la función del cronómetro

Conmutar la carátula de softkeys hasta que el TNC muestra las siguientes softkeys con las funciones del cronómetro:

| Funciones del cronómetro                                        | Softkey                |
|-----------------------------------------------------------------|------------------------|
| Memorizar el tiempo visualizado                                 |                        |
| Visualizar la suma de los tiempos<br>memorizados o visualizados |                        |
| Borrar el tiempo visualizado                                    | RESET<br>00:00:00<br>0 |

# 11.2 Test del programa

En el modo de funcionamiento Test del programa se simula el desarrollo de programas y partes del programa para excluir errores en la ejecución de los mismos. El TNC le ayuda a buscar

- Incompatibilidades geométricas
- indicaciones que faltan
- saltos no ejecutables
- daños en el espacio de trabajo

Además se pueden emplear las siguientes funciones:

- test del programa por frases
- interrupción del test en cualquier frase
- saltar frases
- Inciones para la representación gráfica
- visualización de estados adicional

#### Desarrollo test

| 8 L Z-5 R0 FMAX M1<br>9 CC X+0 Y+0<br>10 LP PR+14 PA+45 RR F500<br>11 RND R1 | LBL<br>CALL   | 00:     | 01:17 |
|------------------------------------------------------------------------------|---------------|---------|-------|
| NOML. X - 167.400<br>Y +90.575<br>Z +101.995                                 | T<br>F 0<br>S | <br>M5/ | 9     |

#### Ejecución del test del programa

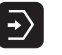

- ▶ Seleccionar el funcionamiento Test del programa
- ▶ Visualizar la gestión de ficheros con la tecla PGM MGT y seleccionar el fichero que se quiere verificar o
- ▶ Seleccionar el principio del programa: Seleccionar con la tecla GOTO "0" y confirmar la introducción con la tecla ENT

El TNC muestra las siguientes softkeys:

| Funciones                                              | Softkey             |
|--------------------------------------------------------|---------------------|
| Verificar todo el programa                             | START               |
| Verificar cada frase del programa por separado         | START<br>INDIVID.   |
| Representar el bloque y verificar el programa completo | RESET<br>+<br>START |
| Parar el test del programa                             | STOP                |
|                                                        |                     |

| Desarrol                                                                                                    | lo test                                                                                                    | t                     |             |              |       |                   |          |
|----------------------------------------------------------------------------------------------------|----------------------------------------------------------------------------------------------------|-----------------------|-------------|--------------|-------|-------------------|----------|
| 0 BEGIN PGM 356<br>1 BLK FORM 0.1<br>2 BLK FORM 0.2<br>3 TOOL DEF 1 L-<br>4 TOOL DEF 1 L-<br>5 TOOL CALL 1 2<br>6 L Z+50 R0 FM<br>7 L X+50 Y+56<br>8 L Z-5 R0 FM<br>9 CC X+0 Y+0<br>10 LP PR+14 PF | 37 MM<br>2 X-20 Y-20<br>X+20 Y+20<br>∞ R+6<br>∞ R+6<br>∞ R+4<br>2 S1000<br>4AX M3<br>3 R0 FMAX M8<br>3 R0 FMAX M8<br>3 R0 FMAX M8<br>3 R1<br>445 RR F500 | Z-20<br>Z+0           |             |              |       |                   |          |
| 11 RND R1                                                                                                    |                                                                                                    |                       | ٥°          |              |       |                   | 00:01:17 |
| NOML. X<br>Y<br>Z                                                                                                    | +0.59<br>+0.59<br>+0.61                                                                                                    | 95<br>95<br>15        | T<br>F<br>S | 0            |       | M5/               | 9        |
|                                                                                                    |                                                                                                    | BORRAR<br>BLK<br>FORM | STI         | DP<br>N<br>T | START | START<br>INDIVID. | RESET    |

#### Ejecución del test del programa hasta una frase determinada

Con STOP EN N el TNC ejecuta el test del programa sólo hasta una frase con el número N. Cuando se ha seleccionado la subdivisión de la pantalla de tal forma que el TNC visualiza un gráfico, entonces también se actualiza el gráfico hasta la frase N.

- ▶ Seleccionar el principio del programa en el modo de funcionamiento Test del programa
- Seleccionar el test del programa hasta una frase determinada: Pulsar la softkey STOP EN N

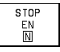

- ▶ Hasta frase nº: Introducir el número de frase en la cual debe detenerse el test del programa
- ▶ Programa: Si se quiere entrar en un programa llamado con CALL PGM: Introducir el nombre del programa en el cual se encuentra la frase con el número de frase elegido
- ▶ REPETICIONES: Introducir el nº de repeticiones que deben realizarse, en el caso de que la frase N se encuentre dentro de una repetición parcial del programa
- Comprobar la parte del programa: Pulsar la softkey START; el TNC comprueba el programa hasta la frase introducida

| Par                                                        | ada                                                                      | de                                                                     | emerg                                                                                               | iencia                                                                                 | exte                                                             | erna                |             |     |  |  |
|------------------------------------------------------------|--------------------------------------------------------------------------|------------------------------------------------------------------------|----------------------------------------------------------------------------------------------------|----------------------------------------------------------------------------------------|------------------------------------------------------------------|---------------------|-------------|-----|--|--|
| 0<br>1<br>2<br>3<br>4<br>5<br>6<br>7<br>8<br>9<br>10<br>11 | BEG<br>BLK<br>BLK<br>TOO<br>TOO<br>L<br>L<br>L<br>C<br>C<br>C<br>R<br>ND | IN P<br>FOR<br>FOE<br>L DE<br>L CA<br>Z +550<br>Z -560<br>P R +<br>R 1 | GM 35<br>M 0.1<br>F 1 L<br>F 2 L<br>L 1<br>R 0 F<br>R 0 F<br>R 0 F<br>Hasta 0<br>Program<br>Repetio | 07 MM<br>2 X+2<br>+0 R+<br>+0 R+<br>Z S16<br>MAX M<br>0 R0<br>IAX M<br>1<br>Gute frase | (-20<br>20 Y+<br>6<br>4<br>100<br>13<br>FMAX<br>-<br>2507<br>= 0 | Y-20<br>-20 Z<br>M8 | Z-20<br>2+0 |     |  |  |
| NOML.                                                      | NOML.+X -167.400<br>+Y +90.575<br>+Z +101.995 T<br>■ 0 ROT<br>S M5/9     |                                                                        |                                                                                                    |                                                                                        |                                                                  |                     |             |     |  |  |
|                                                            |                                                                          |                                                                        |                                                                                                    |                                                                                        |                                                                  | START               |             | FIN |  |  |

# 11.3 Ejecución del programa

En la ejecución contínua del programa el TNC ejecuta un programa de mecanizado de forma continua hasta su final o hasta una interrupción.

En el modo de funcionamiento ejecución del programa frase a frase el TNC ejecuta cada frase por separado después de activar el pulsador externo de arranque START.

Se pueden emplear las siguientes funciones del TNC en los modos de funcionamiento de ejecución del programa:

- interrupción de la ejecución del programa
- ejecución del programa a partir de una frase determinada
- Saltar frases
- comprobar y modificar parámetros Q
- visualización de estados adicional

#### Ejecución del programa de mecanizado

#### Preparación

- 1 fijar la pieza a la mesa de la máquina
- 2 fijar el punto de referencia
- 3 seleccionar el programa de mecanizado (estado M)

Con el potenciómetro de override se pueden modificar el avance y las revoluciones.

#### Ejecución contínua del programa

Iniciar el programa de mecanizado con el pulsador externo de arranque START

#### Ejecución del programa frase a frase

Iniciar cada frase del programa de mecanizado con el pulsador externo de arranque START

#### Ejecución continua

|     |               |             |           |             |        | 0507   |     |       |  |
|-----|---------------|-------------|-----------|-------------|--------|--------|-----|-------|--|
| 0   | BEGIN PGM 350 | 7 MM        |           | Nomb        | re PGM | 3507   | /   | 1     |  |
| 1   | BLK FORM 0.1  | Z X-20 Y-20 | Z-20      | REAL        | . х    | +0.595 | 5   |       |  |
| 2   | BLK FORM 0.2  | X+20 Y+20   | Z+0       |             | Y      | +0.595 | 5   |       |  |
| 3   | TOOL DEF 1 L+ | 0 R+6       |           |             | 2      | +0.61  | )   |       |  |
| 4   | TOOL DEF 2 L+ | 0 R+4       |           |             |        |        |     |       |  |
| 5   | TOOL CALL 1 Z | S1000       |           |             |        |        |     |       |  |
| 6   | L Z+50 R0 FM  | АХ МЗ       |           | Giro básico |        |        |     |       |  |
| 7   | L X+50 Y+50   | RØ FMAX M8  |           |             |        |        |     |       |  |
| 8   | L Z-5 RØ FMA  | X M1        |           |             |        |        |     |       |  |
| 9   | CC X+0 Y+0    |             |           |             |        |        |     |       |  |
| 10  | LP PR+14 PA   | +45 RR F500 |           |             |        |        |     |       |  |
| 11  | RND R1        |             |           |             |        |        |     |       |  |
| NO  | IML. X        | +0.59       | 95        |             |        |        |     |       |  |
|     | 7             | +0.53       | 30<br>1 E | Т           |        |        |     |       |  |
|     | 2             | TU.D.       | 10        | F           | 0      |        |     |       |  |
|     |               |             |           | S           | -      |        | M5/ | 9     |  |
| TRI | ANSFER.       |             |           | RESTAUR     |        | I N    | ٥N  | TABLA |  |

# Ejecutar el programa de mecanizado que contiene coordenadas de ejes no controlados

El TNC también puede ejecutar programas en los cuales se han programado ejes no controlados.

El TNC detiene la ejecución del programa, cuando llega a una frase que contiene ejes no controlados. Asimismo el TNC visualiza una ventana en la cual se muestra el recorrido restante hasta la posición de destino (véase fig. arriba a la dcha.). En este caso debe procederse de la siguiente forma:

- Desplazar manualmente el eje a la posición de destino. El TNC actualiza continuamente la ventana del recorrido restante y visualiza siempre el valor que queda para alcanzar la posición de destino
- Una vez alcanzada la posición de destino, se pulsa la tecla de arranque NC para poder continuar con la ejecución del programa. Si se activa el pulsador de arranque NC antes de alcanzar la posición de destino, el TNC emite un aviso de error.

La exactitud con la que debe alcanzarse la posición final está determinada en el parámetro de máquina 1030.x (posibles valores de introducción: 0.001 a 2 mm).

Los ejes no controlados deben estar en una frase de posicionamiento a parte, de lo contrario el TNC emite un aviso de error.

| Eje                                                                          | ecι                | ció                               | n                                                                                           | сo                                | nti                                                       | nua                                                                                     |                               |                                      |                              |            |    |     |                 |
|------------------------------------------------------------------------------|--------------------|-----------------------------------|---------------------------------------------------------------------------------------------|-----------------------------------|-----------------------------------------------------------|-----------------------------------------------------------------------------------------|-------------------------------|--------------------------------------|------------------------------|------------|----|-----|-----------------|
| 2<br>3<br>4<br>5<br>6<br>7<br>8<br>9<br>0<br>1<br>1<br>2<br>1<br>1<br>2<br>3 | BTTTLLCPNCL<br>RFF | K F<br>IOL ++-<br>X P R<br>ID D R | 0<br>0<br>0<br>0<br>0<br>0<br>0<br>0<br>0<br>0<br>0<br>0<br>0<br>0<br>0<br>0<br>0<br>0<br>0 | MFFLR<br>RØ<br>1<br>R1<br>I<br>H1 | 0.2<br>101<br>102<br>0 F<br>Y+5<br>Y+6<br>Y+6<br>Z<br>80, | 2 X+<br>L+1<br>2 L+1<br>1 Z<br>MAX<br>50 R<br>1<br>AX<br>1<br>AX<br>1<br>9<br>-9<br>925 | +2<br>0<br>0<br>0<br>15<br>15 | 0<br>R+6<br>R+7<br>100<br>FM6<br>,82 | Y+<br>5<br>20<br>7<br>X<br>3 | M8<br>M8   | Ζ+ | -0  |                 |
| NOML.<br>*                                                                   | ×<br>Y<br>+Z       |                                   | + 1<br>+ 1                                                                                  | 50<br>19<br>45                    | ,00<br>,99<br>,82                                         | 15<br>15<br>25                                                                          |                               | T<br>F<br>S                          | 10<br>0<br>10                | 1 Z<br>300 |    | M3/ | 9               |
|                                                                              |                    |                                   |                                                                                             |                                   |                                                           |                                                                                         |                               |                                      |                              |            |    |     | STOP<br>INTERNO |
#### Interrupción del mecanizado

Se puede interrumpir la ejecución del programa de diferentes modos:

- Interrupciones programadas
- Pulsador externo STOP
- Conmutación a ejecución del programa frase a frase

Si durante la ejecución del programa el TNC regista un error, se interrumpe automáticamente el mecanizado.

#### Interrupciones programadas

Se pueden determinar interrupciones directamente en el programa de mecanizado. El TNC interrumpe la ejecución del programa tan pronto como el programa de mecanizado se haya ejecutado hasta una frase que contenga una de las siguientes introducciones:

- STOP (con y sin función auxiliar)
- Función auxiliar M0, M1 (véase "11.6 Parada programable en la ejecución del programa"), M2 o M30
- Función auxiliar M6 (determinada por el constructor de la máquina)

#### Interrupción mediante el pulsador externo de parada STOP

- Accionar el pulsador externo STOP: La frase que se está ejecutando en el momento de accionar el pulsador no se termina de realizar; en la visualización de estados aparece un asterisco "\*" parpadeando.
- Si no se quiere continuar con la ejecución del mecanizado, se puede anular con la softkey STOP INTERNO: En la visualización de estados desaparece el asterisco "\*". En este caso iniciar el programa desde el principio.

# Interrupción del mecanizado mediante la conmutación al modo de funcionamiento Ejecución del programa frase a frase

Mientras se ejecuta un programa de mecanizado en el modo de funcionamiento Ejecución contínua del programa, seleccionar Ejecución del programa frase a frase. El TNC interrumpe el mecanizado después de ejecutar la frase de mecanizado actual.

# Desplazamiento de los ejes de la máquina durante una interrupción

Durante una interrupción se pueden desplazar los ejes de la máquina como en el modo de funcionamiento Manual.

#### Ejemplo de utilización:

# Retirar la herramienta del cabezal después de romperse la misma.

- ▶ Interrumpir el mecanizado
- Activación de los pulsadores de dirección externos: Pulsar la softkey DESPLAZ. MANUAL.
- Desplazar los ejes de la máquina con los pulsadores externos de manual

Para alcanzar de nuevo la posición donde se estaba en el momento de la interrupción se utiliza la función "Reentrada al contorno" (léase este apartado más abajo).

# Continuar con la ejecución del pgm después de una interrupción

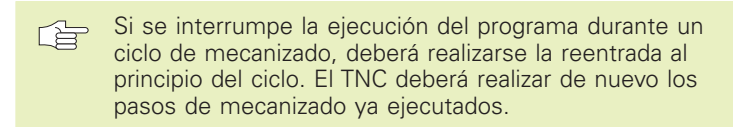

- En la interrupción de la ejecución de un programa el TNC memoriza
- los datos de la última herramienta llamada
- las traslaciones de coordenadas activadas
- las coordenadas del último centro del círculo definido
- el estado del contador de las repeticiones parciales del programa
- el número de frase con el que se ha llamado por última vez a un subprograma o a una repetición parcial del programa

| Ejec                                                                                          | cuc                                                                                              | ión                                                                            | con                                                     | tin                                   | ua                                      |                          |              |                       |     |                 |
|-----------------------------------------------------------------------------------------------|--------------------------------------------------------------------------------------------------|--------------------------------------------------------------------------------|---------------------------------------------------------|---------------------------------------|-----------------------------------------|--------------------------|--------------|-----------------------|-----|-----------------|
| 10 L<br>112 F<br>134 F<br>15 F<br>157 F<br>157 F<br>157 F<br>157 F<br>159 F<br>199 F<br>201 F | P<br>C<br>C<br>C<br>C<br>C<br>C<br>C<br>C<br>C<br>C<br>C<br>C<br>C<br>C<br>C<br>C<br>C<br>C<br>C | PR+<br>R1 DR +<br>DR +<br>R2 ·<br>AN +<br>DR +<br>DR +<br>DR +<br>DR +<br>LECT | 14<br>R2.!<br>+180<br>+269<br>0.910<br>+89<br>- R2<br>2 | PA<br>5.93.50<br>75.00<br>75.52<br>.5 | +45<br>LSD+<br>25 N<br>25<br>25<br>CLSI | RR<br>11<br>2X+0<br>2X+0 | F 5          | 600<br>ССҮ+0<br>ССҮ+0 | 1   |                 |
| NOML.                                                                                         | X<br>Y<br>Z                                                                                      | +                                                                              | -8.2<br>14.2<br>-5.0                                    | 285<br>270<br>300                     |                                         | T<br>F<br>S              | 1<br>0<br>10 | Z<br>300              | M3/ | 8               |
| OPERACI<br>MANUAL                                                                             | 0N<br>-                                                                                          |                                                                                |                                                         |                                       |                                         |                          |              |                       |     | STOP<br>INTERNO |

#### Continuar la ejecución del pgm con el pulsador externo START

Después de una interrupción se puede continuar con la ejecución del programa con el pulsador externo START, siempre que el programa se haya detenido de una de las siguientes maneras:

- Accionando el pulsador externo STOP
- Interrupción programada

Accionar el pulsador de PARADA DE EMERGENCIA (está función depende de la máquina)

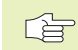

Si se ha interrumpido la ejecución del programa con la softkey INTERNAL STOP, se puede seleccionar otra frase con la tecla GOTO y continuar con el mecanizado.

Si se selecciona la frase BEGIN PGM (frase 0), el TNC anula todas las informaciones memorizadas (datos de la hta., etc.).

Si se ha interrumpido la ejecución del programa dentro de una repetición parcial del mismo, sólo se pueden seleccionar otras frases con GOTO dentro de dicha repetición parcial del programa.

#### Continuar con la ejecución del pgm después de un error

Cuando el error no es intermitente:

- Eliminar la causa del error
- ▶ Borrar el aviso de error de la pantalla: Pulsar la tecla CE
- Arrancar de nuevo o continuar con la ejecución del pgm en el mismo lugar donde fue interrumpido
- Cuando el aviso de error es intermitente:
- Mantener pulsada dos segundos la tecla END, el TNC realiza un arranque rápido
- Eliminar la causa del error
- Arrancar de nuevo
- Si el error se repite anote el error y avise al servicio técnico.

#### Reentrada libre al programa (restaurar posición en frase)

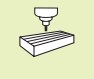

La función Restaurar posición depende de la configuración de la máquina. ¡Rogamos consulten el manual de su máquina!

Con la función RESTAURAR POSICIÓN EN FRASE N se puede eiecutar un programa de mecanizado a partir de una frase N libremente elegida. El TNC tiene en cuenta el cálculo del mecanizado de la pieza hasta dicha frase.

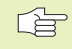

La función Restaurar posición comienza siempre al principio del programa.

> Si el programa contiene una interrupción programada antes de la frase N solicitada, el TNC interrumpe el proceso en dicha posición. Para continuar se pulsa la softkey RESTAURAR POSICIÓN EN FRASE N y START.

Después la herramienta se desplaza con la función Reentrada al contorno, a la posición calculada (véase pág. siguiente).

La corrección de longitud de la herramienta se activa a través de la llamada de la herramienta y el posicionamiento subsiguiente en el eje de la herramienta, Esto también es válido para una longitud de herramienta modificada.

- ▶ Seleccionar la primera frase del programa actual como inicio para la ejecución de restaurar posición en frase: Introducir GOTO "0".
- Seleccionar la función: pulsar softkev RESTAURAR POSICIÓN EN FRASE N, el TNC visualiza una ventana de introducción:

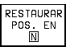

Avance hasta N: Introducir el número N de la frase en la cual debe finalizar el proceso

- ▶ Programa: introducir el nombre del programa en el cual se encuentra la frase N
- ▶ Repeticiones: Introducir el nº de repeticiones que deben tenerse en cuenta en la función Restaurar posición en una frase, en el caso de que la frase N se encuentre dentro de una repetición parcial del programa

▶ PLC CONECTADO/DESCONECTADO: para tener en cuenta todas las llamadas de herramienta y las funciones auxiliares M: ajustar PLC en CONECTADO

(conmutar con la tecla ENT entre CONECTADO y DESCONECTADO) Con el PLC DESCONECTADO se contempla solamente la geometría del programa NC. La herramienta en el cabezal debe corresponderse con la herramienta llamada en el programa.

| Ejecu                                                                       | ıción                                                              | conti                                                                             | nua                                                                                      |                                                                                                    |              |             |     |  |
|-----------------------------------------------------------------------------|--------------------------------------------------------------------|-----------------------------------------------------------------------------------|------------------------------------------------------------------------------------------|----------------------------------------------------------------------------------------------------|--------------|-------------|-----|--|
| 0 BE<br>1 BL<br>2 BL<br>3 TC<br>4 TC<br>6 L<br>7 L<br>9 CC<br>10 LF<br>11 R | EGIN F<br>K FOR<br>DOL DE<br>DOL 455<br>X X - 54<br>X PR<br>ND R1  | PGM 35<br>M 0.1<br>F 0.2<br>F 1 L<br>F 2 L<br>ILL 1<br>R Avance<br>Program<br>PLC | 507 MM<br>2 X + 2<br>+ 0 R +<br>+ 0 R +<br>Z S 10<br>MAX M<br>hasta: N<br>hasta: N<br>ma | 1<br>2<br>0<br>4<br>5<br>6<br>4<br>5<br>0<br>0<br>5<br>5<br>7<br>13<br>FMAX<br>-<br>4<br>5<br>5<br>7<br>-<br>0<br>0<br>0<br>-<br>0<br>-<br>-<br>-<br>-<br>-<br>-<br>-<br>-<br>-<br>-<br>-<br>-<br>- | Y-20<br>20 Z | 2-20<br>2+0 |     |  |
| NOML. >                                                                     | NOML. X -142.195<br>Y -149.030<br>Z +163.000<br>F 0<br>S 1000 M3/8 |                                                                                   |                                                                                          |                                                                                                    |              |             |     |  |
|                                                                             |                                                                    |                                                                                   |                                                                                          |                                                                                                    | START        |             | FIN |  |

- ▶ Iniciar la función Restaurar posición en frase: Pulsar la softkey START
- ▶ Llegada al contorno: Véase el siguiente apartado "Reentrada al contorno".

La ventana de introducción de datos de restaurar posición se puede mover sobre la pantalla. Para ello se pulsa la tecla de división de pantalla y se emplean las softkeys que se visualizan allí.

#### Reentrada al contorno

Con la función ALCANZAR POSICION, el TNC aproxima la hta. al contorno de la pieza, después de haber desplazado durante una interrupción los ejes de la máquina con la softkey DESPLAZ. MANUAL o cuando se quiere entrar en el programa con la función avance hasta una frase.

- Seleccionar la reentrada al contorno: Pulsar la softkey ALCANZAR POSICIÓN (no activada en el avance hasta una frase). El TNC muestra en la ventana visualizada 1 la posición a la que el TNC desplaza la hta.
- Desplazar los ejes en la secuencia que propone el TNC en la ventana: 1 Pulsar la tecla de arranque START
- Desplazar los ejes en cualquier secuencia: Pulsar la softkey ALCANZAR X, ALCANZAR Z, etc. y accionar el pulsador externo START
- ▶ Proseguir con el mecanizado: Accionar el pulsador externo START

| Ejecución continua                                                                                                    |                                  |
|----------------------------------------------------------------------------------------------------|----------------------------------|
| 10 LP PR+14 PA+45   11 RND R1   12 FC DR+ R2.5 CLSD+   13 FLT AN+180.925 M   14 FCT DR+ R10.5 CC   15 FLT AN+269.025 M M M   16 RND R2.5 REENTROPA: SECUEN N+180.925 M   17 FL AN+0 M M M M M M M M M M M M M M M M M M M M M M M M M M M M M M M M M M M M M M M M M M M M M M M M M M M M M M M M M M M M M M M M M M M M M M </td <td>RR   F500     11  </td> | RR   F500     11                 |
| NOML. X -142.195<br>* Y -149.030<br>Z +163.000                                                                                                    | T 1 Z<br>F 0<br>S 1000 M3/8      |
| RESTAURAR RESTAURAR                                                                                                    | OPERACION STOP<br>MANUAL INTERNO |

# 11.4 Transmisión por bloques: Ejecución de programas largos

Los programas de mecanizado que precisan más espacio en la memoria que la disponible en el TNC, se pueden transmitir "por bloques" desde una memoria externa.

Para ello el TNC introduce las frases del programa mediante la conexión de datos y una vez ejecutadas se vuelven a borrar. De esta forma se puede ejecutar cualquier programa por largo que sea.

El programa puede contener un máximo de 20 frases TOOL DEF. Si se precisan varias herramientas se emplea la tabla de herramientas.

Cuando un programa contiene una frase PGM CALL, el programa llamado tiene que estar en la memoria del TNC.

El programa no puede contener:

- Subprogramas
- Repeticiones parciales de un programa
- Función FN15:PRINT

#### Transmisión de un programa por bloques

Configurar la conexión de datos con la función MOD, determinar la memoria de frases (véase "14.4 Ajuste de la conexión de datos externa").

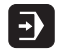

Seleccionar el modo de funcionamiento ejecución continua del pgm o ejecución frase a frase

- ► Ejecutar la transmisión por bloques: Pulsar la softkey TRANSMISION POR BLOQUES
- Introducir el nombre del programa, si es necesario modificar el tipo de programa mediante softkeys, confirmar con la tecla ENT. A través de la conexión de datos, el TNC introduce el programa seleccionado. Si no se indica ningún tipo de programa, el TNC introduce el tipo definido en la función MOD "Introduc. pgm"
- Iniciar el programa de mecanizado con el pulsador de arranque START. Si se determina una memoria de frases mayor a 0, el TNC espera a iniciar el programa hasta que se ha leido el número de frases NC definidas.

# 11.5 Saltar frases

Las frases que se caracterizan en la programación con el signo "/" se pueden saltar en el test o la ejecución del programa:

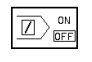

Ejecutar o verificar las frases de programa con el signo "/": Colocar la softkey en OFF

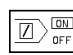

No ejecutar o verificar las frases del programa con el signo "/": Pulsar la softkey en ON

Esta función no actua en las frases TOOL DEF.

# 11.6 Parada programable en la ejecución del programa

EL TNC puede interrumpir la ejecución del programa o el test del programa en las frases que se haya programado M01. Si se utiliza M01 en el modo de funcionamiento ejecución del programa, el TNC no desconecta el cabezal y el refrigerante.

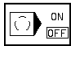

No interrumpir la ejecución o el test del programa en frases con M01: Colocar la softkey en OFF

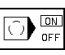

Interrupción de la ejecución o el test del programa en frases con M01: Colocar la softkey en ON

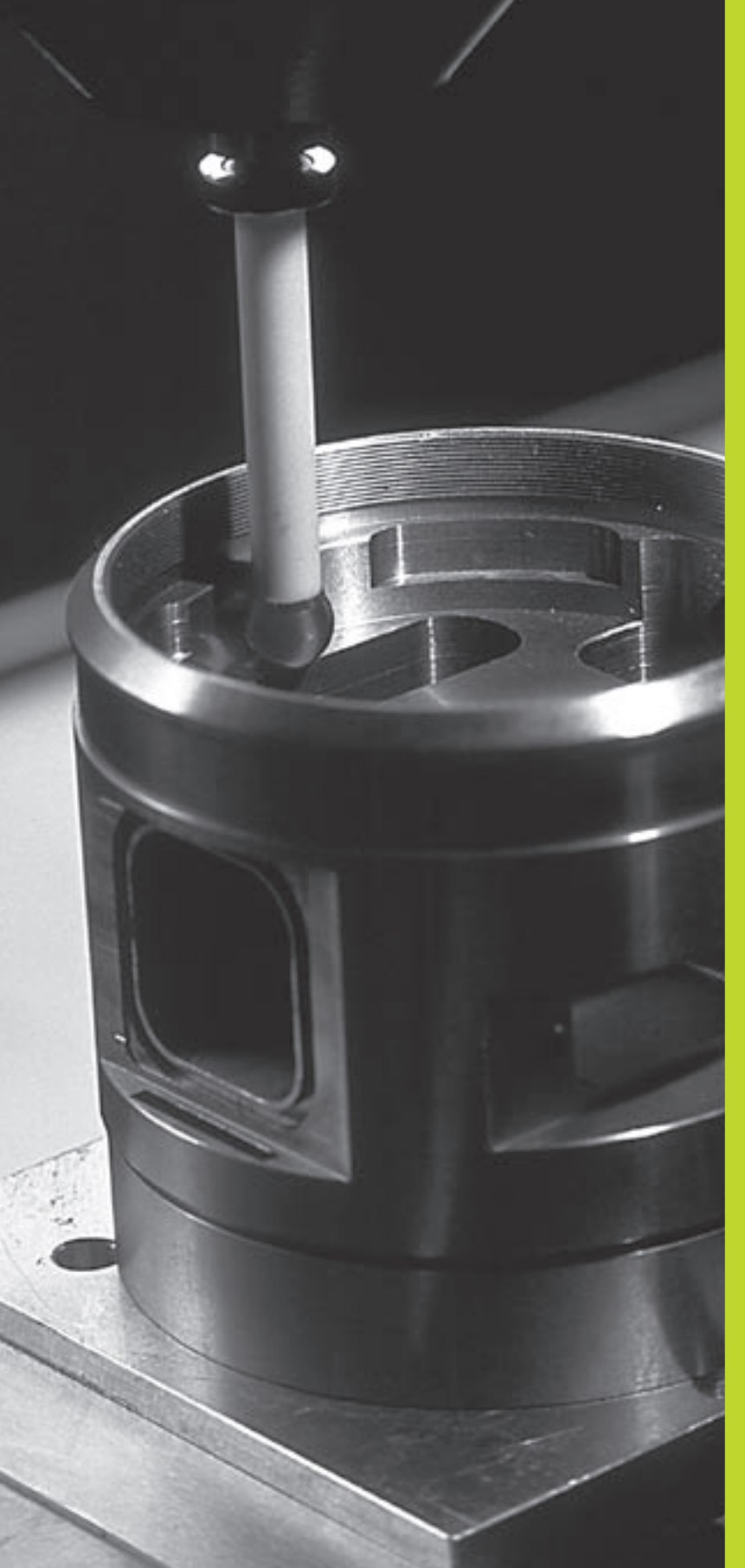

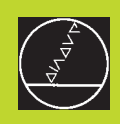

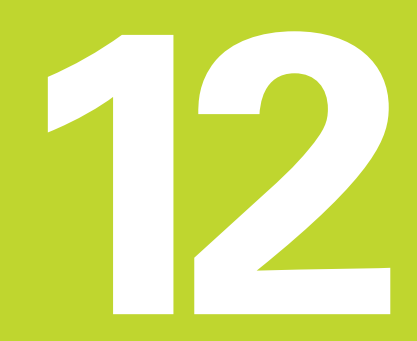

Palpadores 3D

# 12.1 Ciclos de palpación en los modos de funcionamiento Manual y Volante electrónico

El constructor de la máquina prepara el TNC para utilizar un palpador 3D.

Si se realizan mediciones durante la ejecución del programa, deberá prestarse atención de que los datos de la hta. (longitud, radio, eje) se pueden tomar de los datos calibrados o de la última frase TOOL CALL empleada (selección a través de MP7411).

Durante los ciclos de palpación después de accionar el pulsador externo de arranque START, el palpador 3D se desplaza hacia la pieza paralelo al eje. El constructor de la máquina determina el avance de palpación: Véase la figura de la derecha. Cuando el palpador 3D roza la pieza,

- el palpador 3D emite una señal al TNC: Se memorizan las coordenadas de la posición palpada
- se para el palpador 3D y
- retrocede en marcha rápida a la posición inicial del proceso de palpación

Cuando dentro de un recorrido determinado no se desvía el vástago, el TNC emite el aviso de error correspondiente (recorrido: MP6130).

#### Selección de la función de palpación

Seleccionar el modo de funcionamiento Manual o Volante electrónico

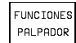

Seleccionar las funciones de palpación: Pulsar la softkey FUNCIONES DE PALPACIÓN. EITNC

muestra otras softkeys: Véase la tabla de la derecha

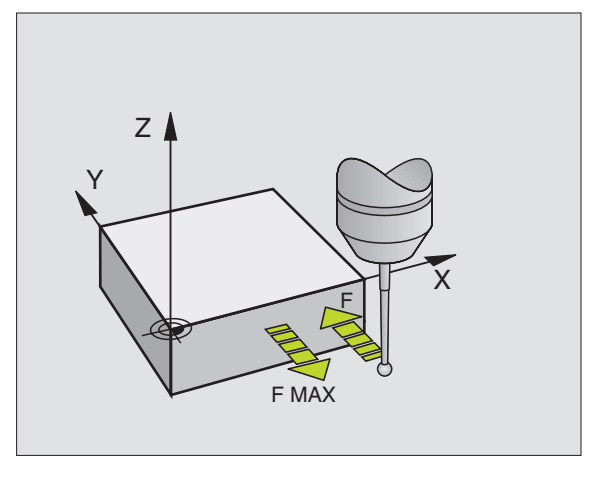

| Función                                     | Softkey        |
|---------------------------------------------|----------------|
| Calibrar la longitud activa                 | CAL L          |
| Calibrar el radio activo                    | CAL R          |
| Giro básico                                 |                |
| Fijar el punto de referencia                | PALPAR<br>POS  |
| Fijación de la esquina como pto. de ref.    | PALPAR<br>P    |
| Fijar pto. central círculo como pto. de ref | PALPAR<br>× CC |

# de funcionamiento electrónico Volante Ciclos de palpación en los modos > MANUAL 12.1

#### Calibración del palpador digital

Hay que calibrar el palpador en los siguientes casos:

- puesta en marcha
- Rotura del vástago
- Cambio del vástago
- Modificación del avance de palpación
- Irregularidades, como p.ej.por calentamientode la máquina

En la calibración, el TNC calcula la longitud "activa" del vástago y el radio "activo" de la bola de palpación. Para la calibración del palpador 3D, se coloca un anillo de ajuste con altura y radio interior conocidos, sobre la mesa de la máquina.

#### Calibración de la longitud activa

- Fijar el punto de referencia en el eje de aproximación de tal forma que la mesa de la máquina tenga el valor: Z=0.
  - CAL L

Seleccionar la función de la calibración de la longitud del palpador: Pulsar la softkey FUNCIONES PALPACION y CAL L. EITNC muestra una ventana del menú con cuatro casillas de introducción.

- ▶ Seleccionar el eje de la hta. mediante softkey
- Punto de ref.: Introducir la altura del anillo de ajuste
- Los puntos del menú radio de la esfera y longitud activa no precisan ser introducidos
- Desplazar el palpador sobre la superficie del anillo de ajuste
- Si es preciso se modifica la dirección de desplazamiento visualizada: Pulsar las teclas cursoras
- ▶ Palpación de la superficie: Pulsar el arranque START

# Calibración del radio activo y compensación de la desviación del palpador

Normalmente el eje del palpador no coincide exactamente con el eje del cabezal. La desviación entre el eje del palpador y el eje del cabezal se ajusta automáticamente mediante esta función de calibración.

Con esta función el palpador 3D gira 180°.

El giro lo ejecuta una función auxiliar que determina el constructor de la máquina en el parámetro MP6160.

La medición de la desviación del palpador se realiza después de calibrar el radio de la bola de palpación.

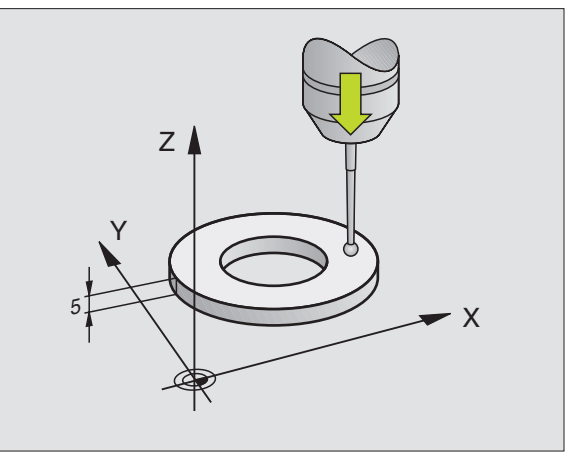

 Posicionar la bola de palpación en funcionamiento manual en el interior del anillo de ajuste

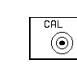

180

- Selección de la función de calibración del radio de la bola de palpación y de la desviación del palpador: Pulsar la softkey CAL R
- Seleccionar el eje de la hta. e introducir el radio del anillo de ajuste
- Palpación: Accionar 4 veces el pulsador externo de arranque START. El palpador 3D palpa en cada dirección de los ejes una posición del interior del anillo y calcula el radio activo de la bola de palpación.
- Si se quiere finalizar ahora la función de calibración, pulsar la softkey END
- Determinar la desviación de la bola de palpación: Pulsar la softkey "180°" El TNC gira el palpador 180°
  - Palpación: Accionar 4 veces el pulsador externo de arranque START. El palpador 3D palpa en cada dirección de los ejes una posición del interior del anillo y calcula la desviación del palpador

#### Visualización de los valores calibrados

La longitud activa, el radio activo y el valor de la desviación del palpador se memorizan en el TNC y después se tienen en cuenta al utilizar el palpador 3D. Los valores memorizados se visualizan pulsando CAL. L y CAL. R.

#### Compensación de la inclinación de la pieza

EITNC compensa una inclinación de la pieza mediante el "Giro básico".

Para ello el TNC fija el ángulo de giro sobre el ángulo que forma una superficie de la pieza con el eje de referencia angular del plano de mecanizado. Véase la figura abajo a la derecha.

Para medir la inclinación de la pieza, seleccionar siempre la dirección de palpación perpendicular al eje de ref. angular.

Para calcular correctamente el giro básico en la ejecución del programa, deberán programarse ambas coordenadas del plano de mecanizado en la 1ª frase de desplazamiento.

- PALPAR
- Seleccionar la función de palpación: Pulsar la softkey PALPAR ROT
- Posicionar el palpador cerca del primer punto de palpación
- Seleccionar la dirección de palpación perpendicular al eje de referencia angular: Seleccionar el eje con las teclas cursoras
- Palpación: Accionar el pulsador externo de arranque START
- ▶ Posicionar el palpador cerca del 2º pto. de palpación
- Palpación: Accionar el pulsador externo de arranque START

| Parac                                                           | la de                                             | emerç                                                 | iencia                                          | e×te                                | rna                         |           |     |
|-----------------------------------------------------------------|---------------------------------------------------|-------------------------------------------------------|-------------------------------------------------|-------------------------------------|-----------------------------|-----------|-----|
| X+ X                                                            | (- Y+                                             | - Y-                                                  |                                                 |                                     |                             |           |     |
| <mark>Eje c</mark><br>Radic<br>Radic<br>Longi<br>Desví<br>Desví | le her<br>anil<br>esfe<br>tud a<br>o cer<br>o cer | ramie<br>lo aj<br>ra ac<br>activa<br>atro b<br>atro b | nta =<br>uste<br>tivo<br>= +0<br>ola p<br>ola p | Z<br>= 25.<br>= 1.9<br>alp.<br>alp. | 003<br>96<br>X+0.1<br>Y-0.0 | 27<br>153 |     |
| NOML . + X<br>+ Y<br>+ Z                                        | - 1<br>+<br>+<br>+ 1                              | 67.40<br>90.57<br>01.99                               | 10<br>75<br>15                                  | T<br>∎Ø<br>S                        |                             | M5/       | 9   |
| х                                                               | Y                                                 | z                                                     |                                                 |                                     |                             |           | FIN |

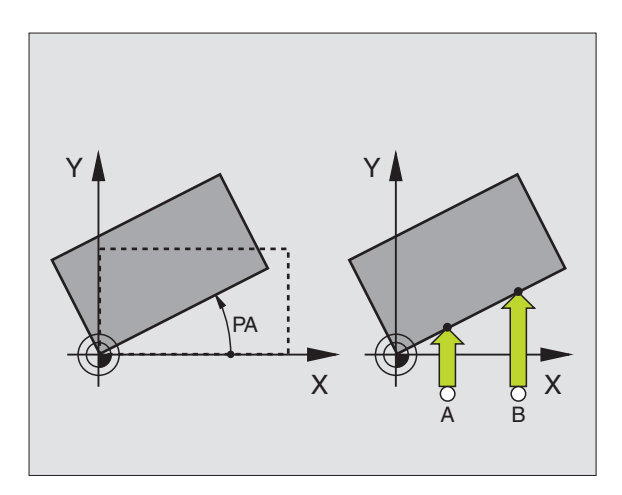

El TNC memoriza el giro básico contra fallos de red. El giro básico actua en todas las ejecuciones y tests de programas siguientes.

#### Visualización del giro básico

El ángulo del giro básico se visualiza después de una nueva selección de PALPAR ROT en la zona de visualización del angulo de giro. El TNC también indica el ángulo de giro en la visualización de estados adicional (subdivisión de la pantalla PROGRAMA + ESTADO POSIC. NUM.).

Siempre que el TNC desplace los ejes de la máguina según el giro básico, en la visualización de estados se ilumina un símbolo para dicho giro básico.

#### Anulación del giro básico

- Seleccionar la función de palpación: Pulsar la softkev PALPAR ROT
- ▶ Introducir el ángulo de giro "0" y aceptar con la tecla ENT
- ▶ Finalizar la función de palpación: Pulsar la tecla END

#### 12.2 Fijar un punto de referencia con palpadores 3D

Las funciones para la fijación del punto de referencia en la pieza, se seleccionan con las siguientes softkeys:

- Fijar el punto de ref. en el eje deseado con PALPAR POS
- Fijar la esquina como punto de ref. con PALPAR P
- Fijar un punto central del círculo como punto de ref. con PALPAR CC

#### Fijar el punto de ref. en cualquier eje (véase fig. abajo a la dcha.) PALPAR POS

- ▶ Seleccionar la función de palpación: Pulsar la softkey PALPAR POS
- ▶ Posicionar el palpador cerca del punto de palpación
- ▶ Seleccionar simultáneamente la dirección de palpación y el eje para los cuales se ha fijado el punto de ref. p.ej. palpar Z en dirección Z: Seleccionar con las teclas cursoras
- ▶ Palpación: Accionar el pulsador externo de arranque START
- ▶ Punto de ref.: Introducir la coordenada nominal y aceptar con ENT

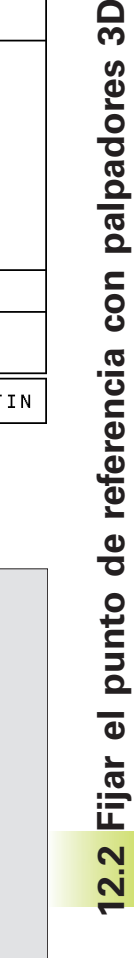

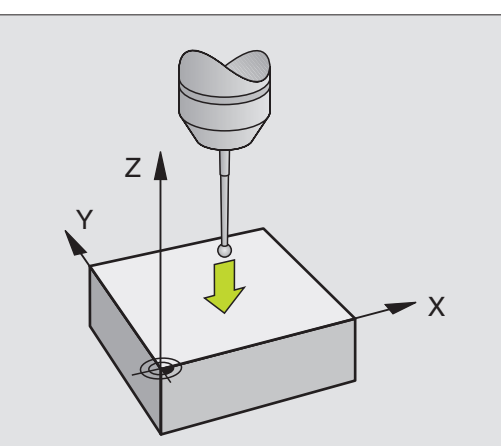

Giro básico

X – Y + Y -

Angulo de giro = +12.357

| NOML. X +0.595 |   |                  |  |  |         |     |   |          |     |
|----------------|---|------------------|--|--|---------|-----|---|----------|-----|
|                | Ž | +0.595<br>+0.615 |  |  | 12<br>0 | 0 Z | R | 0T<br>5/ | 9   |
|                |   |                  |  |  |         |     |   |          | FIN |

P

# Esquina como punto de ref. - Aceptar los puntos palpados para el giro básico (véase la figura de arriba a la derecha)

- Seleccionar la función de palpación: Pulsar la softkey PALPAR P
- ¿Puntos de palpación del giro básico?: Pulsar la tecla ENT para aceptar las coordenadas de los puntos de palpación
- Posicionar el palpador cerca del primer punto de palpación sobre la arista de la pieza palpada para el giro básico
- Seleccionar la dirección de palpación: Seleccionar el eje con las teclas cursoras
- Palpación: Accionar el pulsador externo de arranque START
- Posicionar el palpador cerca del 2º punto de palpación sobre la misma arista
- Palpación: Accionar el pulsador externo de arranque START
- Punto de ref.: Introducir las dos coordenadas del punto de ref. en la ventana del menú y aceptar con ENT
- Finalizar la función de palpación: Pulsar la tecla END

# Esquina como punto de ref. - No aceptar los puntos palpados para el giro básico

- Seleccionar la función de palpación: Pulsar la softkey PALPAR P
- ¿PUNTOS DE PALPACION DEL GIRO BASICO?: Negarlo con la tecla NO ENT (la pregunta del diálogo sólo aparece cuando se ha ejecutado antes un giro básico)
- Palpar las dos aristas cada una dos veces
- Introducir las coordenadas del punto de referencia y aceptar con la tecla ENT
- Finalizar la función de palpación: Pulsar la tecla END

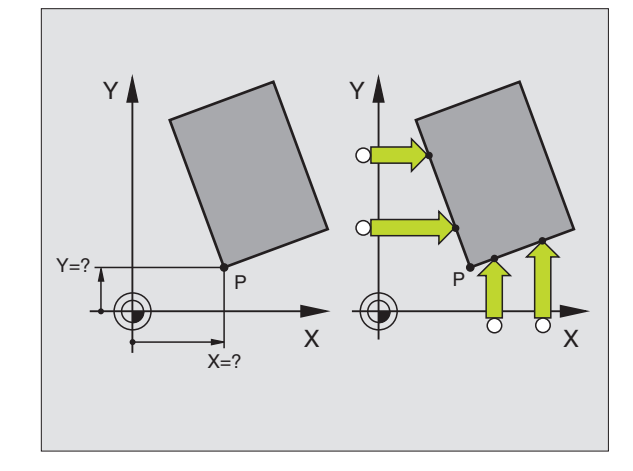

#### Punto central del círculo como punto de referencia

Como punto de referencia se pueden fijar puntos centrales de taladros, cajeras circulares, cilindros, islas, islas circulares, etc,

Círculo interior:

El TNC palpa la pared interior del círculo en las cuatro direcciones de los ejes de coordenadas.

En los arcos de círculo, la dirección de palpación puede ser cualquiera.

▶ Posicionar la bola de palpación aprox. en el centro del círculo

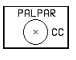

Seleccionar la función de palpación: Pulsar la softkey PALPAR CC

- Palpación: Accionar 4 veces el pulsador START. El palpador palpa sucesivamente 4 puntos de la pared interior del círculo
- Cuando se quiere trabajar con una medición compensada (sólo en máquinas con orientación del cabezal, depende de MP6160). se pulsa la softkey 180° y se palpan de nuevo 4 puntos de la pared interior del círculo
- Si no se trabaja con una medición compensada se pulsa la tecla END
- Punto de ref.: Introducir en la ventana del menú las dos coordenadas del punto central del círculo y aceptar con la tecla ENT
- ▶ Finalizar la función de palpación: Pulsar la tecla END

Círculo exterior:

- Posicionar la bola de palpación cerca del primer punto de palpación fuera del círculo
- Seleccionar la dirección de palpación: Seleccionar la softkey correspondiente
- ▶ Palpación: Accionar el pulsador externo de arrangue START
- Repetir el proceso de palpación para los 3 puntos restantes. Veáse la fig. de abajo a la dcha.
- Introducir las coordenadas del punto de referencia y aceptar con la tecla ENT

Después de la palpación, el TNC visualiza en pantalla las coordenadas actuales del punto central del círculo y el radio del mismo PR.

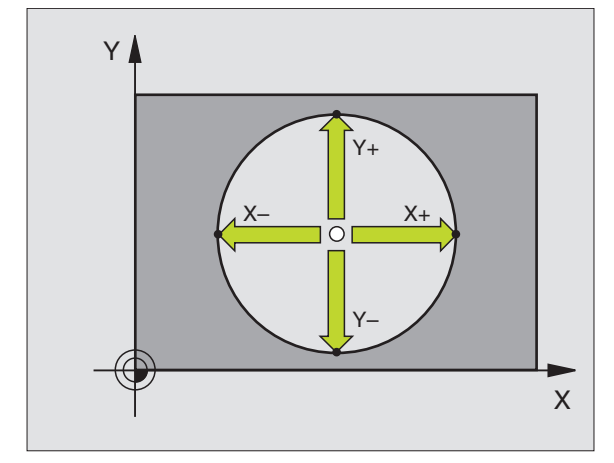

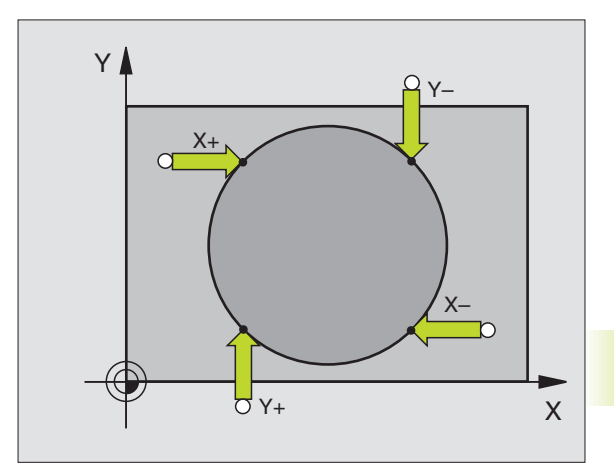

#### 12.3 Medición de piezas con palpadores 3D

Con el palpador 3D se pueden determinar:

- Coordenadas de la posición y con dichas coordenadas
- Dimensiones y ángulos de la pieza

# Determinar las coordenadas de la posición de una pieza centrada

- PALPAR POS
- Seleccionar la función de palpación: Pulsar la softkey PALPAR POS
  - > Posicionar el palpador cerca del punto de palpación
  - Seleccionar la dirección de palpación y simultáneamente el eje al que se refiere la coordenada: Seleccionar con las teclas cursoras.
  - Iniciar el proceso de palpación: Pulsar el arranque externo START

El TNC visualiza la coordenada del punto de palpación como punto de referencia.

#### Determinar las coordenadas del punto de la esquina en el plano de mecanizado

Determinar las coordenadas del punto de la esquina, tal como se describe en "Esquina como punto de referencia". El TNC indica las coordenadas de la esquina palpada como punto de referencia.

#### Determinar las dimensiones de la pieza

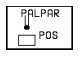

- Seleccionar la función de palpación: Pulsar la softkey PALPAR POS
- Posicionar el palpador cerca del primer punto de palpación A
- Seleccionar la dirección de palpación con las teclas cursoras
- Palpación: Accionar el pulsador externo de arranque START
- Anotar como punto de referencia el valor visualizado(sólo cuando se mantiene activado el punto de ref. anteriormente fijado)
- ▶ Punto de referencia: Introducir "0"
- ▶ Interrumpir el diálogo: Pulsar la tecla END
- Seleccionar de nuevo la función de palpación: Pulsar la softkey PALPAR POS

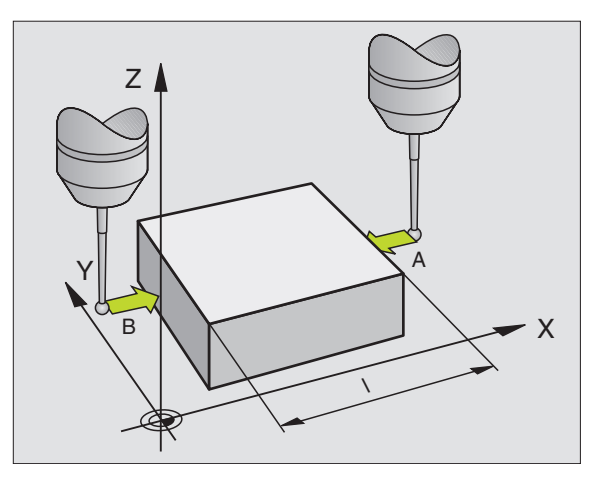

12.3 Medición de piezas con palpadores 3D

- Posicionar el palpador cerca del segundo punto de palpación B
- Seleccionar la dirección de palpación con las teclas cursoras: El mismo eje pero dirección opuesta a la primera palpación.
- Palpación: Accionar el pulsador externo de arranque START

En la visualización PUNTO DE REFERENCIA se tiene la distancia entre los dos puntos sobre el eje de coordenadas.

# Fijar de nuevo la visualización de la posición al valor que se tenía antes de la medición lineal

- ▶ Seleccionar la función de palpación: Pulsar la softkey PALPAR POS
- ▶ Palpar de nuevo el primer punto de palpación
- Fijar el punto de referencia al valor anotado
- ▶ Interrupción del diálogo: Pulsar la tecla END.

#### Medición de un ángulo

Con un palpador 3D se puede determinar un ángulo en el plano de mecanizado. Se puede medir

- el ángulo entre el eje de referencia angular y una arista de la pieza o
- el ángulo entre dos aristas

El ángulo medido se visualiza hasta un valor máximo de 90°.

# Determinar el ángulo entre el angulo de referencia angular y una arista de la pieza

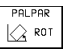

Seleccionar la función de palpación: Pulsar la softkey PALPAR ROT.

- Angulo de giro: Anotar el ángulo de giro visualizado, en el caso de que se quiera volver a reproducir posteriormente el giro básico realizado anteriormente.
- Realizar el giro básico a partir del lado a comparar (véase "Compensar posición inclinada de la pieza")
- Con la softkey PALPAR ROT visualizar como ángulo de giro, el ángulo entre el eje de referencia angular y la arista de la pieza.
- Eliminar el giro básico o reproducir de nuevo el giro básico original:
- ▶ Fijar el punto de referencia al valor anotado

#### Determinar el ángulo entre dos aristas de la pieza

- ▶ Seleccionar la función de palpación: Pulsar la softkey PALPAR ROT
- Angulo de giro: Anotar el ángulo de giro visualizado, en el caso de que se quiera volver a reproducir posteriormente
- Realizar el giro básico para el primer lado (véase "Compensar la posición inclinada de la pieza")
- Asimismo se palpa el segundo lado igual que en un giro básico, ino fijar el ángulo de giro a 0!
- Con la softkey PROBING ROT visualizar el ángulo PA entre las aristas de la pieza como ángulo de giro
- Eliminar el giro básico o volver a reproducir el giro básico original: Fijar el ángulo de giro al valor anotado

# Medición con el palpador 3D durante la ejecución del programa

Con el palpador 3D también se pueden registrar posiciones en la pieza durante la ejecución del programa: Incluso en el plano inclinado de mecanizado. Aplicaciones:

- Calcular diferencias de altura en superficies de fundición
- Cálculos de tolerancia durante el mecanizado

El empleo del palpador se programa en el modo de funcionamiento Memorizar/Editar programa con la tecla TOUCH PROBE y la softkey REF PLANE. El TNC posiciona previamente el palpador y palpa automáticamente la posición indicada. Para ello se desplaza el palpador paralelo al eje de la máquina determinado en el ciclo de palpación. El TNC sólo tiene en cuenta un giro básico activo o una rotación para el cálculo del punto de palpación. Las coordeandas del punto de palpación se memorizan en un parámetro Q. El TNC interrumpe el proceso de palpación cuando no esta desviado el palpador en un determinado margen (se selecciona mediante MP 6130). Las coordenadas de la posición en la que se encuentra el polo sur del palpador durante la palpación, se memorizan después del proceso de palpación en los parámetros Q115 a Q118. Para los valores de estos parámetros se tienen en cuenta la longitud y el radio del vástago.

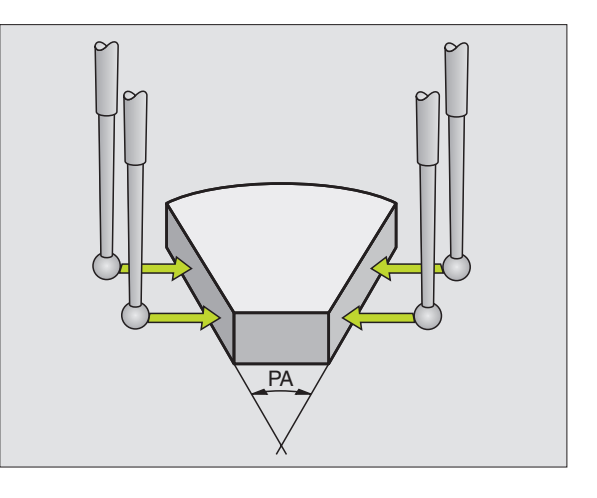

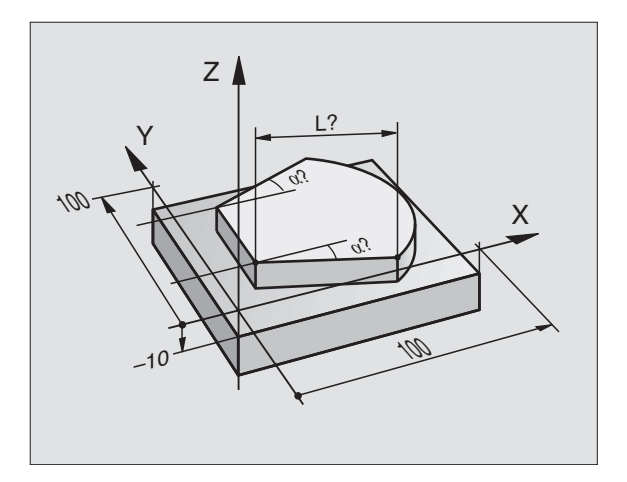

 El posicionamiento previo se realiza manualmente, de tal forma que se evite una posible colisión al alcanzar la posición previa programada.

Deberá tenerse en cuenta que los datos de la herramienta como longitud, radio y eje se pueden obtener de los datos calibrados o de la última frase TOOL CALL: Se selecciona mediante MP7411.

Pulsar la tecla TOUCH PROBE en el modo de funcionamiento Memorizar/Editar programa.

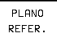

- Seleccionar la función de palpación: Pulsar la softkey PLANO DE REFERENCIA
- Nº de parámetro para el resultado: Introducir el número de parámetro Q al que se le ha asignado el valor de la coordenada
- Eje/dirección de palpación: Introducir el eje de palpación con la tecla de selección de ejes y el signo para la dirección de palpación. Confirmar con ENT.
- Coordenadas: Mediante las teclas de selección de ejes introducir todas las coordenadas para el posicionamiento previo del palpador.
- Finalizar la introducción: Pulsar la tecla ENT

#### Ejemplo de frases NC

67 TCH PROBE 0.0 SUPERF. REF. Q5 X-68 TCH PROBE 0.1 X+5 Y+0 Z-5

#### Ejemplo: Determinar la altura de una isla sobre la pieza

- Desarrollo del programa Asignar el parámetro del programa
- Medir la altura con la función PLANO DE REFERENCIA
- Calcular la altura

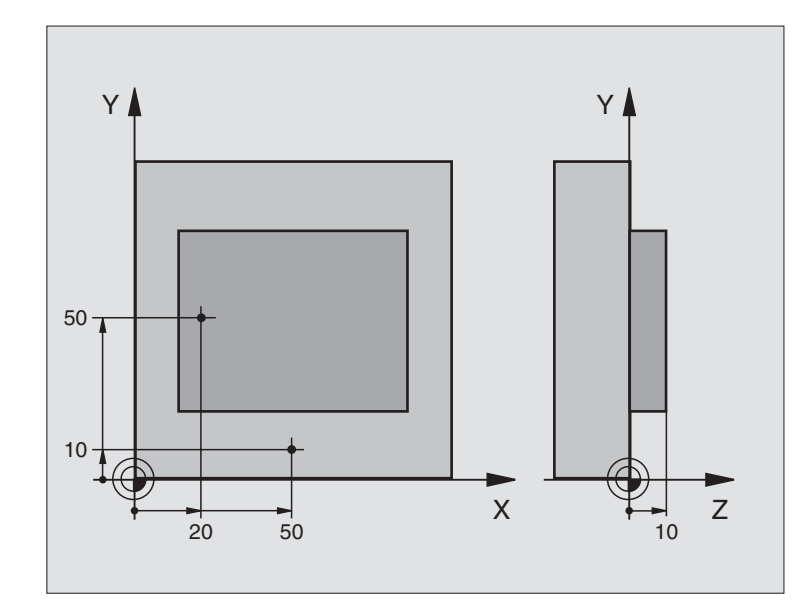

| BEGIN PGM PALPAR3D MM                   |                                                   |
|-----------------------------------------|---------------------------------------------------|
| 1 FN 0: Q11 = +20                       | 1er punto de palpación: Coordenada X              |
| 2 FN 0: Q12 = +50                       | 1er punto de palpación: Coordenada Y              |
| 3 FN 0: Q13 = +10                       | 1er punto de palpación: Coordenada Z              |
| 4 FN 0: Q21 = +50                       | 2º punto de palpación: Coordenada X               |
| 5 FN 0: Q22 = +10                       | 2º punto de palpación: Coordenada Y               |
| 6 FN 0: Q23 = +0                        | 2º punto de palpación: Coordenada Z               |
| 7 TOOL CALL O Z                         | Llamada al palpador                               |
| 8 L Z+250 RO FMAX                       | Retirar el palpador                               |
| 9 L X+Q11 Y+Q12 RO FMAX                 | Posicionamiento previo para la primera medición   |
| 10 TCH PROBE 0.0 SUPERFICIE REF. Q10 Z- | Medición de la arista superior de la pieza        |
| 11 TCH PROBE 0.1 Z+Q13                  |                                                   |
| 12 L X+Q21 Y+Q22 RO FMAX                | Posicionamiento previo para la segunda medición   |
| 13 TCH PROBE 0.0 SUPERFICIE REF. Q20 Z- | Medir la profundidad                              |
| 14 TCH PROBE 0.1 Z+Q23                  |                                                   |
| 15 FN 2: Q1 = +Q20 - +Q10               | Calcular la altura absoluta de la isla            |
| 16 STOP                                 | Parada en la ejecución del programa: Verificar Q1 |
| 17 L Z+250 RO FMAX M2                   | Retirar la herramienta, final del programa        |
| END PGM PALPAR3D MM                     |                                                   |

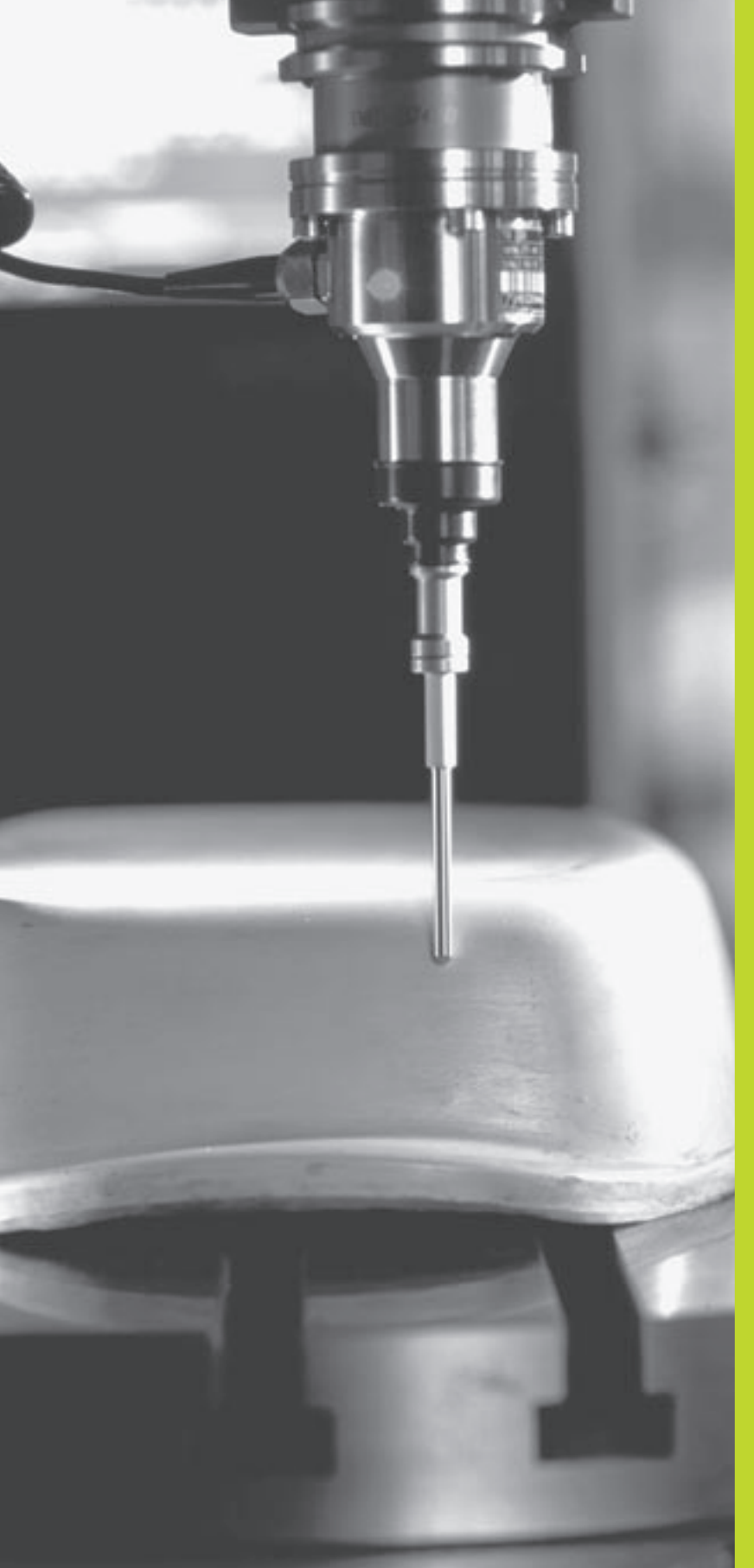

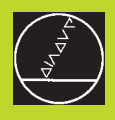

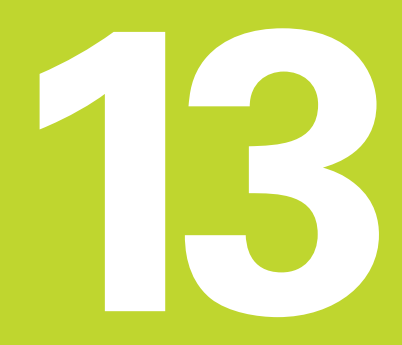

# Digitalización

# 13.1 Digitalización con el palpador digital (opción)

Con la opción digitalización el TNC registra piezas 3D con un palpador digital.

Para la digitalización se precisan los siguientes componentes:

- Palpador
- Módulo de software "Opción Digitalización"
- Si es preciso, software de evaluación de los datos digitalizados SUSA de HEIDENHAIN para la elaboración posterior de los datos digitalizados, registrados con el ciclo MEANDRO

Para la digitalización están disponibles los siguientes ciclos:

- CAMPO
- MEANDRO
- LINEAS DE NIVEL

El constructor de la máquina deberá preparar el TNC y la máquina para la aplicación de un palpador.

Antes de empezar a digitalizar hay que calibrar el palpador.

#### Función

Por medio del palpador, se palpa una pieza 3D punto por punto en la trama que se seleccione. La velocidad de la digitalización es de 200 a 800 mm/min en una distancia entre puntos (DIST.P.) de 1 mm (éste valor depende de la máquina).

El TNC emite las posiciones registradas mediante la conexión de datos, normalmente a un PC. Para ello se configura la conexión de datos (véase "14.4 Ajuste de la conexión externa de datos").

Si se utiliza una herramienta para el fresado de los datos rgistrados en la digitalización, cuyo radio corresponde al radio del vástago, se pueden ejecutar directamente los datos digitalizados sin realizar más procesos

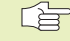

Los ciclos de digitalización se programan con los ejes principales X, Y y Z.

Durante la digitalización no pueden estar activados la traslación de coordenadas y el giro básico.

El TNC incluye el BLK FORM en el fichero de los datos digitalizados.

# 13.2 Programación de los ciclos de digitalización

- ▶ Pulsar la tecla TOUCH PROBE
- > El ciclo de digitalización deseado se selecciona mediante softkey
- Contestar a las preguntas del diálogo del TNC: Introducir los valores correspondientes a través del teclado y confirmar con ENT. Cuando el TNC tiene toda la información necesaria finaliza automáticamente la definición del ciclo. Encontrará más información sobre los distintos parámetros de introducción en la descripción del ciclo correspondiente en este capítulo.

#### Determinar el campo de digitalización

El ciclo CAMPO 5 está disponible para la definición del campo de digitalización. Se puede definir un campo rectangular, palpando la pieza.

El campo de digitalización se determina como un paralelepípedo mediante la introducción de coordenadas mínimas y máximas en los tres ejes principales X, Y y Z, igual que en la definición del bloque BLK FORM. Véase la figura de la derecha.

- ▶ Nombre pgm de los datos de la digitalización: Nombre del fichero en el que se quieren memorizar los datos digitalizados
- ▶ Eje TCH PROBE: Introducir el eje del palpador
- Campo punto MIN. Punto mínimo del campo en el que se digitaliza
- Campo punto MAX: Punto máximo del campo en el que se digitaliza
- Altura de seguridad: Posición en el eje del palpador para evitar colisiones entre el vástago y la pieza a palpar.

#### Ejemplo de frases NC

| 50 | TCH | PROBE | 5.0 | CAMPO             |
|----|-----|-------|-----|-------------------|
| 51 | TCH | PROBE | 5.1 | NOMBRE PGM: DATOS |
| 52 | TCH | PROBE | 5.2 | Z X+0 Y+0 Z+0     |
| 53 | TCH | PROBE | 5.3 | X+10 Y+10 Z+20    |
| 54 | TCH | PROBE | 5.4 | ALTURA: + 100     |

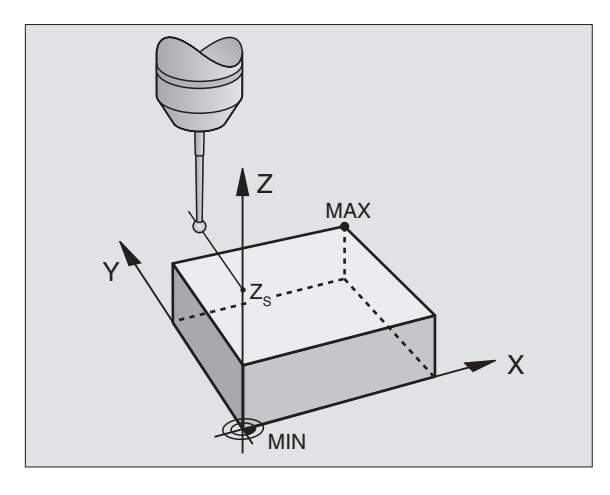

# 13.3 Digitalización en forma de meandro

#### Ciclo de digitalización 6 MEANDRO

Con el ciclo de digitalización MEANDRO se digitaliza en forma de meandro una pieza 3D. Este proceso es especialmente apropiado para piezas relativamente planas. En el caso de que se quieran seguir procesando los datos digitalizados con el software de evaluación SUSA de HEIDENHAIN, deberá digitalizarse en forma de meandro.

En el proceso de digitalización se selecciona un eje del plano de mecanizado en el cual el palpador se desplaza en dirección positiva hasta el límite del campo, partiendo del punto MIN en el plano de mecanizado. Desde allí el palpador se desplaza según la distancia entre líneas y a continuación vuelve sobre dicha línea. En el otro lado de la línea el palpador vuelve a desplazarse según la distancia entre líneas. Este proceso se repite hasta que se ha palpado todo el campo.

Al final del proceso de digitalización el palpador retrocede a la altura de seguridad.

#### Punto de partida

- Coordenadas del punto MIN en el plano de mecanizado del ciclo 5 CAMPO, coordenada del eje de la hta. = altura de seguridad
- El TNC alcanza automáticamente el punto de partida: Primero en el eje del cabezal a la altura de seguridad, después en el plano de mecanizado

#### Llegada a la pieza

El palpador se desplaza hacia la pieza en la dirección negativa del eje del cabezal. Se memorizan las coordenadas de la posición en la que el palpador roza la pieza.

En el programa de mecanizado deberá definirse el ciclo de digitalización CAMPO antes que el ciclo de digitalización MEANDRO.

#### Parámetros de digitalización

- Dirección de líneas: Eje de coordenadas en el plano de mecanizado, en cuya dirección positiva se desplaza el palpador desde el primer punto programado del contorno.
- Limitación en la dirección de las normales: Recorrido según el cual se retira el palpador después de una desviación. Campo de introducción: 0 a 5 mm Recomendación: Introducir valores entre 0.5 x distancia de puntos y la distancia de puntos Cuanto menor sea la bola de palpación mayor debe seleccionarse la limitación en la dirección de las normales
- Distancia entre líneas: Desvío del palpador al final de la línea; distancia entre líneas. Campo de introducción: 0 a 5 mm
- Distancia punto MAX: Distancia máxima entre los puntos memorizados por el TNC. Además el TNC tiene en cuenta los puntos importantes y críticos de la forma del modelo, p.ej. en esquinas interiores. Campo de introducción: 0.02 a 5 mm

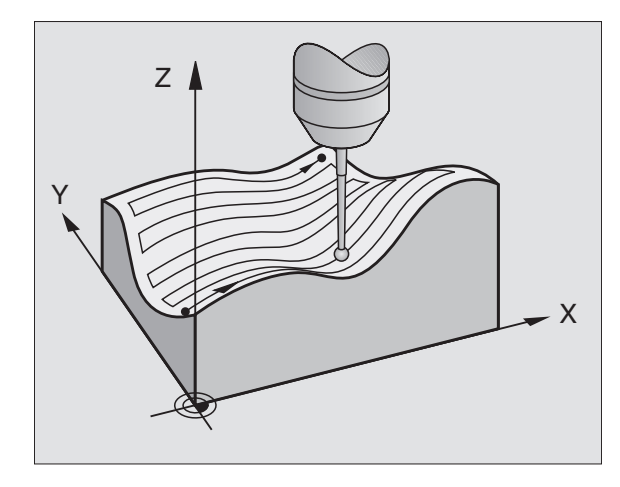

#### Ejemplo de frases NC

| 60           | TCH | PROBE | 6.0 | MEANDRO                |  |
|--------------|-----|-------|-----|------------------------|--|
| 61           | TCH | PROBE | 6.1 | DIRECC.: X             |  |
| 62           | TCH | PROBE | 6.2 | RECORR:0.5 DIST.L: 0.2 |  |
| DIST.P.: 0.5 |     |       |     |                        |  |

# 13.4 Digitalización por líneas de nivel

#### Ciclo de digitalización 7 LINEAS DE NIVEL

Con el ciclo de digitalización 17 LINEAS DE NIVEL se digitaliza gradualmente una pieza 3D. La digitalización en líneas de nivel es especialmente apropiada para piezas irregulares (p.ej. fundición por inyección) o cuando sólo se quiere registrar una única línea de nivel (p.ej. línea del contorno de una placa curvada).

En el proceso de digitalización el palpador se desplaza, después de registrar el primer punto, sobre una altura constante alrededor de la pieza. Cuando se alcanza de nuevo el primer punto registrado, se efectúa una aproximación según la distancia entre líneas introducida en dirección positiva o negativa al eje del cabezal. El palpador se desplaza de nuevo a una altura constante alrededor de la pieza hasta el primer punto registrado a dicha altura. El proceso se repite hasta que se ha digitalizado todo el campo.

Al final del proceso de digitalización el palpador retrocede a la distancia de seguridad y vuelve al punto de partida programado.

#### Limitaciones para el campo de palpación

- En el eje del palpador: El CAMPO definido debe estar como mínimo, según el radio de la bola de palpación, por debajo del punto más alto de la pieza 3D
- En el plano de mecanizado: El campo definido debe estar como mínimo a una distancia de la pieza 3D mayor al radio de la bola de palpación

#### Punto de partida

- Coordenada del eje del cabezal del punto MIN en el ciclo 5 CAMPO cuando la distancia entre líneas se ha introducido positiva
- Coordenada del eje del cabezal del punto MAX en el ciclo 5 CAMPO cuando la distancia entre lineas es negativa
- Definir las coordenadas del plano de mecanizado en el ciclo LINEAS DE NIVEL
- El TNC alcanza automáticamente el punto de partida: Primero en el eje del cabezal a la altura de seguridad, después en el plano de mecanizado

#### Llegada a la pieza

El palpador se desplaza en la dirección programada en el ciclo LINEAS DE NIVEL hacia la pieza. Se memorizan las coordenadas de la posición en la que el palpador roza la pieza.

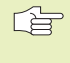

En el programa de mecanizado se debe definir el ciclo de digitalización CAMPO antes del ciclo de digitalización LINEAS DE NIVEL.

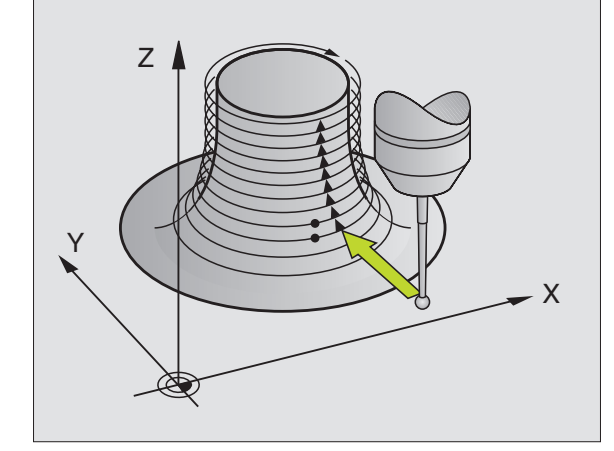

#### Parámetros de digitalización

- Limitación de tiempo: Tiempo dentro del cual el palpador debe alcanzar el primer punto de palpación de una línea de nivel después de una vuelta. En caso de que se sobrepase el tiempo programado, el TNC interrumpe el ciclo de digitalización. Campo de introducción: 0 a 7200 segundos. En caso de introducir 0 el tiempo no tiene limitación.
- Punto de partida: Coordenadas del punto de partida en el plano de mecanizado
- Eje de partida y dirección: Eje de coordenadas y dirección en la cual el palpador se desplaza hacia la pieza
- Eje inicial y dirección: Eje de coordenadas y dirección en la cual el palpador recorre la pieza durante la digitalización. Con la dirección de la digitalización se determina si el fresado debe ser sincronizado o a contramarcha.
- Limitación en la dirección de las normales: Recorrido según el cual se retira el palpador después de una desviación. Campo de introducción: 0 a 5 mm Recomendación: Introducir valores entre 0.5 x distancia de puntos y la distancia de puntos Cuanto menor sea la bola de palpación mayor debe seleccionarse la limitación en la dirección de las normales
- Distancia entre líneas y dirección: Desvío del palpador, cuando éste alcanza de nuevo el punto inicial de una línea de nivel; el signo determina la dirección en la cual se desvía el palpador. Campo de introducción: -5 a +5 mm

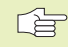

Si sólo se desea digitalizar una única línea de nivel, se introduce 0 para la distancia entre líneas.

Distancia entre puntos MAX: Distancia máxima entre los puntos memorizados por el TNC. Además el TNC tiene en cuenta los puntos importantes y críticos de la forma del modelo, p.ej. en esquinas interiores. Campo de introducción: 0.02 a 5 mm

#### Ejemplo de frases NC

| 60 | TCH          | PROBE | 7.0 | LINEAS NIVEL              |  |  |
|----|--------------|-------|-----|---------------------------|--|--|
| 61 | TCH          | PROBE | 7.1 | TIEMPO: 0 X+0 Y+0         |  |  |
| 62 | TCH          | PROBE | 7.2 | SECUENCIA: Y- / X-        |  |  |
| 63 | TCH          | PROBE | 7.2 | RECOR.: 0.5 DIST.L.: +0.2 |  |  |
|    | DIST.P.: 0.5 |       |     |                           |  |  |

# 13.5 Empleo de los datos digitalizados en un programa de mecanizado

Ejemplo de frases NC de un fichero de datos digitalizados registrados con el ciclo LINEAS DE NIVEL

| BEGIN PGM DATOS MM             | Nombre del programa DATOS: Determinado en el ciclo CAMPO              |
|--------------------------------|-----------------------------------------------------------------------|
| 1 BLK FORM 0.1 Z X-40 Y-20 Z+0 | Definición del bloque: El TNC determina el tamaño                     |
| 2 BLK FORM 0.2 X+40 Y+40 Z+25  |                                                                       |
| 3 L Z+250 FMAX                 | Altura seguridad en el eje del cabezal: Determinado en el ciclo CAMPO |
| 4 L X+0 Y-25 FMAX              | Punto de partida en X/Y: Determinado en el ciclo LINEAS DE NIVEL      |
| 5 L Z+25                       | Altura inicial en Z: Determinada en LINEAS DE NIVEL, depende          |
|                                | del signo de la DISTANCIA ENTRE LINEAS                                |
| 6 L X+0,002 Y-12,358           | Primera posición registrada                                           |
| 7 L X+0,359 Y-12,021           | Segunda posición registrada                                           |
|                                |                                                                       |
| 253 L X+0,003 Y-12,390         | Primera línea de nivel digitalizada: Se alcanza de nuevo la 1ª        |
| 254 L Z+24,5                   | aproximación a la siguiente línea de nivel                            |
| ····                           |                                                                       |
| 2597 L X+0,093 Y-16,390        | Ultima posición registrada en el campo                                |
| 2598 L X+0 Y-25 FMAX           | Retroceso al punto de partida en X/Y                                  |
| 2599 L Z+250 FMAX              | Retroceso a la altura de seguridad en el eje del cabezal.             |
| END PGM DATOS MM               | Final del programa                                                    |

Para ejecutar los datos de la digitalización se elabora el siguiente programa:

| BEGIN PGM FRESADO MM  | Definición de la hta.: Radio de la hta. = radio del vástago        |
|-----------------------|--------------------------------------------------------------------|
| 1 TOOL DEF 1 L+0 R+4  | Llamada a la herramienta                                           |
| 2 TOOL CALL 1 Z S4000 | Determinar el avance de fresado, cabezal y refrigerante CONECTADOS |
| 3 L RO F1500 M13      | Llamada a los datos de la digitalización memorizados externamente  |
| 4 CALL PGM EXT:DATOS  |                                                                    |
| END PGM FRESADO MM    |                                                                    |

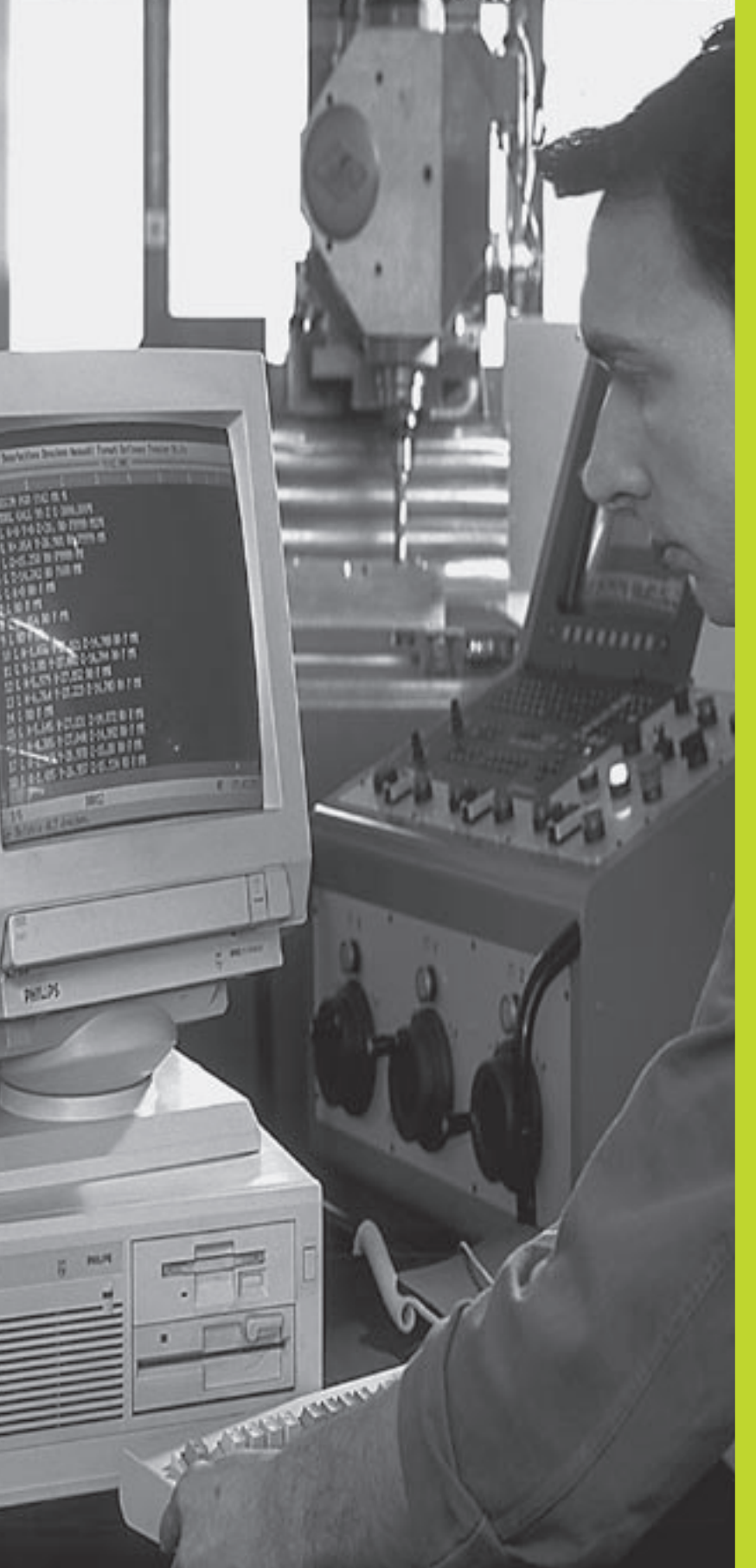

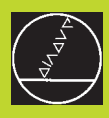

# 

**Funciones MOD** 

#### 14.1 Seleccionar, modificar y anular las funciones MOD

A través de las funciones MOD se pueden seleccionar las visualizaciones adicionales y las posibilidades de introducción.

#### Seleccionar las funciones MOD

Seleccionar el modo de funcionamiento en el cual se quieren modificar las funciones MOD.

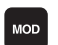

Seleccionar las funciones MOD: Pulsar la tecla MOD. La figura de arriba a la derecha muestra la "pantalla MOD".

Se pueden realizar las siguientes modificaciones:

- Selección de la visualización de posiciones
- Determinación de la unidad métrica (mm/pulg.)
- Determinación del lenguaje de programación para MDI
- Introducción del código
- Ajuste de la conexión externa de datos
- Parámetros de usuario específicos de la máquina
- Fijación de los finales de carrera
- Visualización del número de software NC
- Visualización del número de software de PLC

#### Modificación de funciones MOD

- Seleccionar con los pulsadores de manual la función MOD en el menú visualizado
- Pulsar repetidas veces la tecla ENT hasta que la función se encuentre en la casilla más clara o introducir el número y confirmar con la tecla ENT

#### Salida de las funciones MOD

Finalizar la función MOD: Pulsar la softkey ENDE o la tecla END

# 14.2 Informaciones del sistema

Con la softkey INFO. DEL SISTEMA, el TNC muestra la siguiente información:

- Memoria libre del programa
- Número de software NC
- Número de software de PLC
- Número de software DSP
- Opciones existentes, p.ej. Digitalización

disponibles después de seleccionar las funciones en la pantalla del TNC

#### Memorizar/editar programa Visualiz. cotas 1 NOML. Visualiz. cotas 2 REAL Conmutación MM/INCH MM Introd. progr. HEIDENHAIN NOML. Х -8.285 +14.270 Т 1 Z Ζ F S 0 1000 M3/8 FINALES CARRERA AJUSTAR FINALES CARRERA INFORMAC 0 AYUDA FIN RS 232 SISTEMA MÁQUINA TEST

# 14.3 Introducción del código

Para introducir el código se pulsa la softkey de código. El TNC precisa de un código para las siguientes funciones:

| Función                                                                                            | Código |
|----------------------------------------------------------------------------------------------------|--------|
| Selección de los parámetros de usuario                                                             | 123    |
| Cancelar la protección de un programa                                                              | 86357  |
| Contador de horas de funcionamiento<br>Control conectado<br>Ejecución del pgm<br>Cabezal conectado | 857282 |

Pulsando la tecla ENT se resetean los diferentes tiempos (debe estar activado mediante parámetros de máquina)

# 14.4 Ajuste de la conexión de datos

Para ajustar la conexión de datos se pulsa la softkey AJUSTAR RS 232.. El TNC muestra un menú en la pantalla, en el cual se introducen los siguientes ajustes:

# Seleccionar el MODO DE FUNCIONAMIENTO en un aparato externo

| Aparato externo                                                                                                    | CONEXION RS232 |
|----------------------------------------------------------------------------------------------------|----------------|
| Unidad de disquetes de HEIDENHAIN<br>FE 401 y FE 401B                                                                           | FE             |
| Aparatos externos, como impresora, lector<br>punzonadora, PC sin TNCremo.                                                       | EXT1, EXT2     |
| PC con software HEIDENHAIN<br>TNCremo                                                                                           | FE             |
| Sin transmisión de datos; p.ej. datos<br>de digitalización sin registro del valor de<br>medida o trabajar sin aparato conectado | NINGUNA        |

#### Ajuste de la VELOCIDAD DE BAUDIOS

La VELOCIDAD EN BAUDIOS (velocidad de transmisión de los datos) es de 110 a 115.220 baudios. El TNC memoriza para cada modo de funcinamiento (FE, EXT1 etc.) una velocidad en baudios.

| Memorizar/editar programa                                                            |                                |  |  |
|--------------------------------------------------------------------------------------|--------------------------------|--|--|
| Interface RS232                                                                      | FE                             |  |  |
| Veloc. transm. baud                                                                  | 57600                          |  |  |
| Memoria para transm.<br>Disponible [kbyte]<br>Reservado [kbyte]<br>Memoria de frases | por bloques<br>28<br>5<br>1000 |  |  |
| NOML. X -142.195<br>Y -149.030<br>Z +163.000                                         | T 1 Z<br>F 0<br>S 1000 M3/8    |  |  |
|                                                                                      | FIN                            |  |  |

# Determinar la memoria para la transmisión por bloques

Se determina la memoria para la transmisión por bloques para poder editar otros programas de forma simultánea.

El TNC visualiza la memoria disponible. Seleccionar la memoria reservada de forma que sea menor a la memoria libre.

#### Ajustar la memoria de frases

Para garantizar una ejecución continua en la transmisión por bloques, el TNC precisa de una determinada cantidad de frases en la memoria del programa.

En la memoria de frases se determina cuantas frases NC se pueden introducir a través de la conexión de datos, antes de que el TNC empiece con la ejecución. El valor de introducción para la memoria de frases depende de la distancia entre puntos del programa NC. Cuando las distancias entre los puntos son pequeñas, se introduce una memoria de frases grande, y cuando las distancias entre los puntos son grandes se introduce una memoria de frases pequeña. Valor orientativo: 1000

#### Software para la transmisión de datos

Para la transmisión de ficheros de TNC a TNC, debería utilizarse el software de HEIDENHAIN TNCremo para la transmisión de datos. Con el TNCremo se pueden controlar todos los controles HEIDENHAIN mediante la conexión de datos en serie.

Para obtener una versión del software para la transmisión de datos TNCremo a cambio de un impuesto o cuota de protección, rogamos se pongan en contancto con HEIDENHAIN.

#### Condiciones del sistema para elTNCremo

- Ordenador personal AT o compatible
- 640 kB de memoria de funcionamiento
- 1 MByte libre en su disco duro
- Una conexión de datos en serie libre
- Sistema operativo MS-DOS/PC-DOS 3.00 o superior, Windows 3.1 o superior, OS/2
- Para trabajar más comodamente un ratón compatible Microsoft (TM) (no es imprescindible)

#### Instalación bajoWindows

- Iniciar el programa de instalación SETUPEXE con el manager de ficheros (explorador)
- ▶ Siga las instrucciones del programa de Setup

#### Arrancar el TNCremo bajo Windows

Windows 3.1, 3.11, NT:

Doble clic en el icono del grupo de programas HEIDENHAIN, aplicaciones

Windows95:

Haga clic en <Start>, <programas>, <aplicaciones HEIDEN-HAIN>, <TNCremo>

Cuando se arranca el TNCremo por primera vez, se pregunta por el control conectado, la conexión de datos (COM1 o COM2) y por la velocidad de transmisión de los datos. Introducir la información deseada.

#### Transmisión de datos entre TNC 410 y TNCremo

Rogamos comprueben si:

- el TNC 410 está conectado a la conexión de datos en serie correcta de su ordenador
- que coincidan la velocidad de transmisión de datos del TNC y del TNCremo

Una vez arrancado el TNCremo se pueden ver en la parte izquierda de la ventana principal todos los ficheros memorizados en el directorio activado. A través de <directorio>, <cambiar> se puede elegir otra disquetera o bien otro directorio. Para poder arrancar la transmisión de datos desde el TNC (véase "4.2 Gestión de ficheros"), se selecciona <conexión>, <servidor del fichero>. Ahora el TNCremo está preparado para recibir los datos.

#### **Cancelar el TNCremo**

Seleccionar el punto del menú <fichero>, <finalizar>, o pulsar la combinación de teclas ALT+X

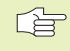

También debe tenerse en cuenta la función de ayuda del TNCremo, en la cual se explican todas las funciones.

# 14.5 Parámetros de usuario específicos de la máquina

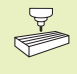

El constructor de la máquina puede asignar funciones a un total de 16 parámetros de usuario. Rogamos consulten el manual de su máquina.

# 14.6 Selección de la visualización de posiciones

Para el funcionamiento Manual y los modos de funcionamiento de ejecución del programa se puede influir en la visualización de coordenadas:

En la figura de la derecha se pueden observar diferentes posiciones de la hta.

- 1 Posición de salida
- 2 Posición de destino de la herramienta
- <mark>3</mark> Cero pieza
- 4 Punto cero de la máquina

Para la visualización de las posiciones del TNC se pueden seleccionar las siguientes coordenadas:

| Función V                                                 | /isualización |
|-----------------------------------------------------------|---------------|
| Posición nominal; valor actual indicado por el TNC        | NOML.         |
| Posición real; posición actual de la hta.                 | REAL          |
| Posición de referencia; posición real referida al         | REF           |
| punto cero de la máquina                                  |               |
| Recorrido restante hasta la posición programada;          | R. REST.      |
| diferencia entre la posición real y la posición de destin | 10            |
| Error de arrastre; diferencia entre la posición nominal   | E. ARR        |
| y real                                                    |               |
|                                                           |               |

Con la función MOD Visualización 1 de posiciones se selecciona la visualización de posiciones en la visualización de estados. Con la función MOD Visualización 2 de posiciones se selecciona la visualización de posiciones en la visualización de estados adicional.

# 14.7 Selección del sistema métrico

Con la función MOD cambiar MM/PULG. se determina si el TNC visualiza las coordenadas en mm o en pulgadas.

- Sistema métrico: P.ej. X = 15,789 (mm) Función MOD conmutación MM/PULG. : MM. Visualización con 3 posiciones detrás de la coma
- Sistema en pulgadas: P.ej. X = 0,6216 (pulg.) Conmutar la función MOD MM/PULG. Visualización con 4 posiciones detrás de la coma

Esta función MOD también determina el sistema métrico cuando se abre un programa nuevo.

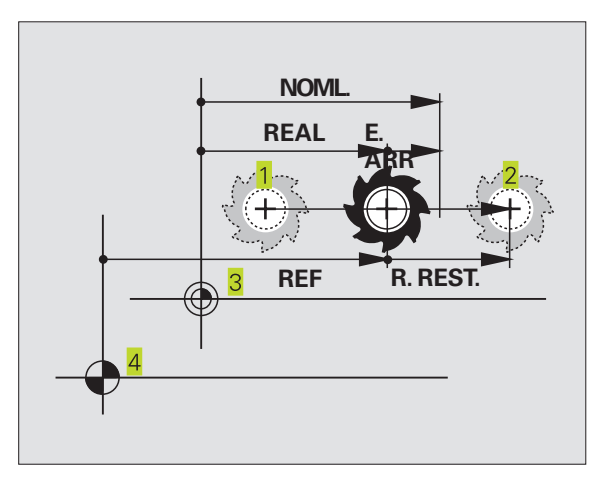

# 14.8 Elección del idioma de programación

Con la función MOD INTRODUCIR PGM, se determina si en el modo de funcionamiento Posicionamiento manual se programa la frase con diálogo en texto claro o en DIN/ISO.

Introducción de una frase con diálogo en texto claro: HEIDEN-HAIN

■ Introducción de una frase DIN/ISO: ISO

Esta función MOD también determina el idioma de programación cuando se abre un programa nuevo.

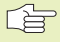

Cuando se conmuta entre el diálogo en texto claro o la programación DIN/ISO (y viceversa), debe borrarse el último fichero \$MDI activado en el modo de funcionamiento Memorizar programa.

# 14.9 Introducción de los límites de finales de carrera

Dentro del margen de los finales de carrera máximos se puede delimitar el recorrido útil para los ejes de coordenadas.

Ejemplo de empleo: Asegurar el divisor óptico contra colisiones

# Límites de los finales de carrera para la ejecución del pgm

El máximo margen de desplazamiento se delimita con los finales de carrera. El verdadero recorrido útil se delimita con la función MOD FINALES CARRERA: Para ello los valores máximos de los ejes en dirección positiva y negativa se refieren al punto cero de la máquina.

#### Mecanizado sin limitación del margen de desplazamiento

Para los ejes de coordenadas que se desplazan sin límite de los finales de carrera, se programa el recorrido de desplazamiento máximo del TNC (+/- 30 000 mm).

#### Cálculo e introducción del margen de desplazamiento máximo

- ▶ Selección de la visualización de posiciones REF
- Llegada a la posición final positiva y negativa deseada de los ejes X, Y y Z
- Anotar los valores con su signo
- Seleccionar las funciones MOD: Pulsar la tecla MOD
  - Introducir el límite del margen de desplazamiento: Pulsar la softkey LIMITACIONES MAQUINA. Introducir los valores anotados para los ejes como limitaciones y confirmar cada uno con la tecla ENT
    - Anular la función MOD: Pulsar la tecla END
  - La corrección de radios de la hta. no se tiene en cuenta en la limitación del margen de desplazamiento.

Después de sobrepasar los puntos de referencia, se tienen en cuenta las limitaciones del margen de desplazamiento y los finales de carrera de software.

# Límites de los finales de carrera para la ejecución del pgm

Para el test del programa y el gráfico de programación se pueden definir los "finales de carrera" por separado. Para ello se pulsa la softkey TEST LIMITACIONES, después de haber activado la función MOD se introducen los valores deseados y se confirma cada uno con la tecla ENT.

Además de las limitaciones se puede definir la posición del punto de ref. de la pieza en relación al punto cero de la máquina.

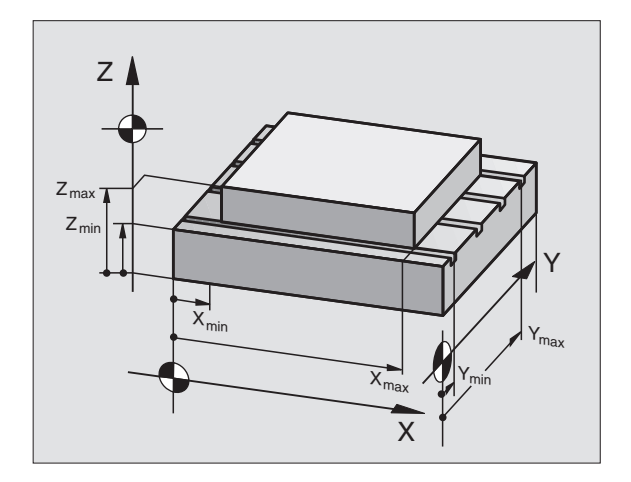

# 14.10 Ejecución de la función de AYUDA

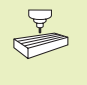

AYUDA

La función de AYUDA no está disponibles en todas las máquinas. El constructor de la máquina le puede informar más ampliamente.

La función de ayuda le informa al usuario de situaciones en las cuales se precisan determinados funcionamientos de manejo, p.ej. activar la máquina después de una interrupción de tensión. También las funciones auxiliares se pueden documentar y ejecutar en un fichero de AYUDA.

#### Seleccionar y ejecutar la función de AYUDA

Seleccionar la función MOD: Pulsar la tecla MOD

- Seleccionar la función de AYUDA:Pulsar la softkey AYUDA
  - Con las teclas cursoras "arriba/abajo" se selecciona la línea en el fichero de ayuda caracterizada con un #
  - Ejecutar la función de AYUDA seleccionada: Pulsar el arranque NC
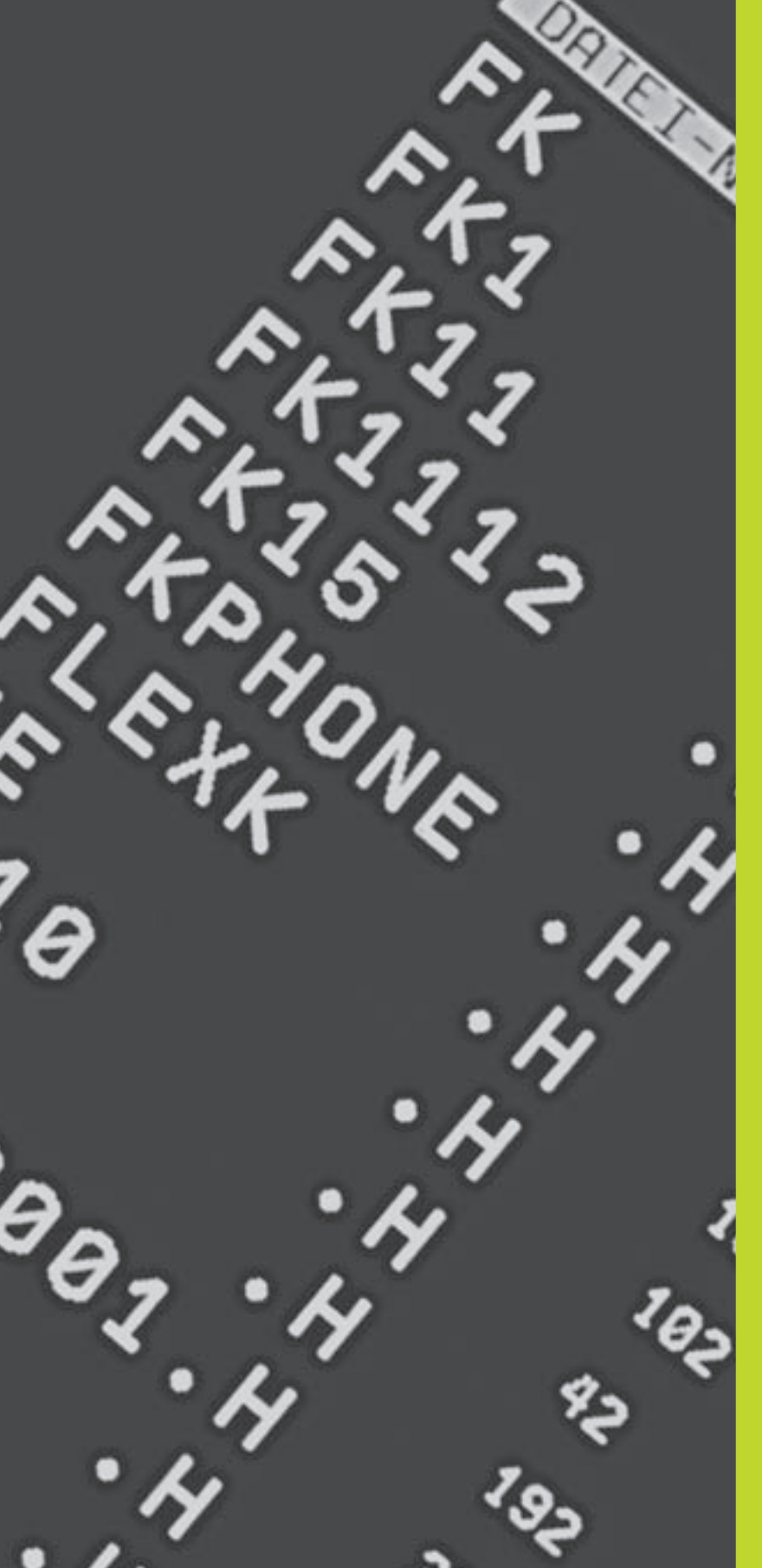

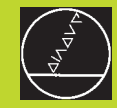

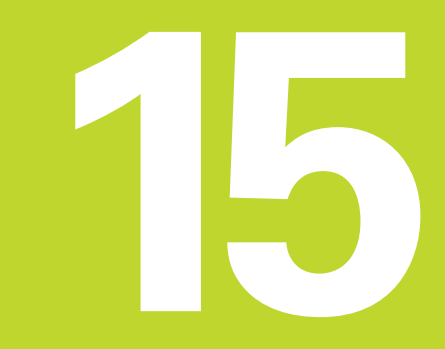

Tablas y resúmenes

# 15.1 Parámetros de usuario generales

Los parámetros de usuario generales son parámetros de máquina, que influyen en el comportamiento del TNC.

Los parámetros de usuario típicos son:

- idioma del diálogo
- comportamiento de conexiones
- velocidades de desplazamiento
- desarrollo de operaciones de mecanizado
- activación de los potenciómetros

#### Posibles introducciónes de parámetros de máquina

Los parámetros de máquina se pueden programar como

#### números decimales Se introduce directamente el valor numérico

Números duales/binarios (en parámetros de máquina codificados en bits Introducir el signo de porcentaje "%" antes del valor numérico

Números hexadecimales (en parámetros de máquina codificados en bits Introducir el signo de porcentaje "\$" antes del valor numérico

#### Ejemplo:

En vez del número decimal 27 se puede introducir también el número binario %11011 o el número hexadecimal \$1B.

Se pueden indicar los diferentes parámetros de máquina simultáneamente en los diferentes sistemas numéricos.

Algunos parámetros de máquina tienen funciones múltiples. El valor de introducción de dichos parámetros se produce de la suma de los diferentes valores de introducción individuales caracterizados con el signo +.

#### Selección de los parámetros de usuario generales

Los parámetros de usuario generales se seleccionan con el código 123 en las funciones MOD.

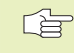

En las funciones MOD se dispone también de parámetros de usuario específicos de la máquina.

# Transmisión de datos externa

Determinar el signo del comando para la transmisión por bloques

Ajuste de las conexiones delTNC, EXT1 (5020.0) y EXT2 (5020.1) a un aparato externo

| MP5020.x                                                  |
|-----------------------------------------------------------|
| 7 bits de datos (código ASCII, 8ª bit=paridad): +0        |
| 8 bits de datos (código ASCII, 9º bit=paridad): <b>+1</b> |
| Cualquier Block-Check-Charakter (BCC):+0                  |
| Block-Check-Charakter (BCC) no permitido: +2              |
| Activada la parada de la transmisión con RTS : +4         |
| Parada de la transmisión con RTS inactiva: +0             |
| Activada la parada de la transmisión con DC3: <b>+8</b>   |
| Parada de la transmisión con DC3 inactiva: +0             |
| Paridad de signos par: +0                                 |
| Paridad de signos impar: +16                              |
| Paridad de signos no deseada: +0                          |
| Solicitada la paridad de signos: +32                      |
| 11/2 bits de stop: +0                                     |
| 2 bits de stop: +64                                       |
| 1 bit de stop: +128                                       |
| 1 bit de stop: <b>+192</b>                                |

#### Ejemplo:

Ajustar la conexión EXT2 del TNC (MP 5020.1) a un aparato externo de la siguiente forma:

8 bits de datos, cualquier signo BCC, stop de la transmisión con DC3, paridad de signos par, paridad de signos deseada, 2 bits de stop Valor de introducción para **MP 5020.1**: 1+0+8+0+32+64 = **105** 

# Determinación del tipo de conexión para EXT1 (5030.0) y EXT2 (5030.1)

#### MP5030.x

Transmisión standard: **0** Conexión para la transmisión por bloques: **1** 

# Palpadores 3D y digitalización

| Selección del tipo de transmisión                  |                                                                                                    |
|----------------------------------------------------|----------------------------------------------------------------------------------------------------|
| -                                                  | MP6010                                                                                                   |
|                                                    | Palpador con transmisión por cable: 0                                                                    |
|                                                    | Palpador con transmisión por infrarrojos: <b>1</b>                                                       |
| Avance de palpación para palpador digital          |                                                                                                    |
|                                                    | MP6120                                                                                                   |
|                                                    | 80 a 3 000 [mm/min]                                                                                      |
| Recorrido máximo hasta el punto de palpación       |                                                                                                    |
|                                                    | MP6130                                                                                                   |
|                                                    | <b>0,001</b> a <b>30 000</b> [mm]                                                                        |
| Distancia de seguridad hasta el punto de palpaci   | ón en medición automática                                                                                |
|                                                    | MP6140                                                                                                   |
|                                                    | <b>0,001</b> a <b>30 000</b> [mm]                                                                        |
| Marcha rápida para la palpación con un palpador    | digital                                                                                                  |
|                                                    | MP6150                                                                                                   |
|                                                    | 1 a 300 000 [mm/min]                                                                                     |
| Medición de la desviación del palpador en la calib | pración del palpador digital                                                                             |
| ••                                                 | MP6160                                                                                                   |
|                                                    | Sin giro de 180° del palpador en la calibración: <b>0</b>                                                |
|                                                    | Función M para realizar el giro de 180° con el palpador en la                                            |
|                                                    | calibración: 1 a 88                                                                                      |
| Medición del radio, conTT 120: Dirección de palpa  | ación                                                                                                    |
|                                                    | MP6505                                                                                                   |
|                                                    | Dirección de palpación positiva en el eje de ref. angular (eje 0°): <b>0</b>                             |
|                                                    | Dirección de palpación positiva en el eje +90°: 1                                                        |
|                                                    | Dirección de palpación negativa en el eje de ref. angular (eje 0°): 2                                    |
|                                                    | Dirección de palpación negativa en el eje +90°: 3                                                        |
| Avance de palpación para la segunda medición c     | on TT 120, forma del vástago, correcciones en TOOL.T                                                     |
|                                                    | MP6507                                                                                                   |
|                                                    | Calcular el avance de palpación para la 2ª medición con el TT 120,                                       |
|                                                    | con loierancia constante: <b>+u</b><br>Calcular el avance de nalnación para la 2ª modición con el TT 120 |
|                                                    | calcular el avance de palpación para la 2-medición con el 11.120, con tolerancia variable: <b>±1</b>     |
|                                                    | Avance de palpación constante para la 2ª medición con el TT 120: +2                                      |
|                                                    |                                                                                                    |
| Iviaximo error de medición admisible con el 12     | u en la medicion con la herramienta girando                                                              |
| en relación con MP6570                             |                                                                                                    |
|                                                    | MP6510                                                                                                   |
|                                                    | <b>0,002</b> a <b>0,999</b> [mm] (se recomienda: 0,005 mm)                                               |
| Avance de palpación con alTT 120 con la btal par   | rada                                                                                                    |
| Avance de parpación con en ri 120 con la fita. par | MP6520                                                                                                   |
|                                                    | 80 a 3 000 [mm/min]                                                                                      |
|                                                    |                                                                                                    |

| • | usuario    |
|---|------------|
|   | de         |
|   | generales  |
|   | Parámetros |
| ļ | 15.1       |

| Medición del radio con el TT 120: Distancia entre                        | e el extremo de la hta. y la arista superior del vástago           |
|--------------------------------------------------------------------------|--------------------------------------------------------------------|
|                                                                          | MP6530                                                             |
|                                                                          | <b>0,001</b> a <b>30 000,000</b> [mm]                              |
| Distancia de seguridad en el eje de la hta. sobre                        | el vástago delTT 120 en el posicionamiento previo                  |
|                                                                          | MP6540.0                                                           |
|                                                                          | 0,001 a 30 000,000 [mm]                                            |
| Zona de distancia de seguridad en el plano de m<br>previo                | ecanizado alrededor del vástago del TT 120 para el posicionamiento |
| -                                                                        | MP6540.1                                                           |
|                                                                          | <b>0,001</b> a <b>30 000,000</b> [mm]                              |
| Marcha rápida en el ciclo de palpación para elT                          | 120                                                                |
|                                                                          | MP6550                                                             |
|                                                                          | <b>10</b> a <b>20 000</b> [mm/min]                                 |
| Función M para la orientación del cabezal en la n                        | nedición individual de cuchillas                                   |
|                                                                          | MP6560                                                             |
|                                                                          | -1 a 88                                                            |
| Medición con hta. girando: Velocidad de giro adr                         | nisible en el fresado del contorno                                 |
| Se precisa para el cálculo de las revoluciones y del avance de palpación |                                                                    |
|                                                                          | MP6570                                                             |
|                                                                          | <b>40,000</b> a <b>120,000</b> [m/min]                             |
| Coordenadas REF del punto central del vástago                            | delTT 120                                                          |
|                                                                          | MP6580.0                                                           |
|                                                                          | Eje X: -30 000,000 a 30 000,000                                    |
|                                                                          | MP6580.1                                                           |
|                                                                          | Eje Y: <b>-30 000,000</b> a <b>30 000,000</b>                      |
|                                                                          | MP6580.2                                                           |
|                                                                          | Eje Z: -30 000,000 a 30 000,000                                    |
|                                                                          |                                                                    |

| Ajuste del puesto de programación              |                                                         |
|------------------------------------------------|---------------------------------------------------------|
|                                                | MP7210                                                  |
|                                                | TNC con máquina: <b>0</b>                               |
|                                                | TNC como puesto de programación con PLC activo: 1       |
|                                                | TNC como puesto de programación con PLC inactivo: 2     |
| Eliminar el diálogo de interrupción de tensiór | n después de la conexión                                |
|                                                | MP7212                                                  |
|                                                | Eliminar pulsando una tecla: <b>0</b>                   |
|                                                | Eliminar automáticamente: 1                             |
| Programación DIN/ISO: Determinar el paso e     | entre los números de frases                             |
|                                                | MP7220                                                  |
|                                                | <b>0</b> a <b>250</b>                                   |
| Determinar el idioma de diálogo                |                                                         |
|                                                | MP7230                                                  |
|                                                | Alemán: <b>0</b>                                        |
|                                                | Inglés: 1                                               |
| Configuración de la tabla de herramientas      |                                                         |
|                                                | MP7260                                                  |
|                                                | Inactivo: <b>0</b>                                      |
|                                                | Número de htas. en la tabla de htas.: 1 a 254           |
| Configuración de la tabla de posiciones        |                                                         |
|                                                | MP7261                                                  |
|                                                | Inactivo: 0                                             |
|                                                | Número de posiciones en la tabla de posiciones: 1 a 254 |
|                                                |                                                         |

| usuario    |
|------------|
| de         |
| generales  |
| Parámetros |
| 15.1       |

| Configuración de la tabla de htas. (no ejecutar: 0); |  |
|------------------------------------------------------|--|
| número de columnas en la tabla de htas. para         |  |

| MP7266.0  | Nombre de la hta. – NOMBRE: <b>0</b> a <b>22</b>                                                            |
|-----------|----------------------------------------------------------------------------------------------------|
| MP7266.1  | Longitud de la hta. – L: <b>0</b> a <b>22</b>                                                               |
| MP7266.2  | Radio de la hta. – R: <b>0</b> a <b>22</b>                                                                  |
| MP7266.3  | Reservado                                                                                                   |
| MP7266.4  | Sobremedida de longitud – DL: 0 a 22                                                                        |
| MP7266.5  | Sobremedida de radio – DR: 0 a 22                                                                           |
| MP7266.6  | Reservado                                                                                                   |
| MP7266.7  | Herramienta bloqueada – TL: 0 a 22                                                                          |
| MP7266.8  | Herramienta gemela – RT: <b>0</b> a <b>22</b>                                                               |
| MP7266.9  | Máximo tiempo de vida – TIME1: <b>0</b> a <b>22</b>                                                         |
| MP7266.10 | Máximo tiempo de vida con TOOL CALL – TIME2: <b>0</b> a <b>22</b>                                           |
| MP7266.11 | Tiempo de vida actual – CUR. TIME: <b>0</b> a <b>22</b>                                                     |
| MP7266.12 | Comentario sobre la hta. – DOC: 0 a 22                                                                      |
| MP7266.13 | Número de cuchillas- CUT.: 0 a 22                                                                           |
| MP7266.14 | Tolerancia para el desgaste de la longitud de la hta. – LTOL: <b>0</b> a <b>22</b>                          |
| MP7266.15 | Tolerancia para el desgaste del radio de la hta. – RTOL: 0 a 22                                             |
| MP7266.16 | Dirección de corte – DIRECT.: <b>0</b> a <b>22</b>                                                          |
| MP7266.17 | Estado del PLC – PLC: 0 a 22                                                                                |
| MP7266.18 | Desviación adicional de la hta. en el eje de la misma en relación a MP6530 – TT:LOFFS: <b>0</b> a <b>22</b> |
| MP7266.19 | Desviación de la hta. entre el centro del vástago y el centro de la hta. – TT:R-OFFS: 0 a 22                |
| MP7266.20 | Tolerancia de rotura en la longitud de la hta. – LBREAK.: <b>0</b> a <b>22</b>                              |
| MP7266.21 | Tolerancia de rotura en el radio de la hta. – RBREAK: <b>0</b> a <b>22</b>                                  |

| Configuración de la tabla de posiciones de herramientas; número de columna en la tabla de htas. para (no ejecutar: |                                                                             |
|----------------------------------------------------------------------------------------------------|-----------------------------------------------------------------------------|
|                                                                                                    | MP7267.0                                                                    |
|                                                                                                    | Número de hta. – T: <b>0</b> a <b>5</b>                                     |
|                                                                                                    | MP7267.1                                                                    |
|                                                                                                    | Hta. especial – ST: <b>0</b> a <b>5</b>                                     |
|                                                                                                    | MP7267.2                                                                    |
|                                                                                                    | Posición fija – F: <b>0</b> a <b>5</b>                                      |
|                                                                                                    | MP7267.3                                                                    |
|                                                                                                    | Posición bloqueada – L: <b>0</b> a <b>5</b>                                 |
|                                                                                                    | MP7267.4                                                                    |
|                                                                                                    | Estado del PLC – PLC: <b>0</b> a <b>5</b>                                   |
| Funcionamiento Manual: Visualización del avanc                                                                     | e                                                                           |
|                                                                                                    | MP7270                                                                      |
|                                                                                                    | Visualizar el avance E solo cuando se activa un pulsador de manual: +0      |
|                                                                                                    | Visualizar el avance F incluso cuando no se ha activado un pulsador de      |
|                                                                                                    | Inanual (avance para el eje mas lento). +1                                  |
|                                                                                                    | dospués do un STOP: 10                                                      |
|                                                                                                    | Las revoluciones S del cabezal y la función auxiliar M están                |
|                                                                                                    | desactivadas después de un STOP: <b>+2</b>                                  |
| Visualización de los cambios de gama                                                                               |                                                                             |
| visualización de los cambios de gand                                                                               | MP7274                                                                      |
|                                                                                                    | No visualizar el cambio de gama actual: <b>0</b>                            |
|                                                                                                    | Visualizar cambio de gama actual: 1                                         |
| Determinar el signo decimal                                                                                        |                                                                             |
|                                                                                                    | MP7280                                                                      |
|                                                                                                    | Visualizar la coma como signo decimal: 0                                    |
|                                                                                                    | Visualizar el punto como signo decimal: <b>1</b>                            |
| Visualización de la posición en el eje de la hta.                                                                  |                                                                             |
|                                                                                                    | MP7285                                                                      |
|                                                                                                    | La visualización se refiere al punto de ref. de la hta.: <b>0</b>           |
|                                                                                                    | La visualización en el eje de la nta. se retiere a la superficie frontal de |
|                                                                                                    | la III.a I                                                                  |

#### MP7290.0

0,1 mm o bien 0,1°: 0 0,05 mm o bien 0,05°: 1 0,01 mm o bien 0,01°: 2 0,005 mm o bien 0,005°: 3 0,001 mm o bien 0,001°: 4

Paso de visualización para el ejeY

#### MP7290.1

0,1 mm o bien 0,1°: 0,05 mm o bien 0,05°: 0,01 mm o bien 0,01°: 0,005 mm o bien 0,005°: 0,001 mm o bien 0,001°:

Paso de visualización para el eje Z

#### MP7290.2

0,1 mm o bien 0,1°: 0 0,05 mm o bien 0,05°: 1 0,01 mm o bien 0,01°: 2 0,005 mm o bien 0,005°: 3 0,001 mm o bien 0,001°: 4

Paso de visualización para el IV eje

#### MP7290.3

0,1 mm o bien 0,1°: 0 0,05 mm o bien 0,05°: 1 0,01 mm o bien 0,01°: 2 0,005 mm o bien 0,005°: 3 0,001 mm o bien 0,001°: 4

Bloqueo general de la fijación del pto. de ref.

#### MP7295

No bloquear la fijación del punto de referencia: **+0** Bloquear la fijación del punto de referencia en el eje X: **+1** Bloquear la fijación del punto de referencia en el eje Y: **+2** Bloquear la fijación del punto de referencia en el eje Z: **+4** Bloquear la fijación del punto de referencia en el IV eje: **+8** 

Bloquear la fijación del punto de referencia con las teclas de los ejes naranjas

MP7296

No bloquear la fijación del punto de referencia: **0** Bloquear la fijación del pto. de referencia a través de teclas naranjas: **1** 

| nular al final del programa la visualización de estados, los parámetros Q y los datos de la hta. |                                                                                                    |
|--------------------------------------------------------------------------------------------------|----------------------------------------------------------------------------------------------------|
|                                                                                                  | MP7300                                                                                                    |
|                                                                                                  | No borrar la visualización de estados: +0                                                                                                    |
|                                                                                                  | Borrar la visualización de estados: +1                                                                                                    |
|                                                                                                  | Borrar los parámetros Q: +0                                                                                                    |
|                                                                                                  | No borrar los parámetros Q: +2                                                                                                    |
|                                                                                                  | Borrar el nº, el eje y los datos de la hta.: <b>+0</b>                                                                                                    |
|                                                                                                  | No borrar el nº, el eje y los datos de la hta.: <b>+4</b>                                                                                                    |
| Determinar la representación gráfica                                                             |                                                                                                    |
|                                                                                                  | MP7310                                                                                                    |
|                                                                                                  | Representación gráfica en tres planos segun DIN 6, 1ª parte, método de projección 1: <b>+0</b>                                                                                                    |
|                                                                                                  | Representación gráfica en tres planos segun DIN 6, 1ª parte, método de projección 2: <b>+1</b>                                                                                                    |
|                                                                                                  | No girar el sistema de coordenadas para la representación gráfica: <b>+0</b><br>Girar el sistema de coordenadas 90° para la representación gráfica: <b>+2</b><br>Simulación en los ciclos de mecanizado, dibujar sólo la última<br>aproximación: <b>+0</b> |
|                                                                                                  | Simulación en ciclos de mecanizado, dibujar todas las                                                                                                    |
|                                                                                                  | aproximaciones: +16                                                                                                    |
| Determinaciones para el gráfico de prog                                                          | ramación                                                                                                    |
|                                                                                                  | MP7311                                                                                                    |
|                                                                                                  | No representar los puntos de profundización como círculo: +0                                                                                                    |
|                                                                                                  | Representar los puntos de profundización como círculo: +1                                                                                                    |
|                                                                                                  | No representar las trayectorias en forma de meandro en los ciclos: <b>+0</b><br>Representar las trayectorias en forma de meandro en los ciclos: <b>+2</b>                                                                                                  |
|                                                                                                  | No representar las trayectorias corregidas: <b>+0</b>                                                                                                    |

Representar las trayectorias corregidas: +3

# Mecanizado y ejecución del programa

| Ciclo 17: Orientación del cabezal al principio del c | clo                                                                                                    |
|------------------------------------------------------|----------------------------------------------------------------------------------------------------|
|                                                      | MP7160                                                                                                    |
|                                                      | Realizar la orientación del cabezal: <b>0</b>                                                                  |
|                                                      | No realizar la orientación del cabezal: 1                                                                      |
| Funcionamiento del ciclo 11 FACTOR DE ESCALA         |                                                                                                    |
|                                                      | MP7410                                                                                                    |
|                                                      | FACTOR DE ESCALA activo en 3 ejes: <b>0</b>                                                                    |
|                                                      | FACTOR DE ESCALA activo sólo en el plano de mecanizado: 1                                                      |
| Datos de la herramienta en el ciclo de palpación p   | programableTOUCH-PROBE 0                                                                                       |
|                                                      | MP7411                                                                                                    |
|                                                      | Sobreescribir los datos actuales de la hta. con los datos de calibración del palpador: <b>0</b>                |
|                                                      | Mantener los datos actuales de la hta.: 1                                                                      |
| Modo de transición en el fresado del contorno        |                                                                                                    |
|                                                      | MP7415.0                                                                                                    |
|                                                      | Añadir círculo de redondeo: 0                                                                                  |
|                                                      | Añadir polinomio de 3er grado (Spline cúbico, curva con variación de saltos en la velocidad): <b>1</b>         |
|                                                      | Añadir polinomio de 5º grado (curva sin variación de saltos en la aceleración): 2                              |
|                                                      | Añadir polinomino de 7º grado (curva sin variación de saltos del tirón): 3                                     |
| Ajustes para el fresado del contorno                 |                                                                                                    |
|                                                      | MP7415.1                                                                                                    |
|                                                      | No rectificar el contorno: +0                                                                                  |
|                                                      | Rectificar el contorno: +1                                                                                     |
|                                                      | No igualar el perfil de velocidad, cuando entre las transiciones del                                           |
|                                                      | conotorno exista una recta pequeña: +0                                                                         |
|                                                      | Igualar el perfil de velocidad, cuando entre las transiciones del contorno exista una recta pequeña: <b>+2</b> |

| Ciclos SL, funcionamiento |                                                                                                    |
|---------------------------|----------------------------------------------------------------------------------------------------|
|                           | MP7420.0                                                                                                    |
|                           | Fresado del canal alrededor del contorno en sentido horario para las<br>islas y en sentido antihorario para las cajeras: +0<br>Fresado del canal alrededor del contorno en sentido horario para las<br>cajeras y en sentido antihorario para las islas: +1<br>Fresado del canal del contorno antes del desbaste: +0<br>Fresado del canal del contorno después del desbaste: +2<br>Unir los contornos corregidos: +0<br>Unir los contornos sin corregir: +4<br>Desbaste hasta la profundidad de la cajera: +0<br>Fresado y desbaste completos de la cajera antes de cualquier otra |
|                           | aproximación: <b>+8</b><br>Para los ciclos 6, 15, 16 se tiene:<br>Desplazar la hta. al final del ciclo sobre la última posición programada<br>antes de la llamada al ciclo: <b>+0</b><br>Desplazar la hta. al final del ciclo sólo en el eje de la hta.: <b>+16</b>                                                                                                    |

#### MP7420.1

Desvastar los margenes separados en forma de meandro elevando la hta.: +0

Desvastar sucesivamente los margenes separados sin levantar la hta.:

+1

Bit 1 a Bit 7: reservado

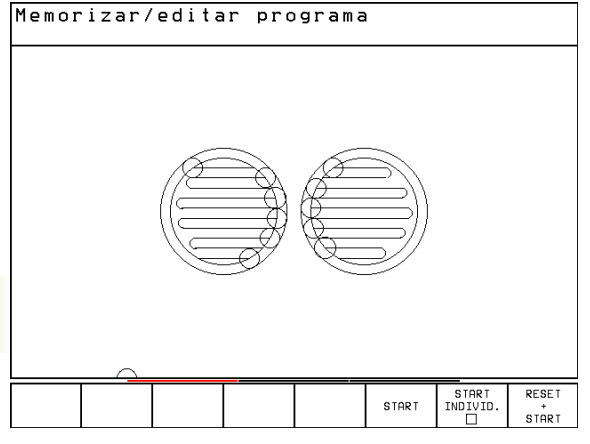

**MP7420.1 = 0** (ningún círculo = movimientos de profundización)

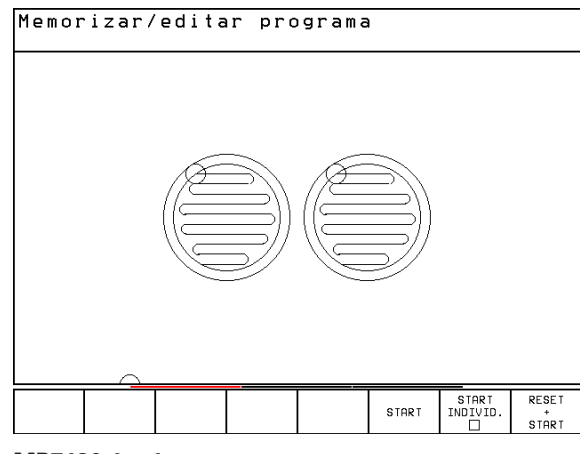

MP7420.1 = 1

#### Ciclo 4 FRESADO DE CAJERA y ciclo 5 CAJERA CIRCULAR: Factor de solapamiento MP7430 0,1 a 1,414

#### Comportamiento de las diferentes funciones auxiliares M

#### MP7440

| IVIP7440                                                             |
|----------------------------------------------------------------------|
| Parada de la ejecución del pgm con M06: +0                           |
| Sin parada de la ejecución del pgm con M06: +1                       |
| Sin Ilamada al ciclo con M89: +0                                     |
| Llamada al ciclo con M89: <b>+2</b>                                  |
| Parada de la ejecución del pgm con las funciones M: +0               |
| Sin parada en la ejecución del pgm con las funciones M: +4           |
| Avance en el eje de herramienta con M103 F.                          |
| Reducción no activada: +0                                            |
| Avance en el eje de herramienta con M103 F.                          |
| Reducción activada: +16                                              |
| No fijar la marca "eje en posición" en el tiempo de espera entre dos |
| frases NC: +0                                                        |
| Fijar la marca "eje en posición" en el tiempo de espera entre dos    |
| frases NC: +32                                                       |

#### Angulo del cambio de dirección, para recorridos a velocidad constante (Esquina con R0, "Esquina interior" también con corrección de radio)

Válido para el funcionamiento con control de arrastre y control previo de la velocidad

MP7460

0,000 a 179,999 [°]

Máxima velocidad de una trayectoria con el override del avance al 100% en los modos de funcionamiento de ejecución del programa

**MP7470 0** a **99.999** [mm/min]

Los puntos de la tabla de puntos cero se refieren al

MP7475

Cero pieza: **+0** Pto. cero de la máquina: **+1** 

#### Volante electrónico

Determinar el tipo de volante

#### MP7640

Máquina sin volante: Volante empotrable HR 130: Volante múltiple con ejes adicionales: Volante portátil HR 410 con funciones auxilireas:

Funciones del volante

#### MP7641

Factor de subdivisión introducido a través del teclado: **+0** Factor de subdivisión determinado mediante módulo de PLC: **+1** Volante inactivo en el funcionamiento Memorización: **+0** Volante activado en el funcionamiento Memorización: **+2** 

# 15.2 Distribución de conectores y cableado en la conexión de datos

Conexión de datos V.24/RS-232-C Aparatos HEIDENHAIN

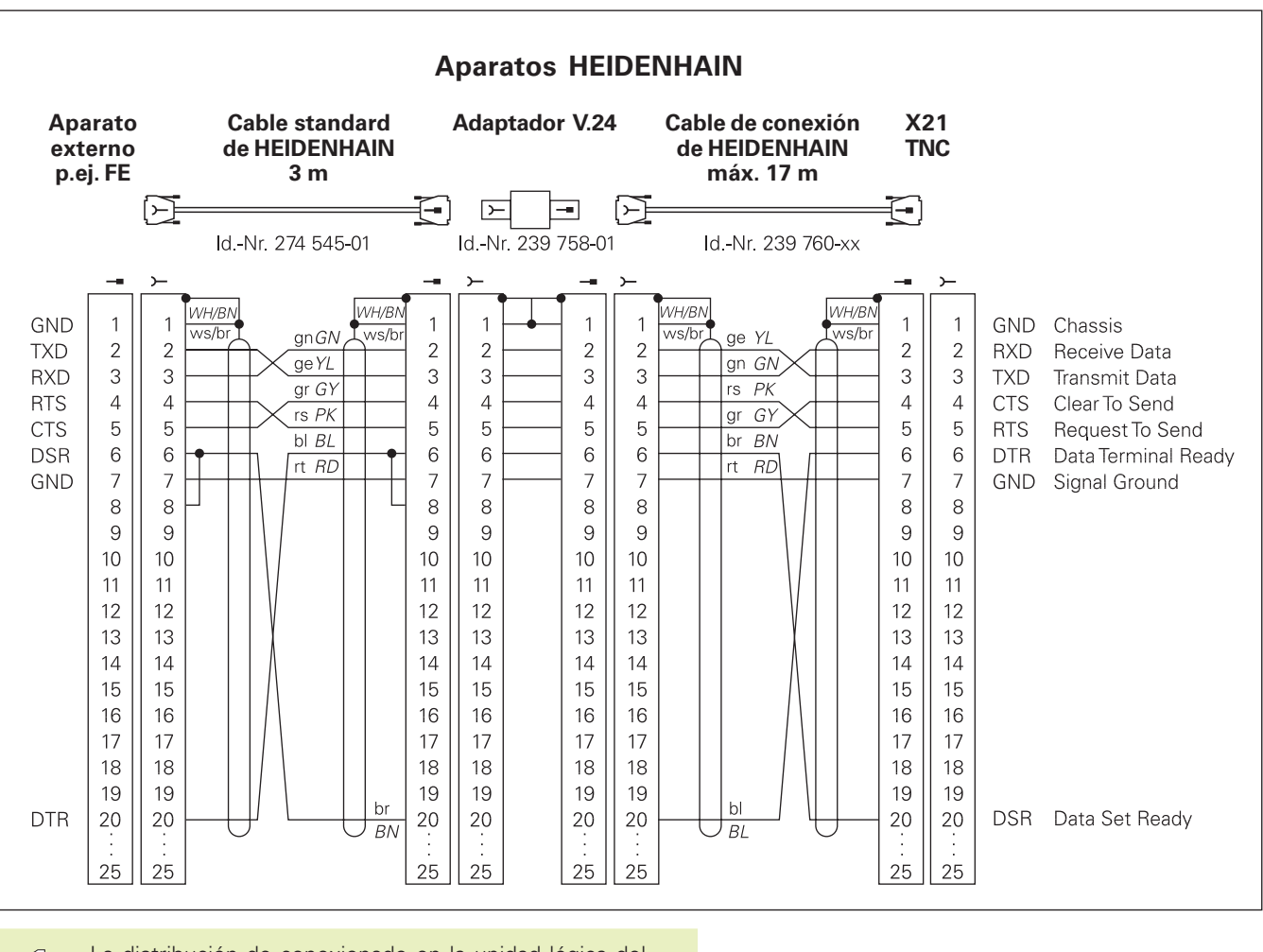

La distribución de conexionado en la unidad lógica del TNC (X21) y en el bloque adaptador son diferentes.

#### Aparatos que no son de la marca HEIDENHAIN

La distribución de conectores en un aparato que no sea HEIDENHAIN puede ser completamente diferente a la distribución de conectores en un aparato HEIDENHAIN.

Depende del aparato y del tipo de transmisión. Para la distribución de pines del bloque adaptador véase el dibujo de abajo.

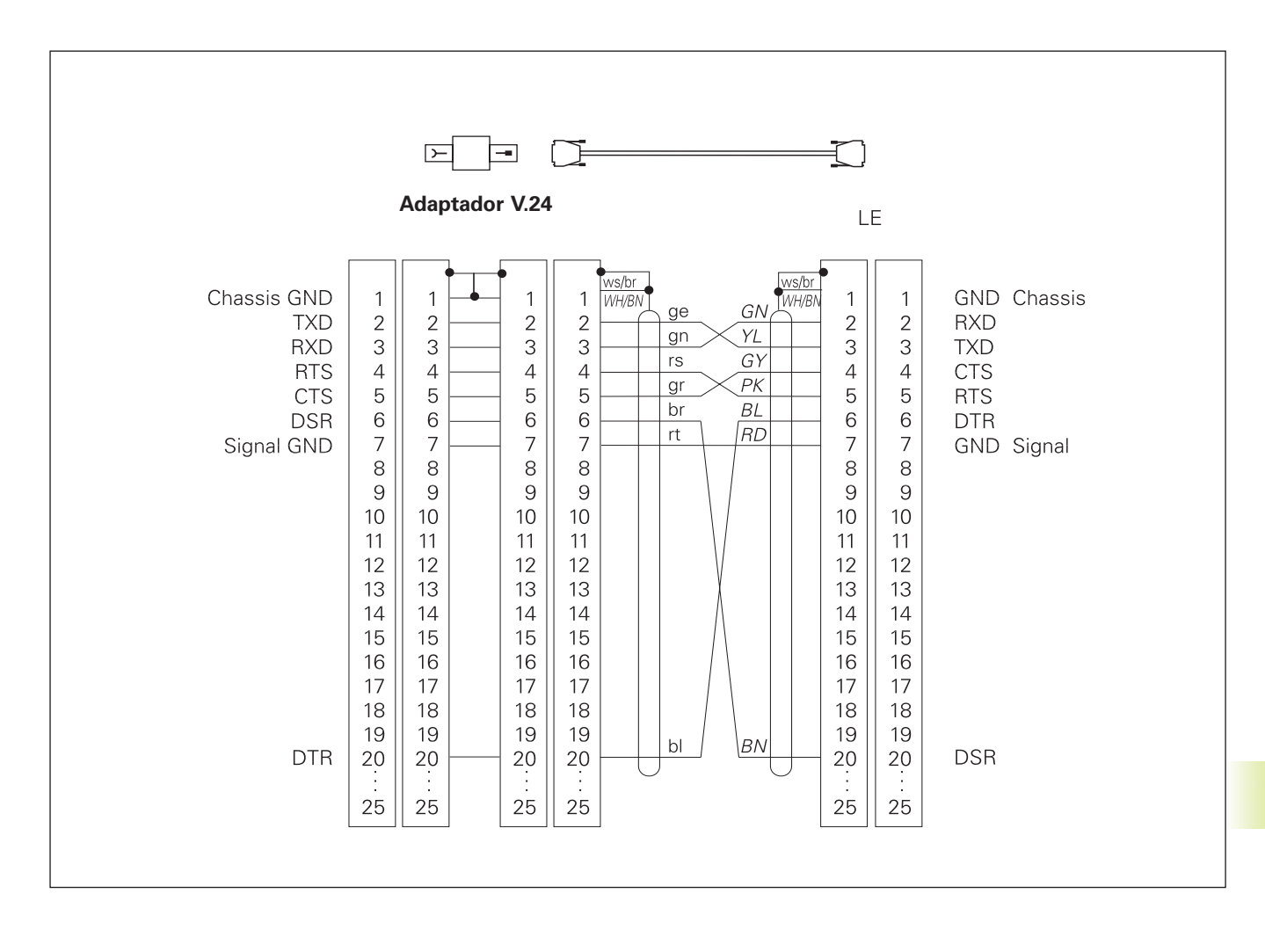

# 15.3 Información técnica

# Características del TNC

| Breve descripción                               |                                                                                                   |
|-------------------------------------------------|---------------------------------------------------------------------------------------------------|
|                                                 | Control numérico para máquinas con un total de hasta 4 ejes, además de la orientación del cabezal |
| Componentes                                     |                                                                                                   |
|                                                 | Unidad lógica                                                                                     |
|                                                 |                                                                                                   |
|                                                 | Pantalla de color con softkeys                                                                    |
| Conexión de datos                               |                                                                                                   |
|                                                 | ■ V.24 / RS-232-C                                                                                 |
| Ejes con desplazamiento simultáneo en los tramo | os del contorno                                                                                   |
|                                                 | Rectas hasta 3 ejes                                                                               |
|                                                 | Círculos hasta 2 ejes                                                                             |
|                                                 | ■ Hélice 3 ejes                                                                                   |
| "Look Ahead"                                    |                                                                                                   |
|                                                 | Redondeo definido de transiciones irregulares del contorno (p.ej. en piezas 3D)                   |
|                                                 | Para posiciones con corrección de radio con M120 cálculo previo de                                |
|                                                 | la geometría de la máquina para el ajuste del avance                                              |
| Funcionamiento en paralelo                      |                                                                                                   |
|                                                 | Edición mientras el TNC ejecuta un programa de mecanizado                                         |
| Representaciones gráficas                       |                                                                                                   |
|                                                 | Gráfico de programación                                                                           |
|                                                 | Test gráfico                                                                                      |
| Tipos de ficheros                               |                                                                                                   |
|                                                 | Programas con diálogo en texto claro HEIDENHAIN                                                   |
|                                                 | Programas DIN/ISO                                                                                 |
|                                                 | Tablas de ptos. cero                                                                              |
|                                                 | Iablas de htas.                                                                                   |
|                                                 |                                                                                                   |
| Memoria del programa                            |                                                                                                   |
|                                                 | Memoria para aprox. 10 000 frases NC (depende de la                                               |
|                                                 | longitud de la frase, 256 Kbyte                                                                   |
|                                                 | Se pueden gestionar hasta 64 ficheros                                                             |
| Definiciones de la herramienta                  |                                                                                                   |
|                                                 | Hasta 254 herramientas en el programa o en tablas de htas.                                        |
| Ayudas de programación                          |                                                                                                   |
|                                                 | Funciones para la aproximación y salida del contorno                                              |
|                                                 |                                                                                                   |

| Elementos del contoro           |                                                                                             |
|---------------------------------|---------------------------------------------------------------------------------------------|
|                                 | Recta                                                                                       |
|                                 | Chaflán                                                                                     |
|                                 | Travectoria circular                                                                        |
|                                 | Centro del círculo                                                                          |
|                                 | Badio del círculo                                                                           |
|                                 | Travectoria circular tangente                                                               |
|                                 |                                                                                             |
|                                 | <ul> <li>Rectas y travasterias circularos para la llogada y salida del conterno.</li> </ul> |
|                                 |                                                                                             |
| Programación libre de contornos |                                                                                             |
| -                               | Para todos los elementos del contorno con planos no acotados por el NC                      |
| Saltos en el programa           |                                                                                             |
|                                 | Subprograma                                                                                 |
|                                 | Repetición parcial del programa                                                             |
|                                 | Programa principal como subprograma                                                         |
|                                 |                                                                                             |
| Ciclos de mecanizado            |                                                                                             |
|                                 | Ciclos para el taladrado, el taladrado profundo, escariado,                                 |
|                                 | mandrinado, roscado a cuchilla y roscado rígido                                             |
|                                 | Desbaste y acabado de cajeras rectangulares y circulares                                    |
|                                 | Ciclos para el fresado de ranuras lineales y circulares                                     |
|                                 | Figura de puntos regular sobre círculo o líneas                                             |
|                                 | Figura de puntos irregular de una tabla de puntos                                           |
|                                 | Ciclos para el planeado de superficies lisas e inclinadas                                   |
|                                 | Mecanizado de cualquier cajerea e isla                                                      |
| Traslación de coordenadas       |                                                                                             |
|                                 | Desplazamiento del punto cero                                                               |
|                                 | Espejo                                                                                      |
|                                 | Giro                                                                                        |
|                                 | Factor de escala                                                                            |
| Aplicación de un palpador 3D    |                                                                                             |
|                                 | Funciones de palpación para fijar el pto. de ref. y para la medición                        |
|                                 | automática de htas.                                                                         |
|                                 | Digitalización de piezas 3D con palpador digital (option)                                   |
|                                 | Medición automática de htas. con el TT 120                                                  |
|                                 |                                                                                             |

# 15.3 Información técnica

| Funciones matemáticas |                                                                                        |
|-----------------------|----------------------------------------------------------------------------------------|
|                       | ■ Tipos de cálculo básico +, –, x y :                                                  |
|                       | Cálculos trigonométricos sen, cos, tan, arcsen, arccos, arctan                         |
|                       | Raíz cuadrada ( $\sqrt{a}$ ) y raíz de la suma de los cuadrados ( $\sqrt{a^2 + b^2}$ ) |
|                       | Valores al cuadrado (SQ)                                                               |
|                       | Valores a una potencia (^)                                                             |
|                       | Constante PI (3,14)                                                                    |
|                       | Funciones logarítmicas                                                                 |
|                       | Función exponencial                                                                    |
|                       | Formar un valor negativo (NEG)                                                         |
|                       | Formar un valor entero (INT)                                                           |
|                       | Formar un valor absoluto (ABS)                                                         |
|                       | Redondear posiciones delante de la coma (FRAC)                                         |
|                       | Comparaciones mayor, menor, igual, distinto                                            |

# Datos del TNC

| Tiempo de mecanizado de una frase |                                                                                                    |
|-----------------------------------|----------------------------------------------------------------------------------------------------|
|                                   | 6 ms/frase<br>20 ms/frase en el funcionamiento por bloques a través de la conexión<br>de datos                             |
| Tiempo del ciclo de regulación    | Interpolación: 6 ms                                                                                                    |
| Velocidad de transmisión de datos | Máxima 115 200 baudios                                                                                                    |
| Temperatura ambiente              | <ul> <li>■ Funcionamiento: 0°C a +45°C</li> <li>■ Almacenamiento: -30°C a +70°C</li> </ul>                                 |
| Recorrido                         | Máximo 300 m (11 811 pulgadas)                                                                                             |
| Velocidad de desplazamiento       | Máxima 300 m/min (11 811 pulg./min)                                                                                        |
| Revoluciones del cabezal          | Máximo 99 999 rpm                                                                                                    |
| Campo de introducción             | <ul> <li>Mínimo 1µm (0,0001 pulg.) o bien 0,001°</li> <li>Máximo 30 000,000 mm (1.181 pulg.) o bien 30 000,000°</li> </ul> |

# 15.4 Avisos de error del TNC

El TNC emite automáticamente avisos de error en los siguientes casos:

- Si las introducciones son erróneas
- Si existen errores lógicos en el programa
- Si no se han ejecutado elementos del contorno
- Si se aplica un palpador no reglamentario

En el siguiente resumen aparecen algunos avisos de error que se visualizan con frecuencia.

Un aviso de error que contiene el número de una frase del programa, se ha generado en dicha frase o en las anteriores. Los avisos de error se borran con la tecla CE después de eliminar la causa de los mismos.

#### Avisos de error del TNC en la programación

| No se pueden introducir más ficheros   |                                                                   |  |  |
|----------------------------------------|-------------------------------------------------------------------|--|--|
|                                        | Borrar ficheros antiguos para introducir otros ficheros           |  |  |
| Valor de introducción erróneo          |                                                                   |  |  |
|                                        | Introducir correctamente el número LBL                            |  |  |
|                                        | Tener en cuenta los límites de introducción                       |  |  |
| Introducción/emisión ext. no preparada |                                                                   |  |  |
|                                        | No está conectado el cable de transmisión                         |  |  |
|                                        | El cable de transmisión está defectuoso o mal soldado             |  |  |
|                                        | El aparato conectado (PC, impresora) está desconectado            |  |  |
|                                        | No coincide la velocidad de transmisión (velocidad en baudios)    |  |  |
| ¡Fichero protegido!                    |                                                                   |  |  |
|                                        | Eliminar la protección del programa, si se quiere editar el mismo |  |  |
| Número de label ocupado                |                                                                   |  |  |
|                                        | Asignar los numeros label sólo una vez                            |  |  |
| Salto al label 0 no permitido          |                                                                   |  |  |
|                                        | No programar CALL LBL 0                                           |  |  |

# Avisos de error del TNC durante el test y la ejecución de un programa

| Eje programado repetido                | Para los posicionamientos introducir sólo una vez las coorden. del eje                                                                                                    |
|----------------------------------------|----------------------------------------------------------------------------------------------------|
| Frase actual no seleccionada           | Antes del test o de la ejecución del programa seleccionar el principio<br>del programa con GOTO 0                                                                                                    |
| Punto de palpación inalcanzable        | <ul> <li>Posicionar previamente el palpador 3D más cerca del pto. de<br/>palpación</li> <li>Los parámetros de máquina en los cuales se memoriza la posición<br/>del TT no coinciden con la posición real del TT</li> </ul>                                                                                                    |
| Error aritmético                       | Cálculo con valores inadmisibles<br>Definir los valores dentro de los margenes establecidos<br>Seleccionar las posiciones de palpación claramente separadas<br>En la medición individual de cuchillas con el TT introducir en la tabla<br>de htas. un número de cuchillas con un valor distinto de 0<br>Ejecutar TCH PROBE 30 (calibrar TT) antes de medir la longitud o el<br>radio de la hta.<br>Los cálculos deben ser matemáticamente realizables |
| Corrección de trayectoria mal acabada  | No eliminar la corrección de radio en una frase con trayectoria circular                                                                                                    |
| Corrección de trayectoria mal empezada | <ul> <li>Introducir la misma corrección de radio antes y después de una frase<br/>RND y CHF</li> <li>No comenzar la corrección de radio en una frase con trayectoria<br/>circular</li> </ul>                                                                                                    |
| CYCL DEF incompleto                    | <ul> <li>Definición de ciclos con todas las indicaciones en la secuencia determinada</li> <li>No llamar a los ciclos de traslación</li> <li>Definir el ciclo antes de una llamada</li> <li>Introducir la profundidad distinta de 0</li> </ul>                                                                                                    |
| Plano mal definido                     | <ul> <li>No modificar el eje de la hta. cuando está activado el giro básico</li> <li>Definir correctamente los ejes principales para las trayectorias<br/>circulares</li> <li>Definir ambos ejes principales para CC</li> </ul>                                                                                                    |
| Programado eje erróneo                 | <ul> <li>No programar los ejes bloqueados</li> <li>Ejecutar la cajera rectangular y la ranura en el plano de mecanizado</li> <li>No reflejar los ejes giratorios</li> <li>Introducir la longitud del chaflán positiva</li> </ul>                                                                                                    |

| Revoluciones erroneas                       | Programar las revoluciones dentro de los límites permitidos                                                                                                    |
|---------------------------------------------|----------------------------------------------------------------------------------------------------|
| Chafán no permitido                         | Añadir un chaflán entre dos frases lineales con la misma corrección de radio                                                                                                    |
| Datos del programa erróneos                 | El programa memorizado a través de la conexión de datos contiene formatos de frase erróneos                                                                                                    |
| Ninguna modificación en el pgm en ejecución | No editar el programa mientras éste se está transmitiendo o ejecutando                                                                                                    |
| Punto final del círculo erróneo             | <ul> <li>Introducir completamente el círculo de unión</li> <li>Programar el punto final de la trayectoria circular</li> </ul>                                                                      |
| Falta el punto central del círculo          | <ul> <li>Definir el punto central del círculo con CC</li> <li>Definir el polo con CC</li> </ul>                                                                                                    |
| No existe el número de label                | Sólo se pueden llamar los números de label programados                                                                                                    |
| Factor de escala no permitido               | Introducir factores de escala idénticos para los ejes de coordenadas en el plano de la trayectoria circular                                                                                        |
| No se puede representar la sección del pgm  | <ul> <li>Seleccionar el radio de la fresa más pequeño</li> <li>Los movimientos 4D no se simulan gráficamente</li> <li>Introducir el mismo eje de hta. en la simulación y en el BLK FORM</li> </ul> |
| Corrección de radio no definida             | En el primer subprograma del ciclo 14 CONTORNO introducir la corrección de radio RR o RL                                                                                                    |
| Redondeo no definido                        | Introducir correctamente el círculo tangente y el círculo de redondeo                                                                                                    |
| Radio de redondeo demasiado grande          | Los círculos de redondeo se deben poder ajustar entre los elementos del contorno                                                                                                    |
| Tecla sin función                           | Este aviso aparece cuando se pulsa una tecla que no se precisa para el<br>diálogo actual                                                                                                    |
| Vástago desviado                            | Posicionar previamente el vástago antes de la 1ª palpación sin rozar la<br>pieza                                                                                                    |

| Calibración del palpador                 |                                                                                                    |
|------------------------------------------|----------------------------------------------------------------------------------------------------|
|                                          | Calibrar de nuevo el TT, se ha modificado el parámetro de máquina<br>para el TT                                                                |
| Palpador no preparado                    |                                                                                                    |
|                                          | Ajustar la ventana de emisión y recepción (TS 630) a la unidad                                                                                 |
|                                          | receptora                                                                                                    |
|                                          |                                                                                                    |
| Falta TOOL CALL                          |                                                                                                    |
|                                          | Llamar a htas. que estén definidas                                                                                                    |
|                                          | Realizar el avance hasta una trase con PLC = CONECTADO                                                                                         |
| Arranque del programa no definido        |                                                                                                    |
|                                          | Empezar en el programa sólo con la frase TOOL DEF                                                                                              |
|                                          | No iniciar un programa después de una interrupción con una                                                                                     |
|                                          | trayectoria circular o la aceptación del polo                                                                                                  |
| Falta avance                             |                                                                                                    |
|                                          | Introducir el avance para una frase de posicionamiento                                                                                         |
|                                          | Programar de nuevo FMAX en cada frase. Cuando se trabaja con                                                                                   |
|                                          | tablas de puntos: Programar el avance con valor numerico                                                                                       |
| Signo erróneo                            |                                                                                                    |
|                                          | Introducir los signos para los parámetros del ciclo según                                                                                      |
|                                          | prescripciones                                                                                                    |
| Radio de la hta. demasiado grande        |                                                                                                    |
|                                          | Seleccionar el radio de la hta. de tal forma que                                                                                               |
|                                          | éste se encuentre dentro de los límites indicados                                                                                              |
|                                          | Que se puedan calcular y ejecutar los elementos del contorno                                                                                   |
| Sobrepasado el tiempo de vida de la hta. |                                                                                                    |
|                                          | Se ha sobrepasado TIME1 o TIME2 de TOOL.T , en la tabla de htas. no                                                                            |
|                                          | estaba definida ninguna herramienta gemela                                                                                                    |
| Falta referencia angular                 |                                                                                                    |
| -                                        | Definir claramente las trayectorias circulares y los puntos finales                                                                            |
|                                          | Indicación en coordenadas polares: Definir correctamente el ángulo                                                                             |
| Imbricación demasiado elevada            |                                                                                                    |
|                                          | Finalizar los subprogramas con LBL 0                                                                                                    |
|                                          | Fijar CALL LBL para subprogramas sin REP                                                                                                    |
|                                          | Fijar CALL LBL para repeticiones parciales del programa (REP)                                                                                  |
|                                          | Los subprogramas no pueden llamarse a si mismos                                                                                                |
|                                          | <ul> <li>Un programa se puede impricar un maximo de o veces</li> <li>Impricación máx, de nom principales como subprograma basta y 4</li> </ul> |
|                                          |                                                                                                    |

# Avisos de error del TNC durante la digitalización

| Eje programado repetido           | Programar das aias diferentas para las coordonadas del punto de                   |
|-----------------------------------|-----------------------------------------------------------------------------------|
|                                   | partida (ciclo LINEAS DE NIVEL)                                                   |
| Posición inicial errónea          |                                                                                   |
|                                   | Programar las coordenadas del punto inicial para el ciclo LINEAS DE               |
|                                   | NIVEL, de forma que se encuentren dentro del CAMPO                                |
| Punto de palpación inalcanzable   |                                                                                   |
|                                   | El vástago no debe estar desviado antes de llegar al CAMPO                        |
|                                   | El vástago debe desviarse en el CAMPO                                             |
| Campo sobrepasado                 |                                                                                   |
|                                   | Introducir el CAMPO para la pieza 3D completa                                     |
| Datos para el campo erróneos      |                                                                                   |
|                                   | Introducir las coordenadas MIN menores que las coordenadas MAX                    |
|                                   | correspondientes<br>Definir al CAMPO dentre de las limitas de final de carrera de |
|                                   | software                                                                          |
|                                   | Definir el CAMPO para los ciclos MEANDRO y LINEAS DE NIVEL                        |
| Giro no permitido                 |                                                                                   |
| -                                 | Anular la traslación de coordenadas antes de la digitalización                    |
| Eje de columnas no permitido aquí |                                                                                   |
|                                   | Definir las coordenadas del punto inicial (ciclo LINEAS DE NIVEL)                 |
|                                   | diferentes a las del eje del vastago                                              |
| Programación de eje erróneo       |                                                                                   |
|                                   | Introducir el eje del palpador calibrado en el ciclo CAMPO                        |
|                                   | En el ciclo CAMPO no programar los ejes por duplicado                             |
| Factor de escala no permitido     |                                                                                   |
|                                   | Anular la traslación de coordenadas antes de la digitalización                    |
| Espejo no permitido               |                                                                                   |
|                                   | Anular la traslación de coordenadas antes de la digitalización                    |
| Vástago desviado                  |                                                                                   |
|                                   | Posicionar previamente el vástago, de forma que éste no se desvíe                 |
|                                   |                                                                                   |

| Palpador no preparado        | <ul> <li>Ajustar la ventana de emisión y recepción (TS 630) a la unidad<br/>receptora</li> <li>Comprobar la disposición de funcionamiento del palpador</li> <li>El palpador no se puede retirar</li> </ul> |
|------------------------------|----------------------------------------------------------------------------------------------------|
| Cambiar batería del palpador | <ul> <li>Cambiar la bateria del palpador (TS 630)</li> <li>El aviso se emite al final de la línea</li> </ul>                                                                                               |
| Límite de tiempo sobrepasado | Ajustar la limitación del tiempo y de la pieza 3D (ciclo LINEAS DE<br>NIVEL)                                                                                                    |

# 15.5 Cambio de la batería

Cuando el control está desconectado, la batería se encarga de alimentar el TNC, para no perder la memoria RAM.

Cuando el TNC emite el aviso de cambiar batería, ésta debe cambiarse. Las baterías se encuentran en la unidad lógica junto a la fuente de alimentación (carcasa redonda de color negro) Además en el TNC también existe un acumulador, que alimenta al control mientras se cambia la batería (tiempo máximo 24 horas).

iPara cambiar la batería desconectar antes la máquina y el TNC!

¡La batería sólo puede cambiarla personal cualificado!

Tipo de batería: 3 pilas alcalinas, leak-proof, denominación IEC "LR6"

# A

Acabado de isla circular ... 147 Acabado de isla rectangular ... 143 Accesorios ... 12 Aceptar posición real ... 77 Ajuste VELOCIDAD EN BAUDIOS ... 269 Añadir comentarios ... 40 Aproximación al contorno ... 68 Avance constante en el extremo de la hta. ... 115 Avance hasta una frase ... 243 Avisos de error emitir ... 213 en la digitalización ... 299 en el test y la ejecución del pgm ... 296 en la programación ... 295

#### С

Cajera circular acabado ... 146 desbaste ... 144 Cajera rectangular acabado ... 141 desbaste ... 140 Cálculo entre paréntesis ... 219 Cambio de batería ... 300 Cambio de hta. ... 51 automático ... 51 Chaflán ... 77 Ciclo grupos de ciclos ... 120 llamada ... 121, 123 definición ... 120 con tabla de puntos cero ... 122 Ciclos de contorno. Véase Ciclos SL Ciclos de palpación ... 248 Ciclos de taladrado ... 124

# С

Ciclos SL funcionamiento ... 288 desbaste ... 169 contornos superpuestos ... 166 resumen ... 164 pretaladrado ... 168 ciclo Contorno ... 165 Cilindro ... 228 Círculo completo ... 79 Círculo de redondeo entre rectas: M112 ... 108 Círculo de taladros ... 159 Compensar la inclinación de la pieza ... 250 Conexión ... 14 Conexión de datos ajuste ... 269 distribución de conectores ... 290 Coordenadas fijas de la máguina: M91/M92 ... 105 Coordenadas polares nociones básicas ... 28 determinar el polo ... 28 Corrección de la herramienta longitud ... 52 radio ... 52 Corrección de radio ... 52 esquinas exteriores ... 55 mecanizado de esquinas ... 55 introducir ... 54 esquinas interiores ... 55

#### D

Datos de la digitalización ejecución ... 265 Datos de la herramienta llamada ... 51 valores delta ... 46 introducir en la tabla ... 47 introducir en el pgm ... 46

# D

Definición del bloque ... 34 Desbaste. Véase Ciclos SL: Desbaste Desplazamiento de los ejes de la máquina con volante electrónico ... 16 con los pulsadores de manual ... 15 por incrementos ... 17 Desplazamiento del punto cero ... 182 con tablas de puntos cero ... 182 Diálogo ... 37 Diálogo en texto claro ... 37 Digitalización determinar el campo ... 261 programación de los ciclos de digitalización ... 261 en líneas de nivel ... 263 en forma de meandro ... 262

# E

Ejecución del programa ejecutar ... 238 entrada en cualquier punto del pgm ... 243 continuar después de una interrupción ... 241 saltar frases ... 246 resmunen ... 238 interrumpir ... 240 Eje giratorio redondear la visualización ... 117 desplazamiento en un recorrido optimizado ... 117 Eies auxiliares ... 27 Eies no controlados en el programa NC ... 239 Ejes principales ... 27

# ndice

Elipse ... 224 Escariado ... 127 Esfera ... 228 Espejo ... 184 Esquinas del contorno abiertas: M98 ... 113

# F

Е

Factor de escala ... 186 Factor de escala específico para cada eje ... 187 Familia de piezas ... 207 Ficheros de ayuda ejecutar ... 275 Figura de puntos sobre círculo ... 159 sobre líneas ... 160 resumen ... 158 Fijar el punto de referencia con palpador 3D ... 251 esquina como pto. de ref. ... 252 en cualquier eje ... 251 centro círculo como pto. de ref. ... 253 sin palpador 3D ... 19 Filtro del contorno: M124 ... 110 Frase modificar ... 38 añadir ... 38 borrar ... 38 Fresado de ranuras ... 150 Fresado de ranuras profundización pendular ... 150 Fresado de ranura circular ... 152

# F

Funcionamiento del POSITIP ... 239 Función MOD modificar ... 268 cancelar ... 268 seleccionar ... 268 Función de ayuda visualizar ... 41 Funciones angulares ... 210 Funciones auxiliares introducir ... 104 para el comportamiento en trayectoria ... 107 para el cabezal ... 105 para ejes giratorios ... 117 para la indicación de coordenadas ... 105 para el control de la ejecución del pgm ... 105

# G

Gestión de ficheros llamada ... 31 introducir fichero ... 33 copiar fichero ... 32 borrar fichero ... 32 proteger fichero ... 32 renombrar fichero ... 32 nombre del fichero ... 31 tipo de fichero ... 31 Gestión de programas. Véase Gestión de ficheros Giro ... 185 Gráfico vistas ... 232 ampliación de una sección ... 234 en la programación ... 39 Gráfico de programación ... 39

# I.

Imbricaciones ... 197 Informaciones técnicas ... 292 Interpolación helicoidal ... 88 Interrupción del mecanizado ... 240

# L

Lectura de los datos del sistema ... 215 Longitud de la hta. ... 45 Look ahead ... 115

# LL

Llamada del programa cualquier programa como subprograma ... 196 mediante ciclo ... 190

# М

Mandrinado ... 128 Marcha rápida ... 44 Medición de herramientas automática ... 56 longitud de la hta. ... 59 radio de la hta. ... 61 calibración del TT 120 ... 58 Medición de piezas ... 254 Memoria de frases ... 270 Modificar avance ... 18 Modos de funcionamiento ... 5 Movimientos de la herramienta programación ... 37 resumen ... 64

#### Ν

Nombre del programa. *Véase* Gestión de ficheros: Nombre del fichero Número de la hta. ... 45

#### 0

Orientación del cabezal ... 191

### Ρ

Palpador 3D calibración digital ... 249 medición durante la ejecución del pgm 256 compensar el desvío ... 249 Parámetros de máquina para palpadores 3D ... 280 para la transmisión de datos externa ... 279 para visualizaciones del TNC y editor del TNC ... 281 Parámetros de usuario generales ... 278 para palpadores 3D y digitalización ... 280 para el mecanizado y la ejecución del pgm ... 287 para la transmisión de datos externa ... 279 para visualizaciones del TNC, editor del TNC 282 Parámetros Q comprobar ... 212 predeterminados ... 222, 223 transmitir valores al PLC ... 218

# Ρ

Pequeños escalones en el contorno: M97 ... 112 Planeado ... 176 Posicionamiento manual ... 22 Posiciones de la pieza absolutas ... 29 incrementales 29 relativas 29 Programa estructura ... 34 edición ... 38 abrir ... 35 Programación de parámetros. Véase Programación de parámetros Q Programación de parámetros Q introducir fórmula ... 219 funciones matemáticas básicas ... 208 indicaciones de programación ... 206 condiciones si/entonces ... 211 funciones angulares ... 210 otras funciones ... 213 Programación FK abrir el diálogo ... 93 conversión de programa FK ... 32 rectas ... 94 contornos cerrados ... 97 gráficos ... 92 nociones básicas ... 92 puntos auxiliares ... 96 travectorias circulares ... 94 referencias relativas ... 97

# R

Radio de la hta. ... 46

14 na

Indice

Rebaje inverso ... 131 Recta ... 77, 87 Redondeo de esquinas ... 82 Reentrada en el contorno ... 244 Repetición parcial del programa funcionamiento ... 195 llamada ... 196 indicaciones de programación ... 195 programación ... 196 Representación 3D ... 234 Representación en 3 planos ... 233 Revoluciones del cabezal modificar 18 introducir ... 18, 44 Roscado a cuchilla 133 ríaido ... 134

## S

Salida del contorno ... 68 Selección del pto. de ref. ... 30 Simulación gráfica ... 235 Sistema de ref. ... 27 Sobrepasar puntos de ref. ... 14 Software para la transmisión de datos ... 270 Subdivisión de la pantalla ... 4 Subprograma funcionamiento ... 194 llamada ... 195 indicaciones de programación ... 194 programación ... 195 Superficie regular ... 178 Supervisión del espacio de trabajo en el test del pgm ... 274

# Indice

Tabla de herramientas edición ... 49

posibles introducciones ... 47 canceler ... 49 seleccionar ... 49 Tabla de posiciones ... 50 Tablas de puntos ... 122 Taladro ... 126, 129 Taladro profundo ... 125 Taladro universal ... 129

Teach-in ... 77 Teclado ... 5 Test del programa ejecutar ... 237 hasta una frase determinada ... 237 resumen ... 236 Tiempo de espera ... 190 ejemplos de programación ... 136, 157 Tipos de trayectoria programación libre de contornos FK. Véase Programación FK coordenadas polares ... 86 recta ... 87 trayectoria circular tangente ... 88 trayectoria circular alrededor del polo CC 87 resumen ... 86 coordenadas cartesianas ... 76 recta ... 77 travectoria circular con radio determinado 80 trayectoria circular tangente ... 81 trayectoria circular alrededor centro círculo ... 79

resumen ... 76

# T.

Tipos de trayectoria nociones básicas ... 65 círculos y arcos de círculo ... 66 posicionamiento previo ... 66 TNC 410 ... 2 TNCremo ... 270 Transición de contorno M112 ... 108 M124 ... 110 Traslación de coordenadas resumen ... 181 Trayectoria circular ... 79, 80, 81, 87, 88 Trigonometría ... 210

# V

Velocidad constante en la trayectoria: M90 ... 107 Velocidad de transmisión de datos ... 269 Vista en planta ... 233 Visualización de estados generales ... 9 adicionales ... 9

| Μ       | Empleo de la función M         Actúa en la frase - a                                       | al inicio | al final | pág. |
|---------|--------------------------------------------------------------------------------------------|-----------|----------|------|
| M00     | PARADA de la ejecución del programa/ PARADA del cabezal/ refrigerante DESCONECTADO         |           |          | 105  |
| M01     | Parada programable en la ejecución del programa                                            |           |          | 240  |
| M02     | PARADA de la ejecución del pgm/ PARADA del cabezal/ refrigerante DESCONECTADO/             |           |          |      |
|         | si es preciso borrar la visualización de estados (depende de MP)/ salto a la frase 1       |           |          | 105  |
| M03     | Cabezal CONECTADO en sentido horario                                                       |           |          |      |
| M04     | Cabezal CONECTADO en sentido antihorario                                                   |           |          |      |
| M05     | PARADA del cabezal                                                                         |           |          | 105  |
| M06     | Cambio de hta./ PARADA de la ejecución del pgm (depende de MP)/ cabezal PARADO             |           |          | 105  |
| M08     | Refrigerante CONECTADO                                                                     |           |          |      |
| M09     | Refrigerante DESCONECTADO                                                                  |           |          | 105  |
| M13     | Cabezal CONECTADO en sentido horario/ refrigerante CONECTADO                               |           |          |      |
| M14     | Cabezal CONECTADO en sentido antihorario/ refrigerante CONECTADO                           |           |          | 105  |
| M30     | La misma función que M02                                                                   |           |          | 105  |
| IVI89   | Funcion auxiliar libre <b>o bien</b>                                                       |           | _        | 121  |
| N400    | Séle en funcionamiente con error de errortre: Velocidad constante en les esquines          | _         |          | 107  |
| N/01    | Solo en funcionamiento con enor de anastre, velocidad constante en las esquinas            |           |          | 107  |
| 10191   | En la trase de posicionamiento. Las coordenadas se refieren a una posición definida par el |           |          | 105  |
| 10192   | En la nase de posicionalmiento. Las coordenadas se reneren a una posición deninida por en  |           |          | 105  |
| 1/03    | En la frasa da nasicionamiento: Las coordonadas so refieren a la nosición actual de la hta |           |          | 105  |
| 10100   | Válida en frases con $B0_{R+}$ R–                                                          |           |          |      |
| M94     | Beducir la visualización del eje giratorio a un valor por debajo de 360°                   |           |          | 117  |
| M97     | Mecanizado de pequeños escalones en el contorno                                            |           |          | 112  |
| M98     | Mecanizado completo de contornos abiertos                                                  |           |          | 113  |
| M99     | Llamada al ciclo por frases                                                                |           |          | 121  |
| M101    | Cambio de hta, automático con hta, gemela, cuando se ha sobrepasado el tiempo de vida má   | áx.       |          |      |
| M102    | Anula M101                                                                                 |           |          | 51   |
| M103    | Reducir el avance en la profundización según el factor F (valor porcentual)                |           |          | 114  |
| M109    | Velocidad de avance constante en el extremo de la hta. (cuchilla)                          |           |          |      |
|         | (aumento y reducción del avance)                                                           |           |          |      |
| M110    | Velocidad de avance constante en el extremo de la hta.                                     |           |          |      |
|         | (sólo reducción del avance)                                                                |           |          |      |
| M111    | Anula M109/M110                                                                            |           |          | 115  |
| M112    | Añadir transiciones del contorno en cualquier tramo del mismo;                             |           |          |      |
| 1110    | Introducir la tolerancia de la desviación del contorno a través de l                       |           |          | 100  |
| IVI 113 |                                                                                            |           |          | 108  |
| IVI120  | Calculo previo del contorno con corrección de radio (LUUK AHEAD)                           |           |          | 115  |
| IVI 124 | Filtro dei contorno                                                                        |           |          | 110  |
| IVI 126 | Despiazamiento de ejes giratorios para el recorrido más corto                              |           |          | 117  |
| IVI 127 |                                                                                            |           |          | 117  |

# HEIDENHAIN

**DR. JOHANNES HEIDENHAIN GmbH** Dr.-Johannes-Heidenhain-Straße 5 83301 Traunreut, Germany 2 +49 (86 69) 31-0 FAX +49 (8669) 5061 E-Mail: info@heidenhain.de **Technical support FAX** +49 (8669) 31-1000 E-Mail: service@heidenhain.de Measuring systems 2 +49 (8669) 31-3104 E-Mail: service.ms-support@heidenhain.de TNC support 窗 +49 (8669) 31-31 01 E-Mail: service.nc-support@heidenhain.de **NC programming** 22 +49 (8669) 31-3103 E-Mail: service.nc-pgm@heidenhain.de **PLC programming** (2) +49 (8669) 31-31 02 E-Mail: service.plc@heidenhain.de

Lathe controls 
2 +49 (711) 952803-0
E-Mail: service.hsf@heidenhain.de

www.heidenhain.de